for Clients of Clearstream Banking AG

Clearstream Banking AG, Frankfurt

#### January 2024

Information in this document is subject to change without notice and does not represent a commitment on the part of Clearstream Banking AG, Frankfurt (referred to hereinafter as Clearstream Banking Frankfurt or CBF), or any other entity belonging to Clearstream International société anonyme, Luxembourg. No part of this manual may be reproduced or transmitted in any form or by any means, electronic or mechanical, including photocopying and recording, for any purpose without the express written consent of Clearstream Banking AG, Frankfurt.

Unless otherwise stated, all times are given in Central European Time (CET).

© Copyright Clearstream Banking AG, Frankfurt (2024). All rights reserved.

## Table of Contents

## **Table of Contents**

| Tabl | e of Content | ts                                                                         | 3  |
|------|--------------|----------------------------------------------------------------------------|----|
| 1    | General      | information                                                                | 9  |
|      | 1.1 Pur      | pose of the system                                                         | 9  |
|      | 1.2 Stru     | ucture of the manual                                                       | 9  |
|      | 1.2.1        | Conventions                                                                | 9  |
| 2    | How to u     | ise the system                                                             | 10 |
|      | 2.1 Wo       | rking with the CASCADE-PC graphic user interface (GUI)                     | 10 |
|      | 2.2 The      | user interface                                                             | 10 |
|      | 2.2.1        | Working with the mouse                                                     | 10 |
|      | 2.2.2        | Using the screens                                                          | 10 |
|      | 2.2.3        | The dialogue window                                                        | 11 |
|      | 2.3 Set      | tings                                                                      | 15 |
|      | 2.4 Hel      | p functions and user manual                                                | 16 |
|      | 2.5 Err      | or and advice messages                                                     | 16 |
| 3    | Settlem      | ent cycles                                                                 | 17 |
|      | 3.1 Cas      | h settlement                                                               | 18 |
|      | 3.1.1        | Euro payments via T2S                                                      | 18 |
|      | 3.1.2        | Payments in foreign currency via commercial bank money (Creation platform) | 18 |
|      | 3.1.3        | CHF payments via the Swiss national bank                                   | 18 |
|      | 3.2 Imp      | oortant phases during the CASCADE and T2S business days                    | 19 |
|      | 3.3 Prio     | prities                                                                    | 27 |
|      | 3.4 Hol      | iday schedule                                                              | 27 |
|      | 3.4.1        | General                                                                    | 27 |
|      | 3.4.2        | Schedule for cross-border business                                         | 27 |
|      | 3.4.3        | T2S and T2 holidays                                                        | 27 |
| 4    | Settlem      | ent of OTC and Stock Exchange instructions                                 | 28 |
|      | 4.1 Ent      | ry of instructions                                                         | 28 |
|      | 4.1.1        | Delivery instruction                                                       | 29 |
|      | 4.1.2        | Receipt instruction                                                        | 40 |
|      | 4.1.3        | TEFRA D release                                                            | 51 |
|      | 4.1.4        | Position transfer                                                          | 57 |
|      | 4.1.5        | Account transfer                                                           | 61 |
|      | 4.1.6        | Conversion (exchange)                                                      | 66 |
|      | 4.1.7        | Re-conversion (re-exchange)                                                | 68 |
|      | 4.1.8        | Split of warrants                                                          | 70 |
|      | 4.1.9        | Merger of warrants                                                         | 72 |
|      | 4.1.10       | Instruction templates                                                      | 74 |
|      | 4.2 Mo       | dification/deletion/information of unverified instructions                 | 76 |

1

|   | 4.3  | Ver     | ification of OTC instructions                            | 78  |
|---|------|---------|----------------------------------------------------------|-----|
|   | 4.   | .3.1    | Verification: full display                               | 79  |
|   | 4.   | .3.2    | Verification: list display                               | 80  |
|   | 4.4  | Мо      | dification/deletion/information on pending instructions  | 81  |
|   | Pend | ding ir | nstructions                                              | 86  |
|   | 4.5  | Dis     | play instruction history                                 | 89  |
|   | 4.6  | Blo     | ocking/release of instructions                           | 90  |
|   | 4.7  | Mat     | tch service                                              | 92  |
|   | 4.   | .7.1    | Additional criteria for matching                         | 94  |
|   | 4.   | .7.2    | Counterparty instructions against payment                | 94  |
|   | 4.8  | Linl    | k service                                                | 97  |
| 5 | T2S  | auto    | o-collateralisation and client-collateralisation         | 100 |
|   | 5.1  | Ger     | neral information                                        | 100 |
|   | 5.2  | Acc     | count setup                                              | 101 |
|   | 5.3  | Elig    | gible securities                                         | 101 |
|   | 5.4  | Col     | lateral provision on the providing account               | 102 |
|   | 5.5  | Aut     | o-collateralisation and client-collateralisation process | 102 |
| 6 | Cas  | h       |                                                          | 106 |
|   | 6.1  | Cas     | sh management for T2S                                    | 106 |
|   | 6.2  | Info    | ormation cash monitoring RTS                             | 106 |
|   | 6.   | .2.1    | Commercial bank money                                    |     |
| 7 | Boo  | k-en    | ntry information                                         | 112 |
|   | 7.1  | Μον     | vements display                                          | 112 |
|   | 7.   | .1.1    | Booked movements                                         | 112 |
|   | 7.   | .1.2    | Movements statistics                                     | 118 |
|   | 7.   | .1.3    | Booked movements custody and CBF cash clearing           | 120 |
|   | 7.   | .1.4    | Internal cash movements                                  | 122 |
|   | 7.2  | Pos     | sitions display                                          | 125 |
| 8 | Cus  | tody    | services                                                 | 131 |
|   | 8.1  | Inco    | ome payments, redemptions, provisions and compensations  | 133 |
|   | 8.   | .1.1    | Income payments and redemptions                          | 133 |
|   | 8.   | .1.2    | Provisions                                               | 135 |
|   | 8    | .1.3    | Compensations                                            | 136 |
|   | 8    | .1.4    | Total income                                             | 137 |
|   | 8    | .1.5    | All compensations by transaction type                    | 139 |
|   | 8    | .1.6    | Amount to be paid                                        | 140 |
|   | 8.   | .1.7    | Tax credit                                               | 141 |
|   | 8.2  | Nor     | n income corporate actions                               | 142 |
|   | 8.   | .2.1    | Non income corporate actions: credit, debit, exchange    | 142 |
|   | 8    | .2.2    | Non Income Corporate Actions: Other                      | 144 |

## Table of Contents

|    | 8.2.3             | All mandatory non income corporate actions                                          | 146                    |
|----|-------------------|-------------------------------------------------------------------------------------|------------------------|
|    | 8.2.4             | Voluntary offers                                                                    | 148                    |
|    | 8.2.5             | Event type data                                                                     | 151                    |
| 9  | Message           | e monitoring message journal                                                        | 153                    |
|    | 9.1 Ger           | neral information                                                                   | 153                    |
|    | 9.2 Sta           | tus information                                                                     | 156                    |
|    | 9.2.1             | Status for inbound messages                                                         | 156                    |
|    | 9.2.2             | Changes of status for inbound messages                                              | 158                    |
|    | 9.2.3             | Changes of status for outbound messages                                             | 159                    |
|    | 9.3 List          | t screen - technical overview                                                       | 160                    |
|    | 9.4 Det           | ailed screen "technical overview"                                                   | 162                    |
|    | 9.5 List          | t screen - instruction overview                                                     | 163                    |
|    | 9.6 Det           | ailed screen "instruction overview"                                                 | 165                    |
|    | 9.7 List          | t screen - rejected messages                                                        | 166                    |
|    | 9.8 Det           | ailed screen "rejected messages"                                                    | 167                    |
| 10 | Registra          | ation/re-registration of registered shares                                          | 168                    |
|    | 10.1 Ent          | ry of re-registration and/or registration data                                      | 169                    |
|    | 10.1.1            | Re-registration data                                                                | 174                    |
|    | 10.1.2            | Registration data                                                                   | 177                    |
|    | 10.2 Ver          | ification of re-registration/registration                                           | 180                    |
|    | 10.3 Mod          | dification/deletion at registration/re-registration                                 | 182                    |
|    | 10.4 Mod          | dification of shareholder data                                                      | 184                    |
|    | 10.4.1            | Selection                                                                           |                        |
|    | 10.4.2            | Personal data                                                                       |                        |
|    | 10.4.3            | Address data                                                                        |                        |
|    | 10.4.4            | Status                                                                              |                        |
|    | 10.5 Stru         | ucture of customer reference                                                        | 186                    |
|    | 10.6 RS           | positions query                                                                     | 186                    |
| 11 | Vaults            |                                                                                     | 189                    |
|    | 11.1 Inst         | truction entry                                                                      | 191                    |
|    | 11.1.1            | Directive 2014/91/EU                                                                |                        |
|    | 11.1.2            | Entry New Admission/Mark up (deposit)                                               |                        |
|    | 11.1.3<br>(withdr | Entry of instructions for physical withdrawal or revaluation/partial redu<br>rawal) | ction of issues<br>199 |
|    | 11.1.4            | Validations in mark-up/mark-down instructions (AA16 / AA18) related to              | o T2S218               |
|    | 11.1.5            | Instruction templates                                                               | 220                    |
|    | 11.2 TEF          | FRA D bonds                                                                         | 220                    |
|    | 11.2.1            | Depositing the certificates                                                         |                        |
|    | 11.2.2            | Reallocation after the end of the TEFRA D period                                    | 220                    |
|    | 11.3 Cha          | ange/deletion (EB)                                                                  | 220                    |
|    | 11.3.1            | Modification menu                                                                   |                        |
|    |                   |                                                                                     |                        |

|    | 11.3.2            | Modification – editing instructions via the instruction number                      | 222              |
|----|-------------------|-------------------------------------------------------------------------------------|------------------|
|    | 11.3.3            | Deleting an instruction via the instruction number                                  | 227              |
|    | 11.4 Info         | ormation (EI)                                                                       | 232              |
|    | 11.4.1            | Information menu                                                                    | 233              |
|    | 11.4.2            | Information                                                                         | 233              |
|    | 11.5 Veri         | ification                                                                           | 238              |
|    | 11.5.1            | Verification menu                                                                   | 239              |
|    | 11.5.2            | Verification                                                                        | 240              |
|    | 11.5.3            | Automatic deletion of deposit instrucions in the entry status                       | 248              |
|    | 11.6 Info         | ormation (AI)                                                                       | 249              |
|    | 11.6.1            | Compact display of instructions based on the selection criteria                     | 249              |
|    | 11.6.2<br>and dis | Detailed display of an instruction with comprehensive status display for p<br>posal | rocessing<br>253 |
|    | 11.6.3            | Historical instructions (HA)                                                        | 255              |
|    | 11.6.4            | Information on the detailed display                                                 | 255              |
|    | 11.7 Mar          | rk for editing/deletion (change/deletion)                                           | 260              |
|    | 11.7.1            | Mark for editing                                                                    | 260              |
|    | 11.7.2            | Mark for deletion                                                                   | 264              |
|    | 11.8 Inst         | ruction history                                                                     | 269              |
|    | 11.8.1            | Deposit history (HE)                                                                | 270              |
|    | 11.8.2            | Withdrawal history (HA)                                                             | 275              |
|    | 11.8.3            | New admission without Certificate (HO)                                              | 277              |
|    | 11.8.4            | Instruction history KPHI                                                            |                  |
|    | 11.9 Cert         | tificate positions                                                                  | 284              |
|    | 11.9.1            | Authorisation checks                                                                |                  |
|    | 11.9.2            | Information on certificates                                                         |                  |
|    | 11.9.3            | Information certificate number search KCKI IS                                       | 315              |
|    | 11.10 Mov         | vements/Positions                                                                   | 323              |
|    | 11.10.1           | Final positions                                                                     | 327              |
|    | 11.11 Elec        | ctronical securities                                                                | 332              |
| 12 | Informat          | tion                                                                                | 333              |
|    | 12.1 Onli         | ine user information                                                                | 333              |
|    | 12.2 Ban          | ık Info                                                                             | 334              |
|    | 12.2.1            | Bank search                                                                         | 334              |
|    | 12.2.2            | Processing / accounting information                                                 | 336              |
| 13 | Configur          | ration of user profiles and access rights                                           | 337              |
|    | 13.1 Use          | er profile                                                                          | 338              |
|    | 13.1.1            | Creation of new users                                                               | 338              |
|    | 13.1.2            | Changes to user profile                                                             | 340              |
|    | 13.1.3            | Deletion of user profile                                                            | 340              |
|    | 13.1.4            | User information                                                                    | 341              |
|    |                   |                                                                                     |                  |

## Table of Contents

|        | 13.1.5        | User member directory                                             |              |
|--------|---------------|-------------------------------------------------------------------|--------------|
|        | 13.1.6        | User logon validations                                            |              |
|        | 13.2 Autl     | horisations                                                       | 345          |
|        | Modify/       | delete/display authorisations – overview                          |              |
|        | 13.2.1        | CASCADE-PC user profiles                                          |              |
|        | 13.2.2        | Modify/ delete/ display authorisations – detail                   | 354          |
|        | 13.2.3        | Copy authorisations                                               | 357          |
|        | 13.2.4        | Verify authorisations – overview                                  |              |
|        | 13.2.5        | Verify authorisations detail                                      |              |
|        | 13.2.6        | Delete all authorisations                                         |              |
|        | 13.2.7        | Copy Administrator entitlements                                   |              |
|        | 13.3 Nev      | vsletter                                                          | 363          |
| 14     | Evaluation    | ons                                                               | 366          |
|        | 14.1 Unv      | erified instructions                                              | 366          |
|        | 14.1.1        | List of non-released instructions                                 |              |
|        | 14.1.2        | List of deleted instructions                                      |              |
|        | 14.1.3        | List of validly placed instructions                               |              |
|        | 14.2 Pen      | ding instructions                                                 | 371          |
|        | 14.2.1        | Pending instructions deleted at Clearstream Banking AG, Frankfurt |              |
|        | 14.2.2        | List of receipt and delivery instructions entered by counterpart  |              |
|        | 14.2.3        | List of instructions with first warning                           |              |
|        | 14.2.4        | List of instructions with second warning                          |              |
|        | 14.2.5        | List of instructions deleted after 40 Days                        |              |
|        | 14.2.6        | List of historical instructions                                   |              |
|        | 14.2.7        | Further evaluations                                               |              |
|        | 14.3 Stoo     | ck exchange trades                                                | 384          |
|        | 14.3.1        | Lists of pending stock exchange transactions                      |              |
|        | 14.3.2        | List of orders                                                    |              |
|        | 14.3.3        | List of cancellations                                             |              |
|        | 14.3.4        | Valid modifications/reversed deletions                            |              |
|        | 14.3.5        | List of instructions marked for deletion                          |              |
|        | 14.3.6        | List of instructions rejected before settlement processing        |              |
|        | 14.4 Cas      | h instructions                                                    | 393          |
|        | 14.4.1        | Lists of valid/generated cash instructions for cash clearing      |              |
|        | 14.4.2        | Daily cash statement ("Geldtagesauszug")                          |              |
| 15     | Online p      | rint                                                              | 395          |
| 16     | Appendix      | x                                                                 | 398          |
|        | 16.1 Gen      | eral field descriptions and formal verifications                  | 398          |
|        | 16.2 Gen      | eral field entry rules                                            | 404          |
|        | 16.3 Gen      | erally Applicable Field Descriptions and Formal Checks            | 405          |
|        | 16.4 Spe      | cific Field Descriptions and Formal Checks                        | 420          |
| Clears | tream Banking | ) Frankfurt                                                       | January 2024 |

| 16.4.  | 1 The Certificate Numbers                                             | 420 |
|--------|-----------------------------------------------------------------------|-----|
| 16.4.  | 2 The Customer Reference                                              | 425 |
| 16.5 T | ables (index of codes)                                                | 428 |
| 16.6 T | ransactions/functions                                                 | 432 |
| 16.7 C | Certificate positions field description                               | 433 |
| 16.8 C | Code table specifications                                             | 440 |
| 16.8.  | 1 CARAD code tables                                                   | 440 |
| 16.8.  | 2 D/W code tables                                                     | 446 |
| 16.8.  | 3 WSS code tables                                                     | 454 |
| 16.9 C | ASCADE backend transaction security codes                             | 458 |
| 16.9.  | 1 CASCADE-PC $\rightarrow$ CASCADE backend transaction security codes | 458 |
| 16.9.  | 2 CASCADE backend transaction security codes $\rightarrow$ CASCADE-PC | 463 |

January 2024

## 1 General information

### 1.1 Purpose of the system

CBF has outsourced the securities settlement in central bank money of transactions in German and international securities to the T2S platform provided by the Eurosystem. Within the securities settlement, T2S takes over the entry and the processing of instructions, the validation, the matching and the settlement of the transmitted instructions, the administration of positions as well as the reporting of transactions and of positions for the securities accounts on the T2S platform (SAC - Security Accounts). Thereby, the settlement, that is, the regulation of the security and cash side, takes place directly on the T2S platform. For the cash side there are dedicated cash accounts (DCA) available. The CBF CASCADE system covers the administration of positions in collective safe custody and the related services as for example corporate actions, dividend payments or services related to general meetings. In addition, a reconciliation of the T2S platform takes place.

For securities and events migrated to OneClearsteam, the related services for corporate actions and income payments are processed by OneCAS<sup>1</sup>.

The CASCADE-PC interface is an instrument whereby Clearstream Banking AG, Frankfurt (CBF), participants can simplify their entry of OTC transactions and accelerate their processing of stock exchange transactions via CASCADE to T2S.

### 1.2 Structure of the manual

### 1.2.1 Conventions

This manual uses visual examples to illustrate information and descriptions which are important in the interaction with the system. The graphics of these aids are described below.

| Typeface           | Meaning                                                                                     |
|--------------------|---------------------------------------------------------------------------------------------|
| INSTRUCTION NUMBER | Specifies that input is mandatory, that is, the instruction cannot be processed without it. |
| CURRENCY           | These fields must be filled in if certain conditions apply.                                 |
| Process            | Buttons which have to be clicked on with the mouse are shown in "bold".                     |
| NOMINAL            | Field descriptions and displays are shown in upper-case italics as they are in the screens. |

<sup>1</sup> The following securities are excluded from the processing under OneCAS:

- Securities being a fund;
- Securities being individual certificates;
- Securities not being T2S-eligible.

## 2 How to use the system

The access rights of each user are defined in the security function. Each user must have an internal Security Administrator, who is able to grant access rights and setup user profiles (see chapter <u>13.</u> Configuration of user profiles and access rights).

### 2.1 Working with the CASCADE-PC graphic user interface (GUI)

Upon successful installation of the CASCADE-PC software, the logon window is displayed by doubleclicking on the desktop icon. After entering the User-ID and password, the main menu is displayed. The User-ID is then saved and will be displayed automatically at the next logon.

At the initial logon, all access rights for the user are already defined and in use.

Generally, a password change can be made at any time. In the following cases the password-changeservice automatically requests a new password:

• To change the initial input password

The password selected by the bank security officer password must be changed for the first time login

• At the end of the password validity period

The validity period of a password is three months; it must be changed every three months.

You can log out of this application either by leaving the main CASCADE-PC menu via "close" in the "OTC" drop-down list, or by double-clicking with the mouse on the icon in the left-hand corner of the main menu screen or by clicking on the icon (open door) in the first window.

### 2.2 The user interface

### 2.2.1 Working with the mouse

To make it as convenient as possible for the user to work with the CASCADE-PC GUI, almost all functions and processing steps can be called up and executed with the mouse. The use of CASCADE-PC with the mouse is similar to other GUI applications. Here are some general rules:

- "With a mouse click" means one single click on the left-hand mouse button,
- "Double-click with the mouse" means a double-click on the left-hand mouse button,
- All other options are described in detail in the relevant chapter.

**N.B.:** Left-handers should note that the mouse function (right and left mouse button) is reversed.

### 2.2.2 Using the screens

A GUI enables the user to position the various screens as desired on the screen. The screens can be shifted by holding down the left-hand mouse button and dragging the screen at the same time.

All functions can also be activated on the keyboard in line with the operating system used.

### 2.2.3 The dialogue window

One mouse click can initiate individual processing steps. Below, the construction of the GUI is described.

#### **Construction of Main Menu**

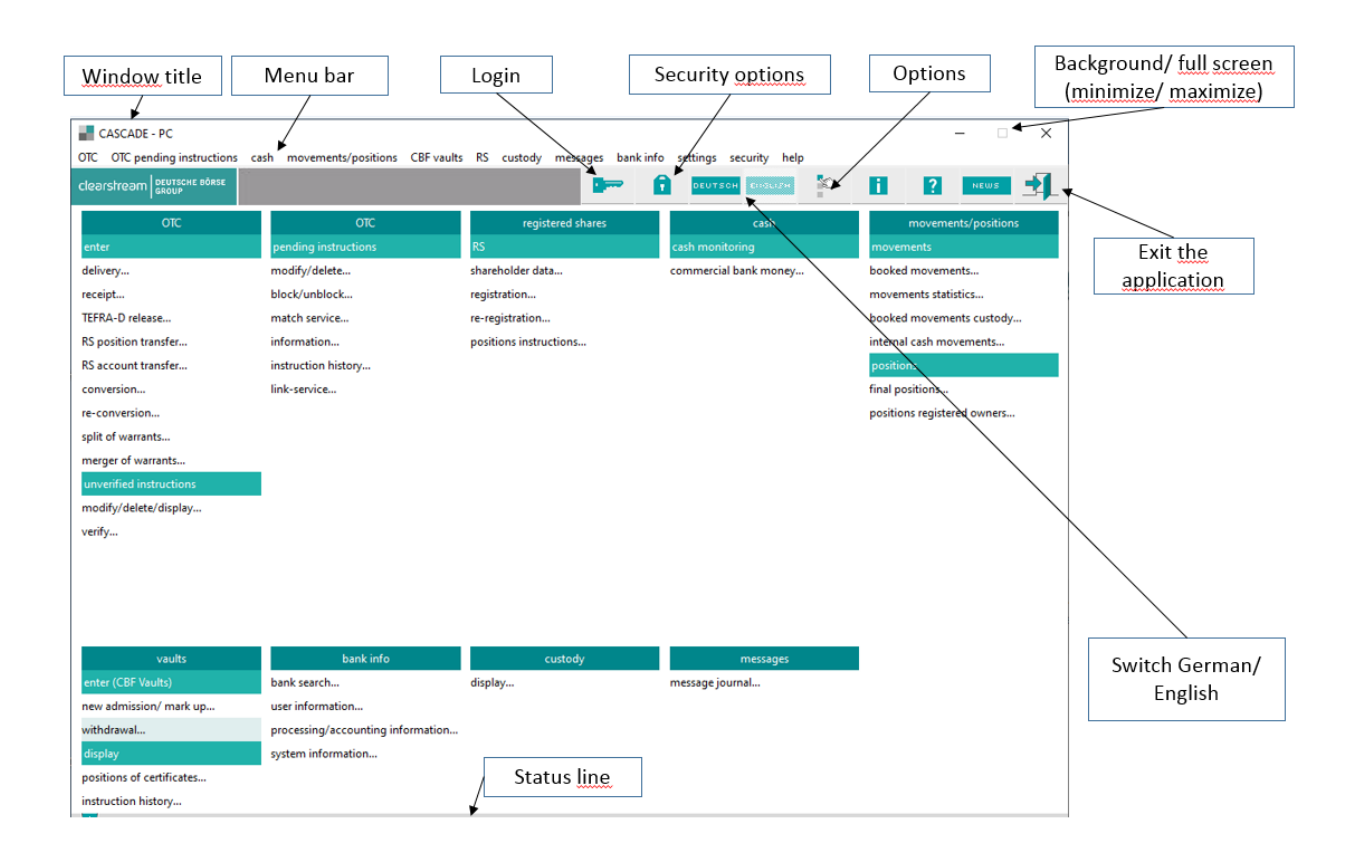

#### Window title

All screens have a window title with a different colour. This window title contains information about the current screen. If several screens are visible at the same time on screen, the screen currently active is the one shown by a window title with another colour. By clicking on a screen, the screen becomes active, that is the screen is in the foreground and entries can be made or instructions executed.

#### Menu bar

The menu bar is located beneath the window title. Each of the menus conceals a drop-down list that is visible by means of a mouse click on the relevant option. If a menu option has an arrow  $\Box$  this indicates further sub-menus. If menu options have ... next to them, clicking on them opens a new window.

With a keyboard combination (short-cut/accelerator key) the user can get straight from the main menu into the entry window. These combinations are called up with the key: STRG / ALT and the underlined letter of the alphabet in the menu option.

#### Background/full screen

The function buttons in the upper right-hand corners of the various screens can be used to alter the screen display.

By clicking on the left-hand one, the screen is minimised. It becomes invisible and can be reactivated/restored by clicking on the menu option "window" in the entry windows.

By clicking on the right function button, the user can maximise the screen. The same can be achieved by double-clicking on the window title.

#### lcon

The icon is at the top on the left next to the title bar. In the main menu, double-clicking on this icon ends the application. In all other menu windows, double-clicking activates a return to the original window.

#### Exiting the application

You can exit the application through the menu "OTC/Exit", by double-clicking with the mouse on the icon in the left-hand corner of the main menu screen or by clicking on the icon (open door).

#### Login

By clicking on this button, the login window opens.

#### Options

You can modify the options when you click on this button.

#### Switch German/English

The user can switch between German and English language.

#### Security

The new menu option enables the Security Administrator to configure user profiles and access rights online.

#### **Construction of entry window**

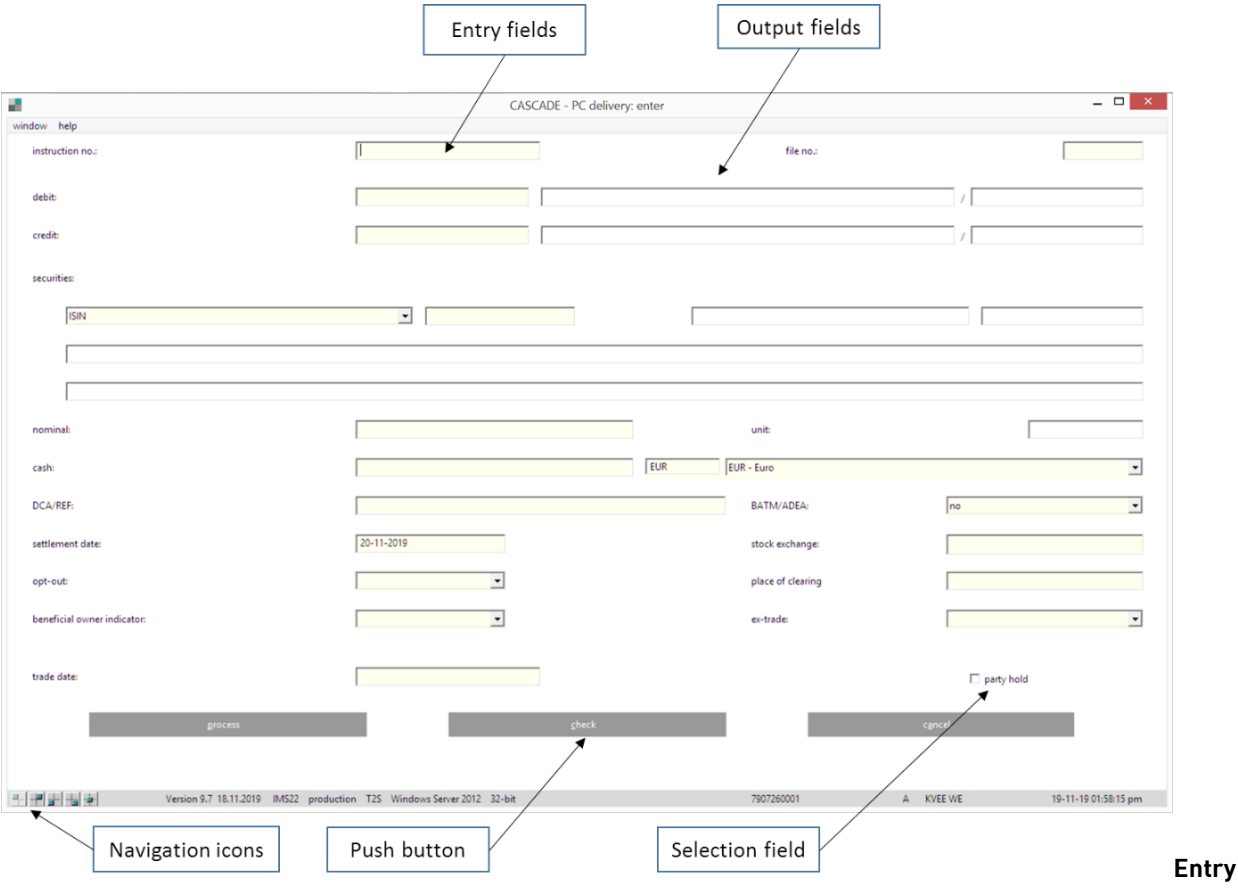

#### fields

The entry fields are white in colour.

The user arrives at the entry fields of a screen either by clicking or with the tab key. The active field is signalled by the cursor.

Entries are not case-sensitive.

#### **Output fields**

The output fields are automatically supplemented by the system post-processing or post-verification. They are grey in colour and cannot be overwritten.

#### Checkboxes

The user can activate or de-activate items in the checkbox by clicking. The box is activated/de-activated with a mouse-click.

#### Drop-down list

Some entry fields contain various options, for example a securities code number. To simplify entry, drop-down lists are given in certain entry fields for selection. Clicking on the desired option enters it into the entry field.

#### Push button

The push buttons, such as "OK" or "Cancel" are printed in bold in the description of functions. The execution of instructions occurs by clicking on the desired button.

#### Construction of Selection menu

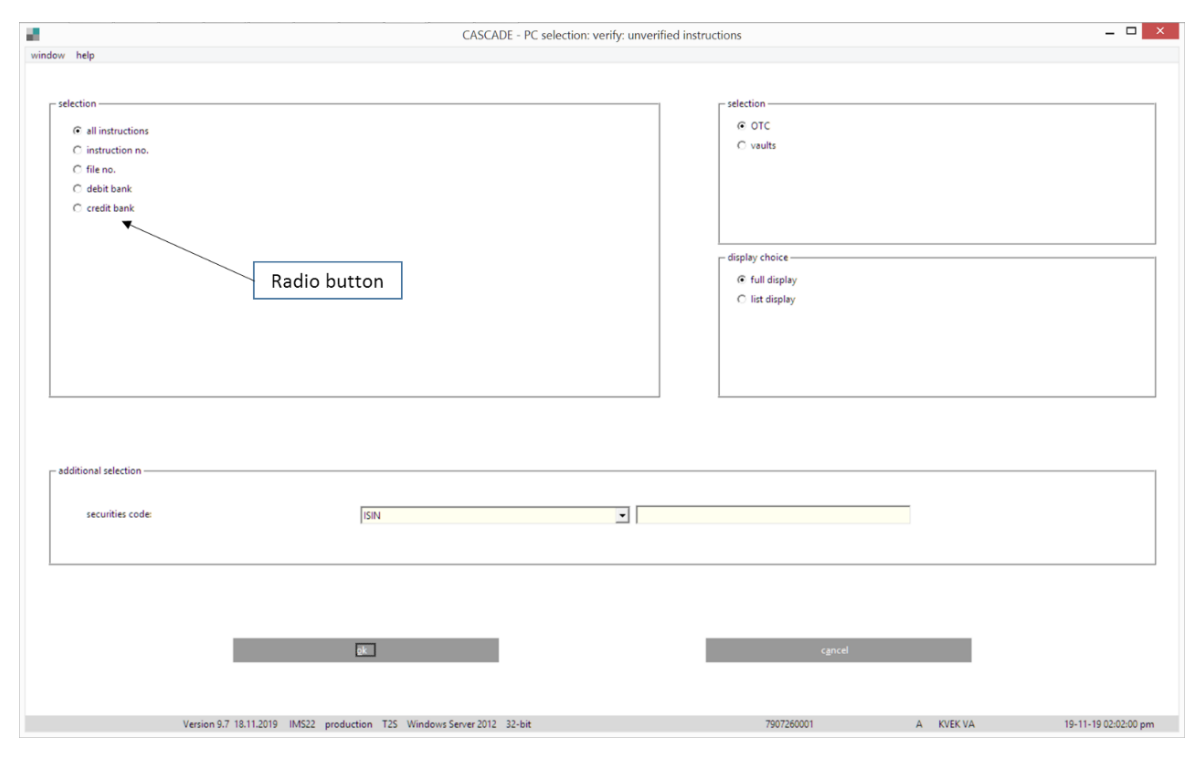

#### **Radio button**

The radio button influences the output of the display window. At verification, a radio button is used to determine whether the instruction is displayed full-screen or in tabular form.

#### Construction of tabular display

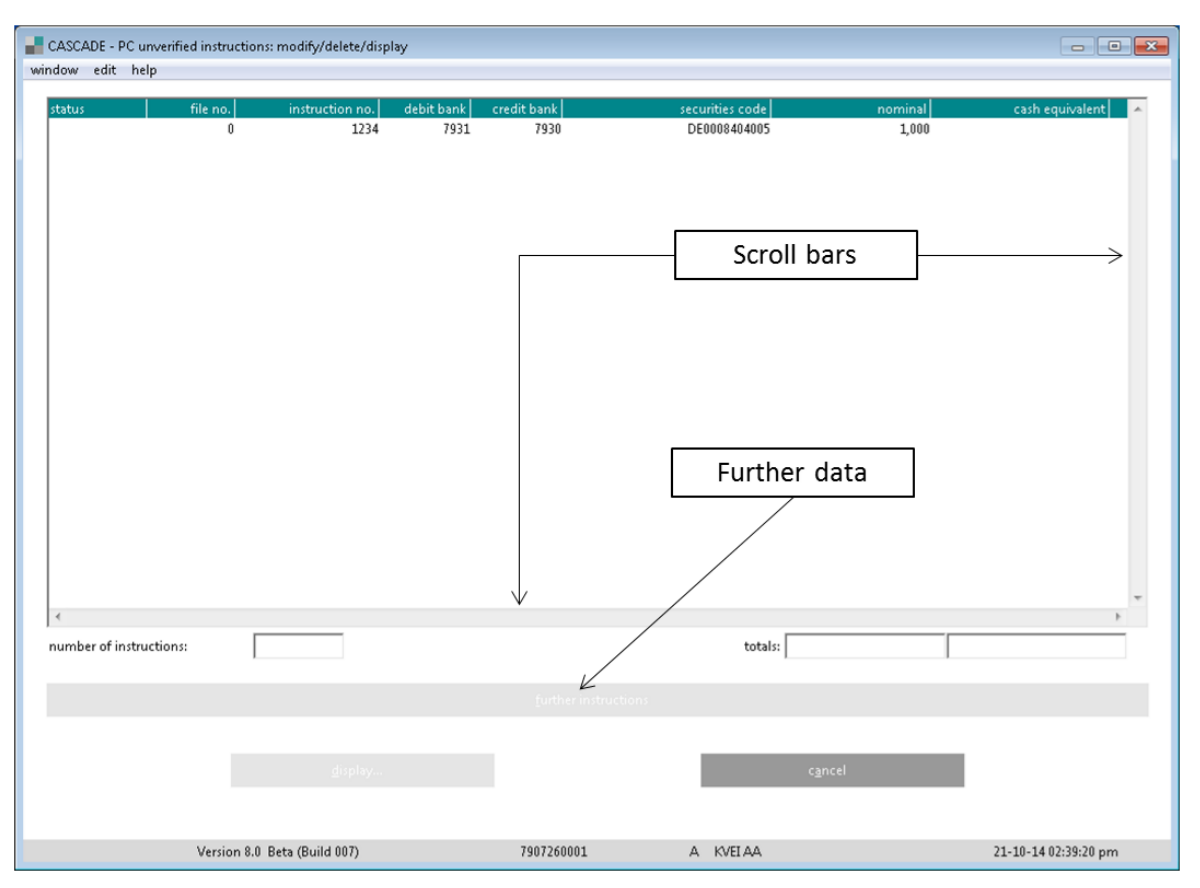

The user has the option of selecting one or several instructions. You can select several successive instructions by clicking on Shift and on the last instruction to be processed. If individual instructions are to be selected, this is done by clicking on the ALT/CTRL key and clicking on the instructions.

#### Scroll bars

Scroll bars are located at the bottom and right-hand sides of each screen. They can shift the tabular display right to left or up and down. Alternatively, one can scroll through the display by clicking on the cursor keys.

#### Further instructions

The number of pages in the tabular display follows the specification laid down in the user's parameter setting.

Clicking on the menu option "Settings" allows the number of tabular display pages to be defined. If there are other instructions, these can be displayed by clicking on "Further Instructions".

After opening the detailed display, the user comes back to the tabular display by clicking on "OK".

If the user goes from the tabular display to the detailed display of an instruction, makes any changes and goes back to the tabular display, a new list will be generated and the corresponding button will appear. Click on "New List" to view new data records which shows the latest changes.

### 2.3 Settings

The user can define settings for CASCADE-PC by clicking on "Settings" in the main menu. The user selects "settings/options" to arrive at the following entry window:

| a                                                                              | CASCADE                                            | - PC options                 |                 |                 | X |
|--------------------------------------------------------------------------------|----------------------------------------------------|------------------------------|-----------------|-----------------|---|
| _ logon data                                                                   |                                                    | remulation —                 |                 |                 |   |
| ID code: 7907                                                                  | 230001                                             | session ID:<br>timeout (sec. | ):              | A 🔻             |   |
| appl ID IMS2                                                                   | 22                                                 | delay (1/2 Sec               | :.):            | 0               |   |
| ┌─ language selection ────                                                     |                                                    | _ turn page —                |                 |                 |   |
| ⊖ German ⊙ English                                                             |                                                    | no. of pages:                |                 | 3 -             |   |
| print settings:<br>printer:One                                                 | Note (Desktop),winspo                              | ool,nul:                     |                 |                 |   |
| font: -mic                                                                     | font: -microsoft-system-bold-r-normal-sans serif-8 |                              |                 | -390-iso8       |   |
| <ul> <li>list report</li> <li>in text shape</li> <li>in table shape</li> </ul> | – note<br>Select landscape                         | e as printer setting whe     | n using table s | shape!          |   |
| program layout —                                                               |                                                    |                              |                 |                 | 1 |
| ○ 1024 x 768 ○ 1280                                                            | x 800 © 1366 x 7                                   | 768 © 1440 x 900             | C 1920 x        | 1080            |   |
| ○ 1152 x 864 ○ 1280                                                            | x 1024 C 1400 x 1                                  | 050 C 1680 x 1050            |                 |                 |   |
| 🔽 new layout                                                                   | width:                                             | 1057                         | height:         | 768             |   |
| variable program positio                                                       | on x-origin                                        | 1                            | y-origin        | 1               |   |
| INI-file: P:\winpro                                                            | INI-file: P:\winprog\Cascade\cpcsys.ini            |                              |                 |                 |   |
| <u>o</u> k <u>s</u> av                                                         | /e <u>l</u> o                                      | ad <u>d</u> ef               | aults           | c <u>a</u> ncel |   |

In "User Profile", the user can enter the user ID which at logon is given as the default value.

Under "Emulation", you can see the host session, which CASCADE-PC is accessing and the time-out to be expected before the host answers.

The VTAM link is set by default to IMS1 and must not be overwritten.

When turning the page, the number of pages which are to be set for all tabular displays, is indicated.

The user can choose between German and English displays.

In the print option, it is possible to select a printer which is installed in the Windows setup. The desired font can also be selected for the print out.

The lists can be printed in table or text format. To achieve the best print results in table format, the "landscape" print style should be used.

In the program layout, the traditional or new more MS Windows oriented layout can be chosen. There are also several pre-set options offered for the resolution of the screen display. The user can also enter width and height for individual screen resolutions.

**NB:** No alterations should be made except for the options: User Profile, Page Down/Up and Language.

If the entry is ended by "Save", the entries are stored in an initialisation file, which is automatically accessed next time the system is started.

If the user ends with "OK" only, the settings will apply to that particular session and will not be saved.

### 2.4 Help functions and user manual

For information about the Help function, please refer to the CASCADE User Manual, which is available on our website <u>www.clearstream.com</u> under Key Documents / CSD / Connectivity Manuals / CASCADE Online.

For the installation of the new CASCADE-PC client, the CASCADE-PC Installation Guide and the CASCADE-PC Installation Files are available under the same location. On demand, the Installation Files will be sent to the client on a CD.

### 2.5 Error and advice messages

All error and advice messages are displayed either as separate pop-up screens or as an item in the status bar at the bottom of the screen.

The pop-up screens cannot be ignored and must be addressed by clicking on "OK", "YES" or "NO" to continue further.

## 3 Settlement cycles

Deliveries received in CASCADE are processed in T2S in different settlement cycles. T2S offers for the administration of securities and cash a sequential night-time settlement (NTS) with two cycles and up to two real-time settlement (RTS) cycles.

The following illustration reflects the timescale of the settlement cycles supported by T2S and CASCADE. The timing of the settlement cycles in T2S follows business days; the change to the next business day takes place at 18:45 of the calendar day on which the T2S business day ended. The settlement in T2S starts with the NTS at 20:00 and ends with the RTS at 18:00 of the next T2S business day. The individual settlement cycles are described in the CBF Client Handbook.

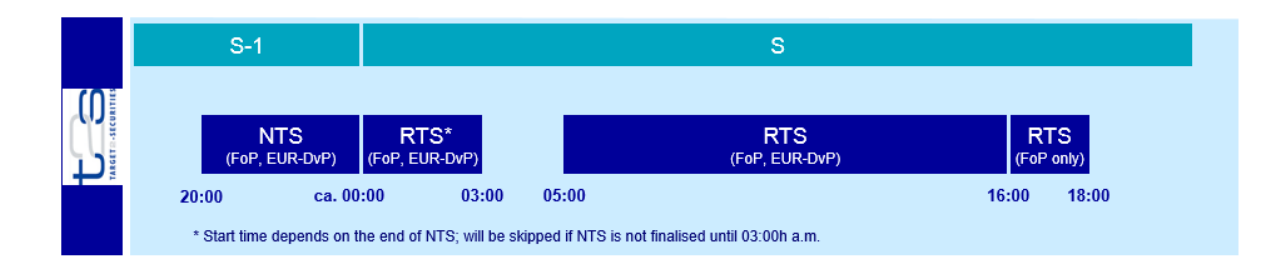

A detailed overview of the CBF business day with T2S is provided in section 0.

### 3.1 Cash settlement

The settlement of cash out of security transactions, corporate events, fees and expenses takes place outside of the CASCADE platform. CBF relies on central bank and correspondent bank (cash agent) facilities and/or cash management systems where CBF clients have their related cash accounts.

### 3.1.1 Euro payments via T2S

All EUR payments resulting from the settlement of transactions with CSC securities, interest and redemption payments, distributions and dividends for securities where CBF acts as issuer CSD (country of depository), cross-border market and reverse claims for FCSC securities as well as fees and expense payments<sup>2</sup> out of CASCADE are settled via T2S. The settlement takes place real-time during the settlement cycles.

### 3.1.2 Payments in foreign currency via commercial bank money (Creation platform)

Payments in foreign currency resulting from CSC-eligible securities transactions as well as payments out of corporate events in CSC-eligible securities are settled through the Creation platform.

### 3.1.3 CHF payments via the Swiss national bank

Payments in CHF exclusively result from cross-border transactions against account 7215. These are DvP transactions in CSC-eligible Swiss securities against CHF between a Swiss participant and a CBF participant. For this, both counterparties need to have established a direct or indirect account relationship at the Swiss national bank.

**Note:** For DvP transactions in CSC-eligible Swiss securities against CHF between two CBF participants (CBF internal transactions), CHF are settled as foreign currency payment through the Creation platform (6-series accounts of the CBF participants).

For more information, please refer to the CBF Client Handbook.

<sup>&</sup>lt;sup>2</sup> The billing of fees and expenses is carried out in Euro on a monthly basis through the client's T2S DCA.

### 3.2 Important phases during the CASCADE and T2S business days

In order to meet certain deadlines and to keep the own systems aligned, it is necessary to have an overview about the day-to-day processes. The important points in time as provided in the following are particularly to be considered during the business day routine. The mentioned deadlines for settlement are only valid if the client instructions are eligible for automated processing (Straight Through Processing).

**Note:** In line with CBF's internal compliance procedures, all incoming client instructions are automatically scanned before entering the transaction processes. If instructions are internally marked for further manual investigation, they are set in a status "open". This status is immediately reported to the client through their chosen communication channel(s), until such time the instruction has been manually released or rejected. In order to guarantee manual investigations and to meet the provided deadlines, clients are recommended to submit instructions no later than 15 minutes before the respective deadline.

For T2S-relevant instructions it is recommendable to submit them to CBF no later than 25 minutes prior to the T2S start and end times. This is, as delays can occur during the processing and transmission of the instructions to T2S. 25 minutes is the sum of the maximum expected time for the internal compliance procedure (15 minutes) and the maximum expected processing and transmission time for handing the instructions over to T2S (10 minutes). A settlement guarantee in T2S will not be given at any time.

| Time              | Event / Process                                                                                                    | T2S Status<br>(camt.019) |
|-------------------|----------------------------------------------------------------------------------------------------|--------------------------|
| 18:45             | T2S – Start Start of Day (SOD) processing                                                                           | SODP                     |
| 19:00             | CASCADE- Start STD settlement of non-T2S instructions                                                               |                          |
| ca.<br>19:00      | CBF Print Report:<br>Regulierungsliste (settlement list)                                                            |                          |
| 19:30             | KADI Reporting:<br>MT564 – Notification<br>MT566 – Confirmation<br>MT568 – Narrative                                |                          |
| 20:00             | T2S – End Start of Day (SOD) processing                                                                             |                          |
| 20:00             | T2S – Start Night-time Settlement (NTS), Start First NTS Cycle                                                      | FNTC                     |
| 20:30             | CASCADE Reporting:<br>MT535 – Statement of Holdings                                                                 |                          |
| 21:00             | CASCADE-RS – 4. Allocation run                                                                                      |                          |
| 21:00             | CASCADE- End STD settlement of non-T2S instructions                                                                 |                          |
| 21:15             | KADI Reporting <sup>3</sup> :<br>MT566 – Confirmation                                                               |                          |
| 21:30             | CASCADE-RS – Automated re-registration                                                                              |                          |
| ca. from<br>22:00 | Non-CCP SE Trades are received on trade date and forwarded to T2S                                                   |                          |
| ca.<br>22:20      | T2S – End First NTS Cycle <sup>4</sup>                                                                              |                          |
| ca.<br>22:20      | T2S – Start Last NTS Cycle <sup>4</sup>                                                                             | LNTC                     |
| 22:30             | CASCADE-RS – Transfer of RS instructions to share register from 4. Allocation run and automated re-registration     |                          |
| 23:00             | CASCADE Reporting:                                                                                                  |                          |
|                   | MT536 – Statement of Transactions                                                                                   |                          |
|                   | MT537 – Statement of Pending OTC Transactions                                                                       |                          |
|                   | MT586 – Statement of Allegements                                                                                    |                          |
| 3 ]<br>4 ]        | M I 586 – Statement of Allegements<br>Fiming refers to the KADI cycle; reporting is started up to 15 minutes later. |                          |

| Ti | ime         | Event / Process                                                                                                    | T2S Status<br>(camt.019) |
|----|-------------|----------------------------------------------------------------------------------------------------|--------------------------|
| 23 | 8:00        | CASCADE Reporting:<br>MT537 – Statement of Pending SE Transactions                                                                           |                          |
| 23 | 3:00        | KADI Reporting:<br>MT564 – Notification<br>MT566 – Confirmation<br>MT568 – Narrative                                                         |                          |
| 23 | 8:45        | CASCADE Reporting:<br>MT537 – Statement of Pending SE Transactions                                                                           |                          |
| 00 | ca.<br>):00 | T2S – End Last NTS Cycle, End Night-time Settlement (NTS) <sup>5</sup>                                                                       | LNTC                     |
| 00 | ca.<br>):00 | T2S – Start optional Real-time Settlement (RTS) <sup>6</sup>                                                                                 | RTMS                     |
| 02 | 2:00        | CASCADE Reporting:<br>MT536 – Statement of Transactions<br>MT537 – Statement of Pending OTC Transactions<br>MT586 – Statement of Allegements |                          |
| 03 | 8:00        | T2S – End optional Real-time Settlement (RTS)                                                                                                |                          |
| 03 | 8:00        | T2S – Start Maintenance Window                                                                                                    | MNTW                     |
| 03 | 8:00        | CASCADE – End CASCADE Online                                                                                                    |                          |
| 03 | 8:00        | CBF – Start Maintenance Window                                                                                                    |                          |
| 03 | ca.<br>3:00 | CBF Print Report:<br>Lieferliste (list of pending stock exchange trades)                                                                     |                          |
| 05 | ca.<br>5:00 | CBF – End Maintenance Window                                                                                                    |                          |
| 05 | 5:00        | T2S – End Maintenance Window                                                                                                    |                          |
| 05 | 5:00        | T2S – Start Real-time Settlement (RTS)                                                                                                    | RTMS                     |
| 05 | 5:00        | CASCADE – Start CASCADE Online                                                                                                    |                          |

<sup>&</sup>lt;sup>5</sup> Timing depends on settlement volumes in the First and Last T2S NTS Cycle; latest 03:00.

<sup>&</sup>lt;sup>6</sup> Timing depends on settlement volumes in the T2S NTS; will be skipped if the end of the T2S NTS is not reached before 03:00.

| Time  | Event / Process                                                                                                    | T2S Status<br>(camt.019) |
|-------|----------------------------------------------------------------------------------------------------|--------------------------|
| 05:00 | CASCADE Reporting:<br>MT537 – Statement of Pending OTC Transactions<br>MT586 – Statement of Allegements                                      |                          |
| 05:00 | KADI – Instruction of market claims on settled underlyings out of NTS                                                                        |                          |
| 06:00 | CASCADE Reporting:<br>MT536 – Statement of Transactions<br>MT537 – Statement of Pending OTC Transactions<br>MT586 – Statement of Allegements |                          |
| 06:00 | KADI Reporting:<br>MT564 – Notification<br>MT566 – Confirmation<br>MT568 – Narrative                                                         |                          |
| 06:00 | CBF Print Report:<br>Tageslisten (CASCADE reports) – report JQ263000                                                                         |                          |
| 07:00 | Xemac® – Start Xemac® Online                                                                                                    |                          |
| 07:30 | CASCADE Reporting:<br>MT537 – Statement of Pending OTC Transactions<br>MT586 – Statement of Allegements                                      |                          |
| 08:00 | CASCADE Reporting:<br>MT536 – Statement of Transactions<br>MT537 – Statement of Pending OTC Transactions<br>MT586 – Statement of Allegements | RTMS                     |
| 09:00 | CASCADE Reporting:<br>MT536 – Statement of Transactions<br>MT537 – Statement of Pending OTC Transactions<br>MT586 – Statement of Allegements |                          |
| 10:00 | CASCADE- Start SDS1 settlement of non-T2S instructions                                                                                       |                          |
| 10:00 | CASCADE Reporting:<br>MT536 – Statement of Transactions                                                                                      |                          |
| 10:00 | T2S – Start Partial Settlement Window 1                                                                                                    |                          |
| 10:15 | T2S – End Partial Settlement Window 1                                                                                                    |                          |
| 10:30 | CASCADE-RS – 1. Allocation run                                                                                                    |                          |

|    | Time      | Event / Process                                                                                                    | T2S Status<br>(camt.019) |
|----|-----------|----------------------------------------------------------------------------------------------------|--------------------------|
|    | 10:30     | CASCADE Reporting:<br>MT537 – Statement of Pending OTC Transactions<br>MT586 – Statement of Allegements                                      |                          |
|    | 10:30     | CASCADE Reporting:<br>MT537 – Statement of Pending SE Transactions                                                                           |                          |
|    | 10:30     | KADI Reporting:<br>MT564 – Notification<br>MT566 – Confirmation<br>MT568 – Narrative                                                         |                          |
|    | 10:30     | KADI – Instruction of market claims on underlyings settled by 10:30                                                                          |                          |
|    | 10:40     | CASCADE- End SDS1 settlement of non-T2S instructions                                                                                         |                          |
|    | 11:00     | CASCADE Reporting:<br>MT536 – Statement of Transactions                                                                                      |                          |
|    | 11:15     | CASCADE Reporting:<br>MT537 – Statement of Pending OTC Transactions<br>MT586 – Statement of Allegements                                      |                          |
|    | 11:30     | KADI Reporting:<br>MT564 – Notification<br>MT566 – Confirmation<br>MT568 – Narrative                                                         |                          |
|    | 12:00     | CASCADE Reporting:<br>MT536 – Statement of Transactions<br>MT537 – Statement of Pending OTC Transactions<br>MT586 – Statement of Allegements |                          |
|    | 12:00     | T2S – Start Partial Settlement Window 2                                                                                                    |                          |
|    | 12:15     | T2S – End Partial Settlement Window 2                                                                                                    | RTMS                     |
|    | 12:45     | CASCADE Reporting:<br>MT537 – Statement of Pending OTC Transactions<br>MT586 – Statement of Allegements                                      |                          |
|    | 13:00     | CASCADE Reporting:<br>MT536 – Statement of Transactions                                                                                      |                          |
|    | 13:15     | CASCADE – Start SDS2 settlement                                                                                                    |                          |
|    | 13:30     | CASCADE-RS – 2. Allocation run                                                                                                    |                          |
| Cl | earstream | Banking Frankfurt Januar                                                                                                    | ry 2024                  |

| Time  | Event / Process                                                                                         | T2S Status<br>(camt.019) |
|-------|----------------------------------------------------------------------------------------------------|--------------------------|
| 13:30 | CASCADE Reporting:<br>MT537 – Statement of Pending OTC Transactions<br>MT586 – Statement of Allegements |                          |
| 13:30 | CASCADE Reporting:<br>MT537 – Statement of Pending SE Transactions                                      |                          |
| 13:30 | KADI – Instruction of market claims on underlyings settled by 13:30                                     |                          |
| 13:30 | KADI Reporting:<br>MT564 – Notification<br>MT566 – Confirmation<br>MT568 – Narrative                    |                          |
| 13:45 | CASCADE – End SDS2 settlement (only processing of feedback from SDS1)                                   |                          |
| 14:00 | CASCADE Reporting:<br>MT536 – Statement of Transactions                                                 |                          |
| 14:00 | T2S – Start Partial Settlement Window 3                                                                 |                          |
| 14:15 | T2S – End Partial Settlement Window 3                                                                   |                          |
| 15:00 | CASCADE Reporting:<br>MT536 – Statement of Transactions                                                 |                          |
| 15:00 | KADI Reporting:<br>MT564 – Notification<br>MT566 – Confirmation<br>MT568 – Narrative                    |                          |
| 15:30 | CASCADE Reporting:<br>MT537 – Statement of Pending OTC Transactions<br>MT586 – Statement of Allegements |                          |
| 15:45 | KADI Reporting:<br>MT564 – Notification<br>MT566 – Confirmation<br>MT568 – Narrative                    |                          |
| 15:45 | T2S – Start Partial Settlement Window 4                                                                 |                          |
| 16:00 | T2S – End Partial Settlement Window 4                                                                   |                          |

| Time         | Event / Process                                                                                                    | T2S Status<br>(camt.019) |
|--------------|----------------------------------------------------------------------------------------------------|--------------------------|
| 16:00        | T2S – Deadline for acceptance of Against Payment instructions in EUR (except with BATM flag) $^7$                                            | RTMC                     |
| 16:00        | CASCADE Reporting:<br>MT536 – Statement of Transactions<br>MT537 – Statement of Pending OTC Transactions<br>MT586 – Statement of Allegements |                          |
| 16:15        | KADI Reporting:<br>MT564 – Notification<br>MT566 – Confirmation<br>MT568 – Narrative                                                         |                          |
| 16:30        | T2S – Automatic reimbursement of Auto-coll transactions still outstanding                                                                    |                          |
| 17:00        | CASCADE-RS – 3. Allocation run                                                                                                    |                          |
| 17:00        | CASCADE Reporting:<br>MT536 – Statement of Transactions<br>MT537 – Statement of Pending OTC Transactions<br>MT586 – Statement of Allegements |                          |
| 17:30        | Deadline for acceptance of against payment instructions in foreign currencies                                                                |                          |
| 17:40        | T2S – Deadline for acceptance of Against Payment instructions in EUR with BATM flag $^7$                                                     |                          |
| 17:40        | Xemac® – End Xemac® Online                                                                                                    |                          |
| 18:00        | CASCADE – Deadline for acceptance of non-T2S Free of Payment instructions                                                                    |                          |
| 18:00        | T2S – Deadline for acceptance of Free of Payment instructions <sup>7,8</sup>                                                                 |                          |
| 18:00        | T2S – End Real-time Settlement (RTS)                                                                                                    |                          |
| 18:00        | T2S – Start End of Day (EOD) processing                                                                                                    | EODP                     |
| ca.<br>18:00 | Cash Reporting <sup>9</sup> :<br>MT942 – Interim Transaction Report<br>MT950 – Statement Message                                             |                          |

<sup>&</sup>lt;sup>7</sup> Due to processing and transmission times it is suggested to send instructions 10 minutes prior to the T2S deadline to CBF.

<sup>&</sup>lt;sup>8</sup> For TEFRA D securities, the effective T2S deadline on the 40th day of the TEFRA D period is 17:45, see also CBF Customer Handbook for more details regarding TEFRA D processing.

<sup>&</sup>lt;sup>9</sup> Timing depends on the T2S Business Event EODP.

| Time         | Event / Process                                                                                                    | T2S Status<br>(camt.019) |
|--------------|----------------------------------------------------------------------------------------------------|--------------------------|
| ca.<br>18:00 | CASCADE Reporting <sup>9</sup> :<br>MT536 – Statement of Transactions<br>MT537 – Statement of Pending OTC Transactions<br>MT586 – Statement of Allegements |                          |
| ca.<br>18:00 | CBF Print Report:<br>Tageslisten (CASCADE reports) – report JQ262000<br>Geldtagesauszug (daily cash statement)                                             |                          |
| 18:30        | CASCADE-RS – Transfer of RS instructions to share register from 1 3. Allocation run                                                                        |                          |
| 18:45        | T2S – End End of Day (EOD) processing                                                                                                    |                          |

### 3.3 Priorities

Clients have the possibility to mark an instruction with a priority "3" (High) or "4" (Normal, default for OTC transactions). The priorities "1" (Reserved) and "2" (Top, default for stock exchange transactions) are only available for CSDs, NCBs, CCPs and trading platforms.

Priorities are only considered by T2S during night-time settlement (NTS) prior to every settlement attempt and in real-time settlement (RTS) only during the optimisation cycles and recycling.

### 3.4 Holiday schedule

### 3.4.1 General

Towards the end of the year, CBF regularly publishes an announcement (<u>www.clearstream.com</u>) to advise clients of the holiday regulation of the following year.

### 3.4.2 Schedule for cross-border business

For the settlement of cross-border transactions, the holiday calendar of T2S (for securities transactions between CBF and a T2S In-CSD) or the holiday calendar of T2S and the other CSD (for securities transactions between CBF and a T2S Out-CSD) is decisive. If CBF and/or the T2S In-CSD/Out-CSD have a holiday, settlement cannot take place or only free of payment.

### 3.4.3 T2S and T2 holidays

The opening days and times of CASCADE are fully aligned with the ones of the T2S platform. Consequently, CASCADE is also available for clients on the public holidays Good Friday, Easter Monday, 1 May and on 24 December and 31 December. There is no stock exchange business on these days. On Good Friday, Easter Monday and on 1 May only settlement of instructions free of payment is possible in T2S as T2 is closed on these days.

## 4 Settlement of OTC and Stock Exchange instructions

CASCADE-PC is a comprehensive administration system whereby participants can simplify their entry of OTC transactions for processing via CASCADE to T2S for settlement. The real-time interface between CBF and T2S ensures the exchange of settlement information as well as the consistency of the instructions in CBF and T2S.

With the introduction of SET-GO, also Stock Exchange Trades in CSC (Collective Safe Custody) securites are processed in an OTC-like-mode via the OTC functionality of CASCADE-PC. Stock exchange instructions are automatically forwarded to T2S for settlement via the SETI Interface. Any security that is used in a stock exchange instruction has to be recognised by CASCADE and any security in collective safe custody must also be recognised in T2S. It is important to note that the security must have already been issued by the time the stock exchange instruction reaches CASCADE.

Instructions and lifecycle management for non-cleared stock exchange trades in securities with custody type NCSC (non-collective safe custody) are executed and reported via Creation. For these instructions, the automated Clearstream Xact connectivity channels (ISO 15022) and Xact Web Portal (GUI) are used.

Instruction modification follows the same processes as modifications of OTC instructions and are triggered and reported via the same connectivity channels.

### 4.1 Entry of instructions

After the application has been started and entry of personal security data is complete, the main menu is displayed as follows:

| CASCADE - PC                    |                                   |                               |                        | - 🗆 X                       |
|---------------------------------|-----------------------------------|-------------------------------|------------------------|-----------------------------|
| OTC OTC pending instructions ca | sh movements/positions CBF vaults | RS custody messages bank info | settings security help |                             |
| clearstream                     |                                   | 🖛 (                           |                        | i ? NEWS                    |
| отс                             | OTC                               | registered shares             | cash                   | movements/positions         |
| enter                           | pending instructions              | RS                            | cash monitoring        | movements                   |
| delivery                        | modify/delete                     | shareholder data              | commercial bank money  | booked movements            |
| receipt                         | block/unblock                     | registration                  |                        | movements statistics        |
| TEFRA-D release                 | match service                     | re-registration               |                        | booked movements custody    |
| RS position transfer            | information                       | positions instructions        |                        | internal cash movements     |
| RS account transfer             | instruction history               |                               |                        | positions                   |
| conversion                      | link-service                      |                               |                        | final positions             |
| re-conversion                   |                                   |                               |                        | positions registered owners |
| split of warrants               |                                   |                               |                        |                             |
| merger of warrants              |                                   |                               |                        |                             |
| unverified instructions         |                                   |                               |                        |                             |
| modify/delete/display           |                                   |                               |                        |                             |
| verify                          |                                   |                               |                        |                             |
|                                 |                                   |                               |                        |                             |
|                                 |                                   |                               |                        |                             |
|                                 |                                   |                               |                        |                             |
|                                 |                                   |                               |                        |                             |
| vaults                          | bank info                         | custody                       | messages               |                             |
| enter (CBF Vaults)              | bank search                       | display                       | message journal        |                             |
| new admission/ mark up          | user information                  |                               |                        |                             |
| withdrawal                      | processing/accounting information |                               |                        |                             |
| display                         | system information                |                               |                        |                             |
| positions of certificates       |                                   |                               |                        |                             |
| instruction history             |                                   |                               |                        |                             |

In the OTC menu, deliveries (with cash clearing and free of payment, settlement of partial and full rights), receipts, position transfers and account transfers can be entered, verified, modified and deleted.

Also Stock Exchange trades for CSC eligible securites are processed via this menu.

### 4.1.1 Delivery instruction

This OTC instruction has to be entered by the seller/debit account owner.

The following deliveries are possible:

- Delivery free of payment;
- Delivery versus payment;
- Delivery with payment (same as delivery versus payment, but with a negative sign for the cash amount).

If the user selects "OTC/enter/delivery", the following dialog box is displayed.

| VAD Cascade PC - Desktop Viewer |            |                    |             |                   |                 |                                                 |
|---------------------------------|------------|--------------------|-------------|-------------------|-----------------|-------------------------------------------------|
| 8                               |            | CASCADE - PC deliv | very: enter |                   |                 | _ 🗆 🗙                                           |
| window help                     |            |                    |             |                   |                 |                                                 |
| instruction no.:                |            |                    |             | file no.:         |                 |                                                 |
| debit:                          |            |                    |             |                   | /               |                                                 |
| credit:                         |            |                    |             |                   | /               |                                                 |
| securities:                     |            |                    |             |                   |                 |                                                 |
| ISIN                            | •          |                    |             |                   |                 |                                                 |
|                                 |            |                    |             |                   |                 |                                                 |
|                                 |            |                    |             |                   |                 |                                                 |
| nominal:                        |            |                    |             | unit:             |                 |                                                 |
| cash:                           |            |                    | EUR         | EUR - Euro        |                 | •                                               |
| DCA/REF:                        |            |                    |             | BATM/ADEA:        | no              | •                                               |
| settlement date:                | 04-01-2021 |                    |             | stock exchange:   |                 |                                                 |
| opt-out:                        |            | <b>~</b>           |             | place of clearing |                 |                                                 |
| beneficial owner indicator:     |            | •                  |             | ex-trade:         |                 | •                                               |
| partial buy-in indicator        |            | •                  |             |                   |                 |                                                 |
| trade date:                     |            |                    |             |                   | party hold:     | none 💌                                          |
| process                         |            | <u>c</u> heck      |             |                   | c <u>a</u> ncel | both legs<br>counterpart leg<br>none<br>own leg |

The user calls up the next entry screen(s) by clicking on the corresponding button at the bottom lefthand side of the screen.

| 2                               | CASCADE - PC delivery: enter: further data |                    | _ 🗆 × |
|---------------------------------|--------------------------------------------|--------------------|-------|
| window help                     |                                            |                    |       |
| instruction no.:                |                                            | file no.:          |       |
| custody type:                   | CBF International                          | cash posting text: |       |
| ref. no.:                       |                                            | 🔲 issue start      |       |
| price:                          |                                            | •                  |       |
| priority:                       | •                                          | 🗌 return transfer  |       |
| ext. settlement date:           | partial settlement indicator:              |                    |       |
| already matched:                | ▼ partial rights:                          |                    | •     |
| coupon information/record date: | instruction ref.:                          |                    |       |
| ISO transaction code:           |                                            |                    | •     |
| transfer reason:                |                                            |                    |       |
| ca-option-number:               | ca-option-key:                             |                    |       |
| KADI cycle-number:              | KADI event type:                           |                    |       |
| rights sec. code:               | ISIN                                       |                    |       |
|                                 |                                            |                    |       |
| ex date/start:                  | corp. act. date:                           |                    |       |
| blocked for staff               | blocking date:                             |                    |       |
| text:                           |                                            |                    |       |
|                                 | ok                                         | cancel             |       |
|                                 | 2                                          | <u></u>            |       |

If additional settlement party information is to be entered, the user clicks on the navigation icon to display the input dialog box.

| CASCADE - PC delivery: enter | : settlement party                                     |                      | >                    |
|------------------------------|--------------------------------------------------------|----------------------|----------------------|
| window help                  |                                                        |                      |                      |
| instruction no.:             |                                                        | file no.:            |                      |
| settlement party - seller    |                                                        |                      |                      |
| P1:                          |                                                        |                      |                      |
| P2:                          |                                                        |                      |                      |
| P3:                          |                                                        |                      |                      |
| P4:                          | ×                                                      |                      |                      |
| P5:                          |                                                        |                      |                      |
| settlement party - buyer     |                                                        |                      |                      |
| P1:                          |                                                        |                      |                      |
| P2:                          |                                                        |                      |                      |
| P3:                          |                                                        |                      |                      |
| P4:                          |                                                        |                      |                      |
| P5:                          |                                                        |                      |                      |
| L                            |                                                        |                      |                      |
|                              | gk                                                     | cancel               |                      |
|                              |                                                        |                      |                      |
| Versi                        | op 9.3 Beta (Build 004) IMS22 production IZS Windows 7 | 7907123409 A KVEE WE | 07-12-17 11:28:53 am |

All fields for delivery can be filled in according to the general field descriptions and formal verification procedures (see chapter <u>16</u> Appendix). However, there are particular rules applying to the P1 fields:

- The first P1 field shows the static data (BIC) of the delivering party, if provided in the CBF systems. The field is read-only, that is, it cannot be modified by the user.
- For cross-border transactions, the party of the foreign CSD must be entered by the user in the second P1 field.

The linkage functionality offers the possibility to link several instructions in order that they are either settled together (All-or-none) or in a specific order. If linkage information is to be entered, the user clicks on the navigation icon to display the input dialog box.

| CASCADE - PC delivery | : enter: linkage                                            |                      |                      |
|-----------------------|-------------------------------------------------------------|----------------------|----------------------|
| window help           |                                                             |                      |                      |
| instruction no.:      |                                                             | file no.:            |                      |
| pool-ref:             | 1                                                           | sequence number:     |                      |
| pool enumerator:      |                                                             | pool owner BIC:      |                      |
| position              | Indicator Ink reference                                     | link owner BEC       |                      |
|                       |                                                             |                      |                      |
|                       |                                                             |                      |                      |
| T                     |                                                             |                      |                      |
|                       | gk                                                          | cgncel               |                      |
|                       | Version 9.3 Beta (Build 004) IMS22 production T25 Windows 7 | 7907123409 A KVEE WE | 07-12-17 11:28:53 am |

For new instructions, a linkage can be set up in two ways:

• Via pool-reference:

A pool-reference is a common reference, whereby a number of instructions (max. 999) can be linked with each other for simultaneous settlement (all-or-none principle). Next to the poolreference and the pool-owner, the total number of instructions in the pool (pool-counter) needs to be determined, as well as a sequence-number for each instruction to be indicated. All instructions in the pool will be pulled together for simultaneous settlement, once the number of instructions with the same pool-reference matches with the corresponding pool-counter. If one or multiple instructions of the pool are cancelled or rejected by T2S, the pool cannot be settled. An adjustment of the pool is necessary.

• Via linkage-types: "AFTE", "BEFO", "WITH" and "INFO" (for field descriptions please see also chapter <u>16</u> Appendix)

A combination of the two ways of linkage is possible, that is, a pool can be linked with a single instruction and instructions of another pool and vice-versa.

**Note:** DvP transactions in foreign currency as well as transactions involving an Out-CSD counterparty must generally not be linked with any other transaction, as this can cause processing issues. For such cases, CBF reserves the right to manually interfere in order to ensure proper settlement of the concerned transactions.

The registration details can be entered via the following screen. The screen offers to define the party level for which beneficial owner data can be entered as well as the registration details as such.

The format to provide registration data, for example for French Registered Securities is given in the example below:

| CASCADE - PC delivery: enter<br>window help                | registration settlement party                 |                      |                 |                              |
|------------------------------------------------------------|-----------------------------------------------|----------------------|-----------------|------------------------------|
| instruction no.:                                           |                                               |                      | file no.:       |                              |
| registration details - deliverer -                         |                                               |                      |                 |                              |
| party level:                                               |                                               |                      |                 |                              |
| registration:                                              |                                               |                      |                 |                              |
|                                                            |                                               |                      |                 |                              |
|                                                            |                                               |                      |                 |                              |
|                                                            |                                               |                      |                 |                              |
|                                                            |                                               |                      |                 |                              |
|                                                            |                                               |                      |                 |                              |
| registration details - receiver –                          |                                               |                      |                 |                              |
| party level:                                               | ▼                                             |                      |                 |                              |
| registration:                                              |                                               |                      |                 |                              |
|                                                            |                                               |                      |                 |                              |
|                                                            |                                               |                      |                 |                              |
|                                                            |                                               |                      |                 |                              |
|                                                            |                                               |                      |                 |                              |
|                                                            | •                                             |                      |                 |                              |
|                                                            | gk                                            |                      | c <u>a</u> ncel | -                            |
| <b>₽</b>   <b>-</b> ₽   <b>-</b> 2   <b>-</b> 2   <b>→</b> | Version 9.6 Beta (Build 005) IMS23 production | T25 Windows 7 32-bit | 7907260001 A    | KVEE WE 23-05-19 11:44:56 am |

/HTYP 03/NAME Smith/FNAM John/ICER 13090/

A delivery instruction must contain entries in the following fields:

| Screen field             | Explanation                          |                                                                                                    |  |  |  |
|--------------------------|--------------------------------------|----------------------------------------------------------------------------------------------------|--|--|--|
| INSTRUCTION NO.          | The entered ins                      | The entered instruction number must be smaller than 8000000 and unique.                                                                                                    |  |  |  |
| DEBIT                    | Debit account (<br>the first four di | Debit account (bank number of the bank entering the data) is unalterable, as the first four digits are fixed. The sub-account can however be entered.                                                                                                    |  |  |  |
| CREDIT                   | Account numbe                        | r of the recipient bank. The sub-account can be entered.                                                                                                    |  |  |  |
| SECURITIES               | German securit                       | ies code (WKN), ISIN, stock exchange code etc.                                                                                                    |  |  |  |
| NOMINAL                  | Input of the nor                     | ninal value                                                                                                    |  |  |  |
| SETTLEMENT DATE          | This field conta<br>and including 4  | ins the next business day and is alterable. Entry is possible up to<br>0 business days in advance                                                                                                    |  |  |  |
| TRADE DATE               | The trade date                       | must not be later than the settlement date                                                                                                    |  |  |  |
| There are also fields wh | nich only have to                    | be filled in under certain conditions:                                                                                                    |  |  |  |
| CASH                     | The cash field h<br>settlement.      | has to be filled in only in the case of deliveries with cash                                                                                                    |  |  |  |
| CURRENCY                 | A drop-down lis                      | st shows all available currencies.                                                                                                    |  |  |  |
| PARTY HOLD               | The following entries are possible:  |                                                                                                    |  |  |  |
|                          | both legs                            | Hold both legs of transaction                                                                                                    |  |  |  |
|                          | counterpart<br>leg                   | Hold only counterparty's leg of transaction                                                                                                    |  |  |  |
|                          | none                                 | No hold, release (default value)                                                                                                    |  |  |  |
|                          | own leg                              | Hold only CBF's leg of transaction                                                                                                    |  |  |  |
| PARTIAL<br>SETTLEMENT    | NPAR:                                | Partial settlement not allowed. The instruction will not be taken into account for partial settlement.                                                                                                    |  |  |  |
|                          | PART:                                | Partial settlement is allowed. The instruction will be taken into account for partial settlement.                                                                                                    |  |  |  |
|                          | PARQ:                                | Partial settlement is allowed but must satisfy a minimum<br>quantity of securities. The instruction can only be included in<br>partial settlement if the minimum settlement threshold<br>stated in the T2S securities master data is exceeded. The<br>threshold is checked by T2S.                                    |  |  |  |
|                          | PARC:                                | Partial settlement is permitted, but must meet a minimum<br>cash countervalue. The instruction can only be included in<br>partial settlement if the value defined in the T2S master data<br>is exceeded. The value depends on the ISIN and the currency<br>of the cash countervalue. The threshold is checked by T2S. |  |  |  |
| ISO TRANSACTION          | BSBK:                                | Buy sell back transaction                                                                                                    |  |  |  |
| CODE                     | CNCB <sup>10</sup> :                 | Collateral delivery/receipt to a national central bank for<br>central bank credit operations                                                                                                    |  |  |  |
|                          | COLI:                                | Collateral transaction, from the point of view of the collateral taker or its agent                                                                                                    |  |  |  |

<sup>&</sup>lt;sup>10</sup> For national central banks, only

| Screen field | Explanation   |                                                                                                    |
|--------------|---------------|----------------------------------------------------------------------------------------------------|
|              | COLO:         | Collateral transaction, from the point of view of the collateral giver or its agent                                                                                                    |
|              | ETFT:         | ETF creation or redemption                                                                                                    |
|              | FCTA:         | Factor update                                                                                                    |
|              | INSP:         | Movement of shares into or out of a pooled account                                                                                                    |
|              | MKDW:         | Decrease of positions held by an International Central<br>Securities Depository (ICSD) at the common depository due to<br>custody operations (repurchase, pre-release, proceed of<br>corp. event realigned)     |
|              | MKUP:         | Increase of positions held by an International Central<br>Securities Depository (ICSD) at the common depository due to<br>custody operations (repurchase, pre-release, proceed of<br>corporate event realigned) |
|              | NETT:         | Netting of settlement instructions                                                                                                    |
|              | NSYN:         | Relates to the issue of medium and short term paper (CP,<br>CD, MTN, notes etc.) under a program and without<br>syndication arrangement.                                                                        |
|              | OWNE:         | Account transfer involving more than one instructing party (messages sender) and/or account servicer (messages receiver)                                                                                        |
|              | OWNI:         | Account transfer involving one instructing party (messages sender) at one account servicer (messages receiver)                                                                                                  |
|              | PAIR:         | Pair-off: The transaction is paired off and netted against one or more previous transactions.                                                                                                    |
|              | PLAC:         | Placement/new issue of a financial instrument                                                                                                    |
|              | REDM:         | Redemption of funds (funds industry only)                                                                                                    |
|              | RELE:         | Release (into/from local) of depository receipt operation                                                                                                    |
|              | REPU:         | Repurchase agreement transaction                                                                                                    |
|              | RODE:         | Return of financial instruments resulting from a rejected delivery without matching operation                                                                                                    |
|              | RVPO:         | Reverse repurchase agreement transaction                                                                                                    |
|              | SBBK:         | Sell buy back transaction                                                                                                    |
|              | SECB:         | Securities borrowing operation                                                                                                    |
|              | SECL:         | Securities lending operation                                                                                                    |
|              | SUBS:         | Subscription to funds (funds industry only)                                                                                                    |
|              | SYND:         | Issue of financial instruments through a syndicate of underwriters and a lead manager                                                                                                    |
|              | TBAC:         | To Be Announced (TBA) closing trade                                                                                                    |
|              | TRAD:         | Settlement of a trade                                                                                                    |
|              | TRP0:         | Tri-party repurchase agreement                                                                                                    |
|              | TRV0:         | Tri-party reverse repurchase agreement                                                                                                    |
|              | TURN:         | Turnaround: The same security is bought and sold to settle the same day, to or from different brokers.                                                                                                    |
| OPT-OUT      | The following | entries are possible:                                                                                                    |

| Screen field                          | Explanation                                                                                                    |                                                                                                    |  |
|---------------------------------------|----------------------------------------------------------------------------------------------------|----------------------------------------------------------------------------------------------------|--|
|                                       | J:                                                                                                    | Transaction excluded from market claim / reverse claim process                                                                                                    |  |
|                                       | (blank):                                                                                                    | Transaction not excluded                                                                                                    |  |
| EX-TRADE                              | The following e                                                                                                    | ntries are possible:                                                                                                    |  |
|                                       | (blank):                                                                                                    | Cum coupon (default)                                                                                                    |  |
|                                       | CCPN:                                                                                                    | Cum coupon. Only applicable for cross-border instructions with T2S In-CSDs                                                                                                    |  |
|                                       | XCPN:                                                                                                    | Ex coupon. Only applicable for cross-border instructions with T2S In-CSDs                                                                                                    |  |
|                                       | T2S In-CSD markets:                                                                                                    |                                                                                                    |  |
|                                       | If both counterp<br>coupon. If both<br>transaction will<br>instructions wil<br>both leave the f                                                                                                    | parties enter "XCPN" the transaction will be executed as ex<br>counterparties enter "CCPN" or leave the field blank, the<br>be executed cum coupon. Please note that in these markets the<br>l only match if both counterparties both enter the same value or<br>ield blank                                                        |  |
| SETTLEMENT PARTY -<br>SELLER: P1 – P5 | <u>Seller is a dom</u><br>information pro                                                                                                    | <u>estic participant</u> : The entry is optional. Depending on the level of<br>ovided, clients must follow entry scheme 1 (see below).                                                                                                    |  |
|                                       | Buyer is a participant of a foreign (I)CSD: If CREDIT was filled with the account<br>number of a CSD or ICSD (Kontengruppe 15; Lagerstelle Ausland), some of the<br>additional fields P1-P5 have to be filled according to the CASCADE Link Guide in<br>combination with entry scheme 2 (see below). |                                                                                                    |  |
|                                       | For realignments of Spanish securities from CBL to CBF or Euroclear Bank to CBF the following information is mandatory:                                                                                                    |                                                                                                    |  |
|                                       | • CBL to CBF $\rightarrow$ "Deliverer's Intermediate 1 (DEI1)" = CEDELULLXXX                                                                                                    |                                                                                                    |  |
|                                       | • Euroclear<br>MGTCBEB                                                                                                    | Bank to CBF $\rightarrow$ "Deliverer's Intermediate 1 (DEI1)" = EXXX                                                                                                    |  |
|                                       | For P2-P5 KTO,<br>in the SWIFT BI<br>entered with th<br>no fields can be<br>provide free tex                                                                                                    | ACC, BIC and BLZ are allowed. If a BIC is entered, it must exist<br>C Directory. For unknown accounts "MSC-NONREF" has to be<br>e ID type KTO or ACC. Fields must be filled in descending order,<br>e skipped. Empty fields after the last filled field can be used to<br>at with the ID-Type TXT (for example, name and address). |  |
| SETTLEMENT PARTY -<br>BUYER: P1 – P5  | <u>Buyer is a dom</u><br>Depending on t<br>3 (see below). F<br>mandatory.                                                                                                    | <u>estic participant</u> : For DvP instructions, the entry is optional.<br>he level of information provided, clients must follow entry scheme<br>For FoP instructions, "Account Beneficiary (BUYR)" is always                                                                                                    |  |
|                                       | <u>Buyer is a parti</u><br>number of a CS<br>additional field<br>combination wi                                                                                                    | <u>cipant of a foreign (I)CSD: I</u> f DEBIT was filled with the account<br>5D or ICSD (Kontengruppe 15; Lagerstelle Ausland), some of the<br>s P1-P5 have to be filled according to the CASCADE Link Guide in<br>th entry scheme 4 (see below).                                                                                   |  |
|                                       | For realignmer<br>Bank the follow                                                                                                    | nts of Spanish securities from CBF to CBL or CBF to Euroclear<br>ving information is mandatory:                                                                                                    |  |
|                                       | CBF to CB                                                                                                    | L $ ightarrow$ "Receiver's Intermediate 1 (REI1)" = CEDELULLXXX                                                                                                    |  |
|                                       | CBF to Eur     MGTCBEB                                                                                                    | roclear Bank → "Receiver's Intermediate 1 (REI1)" =<br>EXXX                                                                                                    |  |
|                                       | For P2-P5 KTO<br>the SWIFT BIC<br>entered with th                                                                                                    | , ACC, BIC and BLZ are allowed. If a BIC is entered, it must exist in<br>Directory. For unknown accounts "MSC-NONREF" has to be<br>e ID type KTO or ACC. Fields must be filled in descending order, no                                                                                                    |  |

| Screen field    | Explanation                                                                                                    |
|-----------------|----------------------------------------------------------------------------------------------------|
|                 | fields can be skipped. Empty fields after the last filled field can be used to provide free text with the ID type TXT (for example, name and address). |
| POOL REF        | A collective reference identifying a set of instructions which shall be settled all-<br>or-none                                                        |
| SEQUENCE NUMBER | Message number/message sequence of the message referenced in the linkage sequence                                                                      |
| POOL ENUMERATOR | Total count of linked trades                                                                                                    |
| POOL OWNER BIC  | The BIC of the pool owner                                                                                                    |
| POSITION        | The link position indicates the link type                                                                                                    |
| INDICATOR       | Indicator to identify the linked reference entered is MITI reference or T2S actor reference                                                            |
| LINK REF        | A link reference indicates a specific trade reference to settle according to the link position mentioned                                               |
| LINK OWNER BIC  | The BIC of link reference owner                                                                                                    |

#### Dependency verifications (delivery, participant reference, further data)

#### PARTIAL/FULL RIGHTS/CREDIT/SECURITIES

If a re-accounting "partial rights in full rights" was selected, the *credit* is automatically derived by the system. For the re-accounting "full rights in partial rights", the debit account is automatically derived by the system. A booking can only occur in the defined conversion deadline of the securities master data. If the "partial rights" field has been filled in, no cash can be entered.
|    | (1) Entry scheme: SETTLEMENT PARTY – SELLER (domestic) |                                         |                                    |                                 |         |  |  |
|----|--------------------------------------------------------|-----------------------------------------|------------------------------------|---------------------------------|---------|--|--|
|    | 5 Levels                                               | 4 Levels                                | 3 Levels                           | 2 Levels                        | 1 Level |  |  |
| P1 | Credit Account*<br>(DEAG)                              |                                         |                                    |                                 |         |  |  |
| P2 | Deliverer's<br>Intermediate 1<br>(DEI1)                | Deliverer's<br>Intermediate 1<br>(DEI1) | Deliverer's<br>Custodian<br>(DECU) | Account<br>Instructor<br>(SELL) |         |  |  |
| P3 | Deliverer's<br>Intermediate 2<br>(DEI2)                | Deliverer's<br>Custodian<br>(DECU)      | Account<br>Instructor<br>(SELL)    |                                 |         |  |  |
| Ρ4 | Deliverer's<br>Custodian<br>(DECU)                     | Account<br>Instructor<br>(SELL)         |                                    |                                 |         |  |  |
| Р5 | Account<br>Instructor<br>(SELL)                        |                                         |                                    |                                 |         |  |  |

\* Will be prefilled based on DEBIT, if there is already a SAC stored in CASCADE.

|            | (2) Entry scheme: SETTLEMENT PARTY – SELLER (foreign CSD) |                                             |                                             |                                        |                                     |  |
|------------|-----------------------------------------------------------|---------------------------------------------|---------------------------------------------|----------------------------------------|-------------------------------------|--|
|            | 5 Levels                                                  | 4 Levels                                    | 3 Levels                                    | 2 Levels                               | 1 Level                             |  |
| P1<br>BIC* | BIC Deliverer's<br>Intermediate 1<br>(DEI1)               | BIC Deliverer's<br>Intermediate 1<br>(DEI1) | BIC Deliverer's<br>Intermediate 1<br>(DEI1) | BIC Deliverer's<br>Custodian<br>(DECU) | BIC Account<br>Instructor<br>(SELL) |  |
| P1<br>KT0* | KTO Deliverer's<br>Intermediate 1<br>(DEI1)               | KTO Deliverer's<br>Intermediate 1<br>(DEI1) | KTO Deliverer's<br>Intermediate 1<br>(DEI1) | KTO Deliverer's<br>Custodian<br>(DECU) | KTO Account<br>Instructor<br>(SELL) |  |
| P2         | Deliverer's<br>Intermediate 2<br>(DEI2)                   | Deliverer's<br>Intermediary 2<br>(DEI2)     | Deliverer's<br>Custodian<br>(DECU)          | Account<br>Instructor<br>(SELL)        |                                     |  |
| Р3         | Deliverer's<br>Custodian<br>(DECU)                        | Deliverer's<br>Custodian<br>(DECU)          | Account<br>Instructor<br>(SELL)             |                                        |                                     |  |
| P4         | (:70E::DECL///<br>DLP4)                                   | Account<br>Instructor<br>(SELL)             |                                             |                                        |                                     |  |
| Р5         | Account<br>Instructor<br>(SELL)                           |                                             |                                             |                                        |                                     |  |

\* Only one of the two fields should be filled.

|    | (3) Entry scheme: SETTLEMENT PARTY – BUYER (domestic) |                                        |                                   |                                  |         |  |
|----|-------------------------------------------------------|----------------------------------------|-----------------------------------|----------------------------------|---------|--|
|    | 5 Levels                                              | 4 Levels                               | 3 Levels                          | 2 Levels                         | 1 Level |  |
| P1 | Debit Account*<br>(REAG)                              |                                        |                                   |                                  |         |  |
| P2 | Receiver's<br>Intermediate 1<br>(REI1)                | Receiver's<br>Intermediary 1<br>(REI1) | Receiver's<br>Custodian<br>(RECU) | Account<br>Beneficiary<br>(BUYR) |         |  |
| Р3 | Receiver's<br>Intermediate 2<br>(REI2)                | Receiver's<br>Custodian<br>(RECU)      | Account<br>Beneficiary<br>(BUYR)  |                                  |         |  |
| Ρ4 | Receiver's<br>Custodian<br>(RECU)                     | Account<br>Beneficiary<br>(BUYR)       |                                   |                                  |         |  |
| Р5 | Account<br>Beneficiary<br>(BUYR)                      |                                        |                                   |                                  |         |  |

\* Will be prefilled based on DEBIT, if there is already a SAC stored in CASCADE.

|            | (4) Entry scheme: SETTLEMENT PARTY – BUYER (foreign CSD) |                                            |                                            |                                       |                                      |  |
|------------|----------------------------------------------------------|--------------------------------------------|--------------------------------------------|---------------------------------------|--------------------------------------|--|
|            | 5 Levels                                                 | 4 Levels                                   | 3 Levels                                   | 2 Levels                              | 1 Level                              |  |
| P1<br>BIC* | BIC Receiver's<br>Intermediate 1<br>(REI1)               | BIC Receiver's<br>Intermediate 1<br>(REI1) | BIC Receiver's<br>Intermediate 1<br>(REI1) | BIC Receiver's<br>Custodian<br>(RECU) | BIC Account<br>Beneficiary<br>(BUYR) |  |
| P1<br>KT0* | KTO Receiver's<br>Intermediate 1<br>(REI1)               | KTO Receiver's<br>Intermediate 1<br>(REI1) | KTO Receiver's<br>Intermediate 1<br>(REI1) | KTO Receiver's<br>Custodian<br>(RECU) | KTO Account<br>Beneficiary<br>(BUYR) |  |
| P2         | Receiver's<br>Intermediate 2<br>(REI2)                   | Receiver's<br>Intermediate 2<br>(REI2)     | Receiver's<br>Custodian<br>(RECU)          | Account<br>Beneficiary<br>(BUYR)      |                                      |  |
| Р3         | Receiver's<br>Custodian<br>(RECU)                        | Receiver's<br>Custodian<br>(RECU)          | Account<br>Beneficiary<br>(BUYR)           |                                       |                                      |  |
| Ρ4         | (:70E::DECL///<br>RCP4)                                  | Account<br>Beneficiary<br>(BUYR)           |                                            |                                       |                                      |  |
| Р5         | Account<br>Beneficiary<br>(BUYR)                         |                                            |                                            |                                       |                                      |  |

\* Only one of the two fields should be filled.

### Processing of complete instruction

The "check" button on the entry screen: receipt instruction enables the user to have the data entered verified by the system. No data processing occurs yet.

By clicking on "process", the whole instruction is completed.

The data entered can remain on display on the screen, so that the user can modify it for another instruction.

"cancel" takes the user back to the main menu.

### 4.1.2 Receipt instruction

This option is designed to enter an OTC securities instruction with cash settlement by the purchaser/credit account.

| CASCADE - PC                 |                                     |                            |                              | - 🗆                         |
|------------------------------|-------------------------------------|----------------------------|------------------------------|-----------------------------|
| OTC OTC pending instructions | cash movements/positions CBF vaults | s RS custody messages bank | cinfo settings security help |                             |
| clearstream                  |                                     |                            |                              | i ? NEWS                    |
| ОТС                          | OTC                                 | registered shares          | cash                         | movements/positions         |
| enter                        | pending instructions                | RS                         | cash monitoring              | movements                   |
| delivery                     | modify/delete                       | shareholder data           | commercial bank money        | booked movements            |
| receipt                      | block/unblock                       | registration               |                              | movements statistics        |
| TEFRA-D release              | match service                       | re-registration            |                              | booked movements custody    |
| RS position transfer         | information                         | positions instructions     |                              | internal cash movements     |
| RS account transfer          | instruction history                 |                            |                              | positions                   |
| conversion                   | link-service                        |                            |                              | final positions             |
| re-conversion                |                                     |                            |                              | positions registered owners |
| split of warrants            |                                     |                            |                              |                             |
| merger of warrants           |                                     |                            |                              |                             |
| unverified instructions      |                                     |                            |                              |                             |
| modify/delete/display        |                                     |                            |                              |                             |
| verify                       |                                     |                            |                              |                             |
|                              |                                     |                            |                              |                             |
|                              |                                     |                            |                              |                             |
|                              |                                     |                            |                              |                             |
|                              |                                     |                            |                              |                             |
| vaults                       | bank info                           | custody                    | messages                     |                             |
| enter (CBF Vaults)           | bank search                         | display                    | message journal              |                             |
| new admission/ mark up       | user information                    |                            |                              |                             |
| withdrawal                   | processing/accounting information   |                            |                              |                             |
| display                      | system information                  |                            |                              |                             |
| positions of certificates    |                                     |                            |                              |                             |
| instruction history          |                                     |                            |                              |                             |

The user calls up the screen by selecting **OTC / enter / receipt**.

| VAD Cascade PC - Desktop Viewer |            |                     |          |                   |                 |                                                 |
|---------------------------------|------------|---------------------|----------|-------------------|-----------------|-------------------------------------------------|
| 8                               |            | CASCADE - PC receip | t: enter |                   |                 | - 🗆 🗙                                           |
| window help                     |            |                     |          |                   |                 |                                                 |
| instruction no.:                |            |                     |          | file no.:         |                 |                                                 |
| debit:                          |            |                     |          |                   | /               |                                                 |
| credit:                         |            |                     |          |                   | /               |                                                 |
| securities:                     |            |                     |          |                   |                 |                                                 |
| ISIN                            | <b>•</b>   |                     |          |                   |                 |                                                 |
|                                 |            |                     |          |                   |                 |                                                 |
|                                 |            |                     |          |                   |                 |                                                 |
| nominal:                        |            |                     |          | unit:             |                 |                                                 |
| cash:                           |            |                     | EUR      | EUR - Euro        |                 | •                                               |
| DCA/REF:                        |            |                     |          | BATM/ADEA:        | no              | •                                               |
| settlement date:                | 04-01-2021 |                     |          | stock exchange:   |                 |                                                 |
| opt-out:                        |            | •                   |          | place of clearing |                 |                                                 |
| beneficial owner indicator:     |            | •                   |          | ex-trade:         |                 | <b>•</b>                                        |
| partial buy-in indicator        |            | •                   |          |                   |                 |                                                 |
| trade date:                     |            |                     |          |                   | party hold:     | none 💌                                          |
| process                         |            | <u>c</u> heck       |          |                   | c <u>a</u> ncel | both legs<br>counterpart leg<br>none<br>own leg |

The user calls up the next entry screen(s) by clicking on the corresponding button at the bottom lefthand side of the screen.

| 8                     | CASCADE - PC receipt: enter: further data | _ 🗆 🗙 |
|-----------------------|-------------------------------------------|-------|
| window help           |                                           |       |
| instruction no.:      | file no.:                                 |       |
|                       | cash posting text:                        |       |
| custody type:         | 📃 🗸 🖂 issue start                         |       |
| ref. no.:             |                                           |       |
| price:                |                                           |       |
| ca-option-number:     | ca-option-key:                            |       |
| KADI cycle-number:    | KADI event type:                          |       |
| already matched:      | partial settlement indicator:             | •     |
| ISO transaction code: |                                           | •     |
| instruction ref.:     | priority:                                 | •     |
| transfer reason:      |                                           | •     |
| text:                 |                                           |       |
|                       | <u>o</u> k c <u>a</u> ncel                |       |
|                       |                                           |       |

If additional information is to be entered, the user clicks on the navigation icon to display the following input screen:

| CASCADE - PC receipt: 0    | enter: settlement party                                     |                      |                      |
|----------------------------|-------------------------------------------------------------|----------------------|----------------------|
| window help                |                                                             |                      |                      |
| instruction no.:           |                                                             | file no.:            |                      |
|                            |                                                             |                      |                      |
| - settlement party - selle | ər                                                          |                      |                      |
| D1.                        |                                                             |                      |                      |
| P1.                        |                                                             |                      |                      |
| P2:                        | ▼                                                           |                      |                      |
|                            | <b></b>                                                     |                      |                      |
| P3:                        |                                                             |                      |                      |
|                            |                                                             |                      |                      |
| P4:                        |                                                             |                      |                      |
|                            |                                                             |                      |                      |
| P5:                        | •                                                           |                      |                      |
|                            |                                                             |                      |                      |
| settlement party - buy     | er                                                          |                      |                      |
| P1:                        |                                                             |                      |                      |
|                            |                                                             |                      |                      |
| P2:                        | <u> </u>                                                    |                      |                      |
|                            |                                                             |                      |                      |
| P3:                        |                                                             |                      |                      |
| P4-                        |                                                             |                      |                      |
|                            |                                                             |                      |                      |
| P5:                        |                                                             |                      |                      |
|                            |                                                             |                      |                      |
|                            |                                                             |                      |                      |
|                            |                                                             |                      |                      |
|                            | QK                                                          | cancel               |                      |
|                            |                                                             |                      |                      |
|                            |                                                             |                      |                      |
| <b>₽ ₽</b>                 | Version 9.3 Beta (Build 004) IM522 production T25 Windows 7 | 7907123409 A KVEE MI | 08-12-17 02:12:44 pm |

The linkage functionality offers the possibility to link several instructions in order that they are either settled together (all-or-none) or in a specific order.

| CASCADE - PC receipt:<br>window help | enter: linkage                                              |                      |                      |
|--------------------------------------|-------------------------------------------------------------|----------------------|----------------------|
| instruction no.:                     |                                                             | file no.:            |                      |
| pool-ref:                            | 1                                                           | sequence number:     |                      |
| pool enumerator:                     |                                                             | pool owner BIC:      |                      |
| position                             | lindicator link reference                                   | link owner BIC       |                      |
|                                      |                                                             |                      |                      |
|                                      |                                                             |                      |                      |
|                                      |                                                             |                      |                      |
|                                      |                                                             |                      |                      |
|                                      |                                                             |                      |                      |
| T                                    |                                                             |                      | V                    |
|                                      | Qk                                                          | cancel               |                      |
|                                      |                                                             |                      |                      |
|                                      | Version 9.3 Beta (Build 004) IMS22 production T25 Windows 7 | 7907123409 A KVEE MI | 08-12-17 02:12:44 pm |

The registration details can be entered via the following screen. The screen offers to define the party level for which beneficial owner data can be entered as well as the registration details as such.

The format to provide registration data, for example for French Registered Securities is given in the example below:

| CASCADE - PC receipt: enter: r     | egistration settlement party      |                  |                  |                 |               |                   |
|------------------------------------|-----------------------------------|------------------|------------------|-----------------|---------------|-------------------|
| window help                        |                                   |                  |                  |                 |               |                   |
| instruction no.:                   |                                   |                  |                  | file no.:       |               |                   |
| registration details - deliverer — |                                   |                  |                  |                 |               |                   |
| party level:                       |                                   |                  |                  |                 |               |                   |
| registration:                      |                                   |                  |                  |                 |               |                   |
| [                                  |                                   |                  |                  |                 |               |                   |
| [                                  |                                   |                  |                  |                 |               |                   |
| [                                  |                                   |                  |                  |                 |               |                   |
| [                                  |                                   |                  |                  |                 |               |                   |
| [                                  |                                   |                  |                  |                 |               |                   |
| registration details - receiver —  |                                   |                  |                  |                 |               |                   |
| party level:                       | •                                 |                  |                  |                 |               |                   |
| registration:                      |                                   |                  |                  |                 |               |                   |
| [                                  |                                   |                  |                  |                 |               |                   |
| ] [                                |                                   |                  |                  |                 |               |                   |
| [                                  |                                   |                  |                  |                 |               |                   |
| [                                  |                                   |                  |                  |                 |               |                   |
| [                                  |                                   |                  |                  |                 |               |                   |
| 1                                  |                                   |                  |                  |                 |               |                   |
|                                    |                                   | _                |                  |                 |               |                   |
|                                    | <u>o</u> k                        |                  |                  | c <u>a</u> ncel |               |                   |
|                                    |                                   |                  |                  |                 |               |                   |
|                                    | Version 9.6 Beta (Build 005) IMS2 | 3 production T25 | Windows 7 32-bit | 7907260001      | A KVEE MI 23- | 05-19 11:46:28 am |

/HTYP 03/NAME Smith/FNAM John/ICER 13090/

All fields related to the receipt instruction that are not described here owing to their peculiarities can be entered in accordance with the generally valid field descriptions and formal verifications (please see chapter <u>16</u> Appendix).

When entering a receipt instruction, the following fields must be entered:

| Screen field               | Explanation                      |                                                                                                    |  |  |  |  |
|----------------------------|----------------------------------|----------------------------------------------------------------------------------------------------|--|--|--|--|
| INSTRUCTION NO.            | The entered i                    | nstruction number must be smaller than 8000000 and unique.                                                                                                    |  |  |  |  |
| DEBIT                      | Account of the                   | Account of the delivering bank                                                                                                    |  |  |  |  |
| CREDIT                     | The first four are fixed and     | places of the credit account (bank number of the entering bank)<br>are not alterable. The sub-account can be entered.                                                                                                    |  |  |  |  |
| SECURITIES                 | German secu                      | German securities code, ISIN, stock exchange reference etc.                                                                                                    |  |  |  |  |
| NOMINAL                    | Input of the n                   | ominal value                                                                                                    |  |  |  |  |
| SETTLEMENT DATE            | ls pre-set to t<br>days in advan | he next business day and can be altered. Entry is possible up to 40<br>ce.                                                                                                    |  |  |  |  |
| TRADE DATE                 | The trade dat                    | e must not be later than the settlement date                                                                                                    |  |  |  |  |
| In addition, there are fie | lds that only ha                 | ave to be entered under certain conditions:                                                                                                    |  |  |  |  |
| CASH                       | The cash field settlement.       | has to be filled in only in the case of deliveries with cash                                                                                                    |  |  |  |  |
| CURRENCY                   | A drop-down                      | list shows all available currencies.                                                                                                    |  |  |  |  |
| PARTY HOLD                 | The following                    | The following entries are possible:                                                                                                    |  |  |  |  |
|                            | both legs                        | Hold both legs of transaction                                                                                                    |  |  |  |  |
|                            | counterpart<br>leg               | Hold only counterparty's leg of transaction                                                                                                    |  |  |  |  |
|                            | none                             | No hold, release (default value)                                                                                                    |  |  |  |  |
|                            | own leg                          | Hold only CBF's leg of transaction                                                                                                    |  |  |  |  |
| PARTIAL<br>SETTLEMENT      | NPAR:                            | Partial settlement not allowed. The instruction will not be taken into account for partial settlement.                                                                                                    |  |  |  |  |
|                            | PART:                            | Partial settlement is allowed. The instruction will be taken into account for partial settlement.                                                                                                    |  |  |  |  |
|                            | PARQ:                            | Partial settlement is allowed but must satisfy a minimum<br>quantity of securities. The instruction can only be included in<br>partial settlement if the minimum settlement threshold stated in<br>the T2S securities master data is exceeded. The threshold is<br>checked by T2S                                     |  |  |  |  |
|                            | PARC:                            | Partial settlement is permitted, but must meet a minimum cash<br>countervalue. The instruction can only be included in partial<br>settlement if the value defined in the T2S master data is<br>exceeded. The value depends on the ISIN and the currency of the<br>cash countervalue. The threshold is checked by T2S. |  |  |  |  |
| ISO TRANSACTION            | BSBK:                            | Buy sell back transaction                                                                                                    |  |  |  |  |
| CODE                       | CNCB <sup>11</sup> :             | Collateral delivery/receipt to a national central bank for central bank credit operations                                                                                                    |  |  |  |  |
|                            | COLI:                            | Collateral transaction, from the point of view of the collateral taker or its agent                                                                                                    |  |  |  |  |
|                            | COLO:                            | Collateral transaction, from the point of view of the collateral giver or its agent                                                                                                    |  |  |  |  |

<sup>&</sup>lt;sup>11</sup> For national central banks, only

| Screen field | Explanation   |                                                                                                    |
|--------------|---------------|----------------------------------------------------------------------------------------------------|
|              | ETFT:         | ETF creation or redemption                                                                                                    |
|              | FCTA:         | Factor update                                                                                                    |
|              | INSP:         | Movement of shares into or out of a pooled account                                                                                                    |
|              | MKDW:         | Decrease of positions held by an International Central Securities<br>Depository (ICSD) at the common depository due to custody<br>operations (repurchase, pre-release, proceed of corp. event<br>realigned)     |
|              | MKUP:         | Increase of positions held by an International Central Securities<br>Depository (ICSD) at the common depository due to custody<br>operations (repurchase, pre-release, proceed of corporate event<br>realigned) |
|              | NETT:         | Netting of settlement instructions                                                                                                    |
|              | NSYN:         | Relates to the issue of medium and short term paper (CP, CD, MTN, notes etc.) under a program and without syndication arrangement.                                                                              |
|              | OWNE:         | Account transfer involving more than one instructing party<br>(messages sender) and/or account servicer (messages receiver)                                                                                     |
|              | OWNI:         | Account transfer involving one instructing party (messages sender) at one account servicer (messages receiver)                                                                                                  |
|              | PAIR:         | Pair-off: The transaction is paired off and netted against one or more previous transactions.                                                                                                    |
|              | PLAC:         | Placement/new issue of a financial instrument                                                                                                    |
|              | REDM:         | Redemption of funds (funds industry only)                                                                                                    |
|              | RELE:         | Release (into/from local) of depository receipt operation                                                                                                    |
|              | REPU:         | Repurchase agreement transaction                                                                                                    |
|              | RODE:         | Return of financial instruments resulting from a rejected delivery without matching operation                                                                                                    |
|              | RVP0:         | Reverse repurchase agreement transaction                                                                                                    |
|              | SBBK:         | Sell buy back transaction                                                                                                    |
|              | SECB:         | Securities borrowing operation                                                                                                    |
|              | SECL:         | Securities lending operation                                                                                                    |
|              | SUBS:         | Subscription to funds (funds industry only)                                                                                                    |
|              | SYND:         | Issue of financial instruments through a syndicate of<br>underwriters and a lead manager                                                                                                    |
|              | TBAC:         | To Be Announced (TBA) closing trade                                                                                                    |
|              | TRAD:         | Settlement of a trade                                                                                                    |
|              | TRP0:         | Tri-party repurchase agreement                                                                                                    |
|              | TRV0:         | Tri-party reverse repurchase agreement                                                                                                    |
|              | TURN:         | Turnaround: The same security is bought and sold to settle the same day, to or from different brokers.                                                                                                    |
| OPT-OUT      | The following | entries are possible:                                                                                                    |
|              | J:            | Transaction excluded from market claim / reverse claim process                                                                                                    |
|              | (blank):      | Transaction not excluded                                                                                                    |

| Screen field                              | Explanation                                                                                                    |
|-------------------------------------------|----------------------------------------------------------------------------------------------------|
| SETTLEMENT PARTY -<br>SELLER: P1 – P5     | <u>Seller is a domestic participant</u> : The entry is optional. Depending on the level of information provided, clients must follow entry scheme 1 (see below).                                                                                                    |
|                                           | Buyer is a participant of a foreign (I)CSD: If CREDIT was filled with the account<br>number of a CSD or ICSD (Kontengruppe 15; Lagerstelle Ausland), some of the<br>additional fields P1-P5 have to be filled according to the CASCADE Link Guide in<br>combination with entry scheme 2 (see below).                                                                                                    |
|                                           | For realignments of Spanish securities from CBL to CBF or Euroclear Bank to CBF the following information is mandatory:                                                                                                    |
|                                           | • CBL to CBF $\rightarrow$ "Deliverer's Intermediate 1 (DEI1)" = CEDELULLXXX                                                                                                    |
|                                           | <ul> <li>Euroclear Bank to CBF → "Deliverer's Intermediate 1 (DEI1)" =<br/>MGTCBEBEXXX</li> </ul>                                                                                                    |
|                                           | For P2-P5 KTO, ACC, BIC and BLZ are allowed. If a BIC is entered, it must<br>exist in the SWIFT BIC Directory. For unknown accounts "MSC-NONREF" has<br>to be entered with the ID type KTO or ACC. Fields must be filled in descending<br>order, no fields can be skipped. Empty fields after the last filled field can be<br>used to provide free text with the ID type TXT (for example name and address)   |
| SETTLEMENT PARTY -<br>BUYER: P1 – P5      | Buyer is a domestic participant: The entry is optional. Depending on the level of information provided, clients must follow entry scheme 3 (see below).                                                                                                    |
|                                           | Buyer is a participant of a foreign (I)CSD: If DEBIT was filled with the account<br>number of a CSD or ICSD (Kontengruppe 15; Lagerstelle Ausland), some of the<br>additional fields P1-P5 have to be filled according to the CASCADE Link Guide in<br>combination with entry scheme 4 (see below).                                                                                                    |
|                                           | For realignments of Spanish securities from CBF to CBL or CBF to Euroclear<br>Bank the following information is mandatory:                                                                                                    |
|                                           | • CBF to CBL $\rightarrow$ "Receiver's Intermediate 1 (REI1)" = CEDELULLXXX                                                                                                    |
|                                           | <ul> <li>CBF to Euroclear Bank → "Receiver's Intermediate 1 (REI1)" =<br/>MGTCBEBEXXX</li> </ul>                                                                                                    |
|                                           | For P2-P5 KTO, ACC, BIC and BLZ are allowed. If a BIC is entered, it must exist in<br>the SWIFT BIC Directory. For unknown accounts "MSC-NONREF" has to be<br>entered with the ID type KTO or ACC. Fields must be filled in descending order, no<br>fields can be skipped. Empty fields after the last filled field can be used to provide<br>free text with the ID type TXT (for example, name and address). |
| ISSUE START                               | If the security is a registered share, the check box ISSUE START is used as                                                                                                    |
| (please refer to screen:<br>further data) | additional criterion for the receipt instruction.                                                                                                    |
| POOL REF                                  | A collective reference identifying a set of instructions which shall be settled all-or-none                                                                                                    |
| SEQUENCE NUMBER                           | Message number/message sequence of the message referenced in the linkage sequence                                                                                                    |
| POOL ENUMERATOR                           | Total count of linked trades                                                                                                    |
| POOL OWNER BIC                            | The BIC of the pool owner                                                                                                    |
| POSITION                                  | The link position indicates the link type                                                                                                    |

| Screen field   | Explanation                                                                                              |
|----------------|----------------------------------------------------------------------------------------------------|
| INDICATOR      | Indicator to identify the linked reference entered is MITI reference or T2S actor reference              |
| LINK REF       | A link reference indicates a specific trade reference to settle according to the link position mentioned |
| LINK OWNER BIC | The BIC of link reference owner                                                                          |

### Dependency/verifications

### Saving

By clicking on "OK", the entry for "further" data is concluded and the user returns to the initial screen for receipt instruction. If the data of the entry window is not to be saved, the user can prevent the save by clicking on "cancel".

| (1) Entry scheme: SETTLEMENT PARTY – SELLER (domestic) |                                         |                                         |                                    |                                 |         |  |  |  |
|--------------------------------------------------------|-----------------------------------------|-----------------------------------------|------------------------------------|---------------------------------|---------|--|--|--|
|                                                        | 5 Levels                                | 4 Levels                                | 3 Levels                           | 2 Levels                        | 1 Level |  |  |  |
| P1                                                     | Credit Account*<br>(DEAG)               |                                         |                                    |                                 |         |  |  |  |
| P2                                                     | Deliverer's<br>Intermediate 1<br>(DEI1) | Deliverer's<br>Intermediate 1<br>(DEI1) | Deliverer's<br>Custodian<br>(DECU) | Account<br>Instructor<br>(SELL) |         |  |  |  |
| Р3                                                     | Deliverer's<br>Intermediate 2<br>(DEI2) | Deliverer's<br>Custodian<br>(DECU)      | Account<br>Instructor<br>(SELL)    |                                 |         |  |  |  |
| P4                                                     | Deliverer's<br>Custodian<br>(DECU)      | Account<br>Instructor<br>(SELL)         |                                    |                                 |         |  |  |  |
| Р5                                                     | Account<br>Instructor<br>(SELL)         |                                         |                                    |                                 |         |  |  |  |

\*will be prefilled based on CREDIT, if there is already a SAC associated

| (2) Entry scheme: SETTLEMENT PARTY – SELLER (foreign CSD) |                                             |                                             |                                             |                                        |                                     |  |  |
|-----------------------------------------------------------|---------------------------------------------|---------------------------------------------|---------------------------------------------|----------------------------------------|-------------------------------------|--|--|
|                                                           | 5 Levels                                    | 4 Levels                                    | 3 Levels                                    | 2 Levels                               | 1 Level                             |  |  |
| P1<br>BIC*                                                | BIC Deliverer's<br>Intermediate 1<br>(DEI1) | BIC Deliverer's<br>Intermediate 1<br>(DEI1) | BIC Deliverer's<br>Intermediate 1<br>(DEI1) | BIC Deliverer's<br>Custodian<br>(DECU) | BIC Account<br>Instructor<br>(SELL) |  |  |
| P1<br>KT0*                                                | KTO Deliverer's<br>Intermediate 1<br>(DEI1) | KTO Deliverer's<br>Intermediate 1<br>(DEI1) | KTO Deliverer's<br>Intermediate 1<br>(DEI1) | KTO Deliverer's<br>Custodian<br>(DECU) | KTO Account<br>Instructor<br>(SELL) |  |  |
| P2                                                        | Deliverer's<br>Intermediate 2<br>(DEI2)     | Deliverer's<br>Intermediary 2<br>(DEI2)     | Deliverer's<br>Custodian<br>(DECU)          | Account<br>Instructor<br>(SELL)        |                                     |  |  |
| P3                                                        | Deliverer's<br>Custodian<br>(DECU)          | Deliverer's<br>Custodian<br>(DECU)          | Account<br>Instructor<br>(SELL)             |                                        |                                     |  |  |
| P4                                                        | (:70E::DECL///<br>DLP4)                     | Account<br>Instructor<br>(SELL)             |                                             |                                        |                                     |  |  |
| Р5                                                        | Account<br>Instructor<br>(SELL)             |                                             |                                             |                                        |                                     |  |  |

\*Only one of the two fields should be filled.

| (3) Entry scheme: SETTLEMENT PARTY – BUYER (domestic) |                                        |                                        |                                   |                                  |         |  |  |  |
|-------------------------------------------------------|----------------------------------------|----------------------------------------|-----------------------------------|----------------------------------|---------|--|--|--|
|                                                       | 5 Levels                               | 4 Levels                               | 3 Levels                          | 2 Levels                         | 1 Level |  |  |  |
| P1                                                    | Debit Account*<br>(REAG)               |                                        |                                   |                                  |         |  |  |  |
| P2                                                    | Receiver's<br>Intermediate 1<br>(REI1) | Receiver's<br>Intermediary 1<br>(REI1) | Receiver's<br>Custodian<br>(RECU) | Account<br>Beneficiary<br>(BUYR) |         |  |  |  |
| P3                                                    | Receiver's<br>Intermediate 2<br>(REI2) | Receiver's<br>Custodian<br>(RECU)      | Account<br>Beneficiary<br>(BUYR)  |                                  |         |  |  |  |
| Ρ4                                                    | Receiver's<br>Custodian<br>(RECU)      | Account<br>Beneficiary<br>(BUYR)       |                                   |                                  |         |  |  |  |
| Р5                                                    | Account<br>Beneficiary<br>(BUYR)       |                                        |                                   |                                  |         |  |  |  |

\*will be prefilled based on DEBIT, if there is already a SAC associated

| (4) Entry scheme: SETTLEMENT PARTY – BUYER (foreign CSD) |                                            |                                            |                                            |                                       |                                      |  |
|----------------------------------------------------------|--------------------------------------------|--------------------------------------------|--------------------------------------------|---------------------------------------|--------------------------------------|--|
|                                                          | 5 Levels                                   | 4 Levels                                   | 3 Levels                                   | 2 Levels                              | 1 Level                              |  |
| P1<br>BIC*                                               | BIC Receiver's<br>Intermediate 1<br>(REI1) | BIC Receiver's<br>Intermediate 1<br>(REI1) | BIC Receiver's<br>Intermediate 1<br>(REI1) | BIC Receiver's<br>Custodian<br>(RECU) | BIC Account<br>Beneficiary<br>(BUYR) |  |
| P1<br>KT0*                                               | KTO Receiver's<br>Intermediate 1<br>(REI1) | KTO Receiver's<br>Intermediate 1<br>(REI1) | KTO Receiver's<br>Intermediate 1<br>(REI1) | KTO Receiver's<br>Custodian<br>(RECU) | KTO Account<br>Beneficiary<br>(BUYR) |  |
| P2                                                       | Receiver's<br>Intermediate 2<br>(REI2)     | Receiver's<br>Intermediate 2<br>(REI2)     | Receiver's<br>Custodian<br>(RECU)          | Account<br>Beneficiary<br>(BUYR)      |                                      |  |
| P3                                                       | Receiver's<br>Custodian<br>(RECU)          | Receiver's<br>Custodian<br>(RECU)          | Account<br>Beneficiary<br>(BUYR)           |                                       |                                      |  |
| Ρ4                                                       | (:70E::DECL///<br>RCP4)                    | Account<br>Beneficiary<br>(BUYR)           |                                            |                                       |                                      |  |
| Р5                                                       | Account<br>Beneficiary<br>(BUYR)           |                                            |                                            |                                       |                                      |  |

\*Only one of the two fields should be filled.

#### Processing of complete instruction

The "check" button on the entry screen: receipt instruction enables the user to have the data entered verified by the system. No data processing occurs yet.

By clicking on "process", the whole instruction is completed.

The data entered can remain on display on the screen, so that the user can modify it for another instruction. "Cancel" takes the user back to the main menu.

### 4.1.3 TEFRA D release

According to the TEFRA D Rules (relating to the U.S. Securities und Exchange Act of 1933 concerning the sale of U.S. securities abroad), a TEFRA D security, in the first 40 days of being issued, may not be purchased by any U.S. citizen or by any person who has lived in the U.S.A. for longer than 183 days. This must be checked by the CBF client and reported to CBF.

If the corresponding TEFRA D securities are credited to a CBF securities account within the 40-day period, this will automatically cause the securities to be transferred to a blocked securities account (sub-account xxxx/671). This transfer is forwarded to T2S for settlement. This is the case for all CBF client accounts. This blocked securities account is automatically be set up for all CBF clients. Clients who are affected will be notified of the transfer in a separate report.

Positions that cannot be allocated to any person in the meaning of the TEFRA-D Rules must be released via the CASCADE-PC selection "TEFRA D release". This release triggers a transfer from the blocked securities account to the specified settlement account (usually the main account, xxxx/000). The release is a confirmation that nobody from the previously indicated group of persons holds any positions of these TEFRA D securities. If any of the blocked positions have been credited to the account of an unauthorised person, this partial position remains in the blocked account. It is the duty of the CBF client who holds

and manages the positions to properly release the positions. CBF reports the positions held in the blocked account to the lead manager at the end of the TEFRA D term.

The client who holds and manages the positions may only release them after the end of the period if the lead manager has given its approval. In this case, the blocked positions must be transferred to the special securities account (yyyy/670) of the lead manager. After the lead manager has given its consent, the positions are transferred to the main account of the client.

TEFRA D release instruction has to be entered by the position keeper or by the deliverer/seller and is also forwarded to T2S for settlement:

The following deliveries are possible:

- Delivery free of payment;
- Delivery with cash clearing.

If the user selects "OTC/enter/TEFRA D release", the following dialog box is displayed.

| 8                           | CASCADE - P | C TEFRA-D release: ente | r                 |                 | - 🗆 🗙    |
|-----------------------------|-------------|-------------------------|-------------------|-----------------|----------|
| window help                 |             |                         |                   |                 |          |
| instruction no.:            |             |                         | file no.:         |                 |          |
| debit:                      |             |                         |                   | /               |          |
| credit:                     |             |                         |                   | /               |          |
| securities:                 |             |                         |                   |                 |          |
| ISIN                        | <b>•</b>    |                         |                   |                 |          |
|                             |             |                         |                   |                 |          |
|                             |             |                         |                   |                 |          |
| nominal:                    |             |                         | unit:             |                 |          |
| cash:                       |             | EUR                     | EUR - Euro        |                 | •        |
| DCA/REF:                    |             |                         | BATM/ADEA:        | no              |          |
| settlement date:            | 28-04-2022  |                         | stock exchange:   |                 |          |
| opt-out:                    |             |                         | place of clearing |                 |          |
| beneficial owner indicator: | <b>•</b>    |                         | ex-trade:         |                 | <b>•</b> |
| partial buy-in indicator    | <b>_</b>    |                         |                   |                 |          |
| trade date:                 |             |                         |                   | party hold:     | none 💌   |
| process                     |             | <u>c</u> heck           |                   | c <u>a</u> ncel |          |
|                             |             |                         |                   |                 |          |

In order for the delivery to be processed, "customer reference" needs to be entered. The user calls up the "further data" entry screen by clicking on the corresponding button at the bottom-left side of the screen.

|                                 | CASCADE - PC TEFRA-D release: enter: further data | _ 🗆 🗙 |
|---------------------------------|---------------------------------------------------|-------|
| window help                     |                                                   |       |
| instruction no.:                | file no.:                                         |       |
| custody type:                   | Cash posting text:                                |       |
| ref. no.:                       | issue start                                       |       |
| price:                          | · · · · · · · · · · · · · · · · · · ·             |       |
| priority:                       | ▼ Γ return transfer                               |       |
| ext. settlement date:           | partial settlement indicator:                     | •     |
| already matched:                | ▼ partial rights:                                 | •     |
| coupon information/record date: | instruction ref.:                                 |       |
| ISO transaction code:           |                                                   | •     |
| transfer reason:                |                                                   | •     |
| ca-option-number:               | ca-option-key:                                    |       |
| KADI cycle-number:              | KADI event type:                                  |       |
| rights sec. code:               | ISIN                                              |       |
|                                 |                                                   |       |
| ex date/start:                  | corp. act. date:                                  |       |
| □ blocked for staff             | blocking date:                                    |       |
| text:                           |                                                   |       |
|                                 | al can cat                                        |       |
|                                 | ok c <u>a</u> ncel                                |       |

If additional settlement party information is to be entered, the user clicks on the navigation icon to display the input dialog box.

| CASCADE - PC TEFRA-D relea | se: enter: settlement party                                    |                      | _ 🗆 ×                |
|----------------------------|----------------------------------------------------------------|----------------------|----------------------|
| window help                |                                                                |                      |                      |
| instruction no.:           |                                                                | file no.:            |                      |
| settlement party - seller  |                                                                |                      |                      |
| P1:                        |                                                                |                      |                      |
| P2:                        |                                                                |                      |                      |
| P3:                        |                                                                |                      |                      |
| P4:                        |                                                                |                      |                      |
| P5:                        |                                                                |                      |                      |
| settlement party - buyer   |                                                                |                      |                      |
| P1:                        |                                                                |                      |                      |
| P2:                        |                                                                |                      |                      |
| P3:                        |                                                                |                      |                      |
| P4:                        |                                                                |                      |                      |
| P5:                        |                                                                |                      |                      |
| L                          |                                                                |                      |                      |
|                            | <u>o</u> k                                                     | c <u>a</u> ncel      |                      |
|                            |                                                                |                      |                      |
| Vers                       | ion 9.5 Beta (Build 005) IMS22 production T25 Windows 7 64-bit | 7907123409 A KVEE TD | 21-11-18 02:39:26 pm |

The linkage functionality offers the possibility to link several instructions in order that they are either settled together (all-or-none) or in a specific order.

| CASCADE - PC TEFRA-D | ) release: enter: linkage                                          |                      |                      |
|----------------------|--------------------------------------------------------------------|----------------------|----------------------|
| window help          |                                                                    |                      |                      |
| instruction no.:     |                                                                    | file no.:            |                      |
| pool-ref:            | Ι                                                                  | sequence number:     |                      |
| pool enumerator:     |                                                                    | pool owner BIC:      |                      |
| position             | jndicator jink reference                                           | jink owner BIC       |                      |
|                      |                                                                    |                      |                      |
|                      |                                                                    |                      |                      |
|                      |                                                                    |                      |                      |
| ब                    |                                                                    |                      | ×                    |
|                      | gk                                                                 | cancel               |                      |
|                      | Version 9.5 Beta (Build 005) IMS22 production T25 Windows 7 64-bit | 7907123409 A KVEE TD | 21-11-18 02:39:26 pm |

All fields for delivery can be filled in according to the general field descriptions and formal verification procedures (see chapter <u>16</u> Appendix). However, there are particular rules applying to the fields below. The entry of a TEFRA D release must contain entries in the following fields:

| Screen field    | Explanation                                                                                                    |
|-----------------|----------------------------------------------------------------------------------------------------|
| INSTRUCTION NO. | The entered instruction number must be smaller than 8000000 and unique.                                                                                                    |
| DEBIT           | DEBIT ACCOUNT (bank number of the bank entering the data) is<br>unalterable, as the first four digits are fixed. The sub-account will be<br>initialised with TEFRA D sub-account /671. |
| CREDIT          | Account number of the recipient bank. After the end of the 40-day blocking period the special account number of the lead manager should be used /670                                   |
| SECURITIES      | German securities code, ISIN, stock exchange code etc.                                                                                                    |
| NOMINAL         | Input of the nominal value.                                                                                                    |
| SETTLEMENT DATE | This field contains the next business day and is alterable. Entry is possible up to and including 40 business days in advance.                                                         |

The other fields have to be entered like for regular delivery instructions (see <u>4.1.1</u> Delivery instruction).

#### 4.1.3.1 Release and delivery of TEFRA D securities

There are various ways of releasing TEFRA D securities for deliveries or sale instructions, within and after the 40-day period:

- The TEFRA D securities have already been released and are no longer in the blocked securities account, xxxx/671:
- The securities can be entered as an ordinary securities transfer "WPÜ", free of or against payment; the securities are then credited to the blocked securities account, xxxx/671, of the recipient or buyer (within the 40-day blocking period).
- The TEFRA D securities are entered in the blocked securities account, xxxx/671, within the 40-day period:

The securities can be transferred via the release function in CASCADE and CASCADE-PC and credited to the settlement account (usually the main account). This transfer is also the confirmation that the positions have been released and, therefore, that no unauthorised persons hold positions in this TEFRA D securities. If any of the blocked positions are credited in favour of an unauthorised person, this partial position remains in the blocked securities account. It is the duty of the CBF client who holds and manages the positions to ensure that they are properly released.

• At the end of the 40-day period, the TEFRA D securities are still in the blocked securities account, xxxx/671:

At the end of the term, the client who holds and manages the positions can only release the securities if the lead manager has given its approval. In this case, the client's positions in the blocked account can only be transferred to the special securities account of the lead manager (xxxx/670). This transfer takes place via the TEFRA D release function. After the entry of the ISIN or German securities code (WKN), the special account of the lead manager is specified as a CREDIT "GUT" account; if a different account number is entered, this will be signalled by an error message. When the incorrect account number has been deleted, the correct number of the special account of the lead manager gives its approval, the positions will be transferred to the main account of the relevant client by the lead manager.

• At the end of the 40-day period, the TEFRA D securities can be entered as an ordinary securities transfer "WPÜ", free of or against payment. No transfer to a blocked securities account takes place after this.

### 4.1.4 Position transfer

Securities transfers are possible from registered positions to unregistered positions held in an own securities account only.

By clicking on the "OTC/enter/RS position transfer" menu, securities transfer can be selected. The data has to be entered in two windows shown subsequently:

| CASCADE - PC position transfer: enter |                                |              |              |                      |
|---------------------------------------|--------------------------------|--------------|--------------|----------------------|
| window help                           |                                |              |              |                      |
| instruction no.:                      | 1                              | ]            | file no.:    |                      |
| account/BIC:                          |                                |              |              | 1                    |
| securities:                           |                                |              |              |                      |
| ISIN                                  | •                              |              |              |                      |
| other                                 |                                |              |              | V                    |
|                                       |                                |              |              |                      |
|                                       |                                |              |              |                      |
| nominal:                              |                                |              | unit:        |                      |
| settlement date:                      | 22-11-2018                     |              | party hold   |                      |
|                                       |                                |              |              |                      |
|                                       |                                |              |              |                      |
|                                       |                                |              |              |                      |
| process                               |                                | <u>check</u> | C <u>a</u> r | cet                  |
| Version 9.5 Beta (Build 005) IM522 p  | roduction T25 Windows 7 64-bit | 7907123409   | A KVEE BV    | 21-11-18 02:42:54 pm |

The instruction must contain entries in the following fields:

| Screen field     | Explanation                                                                |
|------------------|----------------------------------------------------------------------------|
| INSTRUCTION NO.  | The entered instruction number must be smaller than 8000000 and unique.    |
| FILE NO.         | Entry of a booking number.                                                 |
| ACCOUNT          | The account of the bank entering the instruction is not automatically set. |
| SECURITIES       | Entry of the stock exchange, sec. or ISIN code.                            |
| NOMINAL          | Entry of the nominal value.                                                |
| SETTLEMENT DATE  | The field is pre-set with the next business day.                           |
| SETTLEMENT TYPE  | Different types can be put in through a drop-down list.                    |
| REF. NO.         | A reference number can be keyed in.                                        |
| INSTRUCTION REF. | A freely chosen reference may be allotted.                                 |
| UNIT             | The display field is pre-set with "ST".                                    |
| PARTY HOLD       | By clicking on the check-box, block/unblock is activated/deactivated.      |

The user calls up the "further data" entry screen by clicking on the corresponding button at the bottom left-hand side of the screen.

| CASCADE - PC position transfer: enter: further data |                            |                           |           |                      |
|-----------------------------------------------------|----------------------------|---------------------------|-----------|----------------------|
| window help                                         |                            |                           |           |                      |
| instruction no.:                                    |                            |                           | file no.: |                      |
| custody type:                                       | collective safe custody    |                           |           |                      |
| priority:                                           |                            | ×                         |           |                      |
| transfer reason:                                    | standard                   | T                         |           |                      |
| ref. no.:                                           | 1                          |                           |           |                      |
| instruction ref.:                                   |                            |                           |           |                      |
|                                                     |                            | shareholder no.:          | Г         |                      |
| customer ref.:                                      | <u> </u>                   | •                         |           |                      |
| shareholder name (bank)<br>                         |                            | shareholder name (issuer) |           |                      |
|                                                     |                            |                           |           |                      |
|                                                     |                            |                           |           |                      |
|                                                     |                            |                           |           |                      |
|                                                     | k                          |                           | cancel    |                      |
|                                                     |                            |                           |           |                      |
| Version 9.5 Beta (Build 005) IM522 produ            | ction T25 Windows 7 64-bit | 7907123409                | A KVEE BV | 21-11-18 02:42:54 pm |

The linkage functionality offers the possbility to link several instructions in order that they are either settled together (all-or-none) or in a specific order.

Please note that in the case of a transformed position transfer (cancellation and re-run of pending instructions) the MITI of the underlying instruction legs is displayed on the subscreen "linkages" in the information screen. This linkage is marked as "INFO" analog to the sese.023/sese.024 message tag of each transformed instruction.

| CASCADE - PC position | ı transfer: enter: linkage                                         |                      |                      |
|-----------------------|--------------------------------------------------------------------|----------------------|----------------------|
| window help           |                                                                    |                      |                      |
| instruction no.:      |                                                                    | file no.:            |                      |
| pool-ref:             | [1                                                                 | sequence number:     |                      |
| pool enumerator:      |                                                                    | pool owner BIC:      |                      |
| position              | Indicator Ink reference                                            | ink owner BJC        |                      |
|                       |                                                                    |                      |                      |
|                       |                                                                    |                      |                      |
| 4                     |                                                                    |                      | V.                   |
|                       | <b>c</b> k                                                         | cancel               |                      |
|                       | Version 9.5 Beta (Build 005) IMS22 production T25 Windows 7 64-bit | 7907123409 A KVEE BV | 21-11-18 02:42:54 pm |

The following fields must be filled in the "further data" screen:

| Screen field                 | Explanation                                                                                                    |  |  |  |  |  |
|------------------------------|----------------------------------------------------------------------------------------------------|--|--|--|--|--|
| INSTRUCTION NUMBER           | Is taken from the preceding window.                                                                                                    |  |  |  |  |  |
| CUSTODY TYPE                 | Collective safe custody is pre-set.                                                                                                    |  |  |  |  |  |
| PRIORITY                     | <ul> <li>The following items can be chosen via a drop-down list:</li> <li>Very high</li> <li>High within group</li> <li>High within instruction type</li> <li>Normal</li> </ul>                     |  |  |  |  |  |
| TRANSFER REASON              | <ul> <li>The following items can be chosen via a drop-down list:</li> <li>Standard</li> <li>Securities withdrawal</li> <li>Securities borrowing and lending</li> </ul>                              |  |  |  |  |  |
| FILE NO.                     | Automatically corresponds to the last window.                                                                                                    |  |  |  |  |  |
| CUSTOMER REF.                | The bank entering the instruction has to define the positions to be transferred indicating the customer reference.                                                                                  |  |  |  |  |  |
| SHAREHOLDER NO.              | If the client cannot be found on the basis of the customer ref.,<br>the shareholder no. may help to clearly identify the client. If<br>the shareholder no. is not entered, the user goes to a menu. |  |  |  |  |  |
| SHAREHOLDER NAME<br>(BANK)   | Name of the shareholder, as stored with the bank. The fields are pre-set within the system.                                                                                                    |  |  |  |  |  |
| SHAREHOLDER NAME<br>(ISSUER) | Name of the shareholder as stored with the issuer, only filled if different.                                                                                                    |  |  |  |  |  |
| REF. NO.                     | A reference number can be entered.                                                                                                    |  |  |  |  |  |
| INSTRUCTION REF.             | A freely chosen reference may be entered.                                                                                                    |  |  |  |  |  |

#### Dependency/verifications

#### Securities code

The securities code entered must refer to a securities class eligible for CASCADE-RS; that is the securities admitted to collective safe custody for which an electronic link between the respective issuer and CBF was installed.

#### Storage of individual data entry windows

By mouse-click on "OK", entry of the follow-up data is concluded and the user goes back to the starting screen of a securities transfer. If the entered data should not be stored or processed, the user must click on "cancel".

#### Processing of completed instructions

By selecting "verify" in the window of the instruction, the system verifies the data but does not initiate processing.

By selecting "process", the instruction is concluded.

The data entered can remain on the screen and the user can modify them for another instruction.

By selecting "cancel", the user returns to the menu.

### 4.1.5 Account transfer

There are the following types of account transfer:

Internal account transfer: the account to receive the securities transfer is kept by the same participant, counterpart (credit account) and the instructor is the same client. In addition, the sub-account must be the same.

External account transfer: the account to receive the securities transfer is kept by another client, the counterpart (credit account) or the account to receive the securities is a different sub-account.

External account transfer: the client asks for delivery of individual certificates. Transfer is processed in favour of a special settlement account at certain dates during the year.

With the input of an external account transfer, securities movement in favour of another participant or another sub-account is initiated. The respective positions are also switched from registered positions to registered positions within the CASCADE-RS positions management.

External account transfers are forwarded to T2S for settlement.

Entry of an internal account transfer triggers only a transfer between two customer references within the CASCADE-RS positions management. Internal account transfers are not forwarded to T2S.

By clicking on the "OTC/enter/RS account transfer" menu, the following window for entry of a securities transfer pops up:

| CASCADE - PC account transfer: enter   |                              |            |                 | _ 🗆 🗙                |
|----------------------------------------|------------------------------|------------|-----------------|----------------------|
| window help                            |                              |            |                 |                      |
| instruction no.:                       | I                            |            | file no.:       |                      |
| debit:                                 |                              |            |                 | 1                    |
| credit:                                |                              |            |                 | 1                    |
| securities:                            |                              |            |                 |                      |
| ISIN                                   | •                            |            |                 |                      |
| other                                  |                              |            |                 | •                    |
|                                        |                              |            |                 |                      |
|                                        |                              |            |                 |                      |
| nominal:                               |                              |            | unit:           |                      |
| settlement date:                       | 22-11-2018                   |            | 🗌 party hold    |                      |
| trade date:                            |                              |            | opt-out:        |                      |
| ex-trade:                              |                              |            |                 |                      |
|                                        |                              |            |                 |                      |
|                                        |                              |            |                 |                      |
| process                                |                              | check      | c <u>a</u> ncel |                      |
|                                        |                              |            |                 |                      |
| Version 9.5 Beta (Build 005) IM522 pro | duction T2S Windows 7 64-bit | 7907123409 | A KVEE DV       | 21-11-18 02:45:30 pm |

The following fields must be filled according to the criteria mentioned below:

| Screen field    | Explanation                                                                                                    |
|-----------------|----------------------------------------------------------------------------------------------------|
| INSTRUCTION NO. | The entered instruction number must be smaller than 8000000 and unique.                                                                |
| DEBIT           | Bank account of the client entering the instruction.                                                                                   |
| CREDIT          | Bank account of the counterpart.                                                                                                    |
| SECURITIES      | Entry of the stock exchange or ISIN code respectively selection of a securities class eligible for CASCADE-RS from the pull-down list. |
| NOMINAL         | Entry of the nominal value.                                                                                                    |
| UNIT            | The field is pre-set with "ST".                                                                                                    |
| FILE NO.        | Entry of a booking number.                                                                                                    |
| SETTLEMENT DATE | The next business day is displayed automatically.                                                                                      |
| SETTLEMENT TYPE | A drop-down list contains different possibilities at choice.                                                                           |
| PARTY HOLD      | By clicking on the field, block/unblock can be activated and de-activated.                                                             |

The user calls up the "further data" entry screen by clicking on the corresponding button at the bottom left-hand side of the screen.

| 2                           | CASCADE - PC account transfer: enter  | : further data |                |   | <br>× |
|-----------------------------|---------------------------------------|----------------|----------------|---|-------|
| window help                 |                                       |                |                |   |       |
| instruction no.:            | 89999                                 | file           | no.:           | ſ |       |
| custody type:               | collective safe custody               | •              |                |   |       |
| priority:                   |                                       |                |                |   |       |
| beneficial owner indicator: | <b>•</b>                              |                |                |   |       |
| ref. no.:                   |                                       | r 🗆            | eturn transfer |   |       |
| instruction ref.:           |                                       |                |                |   |       |
|                             |                                       |                |                |   |       |
|                             |                                       |                |                |   |       |
|                             |                                       |                |                |   |       |
|                             |                                       |                |                |   |       |
| blocked for staff           | blocking date:                        |                | 1              |   | <br>_ |
|                             | · · · · · · · · · · · · · · · · · · · |                | 1              |   |       |
| text:                       |                                       |                |                |   |       |
|                             |                                       |                |                |   |       |
|                             |                                       |                |                |   |       |
|                             |                                       |                |                |   |       |
| <u>o</u> k                  |                                       | c.             | ancel          |   |       |
|                             |                                       |                |                |   |       |

The following fields can be filled in the "further data" screen:

| Screen field      | Explanation                                                                                                    |
|-------------------|----------------------------------------------------------------------------------------------------|
| INSTRUCTION NO.   | The number is taken from the start-up screen.                                                                                        |
| CUSTODY TYPE      | Collective safe custody is displayed automatically.                                                                                  |
| PRIORITY          | The following items can be chosen via a pull-down display: very high,<br>high within group, high within instruction type and normal. |
| FILE NO.          | The file number is automatically taken from the start-up screen.                                                                     |
| REF. NO.          | A reference number can be entered.                                                                                                   |
| INSTRUCTION REF.  | A freely chosen reference can be put in.                                                                                             |
| BLOCKED FOR STAFF | The check-box can be de/activated by clicking on it.                                                                                 |
| RETURN TRANSFER   | The check-box can be de/activated by clicking on it.                                                                                 |
| BLOCKING DATE     | A date must be entered if the block/unblock field is activated.                                                                      |
| TEXT              | Any type of text may be entered.                                                                                                    |

For a clear identification of the client and the shareholder through the customer reference, additional data must be entered, which are different for internal and external account transfers. Below, the screen for external account transfers is shown.

| 8                |                               | CASCADE -                          | PC account trans | fer: enter |                   |                 | - 🗆 🛛                |
|------------------|-------------------------------|------------------------------------|------------------|------------|-------------------|-----------------|----------------------|
| window help      |                               |                                    |                  |            |                   |                 |                      |
| instruction no.: |                               |                                    |                  |            | file no.:         |                 |                      |
| debit:           |                               |                                    |                  |            |                   | /               |                      |
| credit:          |                               |                                    |                  |            |                   | /               |                      |
| securities:      |                               |                                    |                  |            |                   |                 |                      |
| ISIN             | •                             |                                    |                  |            |                   |                 |                      |
| other            |                               |                                    |                  |            |                   |                 | •                    |
|                  |                               |                                    |                  |            |                   |                 |                      |
|                  |                               |                                    |                  |            |                   |                 |                      |
| nominal:         |                               |                                    |                  | party hold | unit:             | I               |                      |
| settlement date: |                               | 27-11-2019                         |                  |            | opt-out:          | [               | •                    |
| trade date:      |                               |                                    |                  |            | stock exchange:   |                 |                      |
| ex-trade:        |                               |                                    |                  | <b>•</b>   | place of clearing |                 |                      |
|                  |                               |                                    |                  |            |                   |                 |                      |
|                  |                               |                                    |                  |            |                   |                 |                      |
|                  | process                       |                                    | <u>c</u> heck    |            |                   | c <u>a</u> ncel |                      |
|                  |                               |                                    |                  |            |                   |                 |                      |
|                  | ersion 9.7 18.11.2019 IMS22 p | production T2S Windows Server 2012 | 32-bit           | :          | 7907123409        | A KVEE DV       | 26-11-19 10:53:33 am |

### Description of the fields:

| Screen field                             | Explanation                                                                                                    |
|------------------------------------------|----------------------------------------------------------------------------------------------------|
| SHAREHOLDER NO.                          | If the client cannot be found on the basis of the customer ref., the<br>shareholder no. may help to clearly identify the client. If the<br>shareholder no. is not entered, the user goes to a menu. |
| CUSTOMER REF.<br>(INSTRUCTOR)            | The bank entering the instruction has to define the positions to be transferred by entry of the customer reference.                                                                                 |
| SHAREHOLDER NAME<br>(BANK)               | Name of the shareholder, as stored with the bank. The fields are pre-<br>set within the system.                                                                                                    |
| SHAREHOLDER NAME<br>(ISSUER )            | Name of the shareholder as stored with the issuer, only filled if different.                                                                                                    |
| TARGET REFERENCE<br>(BENEFICIAL OWNER)   | To be entered at ext. account transfers only; generated by the system.                                                                                                    |
| CUSTOMER REFERENCE<br>(BENEFICIAL OWNER) | At int. account transfers, the positions received are defined. At ext. account transfers, this field serves to inform the counterpart.                                                              |
| NAME                                     | Information field for the counterpart (at ext. account transfer only)                                                                                                    |
| ADDRESS                                  | Information field for the counterpart (at ext. account transfer only)                                                                                                    |

#### **Dependency/verifications**

#### **Customer reference**

If at data entry, the user recognises that more than one shareholder is stored under one customer reference, a shareholder number has to be entered explicitly. This number can either be keyed in by the user or automatically entered by the system after selection of a shareholder position via the menu.

#### Debit /credit

For internal securities transfers, the two accounts are corresponding. The customer refererence beneficiary must be entered in the next window.

For external securities transfers, the accounts are not corresponding. The target reference beneficiary is automatically shown by the system. The customer reference can be entered for information purposes.

Please note that in the case of a transformed account transfer (cancellation and re-run of pending instructions) the MITI of the underlying instruction legs is displayed on the subscreen "linkages" in the information screen. This linkage is marked as "INFO" analog to the sese.023/sese.024 message tag of each transformed instruction.

### 4.1.6 Conversion (exchange)

With the Global Exchange Bearer Certificates (GBC) conversion order, the exchange of certain shares in the depository of the CBF in units of the bearer certificate of CBF will be initiated. The validated conversion (exchange) instruction is forwarded to T2S with a hold flag and is released by CBF only if the shares are received by the depository of CBF. After selection of "conversion (exchange)", a screen is provided for input of the instruction.

For more information regarding GBC, please visit the Clearstream website under <u>www.clearstream.com</u> under Products and Services / Settlement / Settlement services / <u>CSD GBC conversions</u>.

| CASCADE - PC convers | sion: enter                     |                     |                     |       |            |                    |           |        |                      | _ 🗆 × |
|----------------------|---------------------------------|---------------------|---------------------|-------|------------|--------------------|-----------|--------|----------------------|-------|
| window help          |                                 |                     |                     |       |            |                    |           |        |                      |       |
| instruction no.:     | Т                               |                     | custody type:       |       |            | •                  | file no.: |        |                      |       |
| debit:               |                                 |                     | 7961000             |       |            |                    |           | 1      |                      |       |
| credit:              |                                 |                     |                     |       |            |                    |           | 1      |                      |       |
| securities:          |                                 |                     |                     |       |            |                    |           |        |                      |       |
| ISIN                 |                                 |                     |                     |       |            |                    |           |        |                      |       |
|                      |                                 |                     |                     |       |            |                    |           |        |                      |       |
| nominal:             |                                 | sec                 | turity type:        |       |            |                    | ¥         | unit:  |                      |       |
| trade date:          |                                 | ext                 | t. settlement date: |       |            | custodian country: |           |        |                      | •     |
| customer reference:  |                                 |                     |                     |       | -          |                    | •         |        |                      |       |
| delivery of:         |                                 |                     |                     | text: |            |                    |           |        |                      |       |
|                      |                                 |                     |                     |       |            |                    |           |        |                      |       |
|                      | process                         |                     |                     |       | check      |                    |           | cancel |                      |       |
|                      | Userias O.E. Data (Duild ODE) 1 | MEDD and allow TOP  | 105 dama 7 - 64 kg  |       | 2007102400 |                    |           |        | 21.11.10.00.40.00    |       |
|                      | version als pera (pullo 005) 1  | mazz production 125 | whiledows / on-old  |       | 7907123409 | А                  | NV2E 01   |        | 21-11-10 02:40:25 pm |       |

If the user selects "OTC/enter/conversion", the following screen is displayed.

For the instruction the following mandatory fields have been defined:

| Screen field         | Default value:                                                                                                    |
|----------------------|----------------------------------------------------------------------------------------------------|
| INSTRUCTION NO.      | The entered instruction number must be smaller than 8000000 and unique.                                                                                                    |
| CREDIT               | CBF account number of the instruction client.                                                                                                    |
| SECURITIES           | German securities code, ISIN, stock exchange code or common code.                                                                                                    |
| NOMINAL              | The nominal value.                                                                                                    |
| TRADE DATE           | The trade date.                                                                                                    |
| EXT. SETTLEMENT DATE | The settlement date valid between the third party counterparties.                                                                                                    |
| DELIVERY OF          | Encoding of the ISIN in WSS with LGL/LGS 271/001                                                                                                    |
|                      | The instruction must be entered with the value "CRST/". Afterwards,<br>entry is only possible up to five places (alphanumeric). All other entries<br>will be rejected with an error message according to the ISIN entered.                                                                                                    |
|                      | Encoding of the ISIN in WSS without LGL/LGS 271/001                                                                                                    |
|                      | The instruction also relates to Global Bearer Certificates. The instruction must be entered without the value "CRST/". Instead of this, the field "LIEFERUNG-VON NAME" (DELIVERY-FROM-NAME) is tested. The corresponding field "LIEFERUNG-VON NAME" (DELIVERY-FROM-NAME) must include the value "BIC/" and the associated 8-character BIC. A check is made that the first 6 places only contain capital letters and the last two places only capitals or numerals. All other inputs will be rejected with the error message "FOR THIS ISIN ONLY BIC OF COUNTERPARTY POSSIBLE". |

### 4.1.7 Re-conversion (re-exchange)

With the order type re-conversion (re-exchange) of Global Bearer Certificate (GBC), the CBF bearer certificates will be exchanged in certain (original) shares of the related depository of the CBF depository. The settlement takes place in T2S on the settlement day entered by the instructing CBF participant. After selection of "re-conversion (re-exchange)", a screen is provided for the input of the instruction.

For more information regarding GBC, please visit the Clearstream website <u>www.clearstream.com</u> under Products and Services / Settlement / Settlement services / <u>CSD GBC conversions</u>.

If the user selects "OTC/enter/re-conversion", the following screen is displayed.

| CASCADE - PC re-conversio | on: enter                                                        |            |                       | _ D X                 |
|---------------------------|------------------------------------------------------------------|------------|-----------------------|-----------------------|
| initiati nop              |                                                                  |            |                       |                       |
| instruction no.:          | custody type:                                                    |            | file no.:             |                       |
|                           |                                                                  |            |                       |                       |
| debit:                    |                                                                  |            |                       | 1                     |
|                           |                                                                  |            |                       |                       |
| credit:                   | 7961000                                                          |            |                       | /                     |
|                           |                                                                  |            |                       |                       |
| securities:               |                                                                  |            |                       |                       |
|                           | =                                                                |            |                       |                       |
| ITZIN                     |                                                                  |            |                       |                       |
|                           |                                                                  |            |                       |                       |
|                           |                                                                  |            |                       |                       |
|                           |                                                                  |            |                       |                       |
|                           |                                                                  |            |                       |                       |
|                           |                                                                  |            |                       |                       |
| nominal:                  | unit:                                                            | s          | ecurity type:         | -                     |
|                           | 22.11.2010                                                       |            |                       |                       |
| settlement date:          | zz-11-z016 trade date:                                           | e          | ext. settlement date: |                       |
|                           |                                                                  |            |                       |                       |
| custodian country:        |                                                                  |            |                       |                       |
|                           |                                                                  |            |                       |                       |
| customer rererence:       |                                                                  | -          |                       |                       |
| delivery tex              | address                                                          |            |                       |                       |
| ublivery to:              | duaress:                                                         |            |                       |                       |
| hanafisianu               |                                                                  |            |                       |                       |
| Denenciary;               | auuress:                                                         |            |                       |                       |
| have                      |                                                                  |            |                       |                       |
| text:                     |                                                                  |            |                       |                       |
|                           |                                                                  |            |                       |                       |
|                           |                                                                  |            |                       |                       |
|                           | process                                                          |            |                       | ancel                 |
|                           |                                                                  |            |                       |                       |
|                           |                                                                  |            |                       |                       |
| 0                         | rcion 9 5 Beta (Build 005) IM522 production T25 Windows 7 64-bit | 7907122400 | A KVEE DT             | 21-11-18 02:49:33 pm  |
| 46                        | control of the production rest windows / Office                  | 7007120709 | PT DVT lake 151       | er ri ro occision più |

For the instruction, the following mandatory fields are defined:

| Screen field         | Default value:                                                                                                    |  |  |
|----------------------|----------------------------------------------------------------------------------------------------|--|--|
| INSTRUCTION NO.      | The entered instruction number must be smaller than 8000000 and unique.                                                                                                    |  |  |
| DEBIT                | CBF account number of the instruction client                                                                                                    |  |  |
| SECURITIES           | Stock exchange or ISIN code                                                                                                    |  |  |
| NOMINAL              | Nominal value                                                                                                    |  |  |
| SETTLEMENT DATE      | Next business day                                                                                                    |  |  |
| TRADE DATE           | Trade date                                                                                                    |  |  |
| EXT. SETTLEMENT DATE | The settlement date valid between the third party counterparties.                                                                                                    |  |  |
| DELIVERY TO          | Encoding of the ISIN in WSS with LGL/LGS 271/001                                                                                                    |  |  |
|                      | The instruction must be entered with the value "CRST/". Afterwards,<br>entry is only possible up to 5 places (alphanumeric). All other entries<br>will be rejected with an error message according to the entered ISIN.                                                                                                    |  |  |
|                      | Encoding of the ISIN in WSS without LGL/LGS 271/001                                                                                                    |  |  |
|                      | The instruction also relates to Global Bearer Certificates. The instruction must be entered without the value "CRST/". Instead of this, the field "LIEFERUNG-AN NAME" (DELIVERY-TO-NAME) is tested. The corresponding field "LIEFERUNG-AN NAME" (DELIVERY-TO-NAME) must include the value "BIC/" and the associated 8-character BIC. It will be checked that the first six places only contain capital letters and the last two places only capitals or numerals. All other inputs will be rejected with the error message "FOR THIS ISIN ONLY BIC OF COUNTERPARTY POSSIBLE". |  |  |

### 4.1.8 Split of warrants

"Split of warrants" is an order type, when a warrant is detached from a bond with a warrant; this yields a bond without a warrant and a single warrant.

Upon entry of the order, the ISIN and the nominal of the bond with a warrant must be input. During the settlement processing, the necessary additional bookings will be created in CASCADE and settled in T2S. The turnovers out of the detachment can be booked via a deviating account number of the client.

After selecting "OTC/enter/split of warrants" from the main menu, an order entry screen is shown:

| CASCADE - PC split of           | fwarrants: enter                                                   |                         |             |                                  |
|---------------------------------|--------------------------------------------------------------------|-------------------------|-------------|----------------------------------|
| instruction no.:                | deposit type:                                                      | 01 - collective custody | ▼ file no.: |                                  |
| debit:                          |                                                                    |                         |             | 1                                |
| credit:                         | 7926000                                                            |                         |             | I                                |
| securities:                     | 2                                                                  |                         |             |                                  |
| nominal:<br>customer reference: | security type:                                                     | · [                     | unit:       |                                  |
| settlement date:<br>There are   | 22-11-2018<br>additional bookings in favour of:                    |                         |             |                                  |
| sec. Code                       | Ekocass                                                            | gheck.                  | _           | nominal/securities) 📼<br>🛩<br>I> |
|                                 | Version 9.5 Beta (Build 005) IM522 production T25 Windows 7 64-bit | 7907123409              | A KVEE OT   | 21-11-18 02:50:52 nm             |

The entry of split of warrants requires the following fields:

| Screen field       | Input     | Explanation                                                                                                    |
|--------------------|-----------|----------------------------------------------------------------------------------------------------|
| INSTRUCTION<br>NO. | Mandatory | Must be lower than 7000000 and unique, meaning there must be<br>no other order for the same client with the same number, neither<br>in entry nor in order status.                                                                                                    |
| DEPOSIT TYPE       |           | 01 – collective [safe] custody: Must be identical with the type defined at CBF for the entered ISIN                                                                                                    |
| DEBIT              | Mandatory | Must be one of the following account types:                                                                                                    |
|                    |           | <ul> <li>Client account (including fiduciary, on-stock, return and<br/>special purpose accounts);</li> </ul>                                                                                                    |
|                    |           | EUREX collateral account;                                                                                                    |
|                    |           | CBF account;                                                                                                    |
|                    |           | Lending account.                                                                                                    |
| CREDIT             |           | Automatically predefined with an internal CBF account, which cannot be modified.                                                                                                    |
| ISIN               | Mandatory | The following security types are allowed for a warrant detachment:                                                                                                    |
|                    |           | • Bond with a warrant;                                                                                                    |
|                    |           | • Double currency bond with a warrant;                                                                                                    |
|                    |           | Convertible bond with a warrant;                                                                                                    |
|                    |           | • Zerobond with a warrant;                                                                                                    |
|                    |           | • Profit participation right with a warrant (" <u>Genussrechte</u> ").                                                                                                    |
| NOMINAL            | Mandatory |                                                                                                    |
| SETTLEMENT<br>DATE | Mandatory | Default is the next value date.                                                                                                    |
| Booking row        |           |                                                                                                    |
| THERE ARE          |           | After starting the booking checks, the number of potential<br>turnovers is shown with the ISIN, the description of the security<br>and the nominal amount. These are determined by the detachment<br>ratio. If there are more than six additional bookings, there will be<br>an additional message shown on the screen. After the booking<br>took place, the complete turnovers can be retrieved under<br>"movements-positions / movements". |
| ADDITIONAL         | Mandatory | Account number of the bank entering the order.                                                                                                    |
| FAVOUR OF          |           | Main and sub-accounts of the account in favour of the bookings<br>are pre-defined automatically according to the debit account. If the<br>sub account of the debit account is modified by the user, the<br>account in favour of the bookings will not be changed<br>automatically as well, but can be changed, if desired.                                                                                                    |

Client should check the following field dependencies:

- Debit account and user ID: The first four digits of the account number must be identical to the first four digits of the user ID.
- ISIN and settlement day: The settlement day must be within the detachment period for the selected ISIN.

### 4.1.9 Merger of warrants

The merger of a bond and a single warrant is an order type, when a bond without a warrant and a single warrant are merged; this yields a bond with a warrant.

Upon entry of the order, the ISIN and the nominal of the bond with a warrant must be input. During the settlement processing, the necessary additional bookings are created in CASCADE and settled in T2S. The turnovers out of the merger can be booked via a deviating account number of the client.

After selecting "OTC/enter/merger of warrants" from the main menu, a screen for order entry is shown:

| CASCADE - PC merger                  | r of warrants: enter                                               |                         |             |                       |
|--------------------------------------|--------------------------------------------------------------------|-------------------------|-------------|-----------------------|
| instruction no.:                     | deposit type:                                                      | 01 - collective custody | ▼ file no.: |                       |
| debit:                               | 7926000                                                            |                         |             | 1                     |
| credit:                              |                                                                    |                         |             | 1                     |
| securities:                          |                                                                    |                         |             |                       |
| I<br>nominal:<br>customer reference: | security type:                                                     | - [                     | unit:       |                       |
| settlement date:<br>There are        | 22-11-2018 additional bookings charged to:                         |                         |             |                       |
| sec. Code                            | grocess                                                            | check.                  |             | nominal/securities) 📼 |
|                                      | Version 9.5 Beta (Build 005) IM522 production T25 Windows 7 64-bit | 7907123409              | A KVEE OZ   | 21-11-18 02:51:55 pm  |
The entry of merger of warrants requires the following fields:

| Screen field                         | Input     | Explanation                                                                                                    |
|--------------------------------------|-----------|----------------------------------------------------------------------------------------------------|
| INSTRUCTION<br>NO.                   | Mandatory | Must be lower than 7000000 and unique, meaning there must be no other order for the same client with the same number, neither in entry nor in order status.                                                                                                    |
| DEPOSIT TYPE                         |           | 01 – collective (safe) custody: Must be identical with the type defined at CBF for the entered ISIN.                                                                                                    |
| DEBIT                                |           | Automatically pre-defined with an internal CBF account, which cannot be modified.                                                                                                    |
| CREDIT                               | Mandatory | <ul> <li>Must be one of the following account types:</li> <li>Client account (including fiduciary, on-stock, return and special purpose accounts);</li> <li>EUREX collateral account;</li> <li>Lending account.</li> </ul>                                                                                                    |
| ISIN                                 | Mandatory | <ul> <li>The following security types are allowed for a warrant re-attachment:</li> <li>Bond with a warrant;</li> <li>Double currency bond with a warrant;</li> <li>Convertible bond with a warrant;</li> <li>Zero bond with warrant;</li> <li>Profit participation right with a warrant ("Genussrechte").</li> </ul>                                                                                                    |
| NOMINAL                              | Mandatory |                                                                                                    |
| SETTLEMENT<br>DATE                   | Mandatory | Default is the next value date.                                                                                                    |
| Booking row                          |           |                                                                                                    |
| THERE ARE                            |           | After starting the booking checks, the number of the potential turnovers is shown with the ISIN, the description of the security and the nominal amount. These are determined by the detachment ratio. If there are more than six additional bookings, there will be an additional hint shown on the screen. After the booking took place, the complete turnovers can be retrieved under "movements – positions / movements". |
| ADDITIONAL<br>BOOKINGS<br>CHARGED TO | Mandatory | Account number of the bank entering the order.<br>Main and sub-accounts of the account charged by the bookings are<br>pre-defined automatically according to the credit account. If the sub-<br>account of the credit account is modified by the user, the account in<br>favour of the bookings will not be changed automatically as well, but<br>can be changed, if desired.                                                 |

Client should check the following field dependencies:

- Credit and user ID: The first four digits of the account number must be identical to the first four digits of the user ID.
- ISIN and settlement day: The settlement day must be within the detachment period for the selected ISIN.

### 4.1.10 Instruction templates

Instructions can be uploaded via template by clicking "window – load template". After this, a pre-filled instruction, "the Template" is uploaded which can be adjusted before processing the instruction. There can also be more templates prepared for the future usage – by filling an instruction and going to "window – save as a template". After the template was saved, it appears in the list and can be used when entering a new transaction via the template.

Please refer to the following example for a delivery instruction template. The functionality is available for the types of instructions as follows (Please note the associated suffixes of the filenames):

- Delivery (suffix delivery);
- Receipt (suffix receipt);
- TEFRA-D release (suffix delivery);
- RS position transfer (suffix positiontransfer);
- RS account transfer (suffix accounttransfer);
- Conversion (suffix conversion);
- Re-conversion (suffix reconversion);
- Split of warrants (suffix warrant);
- Merger of warrants (suffix warrant);
- Vaults Deposit;
- Vaults Withdrawal.

| 2                                                | CASCADE - PC delive                       | ery: enter        | _ 🗆 🗙                          |
|--------------------------------------------------|-------------------------------------------|-------------------|--------------------------------|
| window help                                      |                                           |                   |                                |
| basic data<br>further data                       |                                           | file no.:         |                                |
| linkage<br>registration settlement party         |                                           |                   |                                |
| print view contents                              |                                           |                   | /                              |
| save as a template<br>load template<br>close all | •                                         |                   |                                |
|                                                  |                                           |                   |                                |
| nominal:                                         |                                           | unit:             |                                |
| cash:                                            |                                           | EUR EUR - Euro    | V                              |
| DCA/REF:                                         |                                           | BATM/ADEA:        | no 💌                           |
| settlement date:                                 | 16-12-2019                                | stock exchange:   |                                |
| opt-out:                                         | •                                         | place of clearing |                                |
| beneficial owner indicator:                      | •                                         | ex-trade:         | ▼                              |
| trade date:                                      |                                           |                   | 🗌 party hold                   |
| process                                          | check                                     |                   | cancel                         |
| Version 9.7 18.11.2019 IMS27                     | production T2S Windows Server 2012 32-bit | 7907260001        | A KVEE WE 13-12-19 11:11:16 am |

|                                                                     | л,                     | delivery: choose te | emplate file         |                               |            | ×             | _ 🗆 ×                          |
|---------------------------------------------------------------------|------------------------|---------------------|----------------------|-------------------------------|------------|---------------|--------------------------------|
| 🔄 🎯 - 🛧 🎩 🕨 Die                                                     | eser PC → Desktop → C  | PC                  |                      | ✓ C "CPC" dur                 | chsuchen   | Ą             |                                |
| Organisieren • Neuer                                                | Ordner                 |                     |                      |                               | •          | 0             |                                |
| A Dieser PC                                                         | Name                   | *                   | Änderungsdatum       | Тур                           | Größe      |               | /                              |
| 👗 Bilder                                                            | delivery.delivery      |                     | 13.12.2019 11:17     | DELIVERY-Datei                | 1 KB       |               | /                              |
| Desktop                                                             |                        |                     |                      |                               |            |               |                                |
| Homedrive                                                           |                        |                     |                      |                               |            |               |                                |
| 🐌 Musik                                                             |                        |                     |                      |                               |            |               |                                |
| 🐌 Videos                                                            |                        |                     |                      |                               |            |               |                                |
| 🛫 Department Lux (                                                  |                        |                     |                      |                               |            |               |                                |
| Department Fra (I     Applications (M)                              |                        |                     |                      |                               |            |               |                                |
| Splitterions (W.) Sector Applications (W.) Sector Applications (W.) |                        |                     |                      |                               |            |               |                                |
| Premplates (O:)                                                     |                        |                     |                      |                               |            |               |                                |
|                                                                     |                        |                     |                      |                               |            |               | <b>•</b>                       |
| Dateina                                                             | me: delivery.delivery  |                     |                      | <ul> <li>✓ *.delin</li> </ul> | very       | ~             | no 🔽                           |
|                                                                     |                        |                     |                      | Ö                             | ffnen Abbr | echeni        | e:                             |
| opt-out:                                                            |                        |                     | •                    |                               | pl         | ace of cleari | ng                             |
| beneficial owner indicato                                           | r:                     |                     | •                    |                               | ex         | -trade:       | <b>•</b>                       |
| trade date:                                                         |                        |                     |                      |                               |            |               | party hold                     |
|                                                                     | <u>p</u> rocess        |                     |                      | <u>c</u> heck                 |            |               | cancel                         |
| * * *                                                               | Version 9.7 18.11.2019 | IMS22 production T2 | 25 Windows Server 20 | 12 32-bit                     | 79         | 07260001      | A KVEE WE 13-12-19 11:15:48 am |

## 4.2 Modification/deletion/information of unverified instructions

Only unverified instructions can be modified or deleted. If the transaction has already been verified, the transaction has to be returned to unverified instructions.

The modification/deletion is done by following "OTC/unverified instructions/modify/delete/display", which displays the following dialog box.

| CASCADE - PC selection                                                                                                    | on: modify / delete/display: unve | erified instructions               |            |                 |                      |
|----------------------------------------------------------------------------------------------------|-----------------------------------|------------------------------------|------------|-----------------|----------------------|
| window help                                                                                                    |                                   |                                    |            |                 |                      |
|                                                                                                    |                                   |                                    |            |                 |                      |
| selection                                                                                                    |                                   |                                    |            |                 |                      |
| I all instruction all instruction of the second second | ons                               |                                    |            |                 |                      |
| C all invalid in                                                                                                    | structions                        |                                    |            |                 |                      |
| C instruction                                                                                                    | no.                               |                                    |            |                 |                      |
| C file no.                                                                                                    |                                   |                                    |            |                 |                      |
| O debit bank                                                                                                    |                                   |                                    |            |                 |                      |
| C credit bank                                                                                                    | 1                                 |                                    |            |                 |                      |
|                                                                                                    |                                   |                                    |            |                 |                      |
|                                                                                                    |                                   |                                    |            |                 |                      |
|                                                                                                    |                                   |                                    |            |                 |                      |
|                                                                                                    |                                   |                                    |            |                 |                      |
|                                                                                                    |                                   |                                    |            |                 |                      |
|                                                                                                    |                                   |                                    |            |                 |                      |
|                                                                                                    |                                   |                                    |            |                 |                      |
|                                                                                                    |                                   |                                    |            |                 |                      |
|                                                                                                    |                                   |                                    |            |                 |                      |
|                                                                                                    |                                   |                                    |            |                 |                      |
| - additional selection -                                                                                                    |                                   |                                    |            |                 |                      |
|                                                                                                    |                                   |                                    |            |                 |                      |
| secunties code                                                                                                    |                                   | 15IN                               |            |                 |                      |
|                                                                                                    |                                   |                                    |            |                 |                      |
| <u>I</u>                                                                                                    |                                   |                                    |            |                 |                      |
|                                                                                                    |                                   |                                    |            |                 |                      |
|                                                                                                    |                                   |                                    |            |                 |                      |
|                                                                                                    |                                   |                                    |            |                 | _                    |
|                                                                                                    |                                   |                                    |            | c <u>a</u> ncel |                      |
|                                                                                                    |                                   |                                    |            |                 |                      |
|                                                                                                    |                                   |                                    |            |                 |                      |
|                                                                                                    | Version 9.5 Beta (Build 005) IMS  | 22 production T25 Windows 7 64-bit | 7907123409 | A KVEI AA       | 21-11-18 02:54:28 pm |

The display can be limited by entering the following data:

- All instructions;
- All invalid instructions;
- Instruction number;
- File number;
- Debit bank;
- Credit bank.

The securities code can be keyed in as an additional selection criterion.

After clicking on "OK", the list display appears. The options modification, deletion or information can be chosen for example from the right-click menu, which displays with click on the right mouse button on a selected instruction.

Only the current status of an instruction is shown in unverified instructions.

| ASCADE - PC unverified i | nstructions: modify/de      | elete/display          |                  |             |                 |         |                      |
|--------------------------|-----------------------------|------------------------|------------------|-------------|-----------------|---------|----------------------|
| sow eait neip            |                             |                        |                  |             |                 |         |                      |
| status                   | file no.                    | instruction no.        | debit bank       | credit bank | securities code | nominal | cash equivalent 📃 📥  |
|                          |                             |                        |                  |             |                 |         |                      |
|                          |                             |                        |                  |             |                 |         |                      |
|                          |                             |                        |                  |             |                 |         |                      |
|                          |                             |                        |                  |             |                 |         |                      |
|                          |                             |                        |                  |             |                 |         |                      |
|                          |                             |                        |                  |             |                 |         |                      |
|                          |                             |                        |                  |             |                 |         |                      |
|                          |                             |                        |                  |             |                 |         |                      |
|                          |                             |                        |                  |             |                 |         |                      |
|                          |                             |                        |                  |             |                 |         |                      |
|                          |                             |                        |                  |             |                 |         |                      |
|                          |                             |                        |                  |             |                 |         |                      |
|                          |                             |                        |                  |             |                 |         |                      |
|                          |                             |                        |                  |             |                 |         |                      |
|                          |                             |                        |                  |             |                 |         |                      |
|                          |                             |                        |                  |             |                 |         |                      |
|                          |                             |                        |                  |             |                 |         |                      |
|                          |                             |                        |                  |             |                 |         | -                    |
| ſ                        |                             |                        |                  |             |                 |         | F                    |
| number of instructions:  |                             |                        |                  |             | totals:         |         |                      |
|                          |                             |                        |                  |             |                 |         |                      |
|                          |                             |                        |                  |             |                 |         |                      |
|                          |                             |                        |                  |             |                 |         |                      |
|                          |                             |                        |                  |             | c               | ancel   |                      |
|                          |                             |                        |                  |             |                 |         |                      |
|                          |                             |                        |                  |             |                 |         |                      |
| V                        | ersion 9.5 Beta (Build 005) | ) IMS22 production T25 | Windows 7 64-bit | 7907123409  | А               | KVEI AA | 21-11-18 02:55:45 pm |

The user has various ways of modifying, deleting, or getting detail information about an instruction.

#### Button "display"

Click on "display" to see detail information.

#### Double-click

Double-click on the marked instruction will also display detail information.

#### **Right-mouse click**

By marking the instruction with a right-mouse click, a sub-menu is displayed, which enables the user to go to modification, deletion or full display of information.

#### Menu bar

By marking the instruction and clicking on the menu option "edit", the user can go to modification, deletion or full display of information.

The processing status of the instruction is displayed in the STATUS column:

| blank value    | $\rightarrow$ | non-verified instruction                                  |
|----------------|---------------|-----------------------------------------------------------|
| "invalid"      | $\rightarrow$ | invalid instruction                                       |
| "modification" | $\rightarrow$ | instruction returned from pending status for modification |
| "deletion"     | $\rightarrow$ | instruction returned from pending status for deletion     |
|                |               |                                                           |

#### Processing

"process" saves the modification and the user goes back to the list display.

At deletion, a pop-up window is displayed in which the deletion of the instruction has to be confirmed. Only after "OK" is the deletion executed and the user returns to the list display.

"Cancel" closes the list display and returns the user to the processing menu.

### 4.3 Verification of OTC instructions

The entered instructions have to be verified by a second person to follow the dual control principle. The system checks whether the verifier uses a different ID from the person who had entered the data.

The user accesses the entry window by selecting "OTC/unverified instructions/verify". He can choose between full display of the instruction or a reduced list form.

The instructions can be selected by instruction number, file number, debit or credit bank, or they can be displayed as "all instructions".

| CASCADE - PC selection                                                                              | n: verify: unverified instruction | ons                                  |           |                   |         |                      |
|----------------------------------------------------------------------------------------------------|-----------------------------------|--------------------------------------|-----------|-------------------|---------|----------------------|
| selection<br>© all instructions<br>C instruction no.<br>C file no.<br>C debit bank<br>C credit bank |                                   |                                      |           | © o⊤c<br>C vaults |         |                      |
|                                                                                                    |                                   |                                      |           | display choice    |         |                      |
| - additional selection                                                                              |                                   | 1501                                 |           |                   |         |                      |
|                                                                                                    | -                                 | ð.                                   |           | ୁଖୀ               | cel     |                      |
|                                                                                                    | Version 9.5 Beta (Build 005) I    | MS22 production T25 Windows 7 64-bit | 790712340 | 9 A 8             | KVEK VA | 21-11-18 02:58:49 pm |

The securities code can also be entered as an additional selection criterion.

### 4.3.1 Verification: full display

When selecting "all instructions" and full-screen display, the user gets the full display of all unverified instructions.

| CASCADE - PC delivery: verify          |                              |            |                 |                      |
|----------------------------------------|------------------------------|------------|-----------------|----------------------|
| window help                            |                              |            |                 |                      |
| instruction no.:                       | 254815                       |            | file no. :      |                      |
| debit:                                 |                              |            |                 | 1                    |
| credit:                                |                              |            |                 |                      |
| securities:                            |                              |            |                 |                      |
| ISIN                                   | DE0005085708                 |            |                 |                      |
| CINEMAXX AG O.N.                       |                              |            |                 |                      |
|                                        |                              |            |                 |                      |
| nominal:                               |                              | 1          | unit:           | ST                   |
| cash:                                  |                              | 1.00 EUR   | EUR - Euro      | <u> </u>             |
| DCA/REF:                               |                              |            | BATM/ADEA:      | no                   |
| settlement date:                       | 22-11-2018                   |            | stock exchange: | <u>×</u>             |
| opt-out:                               | ×                            |            |                 |                      |
| beneficial owner indicator:            | •                            |            | ex-trade:       | <u> </u>             |
| trade date:                            | 21-11-2018                   |            |                 | party hold           |
| status:                                | unverified                   | •          |                 |                      |
| verify                                 | unverified                   |            | nuelid          | cancel               |
|                                        | -                            |            |                 | -                    |
| Version 9.5 Beta (Build 005) IM522 pro | duction T2S Windows 7 64-bit | 7907123409 | A KVEK VA       | 21-11-18 03:00:10 pm |

The verification can only be executed when all windows applying to the instruction (for example further data and/or settlement party) have been opened. Otherwise, the "verify" button remains inactive.

By clicking on the "verify" button, the instructions are marked as having been verified and are shifted from the unverified instructions into pending instructions. The user can skip an instruction or mark it as invalid by clicking the buttons: "unverified" or "invalid".

### 4.3.2 Verification: list display

In the list display, the instructions are listed in a short display.

| win | CASCADE - PC unverified instructions: control |                        |                                   |                 |                        |                     |      |                      |  |  |
|-----|-----------------------------------------------|------------------------|-----------------------------------|-----------------|------------------------|---------------------|------|----------------------|--|--|
|     | status                                        | file no.               | instruction no. debit b<br>254815 | ank credit bank | securities<br>DE000508 | code nomin<br>35708 | al 1 | cash equivalent      |  |  |
|     |                                               |                        |                                   |                 |                        |                     |      |                      |  |  |
|     |                                               |                        |                                   |                 |                        |                     |      |                      |  |  |
|     |                                               |                        |                                   |                 |                        |                     |      |                      |  |  |
|     |                                               |                        |                                   |                 |                        |                     |      |                      |  |  |
|     |                                               |                        |                                   |                 |                        |                     |      |                      |  |  |
|     |                                               |                        |                                   |                 |                        |                     |      |                      |  |  |
|     |                                               |                        |                                   |                 |                        |                     |      |                      |  |  |
|     |                                               |                        |                                   |                 |                        |                     |      |                      |  |  |
|     |                                               |                        |                                   |                 |                        |                     |      |                      |  |  |
|     | ۲.                                            |                        |                                   |                 |                        |                     |      | ▼<br>▶               |  |  |
|     |                                               |                        |                                   |                 |                        |                     |      |                      |  |  |
|     | <u>v</u> erify                                |                        | invalid                           |                 |                        | display             |      | cancel               |  |  |
|     | Version 9.5                                   | Beta (Build 005) IM522 | production T2S Window             | s 7 64-bit      | 7907123409             | A KVE               | K TA | 21-11-18 03:02:33 pm |  |  |

The tabular short display allows various options for verification.

#### Process button

After marking an instruction, it can be verified by clicking the "verify" button.

#### **Right-mouse click**

The user can mark the instruction and by clicking the right-mouse button, he can call up a sub-menu, with the options: "verify", "invalid" and "display".

#### Menu bar

In addition, by marking the instruction and clicking on the menu option "edit", the same processing can be implemented as described under "right-mouse click".

The user can also mark the instruction and go to the full display of information by double-clicking.

The button "further data" is described (as "further instructions") in section 2.2.3 "The Dialogue Window". The processing status of an instruction is displayed in the information display with the following options:

| blank value    | $\rightarrow$ | non-verified instruction                                                      |
|----------------|---------------|-------------------------------------------------------------------------------|
| "invalid"      | $\rightarrow$ | invalid instruction                                                           |
| "modification" | $\rightarrow$ | instruction returned to unverified positions from pending for modification    |
| "deletion "    | $\rightarrow$ | instruction returned to unverified positions from pending status for deletion |
|                |               |                                                                               |

## 4.4 Modification/deletion/information on pending instructions

A verified instruction is a pending instruction. If an instruction needs to be amended or deleted, it has to be marked for modification or deletion to return to the unverified instruction.

Instruction modification for Stock Exchange trades follows the same processes as modifications of OTC instructions and are triggered and reported via the same connectivity channels. For Stock Exchange Transactions, the modification service can only be used on the "sell side".

Matched instructions can no longer be modified but need to be cancelled.

Reset of the pending instruction to an unverified instruction for deletion or modification can be executed by the menu option "OTC/pending instructions/modify/delete".

| CASCADE - PC selection: pending instructions: modify / delete                             |            |           |                      |
|-------------------------------------------------------------------------------------------|------------|-----------|----------------------|
| window help                                                                               |            |           |                      |
|                                                                                           |            |           |                      |
|                                                                                           |            |           |                      |
|                                                                                           |            |           |                      |
|                                                                                           |            |           |                      |
|                                                                                           |            |           |                      |
| - selection -                                                                             |            |           |                      |
|                                                                                           |            |           |                      |
| reset to modify                                                                           |            |           |                      |
| O reset to delete                                                                         |            |           |                      |
| O modification of an instruction for Partial Settlement Indicator and Settlement Priority |            |           |                      |
|                                                                                           |            |           |                      |
|                                                                                           |            |           |                      |
|                                                                                           |            |           |                      |
| instruction no.:                                                                          |            |           |                      |
|                                                                                           |            |           |                      |
|                                                                                           |            |           |                      |
|                                                                                           |            |           |                      |
|                                                                                           |            |           |                      |
|                                                                                           |            |           |                      |
|                                                                                           |            |           |                      |
|                                                                                           |            |           |                      |
|                                                                                           |            |           |                      |
|                                                                                           |            |           |                      |
| ok                                                                                        |            | cancel    |                      |
|                                                                                           |            |           |                      |
|                                                                                           |            |           |                      |
|                                                                                           |            |           |                      |
|                                                                                           |            |           |                      |
| Version 9.5 Beta (Build 005) IM522 production T25 Windows 7 64-bit                        | 7907123409 | A KVAA MA | 21-11-18 03:06:10 pm |

#### **Reset to Modify**

Enter an instruction number to call up the desired instruction. The options for one-leg or two-leg modification can be chosen for example from the right-click menu, which displays with click on the right mouse button on a selected instruction.

| CASCADE - PC pendir                         | ng instructions: reset to modify                                   |                                 |                           |                                       | _ <b>D</b> X |
|---------------------------------------------|--------------------------------------------------------------------|---------------------------------|---------------------------|---------------------------------------|--------------|
| debit bank:                                 | 6063                                                               |                                 |                           | page:                                 | 1            |
| cod/mafblo/projinstruf<br>1 m0 rc1 p 01 der | 175-Drd instruction no. credit account<br>o 25801                  | securities code<br>DE0005085708 | nominal cash equ<br>100 1 | valent settlement di<br>,000.00 22-11 | ste          |
|                                             |                                                                    |                                 |                           |                                       |              |
|                                             |                                                                    |                                 |                           |                                       |              |
|                                             |                                                                    |                                 |                           |                                       |              |
|                                             |                                                                    |                                 |                           |                                       | v            |
| number of instruction:                      | a                                                                  | totals:                         |                           |                                       |              |
|                                             |                                                                    |                                 |                           |                                       |              |
|                                             | gispley                                                            |                                 | c <u>a</u> ncel           |                                       |              |
|                                             | Version 9.5 Beta (Build 005) IM522 production T25 Windows 7 64-bit | 7907123409                      | A KVAA MA                 | 21-11-18 03                           | :13:52 pm    |

Any modification, except a change of the instruction number, can be entered in the "unverified instructions" status. After verification, the instruction reverts to the pending status.

#### **Reset to Delete**

If pending instructions are to be deleted, these have to be changed back into unverified instructions first. The user can do this with "reset to delete" under the menu options "OTC/pending instructions/modify/delete".

| CASCADE - P  | C selection: pending instructions: modify / d           | elete                             |             |            |                      | _ 🗆 🗵 |
|--------------|---------------------------------------------------------|-----------------------------------|-------------|------------|----------------------|-------|
| window help  |                                                         |                                   |             |            |                      |       |
|              |                                                         |                                   |             |            |                      |       |
|              |                                                         |                                   |             |            |                      |       |
|              |                                                         |                                   |             |            |                      |       |
|              |                                                         |                                   |             |            |                      |       |
|              |                                                         |                                   |             |            |                      |       |
|              |                                                         |                                   |             |            |                      |       |
| and a stress |                                                         |                                   |             |            |                      |       |
| selection -  |                                                         |                                   |             |            |                      |       |
|              |                                                         |                                   |             |            |                      |       |
| Or           | eset to modify                                          |                                   |             |            |                      |       |
| €r           | eset to delete                                          |                                   |             |            |                      |       |
| Or           | nodification of an instruction for Partial Settlement I | indicator and Settlement Priority |             |            |                      |       |
|              |                                                         |                                   |             |            |                      |       |
|              |                                                         |                                   |             |            |                      |       |
|              |                                                         |                                   |             |            |                      |       |
|              |                                                         |                                   |             |            |                      |       |
| instr        | uction no.:                                             | 25801                             |             |            |                      |       |
|              |                                                         |                                   |             |            |                      |       |
|              |                                                         |                                   |             |            |                      |       |
|              |                                                         |                                   |             |            |                      |       |
|              |                                                         |                                   |             |            |                      |       |
|              |                                                         |                                   |             |            |                      |       |
|              |                                                         |                                   |             |            |                      |       |
|              |                                                         |                                   |             |            |                      |       |
|              |                                                         |                                   |             |            |                      |       |
|              |                                                         |                                   |             |            |                      |       |
|              |                                                         |                                   |             |            |                      |       |
|              |                                                         |                                   |             |            |                      |       |
|              |                                                         |                                   |             | cancer     |                      |       |
|              |                                                         |                                   |             |            |                      |       |
|              |                                                         |                                   |             |            |                      |       |
|              |                                                         |                                   |             |            |                      |       |
|              |                                                         |                                   |             |            |                      |       |
|              | Version 9 5 Beta (Build 005) IMS22                      | production T2S Windows 7 64-bit   | 7007123400  | 6 KV66 M   | 21-11-18 03:15:53 pm |       |
|              |                                                         | production real mendoms / Office  | / // 120409 | - NVAR PIL | 21 11 10 00:10:00 pm |       |

Enter an instruction number to call up the desired instruction. The options for one-leg or two-leg deletion can be chosen for example from the right-click menu, which displays with click on the right mouse button on a selected instruction.

| bit bank:             | 6063                           |                 |                      | page:                |
|-----------------------|--------------------------------|-----------------|----------------------|----------------------|
|                       |                                |                 |                      |                      |
| malbloproinstruRTS-Dv | instruction no. credit account | securities code | nominal cash equival | lent settlement date |
| 1 m0 r 1 p 01 de no   | 25801                          | DE0005085708    | 100 1,000            | 0.00 22-11           |
|                       |                                |                 |                      |                      |
|                       |                                |                 |                      |                      |
|                       |                                |                 |                      |                      |
|                       |                                |                 |                      |                      |
|                       |                                |                 |                      |                      |
|                       |                                |                 |                      |                      |
|                       |                                |                 |                      |                      |
|                       |                                |                 |                      |                      |
|                       |                                |                 |                      |                      |
|                       |                                |                 |                      |                      |
|                       |                                |                 |                      |                      |
|                       |                                |                 |                      |                      |
|                       |                                |                 |                      |                      |
|                       |                                |                 |                      |                      |
|                       |                                |                 |                      |                      |
|                       |                                |                 |                      | E                    |
| ber of instructions:  |                                | totals:         |                      | <u></u>              |
| iber of instructions: |                                | totals:         | [                    | <u>}</u>             |
| nber of instructions: |                                | totals:         | Gest belge           |                      |
| nber of instructions: | page (pol)                     | totals:         | Gent bede            | ).<br>T              |
| nber of instructions: | nage bad                       | totals;         | gent page            |                      |
| aber of instructions: | page back<br>gioplay           | totals:         | gent page<br>cgricel |                      |
| iber of instructions: | page back<br>gisplay           | totals:         | gent page<br>gente   |                      |

Clearstream Banking Frankfurt CASCADE-PC User Manual The irrevocable deletion of an instruction is executed using the function "verify" in the unverified instructions (dual control principle).

#### **Deletion of Stock Exchange Transactions**

A transaction, which has been marked for deletion by both counterparties, will be recorded during the evening processing. The transaction will be shown for one more day for information purposes and then automatically deleted.

Transactions for CSC securities in EUR, which have been marked for deletion by one counterparty only, are set on hold in T2S. They will be carried over until the other counterparty also marks them for deletion or cancels the marking for deletion. A request for deletion is sent to T2S only if both counterparties mark the transaction for deletion. Deletion is also possible for the remaining parts of partial delivery and partial settlement.

Transactions for CSC securities in non-EUR currencies can be deleted as long as the cash side has not settled in Creation. If only one side marks the instruction for deletion, no hold is set in T2S and settlement will still be possible.

Transactions are only deleted, if both counterparties delete the instruction. If a stock exchange instruction for a CSC security is deleted due to a revalidation in T2S (for example because the security meanwhile reached maturity) the delivery will be deleted afterwards automatically. An instruction with this status cannot settle in T2S.

If a participant sets a marking for deletion of stock exchange transactions, which are marked "fixed value next day", then the cash clearing for these instructions will not be carried out.

Clearstream Banking can delete Eurex instructions after receiving a directive from Eurex. This deletion, however, will not be displayed to users who are not Clearstream Banking participants.

Under the following conditions, the individual instructions will **not** be shown in the list display of the stock exchange clearing and settlement:

- The position is cancelled;
- An order or a transfer order is involved;
- A compensation is involved;
- The position is indicated for deletion by the buyer;
- The position is indicated for deletion by the seller;
- The position is indicated for deletion by both counterparties;
- The position was deleted by both counterparties on the previous day.

For instructions which are already marked for deletion, the marking for deletion can be cancelled subsequently. In such a case, for a proper processing, both participants have to cancel the delete-markings set by them before the processing is carried out.

#### Modification of an instruction for Partial Settlement Indicator and Settlement Priority

Enter an instruction number to call up the desired instruction.

| CASCADE - PC selection: pending instructions: modify / delete                           |                      |
|-----------------------------------------------------------------------------------------|----------------------|
| window help                                                                             |                      |
| - selection                                                                             |                      |
| C reset to modify                                                                       |                      |
| C reset to delete                                                                       |                      |
| instruction no.:                                                                        |                      |
|                                                                                         |                      |
| Version 9,5 Beta (Build 005) IMS22 production T25 Windows 7 64-bit 7907123409 A KVAA AA | 21-11-18 03:18:39 pm |

Select modification option by right-clicking the instruction or from edit menu.

| CASCADE - PC pending                  | instructions: reset to modify                                      |                              |                               |                        |
|---------------------------------------|--------------------------------------------------------------------|------------------------------|-------------------------------|------------------------|
| window edit help                      |                                                                    |                              |                               |                        |
| debit bank:                           | 5063                                                               |                              |                               | page: 1                |
| codmalbioproinstruRT<br>1 m0m1p01deno | 5-0xf instruction no. credit account<br>25801                      | securities code DE0005085708 | nominal cash equiv<br>100 1,0 | valent settlement date |
|                                       |                                                                    |                              |                               |                        |
| number of instructions:               |                                                                    | totals:                      | [                             |                        |
|                                       |                                                                    |                              |                               |                        |
|                                       | ₫splay                                                             |                              | cancel                        |                        |
|                                       | Version 9.5 Beta (Build 005) IMS22 production T25 Windows 7 64-bit | 7907123409                   | A KYAA AA                     | 21-11-18 03:19:35 pm   |

## **Pending instructions**

After verification, the instruction is pending. The user can call up displays, with extensive status information, in regard of matching, blocking/unblocking and processing. The information is related both to the instructions which the user himself has entered and instructions entered by counterparts.

The user can call up the information menu window by "OTC/pending instructions/information".

| 2                                            | CASCADE - PC selection       | display: pending instructions |            | [::::: + :::::] |   | ×  |
|----------------------------------------------|------------------------------|-------------------------------|------------|-----------------|---|----|
| window help                                  |                              |                               |            |                 |   |    |
|                                              | $\odot$ own instructions     | C counterparty instructions   |            |                 |   |    |
| selection                                    |                              |                               |            |                 |   | -1 |
| <ul> <li>all instructions by type</li> </ul> |                              |                               |            |                 |   |    |
| O instruction no.                            |                              |                               |            |                 |   |    |
| ○ reference                                  |                              |                               |            |                 |   |    |
| O instructions rejected in process           |                              |                               |            |                 |   |    |
| O delivery instructions                      |                              |                               |            |                 |   |    |
| C receipt instructions                       |                              |                               |            |                 |   |    |
| O instruction history                        |                              |                               |            |                 |   |    |
| all orders to ISIN                           |                              |                               |            |                 |   |    |
| C custody PFoD                               |                              |                               |            |                 |   |    |
|                                              |                              |                               |            |                 |   |    |
|                                              |                              |                               |            |                 |   |    |
|                                              |                              |                               |            |                 |   |    |
|                                              |                              | 7                             |            |                 |   |    |
| transaction type:                            |                              | ·                             |            |                 |   |    |
| instruction type:                            | DI Deposit / Withdrawal only |                               |            | -               |   |    |
|                                              | OTC only                     |                               |            |                 |   |    |
| - additional selection                       | SE ONLY                      |                               |            |                 |   | 1  |
| own account no.:                             |                              | settlement date:              | 25-05-2022 |                 |   |    |
|                                              |                              |                               |            |                 |   |    |
| counterparty:                                |                              | currency:                     |            |                 | • |    |
| securities:                                  | ISIN                         | -                             |            |                 |   |    |
|                                              |                              |                               | I          |                 |   |    |
| 1                                            |                              |                               |            | _               |   |    |
| ōk                                           |                              |                               |            |                 |   |    |
|                                              |                              |                               |            |                 |   |    |

In the field "transaction type", clients can set one of the new filter criteria ("OTC only" for OTC trades or "SE only" for Stock exchange trades or "DI Deposit/Withdrawal only" for dematerialized securities transactions). The field is optional and is left blank per default.

The user has the following options in limiting the list display:

- Instruction type (delivery, receipt);
- Instruction number;
- MITI reference;
- Instructions rejected in process;
- Counter-party delivers (matched, unmatched, invalid);
- Counter-party receives (matched, unmatched, invalid);
- Instruction history;
- All orders to ISIN;
- Custody PfoD.

Additional selection criteria are the debit and credit bank, settlement date, the currency and the securities code.

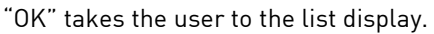

| CASCADE - PC pending     | instructions: information                                          |                 |              |                            |
|--------------------------|--------------------------------------------------------------------|-----------------|--------------|----------------------------|
| window ruli display neip |                                                                    |                 |              |                            |
| debit bank:              |                                                                    |                 |              | page: 1                    |
| currency:                |                                                                    |                 | •            |                            |
|                          |                                                                    |                 |              |                            |
| mabloproinstruRTS-Dvl    | instruction no. credit account                                     | securities code | nominal cash | equivalent settlement date |
| 1 mU n1 pU1 deno         | 25801                                                              | DE0005085708    | 100          | 1,000.00 22-11             |
| r.                       |                                                                    |                 |              | 2                          |
| number of instructions:  |                                                                    | totals:         |              |                            |
|                          |                                                                    |                 |              |                            |
|                          |                                                                    |                 |              |                            |
|                          | <u>d</u> splay                                                     |                 | cgncel       |                            |
|                          | Version 9.5 Beta (Build 005) IM522 production T25 Windows 7 64-bit | 7907123409      | A KVALAA     | 21-11-18 03:23:06 pm       |

The path to call the full display is the same like in every list display: By marking the instruction and clicking on display or by double-clicking on the marked instruction or by choosing full display from the menu bar.

|                                              |                      |                                                 |               | ~      |
|----------------------------------------------|----------------------|-------------------------------------------------|---------------|--------|
| CASCADE - PC delivery: full display: pending | instructions         |                                                 | — U           | X      |
| window help                                  |                      |                                                 |               |        |
| instruction no.:                             | 1                    | 1 sub-instruction type:                         |               |        |
|                                              |                      |                                                 |               |        |
| debit:                                       | 1234 000             | CBF CUSTOMER SELLER                             | / DEUCUST1234 |        |
| FA                                           |                      |                                                 |               | _      |
| credit:                                      | 9999                 | CBF CUSTOMER BUYER                              | / DEUCUST9999 |        |
| securities:                                  |                      |                                                 |               |        |
| ISIN                                         | V IT3456789012       | 1                                               |               |        |
|                                              | 113430703012         |                                                 |               |        |
| ITALIAN BOND 222                             |                      |                                                 |               |        |
|                                              |                      |                                                 |               |        |
|                                              | [                    | 50.000                                          | 67            | -      |
| nominal:                                     |                      | S0,000 unit:                                    | 51            |        |
| cash:                                        | 49                   | 9,978.48 EUR EUR - Euro                         |               | $\sim$ |
| DCA/REF:                                     |                      | BATM/ADEA:                                      | no            | $\sim$ |
|                                              |                      |                                                 |               | _      |
| settlement date:                             | 10-02-2022           | stock exchange:                                 |               |        |
| opt-out:                                     |                      | <ul> <li>beneficial owner indicator:</li> </ul> |               | $\sim$ |
| initial nominal:                             |                      | ex-trade:                                       |               | $\sim$ |
|                                              |                      | place of clearing                               |               | _      |
|                                              |                      |                                                 |               |        |
| TIN:                                         | /TAX/MSTMXA90L01F205 | partial buy-in indicator                        | ~             |        |
|                                              |                      |                                                 |               |        |
| trade date:                                  | 10-02-2022           |                                                 |               |        |
|                                              |                      |                                                 |               |        |
|                                              | e                    | ancel                                           |               |        |
|                                              |                      |                                                 |               |        |
|                                              |                      |                                                 |               |        |

| CASCADE - PC receipt: full display: pending instruction | CASCADE - PC receipt: full display: pending instructions — 🗆 🗙 |                             |             |  |  |  |  |  |  |
|---------------------------------------------------------|----------------------------------------------------------------|-----------------------------|-------------|--|--|--|--|--|--|
| window help                                             |                                                                |                             |             |  |  |  |  |  |  |
| instruction no.:                                        | 1                                                              | sub-instruction type:       |             |  |  |  |  |  |  |
| debit:                                                  | 1234 000 CBF CUSTOMER SELLER                                   |                             | DEUCUST1234 |  |  |  |  |  |  |
| credit:                                                 | 9999 000 CBF CUSTOMER B                                        | JYER /                      | DEUCUST9999 |  |  |  |  |  |  |
| securities:                                             |                                                                |                             |             |  |  |  |  |  |  |
| ISIN                                                    | ✓ IT3456789012                                                 |                             |             |  |  |  |  |  |  |
| ITALIAN BOND 222                                        |                                                                |                             |             |  |  |  |  |  |  |
|                                                         |                                                                |                             |             |  |  |  |  |  |  |
| nominal:                                                | 50,000                                                         | unit:                       | ST          |  |  |  |  |  |  |
| cash:                                                   | 49,978.48 EUR                                                  | EUR - Euro                  | ~           |  |  |  |  |  |  |
| DCA/REF:                                                |                                                                | BATM/ADEA:                  | no v        |  |  |  |  |  |  |
| settlement date:                                        | 10-02-2022                                                     | stock exchange:             |             |  |  |  |  |  |  |
| opt-out:                                                | ~                                                              | beneficial owner indicator: | ~           |  |  |  |  |  |  |
|                                                         |                                                                | ex-trade:                   | ~           |  |  |  |  |  |  |
|                                                         | place of clearing                                              |                             |             |  |  |  |  |  |  |
| TIN:                                                    | /CTX/MSTMXA93L41F205F                                          | partial buy-in indicator    | ~           |  |  |  |  |  |  |
| trade date:                                             | 10-02-2022                                                     |                             |             |  |  |  |  |  |  |
|                                                         | cancel                                                         |                             |             |  |  |  |  |  |  |
|                                                         |                                                                |                             |             |  |  |  |  |  |  |

Please note that via selecting "YYY" as currency, all transactions will be selected with a non-EUR currency and which are not FoP (for which an "XXX" currency is used), and a total will be shown for them.

| CASCADE - PC pending     | instructions: information                                          |                 |                |                                |
|--------------------------|--------------------------------------------------------------------|-----------------|----------------|--------------------------------|
| window full display help |                                                                    |                 |                |                                |
| debit bank:              |                                                                    |                 |                | page:                          |
| currency:                |                                                                    |                 | Y              |                                |
| mabloprdinstruRTS-Dv     | instruction no. credit account                                     | securities code | nominal cash e | equivalent settlement date 📃 🔼 |
| 1 m0 m1 p01 deno         | 25801                                                              | DE0005085708    | 100            | 1,000.00 22-11                 |
|                          |                                                                    |                 |                | *                              |
| 4                        |                                                                    |                 |                | <u>&gt;</u>                    |
| number of instructions:  |                                                                    | totals:         |                |                                |
|                          |                                                                    |                 |                |                                |
|                          |                                                                    |                 |                |                                |
|                          | gisplay                                                            |                 | cancel         | -                              |
|                          | Version 9.5 Beta (Build 005) IM522 production T25 Windows 7 64-bit | 7907123409      | A KVALAA       | 21-11-18 03:23:06 pm           |

## 4.5 Display instruction history

Pending instructions which are changed back into "unverified instructions" are placed in the history for one day. Information on the history can be called up by clicking on "OTC/pending instructions/instruction history".

| CASCADE - PC instruction histo | ory: information                           |                    |                |                 |            |                      |
|--------------------------------|--------------------------------------------|--------------------|----------------|-----------------|------------|----------------------|
| window full display help       |                                            |                    |                |                 |            |                      |
|                                |                                            |                    |                |                 | Dage       | 1                    |
|                                |                                            |                    |                |                 | page       |                      |
|                                |                                            |                    |                |                 |            |                      |
|                                |                                            |                    |                |                 |            |                      |
|                                |                                            |                    |                |                 |            |                      |
| instruction type               | instruction no.                            | debit account      | credit account | securities code | nominal    | cash equivalent 🔼    |
| 01 delivery                    | 4711                                       | 000                | 000            | AT000B112651    | 100        |                      |
|                                |                                            |                    |                |                 |            |                      |
|                                |                                            |                    |                |                 |            |                      |
|                                |                                            |                    |                |                 |            |                      |
|                                |                                            |                    |                |                 |            |                      |
|                                |                                            |                    |                |                 |            |                      |
|                                |                                            |                    |                |                 |            |                      |
|                                |                                            |                    |                |                 |            |                      |
|                                |                                            |                    |                |                 |            |                      |
|                                |                                            |                    |                |                 |            |                      |
|                                |                                            |                    |                |                 |            |                      |
|                                |                                            |                    |                |                 |            |                      |
|                                |                                            |                    |                |                 |            |                      |
|                                |                                            |                    |                |                 |            |                      |
|                                |                                            |                    |                |                 |            |                      |
|                                |                                            |                    |                |                 |            |                      |
|                                |                                            |                    |                |                 |            |                      |
|                                |                                            |                    |                |                 |            |                      |
|                                |                                            |                    |                |                 |            | -                    |
| <b>T</b>                       |                                            |                    |                |                 |            |                      |
|                                |                                            |                    |                |                 | next nane  |                      |
|                                |                                            |                    |                |                 | Town badlo |                      |
|                                |                                            |                    |                |                 |            |                      |
|                                |                                            |                    |                |                 |            |                      |
|                                | display                                    |                    |                | cancel          |            |                      |
|                                |                                            |                    |                |                 |            |                      |
|                                |                                            |                    |                |                 |            |                      |
|                                |                                            |                    |                |                 |            |                      |
| Version                        | n 9.5 Beta (Build 005) IM522 production T2 | 5 Windows 7 64-bit | 7907123409     | A KVA           | I HA       | 21-11-18 03:27:54 pm |

Calling up the full display is the same like in every list display.

## 4.6 Blocking/release of instructions

The settlement service provides an option to block or release a delivery (with cash clearing or free of payment) or a receipt instruction for the corresponding processing.

An instruction can be blocked already at data entry (see delivery instruction entry). This blocking or release can be cleared in the blocking/unblocking service after verification up to processing.

Blocking/unblocking applies irrespective of whether an instruction is matched or not.

By clicking on the menu option "OTC/pending instructions/block/unblock", the user arrives at the "blocking/unblocking" window.

|                                       | CASCADE - PC selection: block / unblock: pending instructions |
|---------------------------------------|---------------------------------------------------------------|
| dow help                              |                                                               |
| - selection                           |                                                               |
| <ul> <li>Allock delivering</li> </ul> |                                                               |
| block deriveries                      |                                                               |
| unblock deliveries                    |                                                               |
|                                       |                                                               |
|                                       |                                                               |
|                                       |                                                               |
|                                       |                                                               |
|                                       |                                                               |
|                                       |                                                               |
|                                       |                                                               |
| – additional selection                |                                                               |
| settlement date:                      |                                                               |
|                                       |                                                               |
| securities code:                      | ISIN                                                          |
|                                       |                                                               |
| debit bank:                           |                                                               |
|                                       |                                                               |
| credit bank:                          |                                                               |
|                                       |                                                               |
| currency:                             |                                                               |
|                                       |                                                               |
| sub-instruction type:                 |                                                               |
|                                       |                                                               |
| transaction type:                     | •                                                             |
|                                       |                                                               |
|                                       | UI Deposit / Withdrawal only OTC only                         |
|                                       | SE only                                                       |

In the field "transaction type", clients can set one of the new filter criteria ("OTC only" for OTC trades, or "SE only" Stock exchange trades or "DI Deposit/Withdrawal only" for dematerialized securities transactions). The field is optional and is left blank per default.

Stock exchange instructions for CSC securities can be set on hold by clients as long as they are pending in T2S

The user can call up for display all blocked and unblocked instructions. He can also call up information on all deliveries and receipts to be blocked or released. He can activate a further selection by entering settlement date, securities code, debit bank and credit bank.

| CASCADE - PC block: pe  | ending delivery                  |                            |                 |            |           |            |               |
|-------------------------|----------------------------------|----------------------------|-----------------|------------|-----------|------------|---------------|
| window edit select help |                                  |                            |                 |            |           |            |               |
| settlement date:        | 22-11-2018                       | 1                          | debit bank      |            |           | page:      | 1             |
| currency:               |                                  |                            |                 |            | T         |            |               |
| codblomatchpro          | instruction no.                  | credit account             | securities code | nominal    |           | ca         | sh equivalent |
| 0 rt01 mt1 p            | 25801                            | 000                        | DE0005085708    | 100        |           |            | 1,000.00      |
| Tumber of instructions: |                                  | 1                          | totals:         | 100        |           |            | ×<br>4        |
|                         |                                  |                            |                 |            |           |            |               |
|                         | grocess                          |                            | display         |            | _         | cancel     |               |
|                         | Version 9.5 Beta (Build 005) IMS | 522 production T25 Windows | 7 64-bit        | 7907123409 | A KVAS SA | 21-11-18 ( | )3:32:00 pm   |

The instructions and receipts that are blocked or released are displayed in a tabular form.

The list display allows various options to process the instructions.

#### **Right-mouse click**

The user can mark the instruction and by clicking on the right-mouse button, he can call up a sub-menu in which the options are: "display" and "process".

#### Menu bar

By marking the instruction and clicking on the menu option "edit", the same display appears as already described under "right-mouse click".

In addition, the user can mark the instruction and by double-clicking, go to the full display of information.

## 4.7 Match service

Security transfers versus, with or free of payment as well as payments without security transfer are to be confirmed by the recipient in form of a match instruction, independently from which leg has been entered first in the CASCADE system. Only security transfers with the status "matched" can be used for settlement in T2S on the settlement day. The matching immediately takes place when a captured and checked security transfer or respectively a match instruction (instructions submitted via File Transfer, IBM WebSphere MQSeries and SWIFT are considered as checked) has been transmitted to T2S and in parallel to CASCADE. The match status of an instruction can be retrieved from the information service.

The matching takes place in T2S on the basis of mandatory, additional and optional matching fields after the check of the captured instruction.

| Against Payment instructions<br>(DvP / RvP / DwP / RwP / PfoD) | Free of Payment instructions<br>(DfoP / RfoP) |
|----------------------------------------------------------------|-----------------------------------------------|
| Delivering                                                     | Party BIC                                     |
| Receiving                                                      | Party BIC                                     |
| ISIN                                                           | code                                          |
| Settlemer                                                      | nt Quantity                                   |
| Intended Set                                                   | tlement Date                                  |
| Trade                                                          | e date                                        |
| Payment Type                                                   | (APMT/FREE)                                   |
| Securities Moveme                                              | nt Type(DELI/RECE)                            |
| CSD of the De                                                  |                                               |
|                                                                |                                               |
| Settlement amount                                              | _                                             |
| Currency                                                       | n/a                                           |
| Credit/Debit                                                   |                                               |
| Additional matching fields:                                    |                                               |
| Against Payment and Free of Payment instruct                   | ions                                          |
| Opt-out ISO transaction condition indicator                    |                                               |
| ExCoupon / CumCoupon indicator                                 |                                               |
| Optional matching fields:                                      |                                               |
| Against Payment and Free of Payment instruct                   | ions                                          |
| Common trade reference                                         |                                               |
| Client of delivering CSD participant                           |                                               |
| Client of receiving CSD participant                            |                                               |
| T2S SAC of delivering party                                    |                                               |
| T2S SAC of receiving party                                     |                                               |

Mandatory matching fields:

The mandatory matching fields have to be filled in both the instruction and in the counter-instruction, and the values have to be identical or contrary (direction of payment or security), in order to match. Moreover, the values in the additional matching fields have to match if at least one counterparty has filled the respective field. Optional matching fields can match against empty fields; if, however, both counterparties have filled the respective fields, these values have to match. Only if all these conditions are met, the instruction is considered as "matched".

For the alignment of the corresponding countervalue in a security transfer versus payment, tolerance levels apply (see following section). If both countervalues differ from each other exceeding the acceptable tolerance level, the countervalue of the seller's delivery instruction will be used for cash settlement.

If the above-mentioned conditions are met for more than one counter-instructions, T2S will match those instructions and counter-instructions with the smallest deviation in the countervalue. If the instruction does not have a countervalue or multiple instructions with the same countervalues meet the conditions, T2S will match the instruction and counter-instruction with the smallest deviation in the timing of their receipt at T2S.

### 4.7.1 Additional criteria for matching

#### 4.7.1.1 Countervalue – Tolerance levels for security transfers with countervalue

The current tolerance limits are available on the Clearstream website under <u>Foreign currency matching</u> tolerance amounts.

#### 4.7.1.2 Exceptions – Matching security transfer without countervalue

CASCADE offers different types of instructions to submit instructions for security transfers without countervalue (D-FoP). For FoP matching and entry of a security delivery instruction without counter-instruction (R-FoP), not all security types are concerned.

In the following, the types of security transfers without countervalue that fall under the matching obligation are listed:

- Security transfer without countervalue applicable for D-FoP instructions with bearer bonds as well as for D-FoP instructions with registered shares, which are transferable as unregistered positions, CCP surplus deliveries (CASCADE Auftragsart 01);
- RS Account Transfer from a corporate action without countervalue (CASCADE Auftragsart 01).

The matching obligation of the D-FoP instruction depends on the setup of the involved CBF accounts.

For D-FoP instructions, the matching obligation applies also for CBF accounts between headquarters and subsidiaries, or clients who maintain multiple CBF account masters, as this might involve different legal entities.

### 4.7.2 Counterparty instructions against payment

To properly process a securities transaction with cash settlement, all delivery instructions are to be confirmed with a matching receipt instruction of the purchaser.

The matching service displays the instructions entered by counterpart that is the user can call up all delivery instructions and the matching receipt instructions which have been entered against his name.

Information on delivery instructions/receipt instructions a user has entered himself can be called up only from the CASCADE information display service (OTC/pending instructions/display).

By clicking on "OTC/pending instructions/match service", the user calls up the matching service menu.

| CASCADE - PC selection: match service                     |            |            |           |                      |
|-----------------------------------------------------------|------------|------------|-----------|----------------------|
| window help                                               |            |            |           |                      |
|                                                           |            |            |           |                      |
| _ selection                                               |            |            |           |                      |
| Helivery instructions                                     |            |            |           |                      |
| O receipt instructions                                    |            |            |           |                      |
|                                                           |            |            |           |                      |
|                                                           |            |            |           |                      |
|                                                           |            |            |           |                      |
|                                                           |            |            |           |                      |
|                                                           |            |            |           |                      |
| matching status:                                          | unmatched  | -          |           |                      |
| macching status.                                          | lannacenca |            |           |                      |
|                                                           |            |            |           |                      |
|                                                           |            |            |           |                      |
| additional selection                                      |            |            |           |                      |
| counterparty:                                             |            |            |           |                      |
|                                                           |            |            |           |                      |
| securities code:                                          | ISIN       | •          |           |                      |
|                                                           | ,          | _          |           |                      |
| settlement date:                                          |            |            |           |                      |
|                                                           | I          |            |           |                      |
|                                                           |            |            |           |                      |
| currency:                                                 |            |            |           |                      |
|                                                           |            |            |           |                      |
| <u>1</u>                                                  |            |            |           |                      |
|                                                           |            |            |           |                      |
| gk                                                        |            |            | cancel    |                      |
|                                                           |            |            |           |                      |
|                                                           |            |            |           |                      |
| Version 9.5 Beta (Build 005) IM522 production T25 Windows | 7 64-bit   | 7907123409 | A KVAM MA | 21-11-18 03:33:51 pm |

All matched and unmatched delivery and receipt instructions can be displayed here.

Options here are counterpart's bank number, securities code and settlement date.

| CASCADE - PC counterp | arty delivers: match servic  | e                    |                  |                 |           |            |                        | - 🗆 🗙 |
|-----------------------|------------------------------|----------------------|------------------|-----------------|-----------|------------|------------------------|-------|
| window edit help      |                              |                      |                  |                 |           |            |                        |       |
| currency:             |                              |                      |                  |                 | •         |            | bage:                  | 1     |
| displa matchbloqpro   | instruction no.              | RTS                  | bank             | securities code | nominal   | cash equiv | valent settlement date |       |
|                       | 23001                        | N                    |                  | LEGUISUSSION    | 100       | ۵٫۵        | 00.00 22-11            |       |
|                       |                              |                      |                  |                 |           |            |                        |       |
|                       |                              |                      | display          |                 | incorrect |            | cancel                 |       |
|                       | Version 9.5 Beta (Build 005) | IMS22 production T25 | Windows 7 64-bit | 7907123409      | A         | KVAM MA    | 21-11-18 03:35:19 pm   |       |

The matching status shows the processing status of the delivery/receipt instruction. Unmatched delivery/receipt instructions indicate that the CP instruction is missing.

#### **Right-mouse click**

The user can mark the instruction and by clicking on the right-mouse button, he can call up a sub-menu in which the options are: "display", "incorrect".

When choosing "select error ID", a pop-up window is displayed, in which the user can choose the reason for rejection using the drop-down list. "OK" takes the user back to the list display.

The counterpart has to implement the error clearance for a delivery or a receipt in unverified instructions. To do this, he has to return the instructions into unverified to modify them (see chapter modification/deletion).

#### Menu bar

By marking the instruction and clicking on the menu option "edit", the same process as given under "right-mouse click" can be performed.

In addition, the user can mark the instruction and by double-clicking and go to the full display of information.

The user can also select all transactions which are non-EUR or FoP by selecting the currency "YYY".

#### **Cancel matched instructions**

If a receipt and a delivery instruction are already matched, it can only be cancelled via bilateral cancellation, that is, both counterparties send a cancellation.

Receipts and/or deliveries can be marked as invalid only as long as they are unmatched.

Deletion is carried out on input of the instruction number.

## 4.8 Link service

#### **General description**

Via the Link service functionality in CASCADE-PC the creation and deletion of a link of a stock exchange trade (CSC security) to a non-CCP stock exchange trade (CSC security) or OTC transaction can be conducted.

#### Link Service CASCADE

By clicking on **OTC / pending instructions / link-service**, the user calls up the link-service menu.

| link service CASCADE |                                                                                 |              |
|----------------------|---------------------------------------------------------------------------------|--------------|
| instruction no.:     | Ι                                                                               |              |
|                      |                                                                                 |              |
|                      |                                                                                 |              |
|                      |                                                                                 |              |
|                      |                                                                                 |              |
|                      |                                                                                 |              |
|                      |                                                                                 |              |
|                      |                                                                                 |              |
|                      |                                                                                 |              |
|                      |                                                                                 |              |
|                      |                                                                                 |              |
| note                 |                                                                                 |              |
|                      | Information on stock exchange transactions in type NCSC can be found in the Xac | t Web Portal |
|                      |                                                                                 |              |
|                      | Ωk                                                                              | cancel       |

**Note:** DvP transactions in foreign currency as well as transactions involving an Out-CSD counterparty must generally not be linked with any other transaction, as this can cause processing issues. For such cases, CBF reserves the right to manually interfere in order to ensure proper settlement of the concerned transactions. If the strict procedure is applied, no linkage must be created for TEFRA D securities between a delivery and a receipt instruction within the 40-days period for simultaneous settlement of the same security.

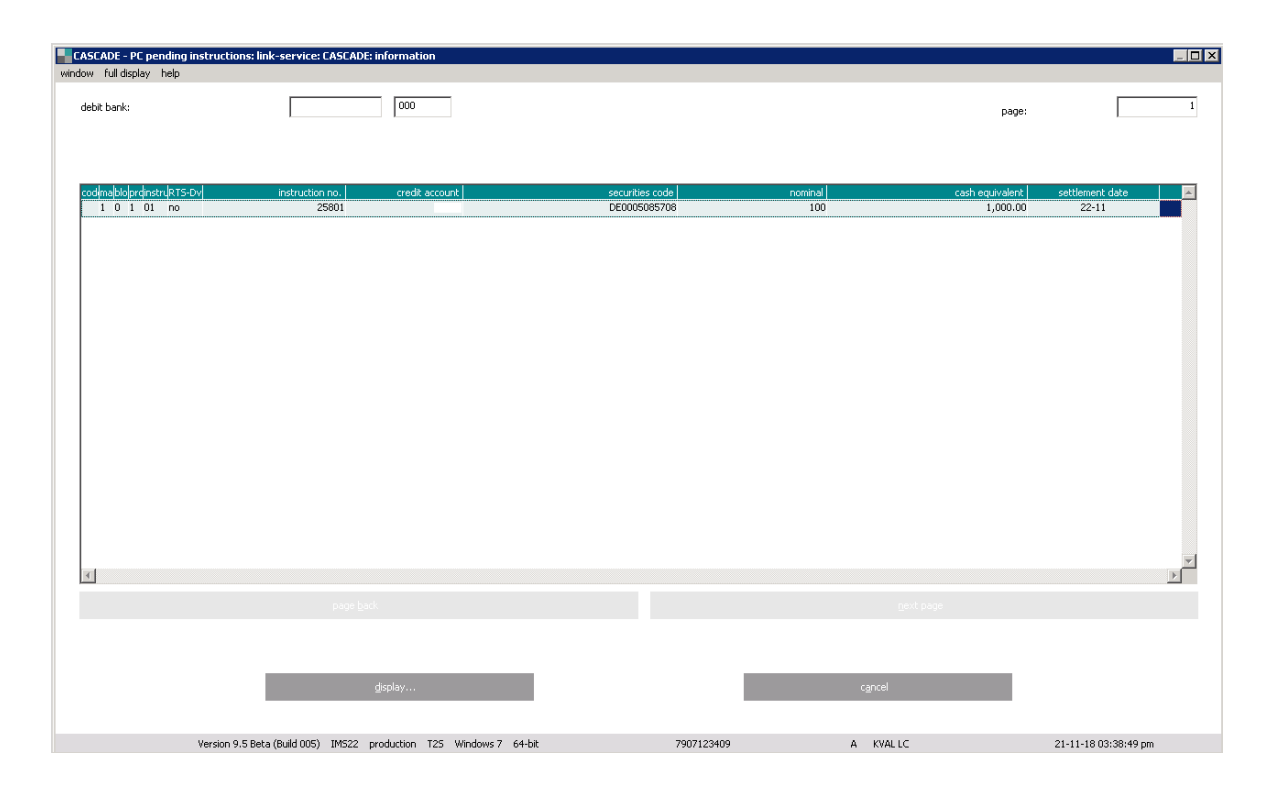

The list display allows various options to process the instructions.

#### **Right-mouse click**

The user can mark the instruction and by clicking on the right-mouse button, he can call up a sub-menu in which the options are: "display" and "modify".

#### Menu bar

By marking the instruction and clicking on the menu option "edit", the same display appears as already described under "right-mouse click".

In addition, the user can mark the instruction and by double-clicking, go to the full display of information.

#### Modify screen

The processing position values which can be used to link an instruction are:

• BEFO (Before)

The instruction is to settle before or at least at the same time as the instruction to which it is linked.

• AFTE (After)

The instruction is to settle after or at least at the same time as the instruction to which it is linked.

• WITH (With)

The instruction is to settle at the same time as the instruction to which it is linked (that is, all-ornone).

• INFO (Information)

The code is for information purposes only. The instruction reference is provided for information only and is not relevant for settlement.

(For all field descriptions please see chapter <u>16</u> Appendix.)

| CASCADE - PC link-service: delivery                                                 | : modifiy                             |                  |                   |                                                         |
|-------------------------------------------------------------------------------------|---------------------------------------|------------------|-------------------|---------------------------------------------------------|
| window edit help                                                                    |                                       |                  |                   |                                                         |
| instruction no.:                                                                    | 25801                                 |                  |                   |                                                         |
| page:                                                                               | 1                                     |                  |                   |                                                         |
| pool-ref:                                                                           |                                       |                  | sequence number:  |                                                         |
| pool enumerator:                                                                    |                                       |                  | pool owner BIC:   |                                                         |
| position indicator<br>A<br>A<br>A<br>A<br>A<br>A<br>A<br>A<br>A<br>A<br>A<br>A<br>A | link reference                        | Jink owner BIC   | modification      | <pre>*tabus * * * * * * * * * * * * * * * * * * *</pre> |
|                                                                                     |                                       |                  |                   |                                                         |
|                                                                                     |                                       | gheck            |                   | cancel                                                  |
| Version 9.5 B                                                                       | Seta (Build 005) IMS22 production T25 | Windows 7 64-bit | 7907123409 A KVAL | LC 21-11-18 03:40:07 pm                                 |

# 5 T2S auto-collateralisation and client-collateralisation

## 5.1 General information

T2S auto-collateralisation is a functionality provided by T2S. It allows the generation of additional intraday cash liquidity in case of insufficient liquidity for the settlement of securities transactions.

For the provision of intraday credit, two types of T2S auto-collateralisation are offered by the Eurosystem:

- Central Bank collateralisation (afterwards referred to as "auto-collateralisation"):
  - Offered by a NCB (credit provider);
  - Covering the lack of cash on a T2S DCA;
  - Providing the possibility for secured intraday credit from NCBs;
- Client-collateralisation:
  - Offered by a payment bank (credit provider);
  - Covering insufficient external guarantee headroom as defined within the CMB for the payment bank's client;
  - Providing the possibility for secured credit line from payment banks.

Whereas auto-collateralisation increases the available cash liquidity on a DCA, client-collateralisation increases the credit limit a payment bank grants to his client. With the migration to T2S, CBF supports both auto-collateralisation (together with the NCBs) and client-collateralisation.

NCBs have to determine the collateral management procedure they want to use for their central bank collateralisation processes. CBF supports the following collateral management procedures<sup>12</sup>:

• Repo procedure:

The used collateral is transferred from the collateral providing account of the collateral provider to an (intraday) collateral receiving account of the credit provider.

• Pledge procedure:

The used collateral is transferred from the collateral providing account of the collateral provider to an (intraday) collateral receiving account of the collateral provider where it is pledged to the credit provider.

Clients should contact CBF or their NCB to find out the chosen procedure. Deutsche Bundesbank envisages to use the REPO procedure.

For client-collateralisation, T2S only supports the REPO procedure.

In general, the NCBs for auto-collateralisation and the payment banks for client-collateralisation are responsible for setting up the respective processes. For further details on the processes, please refer to the T2S UDFS and the respective NCB documentation. CBF supports clients with respect to account setup and instruction management of collateral as described in the following sections. The generation of the collateral instructions, for example for opening or returning the collateral is functionality that is offered by T2S.

**Note:** The collateral provider does not necessarily have to be the same legal entity as the credit consumer. Therefore, in the remainder of the document "collateral provider" always refers to the owner of the collateral providing account, whereas "credit consumer" refers to the owner of the DCA where the liquidity is received.

<sup>12</sup> The Pledge-sub procedure (the selected collateral is restricted in the securities account where it is held – on a restricted position – without transfer to any other securities account) is currently not supported by CBF

## 5.2 Account setup

For auto-or client-collateralisation, links have to be set up in T2S between the collateral providing SAC and the corresponding DCA. The link defines which collateral providing account can be used in case of missing liquidity or insufficient credit limit headroom on the DCA. CBF will set up these links on client request. All positions in a collateral providing account are available for T2S auto-collateralisation as long as the security is eligible for auto-/client-collateralisation (see the following section).

CBF will by default configure the account for the currency option EXXX (that is, auto- or clientcollateralisation applies to all DvP settlement instructions). With this option, a collateral providing account can also be used as a collateral receiving account in case a CBF client wants to provide clientcollateralisation. Clients requiring the account to be configured for the option EEUR (that is, autocollateralisation applies only to DvP settlement instructions in EUR) are requested to contact their Relationship Officer. Please note that the option EEUR is not compatible with client-collateralisation and will only become relevant for auto-collateralisation once additional currencies are accepted by T2S (currently, it is EUR only). CBF will enable the respective new currency options once this is the case. CBF will set up the related links in T2S for T2S auto- or client-collateralisation based on the currency option chosen by the client.

Collateral which is used for a T2S auto- or client-collateralisation transaction is automatically moved by T2S to the respective (intraday) collateral receiving accounts. These are different depending on whether the REPO or Pledge procedures are used:

• Repo procedure:

The (intraday) collateral receiving account belongs to the respective credit provider that is, the NCB for T2S Central Bank collateralisation. The credit provider is responsible for opening the account.

• Pledge procedure:

The (intraday) collateral receiving account belongs to the respective collateral provider. If a client applies to participate in auto-collateralisation as collateral provider via the Pledge procedure, the client needs to request the opening of a Pledge account.

It is possible to link more than one collateral providing account to a given DCA for the purpose of autoor client-collateralisation. In this case, T2S takes collateral from any of the linked SACs. In addition, one SAC can be used as a collateral providing account for more than one DCA. In this case, T2S might support collateral demands for various DCAs from the given collateral providing account. Both cases can be supported, provided that the client informs CBF of all auto- or client-collateralisation relations between SACs and DCAs in question. In any case, auto-or client-collateralisation is always driven by lack of cash on a DCA.

A collateral providing account can be a new or existing<sup>13</sup> CBF sub-account. If an existing CBF subaccount is redefined as a collateral providing account, the securities on this account must be owned by the future collateral provider.

Please note that no RS securities can be held in or transferred to a collateral providing account.

## 5.3 Eligible securities

The credit provider, that is the NCB for auto- collateralisation and the payment bank for clientcollateralisation, decides which securities are accepted for the respective collateralisation process. Securities eligible as collateral are provided in the list of eligible marketable assets on the ECB website. However, the list of eligible assets per NCB for auto-collateralisation might deviate as each NCB can individually define the assets they accept as collateral. The credit provider also has to deliver the necessary information for the valuation of its eligible securities in T2S.

<sup>&</sup>lt;sup>13</sup> Clients who want to use an existing sub-account are requested to contact their Relationship Officer first.

## 5.4 Collateral provision on the providing account

Only positions held on a collateral providing account are used as collateral for auto- or clientcollateralisation. The account of the receiving party needs to be specified as a collateral providing account. Potential collateral positions can be transferred to the collateral accounts via MT54X in ICP mode or sese.023 in DCP mode, either by the client themselves or by a third party, either via FoP or DvP. No specific indication referring to auto-or client-collateralisation needs to be included in such an instruction. Any eligible securities credited on a collateral providing account automatically receive the respective position type ("EEUR" or "EXXX") as defined in the T2S reference data. This position type does not block the securities from being used for other securities settlement transactions.

## 5.5 Auto-collateralisation and client-collateralisation process

Auto- and client-collateralisation transactions are generated automatically by T2S on behalf of the parties involved to increase insufficient liquidity or credit limit headroom on the linked DCAs. This allows cash settlement of securities transactions on any SAC that is linked to this DCA – not only the collateral providing accounts. T2S allows combining SACs in several CSDs and DCAs in several NCBs in the setup for auto- and client-collateralisation. Where there is a lack of cash on a DCA, all linked collateral providing accounts will be considered for the collateral selection. For the selection criteria, please refer to the T2S UDFS. In addition, minor amounts can initiate an auto- or client-collateralisation process as no cash threshold for auto- or client-collateralisation is foreseen by T2S.

The collateral is then moved to the respective (intraday) collateral receiving account of either the credit provider (Repo procedure) or the collateral provider with a pledge to the credit provider (Pledge procedure).

The opening instructions are generated as "Already matched" by T2S and will settle immediately.

Generally, intraday credit provided in T2S through auto-or client-collateralisation must be reimbursed, that is returned, before the end of the same business day. The reimbursement instructions are generated by T2S together with the opening instructions for the auto- or client-collateralisation transaction. The reimbursement instructions are generated also as "Already matched" but with a Party Hold and must be released. For auto-collateralisation, there is an automated process that releases pending reimbursement instructions after the end of DvP settlement. The reimbursement instructions can be released also upfront by the collateral provider<sup>14</sup>.

T2S generates an additional relocation instruction, if a reimbursement instruction remains pending due to lack of cash during the reimbursement process for auto-collateralisation. The relocation instruction transfers the credit to an overnight account of the NCB, that is, transferring the intraday credit to an overnight credit with possibly additional costs. It is linked to the reimbursement instruction and enables settlement of both together.

<sup>14</sup> There is currently no separate release privilege for T2S auto-collateralisation reimbursement instructions, that is, the unlimited privilege to release any pending instruction is required to manually reimburse an auto- or client-collateralisation credit.

The specifics of auto-collateralisation (Central Bank) instructions are listed below:

| Related T2S                          | Auto-collateralisation (Central Bank) with Repo procedure                                                                                                    |
|--------------------------------------|----------------------------------------------------------------------------------------------------|
| Opening<br>collateral<br>instruction | <ul> <li>DvP instruction:         <ul> <li>Debit SAC: collateral providing account of the collateral provider</li> <li>Credit DCA: DCA of the credit consumer</li> <li>Transaction Code = COLO</li> <li>Party Hold indicator = No</li> <li>Instruction will settle immediately</li> </ul> </li> <li>RvP instruction:         <ul> <li>Credit SAC: (intraday) collateral receiving account of the NCB</li> <li>Debit DCA: DCA of the NCB</li> <li>Transaction Code = COLI</li> <li>Party Hold indicator = No</li> <li>Instruction will settle immediately</li> </ul> </li> </ul>                                                                                                    |
| Reimbursement<br>instruction         | <ul> <li>DvP instruction:         <ul> <li>Debit SAC: (intraday) collateral receiving account of the NCB</li> <li>Credit DCA: DCA of the NCB</li> <li>Transaction Code = COLI</li> <li>Party Hold indicator = No</li> </ul> </li> <li>RvP instruction:         <ul> <li>Credit SAC: collateral providing account of the collateral provider</li> <li>Debit DCA: DCA of the credit consumer</li> <li>Transaction Code = COLO</li> <li>Party Hold indicator = Yes; the instruction needs to be released by the collateral provider</li> </ul> </li> </ul>                                                                                                    |
| Collateral<br>relocation             | If the reimbursement instruction cannot settle due to lack of cash by the EoD, an<br>additional instruction for the collateral relocation is generated to transfer the<br>credit to an overnight account of the NCB.<br>• DvP instruction:<br>• Debit SAC: collateral providing account of the collateral provider<br>• Credit DCA: DCA of the credit consumer<br>• Transaction Code = COLO<br>• Party Hold indicator = No<br>• RvP instruction:<br>• Credit SAC: overnight collateral account of the NCB<br>• Debit DCA: DCA of the NCB<br>• Debit DCA: DCA of the NCB<br>• Debit DCA: DCA of the NCB<br>• Transaction Code = COLI<br>• Party Hold indicator = No<br>The relocation instruction is internally linked with the reimbursement instruction<br>in T2S (not visible to clients) for settlement on an all-or-none basis. |

T2S generates DvP/RvP instructions for the REPO procedure and FoP and PfoD instructions for the PLEDGE procedure. These FoP and PfoD instructions for the PLEDGE procedure are linked and can only settle together:

| Related T2S<br>Process            | Auto-collateralisation (Central Bank) with Repo procedure                                                                                                    |
|-----------------------------------|----------------------------------------------------------------------------------------------------|
| Opening collateral<br>instruction | <ul> <li>DfoP instruction:         <ul> <li>Debit SAC: collateral providing account of the collateral provider</li> <li>Transaction Code = COLO</li> <li>Party Hold indicator = No</li> </ul> </li> <li>RfoP instruction:         <ul> <li>Credit SAC: pledge account of the collateral provider</li> <li>Transaction Code = COLI</li> <li>Party Hold indicator = No</li> </ul> </li> <li>PfoD CRDT instruction:         <ul> <li>Debit SAC: collateral providing account of the collateral provider</li> <li>Credit DCA: DCA of the credit consumer</li> <li>Transaction Code = COLO</li> <li>Party Hold indicator = No</li> </ul> </li> <li>PfoD DBIT instruction:         <ul> <li>Credit SAC: pledge account of the collateral provider</li> <li>Transaction Code = COLO</li> <li>Party Hold indicator = No</li> </ul> </li> <li>PfoD DBIT instruction:         <ul> <li>Credit SAC: pledge account of the collateral provider</li> <li>Transaction Code = COLO</li> <li>Party Hold indicator = No</li> </ul> </li> <li>PfoD DBIT instruction:         <ul> <li>Credit SAC: pledge account of the collateral provider</li> <li>Debit DCA: DCA of the NCB</li> <li>Transaction Code = COLI</li> <li>Party Hold indicator = No</li> </ul> </li> </ul>                                                                                                    |
| Reimbursement<br>instruction      | <ul> <li>DfoP instruction:         <ul> <li>Debit SAC: pledge account of the collateral provider</li> <li>Transaction Code = COLI</li> <li>Party Hold indicator = No</li> </ul> </li> <li>RfoP instruction:         <ul> <li>Credit SAC: collateral providing account of the collateral provider</li> <li>Transaction Code = COLO</li> <li>Party Hold indicator = No</li> </ul> </li> <li>PfoD CRDT instruction:         <ul> <li>Debit SAC: pledge account of the collateral provider</li> <li>Prot CRDT instruction:</li> <li>Debit SAC: pledge account of the collateral provider</li> <li>Credit DCA: DCA of the NCB</li> <li>Transaction Code = COLI</li> <li>Party Hold indicator = No</li> </ul> </li> <li>PfoD DBIT instruction:         <ul> <li>Credit SAC: collateral providing account of the collateral provider</li> <li>Credit DCA: DCA of the NCB</li> <li>Transaction Code = COLI</li> <li>Party Hold indicator = No</li> </ul> </li> <li>PfoD DBIT instruction:         <ul> <li>Credit SAC: collateral providing account of the collateral provider</li> <li>Debit DCA: DCA of the credit consumer</li> <li>Transaction Code = COLO</li> <li>Party Hold indicator = Yes; the instruction needs to be released by the collateral provider</li> <li>The DfoP/RfoP and PfoD instructions are internally linked with each other in T2S (not visible to clients) for settlement on an all-or-none basis.</li> </ul></li></ul> |
| Collateral<br>relocation          | If the reimbursement instruction cannot settle due to lack of cash by the EoD,<br>an additional instruction is generated to transfer the credit to an overnight<br>account of the NCB.<br>• DvP instruction:<br>• Debit SAC: collateral providing account of the collateral provider                                                                                                    |

| Related T2S<br>Process | Auto-collateralisation (Central Bank) with Repo procedure                                                                                                  |
|------------------------|----------------------------------------------------------------------------------------------------|
|                        | <ul> <li>Credit DCA: DCA of the credit consumer</li> </ul>                                                                                                 |
|                        | <ul> <li>Transaction Code = COLO</li> </ul>                                                                                                    |
|                        | <ul> <li>Party Hold indicator = No</li> </ul>                                                                                                    |
|                        | RvP instruction:                                                                                                    |
|                        | <ul> <li>Credit SAC: overnight collateral account of the NCB</li> </ul>                                                                                    |
|                        | <ul> <li>Debit DCA: DCA of the NCB</li> </ul>                                                                                                    |
|                        | <ul> <li>Transaction Code = COLI</li> </ul>                                                                                                    |
|                        | <ul> <li>Party Hold indicator = No</li> </ul>                                                                                                    |
|                        | The relocation instruction is internally linked with the reimbursement instruction in T2S (not visible to clients) for settlement on an all-or-none basis. |

Additional information about auto- and client-collateralisation is available in the T2S UDFS or from the "Knowledge base repository", as published on the ECB website or in the information material from the Deutsche Bundesbank as published on its website.

## 6 Cash

The cash side of securities settlement transactions is cleared on dedicated cash accounts (DCAs) opened via NCBs in T2S.

Cash settlement of foreign currency transactions remains with Clearstream's Creation platform in commercial bank money (CoBM).

The following figure gives an overview of the cash processing and its related services in CBF:

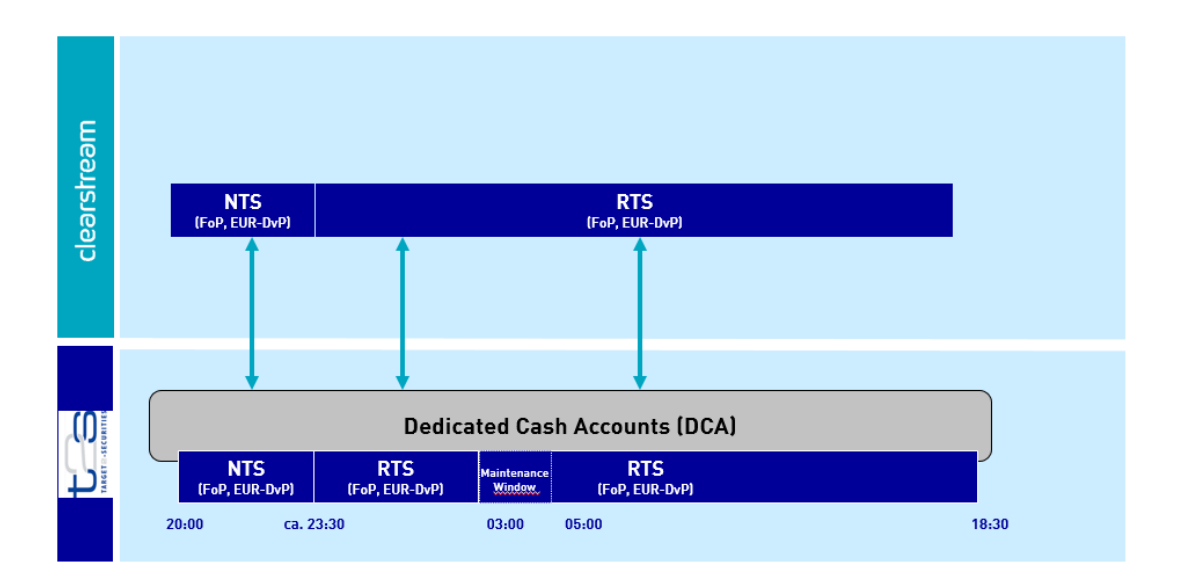

Figure 1 Overview of the cash settlement timeline

### 6.1 Cash management for T2S

CBF-processes payments in connection with securities settlement, interest and custody payments and Xemac® compensations for securities where CBF acts as Issuer CSD via the T2S DCAs (via PfoD).

At the Start of Day, the DCAs in T2S are empty; for successful settlement, it is necessary to provide sufficient liquidity in the respective DCAs after Start of Day Processing and NTS settlement (20:00).

Custody payments are instructed via payment free of delivery (PfoD) well before the start of the NTS first cycle sequence 4 so that this additional liquidity can be used for settlement in NTS.

Clients can choose to provide liquidity to or withdraw it from the DCAs intraday (O in Figure 1) through the payment banks.

### 6.2 Information cash monitoring RTS

#### 6.2.1 Commercial bank money

To enable monitoring of FC transactions, CBF is offering an online service to support commercial bank money (CBM) during its opening hours. The counter-values (non-EUR only) of all RTS transactions where securities have been reserved and are waiting for further processing are displayed.

The content shown herein is updated continuously and any change of any of the FC transaction is reflected immediately. Information can be retrieved for the current date and also for the last ten business days.

#### Selection criteria

For information and monitoring purposes of OTC RTS FC transactions, an online service is available which is entered via "Information for xxx". Here the information service XXX CBM for RTS transactions against FC can be started.

If a date prior to the current date is entered, the historic data corresponding to the transactions are displayed (ten business days backwards).

Via the field currency the (foreign) currency of the transactions to be displayed is selected. Via the checkboxes processing status cash and origin, the results can be further specified.

In addition, the instruction number (of delivery or match instruction) can be entered.

The following status expressions are possible:

| 100 – CBM cash instruction generated and sent to CBL           |
|----------------------------------------------------------------|
| 590 – CBM cash instruction rejected by CBF (manually)          |
| 200 - securities and cash settled (automatically)              |
| 290 - securities and CBM cash settled (manually)               |
| 600 – Revocation of CBM cash instruction sent to CBL           |
| 800 – Revocation of CBM instruction successful (automatically) |

890 – Revocation of CBM instruction successful (manually)

900 – Revocation not successful, securities and CBM already booked (automatically)

990 – Revocation not successful, securities and CBM already booked (manually)

| noth                               |            |   |        |   |
|------------------------------------|------------|---|--------|---|
| ection                             |            |   |        |   |
| Information for buyer              |            |   |        |   |
| C information for seller           |            |   |        |   |
| C information for buyer and seller |            |   |        |   |
|                                    |            |   |        |   |
|                                    |            |   |        |   |
|                                    |            |   |        |   |
| ditional selection                 |            |   |        |   |
| bank:                              |            |   |        |   |
| value data :                       | 09-11-2018 |   |        |   |
| Talue date.                        |            |   |        |   |
| currency:                          |            | • |        |   |
|                                    |            |   |        |   |
| processing status cash:            |            |   |        | • |
|                                    |            |   |        |   |
| origin:                            |            |   |        |   |
| instruction no.:                   |            |   |        |   |
|                                    |            |   |        |   |
|                                    |            |   |        |   |
|                                    |            |   |        |   |
|                                    | ok         |   | cancel |   |
|                                    |            |   | -      |   |
|                                    |            |   |        |   |
#### Table view/information for buyer

If the "information for buyer" option is chosen, all instructions (and cancellations) against foreign currencies are shown for which the counter-value will be debited or has already been debited.

| CASCADE - PC commen      | cial bank money information  | n: buyer             |                    |           |                       |                    | - <b>D</b> X         |
|--------------------------|------------------------------|----------------------|--------------------|-----------|-----------------------|--------------------|----------------------|
| window full display help |                              |                      |                    |           |                       |                    |                      |
|                          |                              |                      |                    |           |                       | page:              | 1                    |
| value date:              | 31-10-2018                   |                      |                    |           |                       | number of items:   |                      |
| status origin            | credit account               | debit account        | cash equivalent    | currency  | instruction no. MI/TR | instruction no. MA | debit credit 🔺       |
| 290 - se CASCADE         |                              |                      | 200,000,000.00     | GBP       | 8002716               | 8002598            |                      |
| 290 - se CASCADE         |                              |                      | 200,000,000.00     | GBP       | 8002716               | 8002598            |                      |
| 290 - se CASCADE         |                              |                      | 200,000,000.00     | GBP       | 8002714               | 8002595            |                      |
| 290 - se CASCADE         |                              |                      | 200,000,000.00     | GBP       | 8002714               | 8002595            |                      |
| 290 - se CASCADE         |                              |                      | 350,000,000.00     | USD       | 8002720               | 8232991            |                      |
| 290 - se CASCADE         |                              |                      | 150,000,000.00     | CHF       | 8002717               | 8052661            |                      |
| 290 - se CASCADE         |                              |                      | 350,000,000.00     | USD       | 8002720               | 8232991            |                      |
| 290 - se CASCADE         |                              |                      | 150,000,000.00     | CHF       | 8002717               | 8052661            |                      |
| 290 - se CASCADE         |                              |                      | 300,000,000.00     | USD       | 8002719               | 8232990            |                      |
| 4                        |                              |                      |                    |           |                       |                    | ×                    |
|                          |                              | total amount:        |                    |           |                       |                    |                      |
|                          |                              |                      |                    |           |                       |                    |                      |
|                          |                              |                      |                    |           | canc                  | el                 |                      |
|                          | Version 9.5 Beta (Build 005) | IMS22 production T2S | 5 Windows 7 64-bit | 790712340 | 9 A K\                | /GC IK             | 09-11-18 01:34:24 pm |

#### Table view/information for seller

If the "information for seller" option is chosen, all instructions (and cancellations) against foreign currency are shown for which the counter-value will be credited or has already been credited.

| CASCADE - PC comme       | rcial bank money information | : seller          |                 |          |                       |                    |                |
|--------------------------|------------------------------|-------------------|-----------------|----------|-----------------------|--------------------|----------------|
| window full display help |                              |                   |                 |          |                       |                    |                |
|                          |                              |                   |                 |          |                       | page:              | 1              |
| value date:              | 31-10-2018                   |                   |                 |          |                       | number of items:   | 6              |
| status origin            | credit account               | debit account     | cash equivalent | currency | instruction no. MI/TR | instruction no. MA | debit credit 🔺 |
| 290 - se CASCADE         |                              |                   | 200,000,000.00  | GBP      | 8002716               | 8002598            |                |
| 290 - se CASCADE         |                              |                   | 200,000,000.00  | GBP      | 8002716               | 8002598            |                |
| 290 - se CASCADE         |                              |                   | 200,000,000.00  | GBP      | 8002714               | 8002595            |                |
| 290 - se CASCADE         |                              |                   | 200,000,000.00  | GBP      | 8002714               | 8002595            |                |
| 290 - se CASCADE         |                              |                   | 200,000,000.00  | GBP      | 8002715               | 8002597            |                |
| 290 - se CASCADE         |                              |                   | 200,000,000.00  | GBP      | 8002715               | 8002597            |                |
| 4                        |                              | total amount:     |                 |          |                       |                    | ×              |
|                          |                              | page <u>b</u> ack |                 |          |                       |                    |                |
|                          |                              | display           |                 |          | can                   | cel                |                |

#### Detail view/Information

The detailed view is shown after selecting a specific transaction from the table view.

| CASCADE - PC comme       | cial bank money information                                               |          |                     |                      |
|--------------------------|---------------------------------------------------------------------------|----------|---------------------|----------------------|
| window help              |                                                                           |          |                     |                      |
|                          |                                                                           |          | CBM account         |                      |
| credit bank:             |                                                                           |          | debit:              |                      |
| debit bank:              |                                                                           |          | credit:             |                      |
| cash:                    | 200,000,000.00 GBP - Pound Sterling                                       | •        | <u> </u>            |                      |
|                          |                                                                           |          |                     |                      |
| nominal:                 | 200,000,000                                                               | <u> </u> | instruction no. MI: | 8002716              |
|                          |                                                                           |          | instruction no. MA: | 8002598              |
| securices:               |                                                                           |          | cettlement date:    | 31-10-2018           |
|                          | EUREX REPO GC US                                                          |          |                     |                      |
|                          |                                                                           |          |                     |                      |
| value date:              | 31-10-2018                                                                |          |                     |                      |
|                          |                                                                           |          |                     |                      |
| status                   | time date user ID                                                         |          | ef. number MI:      | 1808X0112028         |
| 290 - securities and CBI | 1 cash settled (manually) 16:21 31-10-2018 7907620002                     |          |                     |                      |
| 100 - CBM cash instruct  | on generated and sent to CBL 16:19 31-10-2018                             | ,        | ef. number MA:      | 1808X0112028         |
|                          |                                                                           |          |                     |                      |
|                          |                                                                           |          |                     |                      |
|                          |                                                                           |          |                     |                      |
|                          |                                                                           | -        |                     |                      |
| I                        |                                                                           | 12       |                     |                      |
|                          | cancel                                                                    |          |                     |                      |
|                          |                                                                           |          |                     |                      |
|                          |                                                                           |          |                     |                      |
|                          | Version 9.5 Beta (Build 005) IMS22 production T25 Windows 7 64-bit 79071: | 3409     | A KVGC IV           | 09-11-18 01:39:13 pm |

#### Table view/Information buyer and seller

By clicking on the "OK" button "information buyer and seller", all CBM instructions and cancellation requests are displayed with the predefined user as creditor or debitor.

# 7 Book-entry information

Apart from general information, the user can access data on booked movements and current positions.

## 7.1 Movements display

The movements display shows positions for which the transfer of co-ownership has already occurred. There are four menu options available:

- Booked movements;
- Movements statistics;
- Booked movements custody and CBF cash settlement;
- Internal cash movements.

### 7.1.1 Booked movements

The display of booked movements can be account-related or be found by securities code. In addition to the booked movements of the current accounting date, the user can call up movements up to 40 business days retrospectively.

|                           | CASCADE - PC selection: domestic move | ments             | <u> </u>                                            |   |
|---------------------------|---------------------------------------|-------------------|-----------------------------------------------------|---|
| ow help                   |                                       |                   |                                                     |   |
| election                  |                                       |                   |                                                     |   |
| accounting date:          |                                       | up to:            |                                                     |   |
| time:                     | :                                     | up to:            | :                                                   |   |
| transactions type:        | •                                     |                   |                                                     |   |
| securities:               | ISIN 🔄                                | DvP:              | •                                                   |   |
| T2S actor reference:      |                                       | MITI reference:   |                                                     |   |
| bank/account:             | 7907                                  |                   |                                                     |   |
| counterparty:             |                                       |                   |                                                     |   |
| instruction type:         | all instruction types 📃 💌             |                   |                                                     |   |
| instruction no.:          | (transaction no.)                     |                   |                                                     |   |
| customer reference:       |                                       |                   |                                                     |   |
| stock exchange:           |                                       | transaction type: |                                                     | - |
| dditional selection ————— |                                       |                   | DI Deposit / Withdrawal only<br>OTC only<br>SE only |   |
| sort criteria:            | •                                     |                   |                                                     |   |
|                           |                                       |                   |                                                     |   |

In the field "transaction type", clients can set one of the new filter criteria ("OTC only" for OTC trades, or "SE only" Stock exchange trades or "DI Deposit/Withdrawal only" for dematerialized securities transactions ). The field is optional and is left blank per default.

The menu to select booked movements has various data-entry fields to restrict the output. Mandatory fields are:

• Accounting date;

- Bank/account;
- Transactions type (delivery/receipt).

All other fields are optional.

The more fields are filled, the higher the hit rate. The best way to retrieve the movement needed is to enter an instruction or transaction number for the customer reference.

#### Additional selection possibilities:

SORT CRITERIA

A selection with sort criteria of the security movements is possible only in combination with the input of a single booking day. Without selection of this field, the list view takes place with the sorting by ISIN.

By selection of "Processing time", the disposition time of the security movement is adapted to the list view.

With no selection or with selection of "Cash equivalent" or "Nominal", the list view is displayed without changes to the current screen.

The following options are made available:

- Cash equivalent = sorting by counter value or cash equivalent (ascending)
- Nominal = sorting by nominal amount (ascending)
- Processing time = sorting by disposition or processing time (ascending)

There are 16 different windows that can be chosen through the short display described below. Following, there is a selection of these windows. Detailed information on the various columns can be retrieved via the online help system.

Click on "OK" to generate the list display.

To call up the full display of an instruction, follow these steps:

- 1. Mark the instruction with the mouse.
- 2. Click on the edit button or double-click on the marked instruction.

Click on "OK" to return to the list display.

| CASCADE -        | PC domestic m    | ovements: overview          |              |              |           |                          |                      |
|------------------|------------------|-----------------------------|--------------|--------------|-----------|--------------------------|----------------------|
| -<br>vindow full | display help     |                             |              |              |           |                          |                      |
| accounting       | g date:          | 27-10-2014                  |              | up to:       |           |                          | page: 1              |
| transaction      | is type:         | debit entry                 | •            |              |           |                          | items: 54            |
| bank:            |                  | 7931                        | HANDELS      | BANK AG      |           |                          |                      |
|                  |                  |                             |              |              |           |                          |                      |
| counterpa        | rty institransac | tion no.                    | ISIN         | nomina       |           | cash equivalent currency | Set./Trade Date      |
| 7930             | 13 c             | 3975686                     | DE000A0B1PW3 | 10,000.00    | )         |                          | 27-10-14             |
| 7930             | 13 c             | 3975689                     | DE000A0DED93 | 5,141,000.00 | )         |                          | 27-10-14             |
| 7930             | 13 c             | 3975709                     | DE000A0FAH34 | 950,000.00   | )         |                          | 27-10-14             |
| 7930             | 13 c             | 3975570                     | DE000A1PG979 | 12,205.33    | 3         |                          | 27-10-14             |
| 7930             | 13 c             | 3975513                     | DE000A12UNH6 | 577,641.00   | )         |                          | 27-10-14             |
| 7930             | 13 c             | 3979007                     | DE000A12UNH6 | 577,641.00   | )         |                          | 27-10-14             |
| 7930             | 13 c             | 3975744                     | DE000BC0BCC4 | 300,000.00   | )         |                          | 27-10-14             |
| 7930             | 13 c             | 3975756                     | DE000BLB6FT7 | 80,000.00    | )         |                          | 27-10-14             |
| 7930             | 13 c             | 3975999                     | DE000CC0TX07 | 60,000.00    | )         |                          | 27-10-14             |
|                  |                  |                             |              |              |           |                          | <del>.</del>         |
| •                |                  |                             |              |              |           |                          | 4                    |
|                  |                  |                             |              |              |           | <u>n</u> ext page        |                      |
|                  |                  |                             |              |              |           | c <u>a</u> ncel          |                      |
|                  |                  |                             |              |              |           |                          |                      |
|                  | Ve               | ersion 8.0 Beta (Build 007) |              | 7907230001   | A KVDU ID |                          | 28-10-14 03:01:36 pm |

Via full display, the user can select one of three display types. As default screen, "booked movements" is shown, which pops up by double-clicking on the desired instruction or by marking an instruction and clicking on the "movements" button. Then an overlay window is opened showing the data concerning the respective movement. If a new instruction is chosen from the short display, the information shown in the window changes accordingly.

| _                  |                      |                    |                            |               |                          |                      |
|--------------------|----------------------|--------------------|----------------------------|---------------|--------------------------|----------------------|
| CASCADE - PC d     | lomestic movemen     | ts: overview       |                            |               |                          |                      |
| window full displa | ay help              |                    |                            |               |                          |                      |
| accounting date    | :                    | 27-10-2014         | up to:                     |               |                          | page: 1              |
| transactions type  | e:                   | debit entry        | •                          |               |                          | items: 54            |
| bank:              |                      | 7931               | HANDELSBANK AG             |               |                          |                      |
|                    |                      |                    |                            |               |                          |                      |
| counterparty i     | inst transaction no. |                    | ISIN                       | nominal       | cash equivalent currency | Set./Trade Date      |
| 7930 1             | 13 c                 | 3975686            | DE000A0B1PW3               | 10,000.000    |                          | 27-10-14             |
| 7930 1             | 13 c                 | 3975689            | DE000A0DED00               | 5,141,000.000 |                          | 27-10-14             |
| 7930 1             | 13 c                 | 3975709            | movements                  | 950.000.000   |                          | 27-10-14             |
| 7930 1             | 13 c                 | 3975570            | instructions               | 12,205,333    |                          | 27-10-14             |
| 7930 1             | 13 c                 | 3975513            | instructions and movements | 577.641.000   |                          | 27-10-14             |
| 7930 1             | 13 с                 | 3979007            |                            | 577.641.000   |                          | 27-10-14             |
| 7930 1             | 13 c                 | 3975744            | print online               | 300.000.000   |                          | 27-10-14             |
| 7930 1             | <br>13 c             | 3975756            | print online movements     | 80.000.000    |                          | 27-10-14             |
| 7930 1             | 13 c                 | 3975999            | DENNICONTX07               | 60,000,000    |                          | 27-10-14             |
| 4                  |                      |                    |                            |               |                          | <del>ب</del><br>ا    |
|                    |                      |                    |                            |               | <u>n</u> ext page        |                      |
|                    |                      | <u>m</u> ovem      | ients                      |               | cancel                   |                      |
|                    | Version 8.0          | ) Beta (Build 007) | 7907230001                 | A K           | VDU ID                   | 28-10-14 03:01:36 pm |

The last pages show the totals nominal and totals cash equivalents for all available currencies.

| CASCADE - PC domestic mov | ements: overview         |                |                     |          |                             |         |          |             | ×   |
|---------------------------|--------------------------|----------------|---------------------|----------|-----------------------------|---------|----------|-------------|-----|
| window full display help  |                          |                |                     |          |                             |         |          |             |     |
| accounting date:          | 27-10-2014               | up to:         |                     |          |                             |         | page:    | 1           | 1   |
| transactions type:        | debit entry              |                |                     |          |                             |         | items:   | 54          |     |
| bank:                     | 7931                     | HANDELSBANK AG |                     |          |                             |         |          |             | ]   |
|                           |                          |                |                     |          |                             |         |          |             |     |
|                           | and the set              |                | And a second second |          | والمتعادية والمتعادية       |         |          |             | - I |
|                           | 15                       |                | 67 256 128 000      | tota     | ns cash equivalenge<br>0.00 | urrency |          | ^           |     |
|                           | 1                        |                | 1 000 000           |          | 2 740 00                    | CLID    |          |             |     |
|                           |                          |                |                     |          |                             |         |          | Ţ           |     |
|                           |                          |                |                     |          |                             |         |          | Þ           |     |
|                           | 16                       |                | 67,257,138.000      | (totals) |                             |         |          |             |     |
|                           | page <u>b</u> ack        |                |                     |          |                             |         |          |             |     |
|                           |                          |                | I                   |          | c <u>a</u> ncel             |         |          |             |     |
| Versi                     | ion 8.0 Beta (Build 007) | 790723000:     | 1 A                 | KVDU ID  |                             |         | 28-10-14 | 03:01:36 pm |     |

Via full display, the user can select one of three display types. As default screen, "booked movements" is shown, which pops up by double-clicking on the desired instruction or by marking an instruction and clicking on the "movements" button. Then an overlay window is opened showing the data concerning the respective movement. If a new instruction is chosen from the short display, the information shown in the window changes accordingly.

| CASCADE - PC domestic movem | ents: overview                          |                           |              |                     | _                    |   |
|-----------------------------|-----------------------------------------|---------------------------|--------------|---------------------|----------------------|---|
| window full display help    |                                         |                           |              |                     |                      |   |
| accounting date:            | 01-12-2017                              | up to:                    |              |                     | page:                | 1 |
| transactions type:          | debit entry                             | CASCADE - PC movements    |              | instructor          | ns:                  | 7 |
| bank:                       | 7004                                    | T2S effective settlement: | 01-12-2017   | processing time:    | 12:05:56 pm          |   |
|                             |                                         | account:                  | 000          | /                   |                      |   |
|                             |                                         | DCA/REF:                  |              |                     | due to               |   |
|                             |                                         | counterparty:             | 000          | /                   |                      |   |
|                             | *                                       | DCA/REF:                  |              |                     | due to               |   |
| 7525 01 de                  | 734                                     | nominal:                  | -2,000 unit: | EO settlement date: | 01-12-2017 01-12-17  |   |
| 01 de                       | 1                                       |                           |              |                     | • 01-12-17           |   |
| 01 de                       |                                         |                           |              |                     | 01-12-17             |   |
| 01 dŧ                       |                                         | Miti Ref1:                |              | Miti Ref2:          | 01-12-17             |   |
| 01 de                       |                                         |                           |              |                     | 01-12-17             |   |
| 01 de                       |                                         |                           | · · · · · ·  |                     | 01-12-17             |   |
| UI de                       |                                         | 110004965577              | 2,000.000    |                     | 01-12-17             |   |
| 3                           |                                         |                           |              |                     | Þ                    | - |
|                             |                                         |                           |              |                     | <u>~</u>             |   |
|                             |                                         |                           |              |                     |                      |   |
|                             |                                         |                           |              | <u>n</u> ext pa     | ge                   |   |
|                             | <u>m</u> ovements                       |                           | 1            | c <u>a</u> ncel     | _                    |   |
| Version                     | 9.3 Beta (Build 004) IMS22 production T | 2S Windows 7              | 7907260001   | A KVDU ID           | 04-12-17 03:20:48 pm |   |

**Note:** CBF reports the accounting date, that was provided by T2S. The accounting date in T2S is generated out of the T2S business day and the time. From the difference between T2S business day and calendar day, for example during the night-time settlement, movements after the change of business day in T2S and before midnight differ from the calendar day and time. The displayed business day and time are in line with the calendar day and time for movements with identical calendar day and time after midnight.

Alternatively, the user can display instructions and/or movements statistics. The opening window has a full display showing the instructions and the relevant windows with data on movements. The navigation icon on the bottom left-hand corner can be used to move from one window to another.

The corporate action event reference is included for the related order type 13.

## 7.1.2 Movements statistics

The user can call up monthly statistics on the movements by using the menu option "movements/positions/ movements/movements statistics". As default, the current month is shown.

| CASCADE - PC selection:                        | movements statistics         |                     |               |                      |
|------------------------------------------------|------------------------------|---------------------|---------------|----------------------|
| window help                                    |                              |                     |               |                      |
| selection ———————————————————————————————————— |                              | 7931                |               |                      |
| month/year:                                    |                              | October             | <b>▼</b> 2014 |                      |
| sector:                                        |                              | book-entry transfer | •             |                      |
|                                                | Ωk                           |                     | cgncel        |                      |
|                                                | Version 8.0 Beta (Build 007) | 7907260001          | A KVDUIS      | 29-10-14 03:09:01 pm |

The user only selects between book-entry transfer and physical transfer. Bank account, current month and year are preset.

Depending on the selected sector (book entry or physical transfer), only the instructions executed via book-entry transfer respectively the physical deliveries are shown.

| Sector              | Displayed instruction type                                        |
|---------------------|-------------------------------------------------------------------|
| Book-entry transfer | 01, 03, 04, 05, 07, 09, 10, 11, 12, 13, 14, 15, 17,<br>19, 20, 99 |
| Physical transfer   | 06, 08, 16                                                        |

The instruction types 02 and 21 are not shown since they are always linked to the types 01 and 20 respectively do not directly refer to movements.

"Book-entry transfer" takes the user to this display:

| CASCADE - PC movements statist   | ics: display         |                |                     |                     |
|----------------------------------|----------------------|----------------|---------------------|---------------------|
| window help                      |                      |                |                     |                     |
| bank:                            | 7931                 | HANDELSBANK AG | / BANKDEFFX         | 000                 |
| month / year:                    | October              | ▼ 2014         | book-entry transfer | •                   |
|                                  |                      |                |                     |                     |
| instruction type                 |                      |                | number dedit        | number credit 🔺     |
| 01 sec. transfer                 |                      |                | 61                  | 102                 |
| 04 provide pledge                |                      |                | 1                   | 1                   |
| 05 release pledge                |                      |                | 1                   | 1                   |
| 09 re-conversion                 |                      |                | 2                   |                     |
| 10 stock exchange trades         |                      |                | 10                  | 3                   |
| 13 custody non-income            |                      |                | 5,286               | 65                  |
| 14 bond stripping: detachment    |                      |                | 1                   | 17                  |
| 15 bond stripping: reattachment  |                      |                | 17                  | 1                   |
| 17 split of warrants             |                      |                | 1                   | 2                   |
| 99 deletion manual accounting er | ntry                 |                | 7                   | 6                   |
|                                  |                      |                |                     |                     |
|                                  |                      |                |                     |                     |
|                                  |                      |                |                     |                     |
|                                  |                      |                |                     |                     |
|                                  |                      |                |                     |                     |
|                                  |                      |                |                     |                     |
|                                  |                      |                |                     |                     |
|                                  |                      |                |                     |                     |
|                                  |                      |                |                     | -                   |
| •                                |                      |                |                     | 4                   |
|                                  |                      |                |                     |                     |
|                                  |                      |                |                     |                     |
|                                  |                      | cancel         |                     |                     |
|                                  |                      | kinitiaaaaa    |                     |                     |
|                                  |                      |                |                     |                     |
| Version 8                        | 8.0 Beta (Build 007) | 7907260001 A   | KVDU IS 29          | 0-10-14 03:10:44 pm |

If the user selects "physical transfer", the same window is shown retrieving the data on physical instructions.

"Cancel" takes the user back to the menu.

## 7.1.3 Booked movements custody and CBF cash clearing

All transactions related to custody payments (settled PfoD transactions) and CBF cash clearing can be shown with the function "booked movements custody and cash clearing".

| OTC OTC pending instructions | stock exchange cash movements/po | ositions CBF vaults RS custody r | messages bankinfo settings securi | ty help                           |
|------------------------------|----------------------------------|----------------------------------|-----------------------------------|-----------------------------------|
| clearstream                  |                                  |                                  |                                   | 1 ? NEWS                          |
| отс                          | отс                              | stock exchange                   | cash                              | movements/positions               |
| enter                        | pending instructions             | s/e transactions                 | cash monitoring                   | movements                         |
| delivery                     | modify/delete                    | display                          | commercial bank money             | booked movements                  |
| receipt                      | block/unblock                    | modify                           |                                   | movements statistics              |
| TEFRA-D release              | match service                    | block/unblock                    |                                   | booked movements custody          |
| RS position transfer         | information                      | delete                           |                                   | internal cash movements           |
| RS account transfer          | instruction history              | reverse deletion                 |                                   | positions                         |
| conversion                   | link-service                     | statistics                       |                                   | final positions                   |
| re-conversion                |                                  | orders                           |                                   | positions registered owners       |
| split of warrants            |                                  |                                  |                                   |                                   |
| merger of warrants           |                                  |                                  |                                   |                                   |
| unverified instructions      |                                  |                                  |                                   |                                   |
| modify/delete/display        |                                  |                                  |                                   |                                   |
| verify                       |                                  |                                  |                                   |                                   |
|                              |                                  |                                  |                                   |                                   |
|                              |                                  |                                  |                                   |                                   |
|                              |                                  |                                  |                                   |                                   |
|                              |                                  |                                  |                                   |                                   |
| vaults                       | RS                               | custody                          | messages                          | bank info                         |
| enter (CBF Vaults)           | shareholder data                 | display                          | message journal                   | bank search                       |
| new admission/ mark up       | registration                     |                                  |                                   | user information                  |
| withdrawal                   | re-registration                  |                                  |                                   | processing/accounting information |
| display                      | positions instructions           |                                  |                                   | system information                |
| positions of certificates    |                                  |                                  |                                   |                                   |
| instruction history          |                                  |                                  |                                   |                                   |

Mandatory fields to select the PfoD transactions are:

- Accounting date;
- Transaction type (debit entry or credit entery);
- Bank/account (Clearstream account).

All other fields are optional.

|                    | CASCADE - PC selection: custody movement | nts and cash clearing – 🗆 🗙 |
|--------------------|------------------------------------------|-----------------------------|
| window help        |                                          |                             |
|                    |                                          |                             |
| selection          |                                          |                             |
| accounting date:   |                                          | up to:                      |
|                    |                                          |                             |
| transactions type: | <u> </u>                                 |                             |
| securities         |                                          |                             |
| secondes.          |                                          |                             |
| bank/account:      |                                          |                             |
|                    |                                          |                             |
| counterparty:      |                                          |                             |
|                    |                                          |                             |
| event type:        |                                          | •                           |
|                    |                                          |                             |
| BID:               |                                          |                             |
|                    |                                          |                             |
| cash posting text: |                                          |                             |
|                    |                                          |                             |
|                    |                                          |                             |
|                    | ok                                       | cancel                      |
|                    |                                          |                             |

| 2                  | CASCADE - PC selection: custody movem | ents and cash clearing – 🗆 🗙 |
|--------------------|---------------------------------------|------------------------------|
| window help        |                                       |                              |
| ┌─ selection ────  |                                       |                              |
| accounting date:   | 04-11-2020                            | up to:                       |
| transactions type: | debit entry                           |                              |
| securities:        | ISIN 🔽                                |                              |
| bank/account:      | 8996                                  |                              |
| counterparty:      |                                       |                              |
| event type:        |                                       | ×                            |
| BID:               |                                       |                              |
| cash posting text: |                                       |                              |
|                    |                                       |                              |
|                    | <u>o</u> k                            | c <u>a</u> ncel              |

|                              | C            | ASCADE - PC custod  | ly and cash   | clearing movemen    | ts: overview             | _ 🗆             |
|------------------------------|--------------|---------------------|---------------|---------------------|--------------------------|-----------------|
| ndow full display help       |              |                     |               |                     |                          |                 |
| accounting date:             | 04-11-2020   |                     | up to:        |                     | ]                        | page:           |
| transactions type:           | debit entry  | •                   |               |                     |                          | items:          |
| bank:                        | 8996         | CLEARSTRE           | AM BANKING    | AG                  |                          |                 |
|                              |              |                     |               |                     |                          |                 |
|                              |              |                     |               |                     |                          |                 |
|                              |              |                     |               |                     |                          |                 |
| counterparty transaction no. | ISIN         | event type          | cycle-number  | r cash posting text | cash equivalent currency | accounting date |
| 9503492                      | DE000AA6C5P3 | 122 income: payment | 2567          | 402                 | 10,000.00 EUR            | 04-11-2020      |
| 9503491                      | DE000AA6C5P3 | 122 income: payment | 2567          | 402                 | 20,000.00 EUR            | 04-11-2020      |
| 9503548                      | DE000ADCB011 | 126 income: payment | 2565          | 401                 | 10,520.00 EUR            | 04-11-2020      |
| 9503486                      | DE000ADCB011 | 126 income: payment | 2560          | 462                 | 26.37 EUR                | 04-11-2020      |
| 9503579                      | DE000ADCB011 | 126 income: payment | 2565          | 462                 | 0.26 EUR                 | 04-11-2020      |
| 9503572                      | DE000ADCB011 | 126 income: payment | 2565          | 459                 | 7.37 EUR                 | 04-11-2020      |
| 9503479                      | DE000ADCB011 | 126 income: payment | 2560          | 456                 | 736.25 EUR               | 04-11-2020      |
| 9503575                      | DE000ADCB011 | 126 income: payment | 2565          | 398                 | 2.50 EUR                 | 04-11-2020      |
| 9503482                      | DE000ADCB011 | 126 income: payment | 2560          | 398                 | 250.00 EUR               | 04-11-2020      |
|                              |              |                     |               |                     |                          |                 |
| <                            |              |                     |               |                     |                          | >               |
|                              |              | total cash          | n equivalent: |                     | 1,518,668,490.25 EUR     | Euro            |
|                              |              |                     |               |                     | <u>n</u> ext page        |                 |
|                              |              |                     |               |                     |                          |                 |
|                              |              |                     |               |                     |                          |                 |
|                              |              |                     |               |                     | c <u>a</u> ncel          |                 |

### 7.1.4 Internal cash movements

The CBF cash settlement can lead to an internal cash movement. The following display shows internal cash movements.

| 8                  |                        | CASCADE -        | PC selections: internal | cash movements | 5               |           | - 🗆 ×                |
|--------------------|------------------------|------------------|-------------------------|----------------|-----------------|-----------|----------------------|
| window help        |                        |                  |                         |                |                 |           |                      |
| - selection        |                        |                  |                         |                |                 |           |                      |
| bank/account:      |                        |                  |                         |                |                 |           |                      |
| debit/credit:      |                        |                  | •                       |                |                 |           |                      |
| cash clearing:     |                        | 18-01-2021       |                         |                | up to:          |           |                      |
| amount:            |                        |                  |                         |                |                 |           |                      |
| cash posting text: |                        |                  | •                       |                |                 |           |                      |
| value date:        |                        |                  |                         |                |                 |           |                      |
| PFoD Deli MITI:    |                        |                  |                         |                |                 |           |                      |
| instructor:        |                        |                  |                         |                |                 |           |                      |
| securities:        |                        | ISIN             | •                       |                |                 |           |                      |
| 1                  | <u>o</u> k             |                  |                         |                | c <u>a</u> ncel |           |                      |
|                    | Version 9.9 23.11.2020 | IMS23 production | T2S Windows Server 2012 | 32-bit 790     | 07260009        | B KVDU IC | 18-01-21 04:49:37 pm |

The menu to select internal cash movements has various data-entry fields to restrict the output. The cash clearing (date) field is mandatory.

All other fields are optional.

Click on "OK" to generate the list display.

To call up the full display of an internal cash movement, follow these steps:

- 1. Mark the internal cash movement with the mouse.
- 2. Click on the edit button or double-click on the marked item.

| cash cleaning:      | 10-05-2021 11:09 am           |                     |
|---------------------|-------------------------------|---------------------|
| cash account debit  | 2007 000 CACEIS BANK DEUTSCHL | AND GMBH            |
| cash account credit | 7750 000 CLEARSTREAM BANKING  | AG                  |
| amount              | 4.54 EUR - Euro               |                     |
| cash posting text:  | 701 exercise rights           |                     |
| tet                 |                               |                     |
| value date:         | 10-05-2021                    |                     |
| PFoD Deli MITt      |                               |                     |
| instructor          | 7907                          |                     |
| KADI Isin:          | DE000AA2MP58 nominal:         | 987,654,456,789.879 |
| KADI cycle-number:  | CAEV                          |                     |
| KADI event type:    | ca-option-number              | 001                 |
| BID:                | ca-option-key:                | OVER                |

| 8                        |                              | CASCADE - PC overview | v: internal cash movem | ents            | _ 🗆 🗙                        |
|--------------------------|------------------------------|-----------------------|------------------------|-----------------|------------------------------|
| window full display help |                              |                       |                        |                 |                              |
| cash clearing:           | 12-11-2020                   |                       |                        |                 | page: 1                      |
|                          |                              |                       |                        |                 |                              |
|                          | number                       |                       | amount                 |                 |                              |
| debit:                   | 0                            |                       |                        | 0.00            |                              |
|                          | ,                            |                       | ,                      |                 |                              |
| credit:                  | 1                            |                       |                        | 5.55            |                              |
| total:                   |                              |                       |                        | 5.55 (credit)   |                              |
|                          |                              | lues                  | -<br>                  |                 |                              |
| 12-11-2020 079 debit mi  | scellaneous                  | 7750 000              | 1234 560               |                 | amount in Euro A             |
|                          |                              |                       |                        |                 |                              |
|                          |                              |                       |                        |                 |                              |
|                          |                              |                       |                        |                 |                              |
|                          |                              |                       |                        |                 |                              |
|                          |                              |                       |                        |                 |                              |
|                          |                              |                       |                        |                 |                              |
|                          |                              |                       |                        |                 |                              |
| -                        |                              |                       |                        |                 | ~                            |
| <                        |                              |                       |                        |                 | >                            |
|                          |                              |                       |                        |                 |                              |
|                          |                              |                       |                        |                 |                              |
|                          |                              |                       |                        |                 |                              |
|                          |                              |                       |                        | c <u>a</u> ncel |                              |
|                          |                              |                       |                        |                 |                              |
|                          |                              |                       |                        |                 |                              |
|                          | Version 9.9 23.11.2020 IMS23 | production T2S Window | vs Server 2012 32-bit  | 7907260009 B    | KVDU IC 20-01-21 06:08:54 pm |

Above the list, the total amounts for debit and credit of all listed internal cash movements are shown.

## 7.2 Positions display

The positions display enables the user to look at current positions.

#### Positions

At positions display, the user can have the securities on his account displayed online.

By accessing "positions", the user goes to the "positions" menu.

| CASCADE    | - PC selection | n: final positions           |            |            |                        |
|------------|----------------|------------------------------|------------|------------|------------------------|
| window hel | lp             |                              |            |            |                        |
|            |                |                              |            |            |                        |
|            |                |                              |            |            |                        |
|            |                |                              |            |            |                        |
|            |                |                              |            |            |                        |
| - selecti  | ion ———        |                              |            |            |                        |
| ac         | ccount/BIC:    |                              |            |            |                        |
| SA         | AC:            |                              |            |            |                        |
|            |                |                              | ,          |            |                        |
| se         | ecurities:     |                              | ISIN       | •          |                        |
|            |                |                              |            | -          |                        |
|            |                |                              |            |            |                        |
| va         | alue date:     |                              | 29-10-2014 |            | 🗌 display market value |
|            |                |                              |            |            |                        |
|            |                |                              |            |            |                        |
|            |                |                              |            |            |                        |
|            |                |                              |            |            |                        |
|            |                |                              |            |            |                        |
|            |                | <u>o</u> k                   |            | c <u>a</u> | ncel                   |
|            |                |                              |            |            |                        |
|            |                | Version 8.0 Beta (Build 007) | 7907260001 | A KVBA BB  | 29-10-14 03:12:46 pm   |

The account is pre-set with the account number of the head office but can be overwritten. The BIC can be used for selection instead of the account.

The user can enter a sub-account. If the account field is not filled in, the positions of all accounts will be displayed.

The "value" field is pre-set with the current date, but can be overwritten with an historical date.

The securities code has to be entered in the first field in this screen. In that field, the user can also key in at least the first two digits of the securities code. The screen output will be all securities, beginning with this number combination.

"OK" displays the legally binding positions.

| CASCADE - PC final | position: c | overview    |             |      |               |              |                      |             | C              | - • •    |
|--------------------|-------------|-------------|-------------|------|---------------|--------------|----------------------|-------------|----------------|----------|
| account/BIC:       | neip        | 7!          | 931         |      | н             | ANDELSBANK A | G / BANKDEFFXXX      | value date: | 29-10-2014     |          |
| SAC:               |             |             |             |      |               |              |                      |             |                |          |
| securities:        | ISIN        |             |             |      | ➡ DE000840400 | 5            |                      |             |                |          |
| ſ                  | ALLIANZ :   | se vna o.n. |             |      |               |              |                      |             | page:          | 1        |
| account            |             | secur       | ities code  | unit | final         | positions    | date of last movemen | its         |                | <b>_</b> |
| 7931 000           | )           | DE0         | 008404005   | ST   | 16,2          | 57,117.000   | 28-10-14             |             |                |          |
| 7931 001           | L           | DE0         | 008404005   | ST   |               | 100.000      | 15-10-14             |             |                |          |
| 7931 608           | }           | DE0         | 008404005   | ST   |               | 0.000        | 27-08-14             |             |                |          |
| 7931 650           | )           | DE0         | 008404005   | ST   |               | 22,473.000   | 14-05-14             |             |                |          |
| 7931 995           | 5           | DE0         | 008404005   | ST   |               | 0.000        | 22-10-14             |             |                |          |
| 4                  |             |             |             |      |               |              |                      |             |                | *        |
|                    |             |             |             |      |               |              |                      |             |                |          |
|                    |             |             |             |      |               |              | c <u>a</u> n         | icel        |                |          |
|                    | Versi       | on 8.0 Beta | (Build 007) |      | 7907260001    |              | A KVBA BB            |             | 30-10-14 10:38 | 3:40 am  |

By marking a position and clicking on display or by double-clicking, the user calls up the full display of the position.

| CASCADE - PC preliminary positions: | movements                         |                             |                       |            |                 | _ [□] ×             |
|-------------------------------------|-----------------------------------|-----------------------------|-----------------------|------------|-----------------|---------------------|
| window help                         |                                   |                             |                       |            |                 |                     |
| account/BIC:                        |                                   |                             |                       |            | /               |                     |
| SAC:                                |                                   |                             |                       |            |                 |                     |
| ISIN                                | ▼ DE000658                        | 0806                        | MENSCH UND MASCH.O.N. |            |                 |                     |
| final positions:                    |                                   |                             |                       |            | unit:           | ST                  |
| final positions:                    |                                   | 126,600                     | value date:           | 15-07-2016 |                 |                     |
| CP account instruction              | type instr                        | uction no. debit and credit |                       | nominal    | cash equivalent | settlement date     |
|                                     |                                   |                             |                       |            |                 |                     |
|                                     |                                   |                             |                       |            |                 |                     |
|                                     |                                   |                             |                       |            |                 |                     |
|                                     |                                   |                             |                       |            |                 |                     |
|                                     |                                   |                             |                       |            |                 |                     |
|                                     |                                   |                             |                       |            |                 |                     |
|                                     |                                   |                             |                       |            |                 |                     |
|                                     |                                   |                             |                       |            |                 |                     |
|                                     |                                   |                             |                       |            |                 |                     |
|                                     |                                   |                             |                       |            |                 |                     |
|                                     |                                   |                             |                       |            |                 | Ψ.                  |
| 4                                   |                                   |                             |                       |            |                 | Þ                   |
|                                     |                                   |                             |                       |            |                 |                     |
|                                     |                                   |                             | c <u>a</u> ncel       | I          |                 |                     |
| Version 9.3 B                       | leta (Build 004) IMS22 production | n T2S Windows7              | 7907260001            | A KVBA BB  | 0               | 4-12-17 03:42:40 pm |

If the chosen security is of RS type, it is possible in addition to receive more special RS information about the positions.

Within the transaction "movements/positions" clients have the possibility to see a complete overview of customer references with all related shareholders and their security positions. Therefore, the users can see all positions of one shareholder by a single query summarised on one screen.

Client benefits:

- Tabular view of a customer reference with its respective shareholders and their positions;
- Link to shareholder data and overview of respective positions;
- Link to ISIN and according stock balance display.

With the introduction of the securities spanning information, a query is possible without entering the ISIN. The user then receives an overview of all customer references. Optionally, a customer reference can be entered. The user then selects the related customer reference he is searching for by clicking on the "OK" button.

The query via the shareholder number is only possible with the WKN included.

| CASCADE - PC selection: final | positions: registered shares |            |                 |         |                |
|-------------------------------|------------------------------|------------|-----------------|---------|----------------|
| window help                   |                              |            |                 |         |                |
| selection                     |                              |            |                 |         |                |
| account/BIC:                  |                              |            |                 | 1       |                |
| SAC:                          |                              |            |                 |         |                |
| securities:                   |                              |            |                 |         |                |
| ISIN                          |                              |            |                 |         |                |
| other                         |                              |            |                 |         | •              |
|                               |                              |            |                 |         |                |
|                               |                              |            |                 |         |                |
| customer reference:           | <b>_</b>                     |            | -               | •       |                |
| shareholder no.:              |                              |            | 🗆 summa         | ation   |                |
| <u> </u>                      |                              |            |                 |         |                |
|                               |                              |            |                 |         |                |
|                               | <u>o</u> k                   |            | c <u>a</u> ncel |         |                |
| Vers                          | ion 8.0 Beta (Build 007)     | 7907260001 | A KVBA BW       | 30-10-1 | .4 12:45:09 pm |

The possibility to display totals by setting a check mark in the field "addition" is not given in the screen of the functionality "Security Spanning Information" because different security codes (WKN/ISIN) cannot be added together. If the user, however, enters a check mark in the relevant field without entering the WKN, an error message will appear "Securities spanning totals formation not possible". Therefore, the totals of every WKN of a specified shareholder will be displayed under "allocated positions".

| 7931 HANDELSBANK AG / BANKDEFFXXX                             |             |
|---------------------------------------------------------------|-------------|
| page:                                                         | 1           |
|                                                               |             |
|                                                               |             |
| - customer ref. customer registration type allocated position | ions 🔺      |
| - 203062500                                                   |             |
| - 230205148                                                   |             |
| - 230205470                                                   |             |
| - 230205619                                                   |             |
| - 230205627                                                   |             |
| - 230205643                                                   |             |
| - 230205676                                                   |             |
|                                                               |             |
|                                                               |             |
|                                                               |             |
|                                                               |             |
|                                                               |             |
|                                                               |             |
|                                                               | Ψ.          |
|                                                               | •           |
| <u>n</u> ext page                                             |             |
|                                                               |             |
|                                                               |             |
| cancal                                                        |             |
| - conco                                                       |             |
|                                                               |             |
| 7907260001 A KVBA BW 30-10-14 12:46:3                         | :35 pm      |
| - 230205643<br>- 230205676<br>                                | *<br>:35 pm |

In the tabular view of the different shareholders, the user selects the one he is searching for and marks the according name. After clicking on the "display..." button, the user reaches the stock balance display, if the according share owner has only one WKN in its portfolio.

| CASCADE - PC final position: registered shares |                |                           |                              | - • •          |
|------------------------------------------------|----------------|---------------------------|------------------------------|----------------|
| window help                                    |                |                           |                              |                |
| account/BIC: 7931                              |                |                           | HANDELSBANK AG / BANKDEFFXXX |                |
| SAC:                                           |                |                           |                              |                |
| ISIN                                           | ▼ DE0008404005 | ALLIANZ SE VNA O.N.       |                              |                |
|                                                |                | de este de ser            | 11020471                     |                |
|                                                |                | shareholder ho            | 11020471                     |                |
| customer ref.:                                 | 406017017      | -                         | ▼ 230205148                  |                |
| shareholder name (bank)                        |                | shareholder name (issuer) |                              |                |
| КККААНВКДGA                                    |                |                           |                              |                |
| KARL                                           |                |                           |                              |                |
|                                                |                |                           |                              |                |
| 17-05-1995                                     |                |                           |                              |                |
| position sub-type:                             | nom            | inal                      | reserved                     |                |
| positions in registration:                     |                | 0.000                     |                              | 0.000          |
| positions in registration corp. action:        |                | 0.000                     |                              |                |
| registered positions:                          |                | 2,700.000                 |                              | 0.000          |
| total:                                         |                | 2,700.000                 |                              |                |
|                                                | c <u>a</u> ni  | cel                       |                              |                |
| Version 8.0 Beta (Build 007)                   | 7907260001     | A KVBA BW                 | 30-10-1                      | L4 12:48:35 pm |

If the selected share owner has several WKNs in its portfolio, this new screen gives an overview.

The user is able to move the pages by clicking on the buttons "next page" or "page back". By clicking on "cancel" the user reaches the last level accessed.

As additional information in the upper part of the screen, the name of the corresponding bank is placed right beneath the account number. The name and surname of the shareholder will be displayed underneath the customer reference. Besides this information, the date of birth and (often with entities) the third name option and an additional identification will be displayed.

To search for a shareholder's ISIN follow these steps:

- 1. Select the shareholder's ISIN.
- 2. Mark the corresponding field.
- 3. Click the button "display".
- 4. The stock balance of the selected WKN is displayed with the classification into different stock types.

## 8 Custody services<sup>15</sup>

CBF clients have the possibility to access information on each clearing instruction per ISIN, as well as per cash/nominal clearing date, in custody services (disposition, accounting) for CBF maintained balances from corporate actions.

The information on custody services is generated 14 business days before the ex-date or record-date (depending on an ex-day or record-day event), as well as before the start of the callable exchange period and is updated daily. Capital income is displayed up to 120 business days after the value date.

The display menu for corporate actions has both obligatory and voluntary actions and shows in detail, the individual ISIN, the actual balance and where applicable, the changes in the balance and the new ISIN.

Obligatory corporate actions include increases in capital, exchanges, redemptions and other actions, such as name changes. Voluntary offers include such actions as pay-off offers, exchange offers and warrants.

In all custody service (corporate events and actions) selections, it is possible to see the full information details in the anticipated event data, for example, see under dividends, rate of dividend, tax rate or increase in capital, new ISIN etc.

| CASCADE - PC selection                                                                      | in: custody services         |                                                        |                   |
|---------------------------------------------------------------------------------------------|------------------------------|--------------------------------------------------------|-------------------|
| window help                                                                                 |                              |                                                        |                   |
| selection —                                                                                 |                              |                                                        |                   |
| income / redemptic                                                                          | ns                           | C non income corporate actions credit                  |                   |
| O provisions                                                                                |                              | <ul> <li>non income corporate actions debit</li> </ul> |                   |
| C compensations                                                                             |                              | C non income corporate actions exchan                  | nge               |
| C total income                                                                              |                              | C non income corporate actions other                   |                   |
| C all compensations (                                                                       | per transaction type         | C all mandatory non income corporate                   | actions           |
| C amount to be paid                                                                         |                              | O voluntary offers                                     |                   |
| 🔿 tax credit                                                                                |                              |                                                        |                   |
|                                                                                             |                              |                                                        |                   |
| bank:                                                                                       |                              |                                                        |                   |
|                                                                                             |                              |                                                        |                   |
| value/settlement:                                                                           | 07-12-2015                   |                                                        | <b>•</b>          |
|                                                                                             | ,                            |                                                        |                   |
| currency:                                                                                   |                              |                                                        | <b>•</b>          |
|                                                                                             | 1                            |                                                        |                   |
|                                                                                             |                              |                                                        |                   |
| additional selection —                                                                      |                              |                                                        |                   |
| event type:                                                                                 |                              |                                                        | •                 |
|                                                                                             | ,,                           |                                                        |                   |
|                                                                                             |                              |                                                        |                   |
| sec. codes from:                                                                            |                              | <b>_</b>                                               |                   |
| Sec. codes from.                                                                            | J                            |                                                        |                   |
|                                                                                             |                              |                                                        |                   |
|                                                                                             |                              |                                                        |                   |
|                                                                                             |                              |                                                        |                   |
|                                                                                             | <u>o</u> k                   | C <u>a</u>                                             | ncel              |
|                                                                                             |                              |                                                        |                   |
|                                                                                             |                              |                                                        |                   |
|                                                                                             | Varcian 0.0 Pata Ruild (002) | 7007260001 & VVCT                                      | 04 12 15 11:01:02 |
| value/settlement:<br>currency:<br>- additional selection<br>event type:<br>sec. codes from: | 07-12-2015                   | ▼<br>7907260001 A KYGI                                 | prcel             |

<sup>&</sup>lt;sup>15</sup> The following parts, including example screens, describe the handling within KADI processing. They do not apply for securities and events migrated to OneClearstream.

#### MENU

The following options are offered in the menu selection:

- Income payments and redemptions;
- Provisions;
- Compensation;
- Total income;
- All compensations per transaction type;
- Non income corporate actions credit;
- Non income corporate actions debit;
- Non income corporate actions exchange;
- Non income corporate actions;
- All mandatory non income corporate actions;
- Voluntary offers.

#### BANK

This field is pre-set with the bank number (the first four digits of the user-ID).

#### VALUE

The previously selected business day is displayed.

#### SETTLEMENT

This field is used to select the Direct Debit run, which is used for displaying securities income.

#### CURRENCY

This field has a drop-down list with a list of applicable currencies.

#### EVENT TYPE

This field has a drop-down list with the possibility to enter directly the code of an event type or to choose an event type by name.

#### SEC. CODES

This field has a drop-down list with the possibility to enter a SEC, ISIN or no code at all. If a code should be entered, then only entries which are greater than the code will be displayed. This applies to all menu selections except "total income" and "all mandatory non income corporate actions", where a SEC entry is not allowed.

#### UPON RECEIPT OF FUNDS

The information service KADI – Pre Advice and Results provides CBF clients the opportunity to retrieve pre-advices upon receipt of funds (URF) until CBF has received credit confirmation from its agent / Issuer CSD.

Selection "URF" for field ABRECHNUNG: Selection of URF (for income payments and non income corporate actions available). In consideration of the other selection criteria, for example value date (payment date) or currency, the result of selection only incorporates pre-advices for payments from URF.

#### OK (button)

Click on "OK" to display details of menu selection.

#### CANCEL (button)

Click on "Cancel" to exit the current window.

## 8.1 Income payments, redemptions, provisions and compensations

### 8.1.1 Income payments and redemptions

#### Income payments and redemptions from interests and dividends

The individual amounts according to class are displayed.

| CASCADE - PC custody | y services: income / redemption |                    |                          |                      |
|----------------------|---------------------------------|--------------------|--------------------------|----------------------|
|                      |                                 |                    |                          |                      |
| bank:                | 7931                            | HANDELSBANK AG     |                          | page: 1              |
| value/settlement:    | 30-10-2014                      | DD1-direct debit   | •                        |                      |
| currency:            | EUR - Euro                      | •                  |                          |                      |
| security code        | distribution                    | custody collection | total k                  | ind of transaction   |
| DE000AA15BG8         | 10,800.00                       | 0.00               | 10,800.00 <mark>f</mark> | inal                 |
| DE000AA2G028         | 285.00                          | 0.00               | 285.00 f                 | inal                 |
| DE000A0A3TE0         | 680.00                          | 0.00               | 680.00 f                 | inal                 |
| DE000A0B1KK9         | 3,380.00                        | 0.00               | 3,380.00 f               | inal                 |
| DE000A1CRVQ8         | 31,250.00                       | 0.00               | 31,250.00 f              | inal                 |
| DE000A1HHM94         | 1,680.00                        | 0.00               | 1,680.00 f               | inal                 |
| DE000A1HRHM5         | 5,000.00                        | 0.00               | 5,000.00 f               | inal                 |
| DE000A1KQ086         | 1,048.17                        | 0.00               | 1,048.17 f               | inal                 |
| DE000A1RE5X0         | 100.00                          | 0.00               | 100.00 f                 | inal                 |
| DE000CS0AQ86         | 100.00                          | 0.00               | 100.00 f                 | inal                 |
| DE000CZ22EH9         | 11,292,050.00                   | -12,500,000.00     | -1,207,950.00 f          | inal                 |
| DE000CZ42VP4         | 28,923.78                       | -28,923.78         | 0.00 f                   | inal                 |
| 1                    |                                 |                    |                          |                      |
|                      |                                 |                    | <u>n</u> ext pa          | age                  |
|                      |                                 |                    | c <u>a</u> ncel          |                      |
|                      | Version 8.0 Beta (Build 007)    | 7907260001         | A KVGI KE                | 30-10-14 01:01:45 pm |

#### BANK

This field displays the previously selected bank

#### VALUE

This field displays the previously selected business day.

SETTLEMENT

This field is used to select the Night-time settlement (NTS), which is used for displaying securities income.

CURRENCY

This field displays the applicable currency.

SECURITY CODE

The SEC or ISIN is indicated.

DISBURSEMENT

This field shows disbursement according to class.

CUSTODY COLLECTION

The collection for each class is indicated.

#### TOTAL

The balance for each class is indicated.

#### KIND OF TRANSACTION

The following fields indicate the transaction types for the processing status of cash amounts:

- Pre advice: the amount requires information in advance
- Final: the amount reflects real Custody Services Income Data, that is due on the cash clearing date
- Upon receipt of funds: The information service KADI Pre Advice and Results provides CBF clients the opportunity to retrieve pre-advices upon receipt of funds (URF) until payment date. URF is concerned with income events with CBF cash booking after the credit of money from the main paying agent or securities depository.

#### PAGE BACK/NEXT PAGE (button)

To move forward or backward, if the list of entries is longer than one page.

The length of entries shown in the table will depend on the parameters entered by the user. The parameter indicating the number of pages can be entered in the main menu "Settings / Options / Turn Page".

DISPLAY (button)

Click on "Display" to see details (Event Data) of the selected security.

CANCEL (button)

Click on "Cancel" to exit the current window.

### 8.1.2 Provisions

By choosing "provisions" and further inputs (settlement/value date, currency) the following screen will be displayed to show provisions.

| CASCADE - PC c<br>window full displ | ustody service<br>lay help | s: payment from commission |                    |                 |                     |                     |
|-------------------------------------|----------------------------|----------------------------|--------------------|-----------------|---------------------|---------------------|
| bank:                               |                            | 7931 H.                    | ANDELSBANK AG      |                 |                     | page: 1             |
| value/settlemen                     | t:                         | 30-10-2014                 | DD1-direct debit   | •               |                     |                     |
| currency:                           |                            | EUR - Euro                 | •                  |                 |                     |                     |
| security code                       |                            | distribution               | custody collection | tota            | kind of transaction | *                   |
| DE0005011001                        |                            | 4,000.00                   | 0.00               | 4,000.0         | 0 final             |                     |
|                                     |                            |                            |                    |                 |                     |                     |
|                                     |                            |                            |                    |                 |                     |                     |
|                                     |                            |                            |                    |                 |                     |                     |
|                                     |                            |                            |                    |                 |                     |                     |
|                                     |                            |                            |                    |                 |                     |                     |
|                                     |                            |                            |                    |                 |                     |                     |
|                                     |                            |                            |                    |                 |                     |                     |
|                                     |                            |                            |                    |                 |                     |                     |
|                                     |                            |                            |                    |                 |                     |                     |
|                                     |                            |                            |                    |                 |                     |                     |
|                                     |                            |                            |                    |                 |                     | -                   |
| ۲.                                  | 1                          | 1                          |                    |                 |                     | Þ                   |
|                                     |                            |                            |                    |                 |                     |                     |
|                                     |                            |                            |                    |                 |                     |                     |
|                                     |                            |                            |                    |                 |                     |                     |
|                                     |                            |                            |                    |                 |                     |                     |
|                                     |                            |                            |                    | c <u>a</u> ncel |                     |                     |
|                                     |                            |                            |                    |                 |                     |                     |
|                                     | Versi                      | on 8.0 Beta (Build 007)    | 7907260001         | A KVGI PR       | 3                   | 0-10-14 01:04:24 pm |

#### SECURITY CODE

The SEC or ISIN is indicated.

PURCHASE

Total of compensated income from purchases in the displayed currency per ISIN

SALE

Total of compensated income from sales in the displayed currency per ISIN

TOTAL

Balance of compensated income from purchases and sales in the displayed currency per ISIN

### 8.1.3 Compensations

Compensation from Interest and Dividends

By choosing "compensations" and further inputs (settlement/value date, currency) the following screen will be displayed to show compensations of interest.

This information is available as from ex-date up to 120 business days after ex-date and includes also reverse claim information for record-day events.

The kind of transaction is OTC, same for OTC transactions and for Stock exchange transactions.

| a                     | CASCA           | ADE - PC custody services: compensations | _ 🗆 🗙                              |
|-----------------------|-----------------|------------------------------------------|------------------------------------|
| window full display h | elp             |                                          |                                    |
| bank:                 | 5555 CUSTO      | MER                                      | page: 1                            |
| value/settlement:     | 22-03-2022 T    | 2S - TARGET2-Securities                  | •                                  |
| currency:             | EUR - Euro      | •                                        |                                    |
| security code         | credit in       | debit in                                 | total kind of transaction          |
| DE000A14KP45          | 0.00            | -337.50                                  | -337.50 OTC transaction (key date) |
| ¢                     |                 |                                          |                                    |
|                       |                 |                                          |                                    |
|                       | <u>d</u> isplay |                                          | cancel                             |

SECURITY CODE

The SEC or ISIN is indicated.

PURCHASE

Total of compensated income from purchases in the displayed currency per ISIN

SALE

Total of compensated income from sales in the displayed currency per ISIN

TOTAL

Balance of compensated income from purchases and sales in the displayed currency per ISIN

## 8.1.4 Total income

The total income displays all earnings and commissions from interest, dividends and redemptions.

The menu option serves as a preliminary information source for future corporate actions (starting 14 business days before ex-date) and for settlements (starting on ex-date up to 120 business days later).

| <b>.</b>               |                             | CASCA             | DE - PC custody services: total |                |       |                | D X         |
|------------------------|-----------------------------|-------------------|---------------------------------|----------------|-------|----------------|-------------|
| window full display he | lp                          |                   |                                 |                |       |                |             |
| bank:                  |                             |                   |                                 |                |       |                |             |
| [r                     |                             |                   |                                 | DD1 direct del |       | 04 12 2017     |             |
| currency: E            | UK - Euro                   | •                 | settlement/value:               | DD1-direct del | bit 💌 | 04-12-2017     |             |
|                        |                             | interest          | dividends                       |                |       | redemptions    |             |
| income payment         |                             |                   |                                 |                |       |                |             |
| distribution           | 4,                          | 132,872.48        | 113,434.10                      |                |       | 81,262,000.00  |             |
| custody collection     | -1,                         | 967,124.48        | 0.00                            | <b>-</b>       |       | -15,000,000.00 |             |
| commission             |                             |                   |                                 |                |       |                |             |
| distribution           |                             | 0.00              | 0.00                            |                |       | 0.00           | _           |
| custody collection     |                             | 0.00              | 0.00                            |                |       | 0.00           |             |
| compensations          |                             |                   |                                 |                |       |                |             |
| buy                    |                             | 0.00              | 0.40                            |                |       | 0.00           |             |
| sell                   |                             | 0.00              | -694.60                         | <u> </u>       |       | 0.00           |             |
| tay                    |                             |                   |                                 |                |       |                |             |
| credit                 |                             | 0.00              | 0.00                            |                |       | 0.00           |             |
| debit                  |                             | 0.00              | 0.00                            |                |       | 0.00           |             |
|                        |                             |                   |                                 |                |       |                |             |
| total                  | 2,                          | 165,748.00        | 112,739.90                      |                |       | 66,262,000.00  |             |
|                        |                             |                   |                                 |                |       |                |             |
|                        |                             |                   | total amount:                   |                |       | 68             | ,540,487.90 |
|                        |                             |                   | cancel                          |                |       |                |             |
|                        |                             |                   |                                 |                |       |                |             |
|                        |                             |                   |                                 |                |       |                |             |
|                        | Version 9.3 20.11.2017 IMS1 | production T2S Wi | ndows Server 2012 7907000137    | A KV           | GI UE | 27-12-17 03:08 | :11 pm      |

#### BANK

Displays the previously selected bank.

CURRENCY

This field displays the applicable currency.

SETTLEMENT

This field is used to select the Night-time settlement (NTS), which is used for displaying securities income.

VALUE

The previously selected business day is displayed.

INCOME PAYMENT

The income payments for disbursement and custody collection are displayed.

DISBURSEMENT

This field shows disbursement according to class.

CUSTODY COLLECTION

The collection amounts in interest, dividends and redemptions are indicated. COMMISSION

Clearstream Banking Frankfurt

The commission amounts in interest, dividends and redemptions are indicated.

COMPENSATION (currently not available)

The compensation amounts in interest and dividends are indicated.

BUY

Displays the compensation amounts in interest or dividends for market- or reverse claims if the client is on the buyer side of the claim relevant trade.

#### SELL

Displays the compensation amounts in interest or dividends for market- or reverse claims if the client is on the seller side of the claim relevant trade.

TAX

Display of tax credit amounts (generated during the 20 business days market claim period) and display of debits/credits resulting from processed tax relief/tax refund instructions in the context of the Investment Tax Reform (as of 1 January 2018).

#### TOTAL

The individual totals from payouts and collections for interest, dividends and redemptions are indicated.

#### TOTAL AMOUNT

The sum of all totals from interest, dividends and redemptions form the total amount.

CANCEL (button)

Click on "Cancel" to exit the current window.

### 8.1.5 All compensations by transaction type

By choosing the function "all compensations by transactions type" and further inputs (settlement/value date, currency) the following screen is displayed to show compensations by type of transaction. The following transaction types are shown:

- Stock exchange trades (will always be "0.00", as it is listed under OTC trades)
- OTC trades on record date;
- OTC trades on record date which were settled through the depository;
- Eurex exercises;
- Securities CCP transactions;
- Xemac claims (collateral):
- C7 SCS trades.

This information is available as from ex-date up to 120 business days after ex-date.

| CASCADE - PC compensations per transaction | Туре             |              |                      |
|--------------------------------------------|------------------|--------------|----------------------|
| window help                                |                  |              |                      |
| bank:                                      | 7930 TESTBANK AG |              |                      |
| settlement/value:                          | DD1-direct debit | ▼ 14-10-2015 |                      |
| currency:                                  | EUR - Euro       | •            |                      |
|                                            |                  | credit       | debit                |
| stock exchange                             |                  | 0.00         | 0.00                 |
| otc                                        |                  | 0.00         | -2,40                |
|                                            |                  | 0.00         |                      |
| CCP DM                                     |                  | 0.00         | 0.00                 |
| ССР СМ                                     |                  | 0.00         | 0.00                 |
| collateral                                 |                  | 0.00         | 0.00                 |
|                                            |                  |              |                      |
|                                            | cancel           |              |                      |
|                                            |                  |              |                      |
| Version 9.0 Beta Build (003)               | 7907260001       | A KVGI KG    | 04-12-15 11:19:17 am |

#### TRANSACTION TYPE

Display of transaction types:

- Stock exchange;
- OTC of due day = OTC trades on CBF record date;
- OTC depository = OTC trades on record date which settled through the Clearstream depository;
- CCP Derivative Market;
- CCP Cash Market;

- Collateral = XEMAC claims:
- Debit;
- Total of compensated debits in the currency displayed for all securities per transaction type;
- Credit;
- Total of compensated credits in the currency displayed for all securities per transaction type.

#### 8.1.6 Amount to be paid

By choosing the function "amount to be paid" and further inputs (settlement/value date, currency) the following screen is displayed.

| CASCADE-PC amoun         | t to be paid upon capital income o | r non-income event |           |                           |
|--------------------------|------------------------------------|--------------------|-----------|---------------------------|
| window full display help |                                    |                    |           |                           |
| bank:                    | 7931                               | HANDELSBANK AG     |           | page: 1                   |
| value/settlement:        | 17-11-2015                         | DD1-direct debit   | •         |                           |
| currency:                | EUR - Euro                         | •                  | I         |                           |
| security code            | credit in                          | debit in           | total ki  | nd of transaction         |
| DE000VFP3YM8             | 0.00                               | -500.00            | -500.00 0 | TC transaction (key date) |
|                          |                                    |                    |           | ~                         |
|                          |                                    |                    |           |                           |
|                          |                                    |                    | cancel    |                           |
|                          | Version 9.0 Beta Build (003)       | 7907230001         | A KVGI AB | 08-12-15 03:03:02 pm      |

The kind of transaction is OTC, same for OTC transactions and for Stock exchange transactions.

#### BANK

Displays the previously selected bank.

CURRENCY

This field displays the applicable currency.

#### SETTLEMENT

This field is used to select the Night-time settlement (NTS), which is used for displaying securities income.

VALUE

The previously selected business day is displayed. SECURITY CODE The respective ISIN is displayed. CREDIT IN Countervalue from purchase in EUR. DEBIT IN Countervalue from sale in EUR. TOTAL Sum of credit in and debit in. CANCEL (button) Click on "Cancel" to exit the current window.

### 8.1.7 Tax credit

By choosing the function "tax credit" and further inputs (settlement/value date, currency) the following screen is displayed, showing tax credits from OGAW-IV relevant corporate actions and debits/credits resulting from processed tax relief/tax refund instructions in the context of the Investment Tax Reform (as of 1 January 2018).

| window full display help                                                                        |            |
|-------------------------------------------------------------------------------------------------|------------|
|                                                                                                 |            |
| bank: pages                                                                                     | 1          |
| Value/settlement: 10-12-2017 DD1-direct debit                                                   |            |
| currency: EUR - Euro                                                                            |            |
| security code credit debit total kind of transaction                                            | ^          |
| DE000A0D8Q07 112.57 0.00 112.57 tax credit                                                      |            |
| DE0005933956 814.84 0.00 814.84 tax credit                                                      |            |
| DE0005933998 1.86 0.00 1.86 tax credit                                                          |            |
|                                                                                                 |            |
|                                                                                                 |            |
| display cancel                                                                                  |            |
| Version 9.3 20.11.2017 IMS12 production T2S Windows Server 2012 7907000137 A KVGI SG 27-12-17 0 | 3:36:54 pm |

#### BANK

Displays the previously selected bank.

### CURRENCY

This field displays the applicable currency.

#### SETTLEMENT

This field is used to select the Night-time settlement (NTS), which is used for displaying securities income.

VALUE The previously selected business day is displayed. SECURITY CODE The respective ISIN is displayed. CREDIT Tax credit in EUR and credit from Tax relief/refund in EUR. DEBIT Debit from Tax relief/refund in EUR (= cancel of instructed nominal with original tax rate). TOTAL Calculated by CREDIT – DEBIT KIND OF TRANSACTION Tax credit, tax relief, tax refund. CANCEL (button) Click on "Cancel" to exit the current window.

## 8.2 Non income corporate actions

Non Income Corporate Actions include mandatory actions and voluntary offers. Please refer to menu options at the beginning of chapter **Error! Reference source not found.** 

The menu options take place per value date (beginning 14 business days before ex-date and also at the start of the exchange period) and serves as preliminary information for future corporate actions.

The obligatory corporate actions are divided into:

- Credit (for example purchase rights);
- Debit (write-offs);
- Exchange (for example exchange of stocks);
- Others (for example name change);
- All mandatory.

### 8.2.1 Non income corporate actions: credit, debit, exchange

The below menu options serve as preliminary information for future corporate actions (beginning 14 business days before ex-date and up to the CBF due date).

The menu option "credit" enables the user to access information on:

- Setup of purchase rights, partial rights and bonus issues;
- Detachment of subscription warrants.

The menu option "debit" enables the user to access information on:

• Write-off of valueless securities.

Write-offs from redemptions are not covered here. They are found under corporate events in menu option "income payment from redemptions".

The "exchange" menu option enables the user to access information on:

• Exchange of stock;

- Equalisation;
- Change of face value or the number of shares;
- Re-denomination.

| CASCADE - PC custody services<br>window full display help | s: non income exchange (mandatory)         |                                          |                |                                 |                      |
|-----------------------------------------------------------|--------------------------------------------|------------------------------------------|----------------|---------------------------------|----------------------|
| bank:<br>value date:                                      | 7931 HA                                    | NDELSBANK AG                             |                |                                 | page: 1              |
| security code<br>DE000TB48P94                             | entitlement in shares/nominal<br>36,000.00 | modification in shares/nomina<br>1,008.0 | l new sec<br>O | kind of transaction<br>exchange |                      |
|                                                           |                                            |                                          |                |                                 |                      |
|                                                           |                                            |                                          |                |                                 |                      |
|                                                           |                                            |                                          |                |                                 |                      |
|                                                           |                                            |                                          |                |                                 |                      |
| •                                                         |                                            |                                          |                |                                 | Þ                    |
|                                                           |                                            |                                          |                |                                 |                      |
|                                                           |                                            |                                          |                | c <u>a</u> ncel                 |                      |
| Versio                                                    | in 8.0 17.11.2014                          | 7907260001                               | A KVGI UM      |                                 | 03-11-14 10:36:18 am |

#### BANK

Displays the previously selected bank.

VALUE

The previously selected business day is displayed.

SECURITY CODE

The SEC or ISIN is indicated.

ENTITLEMENT IN SHARES/NOMINAL

The volume of each entitlement in shares is displayed.

MODIFICATION IN SHARES/NOMINAL

The volume for the amount in modifications of a security is displayed.

NEW SEC

If necessary, a new SEC will be displayed.

PAGE BACK/NEXT PAGE (button)

To move forwards or backwards, if the list of entries is longer than one page.

The length of entries shown in the table will depend on the parameters entered by the user. The parameter indicating the number of pages can be entered in the main menu "Settings / Options / Turn Page".

DISPLAY (button) Click on "Display" to see details (Event Data) of the selected entry. CANCEL (button) Click on "Cancel" to exit the current window.

### 8.2.2 Non Income Corporate Actions: Other

The menu option "other" enables the user to access information on name changes, stocks and bonds delivery rights, de-listing of certification, obligatory automatic options, squeeze out and general meetings. (These transactions are for information only and do not invoke any automatic processing of custody services.)

The entry date in "value" is either the beginning or the end of the exchange period.

The full display below serves as preliminary information for future corporate actions. It covers the period from 14 business days before the beginning of the exchange period up to the end of the exchange period. If either the start or end date is missing, then the other one is used.

| CASCADE - PC custod   | y services: non income other (mandatory) |                  |         |                     |                      |
|-----------------------|------------------------------------------|------------------|---------|---------------------|----------------------|
| window full display k | nelp                                     |                  |         |                     |                      |
| bank:                 | 7931                                     | HANDELSBANK AG   |         |                     | page: 1              |
| value date:           | 04-11-2014                               |                  |         |                     |                      |
| security code         | entitlement ir                           | n shares/nominal | new sec | kind of transaction |                      |
| DE000CR0GFZ9          |                                          | 300,000.00       |         | other               |                      |
| DE000CR0GG01          |                                          | 300,000.00       |         | other               |                      |
| DE000CR0GG27          |                                          | 200,000.00       |         | other               |                      |
| DE000CR0GNT6          |                                          | 915,000.00       |         | other               |                      |
| DE000CR24288          |                                          | 500,000.00       |         | other               |                      |
| DE000CR245V5          |                                          | 540,000.00       |         | other               |                      |
| DE000CR245W3          |                                          | 300,000.00       |         | other               |                      |
| DE000CR245X1          |                                          | 300,000.00       |         | other               |                      |
| DE000CR245Y9          |                                          | 340,000.00       |         | other               |                      |
| DE000DB2GPS6          |                                          | 5,000.00         |         | other               |                      |
| DE000UBS10A2          |                                          | 1,368,000.00     |         | other               |                      |
| NLUUUU288876          |                                          | 3,823.00         |         | general meeting     |                      |
|                       |                                          |                  |         |                     | -                    |
| 4                     |                                          |                  |         |                     | 4                    |
|                       |                                          |                  |         |                     |                      |
|                       |                                          |                  |         |                     |                      |
|                       |                                          |                  |         |                     |                      |
|                       |                                          |                  |         | c <u>a</u> ncel     |                      |
|                       | Version 8.0 17.11.2014                   | 7907260001       | А       | KVGI SO             | 03-11-14 10:38:35 am |

#### BANK

Displays the previously selected bank.

#### VALUE

The previously selected business day is displayed: either the beginning or the end of the exchange period.

#### SECURITY CODE

The SEC or ISIN is indicated.
#### ENTITLEMENT IN SHARES/NOMINAL

The volume of each entitlement in shares is displayed.

NEW SEC

If necessary, a new SEC will be displayed.

KIND OF TRANSACTION

The transaction type for the corporate action is indicated (other/general meeting).

PAGE BACK/NEXT PAGE (button)

To move forwards or backwards, if the list of entries is longer than one page.

The length of entries shown in the table will depend on the parameters entered by the user. The parameter indicating the number of pages can be entered in the main menu "Settings / Options / Turn Page".

DISPLAY (button)

Click on "Display" to see details (Event Data) of the selected entry.

CANCEL (button)

Click on "Cancel" to exit the current window.

| CASCADE - PC custody services: event data |                                              |             |
|-------------------------------------------|----------------------------------------------|-------------|
| window help                               |                                              |             |
| event type:                               | 281 equity tender right                      | •           |
| security ID:                              | DE000CR0GFZ9 4 COBA AAL 11.14 ALV 07.11.G GS |             |
| BID:                                      | 2014043070100                                |             |
| trading suspended date:                   | lead manager.                                | 0000        |
| start:                                    | 04-11-2014                                   |             |
| end:                                      | 04-11-2014                                   |             |
| new security identification number:       | DE0008404005 ALLIANZ SE VNA O.N.             |             |
| ratio:                                    | 10000 EUR - Euro 🗸 / 87.51969 securities     | •           |
| payment:                                  | 0                                            | •           |
|                                           |                                              |             |
| corporate action option code:             | Obl./Akt. (additional)                       | <b></b>     |
| exercise price:                           | 114.2 EUR - Euro 💌                           |             |
| cap amount:                               | 0                                            | •           |
| first execution:                          | condition:                                   | •           |
| second execution:                         | Condition:                                   | •           |
|                                           | cancel                                       |             |
| Version 8.0 17.11.2014                    | 7907260001 A KVGI SO 03-11-14                | 10:40:07 am |

#### EVENT TYPE

The field event type is pre-set depending on the user's selection.

SECURITY CODE

The SEC or ISIN is indicated.

LEADMANAGER

The bank which handles the settlement is displayed.

#### START

The first day, on which the right to purchase a security is granted. END The last day, on which the right to purchase a security is granted. NEW SEC If necessary, a new SEC will be displayed. CREDIT RATIO/DEBT RATIO/ RATIO Reflects the type of changes in the capital stock. MINIMUM EXERCISE The conditions for the minimum exercise are indicated. CANCEL (button) Click on "Cancel" to exit the current window.

#### 8.2.3 All mandatory non income corporate actions

The "all mandatory non income corporate actions" menu option gives the user a summary of all transactions from credit, debit, exchange and other (as described above).

The full display below serves as preliminary information for future corporate actions. It covers the period from 14 business days before the beginning of the exchange period up to the end of the exchange period. If either the start or end date is missing, then the other one is used.

| CASCADE - PC custody ser<br>ndow full display help | vices: all mandatory non income |                                |                      |                    |         |  |
|----------------------------------------------------|---------------------------------|--------------------------------|----------------------|--------------------|---------|--|
| bank:<br>value date:                               | 7931 HAI                        | NDELSBANK AG                   |                      |                    | page: 1 |  |
|                                                    | 1                               |                                |                      |                    |         |  |
| security code                                      | entitlement in sha              | res/nominal odification in sha | ares/nominal new sec | kind of transactic | on 🔺    |  |
| DE000CR0GFZ9                                       |                                 | 300,000.00                     |                      | other              |         |  |
| DE000CR0GG01                                       |                                 | 300,000.00                     |                      | other              |         |  |
| DE000CR0GG27                                       |                                 | 200,000.00                     |                      | other              |         |  |
| DE000CR0GNT6                                       |                                 | 915,000.00                     |                      | other              |         |  |
| DE000CR24288                                       |                                 | 500,000.00                     | other                |                    |         |  |
| DE000CR245V5                                       |                                 | 540,000.00                     | other                |                    |         |  |
| DE000CR245W3                                       |                                 | 300,000.00                     |                      | other              |         |  |
| DE000CR245X1                                       |                                 | 300,000.00                     |                      | other              |         |  |
| DE000CR245Y9                                       |                                 | 340,000.00                     |                      | other              |         |  |
| DE000DB2GPS6                                       |                                 | 5,000.00                       |                      | other              |         |  |
| DE000UBS10A2                                       |                                 | 1,368,000.00                   |                      | other              |         |  |
| NL0000288876                                       |                                 | 3,823.00                       |                      | general meeting    |         |  |
|                                                    |                                 |                                |                      |                    |         |  |
| •                                                  |                                 | III                            |                      |                    | - F     |  |
|                                                    |                                 |                                |                      |                    |         |  |
|                                                    |                                 |                                | cancel               |                    |         |  |
|                                                    |                                 | 70073/0004                     | A 10/07 AV           |                    |         |  |

BANK

Displays the previously selected bank.

VALUE

The previously selected business day is displayed.

SECURITY CODE

The SEC or ISIN is indicated.

ENTITLEMENT IN SHARES/NOMINAL

The volume of each entitlement in shares is displayed.

MODIFICATION IN SHARES/NOMINAL

The volume for the amount in modifications of a security is displayed.

NEW SEC

If necessary, a new SEC will be displayed.

KIND OF TRANSACTION

The transaction type for the corporate action is indicated.

PAGE BACK/NEXT PAGE (button)

To move forwards or backwards, if the list of entries is longer than one page.

The length of entries shown in the table will depend on the parameters entered by the user. The parameter indicating the number of pages can be entered in the main menu "Settings / Options / Turn Page".

DISPLAY (button)

Click on "Display" to see details (event data) of the selected entry.

CANCEL (button)

Click on "Cancel" to exit the current window.

#### **Pre-advices for General Meetings**

It is possible to retrieve detailed event data. All relevant information about the general meeting, including "record date" and "deadline to register" is displayed.

| CASCADE - PC custody services: event data |                            |                               |
|-------------------------------------------|----------------------------|-------------------------------|
| window help                               |                            |                               |
| event type:                               | 282 annual general meeting | •                             |
| security ID:                              | NL0000288876 0             | EUROCOMM.PR. CERT.10EO-50 GS- |
| BID:                                      | 2014091710800              |                               |
| DATUM HV: (additional)                    | 04-11-2014                 | lead manager:                 |
| RECORD-TAG: (additional)                  |                            |                               |
| LETZ. HINT.: (additional)                 |                            |                               |
| new security identification number:       | 28.10.2014                 |                               |
| VEROEFF.: (additional)                    | • /                        | <b></b>                       |
| ORT: (additional)                         | Amsterdam                  | <b>•</b>                      |
| exercise price:                           | 14:00                      | <u>v</u>                      |
| Viete 80 1711 2014                        | cancel                     | 0.11.11.10.00.12              |
| Version 8.0 17.11.2014                    | 7907260001 A KVGLAK        | 03-11-14 10:49:12 am          |

### 8.2.4 Voluntary offers

The "voluntary offers" menu option enables the user to access information on:

- Take-over and/or pay-off offers;
- Buyback offers;
- Return possibilities of stakes and/or stocks;
- Redemption of stakes
- Possibility of creditor and/or ownership termination
- Exchange offers;
- Conversion offers post termination or final maturity;
- Subscription offer;
- Expiration of the option or change period.

The entry date in "value" is either the beginning or the end of the exchange period.

The full display below serves as preliminary information for future corporate actions. It covers the period from 14 business days before the beginning of the exchange period up to the end of the exchange period. If either the start or end date is missing, then the other one is used.

| CASCADE - PC custody sen<br>dow full display help            | vices: offers (voluntary)            |                                                     |                                                           |                 |
|--------------------------------------------------------------|--------------------------------------|-----------------------------------------------------|-----------------------------------------------------------|-----------------|
| value date:                                                  | 7931 H<br>04-11-2014                 | ANDELSBANK AG                                       |                                                           | page: 1         |
| ecurity code<br>DE000GSW1111<br>DE000HY4ZVZ4<br>DE000HY41055 | entitlement in s                     | nares/nominal r<br>110,156.00<br>2,080.00<br>300.00 | new sec kind of transaction<br>offers<br>offers<br>offers |                 |
| NL0006294290                                                 |                                      | 39,971.00                                           | offers                                                    |                 |
| 4                                                            |                                      |                                                     |                                                           | *               |
|                                                              |                                      |                                                     |                                                           |                 |
|                                                              |                                      |                                                     | cancel                                                    | _               |
|                                                              | page <u>b</u> ack<br><u>d</u> isplay | 7907260001                                          | gest<br>cancel<br>A. KVGI GE                              | page<br>03-11-1 |

BANK

Displays the previously selected bank.

VALUE

The previously selected business day is displayed.

SECURITY CODE

The SEC or ISIN is indicated.

ENTITLEMENT IN SHARES/NOMINAL

The volume of each entitlement in shares is displayed.

NEW SEC

If necessary, a new SEC will be displayed.

PAGE BACK/NEXT PAGE (button)

To move forwards or backwards, if the list of entries is longer than one page.

The length of entries shown in the table will depend on the parameters entered by the user. The parameter indicating the number of pages can be entered in the main menu "Settings / Options / Turn Page".

DISPLAY (button)

Click on "Display" to see details (event data) of the selected entry.

CANCEL (button)

Click on "Cancel" to exit the current window.

#### Event data display: repurchase offers

In the event data display, all relevant detail information for the event is shown.

The display provides preliminary information starting 14 business days before the start of the exchange period up to the end of the exchange period.

| CASCADE - PC custody services: event data |                |         |                             | - • •                |
|-------------------------------------------|----------------|---------|-----------------------------|----------------------|
| window help                               |                |         |                             |                      |
| event type:                               | 280 repurchase | offer   |                             |                      |
| security ID:                              | CH0048265513   | 0       | 0.000000000 TRANSOCEAN LTD. | SF 15 GS-            |
| BID:                                      | 2010042096100  | ]       |                             |                      |
| trading suspended date:                   |                | ]       |                             | lead manager:        |
| start:                                    | 20-04-2010     |         |                             |                      |
| end:                                      | 19-04-2013     |         |                             |                      |
| new security identification number:       |                |         |                             |                      |
| ratio:                                    | 1.00           |         | • /                         | 1.00                 |
| payment:                                  |                |         |                             | •                    |
| odd lot:                                  |                |         | 21.000                      | •                    |
|                                           |                |         |                             |                      |
|                                           |                |         |                             |                      |
|                                           |                |         |                             |                      |
|                                           |                |         |                             |                      |
|                                           |                |         |                             |                      |
|                                           |                | cancel  |                             |                      |
|                                           |                |         |                             |                      |
|                                           |                |         |                             |                      |
| Version 7.8 Beta (Build 006)              | 790720         | 50001 A | KVGI GE                     | 16-04-13 01:57:16 pm |

#### EVENT TYPE

The field event type is pre-set depending on the user's selection.

SECURITY CODE

The SEC or ISIN is indicated.

LEADMANAGER

The bank which handles the settlement is displayed.

CREDIT RATIO/DEBT RATIO/RATIO

Reflects the type of changes in the capital stock.

### 8.2.5 Event type data

In the "event data" display option, the user is given all detailed information about the selected transaction.

This detailed display below serves as preliminary information and covers the period from 14 business days before ex-date up to the CBF due date, or 14 business days from the beginning of the exchange period up to the end of the exchange period. If either the start or end date is missing, then the other one is used.

| CASCADE - PC custody services: event data |                                    |                       |
|-------------------------------------------|------------------------------------|-----------------------|
| window help                               |                                    |                       |
| event type:                               | 280 end of option period           |                       |
| security ID:                              | DE000HY4ZVZ4 0 UC-HVB CALL14 DAX   | GS                    |
| BID:                                      | 2014072291000                      |                       |
| trading suspended date:                   | 03-11-2014                         | lead manager: 0000    |
| start:                                    | 24-07-2014                         |                       |
| end:                                      | 04-11-2014                         |                       |
| new security identification number:       | DE0008469008 DAX PERFORMANCE-INDEX |                       |
| ratio:                                    | 1 securities V                     | 0.01 XXX - securities |
| minimum avarrirat                         | 100 requities                      | -1                    |
|                                           | predited                           |                       |
| corporate action option code:             | OS/WTS=A.I (additional)            | •                     |
| exercise price:                           | 9600 XXX - securities              | •                     |
| cap amount:                               | 0                                  | -                     |
| first execution:                          | condition:                         | •                     |
| second execution:                         | condition:                         | •                     |
|                                           | cancel                             |                       |
| Version 8.0 17.11.2014                    | 7907260001 A KVGI GE               | 03-11-14 11:10:12 am  |

#### EVENT TYPE

The field event type is pre-set depending on the user's selection.

SEC

The Security Code or ISIN is indicated.

ENTITLED AT

Due date for the transmission of securities.

LEADMANAGER

The bank which handles the settlement is displayed.

DUE DATE/EX-DATE

Displays the first business day after entitlement (shown in "Entitled At").

VALUE/VALUE DATE

The previously selected business day is displayed.

START

The first day, on which the right to purchase a security is granted. END

The last day, on which the right to purchase a security is granted.

NEW SECURITY IDENTIFICATION NUMBER

If necessary, a new SEC will be displayed.

CREDIT RATIO/DEBT RATIO/RATIO

Reflects the type of changes in capital stock.

MINIMUM EXERCISE

The conditions for the minimum exercise are indicated.

CANCEL (button)

Click on "Cancel" to exit the current window.

## 9 Message monitoring message journal

### 9.1 General information

The following paragraphs describe the online service for message monitoring of exchanges between the user and CBF via SWIFT, MQ and File Transfer (LIMA). LIMA (Link Manager) is an application, which enables clients to connect to CASCADE, Xemac, Taxbox, LMS and KADI in various formats of the ISO, 15022 and XML standards.

The user can be informed of the following:

- Which user sent messages have been processed;
- Which user sent messages have been rejected;
- Which messages were sent from CBF to the user;
- Content of the messages sent via SWIFT, MQ and File Transfer (LIMA).

| 8      |                       |                 |                    | CAS      | CADE - PC sele | tion: me | ssage jo | ournal       |                 |     | _ <b>D</b> X         |
|--------|-----------------------|-----------------|--------------------|----------|----------------|----------|----------|--------------|-----------------|-----|----------------------|
| window | help                  |                 |                    |          |                |          |          |              |                 |     |                      |
| _ sele | ction                 |                 |                    |          |                |          |          |              |                 |     |                      |
|        | Clearstream Banking   | Frankfurt (CBF  | ) - technical ov   | erview   |                |          |          |              |                 |     |                      |
|        | C Clearstream Banking | Frankfurt (CBF  | ) - operational (  | overview |                |          |          |              |                 |     |                      |
|        | C Clearstream Banking | Frankfurt (CBF  | ) - rejected mes   | sages    |                |          |          |              |                 |     |                      |
|        | C Clearstream Banking | Luxemburg (C    | BL) - file transfe | r        |                |          |          |              |                 |     |                      |
|        |                       |                 |                    |          |                |          |          |              |                 |     |                      |
|        |                       |                 |                    |          |                |          |          |              |                 |     |                      |
|        | date from:            | 08-03-201       | 7                  | up to:   | 08-03-2017     |          |          |              |                 |     |                      |
|        | time from:            | 00:00           |                    | up to:   | 23:59          |          |          | reference:   |                 |     |                      |
| - add  | itional selection —   |                 |                    |          |                |          |          |              |                 |     |                      |
|        | sender/receiver:      |                 |                    |          |                |          |          | CBF-customer |                 |     |                      |
|        | liti                  |                 |                    |          |                |          |          | -            |                 |     |                      |
|        | application:          |                 |                    |          |                |          |          | interface:   |                 |     |                      |
|        | status:               |                 |                    |          |                |          | •        | /            |                 |     | •                    |
|        | inbound/outbound:     |                 | both               |          |                | •        |          | format:      |                 | all | •                    |
|        | message function:     |                 |                    |          |                |          |          |              |                 |     |                      |
|        | message type:         |                 |                    |          |                |          |          |              |                 |     | •                    |
|        | cycle from:           |                 |                    |          |                | •        |          | cycle to:    |                 |     | •                    |
|        |                       |                 |                    |          |                |          |          |              |                 |     |                      |
|        |                       |                 | <u>o</u> k         |          |                |          |          |              | c <u>a</u> ncel |     |                      |
|        |                       |                 |                    |          |                |          |          |              |                 |     |                      |
|        | Versio                | on 9.1a 21.11.2 | 016                |          |                | 790      | 7260001  |              | A MAM           | J   | 08-03-17 02:19:09 pm |

The user can narrow his search by making entries in the checkboxes of the message journal. The direction of communication as used in the selection criteria (please see "inbound/outbound" field) is defined by CBF to the message itself.

The following functions are available from the message journal:

• CBF – Technical Overview:

Display of messages according to technical selection criteria.

• CBF – Operational Overview:

Display of messages according to any selection criteria. Additionally, it is mandatory to fill out the "reference" field. The operational reference comes from the incoming message of the evaluation group of the client. The outgoing messages are sorted in the evaluation group in reference to the CBF settlement system, for example per CASCADE instruction number. The entry of the operational reference can also be done using the "wildcard" (for example "KT"), which pulls up all messages beginning with these characters.

• CBF – Rejected Messages:

Displays all rejected incoming messages from CBF settlement systems (CASCADE and Custody Services). These messages are marked with "HLD" (default value for invalid entries)

• CBL (Clearstream Banking Luxembourg) – File Transfer:

Displays the files which are forwarded to CBL by CBF for or to CBF clients.

Details of fields for each function code:

|                                 |                                                                                                    | Technical<br>Overview | Rejected<br>Message<br>s | Operational<br>Overview | Default |
|---------------------------------|----------------------------------------------------------------------------------------------------|-----------------------|--------------------------|-------------------------|---------|
| sender/receiver                 | Either this or next field must be<br>entered in minimum and must<br>contain the first 4 digits of the<br>User-Id.            | 0                     | 0                        | 0                       | yes     |
| CBF Client                      | 3F Client Either this or prior field must<br>be entered in minimum and<br>must contain the first 4 digits of<br>the User-Id. |                       | 0                        | 0                       | yes     |
| KOMMUNIKATION<br>(TYPE OF COMMU | ISART<br>INICATION)                                                                                                    | М                     | М                        | М                       | yes     |
| DATUM<br>(DATE)                 |                                                                                                    | М                     | М                        | М                       | yes     |
| ZEIT<br>(TIME)                  |                                                                                                    | М                     | М                        | М                       | yes     |
| ANWENDUNG<br>(APPLICATION)      |                                                                                                    | М                     | М                        | М                       | no      |
| STATUS                          |                                                                                                    | 0                     | М                        | 0                       | no      |
| EINGANG/AUSGA<br>(INPUT/OUTPUT) | 0                                                                                                    | -                     | 0                        | no                      |         |
| MESSAGE TYPE                    | 0                                                                                                    | 0                     | 0                        | no                      |         |
| REFERENZ<br>(REFERENCE)         |                                                                                                    | 0                     | -                        | М                       | no      |

#### Explanation:

.

- 0 Optional Field
  - M Mandatory Field

All fields listed in the screen "Message Journal" as well as the fields in all other screens are displayed and explained in the table below.

| Screen field               | Explanation                                                                                                    |
|----------------------------|----------------------------------------------------------------------------------------------------|
| DATE/TIME                  | These fields are used as selection criteria of messages for all function codes. All messages for the selected time period are displayed.                                                                                                    |
| SENDER/RECEIVER            | "SENDER/RECEIVER" refers to the communication partner of CBF and will be<br>initialised with the first four digits of the user ID. It isn't necessary, that a message<br>sender or receiver is instructing as a CBF account holder. The sending or<br>receiving counter-party of CBF could be a pure service-provider like a computer<br>centre. If a sender/receiver wants to select all messages he sent or received<br>during the fixed time frame, next field "CBF-KUNDE" has to be empty. |
| CBF-CUSTOMER               | The "CBF-Customer" field is focusing the CBF client accounts (main accounts) in<br>CASCADE (-RS) application. In the end it identifies a CBF account holder and will<br>be initialised with the first four digits of the entered user ID. If a CBF client wants<br>to select all messages relating to the entered main account – that means inquiry<br>independent from a specific message sender/receiver – prior<br>"SENDER/RECEIVER" field has to be empty.                                 |
| APPLICATION                | The following applications can be selected: CASCADE, CASCADE-RS, Cash, CSS,<br>KADI (custody services), LMS, Pass through, pending stock exchange trades,<br>Propris International Events, Statement of Holdings, TaxBox, Xemac                                                                                                    |
| STATUS                     | Filling the field STATUS with a code allows the selection of messages according to<br>their status. There are two status fields: the system status and the application<br>status. Only one of the two status fields must be marked, referring either to the<br>system status or to the application status. The settings and meaning of STATUS is<br>explained in the following paragraph.                                                                                                    |
| INPUT/OUTPUT               | The field used for the selection of messages received and/or sent by CBF.                                                                                                    |
| COMMUNICATION<br>TYPE      | The following entries are possible: SWIFT, MQ or File Transfer.                                                                                                    |
| MESSAGE TYPE               | By choosing MESSAGE TYPE a certain MT is selected for display.                                                                                                    |
| MESSAGE FUNCTION           | Drop down menu of all possible message functions                                                                                                    |
| CYCLE FROM: /<br>CYCLE TO: | The monitoring functionality will be applied for inbound as well as for outbound messages. Additionally, a newly introduced reference field will ease the mapping of the sent instruction and the received validation feedback will enable the selection of the validation feedbacks.                                                                                                    |
| REFERENCE                  | This field refers to the sender's reference in MT 541-MT 547 it refers to the sender's reference in field 20C, Qualifier: SEME.                                                                                                    |
|                            | Reference is only valid with the instruction overview; all messages with a specified instruction reference are displayed.                                                                                                    |
|                            | By choosing a certain reference, the user can enter "*" as a wildcard. For example, by entering "F*" in the field "reference", all messages the reference of which starts with "F" are displayed.                                                                                                    |

### 9.2 Status information

The processing of a SWIFT message is basically represented in two different status fields. The system status represents the state of processing within the interface system (MERVA), while the application status quotes the same, however, for the respective application (CASCADE).

For each relevant step of processing which is originated from an interface or application program, one status is required. The status is message-related when originated from the interface, whereas the application status documents the processing results of the application program. Each system status field consists of a 3-character alphanumeric sequence. Each application status field consists of a 3-character alphanumeric set to the status fields for the application or an interface is possible without difficulties.

The change in status is processed in various steps through the application or interface. The possible status changes resulting from the processing steps are described below. First, status and changes concerning inbound messages, that is messages being received by CBF, are described. The respective description for outbound messages, that is messages being transmitted by CBF, follows afterwards.

| Status |             | Meaning      |                                                                                             |
|--------|-------------|--------------|---------------------------------------------------------------------------------------------|
| System | Application |              |                                                                                             |
| IPR    | 000         | System:      | The message is retrieved from MERVA by API and entered into the database.                   |
|        |             | Application: | The message is pending for processing. <sup>16</sup>                                        |
| API    | 000         | System:      | The message is deleted from the MERVA queue and is ready for processing by the application. |
|        |             | Application: | The message is pending for processing. <sup>17</sup>                                        |
| XGN    | 000         | System:      | The message is routed to the X-GEN converter.                                               |
|        |             | Application: | The message is pending for processing. <sup>18</sup>                                        |
| PRG    | 012         | System:      | Processing of the message by the application has started.                                   |
|        |             | Application: | The message is retrieved from the database for processing.                                  |
| VS1    | 010         | System:      | Processing of message is finished.                                                          |
|        |             | Application: | Message will be printed on a CBF printer.                                                   |
| VS1    | 091         | System:      | Processing of message is finished.                                                          |
|        |             | Application: | Message was processed successfully by the application.                                      |

### 9.2.1 Status for inbound messages

<sup>16</sup> If the status "IPR" is displayed longer than one minute please inform CBF's Client Services Domestic.

<sup>17</sup> If the status "API" is displayed longer than one minute please inform CBF's Client Services Domestic.

<sup>18</sup> If the status "PRG" is displayed longer than one minute please inform CBF's Client Services Domestic.

| Status |             | Meaning                                                                                                    |
|--------|-------------|----------------------------------------------------------------------------------------------------|
| System | Application |                                                                                                    |
| HLD    | 082         | System:Further processing of the message is not possible due to a failure.Application:The message is rejected by the application.                         |
| VS1    | 910         | System:Processing of message is finished.Application:Message was printed and has been charged by CASH afterwards.                                         |
| VS1    | 991         | System:Processing of message is finished.Application:Message was processed successfully by the application and has<br>been charged by CASH afterwards.    |
| VS2    | 910         | System:The message will be historised.Application:Message was printed and has been charged by CASH afterwards.                                            |
| VS2    | 991         | System: The message will be historised.<br>Application: Message was processed successfully by the application and has<br>been charged by CASH afterwards. |
| VS2    | 082         | System: The message will be historised<br>Application: The message is rejected by the application.                                                        |

### 9.2.2 Changes of status for inbound messages

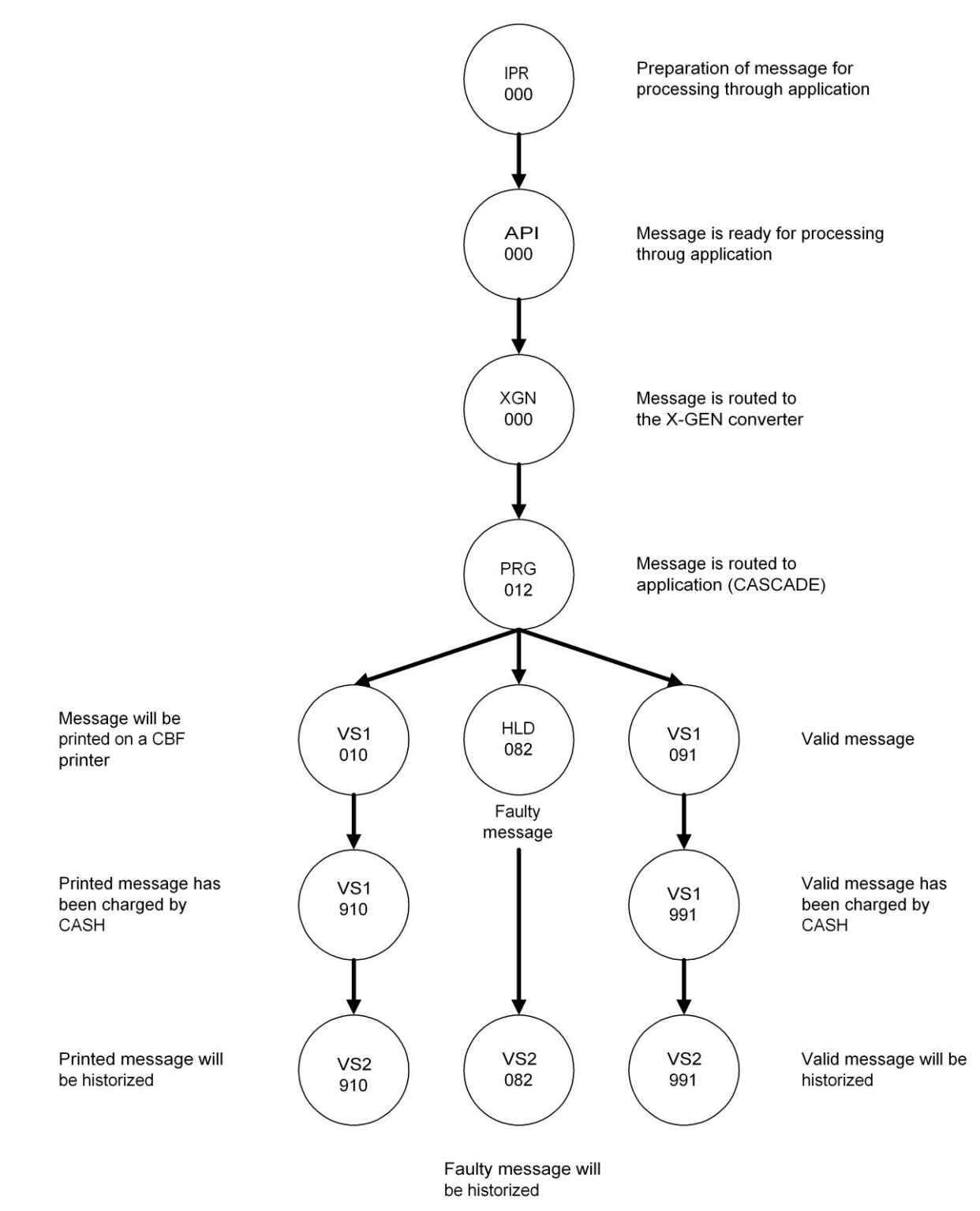

#### 9.2.2.1 Status for outbound messages

| Status |             | Meaning                                                                                                    |  |  |  |
|--------|-------------|----------------------------------------------------------------------------------------------------|--|--|--|
| System | Application |                                                                                                    |  |  |  |
| NAK    | 000         | System: An error occurred by inserting the message into the<br>SWIFT network. The sending was not successful.Themessage will be printed on a CBF-printer. |  |  |  |
| ACK    | 000         | System: The sending of the message was successful, no errors occurred.                                                                                    |  |  |  |
| ACK    | 900         | System: The sending of the message was successful, no<br>errors occurred.<br>Application: Message has been charged by CASH.                               |  |  |  |
| VS2    | 000         | System: The message will be historised.                                                                                                    |  |  |  |
| VS2    | 900         | System: The message will be historised.<br>Application: Message has been charged by CASH.                                                                 |  |  |  |

### 9.2.3 Changes of status for outbound messages

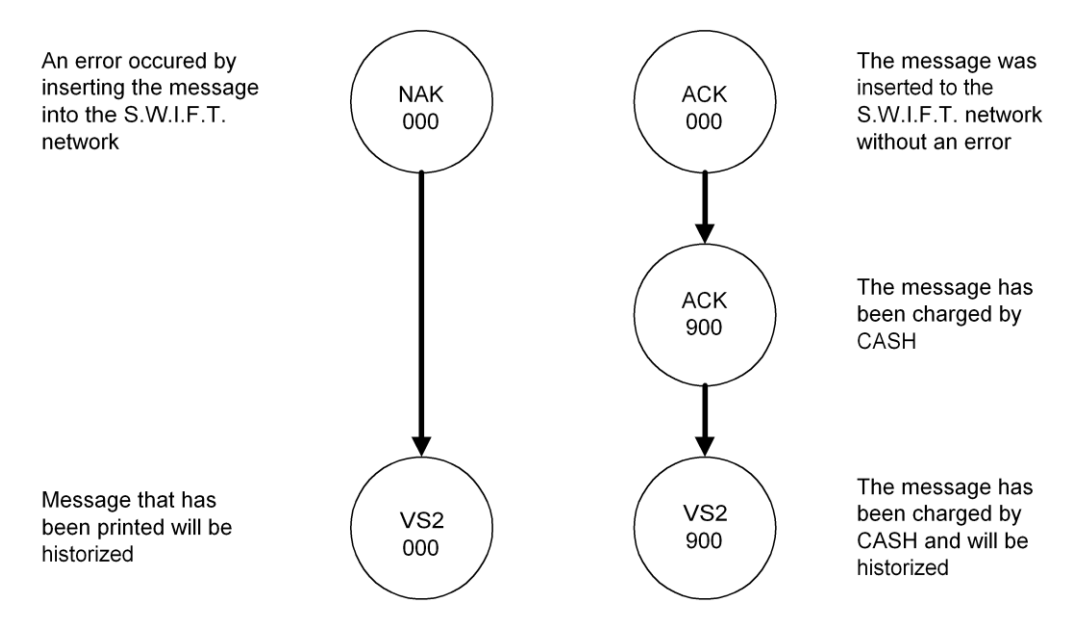

### 9.3 List screen – technical overview

SWIFT:

| 📕 CASCADE - PC message journal: Clearstream E     | anking Frankfurt technical ov | erview                      |                      |
|---------------------------------------------------|-------------------------------|-----------------------------|----------------------|
| window full display help                          |                               |                             |                      |
| date from: 04-12-2015                             |                               |                             | page: 001            |
| S.W.I.F.T. address customer application interface | in/outbourmessage type status | time message reference note |                      |
| BANKDEFFXXXX 7930 pending stock S.W.I.F.T.        | outgoing 537 ACK 000          | 00:33 55C31648304BA255 NUL  |                      |
| BANKDEFFXXXX 7930 pending stock 5.W.I.F.T.        | outgoing 537 ACK 000          | 00:33 55C3164830535EFS NUL  |                      |
| BANKDEFFXXXX 7930 pending stock 5.W.I.F.T.        | outgoing 537 ACK 000          | 00:33 55C3164830554675 NUL  |                      |
|                                                   |                               |                             |                      |
|                                                   |                               |                             |                      |
|                                                   |                               |                             |                      |
|                                                   |                               |                             |                      |
|                                                   |                               |                             |                      |
|                                                   |                               |                             |                      |
|                                                   |                               |                             |                      |
|                                                   |                               |                             |                      |
|                                                   |                               |                             |                      |
|                                                   |                               |                             |                      |
|                                                   |                               |                             |                      |
|                                                   |                               |                             |                      |
| <                                                 |                               |                             |                      |
|                                                   |                               |                             |                      |
| page back                                         |                               |                             | Dext page            |
|                                                   |                               |                             |                      |
| status:                                           |                               |                             |                      |
|                                                   |                               |                             |                      |
| note:                                             |                               |                             |                      |
|                                                   |                               |                             |                      |
|                                                   |                               |                             |                      |
|                                                   |                               |                             |                      |
| dianta                                            |                               |                             | consol               |
| ŭsha                                              |                               |                             | Calice               |
|                                                   |                               |                             |                      |
|                                                   |                               |                             |                      |
| Version 9.0 Beta Build (003)                      | 79072600                      | D1 A MAMDITU                | 04-12-15 11:40:07 am |

This function is used to display all messages within a certain timeframe (DATE/TIME) for an SWIFT address in the sequence, in which they were inserted into the logging database. The client may only look at its own messages (pre-allocated SWIFT address); however, CBF has access to all messages.

The displayed messages are divided into two blocks: first the inbound messages, then the outbound messages are displayed. Within these two blocks, the messages are displayed sorted in the sequence of having been inserted into the logging database.

#### File Transfer:

| C/ | ASCADE - PC r | nessage journal: | : Clearstream  | Banking Frankfur | t file transfer blo | ock: technical overview |              |       |           |              |                |
|----|---------------|------------------|----------------|------------------|---------------------|-------------------------|--------------|-------|-----------|--------------|----------------|
| da | te:           | 03-11-2014       |                | interface:       | File Transfer       | •                       | application: |       |           | •            | page: 001      |
|    | FT member     | customer         | cycle          | FTB number       | from                | up to in/outbound       | status       | time  | valid     | rejectednote | <u> </u>       |
|    | 7931          | 7931             | 001            | 1046             | 1                   | 3 incoming              | VS1 098      | 10:46 | 2         | 1            |                |
|    | 7931          | 7931             | 010            | 1046             | 1                   | 3 outgoing              | SNT 000      | 10:46 | 3         | 0            |                |
|    | 7931          | 7931             | 011            | 1046             | 1                   | 3 outgoing              | SNT 000      | 10:46 | 3         | 0            |                |
|    | 7931          | 7931             | 001            | 1108             | 1                   | 3 incoming              | VS1 098      | 11:08 | 2         | 1            |                |
|    | /931          | /931             | 010            | 1108             | 1                   | Boutgoing               | SNI 000      | 11:08 | 3         | U            |                |
|    | /931          | /931             | 011            | 1108             | 1                   | 3 outgoing              | SINT UUU     | 11:08 | 3         | U            |                |
| ٠  |               |                  | page           | <u>b</u> ack     |                     |                         |              |       | Dext byBe |              | , *            |
| st | atus:         |                  |                |                  |                     |                         |              |       |           |              |                |
| nr | ite:          |                  | Γ              |                  |                     |                         |              |       |           |              |                |
|    |               |                  | I              |                  |                     |                         |              | c     | gncel     |              |                |
|    |               | Versior          | n 8.0 17.11.20 | 14               |                     | 7907260001              | A MAM.       | I TU  |           | 03-11-3      | 14 01:07:03 pm |

### 9.4 Detailed screen "technical overview"

| CASCADE - PC message journ                                                                                                    | al: full display                                                                       |                                 |                  |                                      |                      |
|----------------------------------------------------------------------------------------------------|----------------------------------------------------------------------------------------|---------------------------------|------------------|--------------------------------------|----------------------|
| window help                                                                                                    |                                                                                        |                                 |                  |                                      |                      |
| date: 30-10-2014                                                                                                    | interface:                                                                             | S.W.I.F.T.                      | ▼ applicat       | ion: Clearing & Settlement Statement | • outgoing           |
|                                                                                                    |                                                                                        |                                 | message:         |                                      |                      |
| 81:         F01ABCDEF60DOM12           82:         1123BANKDEFFX000N           83:         8108:         A18234567890CDEG           84:         :16R:         GENL           :28::         1/MORE         :33:           :134::         :STAT//100         :200::           :200::         :SEME//A1823456789         :236:           :201::         :STAT//100         :200::         :SEME//A1823456789           :203::         :STAT//201410291711         :694::         :STAT//20141030/2017           :227::         :STBE///DA1041030/2017         :227::         :STBE///DA1041030/2017           :227::         :STBE///201410291711         :694::         :STAT//20141030/2017           :227::         :STBE///DA104         :227::         :STBE///DA104           :227::         :STBE///STB1         :178::         :ACTI//Y           :178::         :ACTI//Y         :178::         :ACTI//Y           :168::         :SAFE//79310000         :178::         :ACTI/Y | 341234560<br>0<br>10<br>10<br>10<br>10<br>10<br>10<br>10<br>10<br>10<br>10<br>10<br>10 |                                 |                  |                                      | E                    |
|                                                                                                    |                                                                                        | fu                              | rther data       |                                      |                      |
| status:<br>note:                                                                                                    | VS3 will be :                                                                          | archived / 000 processed to the | sequence process |                                      |                      |
| Versi                                                                                                    | on 8.0 17.11.2014                                                                      | 7907260                         | J01 A            | MAMJ TU                              | 03-11-14 01:21:02 pm |

In the detailed screen "Technical Overview", the first two lines are filled with the date, the communication type, the application and the input/output information.

All blocks and fields of a stored SWIFT message are displayed in rows in sequence of appearance within the message. This enables the user to receive a general view of the contents of the message. Each row of a field in the message uses a row of the screen. The field tag or block code is displayed only at the beginning of a field or block.

Outbound messages are displayed as CBF enters them into the SWIFT network (with input basic header and input application header). Inbound messages are displayed as CBF receives them out of the SWIFT network (with output basic header and output application header).

### 9.5 List screen – instruction overview

#### SWIFT:

| CASCADE - PC message ju  | ournal: Clearstream Bank  | ing Frankfurt operational o | verview        |                            |           |
|--------------------------|---------------------------|-----------------------------|----------------|----------------------------|-----------|
| window full display help |                           |                             |                |                            |           |
| date from: 04-12-2015    | 5                         |                             |                |                            | page: 001 |
| S.W.I.F.T. address c     | ustomer application inte  | rface in/outbound messa     | ge type status | time operational reference | note 📃 🔼  |
| BANKDEFFXXXX             | 7930 pending stock-excS.V | I.I.F.T. outgoing 537       | ACK 000        | 00:33 002000802010001      | NUL       |
| BANKDEFFXXXX             | 7930 pending stock-excS.V | I.F.T. outgoing 537         | ACK 000        | 00:33 0020001302010001     | NUL       |
| BANKDEFFXXXX             | 7930 pending stock-excS.V | I.F.T. outgoing 537         | ACK 000        | 00:33 0020002102010001     | NUL       |
| <                        |                           |                             |                |                            |           |
|                          |                           |                             |                |                            |           |
|                          |                           |                             |                |                            |           |
| status:                  |                           |                             |                |                            |           |
| 500.051                  | I                         |                             |                |                            |           |
| note:                    |                           |                             |                |                            |           |
|                          | ₫splay                    |                             |                | cancel                     | l         |

On the "Instruction Overview" screen, messages can be retrieved by the instruction reference. This reference refers to the sender's reference in field 20 of the message when used with MT 52x, MT 530-MT 533, MT 57x and MT 596; with the MT 592 it refers to the CASCADE reference of the original message in field 21 of the message. With the MT 541-MT 547 it refers to the sender's reference in field 20C, Qualifier: SEME.

The messages are divided into two blocks: first the inbound messages, then the outbound messages are displayed. Within each block, the messages are displayed sorted in the sequence of having been inserted into the logging database.

| ile Trans             | sfer:                            |                       |                          |                    |       |                       |                      |          |
|-----------------------|----------------------------------|-----------------------|--------------------------|--------------------|-------|-----------------------|----------------------|----------|
| CASCADE - PC mess     | sage journal: Clearstream Bankin | g Frankfurt operation | nal overview             |                    |       |                       |                      | _ 0      |
| indow full-display he | эlp                              |                       |                          |                    |       |                       |                      |          |
| date:                 | 24-10-2017                       |                       | interface: File Transfer | - applica          | tion: |                       | ▼ page:              | 001      |
| process cycle:        |                                  | •                     |                          |                    |       |                       |                      |          |
| S.W.I.F.T. address    | customer                         | FTB number            | MSG number in/outbound   | message typestatus | time  | operational reference | note                 | <b>A</b> |
| PARBDEFFXBR           | 3359                             | 1                     | 000001 incoming          | HEA VS1 091        | 16:46 | 33591710240001        |                      | _        |
| PARBDEFFXBR           | 3359                             | 1                     | 000002 incoming          | T10 VS1 091        | 16:46 | 2009052812345609      | NEWM                 |          |
| PARBDEFFXBR           | 3359                             | 1                     | 000003 incoming          | TRA VS1 091        | 16:46 |                       |                      |          |
| PARBDEFFXBR           | 3359                             | 1                     | 000001 outgoing          | HEA SNT 000        | 16:46 | NoReference           |                      |          |
| PARBDEFFXBR           | 3359                             | 1                     | 000003 outgoing          | TRA SNT 000        | 16:46 | NoReference           |                      |          |
| PARBDEFFXBR           | 3359                             | 1                     | 000001 outgoing          | HEA SNT 000        | 18:19 | H0123456789001        |                      |          |
| PARBDEFFXBR           | 3359                             | 1                     | 000002 outgoing          | T10 5NT 000        | 18:19 | 2009052812345609      |                      |          |
| PARBDEFFXBR           | 3359                             | 1                     | 000003 outgoing          | TRA SNT 000        | 18:19 | T0123456789001        |                      |          |
| PARBDEFFXBR           | 3359                             | 4                     | 000010 outgoing          | HEA SNT 000        | 18:19 | 33591710240004        | NUL                  |          |
| PARBDEFFXBR           | 3359                             | 4                     | 000011 outgoing          | NUL SNT 000        | 18:19 | TAX0181926266374      | NUL                  |          |
| PARBDEFFXBR           | 3359                             | 4                     | 000012 outgoing          | TRA SNT 000        | 18:19 | 33591710240004        |                      |          |
| र                     |                                  |                       |                          |                    |       |                       |                      | V        |
|                       |                                  |                       |                          |                    |       |                       |                      |          |
|                       |                                  |                       |                          |                    |       |                       |                      |          |
| status:               |                                  | VS1 process / 091 pro | cessed successfully      |                    |       |                       |                      |          |
| note:                 |                                  | NEWM                  |                          |                    |       |                       |                      |          |
|                       |                                  |                       |                          |                    |       |                       |                      |          |
|                       |                                  |                       |                          |                    |       |                       |                      |          |
|                       |                                  | display               |                          |                    | ca    | ncel                  |                      |          |
|                       |                                  |                       |                          |                    |       |                       |                      |          |
|                       | Version 9.3 Beta (Build 003) IN  | 1522 production T25   | Windows 7                | 7907260001         | A     | MAMJ FU               | 25-10-17 04:50:38 pm |          |

#### CASCADE - PC message journal: full display window help \_ 🗆 🗡 24-10-2017 File Transfer TaxBox incoming date: interface: • application: message: t </Rep> </Rep> </Rep/ </Rep/ </R • 4 VS3 will be archived / 091 processed successfully status NEWM note: cancel 26-10-17 08:01:17 am Version 9.3 Beta (Build 003) IMS22 production T25 Windows 7 A MAMD TU

## 9.6 Detailed screen "instruction overview"

This detailed screen is structured in the same way as the detailed "Technical Overview" screen.

### 9.7 List screen – rejected messages

#### SWIFT:

| CASCADE - PC message jo<br>window full display help                    | urnal: rejected mes                                                                | sages                                                                           |                    |                                                                                                    |                                                                                               |                      |
|------------------------------------------------------------------------|------------------------------------------------------------------------------------|---------------------------------------------------------------------------------|--------------------|----------------------------------------------------------------------------------------------------|-----------------------------------------------------------------------------------------------|----------------------|
| date from: 04-12-2015                                                  |                                                                                    |                                                                                 |                    |                                                                                                    |                                                                                               | page: 001            |
| S.W.I.F.T. address cu<br>BANKDEFFXXXX<br>BANKDEFFXXXX<br>BANKDEFFXXXXX | stomer application<br>7930 Cascade<br>7930 Cascade<br>7930 Cascade<br>7930 Cascade | Interface In/out<br>S.W.I.F.T. incomi<br>S.W.I.F.T. incomi<br>S.W.I.F.T. incomi | bound message type | status         time           V51 088         05:48           V51 088         05:48           V51 088         05:48 | operational reference el<br>8103175923100486 Kr<br>8103175923097898 Kr<br>8103175923099325 Kr | ror code             |
| 5                                                                      |                                                                                    |                                                                                 |                    |                                                                                                    | peyt nage                                                                                     |                      |
| status:<br>error code:                                                 | Line Form                                                                          |                                                                                 |                    |                                                                                                    | Tox hale                                                                                      |                      |
| Vers                                                                   | displa                                                                             |                                                                                 | 7907260001         | A MAMJAB                                                                                                    | c <u>a</u> ncel                                                                               | 04-12-15 12:32:38 pm |

By using this function, the client can see all messages with the system status "HLD". The messages are divided into two blocks: First, the inbound messages, then the outbound messages are displayed. Within each block, the messages are displayed sorted in the sequence of having been inserted into the logging database.

| CASCADE - PC message journal: full displ<br>ndow help                                                                                                    | ау                                                            |                                                   |                    |         |                   |
|----------------------------------------------------------------------------------------------------|---------------------------------------------------------------|---------------------------------------------------|--------------------|---------|-------------------|
| date: 30-10-2014 i                                                                                                    | nterface: S.W.I.F.T.                                          |                                                   | application:       | CASCADE | ▼ incoming        |
|                                                                                                    |                                                               | message:                                          |                    |         |                   |
| i:         F01BANKDEFF>COC(1000100000ia)           i:         C5411200141030BANKDEFF>COC(10030ia)           i:         i:         GR: GENL           ::         200::         SRE//UC02ALL02CBFZ130           ::         23G: NEWM         ::           ::         984:         ::           ::         200::         SRE//UC02ALL02CBFZ130           ::         ::         ::           ::         1:         SR: :           ::         :         PRE//UC02ALL02CBFZ130           ::         ::         ::           ::         :         :           ::         :         :           ::         :         :           ::         :         :           ::         :         :           ::         :         :           ::         :         :           ::         :         :           ::         :         :           ::         :         :           ::         :         :           ::         :         :           ::         :         :           ::         :         : </td <td>99999999991410301200Nu</td> <td></td> <td></td> <td></td> <td>4</td> | 99999999991410301200Nu                                        |                                                   |                    |         | 4                 |
|                                                                                                    |                                                               | <u>f</u> urther data                              |                    |         |                   |
| status:<br>error code:                                                                                                    | VS3 will be archived / 086 op<br>KV0879F: Your instruction is | perationally rejected with<br>awaiting validation | compliance check 1 |         |                   |
|                                                                                                    |                                                               | cancel                                            |                    |         |                   |
| Version 8.0, 17.1                                                                                                    | 1 2014                                                        | 7007360001                                        |                    | AP      | 07 11 14 07 07 50 |

# 9.8 Detailed screen "rejected messages"

In the detailed "Rejected Messages" screen, the first two lines are filled with the date, the communication type, the application and the input/output information.

The third line is used to display the CASCADE error code with the describing error text.

Apart from that, this detailed screen is structured in the same way as the detailed screen.

## 10 Registration/re-registration of registered shares

At the CASCADE-RS application, registered shares with restricted transferability can be included in the computerised settlement and administration operations of the collective safe custody system. Without having to transfer the registered shares physically, all movements are performed by means of book entry. The owners of the shares can easily be identified given that the certificate numbers of the shares are registered. There are four sub-types of holdings:

**Unregistered Positions:** The buyer is the beneficial owner of the shares but has not been registered in the shareholders book yet.

**Unregistered Positions-CI:** The buyer is the beneficial owner of the shares but has not been registered in the shareholders book yet. These holdings could result from a capital increase.

**Positions in Registration:** The buyer has been given a classification number and the issuer informed about the re-registration.

**Registered Positions:** The buyer is the registered shareholder and the shares are kept as registered positions at CBF.

The settlement of registered shares takes place in T2S. Holdings of registered shares are in CASCADE and CASCADE-RS also with T2S. In order to reflect the registration status of registered shares positions also in T2S, positions need to be marked which is done via the T2S earmarking, thus creating specific position types.

The following graphic shows the different CASCADE RS-position types and how they are reflected in T2S with the respective T2S position types:

| CASCADE RS Position Type                                                              | T2S Position Type | T2S Status                                   |  |  |
|---------------------------------------------------------------------------------------|-------------------|----------------------------------------------|--|--|
| Unregistered Position<br>(Freier Meldebestand – FMB)                                  | awas*             | "Held Free"<br>(available for<br>settlement) |  |  |
| Allocated Position<br>(Zugewiesener Meldebestand – ZMB)                               | РСНВ              |                                              |  |  |
| Registered Position<br>(Hauptbestand – HB)                                            | Kähb              | "Earmarked"<br>(not available                |  |  |
| Unregistered Position CA<br>(freier Meldebestand aus Kapitalmaßnahmen<br>– FMB KE)    | BOKE              | for<br>settlement)                           |  |  |
| Allocated Position CA<br>(Zugewiesener Meldebestand aus<br>Kapitalmaßnahmen – ZMB KE) | KSKL              |                                              |  |  |

AWAS - AvailableWithNoAdditionalStatus (FMB)

RSHB – Earmarking Registered Shares (ZMB / HB)

- RSKE Earmarking Registered Shares Kapitalmaßnahme (FMB KE / ZMB KE)
- \* When participating on Auto-Coll, AWAS must be replaced by EXXX or EEUR.

### 10.1 Entry of re-registration and/or registration data

At entry of re-registration data, a request for re-registration of the shares is sent to the issuer. Reregistration by the issuer means that the shareholder name is changed in the shareholders' register vesting all rights embodied in the shares in the new shareholder; always provided that the issuer agrees to the new entry.

The only difference between the entry of a registration and a re-registration consists in the fact that the former refers to shares resulting from a capital increase. Thus, these shares and their holders are new entries in the book of shareholders.

For the purpose of a re-registration CASCADE-RS sends a settlement restriction message to T2S to change the T2S position type from AWAS, EXXX or EEUR to RSHB. For the purpose of an initial registration CASCADE-RS sends a settlement restriction message to T2S to change the T2S position type from RSKE to RSHB.

| CASCADE - PC selectio | n: registration                                     |                            |                   | _ 🗆 🗙                |
|-----------------------|-----------------------------------------------------|----------------------------|-------------------|----------------------|
| window help           |                                                     |                            |                   |                      |
| selection             |                                                     |                            |                   |                      |
| Isplay                |                                                     |                            |                   |                      |
| C enter               |                                                     |                            |                   |                      |
| C modification        |                                                     |                            |                   |                      |
| C verify              |                                                     |                            |                   |                      |
| C deletion            |                                                     |                            |                   |                      |
|                       |                                                     |                            |                   |                      |
|                       |                                                     |                            |                   |                      |
| additional selection  |                                                     |                            |                   |                      |
|                       | 000                                                 |                            |                   |                      |
| account:              |                                                     |                            |                   |                      |
| securities:           |                                                     |                            |                   |                      |
| ISIN                  |                                                     |                            |                   |                      |
| 1514                  |                                                     |                            |                   |                      |
| other                 |                                                     |                            |                   |                      |
|                       |                                                     |                            |                   |                      |
|                       |                                                     |                            |                   |                      |
|                       |                                                     |                            |                   |                      |
| instruction no.:      |                                                     |                            |                   |                      |
| automory of 1         |                                                     |                            | -                 |                      |
| cuscomer rer          |                                                     | -                          |                   |                      |
|                       |                                                     |                            |                   |                      |
| name:                 |                                                     |                            |                   |                      |
| sharebolder po :      |                                                     |                            | 🗖 pew charabolder |                      |
| Shareheider Herr      |                                                     |                            |                   |                      |
|                       |                                                     |                            |                   |                      |
|                       | <u>o</u> k                                          |                            | cancel            |                      |
|                       |                                                     |                            |                   |                      |
|                       |                                                     |                            |                   |                      |
|                       | Version 9.5 Beta (Build 005) IMS22 production T25 W | indows 7 32-bit 7907260001 | A KVCE            | 22-11-18 11:28:10 am |

The start-up window for entry of registration and/or re-registration:

| Screen field    | Explanation                                                                                                    |
|-----------------|----------------------------------------------------------------------------------------------------|
| instruction no. | The entered "INSTRUCTION NUMBER "must be smaller than 950,000 and must be clearly defined.                                           |
| Account         | The account no. of the client entering the instruction is pre-set.                                                                   |
| Securities      | Entry of the securities, stock exchange or ISIN code. The field is pre-set with "other".                                             |
| Customer ref.   | Mandatory field; The bank entering the instruction must enter the positions for registration/re-registration.                        |
| Name            | Shareholder name limiting the choice                                                                                                 |
| shareholder no. | If the client cannot be found via the customer ref. the positions can be identified through the shareholder no.                      |
| new shareholder | By clicking on the mark sense field, another shareholder can be selected even if the customer ref. has already been clearly defined. |

Should no shareholder be found with the customer reference entered, the user is shown the basic window for the input of shareholder data. The same window pops up if the user activates the sense mark field "new shareholder". Depending on the "type of person", different entry fields are opened.

#### Data entry window for natural person:

| CASCADE - PC registra | ion: enter: personal data                                              |                    |                      |
|-----------------------|------------------------------------------------------------------------|--------------------|----------------------|
| window help           |                                                                        |                    |                      |
| customer ref.:        | ×                                                                      | - BIC bank ID code | X                    |
| personal data         |                                                                        |                    |                      |
| type of person:       | C legal 💿 natural                                                      |                    |                      |
| last name:            |                                                                        |                    |                      |
| first name:           |                                                                        |                    |                      |
|                       |                                                                        |                    |                      |
| date of birth:        |                                                                        |                    |                      |
| data natural person   |                                                                        |                    |                      |
| title:                |                                                                        | V                  |                      |
| academic title:       |                                                                        |                    |                      |
| name at birth:        |                                                                        |                    |                      |
| place of birth:       |                                                                        |                    |                      |
| nationality:          | Germany                                                                | V                  |                      |
| occupation:           |                                                                        |                    |                      |
|                       | <u>o</u> k                                                             | cancel             | •                    |
| ╃╼                    | Version 9.5 Beta (Build 005) IMS22 production T25 Windows 7 32-bit 790 | 7260001 A KVCE EE  | 22-11-18 11:30:37 am |

#### Data entry window for legal person:

| CASCADE - PC registration: enter: perso<br>window help | nal data                                         |                    |             |                      |
|--------------------------------------------------------|--------------------------------------------------|--------------------|-------------|----------------------|
| customer ref.:                                         |                                                  | - BIC bank ID code | BANKDEFFXXX |                      |
| perceptidate                                           |                                                  |                    |             |                      |
| personal data                                          |                                                  |                    |             |                      |
| type of person:                                        | ⊙ legal ⊂ natural                                |                    |             |                      |
| name:                                                  |                                                  |                    |             |                      |
|                                                        |                                                  |                    |             |                      |
|                                                        |                                                  |                    |             |                      |
| foundation date:                                       |                                                  |                    |             |                      |
| data legal person                                      |                                                  |                    |             |                      |
| business sector:                                       |                                                  | V                  |             |                      |
| legal entity identifier:                               |                                                  |                    |             |                      |
| registered office:                                     | Germany                                          |                    |             |                      |
|                                                        |                                                  |                    |             |                      |
|                                                        |                                                  |                    |             |                      |
|                                                        |                                                  |                    |             |                      |
|                                                        | <u>o</u> k                                       | ca                 | ancel       |                      |
|                                                        |                                                  |                    |             |                      |
| Version 9.5 Beta                                       | Build 005) IM522 production T25 Windows 7 32-bit | 7907260001 A       | KVCE EE     | 22-11-18 11:30:37 am |

| Screen field                         | Explanation                                                                                                    |  |  |  |
|--------------------------------------|----------------------------------------------------------------------------------------------------|--|--|--|
| CUSTOMER REF.                        | The customer ref. is automatically the same as the reference shown in the preceding windows.                                                                                                    |  |  |  |
| TYPE OF PERSON                       | The radio button shows whether the shareholder is a natural or a legal person.                                                                                                    |  |  |  |
| NAME                                 | <ul> <li>The name of the shareholder must be entered as follows:</li> <li>First line: name/company name</li> <li>Second line: first name/company name (second part)</li> <li>Third line: for legal persons only: company name (third part)</li> </ul>                               |  |  |  |
| DATE OF BIRTH/<br>DATE OF FOUNDATION | Further qualifiers of the shareholder can be entered: a date in the first part and another criterion in the second part.                                                                                                    |  |  |  |
| MR/MS/Company                        | The form of address has to be entered.                                                                                                    |  |  |  |
| TITLE                                | Optionally, the title of persons with a graduate may be put in.                                                                                                    |  |  |  |
| NAME AT BIRTH                        |                                                                                                    |  |  |  |
| PLACE OF BIRTH                       | Place of birth may only be entered if the securities code number<br>represents an Italian registered share (currently only Unicredit<br>IT0000064854). If it is filled for a German registered share, the<br>error message "place of birth not permitted for this WKN" is<br>shown. |  |  |  |
|                                      | If the place of birth is not filled in the case of an Italian registered<br>share, the warning "place of birth should be indicated for this<br>WKN" is shown. This field is mandatory; if there is no place of<br>birth available information "not available" should be entered.    |  |  |  |
| NATIONALITY                          | The country code can be entered by clicking on a dropdown menu.                                                                                                    |  |  |  |
| OCCUPATION                           | A dropdown menu shows a selection of occupation codes.                                                                                                    |  |  |  |
| BUSINESS SECTOR                      | A dropdown menu is displayed for entry of the business sector code.                                                                                                    |  |  |  |
| LEGAL ENTITY<br>IDENTIFIER           |                                                                                                    |  |  |  |
| REGISTERED OFFICE                    | The country codes are shown in a dropdown menu.                                                                                                    |  |  |  |

| CASCADE - PC registration                                        | enter: address data                        |                        |                    |               |                 |
|------------------------------------------------------------------|--------------------------------------------|------------------------|--------------------|---------------|-----------------|
| window help                                                      |                                            |                        |                    |               |                 |
| customer ref.:                                                   |                                            |                        | - BIC bank ID code | BANKDEFFXXX   |                 |
| address:                                                         |                                            |                        |                    |               |                 |
|                                                                  | street:                                    |                        |                    |               |                 |
| postal code:                                                     | city:                                      |                        |                    |               |                 |
| postal code:                                                     | P.O.box:                                   |                        | Germany            |               | ¥               |
| e-mail:                                                          |                                            |                        |                    |               |                 |
| ☐ mailing address                                                | name:                                      |                        |                    |               |                 |
| <ul> <li>personal address</li> <li>authorised address</li> </ul> | , and ,                                    |                        |                    |               |                 |
|                                                                  | street:                                    |                        |                    |               |                 |
| postal code:                                                     | postal code,                               | city:                  |                    |               |                 |
| postal code:                                                     | P.O.box:                                   |                        |                    |               | <b>V</b>        |
| e-mail:                                                          |                                            |                        |                    |               |                 |
|                                                                  | gk                                         |                        | c <u>a</u> n       | :el           |                 |
| <b>+ →</b> Ve                                                    | rsion 9.5 Beta (Build 005) IMS22 productio | n T25 Windows 7 32-bil | : 7907260001 A H   | WCE EE 22-11- | -18 11:30:37 am |

After entering all personal data, the user confirms by clicking on "OK" and goes to "address data".

| Screen field                | Explanation                                                                                                    |
|-----------------------------|----------------------------------------------------------------------------------------------------|
| customer ref.               | The customer ref. is automatically the same as the reference shown in the preceding windows.                                                                                                    |
| Domicile/ registered office | Entry of the full address of the shareholder.<br>The country can be entered by menu selection.                                                                                                    |
| Personal/mailing address    | If the check-box is activated, further entry fields are opened. The<br>radio button indicates weather a personal or another address is<br>indicated as the mailing address.<br>In this case, all opened address fields must be filled. |

When typing in the address, the following fields can be combined.

| Field                   | Possible combination |   |   |   |   |
|-------------------------|----------------------|---|---|---|---|
| Street                  | Х                    |   |   | Х | Х |
| Post code (place        | Х                    |   |   | Х | Х |
| Place                   | Х                    | Х | Х | Х | Х |
| Post code<br>(P.O. Box) |                      | Х | Х | Х | Х |
| P.O. Box                |                      | Х |   | Х |   |

After entering the basic shareholder, personal and address data of new shareholders, the user arrives at a further window of registration and/or re-registration. This screen is displayed also if the shareholder's name is already stored as an owner of securities held with CBF on behalf of the client entering the data. The windows look different; thus, the two versions are depicted below. Having keyed in the basic data, the user branches to a screen window, which applies to registrations and re-registrations. One description is given for the two types of action.

### 10.1.1 Re-registration data

| CASCADE - PC selection | n: re-registration                                     |                         |                      |                      |
|------------------------|--------------------------------------------------------|-------------------------|----------------------|----------------------|
| window help            |                                                        |                         |                      |                      |
| relection              |                                                        |                         |                      |                      |
| G display              |                                                        |                         |                      |                      |
| C enter                |                                                        |                         |                      |                      |
| C modification         |                                                        |                         |                      |                      |
| C verify               |                                                        |                         |                      |                      |
| C deletion             |                                                        |                         |                      |                      |
|                        |                                                        |                         |                      |                      |
|                        |                                                        |                         |                      |                      |
| - additional celection |                                                        |                         |                      |                      |
|                        |                                                        |                         |                      |                      |
| account:               | 000                                                    |                         |                      |                      |
|                        |                                                        |                         |                      |                      |
| secundes:              |                                                        |                         |                      |                      |
| ISIN                   | <u> </u>                                               |                         |                      |                      |
| other                  |                                                        |                         |                      |                      |
| duo                    |                                                        |                         |                      |                      |
|                        |                                                        |                         |                      |                      |
|                        |                                                        |                         |                      |                      |
| instruction no.:       |                                                        |                         |                      |                      |
|                        |                                                        |                         |                      |                      |
| customer ref.:         |                                                        | -                       | •                    |                      |
|                        |                                                        |                         |                      |                      |
| name:                  | l                                                      |                         |                      |                      |
| charobaldar pa u       |                                                        |                         | 🗖 a suu akamakalalan |                      |
| Shareholder Holl       |                                                        |                         |                      |                      |
| <u>I</u>               |                                                        |                         |                      |                      |
|                        | <u>o</u> k                                             |                         | c <u>a</u> ncel      |                      |
|                        |                                                        |                         |                      |                      |
|                        |                                                        |                         |                      |                      |
|                        | Version 9.5 Beta (Build 005) IMS22 production T2S Wind | ows 7 32-bit 7907260001 | A KVCU               | 22-11-18 11:44:44 am |

| CASCADE - PC re-regis   | tration: enter: status       |                  |                   |                   |           |       |                      |
|-------------------------|------------------------------|------------------|-------------------|-------------------|-----------|-------|----------------------|
| window help             |                              |                  |                   |                   |           |       |                      |
| E - entered or modified |                              |                  |                   |                   |           |       | <b>_</b>             |
| instruction no.:        |                              |                  | 12345             |                   |           |       |                      |
| custody type:           |                              | collec           | tive safe custody | ×                 |           | unit: | ST                   |
| securities:             |                              |                  |                   |                   |           |       |                      |
| ISIN                    |                              |                  |                   |                   |           |       |                      |
|                         |                              |                  |                   |                   |           |       | •                    |
|                         |                              |                  |                   |                   |           |       |                      |
|                         |                              |                  |                   |                   |           |       |                      |
|                         |                              |                  |                   |                   |           |       |                      |
|                         |                              |                  |                   |                   |           |       |                      |
|                         |                              |                  |                   |                   |           |       |                      |
|                         | Ę                            | )k               |                   |                   | cancel    |       |                      |
| ╃ ┉                     | Version 9.5 Beta (Build 005) | IM522 production | T25 Windows 7     | 32-bit 7907260001 | A KVCU UE |       | 22-11-18 02:31:10 pm |

| CASCADE - PC re-registration: enter: re-registration<br>window help | n data                            |                           |                  |                      |
|---------------------------------------------------------------------|-----------------------------------|---------------------------|------------------|----------------------|
|                                                                     |                                   | shareholder no.:          |                  |                      |
| customer ref.:                                                      |                                   | -                         | •                |                      |
| shareholder name (bank)                                             |                                   | shareholder name (issuer) |                  |                      |
|                                                                     |                                   |                           |                  |                      |
|                                                                     |                                   |                           |                  |                      |
|                                                                     |                                   |                           |                  |                      |
|                                                                     |                                   |                           |                  |                      |
| nominal:                                                            |                                   |                           |                  |                      |
| re-registration type :                                              | standard change of possession     |                           | V                |                      |
| re-registration date :                                              | 22-11-18                          |                           |                  |                      |
|                                                                     |                                   |                           |                  |                      |
| country:                                                            |                                   |                           | Third-party hold |                      |
| category:                                                           |                                   |                           |                  |                      |
|                                                                     |                                   |                           |                  |                      |
| process                                                             | <u>c</u> hea                      | k                         | c <u>a</u> ncel  |                      |
| Version 9.5 Beta (Build 005)                                        | IM522 production T25 Windows 7 32 | -bit 7907260001           | A KYCU UE        | 22-11-18 02:31:10 pm |

| Screen field         | Explanation                                                                                                    |  |  |  |  |
|----------------------|----------------------------------------------------------------------------------------------------|--|--|--|--|
| instruction no.      | The entered instruction number must be smaller than 950,000 and unique.                                                                             |  |  |  |  |
| Securities           | Entry of the securities code, stock exchange or ISIN code.                                                                                          |  |  |  |  |
| Custody type         | Collective safe custody                                                                                                    |  |  |  |  |
| unit                 | The display field is pre-set with "ST".                                                                                                    |  |  |  |  |
| nominal              | Entry of the nominal value.                                                                                                    |  |  |  |  |
| Re-registration type | The following items can be chosen from a dropdown list:                                                                                             |  |  |  |  |
|                      | • Standard change of possession;                                                                                                    |  |  |  |  |
|                      | Inheritance;                                                                                                    |  |  |  |  |
|                      | • Other, not from purchase;                                                                                                    |  |  |  |  |
|                      | • Staff shares;                                                                                                    |  |  |  |  |
|                      | Shareholder correction;                                                                                                    |  |  |  |  |
|                      | Employee share program.                                                                                                    |  |  |  |  |
| Re-registration date | The date on which the transaction shall be reported to the issuer.                                                                                  |  |  |  |  |
| Third party holdings | If the check-box is activated, third parties keep the positions; that is, the securities are kept by a trustee.                                     |  |  |  |  |
| Category             | A dropdown list displays the different categories of third-party holdings.<br>The field is opened if the "third-party holdings" field is activated. |  |  |  |  |
| Country              | A dropdown list contains the countries available. The field is open if the "third-party hold" check-box is activated.                               |  |  |  |  |

### 10.1.2 Registration data

| ASCADE - PC selection<br>ow help | n: registration                                  |
|----------------------------------|--------------------------------------------------|
| - selection                      |                                                  |
| <ul> <li>display</li> </ul>      |                                                  |
| O enter                          |                                                  |
| O modification                   |                                                  |
| O verify                         |                                                  |
| O deletion                       |                                                  |
|                                  |                                                  |
|                                  |                                                  |
|                                  |                                                  |
| - additional selection ——        |                                                  |
| account:                         | 000                                              |
|                                  |                                                  |
| securities:                      |                                                  |
| ICIN                             |                                                  |
| 1214                             |                                                  |
| other                            |                                                  |
|                                  |                                                  |
|                                  |                                                  |
|                                  |                                                  |
| instruction no.:                 |                                                  |
|                                  |                                                  |
| customer ref.:                   |                                                  |
|                                  |                                                  |
| name:                            |                                                  |
|                                  |                                                  |
| shareholder no.:                 | new shareholder                                  |
|                                  |                                                  |
|                                  | ok cancel                                        |
|                                  | प्रति प्रति प्रति प्रति प्रति ।<br>प्रति प्रति । |
|                                  |                                                  |
|                                  |                                                  |
|                                  |                                                  |

| CASCADE - PC registral  | ation: enter: status                                                                    | _ 🗆 🗵                |
|-------------------------|-----------------------------------------------------------------------------------------|----------------------|
| window help             |                                                                                         |                      |
| E - entered or modified |                                                                                         |                      |
|                         |                                                                                         |                      |
| :                       |                                                                                         |                      |
| instruction no.:        |                                                                                         |                      |
|                         |                                                                                         |                      |
|                         |                                                                                         |                      |
| custody type:           | collective safe custody 💌                                                               | ST                   |
|                         |                                                                                         |                      |
|                         |                                                                                         |                      |
| securities:             |                                                                                         |                      |
| ISIN                    |                                                                                         |                      |
|                         |                                                                                         |                      |
|                         |                                                                                         |                      |
| I                       |                                                                                         | <u> </u>             |
|                         |                                                                                         |                      |
| I                       |                                                                                         |                      |
|                         |                                                                                         |                      |
|                         |                                                                                         |                      |
|                         |                                                                                         |                      |
|                         |                                                                                         |                      |
|                         |                                                                                         |                      |
|                         |                                                                                         |                      |
|                         |                                                                                         |                      |
|                         |                                                                                         |                      |
|                         | nk                                                                                      |                      |
|                         |                                                                                         |                      |
|                         |                                                                                         |                      |
| <b>₽</b>  -9 -1 -1 -1   | Version 9.5 Beta (Build 005) IMS22 production T25 Windows 7 32-bit 7907260001 A KVCF FF | 22-11-18 02:58:03 pm |
|                         |                                                                                         |                      |

| CASCADE - PC registra   | tion: enter: registration da | ata                  |               |                 |                    |                      |
|-------------------------|------------------------------|----------------------|---------------|-----------------|--------------------|----------------------|
| positions bearer shs:   | Г                            |                      | _             |                 | shareholder.po.:   |                      |
|                         |                              |                      |               |                 |                    |                      |
| customer ref.:          | I                            |                      |               | -               | <b>⊥</b>           |                      |
| shareholder name (bank) | 1                            |                      |               | shareholder nam | e (issuer)         |                      |
|                         |                              |                      |               |                 |                    |                      |
|                         |                              |                      |               |                 |                    |                      |
|                         |                              |                      |               |                 |                    |                      |
|                         |                              |                      |               |                 |                    |                      |
|                         |                              |                      |               |                 |                    |                      |
| nominal:                |                              |                      |               |                 | registration date: | 22-11-18             |
| rights sec. code:       |                              | ISIN                 |               |                 |                    |                      |
|                         |                              |                      |               |                 |                    |                      |
| ex date/start:          |                              |                      |               |                 | corp. act. date:   |                      |
|                         |                              |                      |               |                 |                    |                      |
| country:                |                              |                      |               |                 | v                  | L third-party hold   |
| category:               |                              |                      |               |                 |                    | Y                    |
|                         | Prococc                      |                      | chack         |                 |                    | concol               |
|                         | 2000                         |                      | <u>gieck</u>  |                 |                    | <u>co</u> ncor       |
|                         | Version 9 5 Beta (Build 005) | IMS22 production T29 | Windows 7 32- |                 |                    | 22-11-18 02-58-03 pm |
|                         | . c. son sie beta (adid 000) | a dee production 12. |               |                 | H WALLE            | 22 11 10 02100100 pm |

| Screen field               | Explanation                                                                                                    |
|----------------------------|----------------------------------------------------------------------------------------------------|
| securities                 | Entry of the securities, stock exchange or ISIN code.                                                                                                    |
| Custody type               | Collective safe custody                                                                                                    |
| unit                       | The display field is pre-set with "ST".                                                                                                    |
| nominal                    | Entry of the nominal value                                                                                                    |
| third-party holdings       | If the check box is activated, third parties keep the positions; that is the securities are kept by a trustee.                                                                                                    |
| Rights sec. code           | The securities subject to a corporate action (subscription rights, partial rights or warrants of a conditional increase in capital.)                                                                                                    |
| ex date/start              | To be indicated if the type of corporate action is not clearly defined only<br>(ex date of the capital increase, start of the exchange period of share<br>options)                                                                                                    |
| corporate action date      | At conditional increases in capital only (exercise of share options)                                                                                                    |
| registration date          | The date on which the transaction shall be reported to the issuer.                                                                                                    |
| Positions in bearer shares | At subscription for registered shares with restricted transferability<br>resulting from a rights issue on the bearer shares of an issuer, the<br>positions in bearer shares can be entered. As a rule, the issuer processes<br>the entries up to the amount indicated without objection. |
| Category                   | A dropdown list displays the different categories of third-party holdings.<br>The field is opened if the "third-party hold" check-box is activated.                                                                                                    |
| Country                    | A dropdown list contains the countries available. The field is opened if the "third-party holdings" check box is activated.                                                                                                    |

In the event, the customer reference does not clearly identify the client (several shareholder positions are stored at the same customer reference) a menu is displayed. If not all shareholders can be shown in one window, the user may turn to the next and/or last page by clicking on the respective buttons.

### 10.2 Verification of re-registration/registration

All registrations/re-registrations entered have to be verified by the CASCADE application system. The verification decides whether an instruction is automatically released for settlement. The instructions for verification must be marked on the list display of all registrations/re-registrations captured.

| CASCADE - PC registration: verify: instruction selection |                      |                |               |                |           |              |                   |                    |                     |
|----------------------------------------------------------|----------------------|----------------|---------------|----------------|-----------|--------------|-------------------|--------------------|---------------------|
| account:                                                 |                      |                | 000           | securities cod | e:        | DE000A0Z1JH9 | )                 | page:              | 1                   |
| Instruction no.                                          | registration type    | e back         | ank           | - cus          | tomer rel | f. customer  | registration type | date<br>22-11-2018 | E                   |
|                                                          | Version 9.5 Beta (Bu | ild 005) IM522 | production T2 | 25 Windows 7   | 32-bit    | 7907260001   | A KVCE EK         | 2                  | 2-11-18 03:41:31 pm |
By clicking on "OK", the user calls up the full display of the respective instruction. He can now verify each data-entry window. Only after having opened and verified all windows, the "verify" button of the basic data window is activated.

| CASCADE - PC registration: dis | play: registration data                |                             |                    |                      |
|--------------------------------|----------------------------------------|-----------------------------|--------------------|----------------------|
| low help                       |                                        |                             |                    |                      |
| positions bearer shs:          |                                        | 0                           | shareholder no.:   |                      |
| sustomer ref.:                 |                                        |                             | -                  | 234                  |
| hareholder name (bank)         |                                        | sharehold                   | ler name (issuer)  |                      |
|                                |                                        |                             |                    |                      |
|                                |                                        |                             |                    |                      |
|                                |                                        |                             |                    |                      |
|                                |                                        |                             |                    |                      |
| ominal:                        |                                        | 100                         | registration date: | 22-11-2018           |
| ghts sec. code:                | ISIN                                   | •                           |                    | DE000A0Z1JH9         |
| PSI AG NA O.N.                 |                                        |                             |                    |                      |
| ex date/start:                 | 04-07-2018                             |                             | corp. act. date:   |                      |
| ountry:                        |                                        |                             | Y                  | ☐ third-party hold   |
| ategory:                       |                                        |                             |                    |                      |
|                                |                                        |                             | _                  |                      |
|                                |                                        | cancel                      |                    |                      |
| → → → Version                  | 9.5 Beta (Build 005) IMS22 . productio | n T25 Windows 7 32-bit 7907 | 260002 A KWCE ET   | 22-11-18 03:46:55 pm |

If the data entered is incorrect, the user can mark instructions as faulty by clicking on the "invalid" button.

### 10.3 Modification/deletion at registration/re-registration

| CASCADE - PC registratio | n: modify: registration d    | ata        |              |                  |                    |                    |
|--------------------------|------------------------------|------------|--------------|------------------|--------------------|--------------------|
| indow neip               |                              |            |              |                  |                    |                    |
| positions bearer shs:    |                              | 1          |              | s                | hareholder no.:    |                    |
| customer ref.:           |                              |            |              | -                | ▼ 12:              | 34                 |
| shareholder name (bank)  |                              |            |              | shareholder name | (issuer)           |                    |
| - • - •                  |                              |            |              |                  |                    |                    |
|                          |                              |            |              |                  |                    |                    |
|                          |                              |            |              |                  |                    |                    |
|                          |                              |            |              |                  |                    |                    |
|                          |                              | r          |              | 100              |                    |                    |
| nominal:                 |                              |            |              | 100              | registration date: | 22-11-2018         |
| rights sec. code:        |                              | ISIN       |              | <b>•</b>         |                    | DE000A0Z1JH9       |
| PSI AG NA O.N.           |                              |            |              |                  |                    |                    |
| ex date/start:           |                              | 04-07-2018 |              |                  | corp. act. date:   |                    |
| country:                 |                              |            |              |                  | Y                  | □ third-party hold |
| category:                |                              |            |              |                  |                    | ¥                  |
|                          |                              |            |              |                  |                    |                    |
|                          | process                      |            | check        |                  |                    | cancel             |
|                          | Jamina O E Data (Duild cort) | THEOD      | indows 7 and | La 20020/0004    |                    | 22.11.10.02.02.02  |

#### Data entry window for modification:

If the user wishes to modify an instruction, all fields that can be changed are shown to him. After the modification, "process" button takes the user back to the data entry status. After correction, the instruction has to be verified once again.

#### Data entry window for deletion:

| CASCADE - PC registra   | tion: reset to delete: regist | ration data      |               |                   |                    |                      |
|-------------------------|-------------------------------|------------------|---------------|-------------------|--------------------|----------------------|
| window help             |                               |                  |               |                   |                    |                      |
| positions bearer shs:   |                               |                  | 0             | s                 | hareholder no.:    |                      |
| customer ref.:          |                               |                  |               | -                 | 1234               | 4                    |
| shareholder name (bank) |                               |                  |               | shareholder name  | (issuer)           |                      |
|                         |                               |                  |               |                   |                    |                      |
|                         |                               |                  |               |                   |                    |                      |
|                         |                               |                  |               |                   |                    |                      |
|                         |                               |                  |               |                   |                    |                      |
|                         |                               |                  |               | 100               |                    | 22.11.2018           |
| nominai:                |                               |                  |               | 100               | registration date: | 22-11-2010           |
| rights sec. code:       |                               | ISIN             |               |                   |                    | DE000A0Z1JH9         |
| PSI AG NA O.N.          |                               |                  |               |                   |                    |                      |
| ex date/start:          |                               | 04-07-2018       |               |                   | corp. act. date:   |                      |
| country:                |                               |                  |               |                   | Y                  | L third-party hold   |
| category:               |                               |                  |               |                   |                    | <b>Y</b>             |
|                         | Halata                        |                  |               |                   |                    | cancel               |
|                         |                               |                  |               |                   |                    | Carco                |
|                         | Version 9.5 Beta (Build 005)  | IMS22 production | T25 Windows 7 | 32-bit 7907260001 | A KVCE EL          | 22-11-18 03:39:33 pm |

Selecting one of the instructions shown in the display takes the user to a window with a "delete" button. By clicking on the button, the instruction is marked as deleted.

### 10.4 Modification of shareholder data

If required, the stored personal or address data of a holder of registered shares with restricted transferability can be changed via the respective function for modification of the shareholder data of the CASCADE-PC application. Automatically, the issuer will be informed on the changes via its direct EDP link to the system and its shareholders register will be changed accordingly.

The screen for alteration of the shareholder data corresponds to the displays for entry, modification and cancellation, of personal and address data.

The option "shareholder data: multiple change" can only be accessed in the CASCADE-Host environment. Otherwise, the screen functions in "shareholder data: modify selection" remain the same in CASCADE-PC (for example The Security Code field remains mandatory).

The table listing of "shareholder data: modify selection" lists also the security code of the instructions.

### **10.4.1 Selection**

At first, the shareholder data that has to be modified will be selected. The new display corresponds to the menu shown at entry of registration respectively re-registration data.

| CASCADE - PC selection:     | shareholders                                                                         |                      |
|-----------------------------|--------------------------------------------------------------------------------------|----------------------|
| window help                 |                                                                                      |                      |
| □ selection                 |                                                                                      |                      |
| <ul> <li>display</li> </ul> |                                                                                      |                      |
| C enter                     |                                                                                      |                      |
| C modification              |                                                                                      |                      |
| C verify                    |                                                                                      |                      |
| C deletion                  |                                                                                      |                      |
|                             |                                                                                      |                      |
|                             |                                                                                      |                      |
| - additional selection      |                                                                                      |                      |
|                             |                                                                                      |                      |
| account:                    |                                                                                      |                      |
| securities:                 |                                                                                      |                      |
|                             |                                                                                      |                      |
| ISIN                        |                                                                                      |                      |
| other                       |                                                                                      |                      |
| ,                           |                                                                                      |                      |
|                             |                                                                                      |                      |
|                             |                                                                                      |                      |
| instruction no.:            |                                                                                      |                      |
| customer ref :              |                                                                                      |                      |
| casconici rom               |                                                                                      |                      |
|                             |                                                                                      |                      |
| name:                       |                                                                                      |                      |
| shareholder no.:            |                                                                                      |                      |
|                             |                                                                                      |                      |
|                             | ak saca                                                                              |                      |
|                             | 말~ 너희나하                                                                              |                      |
|                             |                                                                                      |                      |
|                             |                                                                                      |                      |
|                             | /ersion 9.5 Beta (Build 005) IMS22 production T25 Windows 7 32-bit 7907260001 A KVCA | 22-11-18 03:49:43 pm |

### 10.4.2 Personal data

If the feedback of the issuer contains shareholder data that is not identical with the data stored in the CASCADE-PC database, an overlay window will be opened showing the personal data kept with the issuer. In this way, the user accesses all data stored.

| CASCADE - PC shareholder data: enter: pe<br>window help | rsonal data                                                 |                              |
|---------------------------------------------------------|-------------------------------------------------------------|------------------------------|
| customer ref.:                                          | • [                                                         |                              |
| personal data                                           |                                                             |                              |
| type of person:                                         |                                                             |                              |
| name:                                                   |                                                             |                              |
|                                                         |                                                             |                              |
|                                                         |                                                             |                              |
| foundation date:                                        |                                                             |                              |
| data legal person                                       |                                                             |                              |
| business sector:                                        | ×                                                           |                              |
| legal entity identifier:                                |                                                             |                              |
| registered office:                                      | Germany 🗾                                                   |                              |
|                                                         |                                                             |                              |
|                                                         |                                                             |                              |
|                                                         | ck car                                                      | rel                          |
|                                                         |                                                             |                              |
| Version 9.5 Beta (Bu                                    | ild 005) IMS22 production T25 Windows 7 32-bit 7907260001 A | KVCA AE 22-11-18 03:52:53 pm |

For modification, information, cancellation and verification exactly the same displays are available; thus no separate description of these functions is given. And, just as illustrated above, an overlay window with the information stored at the issuer is displayed, if required.

### 10.4.3 Address data

The displays for address data are in no way different from the registration respectively re-registration displays. They are not explained here.

### 10.4.4 Status

The status screen shows the actual processing stage of an instruction for modification of shareholder data. By clicking on "cancel", the user returns to the basic screen corresponding to the status screen of information.

### **10.5 Structure of customer reference**

The customer reference has a certain standardised structure and must be keyed in as follows:

| XXX                       | XXXXXXXXXXXXXXXXXXXXXXXXXXXXXXXXXXXXXXX | <u>(</u> -                      | XXX                                         | XXXXXXXXXXXXXXXXXXXXXXXXXXXXXXXXXXXXXX |
|---------------------------|-----------------------------------------|---------------------------------|---------------------------------------------|----------------------------------------|
| Bank transaction ID       | Bank referen                            | ce                              | Account transaction ID                      | Account reference                      |
| BANK                      | BIC                                     | (Bank id                        | entification code)                          |                                        |
| TRANSACTION ID            | LCB code<br>account                     | (Bundes<br>(account             | bank code)<br>number)                       |                                        |
| BANK REFERENCE            | Corresponding                           | to bank tr                      | ansaction id                                |                                        |
| ACCOUNT<br>TRANSACTION ID | BIC<br>LCB code<br>account              | (Bank id<br>(Bundes<br>(account | entification code)<br>bank code)<br>number) |                                        |
| ACCOUNT REFERENCE         | Corresponding                           | to accoun                       | transaction ID                              |                                        |

### **10.6 RS positions query**

The functionality enables clients to request positions lists and queries online.

These lists include in general the data of all customer references and the total of unregistered holdings of a securities category. Selecting customer references and requesting the data of all categories is possible.

Position queries also include the data of all customer references of a category. In this case selecting customer references and requesting the data of all categories is also possible. In addition, the position query enables the client to request modified data only.

To obtain queries the respective technical parameters must already exist or be set up.

The process is started by selecting "RS/positions instructions".

The following function codes are available:

| CASCADE - PC selection                                                                 | positions instructions                                                               |                      |
|----------------------------------------------------------------------------------------|--------------------------------------------------------------------------------------|----------------------|
| selection<br>selection<br>c display<br>c enter<br>modification<br>verify<br>c deletion |                                                                                      |                      |
| additional selection                                                                   |                                                                                      |                      |
| account:                                                                               | 000                                                                                  |                      |
| security ID:                                                                           | ISIN                                                                                 |                      |
| instruction no.:                                                                       |                                                                                      |                      |
| customer reference:                                                                    |                                                                                      |                      |
| list/query:                                                                            | list 🔽                                                                               |                      |
| cycle:                                                                                 | one-off                                                                              |                      |
|                                                                                        | gk cancel                                                                            |                      |
|                                                                                        | Version 9.5 Beta (Build 005) IMS22 production T25 Windows 7 32-bit 7907260001 A KVCB | 22-11-18 03:56:14 pm |

- Display order (order information);
- Enter order;
- Modify order;
- Verify order;
- Delete order.

Lists and queries may be generated only once on a certain date or regularly. The indicated date is always the value date (that is after RTS processing). The user may enter the requested cycle in several ways:

- One-off;
- Daily ;
- Weekly;
- Monthly;
- Quarterly (positions lists only);
- Half-yearly (position queries only).

Depending on which cycle was selected further data is required:

- If lists or queries are requested only for a certain day, the respective value date has to be entered.
- Daily lists or queries need no further specification and will be generated from the day the instruction is verified.
- Weekly lists or queries require entry of the day: Monday, Tuesday... to Friday.
- Monthly lists can be created for the last trading day of the month (ultimo) or for any day of the month (values "1" to "31").
- If the requested day is a holiday or the weekend, the list is created on the basis of the holding for the preceding business day. Monthly queries will only be created on the last trading day of the month (ultimo)
- Quarterly lists can only be created on ultimo.
- Half-yearly queries can only be created on ultimo.

Instructions may have the following status:

- Entered;
- Verified;
- Marked for deletion;
- Defective;
- In process;
- Executed.

#### Modification and verification

The entered instructions have to be verified by a second person to follow the four-eye principle. Instructions that were entered incorrectly may be corrected until the instruction is executed for the first time. Instructions with the status "Entered" or "Verified" may be modified. Instructions can be cancelled at anytime.

# 11 Vaults

CASCADE-PC also offers comprehensive functionality for Vaults transaction processing.

It covers instruction types **16 = Deposit** and **18 = Withdrawal** processing as well as global certificates processing.

As usual, CASCADE-PC replicates the existing host processing by CASCADE and CARAD. The settlement of transactions in CSC securities in central bank money takes place in T2S.

With the usage of the settlement platform T2S the admission process also includes this platform for securities in CSC where CBF is the Issuer CSD. After a new issuance of a security by the issuer in WM the CBF admission process in Wertpapier-Service-System (WSS) follows, if CBF is the Issuer CSD. The admission process includes the setup of securities in WSS followed by the setup in T2S for T2S-eligible securities. The T2S process "Static Data" for securities includes:

- The setup of the security in T2S;
- The setup of CSD links;
- The setup of cross-border links.

As soon as the T2S process "Static Data" for securities is completed successfully, settlement in T2S can take place.

The Vaults transactions processing has been divided in two parts. The module item CBF Vaults allows entering instructions for **New admission/Mark up** of global certificates and **Withdrawal** of global certificates. Additionally, verification, change/deletion and information functionalities for OTC processing cover vaults instructions processing.

The transactions are processed sequentially, as described below:

- Instruction entry New admission/Mark up, Withdrawal
- Unverified instructions verification
- Unverified instructions change/deletion
- Pending instructions change/deletion (mark for modification/mark for reset)

Instructions for security transactions are divided between unverified instructions and pending instructions.

Instructions entered online are initially stored as **unverified instructions**.

After a second person that uses another user ID has checked the instruction (dual control principle), this becomes a **pending instruction**. It is thus deemed for processing by CBF and is processed according to its settlement date.

Instructions that are not verified remain unverified instructions for ten days and are then automatically deleted by the system.

Pending instructions can be modified, deleted or processed.

In addition, CASCADE-PC provides comprehensive information display services, for example, to retrieve information about the processing status of instructions:

- Pending instruction **information**
- Pending instruction instruction history
- Movements **booked movements**
- Positions final positions

After the application has been started and entry of personal security data is complete, the main menu is displayed as follows:

| CASCADE - PC                 |                                     |                             |                            | - 🗆 X                       |
|------------------------------|-------------------------------------|-----------------------------|----------------------------|-----------------------------|
| OTC OTC pending instructions | cash movements/positions CBF vaults | RS custody messages bank in | nfo settings security help |                             |
| clearstream                  |                                     |                             |                            | i ? News                    |
| ОТС                          | ОТС                                 | registered shares           | cash                       | movements/positions         |
| enter                        | pending instructions                | RS                          | cash monitoring            | movements                   |
| delivery                     | modify/delete                       | shareholder data            | commercial bank money      | booked movements            |
| receipt                      | block/unblock                       | registration                |                            | movements statistics        |
| TEFRA-D release              | match service                       | re-registration             |                            | booked movements custody    |
| RS position transfer         | information                         | positions instructions      |                            | internal cash movements     |
| RS account transfer          | instruction history                 |                             |                            | positions                   |
| conversion                   | link-service                        |                             |                            | final positions             |
| re-conversion                |                                     |                             |                            | positions registered owners |
| split of warrants            |                                     |                             |                            |                             |
| merger of warrants           |                                     |                             |                            |                             |
| unverified instructions      |                                     |                             |                            |                             |
| modify/delete/display        |                                     |                             |                            |                             |
| verify                       |                                     |                             |                            |                             |
|                              |                                     |                             |                            |                             |
|                              |                                     |                             |                            |                             |
|                              |                                     |                             |                            |                             |
|                              |                                     |                             |                            |                             |
| vaults                       | bank info                           | custody                     | messages                   |                             |
| enter (CBF Vaults)           | bank search                         | display                     | message journal            | -                           |
| new admission/ mark up       | user information                    |                             |                            |                             |
| withdrawal                   | processing/accounting information   |                             |                            |                             |
| display                      | system information                  |                             |                            |                             |
| positions of certificates    |                                     |                             |                            |                             |
| instruction history          |                                     |                             |                            |                             |

### **11.1 Instruction entry**

Entry is defined as the initial entry of instructions in the entry status.

Clients can currently use the following functions for entering instructions for securities transactions:

- New admission/mark up of global certificates;
- Withdrawal of global certificates.

To simplify entry for a deposit, the functionalities for new admission/increase in the issue volume of global certificates and the mark up of global certificates are consolidated in the function New admission/Mark up of global certificates. It is also possible to combine the new admission of a global certificate with a simultaneous mark up of the certificate.

### 11.1.1 Directive 2014/91/EU

With 18 March 2016, Germany has put into effect legal updates to cover requirements from Directive 2014/91/EU. These updates will declare investment funds bearer units to be invalid when they are not safekept in collective custody by 31 December 2016. Furthermore, bearer units safekept in collective custody must not be physically delivered out of collective custody as from 1 January 2017.

As a consequence and to avoid any human error and subsequent legal issues for CBF and third parties, CBF has to provide a technical solution to avoid any physical deliveries of individual certificates into and out of collective safe custody (CSC). Reasons are that physical certificates delivered into CSC as from 1 January 2017 would be invalid and therefore not eligible in CSC, physical certificates delivered out of CSC as from 1 January 2017 will become invalid and will not be safekept in the Verwahrstelle's trustee account either (as the new law requires).

Criterion to identify affected ISINs is value 5000 in WSS field GD198B.

Physical deliveries of fixed amount GSCs and/or up-to GSCs into/out of CSC must remain possible, of course.

This technical solution blocks in fact all holdings in funds individual certificates from physical delivery, including relocation ("Umlegung") between CSC and Reserved stock ("Vorratslager").

This technical solution also blocks all holdings in funds individual certificates from relocation ("Umlegung") between CSC and Third Party Vaults ("Fremdtresor").

The technical solution for deposit instructions takes effect since 1 January 2017. Withdrawal instructions are already blocked technically since the CBF Release in November 2016.

### 11.1.2 Entry New Admission/Mark up (deposit)

The following deposit types can be entered:

- New admission of global certificate;
- New admission of global certificate (up to) ;
- New admission of global certificate validated (up to) ;
- Valuation (mark up).

The data for a new admission/mark up for entry in the CASCADE application consists of the following:

- Entry-relevant instruction data (the instructions details page 1);
- Other subsequent data relevant for securities (the instructions details page 2);
- Certificate numbers (the instructions details page 3) for global certificates.

#### Note:

- 1. The entry of the deposit instruction is independent of the selected deposit method.
- 2. For mark ups, the system verifies that the client has only specified the bank (principal account) that is authorised as a co-issuing bank or a paying agent for the class. At the same time, the bank specified by the client must be the party that enters the instruction. The mark ups for which the authorisation check is relevant are determined by the securities groups.
- 3. For the new admission of a global certificate with simultaneous mark up (deposit type 4), an authorisation check is not made yet with respect to the principle paying agent/co-issuing bank as the principle paying agent or the co-issuing bank may not be determined at this time. However, if this certificate is to be marked up/revaluated again, the authorisation check immediately applies.
- 4. If a global certificate is deposited at CBF with the deposit type 4 "New admission global certificate with mark up", then an additional mark up/revaluation is only possible once the instruction has been received by the CBF vault together with the new admission.
- 5. If it is already foreseeable that, in addition to the new admission of a global certificate, it is to be valuated or revaluated several times on the same working day, then we recommend that you perform the new admission in the deposit type "3 new administration global certificate" with the up-to nominal "0" and that you perform subsequent mark ups in the deposit type "5 Mark up". This way all instructions can be entered and booked on the same workday.

| OTC OTC pending instructions | cash movements/positions CBF vault | RS custody messages banki | nfo settings security help |                             |
|------------------------------|------------------------------------|---------------------------|----------------------------|-----------------------------|
| clearstream                  |                                    |                           |                            | i ? NEWS                    |
| отс                          | отс                                | registered shares         | cash                       | movements/positions         |
| enter                        | pending instructions               | RS                        | cash monitoring            | movements                   |
| delivery                     | modify/delete                      | shareholder data          | commercial bank money      | booked movements            |
| receipt                      | block/unblock                      | registration              |                            | movements statistics        |
| TEFRA-D release              | match service                      | re-registration           |                            | booked movements custody    |
| RS position transfer         | information                        | positions instructions    |                            | internal cash movements     |
| RS account transfer          | instruction history                |                           |                            | positions                   |
| conversion                   | link-service                       |                           |                            | final positions             |
| re-conversion                |                                    |                           |                            | positions registered owners |
| split of warrants            |                                    |                           |                            |                             |
| merger of warrants           |                                    |                           |                            |                             |
| unverified instructions      |                                    |                           |                            |                             |
| modify/delete/display        |                                    |                           |                            |                             |
| verify                       |                                    |                           |                            |                             |
|                              |                                    |                           |                            |                             |
|                              |                                    |                           |                            |                             |
|                              |                                    |                           |                            |                             |
|                              |                                    |                           |                            |                             |
| vaults                       | bank info                          | custody                   | messages                   |                             |
| enter (CBF Vaults)           | bank search                        | display                   | message journal            | -                           |
| new admission/ mark up       | user information                   |                           |                            |                             |
| withdrawal                   | processing/accounting information  |                           |                            |                             |
| display                      | system information                 |                           |                            |                             |
| positions of certificates    | _                                  |                           |                            |                             |
| instruction history          |                                    |                           |                            |                             |

The new deposit instruction can be entered under vaults / new admission/ mark up.

The **entry-relevant instruction data** includes all information required to enter the deposit instruction in CASCADE-PC.

For the **entry fields descriptions** please refer to section <u>16.3</u> Appendix Generally Applicable Field Descriptions and Formal Checks.

| Delivery<br>type | Nominal                                                                            | Up to nominal             | Certificate<br>numbers                            | Org no                                                           | Deposit<br>reason |
|------------------|------------------------------------------------------------------------------------|---------------------------|---------------------------------------------------|------------------------------------------------------------------|-------------------|
| 2                | Must be<br>greater than 0                                                          | Must be equal<br>to 0     | Can be<br>entered                                 | Required field<br>and may not<br>yet be present<br>in CARAD      | 1,5,8             |
| 3                | Must be equal<br>to 0                                                              | Must be<br>greater than 0 | No<br>certificate<br>numbers<br>may be<br>entered | A required<br>field and may<br>not yet be<br>present in<br>CARAD | 1,5,8             |
| 4                | Must be<br>greater than 0,<br>but no more<br>than equal to<br>the Up-To<br>nominal | Must be<br>greater than 0 | Can be<br>entered                                 | A required<br>field and may<br>not yet be<br>present in<br>CARAD | 1,5,8             |
| 5                | Must be<br>greater than 0                                                          | Must be equal<br>to 0     | Can be<br>entered                                 |                                                                  | 1                 |

Furthermore, the following combinations of entry data are allowed:

#### 11.1.2.1 Entry New Admission of global certificate validated (up to)

The following **fields** are defined as **mandatory** for a new admission of global certificate validated (up to): instruction number, file no (primanote), credit account, ISIN, nominal value of certificate, deposit type, up-to nominal, delivery type 4, organisation number, deposit reason.

| CASCADE - PC deposit I     | new admission settlement recording                                                                                                    | . 🗆 🗙 |
|----------------------------|----------------------------------------------------------------------------------------------------|-------|
| window help                |                                                                                                    |       |
| instruction no.:           | 651660 file no.: 651 sub-instruction type: new admission/ mark up                                                                                                    |       |
| debit account:             | 7960 200 CBF TR. B. GS - TGL BIS-ZU-                                                                                                    |       |
| credit account:            | 7003 000 DEUTSCHE BANK AG                                                                                                    |       |
| securities:                | ISIN DE0005035505 ALLGAEUER BRAUHAUS                                                                                                    |       |
|                            |                                                                                                    |       |
| nominal:                   | 1,000 unit: ST security type: coupon sheet and principle separated                                                                                                    | •     |
| nom, value of certificate: | 1,000 deposit type: 01 - collective custody                                                                                                    | •     |
| UpTo-nominal:              | 100,000 delivery-type: 4 - new admission validated certificate up-to                                                                                                  | •     |
| organisation number:       | 124 position sub-type:                                                                                                    | •     |
| settlement date:           | 12-12-2017 deposit reason: 1 - from issuance                                                                                                    | •     |
| customer reference:        |                                                                                                    |       |
| deposit of:                |                                                                                                    |       |
| address:                   |                                                                                                    |       |
| progress status:           | 100 deposit was entered completely                                                                                                    |       |
|                            | process cancel                                                                                                    |       |
|                            |                                                                                                    |       |
|                            | Version 9.3 Beta (Build 004)         IM522         production         T25         Windows 7         7907260001         A         KVEW NV         12-12-17 01:29:52 pm |       |

#### The instruction details page 11 Entry-relevant instruction data

To control correctness and completeness of an instruction before further processing click the "check" button.

In addition to the entry-relevant information, other data specific to securities must be entered.

| CASCADE - PC deposit i  | new admission settlement recording            |                                  |                         |                      |
|-------------------------|-----------------------------------------------|----------------------------------|-------------------------|----------------------|
| instruction no.:        | 651660                                        | deposit type:                    | 01 - collective custody | •                    |
| securities:             | ISIN 💌 DE                                     | 0005035505                       |                         |                      |
| custody option:         | 9 - Collective custody                        |                                  |                         |                      |
| special characteristic: | 23 - technical global certificate wi          | thout coupon sheet (deliverable) |                         | <b>_</b>             |
| deviating denomination: | no deviant securities description             |                                  |                         |                      |
| next coupon/ LEG:       | 57                                            | last coupon/ LEG:                | 6                       | ]                    |
| evidance type:          | 1 - delivery-in of physical certifica         | tes                              |                         |                      |
| coporate action ———     |                                               |                                  |                         |                      |
| rights sec. code:       | ISIN                                          |                                  |                         |                      |
| ex date start:          |                                               | date-KE:                         |                         |                      |
| text:                   |                                               |                                  |                         |                      |
|                         | gk                                            |                                  | cancel                  |                      |
|                         | Version 9.3 Beta (Build 004) IM522 production | T25 Windows 7 7907260001         | A KVEW NV               | 12-12-17 01:29:52 pm |

The instruction details page 2 – Other subsequent data relevant for securities (optional)

The data already entered must be saved by clicking "OK". The entry-relevant instruction data page (page 1) will be consequently displayed. After clicking the "Process" button, the instruction will be saved in entry (unverified status).

| CASCADE - PC deposit new ad<br>window help | mission settlement recording                                                                     |
|--------------------------------------------|--------------------------------------------------------------------------------------------------|
| instruction no.:                           | 651660 file no.: 651 sub-instruction type: new admission/ mark up                                |
| debit account:                             | 7960 200 CBF TR. B. GS - TGL BIS-ZU-                                                             |
| credit account:                            | 7003 DEUTSCHE BANK AG                                                                            |
| securities:                                | ISIN CE0005035505 ALLGAEUER BRAUHAUS                                                             |
|                                            |                                                                                                  |
| nominal:                                   | 1,000 unit: ST security type: coupon sheet and principle separated                               |
| nom. value of certificate:                 | 1,000 deposit type: 01 - collective custody                                                      |
| UpTo-nominal:                              | 100,000     delivery-type:     4 - new admission validated certificate up-to                     |
| organisation number:                       | 124 position sub-type:                                                                           |
| settlement date:                           | 12-12-2017 deposit reason: 1 - from issuance                                                     |
| customer reference:                        |                                                                                                  |
| deposit of:                                |                                                                                                  |
| address:                                   |                                                                                                  |
| progress status:                           | 100 deposit was entered completely                                                               |
| pro                                        | ccess check                                                                                      |
|                                            | Yes No                                                                                           |
| Versio                                     | on 9.3 Beta (Build 004) IM522 production T25 Windows 7 7907260001 A KVEW NV 12-12-17 01:32:57 pm |

If the **new** instruction with the same data will be entered, click "Yes". To return to the main menu click "No".

For the subsequent processing (to be accepted by CBF), an instruction needs **to be verified**. If incorrect data is entered the instruction can be **changed** (refer to section 12.3.2) or **deleted** (refer to section 12.3.3).

#### **Dependency checks**

For all custody types the denomination entered for the ISIN including the entered litera must be present.

SERIES ISIN/BODY TEXT CERTIFICATE NUMBERS (LITERA)

REPLACEMENT CERTIFICATE/BODY TEXT CERTIFICATE NUMBERS

A replacement certificate can only be entered if at least one certificate number has been entered in the corresponding line.

REPLACEMENT CERTIFICATE/ISIN/BODY TEXT/CERTIFICATE NUMBERS

If the ISIN entered relates to a subscription right, then the replacement certificate mark is not permitted.

#### 11.1.2.2 Valuation (Mark up)

The following fields are defined as **mandatory** for a mark up new admission of global certificate validated (up to):

- instruction number
- file no (primanote)
- credit account
- ISIN
- nominal value of certificate
- deposit type
- delivery type 5
- organisation number
- deposit reason.

The instruction details page 1 - Entry-relevant instruction data

| CASCADE - PC deposit       | new admission settlement recording                                                                    |
|----------------------------|----------------------------------------------------------------------------------------------------|
| window help                |                                                                                                    |
| instruction no.:           | 651663 file no.: 651 sub-instruction type: new admission/ mark up                                     |
| debit account:             | 7960 CBF TR. B. GS -TGL BIS-ZU-                                                                       |
| credit account:            | 7003 DEUTSCHE BANK AG                                                                                 |
| securities:                | ISIN DE0005035505 ALLGAEUER BRAUHAUS                                                                  |
|                            |                                                                                                    |
| nominal:                   | 5,000 unit: ST security type: coupon sheet and principle separated                                    |
| nom, value of certificate: | 5,000 deposit type: 01 - collective custody                                                           |
| UpTo-nominal:              | delivery-type: 5- valuation                                                                           |
| organisation number:       | 10 position sub-type:                                                                                 |
| settlement date:           | 12-12-2017 deposit reason: 1 - from issuance                                                          |
| customer reference:        |                                                                                                    |
| deposit of:                |                                                                                                    |
| address:                   |                                                                                                    |
| progress status:           | 100 deposit was entered completely                                                                    |
|                            | process cancel                                                                                        |
|                            |                                                                                                    |
|                            | Version 9.3 Beta (Build 004) IMS22 production T2S Windows 7 7907260001 A KVEW NV 12-12-17 01:36:34 pm |

Page 2 and 3 are optional only if a deviation address or special certificates numbers are requested.

To control correctness and completeness of an instruction before further processing click the "check" button. After clicking the "process" button, the instruction will be saved in entry (unverified status).

| CASCADE - PC deposit new   | v admission settlement recording                                                                     | <u> </u> |
|----------------------------|----------------------------------------------------------------------------------------------------|----------|
| instruction no.:           | 651663 file no.: 651 sub-instruction type: new admission/ mark up                                    |          |
| debit account:             | 7960 200 CBF TR. B. GS -TGL BIS-ZU-                                                                  |          |
| credit account:            | 7003 000 DEUTSCHE BANK AG                                                                            |          |
| securities:                | ISIN DE0005035505 ALLGAEUER BRAUHAUS                                                                 |          |
|                            |                                                                                                    |          |
| nominal:                   | 5,000 unit: ST security type: coupon sheet and principle separated                                   | •        |
| nom. value of certificate: | 5,000 deposit type: 01 - collective custody                                                          | •        |
| UpTo-nominal:              | delivery-type: 5- valuation                                                                          | •        |
| organisation number:       | 10 position sub-type:                                                                                | •        |
| settlement date:           | 12-12-2017 deposit reason: 1 - from issuance                                                         | •        |
| customer reference:        |                                                                                                    |          |
| deposit of:                |                                                                                                    |          |
| address:                   |                                                                                                    |          |
| progress status:           | 100 deposit was entered completely                                                                   | ×        |
|                            | grocess check E00057: instruction processed successfully. Clear all input field                      | ds?      |
|                            | Yes                                                                                                  | •        |
|                            | ersion 9.3 Beta (Build 004) IM522 production T25 Windows 7 7907260001 A KVEW NV 12-12-17 01:37:59 pm |          |

If the **new** instruction with the same data will be entered, click "Yes". To return to the main menu click "No".

For the subsequent processing (to be accepted by CBF) an instruction needs **to be verified**. If incorrect data is entered the instruction be can be **changed** (refer to section 12.3.2) or **deleted** (refer to section 12.3.3).

# 11.1.3 Entry of instructions for physical withdrawal or revaluation/partial reduction of issues (withdrawal)

The following instructions are entered here:

- Withdrawal of global or individual certificates;
- Mark down;
- Partial reduction;
- Re-valuation agent;
- Re-valuation with reduction
- Reduction of Rahmennominale.

The data for a withdrawal instruction for entry in the CASCADE-PC application consists of the following:

- Entry-relevant instruction data (the instructions details page 1);
- Address data, shipping and insurance data (the instructions details page 2);
- Denomination wishes and text additions for the withdrawal actions 2 and 3 as well as the withdrawal action 1 and global certificate = N (the instructions details page 3);
- Certificate wishes and text additions for the withdrawal action 1 with global certificate mark = Y.

#### Note:

In the event of revaluation without the withdrawal of the global certificate, the system verifies that the client bank (principal account) is specified that is authorised as a co-issuing bank and/or paying agent for the class in the securities master data in WSS. At the same time, the bank specified by the client must be the party that enters the instruction.

The revaluations without the withdrawal of the global certificate for which the authorisation check is relevant are defined by the securities groups.

| CASCADE - PC                 |                                     |                            |                             | _                           |
|------------------------------|-------------------------------------|----------------------------|-----------------------------|-----------------------------|
| OTC OTC pending instructions | cash movements/positions CBF vaults | s RS custody messages bank | info settings security help |                             |
| clearstream GROUP            |                                     |                            |                             | i ? NEWS                    |
| отс                          | отс                                 | registered shares          | cash                        | movements/positions         |
| enter                        | pending instructions                | RS                         | cash monitoring             | movements                   |
| delivery                     | modify/delete                       | shareholder data           | commercial bank money       | booked movements            |
| receipt                      | block/unblock                       | registration               |                             | movements statistics        |
| TEFRA-D release              | match service                       | re-registration            |                             | booked movements custody    |
| RS position transfer         | information                         | positions instructions     |                             | internal cash movements     |
| RS account transfer          | instruction history                 |                            |                             | positions                   |
| conversion                   | link-service                        |                            |                             | final positions             |
| re-conversion                |                                     |                            |                             | positions registered owners |
| split of warrants            |                                     |                            |                             |                             |
| merger of warrants           |                                     |                            |                             |                             |
| unverified instructions      |                                     |                            |                             |                             |
| modify/delete/display        |                                     |                            |                             |                             |
| verify                       |                                     |                            |                             |                             |
|                              |                                     |                            |                             |                             |
|                              |                                     |                            |                             |                             |
|                              |                                     |                            |                             |                             |
|                              |                                     |                            |                             |                             |
| vaults                       | bank info                           | custody                    | messages                    |                             |
| enter (CBF Vaults)           | bank search                         | display                    | message journal             | -                           |
| new admission/ mark up       | user information                    |                            |                             |                             |
| withdrawal                   | processing/accounting information   |                            |                             |                             |
| display                      | system information                  |                            |                             |                             |
| positions of certificates    | _                                   |                            |                             |                             |
| instruction history          |                                     |                            |                             |                             |

The new withdrawal instruction can be entered under CBF Vaults menu/ Withdrawal.

The **entry-relevant instruction** data includes all information required to enter the withdrawal instruction in CASCADE-PC.

#### 11.1.3.1 Mark down

The following fields are defined as **mandatory** for a mark down: file no (primanote), instruction number, debit account, ISIN, nominal, nominal value of certificate, global certificates Yes, withdrawal of global certificate Yes, withdrawal act 2.

| CASCADE - PC withdraw      | val: enter                                                                                            | - 🗆 🗡 |
|----------------------------|----------------------------------------------------------------------------------------------------|-------|
| window help                |                                                                                                    |       |
| instruction no.:           | 651664 file no.: 651 deposit type: 01 - collective custody                                            | •     |
| debit account:             | 7003 000 DEUTSCHE BANK AG                                                                             |       |
| credit account:            | 7960 000 CBF TRESORBESTAND GS                                                                         |       |
| securities:                | TSIN DE0008474040 DWS INTER-RENTA LD                                                                  |       |
|                            |                                                                                                    |       |
| nominal:                   | 5,000 unit: ST                                                                                        |       |
| nom, value of certificate: | 5,000 apportionment:                                                                                  | •     |
| settlement date:           | 12-12-2017 withdrawal procedure:                                                                      | •     |
|                            | security type:                                                                                        | -     |
| customer reference:        |                                                                                                    |       |
| next coupon/ LEG:          |                                                                                                    |       |
| global certificate:        | yes vithdrawal UpTo-certificates: no                                                                  | •     |
| withdrawal act:            | 2 - mark down deviating address for dispatch:                                                         | •     |
| progress status:           | 100 withdrawal is input completely                                                                    |       |
|                            |                                                                                                    |       |
|                            | grocess cancel                                                                                        |       |
|                            |                                                                                                    |       |
|                            | Version 9.3 Beta (Build 004) IMS22 production T25 Windows 7 7907260001 A KVEW AL 12-12-17 01:49:32 pm |       |

The instruction details page 1 - Entry-relevant instruction data

#### **Dependency checks**

Refer to Entry of instructions for physical withdrawal.

#### WITHDRAWAL ACTION

This field is always preset to the value "1" (withdrawal). In the event of revaluation instructions, the value "2" is to be entered in the "WITHDRAWAL ACTION" field. In general, the "GLOBAL CERTIFICATE (Y/N)" field must be changed to "Y" for a revaluation instruction. Furthermore, the withdrawal of a global certificate can occur through the entry of "Y" in the "WITHDRAWAL GLOBAL CERTIFICATE (Y/N)" field.

| CASCADE - PC withdrawal: enter |                                              |                          |                         |                   |
|--------------------------------|----------------------------------------------|--------------------------|-------------------------|-------------------|
| vindow help                    |                                              |                          |                         |                   |
| instruction no.:               | 651664                                       | deposit type:            | 01 - collective custody | •                 |
| securities:                    | ISIN DE00084                                 | 74040                    |                         |                   |
| name:                          |                                              |                          |                         |                   |
| street:                        |                                              |                          |                         |                   |
| country/postal code/place:     |                                              |                          |                         |                   |
| - personal address             |                                              |                          |                         |                   |
| address number:                |                                              | BIC-CODE:                |                         |                   |
| name:                          | DEUTSCHE BANK AG TSP SECURITIES              | loc.code major customer: | 60262                   |                   |
| name affix:                    |                                              | postal code/PO box:      |                         |                   |
| street:                        | ALFRED-HERRHAUSEN-ALLEE 16-24                |                          |                         |                   |
| country/postal code/place:     | D 65760 ESCHBO                               | RN                       |                         |                   |
| info text:                     |                                              |                          |                         |                   |
|                                |                                              |                          |                         |                   |
|                                |                                              |                          |                         |                   |
|                                |                                              | _                        |                         |                   |
|                                | <u>o</u> k                                   |                          | cancel                  |                   |
| Version 0                      | 3 Beta (Build 004) IMS22 production T25 Wind | Inux 7 7907260001        | Δ KVEW ΔΙ 12-           | 12-17 01:49:32 pm |

The instruction details page 2 – Address data and shipping (optional)

The entry is necessary in case of requested deviation address securities delivery. The deviating address for dispatch needs to be marked "Yes" (The instruction details – page 1).

| CASCADE - PC withdraw    | al: enter                      |                 |                   |            |                            |                       |                       |
|--------------------------|--------------------------------|-----------------|-------------------|------------|----------------------------|-----------------------|-----------------------|
| window full display help |                                |                 |                   |            |                            |                       |                       |
| instruction no.:         | 651664                         |                 | DE0009474040      |            | deposit type:              | 01 - collective custo | dy 🔽                  |
| securities:              | 1010                           |                 | 020000474040      |            |                            |                       |                       |
| organisation number:     |                                | I               |                   |            | total nominal value:       |                       | 5,000                 |
| collective number:       |                                |                 |                   |            | total nominal value (sum): |                       |                       |
|                          |                                |                 |                   |            |                            |                       |                       |
|                          |                                |                 |                   |            |                            |                       |                       |
| number                   | literal                        | denomination    | n numt            | perliteral | denominatio                |                       | <u>~</u>              |
|                          |                                |                 |                   |            |                            |                       |                       |
|                          |                                |                 |                   |            |                            |                       |                       |
|                          |                                |                 |                   |            |                            |                       |                       |
|                          |                                |                 |                   |            |                            |                       |                       |
|                          |                                |                 |                   |            |                            |                       |                       |
|                          |                                |                 |                   |            |                            |                       |                       |
|                          |                                |                 |                   |            |                            |                       |                       |
| T                        |                                |                 |                   |            |                            |                       | ▼<br>▶                |
|                          |                                |                 |                   |            |                            |                       |                       |
| text:                    |                                |                 |                   |            |                            |                       |                       |
|                          |                                |                 |                   |            |                            |                       |                       |
|                          |                                |                 |                   |            |                            |                       |                       |
|                          |                                |                 |                   |            |                            |                       |                       |
|                          |                                |                 |                   |            |                            |                       |                       |
|                          |                                |                 |                   |            |                            |                       |                       |
|                          |                                |                 |                   |            |                            |                       |                       |
|                          |                                | ok              |                   |            | cancel                     |                       |                       |
|                          |                                |                 |                   | 1          |                            |                       |                       |
|                          |                                |                 |                   |            |                            |                       |                       |
|                          | Version 9 3 Beta (Build 004)   | IMS22 producti  | ion T2S Windows 7 | 7907260001 | Δ - VUEU                   | MΔI                   | 12-12-17 01:49:32 nm  |
|                          | Constant Stor Boca (Baild 004) | in Dee producti |                   | 7707200001 | H KVLV                     |                       | te te tr otrivioe pin |

The instruction details page 3 – denomination wishes (optional)

If certificates physically represent the withdrawal, the person entering the instruction can skip this screen without making any entries.

Otherwise, the entries are considered a desired specification for the subsequent certificate allocation.

The following entry options exist for the person entering the instruction:

• Entry of an individual organisation or collective number if exactly one collective certificate to be specifically identified is to be withdrawn.

Or alternatively

• Entry of an interval (from-to) for organisation or collective numbers if only the collective certificates stored within this restriction (including starting and end number) are to be considered in automatic allocation.

Or alternatively

• Entry of 1 to 15 different certificate nominals and the number of collective certificates, which are to be withdrawn with the respective nominal.

And/or

• As all instruction data has been validly entered, the instruction can be saved by clicking "OK".

After clicking on the "process" button, the instruction will be saved in entry (unverified status).

| CASCADE - PC withdraw<br>window help | val: enter                                    |                             |                                                     |
|--------------------------------------|-----------------------------------------------|-----------------------------|-----------------------------------------------------|
| instruction no.:                     | file no.:                                     | 651 deposit typ             | e: 01 - collective custody                          |
| debit account:                       |                                               |                             |                                                     |
| credit account:                      |                                               |                             |                                                     |
| securities:                          | ISIN                                          |                             |                                                     |
|                                      |                                               |                             |                                                     |
| nominal:                             |                                               | unit:                       |                                                     |
| nom, value of certificate:           |                                               | apportionment:              |                                                     |
| settlement date:                     |                                               | withdrawal procedure:       |                                                     |
|                                      |                                               | security type:              | ×                                                   |
| customer reference:                  |                                               | -                           |                                                     |
| next coupon/ LEG:                    |                                               |                             |                                                     |
| global certificate:                  |                                               | withdrawal UpTo-certificat  | es: no 💌                                            |
| withdrawal act:                      | 1 - withdrawal                                | deviating address for disp. | atch:                                               |
| progress status:                     |                                               |                             | ** information **                                   |
|                                      | process                                       | check                       | EA0004I: processing executed, please enter new data |
|                                      |                                               |                             | ОК                                                  |
|                                      | Version 9.3 Beta (Build 004) IMS22 production | n T25 Windows 7 7907260001  | A KVEW AL 12-12-17 01:51:40 pm                      |

For the subsequent processing (to be accepted by CBF), instruction needs **to be verified**. If incorrect data is entered the instruction be can be **changed** (refer to section 12.3.2) or **deleted** (refer to section 12.3.3).

#### 11.1.3.2 Reduction of Up to - certificate nominal

The following fields are defined as **mandatory** for a reduction of nominal value of acertificate:

- file no (primanote);
- instruction number;
- debit account;
- ISIN;
- nominal;
- nominal value of certificate;
- global certificates Yes;
- withdrawal of global certificate No;
- withdrawal act "6".

The instruction details page 1 - Entry-relevant instruction data

| a                          | CASCADE - PC withdrawal: enter                                                              | - 🗆 ×                |
|----------------------------|---------------------------------------------------------------------------------------------|----------------------|
| window help                |                                                                                             |                      |
| instruction no.:           | 651001 file no.: 651 deposit type: 01 - collective custody                                  | •                    |
| debit account:             | 7003 000 DEUTSCHE BANK AG                                                                   |                      |
| credit account:            | 7960 CBF TRESORBESTAND GS                                                                   |                      |
| securities:                | ISIN DE000A0BLTES BAYVK R1-FONDS                                                            |                      |
|                            |                                                                                             |                      |
| nominal:                   | 0 unit                                                                                      | ST                   |
| nom. value of certificate: | 0 apportionment:                                                                            | •                    |
| settlement date:           | 31-05-2019 withdrawal procedure:                                                            | ¥                    |
|                            | security type:                                                                              | •                    |
| customer reference:        |                                                                                             |                      |
| next coupon/ LEG:          |                                                                                             |                      |
| global certificate:        | yes withdrawal UpTo-certificates: no                                                        | <b>•</b>             |
| withdrawal act:            | 6 - reduced nominal value of up-to certificate deviating address for dispatch:              | ,                    |
| progress status:           | 10 withdrawal is not input completely                                                       |                      |
|                            |                                                                                             |                      |
|                            | grocess <u>c</u> heck cancel                                                                |                      |
|                            |                                                                                             |                      |
|                            | Version 9.6 13.05.2019 IMS24 production T2S Windows Server 2012 32-bit 7907230003 A KVEW AL | 31-05-19 02:20:25 pm |

#### **Dependency checks**

NOMINAL

For REDUCED NOMINAL VALUE OF UP TO-CERTIFICATE the instruction nominal must be "0".

#### NOMINAL VAULE OF CERTIFICATE

For REDUCED NOMINAL VALUE OF UP TO-CERTIFICATE the instruction nominal value of certificate must be "0".

#### SETTLEMENT DATE

Entry of SETTLEMENT DATE in the future is not possible.

#### WITHDRAWAL ACTION

WITDRAWAL ACTION = "6 Reduction of up-to nominal" is only valid with GLOBAL CERTIFICATE (Y/N) = "Y" and WITDRAWAL UP TO – CERTIFICATE (Y/N) =, N".

This withdrawal action is only valid for deposit type "1".

#### The instruction details page 2 – Address data and shipping (optional)

| a                          | CASCA                                           | DE - PC withdrawal: enter |                         | - 🗆 🛛                |
|----------------------------|-------------------------------------------------|---------------------------|-------------------------|----------------------|
| window help                |                                                 |                           |                         |                      |
| instruction no.:           | 651001                                          | deposit type:             | 01 - collective custody | •                    |
| securities:                | ISIN   DE000A0BLT                               | E5                        |                         |                      |
| name:                      |                                                 |                           |                         |                      |
| street:                    |                                                 |                           |                         |                      |
| country/postal code/place: |                                                 |                           |                         |                      |
| personal address           |                                                 |                           |                         |                      |
| address number:            |                                                 | BIC-CODE:                 |                         |                      |
| name:                      | DEUTSCHE BANK AG TSP SECURITIES                 | loc.code major customer:  | 60262                   |                      |
| name affix:                |                                                 | postal code/PO box:       |                         |                      |
| street:                    | ALFRED-HERRHAUSEN-ALLEE 16-24                   |                           |                         |                      |
| country/postal code/place: | DE 65760 ESCHBORN                               |                           |                         |                      |
| info text:                 |                                                 |                           |                         |                      |
|                            |                                                 |                           |                         |                      |
|                            |                                                 |                           |                         |                      |
| -                          | <u>o</u> k                                      |                           | cancel                  |                      |
| Version 9.6 1              | 3.05.2019 IMS24 production T2S Windows Server 2 | 2012 32-bit               | 7907230003 A KVEW AL    | 31-05-19 02:20:25 pm |

The entry is necessary in case of requested deviation address securities delivery. The deviating address for dispatch needs to be marked "Yes" (The instruction details – page 1).

| The | instruction | details | page 3 - | denomination | wishes (  | optional) |
|-----|-------------|---------|----------|--------------|-----------|-----------|
| inc | monuction   | uctuits | pageo    | achonnation  | wi5iic5 ( | optionati |

| a                            |                                   | CASCADE - PC withdraw                 | val: enter                 |                         | - 🗆 ×                |
|------------------------------|-----------------------------------|---------------------------------------|----------------------------|-------------------------|----------------------|
| window full display help     |                                   |                                       |                            |                         |                      |
| instruction no.:             | 651001                            |                                       | deposit type:              | 01 - collective custody | ×                    |
| securities:                  | ISIN                              | DE000A0BLTE5                          |                            |                         |                      |
| organisation number:         |                                   | 3                                     | total nominal value:       |                         | 0                    |
| collective number:           |                                   | 6                                     | total nominal value (sum): |                         |                      |
| reduced nominal of up-to cer | tificate:                         | 100000                                |                            |                         |                      |
|                              | numberliteral                     | denomination                          | numberliteral              |                         | denomination 🔺       |
|                              |                                   |                                       |                            |                         |                      |
|                              |                                   |                                       |                            |                         |                      |
|                              |                                   |                                       |                            |                         |                      |
|                              |                                   |                                       |                            |                         |                      |
|                              |                                   |                                       |                            |                         |                      |
|                              |                                   |                                       |                            |                         | ~                    |
| <                            |                                   |                                       |                            |                         | >                    |
|                              |                                   |                                       |                            |                         |                      |
| text:                        |                                   |                                       |                            |                         |                      |
|                              |                                   |                                       |                            |                         |                      |
|                              |                                   |                                       |                            |                         |                      |
|                              |                                   |                                       |                            |                         |                      |
|                              |                                   |                                       |                            |                         |                      |
|                              | ok                                |                                       | cancel                     |                         |                      |
|                              |                                   |                                       |                            |                         |                      |
|                              |                                   |                                       |                            |                         |                      |
|                              | Version 9.6 13.05.2019 IMS24 prod | uction T2S Windows Server 2012 32-bit | 7907230003                 | A KVEW AL               | 31-05-19 02:20:25 pm |

The following entry fields are mandatory for entering the instruction:

- Entry of an "ORGANISATION" or "COLLECTIVE NUMBER" of certificate to be reduced;
- Entry of "REDUCED NOMINAL VALUE OF UP TO CERTIFICATE." This field represents the value which the "NOMINAL VALUE OF CERTIFICATE" has to be reduced by.
- As all instruction data has been validly entered, the instruction can be saved by clicking "OK".

After clicking on the "process" button, the instruction will be saved in entry (unverified status).

| 8                          | CASCADE                                                        | - PC withdrawal: edit           | _ □                                                   | ×  |
|----------------------------|----------------------------------------------------------------|---------------------------------|-------------------------------------------------------|----|
| window help                |                                                                |                                 |                                                       |    |
| instruction no.:           | 651001 file no.:                                               | 651 deposit type:               | 01 - collective custody                               | •  |
| debit account:             | 7003 000 DEUTSCHE BA                                           | NK AG                           |                                                       |    |
| credit account:            | 7960 000 CBF TRESORBE                                          | STAND GS                        |                                                       |    |
| securities:                | ISIN                                                           | BAYVK R1-FONDS                  |                                                       |    |
|                            |                                                                |                                 |                                                       |    |
| nominal:                   | 0                                                              | unit:                           | ST                                                    |    |
| nom. value of certificate: | 0                                                              | apportionment:                  | 1                                                     | •  |
| settlement date:           | 31-05-2019                                                     | withdrawal procedure:           |                                                       | •  |
|                            |                                                                | security type:                  |                                                       | •  |
| customer reference:        | -                                                              | -                               | I                                                     |    |
| next coupon/ LEG:          |                                                                |                                 |                                                       |    |
| global certificate:        | yes 💌                                                          | withdrawal UpTo-certificates:   | no                                                    | •  |
| withdrawal act:            | 6 - reduced nominal value of up-to certificate                 | deviating address for dispatch: | ** information **                                     | ×  |
| progress status:           | 100 withdrawal is input completely                             |                                 | EA00031: processing of preceding instruction executed |    |
|                            | grocess                                                        | <u>c</u> heck                   | ОК                                                    |    |
|                            | ersion 9.6 13.05.2019 IMS24 production T2S Windows Server 2012 | : 32-bit 7907                   | 230003 A KVEB AN 31-05-19 02:30:29                    | pm |

Clearstream Banking Frankfurt CASCADE-PC User Manual For the subsequent processing (to be accepted by CBF), instruction needs **to be verified**. If incorrect data is entered, the instruction be can be **changed** (refer to section 12.3.2) or **deleted** (refer to section 12.3.3).

#### Note:

- 1. It is possible to reduce the "NOMINAL VALUE OF CERTIFICATE" without mark down for CARAD holdings in CSC depository ("HLG01 GS-Verwahrung").
- 2. Entering the withdrawal type "6" instruction the system verifies that the client has only specified the bank (principal account) that is authorised as a co-issuing bank or a paying agent for the class. At the same time, the bank specified by the client must be the party that enters the instruction.
- For Withdrawal Action = "6 REDUCED NOMINAL VALUE OF CERTIFICATE", the instruction nominal must be "0". Due to instruction nominal = "0" this instruction is not T2S relevant.
- 4. TEFRA D: For reduction of up-to nominal instructions, this must be done for a "pair" of certificates. It means that the "Up-to nominal" of both the temporary and final up-to certificate must be reduced by the same value. Therefore two separate instructions have to be created, one for each up-to certificate.
- 5. For TEFRA D securities, no certificate numbers are allowed. The fields "number" (litera) and "denomination" must remain empty.

#### 11.1.3.3 Withdrawal of physical certificates

The following fields are defined as **mandatory** for a mark down: file no (primanote), instruction number, debit account, ISIN, nominal, nominal value of certificate, global certificates, withdrawal of global certificate, withdrawal.

Withdrawal action field is always preset to the value "1" (withdrawal). This indicator means that a physical withdrawal of certificates is to take place. Furthermore, the withdrawal of a global certificate can occur through the entry of "Y" in the "WITHDRAWAL GLOBAL CERTIFICATE (Y/N)" field.

The instruction details page 1 - Entry-relevant instruction data

| CASCADE - PC withdra       | wal: enter                                   |                      |                      |                             |                   |
|----------------------------|----------------------------------------------|----------------------|----------------------|-----------------------------|-------------------|
| window help                |                                              |                      |                      |                             |                   |
| instruction no.:           | 651665 file no.:                             | 651                  | deposit type:        | 01 - collective custody     |                   |
| debit account:             | 7003 0                                       | DEUTSCHE BANK AG     |                      |                             |                   |
| credit account:            | 7960 0                                       | CBF TRESORBESTAND GS |                      |                             |                   |
| securities:                |                                              | 005035505 ALL        | GAEUER BRAUHAUS      |                             |                   |
|                            |                                              |                      |                      |                             |                   |
| nominal:                   | 10                                           | unit:                |                      |                             | ST                |
| nom. value of certificate: | 10                                           | apportionn           | ent:                 |                             | <b>•</b>          |
| settlement date:           | 12-12-2017                                   | withdrawa            | procedure:           |                             | <b>•</b>          |
|                            |                                              | security ty          | coupon she           | eet and principle separated |                   |
| customer reference:        |                                              |                      | -                    | •                           |                   |
| next coupon/ LEG:          | 57                                           |                      |                      |                             |                   |
| global certificate:        | no                                           | withdrawa            | UpTo-certificates:   | no                          | •                 |
| withdrawal act:            | 1 - withdrawal                               | deviating a          | ddress for dispatch: | no                          | •                 |
| progress status:           | 100 withdrawal is inp                        | ut completely        |                      |                             |                   |
|                            |                                              |                      |                      |                             |                   |
|                            | process                                      | check                |                      | cancel                      |                   |
|                            |                                              |                      |                      |                             |                   |
|                            | Version 9.3 Beta (Build 004) IM522 productio | n T25 Windows 7 790  | 260001 A             | KVEW AL 12-                 | 12-17 02:03:09 pm |

#### **Dependency checks**

#### DEBIT/CREDIT ACCOUNT

The debit account and credit account may not be identical.

If the debit account is a special processing client account, then the credit account must also be a special processing vault account.

#### DEBIT ACCOUNT/USER ID

The first four digits of the bank number entered must correspond to the first four digits of the USER ID. Branches can only make entries benefiting the head office (except if the credit account is an account type for "Creating partial positions, only client positions").

#### CREDIT ACCOUNT/DEBIT ACCOUNT/DEPOSIT TYPE

If the debit account is a client account from the area buffer storage for funds, then the credit account must correspond to it and only buffer storage bank is possible as a deposit type (CSC).

#### NOMINAL/NOM CERTIFICATE

If the field nominal certificate is edited, the nominal field is determined and edited by the system. If entries have been made in both fields, the content is verified by the system.

#### REALLOCATION/ISIN/DEBIT ACCOUNT

If the DEBIT ACCOUNT entered, is an account balance in funds in the buffer storage, then the reallocation reasons.

- 1 buffer storage in CSC
- 2 CSC in buffer storage

may be specified. The entry of the corresponding receipt postings is performed automatically.

#### GLOBAL CERTIFICATE

For global certificate "Y" (YES), the uniqueness of the global certificate is checked against CARAD.

| CASCADE - PC withdrawal: enter |                                              |                          |                         |                   |
|--------------------------------|----------------------------------------------|--------------------------|-------------------------|-------------------|
| window help                    |                                              |                          |                         |                   |
| instruction no.:               | 651665                                       | deposit type:            | 01 - collective custody | •                 |
| securities:                    | ISIN DE00050355                              | 05                       |                         |                   |
| name:                          | 1                                            |                          |                         |                   |
| street:                        |                                              |                          |                         |                   |
| country/postal code/place:     |                                              |                          |                         |                   |
| personal address               |                                              |                          |                         |                   |
| address number:                |                                              | BIC-CODE:                |                         |                   |
| name:                          | DEUTSCHE BANK AG TSP SECURITIES              | loc.code major customer: | 60262                   |                   |
| name affix:                    |                                              | postal code/PO box:      |                         |                   |
| street:                        | ALFRED-HERRHAUSEN-ALLEE 16-24                |                          |                         |                   |
| country/postal code/place:     | D 65760 ESCHBORN                             |                          |                         |                   |
| info text:                     |                                              |                          |                         |                   |
|                                |                                              |                          |                         |                   |
|                                |                                              |                          |                         |                   |
|                                | ok                                           |                          | cancel                  |                   |
|                                |                                              |                          |                         |                   |
| Version 9.3                    | Beta (Build 004) IMS22 production T25 Window | s 7 7907260001           | A KVEW AL 12-1          | .2-17 02:03:09 pm |

The instruction details page 2 – Address data, shipping and insurance data

|                            | 1.5        |                          |                       |                         |                      |
|----------------------------|------------|--------------------------|-----------------------|-------------------------|----------------------|
| CASCADE - PC withdrawal: e | nter       |                          |                       |                         |                      |
| window rairaspiay neip     |            |                          |                       |                         |                      |
| instruction no.:           | 651665     |                          | deposit type:         | 01 - collective custody |                      |
| securities:                | ISIN       | DE0005035505             |                       |                         |                      |
| organisation number:       |            |                          | total nominal value:  |                         | 10                   |
|                            |            |                          |                       |                         |                      |
| collective number:         |            |                          | total nominal value ( | sum):                   |                      |
|                            |            |                          |                       |                         |                      |
| num                        | berliteral | denomination             | numberliteral         |                         | denomination         |
| 10                         |            | Gonomination             | namber inter an       |                         |                      |
|                            |            |                          |                       |                         |                      |
|                            |            |                          |                       |                         |                      |
|                            |            |                          |                       |                         |                      |
|                            |            |                          |                       |                         |                      |
|                            |            |                          |                       |                         |                      |
|                            |            |                          |                       |                         |                      |
|                            |            |                          |                       |                         |                      |
|                            |            |                          |                       |                         | <b>T</b>             |
| <u>.</u>                   |            |                          |                       |                         | F                    |
|                            |            |                          |                       |                         |                      |
| text:                      |            |                          |                       |                         |                      |
|                            |            |                          |                       |                         |                      |
|                            |            |                          |                       |                         |                      |
|                            |            |                          |                       |                         |                      |
|                            |            |                          |                       |                         |                      |
|                            |            |                          |                       |                         |                      |
|                            |            |                          |                       |                         |                      |
|                            | ok         |                          | ca                    | ncel                    |                      |
|                            | <u>0</u> K |                          | 42                    | , ICO1                  |                      |
|                            |            |                          |                       |                         |                      |
|                            |            |                          |                       |                         |                      |
|                            | IM522      | production T25 Windows 7 | 7907260001 A          | KVEW AL                 | 12-12-17 02:03:09 pm |

The instruction details page 3 – Denomination wishes and text additions

The CBF client may specify the denomination in which the withdrawal is to be handled in this subsequent screen. All entries of the bank on this screen are optional entries and are interpreted as the desired specification for subsequent certificate allocation from CARAD.

#### Individual certificates

Possible entries for individual certificates:

LIT (litera) is an input field for individual certificates and is verified when the denomination for the ISIN is entered.

NUMBER OF CERTIFICATES\*DENOMINATION (input of max. 10 denomination values possible).

The system checks to make sure the information does not exceed the nominal amount of the instruction. At the same time, the denominations stored in CARAD are directly checked against the desired denominations.

The person entering the instruction can enter information for the certificate manager in the free-form field.

#### **Global certificates**

Possible entries for global certificates:

LIT (Litera) is merely a display field with global certificates and is preset to "\*" when entering the denomination. This means that the allocation of certificate numbers with or without litera occurs expressly according to the LIFO principle.

There are no changes with respect to the input options for the remaining screen fields. All entries of the bank on this screen are optional entries and are interpreted as the desired specification for subsequent allocation.

As a result, the client can

• enter a certain organisation number/collective number if the revaluation relates exactly to this global certificate

and also

- specify a combination of a number of certificate numbers per denomination (no more than 10) and/or
- enter information for the certificate manager in the free-format text field.

If the organisation/collective number is not entered, a check is made to determine whether the sum of the valuated positions of all global certificates kept in CARAD for the class is greater than or equal to the instruction nominal (nominal certificate).

If an organisation/collective number is entered, a check is made to determine whether a global certificate with exactly this organisation/collective number exists in CARAD and whether its valuated positions are greater than or equal to the nominal certificate of the instruction.

Such checks ensure, at least at the time of the instruction entry, that sufficiently valuated positions exist for this revaluation instruction. Entries are only permitted in the denomination wish table if an organisation/collective number has also been specified. Furthermore, a check is made to ensure that the sum of the resulting partial amounts from the number of certificates \* denomination corresponds with the nominal certificate. A check against the denominations of the global certificate deposited with the CARAD position does not occur in the process.

| CASCADE - PC withdraw      | val: enter                                    |                               |                                                     |
|----------------------------|-----------------------------------------------|-------------------------------|-----------------------------------------------------|
| window help                |                                               |                               |                                                     |
| instruction no.:           | file no.:                                     | 651 deposit type:             | 01 - collective custody                             |
| debit account:             |                                               |                               |                                                     |
| credit account:            |                                               |                               |                                                     |
| securities:                | ISIN                                          |                               |                                                     |
| nominal:                   |                                               | unit:                         |                                                     |
| nom, value of certificate: |                                               | apportionment:                | <b>•</b>                                            |
| settlement date:           |                                               | withdrawal procedure:         | <b>•</b>                                            |
|                            | -                                             | security type:                | <u> </u>                                            |
| customer reference:        |                                               | -                             |                                                     |
| next coupon/ LEG:          |                                               |                               |                                                     |
| global certificate:        |                                               | withdrawal UpTo-certificates  | no 🔽                                                |
| withdrawal act:            | 1 - withdrawal                                | deviating address for dispate | h: no 💌                                             |
| progress status:           |                                               |                               | ** information ** X                                 |
|                            | process                                       | <u>c</u> heck                 | EA0004I: processing executed, please enter new data |
|                            |                                               |                               | OK                                                  |
|                            | Version 9.3 Beta (Build 004) IMS22 production | T25 Windows 7 7907260001      | A KVEW AL 12-12-17 02:09:29 pm                      |

To finish the instruction processing click the "processing" button.

#### 11.1.3.4 Withdrawal – internal transfer between vaults segments

The following fields are defined as **mandatory** for a mark down: file no (primanote), instruction number, deposit type, debit account, ISIN, nominal, nominal value of certificate, apportionment (vault the securities to be transferred to), global certificates, withdrawal of global certificate, withdrawal.

|  | The instruction details | page 1 – | Entry-relevant | instruction data |
|--|-------------------------|----------|----------------|------------------|
|--|-------------------------|----------|----------------|------------------|

| CASCADE - PC withdrawal: enter |                             |                                 |                                        | - • •            |
|--------------------------------|-----------------------------|---------------------------------|----------------------------------------|------------------|
| window help                    |                             |                                 |                                        |                  |
| instruction no.:               | 1234576 file no.:           | deposit type:                   | 01 - collective custody                | •                |
| debit account:                 |                             |                                 |                                        |                  |
| credit account:                | 7960 000 CI                 | BF TRESORBESTAND GS             |                                        |                  |
| securities:                    | German sec. code 💌 847102   | FONDIS A                        |                                        |                  |
|                                | ISIN                        | 020                             |                                        |                  |
| nominal:                       | 100                         | unit:                           |                                        | ST               |
| nom. value of certificate:     | 100                         | apportionment:                  | 02 - collective safe custody in supply | •                |
| settlement date:               | 25-04-2013                  | withdrawal procedure:           |                                        | T                |
|                                |                             | security type:                  | coupon sheet and principle separated   | •                |
| customer reference:            | ▼                           | -                               | <b>-</b>                               |                  |
| next coupon/ LEG:              |                             |                                 |                                        |                  |
| global certificate:            | no 💌                        | withdrawal UpTo-certificates:   | no                                     | •                |
| withdrawal act:                | 1 - withdrawal              | deviating address for dispatch: | no                                     | •                |
| progress status:               | 100 withdrawal is input con | npletely                        |                                        |                  |
|                                |                             |                                 |                                        |                  |
| proces                         | 55                          | <u>c</u> heck                   | c <u>a</u> ncel                        |                  |
|                                |                             |                                 |                                        |                  |
| version 7.8 Beta               | (Build 000)                 | 7907250003 A KVE                | 25-04 Z5-04                            | +-15 12:37:19 pm |

| CASCADE - PC withdrawal: enter |                |    |                   |                      |                                                                                                    |             |
|--------------------------------|----------------|----|-------------------|----------------------|----------------------------------------------------------------------------------------------------|-------------|
| window neip                    |                |    |                   |                      |                                                                                                    |             |
| instruction no.:               | file no.:      |    |                   | deposit type:        | 01 - collective custody                                                                                                    | •           |
| debit account:                 |                |    |                   |                      |                                                                                                    |             |
| credit account:                |                |    |                   |                      |                                                                                                    |             |
| securities:                    | ISIN           |    |                   |                      |                                                                                                    |             |
|                                |                |    |                   |                      |                                                                                                    |             |
| nominal:                       |                |    | unit:             |                      |                                                                                                    |             |
| nom. value of certificate:     |                |    | apportionment:    | Γ                    |                                                                                                    | •           |
| settlement date:               | 25-04-2013     |    | withdrawal proce  | dure:                |                                                                                                    | •           |
|                                |                |    | security type:    |                      |                                                                                                    | •           |
| customer reference:            | <b>•</b>       |    |                   | -                    | •                                                                                                    |             |
| next coupon/ LEG:              |                |    |                   | ** :=f====**         |                                                                                                    |             |
| global certificate:            | <b>•</b>       |    | withdrawal UpTo-  |                      | Le construction de la construction de la construction de la construction de la construction de la construction<br>La construction de la construction de la construction de la construction de la construction de la construction de | ·           |
| withdrawal act:                | 1 - withdrawal | •  | deviating address | ( <b>1</b> ) EA0004I | processing executed, please enter new data                                                                                                    | •           |
| progress status:               |                |    |                   |                      | ОК                                                                                                    |             |
|                                |                |    |                   |                      |                                                                                                    |             |
| proce                          | ess            |    | <u>c</u> heck     |                      | c <u>a</u> ncel                                                                                                    |             |
|                                |                |    |                   |                      |                                                                                                    |             |
| Version 7.8 Bet                | ta (Build 006) | 79 | 907230003         | A KVEW AL            | 25-04-13                                                                                                    | 12:39:05 pm |

Fig. 12.21 withdrawal – internal transfer between vaults segments (2/2)

The securities transfer confirmation can be found in **Movements / Booked movements.** 

| CASCADE - PC domestic movements:<br>window full display help | overview          |                        |                            |                      |
|--------------------------------------------------------------|-------------------|------------------------|----------------------------|----------------------|
| accounting date:                                             | 30-10-2014        | up to:                 |                            | page: 1              |
| transactions type:                                           | debit entry       |                        |                            | items: 1             |
| bank:                                                        | 7931              | HANDELSBANK AG         |                            |                      |
| counterparty:                                                | 7960              | CLEARSTREAM BANKING AG |                            |                      |
|                                                              |                   |                        |                            |                      |
| inst transaction no.                                         | ISIN              | I nominal              | cash equivalent currency   | Set./Trade Date      |
| 18 v 653002                                                  | DE000605283       | 0 10,000.000           |                            | 30-10-14             |
|                                                              | CASCADE - F       | C movements            |                            |                      |
|                                                              | debit entry       |                        | instructor: 7907           |                      |
|                                                              | accounting        | C3F0                   | on: 30-10-2014 02:38:32 pm |                      |
|                                                              | account:          | 7931 000 HANDE         | SBANK AG / BAN             | KDEFFXXX             |
|                                                              | DCA/REF:          |                        |                            | due to               |
|                                                              | counterparty      | 7960 000 CBF TRI       | SORBESTAND GS / DAK        | /DEFFXXX             |
| 4                                                            | DCA/REF:          |                        |                            | due to               |
|                                                              | nominal:          | -10,000                | unit: ST                   |                      |
|                                                              | cash:             |                        |                            | •                    |
|                                                              | Miti Ref1:        |                        | Miti Ref2:                 |                      |
| -                                                            | <u>m</u> ovements |                        | c <u>a</u> ncel            | •                    |
| Version 8.0 1                                                | 17.11.2014        | 7907260001             | A KVDU ID                  | 04-11-14 01:29:36 pm |
The matching instruction is generated automatically.

| CASCADE - PC domestic movements   | : overview    |               |             |           |              |             |                          |                |       |
|-----------------------------------|---------------|---------------|-------------|-----------|--------------|-------------|--------------------------|----------------|-------|
| accounting date:                  | 30-10-2014    |               | l           | ap to:    |              |             |                          | page:          | 1     |
| transactions type:                | credit entry  | •             |             |           |              |             |                          | items:         | 1     |
| bank:                             | 7960          |               | CLEARSTREA  | M BANKING | AG           |             |                          |                |       |
|                                   |               |               |             |           |              |             |                          |                |       |
| counterparty institransaction no. |               |               | ISIN        |           | nominal      |             | cash equivalent currency | Set./Trade Dat | · ·   |
| 7931 18 v                         | 653002        | DEI           | 0006052830  |           | 10,000.000   |             |                          | 30-10-14       |       |
|                                   |               | CASCADE - PO  | C movements |           |              |             |                          |                |       |
|                                   |               | credit entry  |             |           |              | instructor: | 7907                     |                |       |
|                                   |               | accounting    | C3F0        |           | on:          | 30-10-2014  | 02:38:32 pm              |                |       |
|                                   |               | account:      | 7960        | 000       | CBF TRESORBE | STAND GS    | / DAKVDEFF)              | 00(            |       |
|                                   |               | DCA/REF:      |             |           |              |             | due t                    | •              |       |
|                                   |               | counterparty: | 7931        | 000       | HANDELSBAN   | (AG         | / BANKDEFF)              | 000            |       |
| 4                                 |               | DCA/REF:      |             |           |              |             | due t                    | •              |       |
| 1                                 |               | nominal:      |             | :         | L0,000 unit: | ST          |                          |                |       |
|                                   | nage hack     | cash:         |             |           |              |             |                          | •              |       |
|                                   | page Dack     | Miti Ref1:    |             |           |              | Miti Ref2:  |                          |                |       |
|                                   | <u>m</u> oven | nents         |             |           |              |             | c <u>a</u> ncel          |                |       |
| Version 8.0                       | 17.11.2014    |               | 79          | 07260001  | А            | KVDU ID     |                          | 04-11-14 01:40 | 36 pm |

### 11.1.4 Validations in mark-up/mark-down instructions (AA16 / AA18) related to T2S

CBF already provides static data of ISINs in T2S on a daily basis since T2S Wave 1 (22 July 2015). Due to the implementation of new EDT services in production prior to the migration of CBF to T2S, Vaults processing of mark-up/mark-down instructions (AA16 / AA18) has been enhanced.

The following validations apply and have to be valid for T2S-relevant instructions for "Laufende Einlieferung" und "Neuzulassung" (incl. "Neuzulassung" with nominal = 0):

- The security has to be active in T2S (with the exception of Maltese securities).
- For the following fields in WSS-WM und WSS-CBF, to ensure the quality of the static data, the field must be identical in both systems if filled in one system:
  - "kleinste Stückelung";
  - "Mindestbetrag";
  - "Inkrement";
  - o "Verwahrart".
- If T2S confirmed values are available, the nominal is validated against these values. If not and the ISIN is available in WSS-CBF, the validation is against "kleinste Stückelung" and "kleinste übertragbare Einheit" in WSS-CBF, otherwise against "kleinste Stückelung" and "kleinste übertragbare Einheit" in WSS-WM.
- Nominal >= "T2S confirmed Minimum Denomination"
- Nominal must be dividable by "T2S confirmed Multiple Quantity" without remainder.
- The value of the field "Einheit Effektennotiz" must be equal to the field "T2S confirmed Quantity Type" in WSS-CBF.
- Instructions that are transferred to T2S will be rejected as long as no active Security CSD Issuer Link exists with CBF as Issuer CSD.
- If the settlement date of the instruction is before the date the security was created in T2S or after the maturity date of the security, the instruction is rejected by T2S.
- If the settlement date of the instruction is before the "ValidFrom" date or after the "ValidTo" date of the Security CSD Link the instruction is rejected by T2S.
- The settlement date has to be a business day.

The following validations apply and have to be valid for T2S-relevant instructions for "Valutierung" and securities withdrawals as well as for instructions that are not T2S-relevant:

- If T2S confirmed values are available, the nominal is validated against these values. If not and the ISIN is available in WSS-CBF, the validation is against "kleinste Stückelung" and "kleinste übertragbare Einheit" in WSS-CBF, otherwise against "kleinste Stückelung" and "kleinste übertragbare Einheit" in WSS-WM.
- The settlement date has to be a business day.

Negative validations will cause the following error messages:

| Validation                                                          | Error message                                                                                                    |
|---------------------------------------------------------------------|----------------------------------------------------------------------------------------------------|
| Deviation "Kleinste Stückelung"                                     | Stammdatendiskrepanz WM-CBF: -Kleinste Stückelung                                                                                             |
| Deviation "Mindestbetrag"                                           | Stammdatendiskrepanz WM-CBF: -Mindestbetrag                                                                                                   |
| Deviation "Inkrement"                                               | Stammdatendiskrepanz WM-CBF: -Inkrement                                                                                                    |
| Deviation "Verwahrart"                                              | Stammdatendiskrepanz WM-CBF: -Verwahrart                                                                                                    |
| Validation "T2S confirmed Minimum<br>Denomination"                  | NOM-URK darf nicht kleiner als der Mindestbetrag aus CBF-<br>WSS sein                                                                         |
| Validation "T2S confirmed Multiple<br>Quantity"                     | NOM-URK nicht durch kleinstes Vielfaches aus CBF-WSS<br>darstellbar                                                                           |
| Validation "T2S confirmed Quantity<br>Type"                         | Stammdaten-Diskrepanz WM-CBF: - Einheit Effektennotiz                                                                                         |
| Validation "Rahmennominale"                                         | RAHMENNOMINALE darf nicht kleiner dem Mindestbetrag in<br>CBF-WSS sein<br>RAHMENNOMINALE nicht durch kl. Vielfache aus CBF-WSS<br>darstellbar |
| Validation "Security CSD Link"                                      | Kein aktiver Security CSD Issuer Link verfügbar                                                                                               |
| Validation "Settlement Date vs<br>ValidFrom Date ISIN"              | Settlement-Day muss innerhalb Gültigkeitsfrist ISIN aus CBF-<br>WSS liegen                                                                    |
| Validation "Settlement Date vs<br>ValidFrom Date Security CSD Link" | Settlement-Day muss innerhalb Gültigkeitsfrist CSD Link<br>liegen                                                                             |
| Validation Settlement Date vs T2S<br>Business Day                   | Settlement-Day ist kein T2S- / T2S-Business-Day                                                                                               |
| Validation "Kleinste Stückelung" (old<br>WM validation)             | NOM-URK muss ein Vielfaches der kleinsten Stückelung sein                                                                                     |
| Validation "kleinste übertragbare<br>Einheit" (old WM validation)   | NOM-URK muss ein Vielfaches d. kl. Übertragbaren Einh. Sein                                                                                   |
| ISIN in CBF available and exists on<br>T2S                          | Gattung (noch) nicht in CBF-WSS hinterlegt<br>Gattung ist (noch) nicht auf T2S vorhanden<br>Gattung in CBF-WSS gelöscht                       |

### **11.1.5 Instruction templates**

For more instructions with the majority of same input data, the instructions can be uploaded via template by clicking "window – load template". After this, a pre-filled instruction, "the Template" is uploaded which can be adjusted before processing the instruction. There can also be more templates prepared for the future usage – by filling an instruction and going to "window – save as a template". After the template was saved, it appears in the list and can be used when entering a new transaction via template.

For the respective templates for deposit and withdrawal instructions, please refer to section 4.1.10.

### 11.2 TEFRA D bonds

### 11.2.1 Depositing the certificates

TEFRA D bonds are unique in that these securities may not be purchased by U.S. residents in the first 40 days following their issue. For this reason, the issuance is first transferred to a blocked account xxxx/671 and then has to be approved for "non-US resident clients" and transferred to the corresponding main account of the bank.

To render this process on the system as well, the issuer must deposit two up-to nominals in the instruction type 16 (new admission up-to nominal). Both up-to nominals contain the global nominal amounts = issue volume.

The first (preliminary) global certificate receives deposit type 4= NEW ADMISSION UP-TO NOMINAL VA, the odd organisation number with the deposit reason 11 ("Sperre Temp.URK TD"). The preliminary RU must be issued with Issued Nominal = Issuance Nominal and Nominal Up/To = Issuance Nominal.

The second (final) global certificate receives deposit type 3 = NEW ADMISSION UP-TO NOMINAL, the even organisation number and is deposited with the deposit reason = 12 ("Sperre Final.URK TD. The final RU must be issued with Issued Nominal = "0" and Nominal Up/To = Issuance Nominal.

Both Rus must be prevented for Mark Up/Mark Down via AA16/AA18.

#### 11.2.2 Reallocation after the end of the TEFRA D period

At the end of the TEFRA D period (Tefra D-Frist-Ende + 3 BA) the Released Nominal of the temporary RU will be be transferred automatically to the final RU. There will be no change of the amount on any client account, but the transfer will be reflected with the amount "0" in CASCADE.

After the processing of the relocation the temporary RU represents Issued Nominal = Not-Released Nominal and Nominal Up/To = Issuance Nominal.

The final RU represents Issued Nominal = Released Nominal and Nominal Up/To = Issuance Nominal.

Both Rus will still be blocked for Mark Up/Mark Down via AA16/AA18 instruction.

### 11.3 Change/deletion (EB)

The user needs to know the instruction number to be changed. An instruction can only be edited in the entry status if it has not yet been checked during the verification. Existing data can be edited by overwriting the old field content and new data can be added by completing blank fields.

With this process, instructions generated and marked for editing in the instructions status are subsequently processed in the entry status (refer to section 12.1).

The following instructions can be edited:

- An instruction that has not yet been verified;
- An instruction generated for editing from the instruction status.

The edit functionality to show the instruction details can be retrieved under **unverified instructions / modify/delete/display**.

| ſ | CASCADE - PC                    |                                   |                               |                          | – 🗆 X                       |
|---|---------------------------------|-----------------------------------|-------------------------------|--------------------------|-----------------------------|
|   | OTC OTC pending instructions ca | sh movements/positions CBF vaults | RS custody messages bank info | o settings security help | -                           |
|   | clearstream                     |                                   |                               | реитсон сладаен 🏵        | i ? NEWS                    |
|   | OTC                             | отс                               | registered shares             | cash                     | movements/positions         |
|   | enter                           | pending instructions              | RS                            | cash monitoring          | movements                   |
|   | delivery                        | modify/delete                     | shareholder data              | commercial bank money    | booked movements            |
|   | receipt                         | block/unblock                     | registration                  |                          | movements statistics        |
|   | TEFRA-D release                 | match service                     | re-registration               |                          | booked movements custody    |
|   | RS position transfer            | information                       | positions instructions        |                          | internal cash movements     |
|   | RS account transfer             | instruction history               |                               |                          | positions                   |
|   | conversion                      | link-service                      |                               |                          | final positions             |
|   | re-conversion                   |                                   |                               |                          | positions registered owners |
|   | split of warrants               |                                   |                               |                          |                             |
|   | merger of warrants              |                                   |                               |                          |                             |
|   | unverified instructions         |                                   |                               |                          |                             |
|   | modify/delete/display           |                                   |                               |                          |                             |
|   | verify                          |                                   |                               |                          |                             |
|   |                                 |                                   |                               |                          |                             |
|   |                                 |                                   |                               |                          |                             |
|   |                                 |                                   |                               |                          |                             |
|   |                                 |                                   |                               |                          |                             |
|   | vaults                          | bank info                         | custody                       | messages                 |                             |
|   | enter (CBF Vaults)              | bank search                       | display                       | message journal          |                             |
|   | new admission/ mark up          | user information                  |                               |                          |                             |
|   | withdrawal                      | processing/accounting information |                               |                          |                             |
|   | display                         | system information                |                               |                          |                             |
|   | positions of certificates       |                                   |                               |                          |                             |
|   | instruction history             |                                   |                               |                          |                             |

#### **11.3.1 Modification menu**

The following selections are possible:

• All instructions

Displays all instructions of new admission and withdrawal.

• All invalid instructions

Displays all erroneous instructions.

• Instruction number

Only one instruction will be displayed. All orders of the file number will be displayed

• File number

Displays all instructions of the file number.

• Debit Bank

Displays all instructions of the debit bank.

• Credit Bank

Displays all instructions of the credit bank.

The entry of an ISIN for all function codes is also permitted and restricts the instructions for processing to a specific class.

### **11.3.2 Modification – editing instructions via the instruction number**

| CASCADE - PC selectio  | n: modify / delete/display: un  | verified instructions |           |            |    |         |                      |
|------------------------|---------------------------------|-----------------------|-----------|------------|----|---------|----------------------|
|                        |                                 |                       |           |            |    |         |                      |
| relection              |                                 |                       |           |            |    |         |                      |
| O all instructions     |                                 |                       |           |            |    |         |                      |
| O all invalid instru   | uctions                         |                       |           |            |    |         |                      |
| instruction no.        |                                 |                       |           |            |    |         |                      |
| O file no.             |                                 |                       |           |            |    |         |                      |
| O debit bank           |                                 |                       |           |            |    |         |                      |
| 🔿 credit bank          |                                 |                       |           |            |    |         |                      |
|                        |                                 |                       |           |            |    |         |                      |
|                        |                                 |                       |           |            |    |         |                      |
|                        |                                 |                       |           |            |    |         |                      |
|                        |                                 |                       |           |            |    |         |                      |
| instruction no.:       | 65                              | 51670                 | ir        | nstructor: |    |         |                      |
|                        |                                 |                       |           |            |    | I       |                      |
|                        |                                 |                       |           |            |    |         |                      |
|                        |                                 |                       |           |            |    |         |                      |
|                        |                                 |                       |           |            |    |         |                      |
|                        |                                 |                       |           |            |    |         |                      |
| □ additional selection |                                 |                       |           |            |    |         |                      |
|                        |                                 |                       |           |            |    |         |                      |
| securities code:       | IS                              | IN                    |           | <b>.</b>   |    |         |                      |
|                        |                                 |                       |           |            |    |         |                      |
|                        |                                 |                       |           |            |    |         |                      |
|                        |                                 |                       |           |            |    |         |                      |
|                        |                                 |                       |           |            |    |         |                      |
|                        |                                 |                       |           |            |    |         |                      |
|                        | <u>a</u> k                      |                       |           |            | c, | ancel   |                      |
|                        |                                 |                       |           |            |    |         |                      |
|                        |                                 |                       |           |            |    |         |                      |
|                        | Version 9.3 Beta (Build 004) IM | 1522 production T25   | Windows 7 | 7907260001 | А  | KVEI NR | 12-12-17 03:29:17 pm |

Example select: Unverified Instructions / instruction number

| CASCADE - PC unverif    | ied instructions: modify/  | delete/display                    |                       |                                 |                   |                     |
|-------------------------|----------------------------|-----------------------------------|-----------------------|---------------------------------|-------------------|---------------------|
| window edit help        | file no. instruct<br>651   | ion no. debit bank<br>651670 7960 | credit bank /<br>7003 | securities code<br>DE0005035505 | nominal<br>20,000 | cash equivalent     |
|                         |                            |                                   |                       |                                 |                   |                     |
| number of instructions: |                            | ]                                 |                       | totals:                         |                   | V                   |
|                         |                            |                                   |                       |                                 |                   |                     |
|                         |                            |                                   |                       | c <u>a</u> ncel                 |                   |                     |
|                         | Version 9.3 Beta (Build 00 | 4) IM522 production 1             | [25 Windows 7 790]    | 260001 A KVEI N                 | R 1               | 2-12-17 03:30:00 pm |

After clicking "OK", the respective instruction will be displayed in tabular form.

The selection sub-menu can be called by right mouse click on the instruction. After selecting "modify" the instruction details will be shown and can be amended.

| 2                          | CASCADE - PC deposit new admission settlement update                             | _ <b>D</b> X |
|----------------------------|----------------------------------------------------------------------------------|--------------|
| window help                |                                                                                  |              |
| instruction no.:           | 651670 file no.: 651 sub-instruction type: new admission/ mark up                |              |
| debit account:             | 7960 200 CBF TR. B. GS -TGL BIS-ZU-                                              |              |
| credit account:            | 7003 000 DEUTSCHE BANK AG                                                        |              |
| securities:                | ISIN DE0005035505 ALLGAEUER BRAUHAUS                                             |              |
|                            |                                                                                  |              |
| nominal:                   | 10,000 unit: ST security type: coupon sheet and principle separated              | •            |
| nom. value of certificate: | 10,000 deposit type: 01 - collective custody                                     | •            |
| UpTo-nominal:              | 2,000,000 delivery-type: 4 - new admission validated certificate up-to           | •            |
| organisation number:       | 125 position sub-type:                                                           | •            |
| settlement date:           | 03-03-2017 deposit reason: 1 - from issuance                                     | •            |
| customer reference:        |                                                                                  |              |
| deposit of:                |                                                                                  |              |
| address:                   |                                                                                  |              |
| progress status:           | 100 deposit was entered completely                                               |              |
|                            | process thede cancel                                                             |              |
|                            | Version 9.1a 21.11.2016 IMS24 production T2S 7907230003 A KVEB AN 03-03-17 03:43 | 3:21 pm      |

Instruction details page 1 – change of nominal value of the certificate

To control the completeness and correctness of the instruction data click the "check" button. To finish the instruction processing click "process".

| CASCADE - PC deposit new adn | nission settlement update                                                                         | _ 🗆 🗙   |
|------------------------------|---------------------------------------------------------------------------------------------------|---------|
| window help                  |                                                                                                   |         |
| instruction no.:             | 651670         file no.:         651         sub-instruction type:         new admission/ mark up |         |
| debit account:               | 7960 200 CBF TR. B. GS - TGL BIS-ZU-                                                              |         |
| credit account:              | 7003 000 DEUTSCHE BANK AG                                                                         |         |
| securities:                  | ISIN DE0005035505 ALLGAEUER BRAUHAU5                                                              |         |
|                              |                                                                                                   |         |
| nominal:                     | 10,000 unit: ST security type: coupon sheet and principle separated                               | •       |
| nom. value of certificate:   | 10,000         deposit type:         01 - collective custody                                      |         |
| UpTo-nominal:                | 2,000,000 delivery-type: 4 - new admission validated certificate up-to                            |         |
| organisation number:         | 125 position sub-type:                                                                            | •       |
| settlement date:             | 12-12-2017 deposit reason: 1 - from issuance                                                      |         |
| customer reference:          |                                                                                                   |         |
| deposit of:                  |                                                                                                   |         |
| address:                     |                                                                                                   |         |
| progress status:             | 100 deposit was entered completely ** information **                                              | ×       |
| Buod                         | cess check EA00031: processing of preceding instruction e                                         | xecuted |
| Version                      | n 9.3 Beta (Build 004) IMS22 production T25 Windows 7 7907260001                                  | ок      |

If the instruction had been already verified and consequently marked up for change, the instruction will be displayed with the modification status. Further processing follows up unverified instructions processing.

| window edit help<br>status file no. instruction no. debit bank credit bank securities code nominal cash equivale<br>651 651670 7960 7003 DE0005035505 10,000 | ent 🔼 |
|----------------------------------------------------------------------------------------------------|-------|
| status file no. instruction no. debit bank credit bank securities code nominal cash equivale 651 651670 7960 7003 DE0005035505 10,000                        | ent 🔼 |
| status ine no. instruction no. debit bank treat bank securities code nomininal cash equivale 651 651670 7960 7003 DE0005035505 10,000                        |       |
|                                                                                                    |       |
|                                                                                                    |       |
|                                                                                                    |       |
|                                                                                                    |       |
|                                                                                                    |       |
|                                                                                                    |       |
|                                                                                                    |       |
|                                                                                                    |       |
|                                                                                                    |       |
|                                                                                                    |       |
|                                                                                                    |       |
|                                                                                                    |       |
|                                                                                                    |       |
|                                                                                                    |       |
|                                                                                                    |       |
|                                                                                                    |       |
|                                                                                                    |       |
|                                                                                                    |       |
|                                                                                                    |       |
|                                                                                                    |       |
|                                                                                                    |       |
|                                                                                                    | ~     |
| 4                                                                                                    |       |
| number of instructions: totals:                                                                                                    |       |
|                                                                                                    |       |
| new list                                                                                                    |       |
|                                                                                                    |       |
|                                                                                                    |       |
| display cancel                                                                                                    |       |
|                                                                                                    |       |
|                                                                                                    |       |
| Navies 0.3 Retr (6:14.004) TMC20 and ution T25 Ulications 7 700706001 A 1/07110 (0.10.17.0000)                                                               | 1     |

Consequently, the instruction must be verified reflecting the four eyes principle. Once the verification is complete, it is transferred as a new instruction to the CASCADE instruction status.

Note: Editing mark SAMMELURKUNDE (J/N) (GLOBAL CERTIFICATE (Y/N))

If a global certificate was incorrectly entered instead of the individual certificates (or vice-versa) in the scope of a deposit instruction, it is possible to change the mark SAMMELURKUNDE J/N without having to delete the entire instruction.

To change this mark, it is however necessary to first delete the entered certificate numbers and/or classification number.

After the mark has been changed, the certificate numbers can be entered again immediately.

### 11.3.3 Deleting an instruction via the instruction number

The user needs to know the instruction number be deleted. The instruction number can be found under Pending instructions / Information / All instructions by type / Deposit.

An instruction can only be deleted in the entry status if it has not yet been verified or the instruction was deferred by CBF.

The edit functionality to show the instruction details can be retrieved under **unverified instructions / modify/delete/display** menu.

| CASCADE - PC                    |                                   |                              |                          | - 🗆 X                       |
|---------------------------------|-----------------------------------|------------------------------|--------------------------|-----------------------------|
| OTC OTC pending instructions ca | sh movements/positions CBF vaults | RS custody messages bank inf | o settings security help |                             |
| clearstream                     |                                   | P= (                         | DEUTSCH BURGLOFH         | i ? NEWS                    |
| ОТС                             | отс                               | registered shares            | cash                     | movements/positions         |
| enter                           | pending instructions              | RS                           | cash monitoring          | movements                   |
| delivery                        | modify/delete                     | shareholder data             | commercial bank money    | booked movements            |
| receipt                         | block/unblock                     | registration                 |                          | movements statistics        |
| TEFRA-D release                 | match service                     | re-registration              |                          | booked movements custody    |
| RS position transfer            | information                       | positions instructions       |                          | internal cash movements     |
| RS account transfer             | instruction history               |                              |                          | positions                   |
| conversion                      | link-service                      |                              |                          | final positions             |
| re-conversion                   |                                   |                              |                          | positions registered owners |
| split of warrants               |                                   |                              |                          |                             |
| merger of warrants              |                                   |                              |                          |                             |
| unverified instructions         |                                   |                              |                          |                             |
| modify/delete/display           |                                   |                              |                          |                             |
| verify                          |                                   |                              |                          |                             |
|                                 |                                   |                              |                          |                             |
|                                 |                                   |                              |                          |                             |
|                                 |                                   |                              |                          |                             |
|                                 |                                   |                              |                          |                             |
| vaults                          | bank info                         | custody                      | messages                 |                             |
| enter (CBF Vaults)              | bank search                       | display                      | message journal          |                             |
| new admission/ mark up          | user information                  |                              |                          |                             |
| withdrawal                      | processing/accounting information |                              |                          |                             |
| display                         | system information                |                              |                          |                             |
| positions of certificates       |                                   |                              |                          |                             |
| instruction history             |                                   |                              |                          |                             |

The instruction will be displayed as follows:

| acus                | file po | instruction po | dobit book | gradit baak | con wition and | tal nor         | sinal cach oquius | loot |
|---------------------|---------|----------------|------------|-------------|----------------|-----------------|-------------------|------|
|                     | 651     | 651660         | 2960       | 7003        | DE00050355     | 05 1            | .000              |      |
|                     |         |                |            |             | 220000000      |                 | ,                 |      |
|                     |         |                |            |             |                |                 |                   |      |
|                     |         |                |            |             |                |                 |                   |      |
|                     |         |                |            |             |                |                 |                   |      |
|                     |         |                |            |             |                |                 |                   |      |
|                     |         |                |            |             |                |                 |                   |      |
|                     |         |                |            |             |                |                 |                   |      |
|                     |         |                |            |             |                |                 |                   |      |
|                     |         |                |            |             |                |                 |                   |      |
|                     |         |                |            |             |                |                 |                   |      |
|                     |         |                |            |             |                |                 |                   |      |
|                     |         |                |            |             |                |                 |                   |      |
|                     |         |                |            |             |                |                 |                   |      |
|                     |         |                |            |             |                |                 |                   |      |
|                     |         |                |            |             |                |                 |                   |      |
|                     |         |                |            |             |                |                 |                   |      |
|                     |         |                |            |             |                |                 |                   |      |
| mber of instruction | s:      |                |            |             | tol            | tals:           |                   |      |
|                     |         |                |            |             |                |                 |                   |      |
|                     |         |                |            |             |                |                 |                   |      |
|                     |         |                |            |             |                |                 |                   |      |
|                     |         |                |            |             |                |                 |                   |      |
|                     |         | display        |            |             |                | c <u>a</u> ncel |                   |      |

Clearstream Banking Frankfurt CASCADE-PC User Manual

The user can select the instruction and click the right mouse button to see the sub menu.

| CASCADE - PC unverified | d instructio    | ons: modify/d               | lelete/dis  | play               |                     |                        |                     |                |                     |
|-------------------------|-----------------|-----------------------------|-------------|--------------------|---------------------|------------------------|---------------------|----------------|---------------------|
| status                  | file no.<br>651 | display<br>modify<br>delete | no.<br>1660 | debit bank<br>7960 | credit bank<br>7003 | securities<br>DE00050: | code noi<br>35505 1 | minal<br>1,000 | cash equivalent     |
|                         |                 |                             |             |                    |                     |                        |                     |                |                     |
|                         |                 |                             |             |                    |                     |                        |                     |                |                     |
|                         |                 |                             |             |                    |                     |                        |                     |                |                     |
|                         |                 |                             |             |                    |                     |                        |                     |                |                     |
|                         |                 |                             |             |                    |                     |                        |                     |                |                     |
|                         | Г               |                             | 1           |                    |                     |                        | kabalar             |                | V                   |
| number of instructions, | L               |                             |             |                    |                     |                        |                     |                |                     |
|                         |                 | di                          | splay       |                    | I                   |                        | cancel              |                |                     |
|                         | Version 9       |                             | E - PC      |                    |                     |                        | A KVEI NR           | 1              | 3-12-17 09:44:11 am |

After selecting "delete" the instruction status will be "deleted".

| Latin | CASCADE - PC unverifie  | d instructions: modify/de       | lete/displ    | lay                  |                     |           |                                  |                               |                      |
|-------|-------------------------|---------------------------------|---------------|----------------------|---------------------|-----------|----------------------------------|-------------------------------|----------------------|
| VVII  | idow edic neip          |                                 |               |                      |                     |           |                                  |                               |                      |
|       | status                  | file no. instruction<br>651 651 | no. (<br>1660 | debit bank  <br>7960 | credit bank<br>7003 | s<br>[    | ecurities code  <br>DE0005035505 | nominal<br>1,000              | cash equivalent      |
|       | L                       |                                 |               |                      |                     |           |                                  |                               |                      |
|       |                         |                                 |               |                      |                     |           |                                  |                               |                      |
|       |                         |                                 |               |                      |                     |           |                                  |                               |                      |
|       |                         |                                 |               |                      |                     |           |                                  |                               |                      |
|       |                         |                                 |               |                      |                     |           |                                  |                               |                      |
|       |                         |                                 |               |                      |                     |           |                                  |                               |                      |
|       |                         |                                 |               |                      |                     |           |                                  |                               |                      |
|       |                         |                                 |               |                      |                     |           |                                  |                               |                      |
|       |                         |                                 |               |                      |                     |           |                                  |                               |                      |
|       |                         |                                 |               |                      |                     |           |                                  |                               |                      |
|       |                         |                                 |               |                      |                     |           |                                  |                               |                      |
|       |                         |                                 |               |                      |                     |           |                                  |                               |                      |
|       |                         |                                 |               |                      |                     |           |                                  |                               |                      |
|       |                         |                                 |               |                      |                     |           |                                  |                               |                      |
|       |                         |                                 |               |                      |                     |           |                                  |                               |                      |
|       |                         |                                 |               |                      |                     |           |                                  |                               | <b>*</b>             |
|       | 4                       |                                 |               |                      |                     |           |                                  |                               | Þ                    |
|       | number of instructions: |                                 |               |                      |                     |           | totals:                          |                               |                      |
|       |                         |                                 |               |                      |                     |           | ** question **                   |                               | X                    |
|       |                         |                                 |               |                      | n                   | ew list   | 4                                |                               | -                    |
|       |                         |                                 |               |                      |                     |           | E00035: V                        | Would you really like to dele | te instruction?      |
|       |                         | disp                            |               |                      |                     |           |                                  |                               |                      |
|       |                         |                                 |               |                      |                     |           |                                  | Cr.                           | Capital              |
|       |                         |                                 |               |                      |                     |           |                                  | UK                            |                      |
|       |                         | Version 9.3 Beta (Build 004)    | IMS22         | production T         | S Windows 7         | 790726000 | 01 A                             | KVEI NR                       | 13-12-17 09:44:11 am |

| dow edit help           |          |                 |            |             |                     |                             |                 |
|-------------------------|----------|-----------------|------------|-------------|---------------------|-----------------------------|-----------------|
| status                  | file no. | instruction no. | debit bank | credit bank | securities code     | nominal                     | cash equivalent |
|                         | 651      | 651660          | 7960       | 7003        | DE0005035505        | 1,000                       |                 |
|                         |          |                 |            |             |                     |                             |                 |
|                         |          |                 |            |             |                     |                             |                 |
|                         |          |                 |            |             |                     |                             |                 |
|                         |          |                 |            |             |                     |                             |                 |
|                         |          |                 |            |             |                     |                             |                 |
|                         |          |                 |            |             |                     |                             |                 |
|                         |          |                 |            |             |                     |                             |                 |
|                         |          |                 |            |             |                     |                             |                 |
|                         |          |                 |            |             |                     |                             |                 |
|                         |          |                 |            |             |                     |                             |                 |
|                         |          |                 |            |             |                     |                             |                 |
|                         |          |                 |            |             |                     |                             |                 |
|                         |          |                 |            |             |                     |                             |                 |
|                         |          |                 |            |             |                     |                             |                 |
|                         |          |                 |            |             |                     |                             |                 |
|                         |          |                 |            |             |                     |                             |                 |
|                         |          |                 |            |             |                     |                             |                 |
|                         |          |                 |            |             |                     |                             |                 |
|                         |          |                 |            |             |                     |                             |                 |
|                         |          |                 |            |             |                     |                             |                 |
| 4                       |          |                 |            |             |                     |                             |                 |
| number of instructions: | Г        |                 |            |             | totals:             |                             |                 |
|                         |          |                 |            |             |                     | ,                           | _               |
|                         |          |                 |            | now list    | *** information *** | 2                           | <               |
|                         |          |                 |            | TIEW IISC   |                     |                             |                 |
|                         |          |                 |            |             | <b>FA00121</b>      | tion finished alases calest |                 |
|                         |          | attend and      |            |             |                     | uorrinisneu, piease selecc  |                 |
|                         |          | gispiay         |            |             |                     |                             |                 |
|                         |          |                 |            |             |                     | OK                          | 1               |
|                         |          |                 |            |             |                     | UK                          |                 |

### 11.4 Information (EI)

Participants can inform themselves regarding deposit and withdrawal instructions that they placed using the information service in the entry status. It is not possible to edit or delete in this status.

The information menu is accessed from the OTC main menu via **unverified instructions / modify/delete/display**.

| OTC OTC pending instructions | cash movements/positions CBF vault | s RS custody messages banl | k info settings security help | _                           |
|------------------------------|------------------------------------|----------------------------|-------------------------------|-----------------------------|
| clearstream                  |                                    |                            |                               | i ? News                    |
| отс                          | отс                                | registered shares          | cash                          | movements/positio           |
| enter                        | pending instructions               | RS                         | cash monitoring               | movements                   |
| delivery                     | modify/delete                      | shareholder data           | commercial bank money         | booked movements            |
| receipt                      | block/unblock                      | registration               |                               | movements statistics        |
| TEFRA-D release              | match service                      | re-registration            |                               | booked movements custod     |
| RS position transfer         | information                        | positions instructions     |                               | internal cash movements     |
| RS account transfer          | instruction history                |                            |                               | positions                   |
| conversion                   | link-service                       |                            |                               | final positions             |
| re-conversion                |                                    |                            |                               | positions registered owners |
| split of warrants            |                                    |                            |                               |                             |
| merger of warrants           |                                    |                            |                               |                             |
| unverified instructions      |                                    |                            |                               |                             |
| modify/delete/display        |                                    |                            |                               |                             |
| verify                       |                                    |                            |                               |                             |
|                              |                                    |                            |                               |                             |
|                              |                                    |                            |                               |                             |
|                              |                                    |                            |                               |                             |
|                              |                                    |                            |                               |                             |
| vaults                       | bank info                          | custody                    | messages                      |                             |
| enter (CBF Vaults)           | bank search                        | display                    | message journal               | -                           |
| new admission/ mark up       | user information                   |                            |                               |                             |
| withdrawal                   | processing/accounting information  |                            |                               |                             |
| display                      | system information                 |                            |                               |                             |
|                              |                                    |                            |                               |                             |

The following instruction types can be viewed:

- Unverified instructions;
- Erroneous instructions;
- Generated from the instruction status for editing;
- Generated from the instruction status for deletion.

#### Note:

- 1. A tabular display of instructions that corresponds to the function code is provided first for all queries. The current status of the instruction is displayed, since no history is kept in the entry status.
- 2. Previously verified instructions are transferred to the CBF CASCADE instructions status from the depositor's remote entry status and are no longer displayed by the information service in the entry status.
- 3. If an instruction is selected that contains certificate numbers that now have stop instructions, CASCADE displays them highlighted with the reason for the stop instruction in the error 1 field. The number of stop instructions, which are specified on the notification line on the main screen for instruction data relevant for booking, are also printed in the event of an online printout.

#### 11.4.1 Information menu

The following selections are possible:

- All instructions Displays all instructions of new admission and withdrawal
- All invalid instructions

Displays all erroneous instructions-

• Instruction number

Only one instruction is displayed. Displays all orders of the file number

• File number

Displays all instructions of the file number

• Debit Bank

Displays all instructions of the debit bank.

• Credit Bank

Displays all instructions of the credit bank

The entry of an ISIN for all function codes is also permitted and restricts instructions for processing to a specific class.

### 11.4.2 Information

Example selection: Unverified Instructions/all instructions

| CASCADE - PC selection: mod          | ify / delete/display: unve   | rified instructions |           |            |           |    |                    |
|--------------------------------------|------------------------------|---------------------|-----------|------------|-----------|----|--------------------|
| indow help                           |                              |                     |           |            |           |    |                    |
|                                      |                              |                     |           |            |           |    |                    |
| _ selection                          |                              |                     |           |            |           |    |                    |
| <ul> <li>all instructions</li> </ul> |                              |                     |           |            |           |    |                    |
| C all invalid instructions           |                              |                     |           |            |           |    |                    |
| O instruction no.                    |                              |                     |           |            |           |    |                    |
| O file no.                           |                              |                     |           |            |           |    |                    |
| C debit bank                         |                              |                     |           |            |           |    |                    |
| C credit bank                        |                              |                     |           |            |           |    |                    |
|                                      |                              |                     |           |            |           |    |                    |
|                                      |                              |                     |           |            |           |    |                    |
|                                      |                              |                     |           |            |           |    |                    |
|                                      |                              |                     |           |            |           |    |                    |
|                                      |                              |                     |           |            |           |    |                    |
|                                      |                              |                     |           |            |           |    |                    |
|                                      |                              |                     |           |            |           |    |                    |
|                                      |                              |                     |           |            |           |    |                    |
|                                      |                              |                     |           |            |           |    |                    |
|                                      |                              |                     |           |            |           |    |                    |
| additional selection                 |                              |                     |           |            |           |    |                    |
|                                      |                              |                     |           |            |           | _  |                    |
| securities code:                     | ISIN                         |                     |           |            |           |    |                    |
|                                      |                              |                     |           |            |           |    |                    |
|                                      |                              |                     |           |            |           |    |                    |
|                                      |                              |                     |           |            |           |    |                    |
|                                      |                              |                     |           |            |           |    |                    |
|                                      |                              |                     |           |            |           |    |                    |
|                                      | <u>o</u> k                   |                     |           |            |           |    |                    |
|                                      |                              |                     |           | _          |           |    |                    |
|                                      |                              |                     |           |            |           |    |                    |
| Versio                               | on 9.3 Beta (Build 004) IMS2 | 2 production T2S    | Windows 7 | 7907260001 | A KVEB LN | 13 | -12-17 09:53:14 am |

After selection criteria confirmation, the list of respective instructions will be displayed.

| ASCADE - PC unverif   | ied instruction | ns: modify/delete/dis | play       |             |                 |                 |                      |
|-----------------------|-----------------|-----------------------|------------|-------------|-----------------|-----------------|----------------------|
| iow edit neip         |                 |                       |            |             |                 |                 |                      |
| itatus                | file no.        | instruction no.       | debit bank | credit bank | securities code | nominal         | cash equivalent 📃 🔼  |
| eletion               | 0               | 9445559               | 7003       | 7004        | DE0005085708    | 2,000           |                      |
|                       | 651             | 651664                | 7003       | 7960        | DE0008474040    | 5,000           |                      |
|                       | 651             | 651665                | 7003       | 7960        | DE0005035505    | 10              |                      |
|                       | 651             | 651663                | 7960       | 7003        | DE0005035505    | 5,000           |                      |
|                       | 651             | 651670                | 7960       | 7003        | DE0005035505    | 10,000          |                      |
|                       | 651             | 651861                | 7961       | 7004        | DE0008471020    | 200,000         |                      |
|                       | 651             | 651901                | 7961       | 7980        | CH0373609384    | 100,000         |                      |
|                       | 651             | 651905                | 7961       | 7980        | CH0373948469    | 1,000,000       |                      |
|                       |                 |                       |            |             |                 |                 |                      |
| mber of instructions: | Г               | 8                     |            |             | totals:         | 1,322,010       |                      |
|                       | L               |                       |            |             |                 |                 |                      |
|                       |                 |                       |            |             |                 |                 |                      |
|                       |                 |                       |            |             |                 | c <u>a</u> ncel |                      |
|                       | Version 9       | CASCADE - PC          |            |             |                 | A KVELAA        | 13-12-17 10:08:43 am |

The requested instruction can be marked by a left mouse button click and instruction details will be displayed after clicking the "display" button. The details can be also retrieved by double clicking on the selected instruction.

| CASCADE - PC withdraw      | val: display                                           |                                   |                        |
|----------------------------|--------------------------------------------------------|-----------------------------------|------------------------|
| window help                |                                                        |                                   |                        |
| instruction no.:           | 651665 file no.:                                       | 651 deposit type: 01 - co         | llective custody       |
|                            |                                                        |                                   |                        |
| debit account:             | 7003 000 DEUTSCH                                       | HE BANK AG                        |                        |
|                            |                                                        |                                   |                        |
| credit account:            | 7960 000 CBF TRE                                       | SORBESTAND GS                     |                        |
|                            |                                                        |                                   |                        |
| securities:                |                                                        | ALLGAEUER BRAUNAUS                |                        |
|                            |                                                        |                                   |                        |
|                            |                                                        | I                                 |                        |
| nominal:                   | 10                                                     | unit:                             | ST                     |
|                            |                                                        |                                   | J                      |
| nom. value of certificate: | 10                                                     | apportionment:                    | •                      |
|                            |                                                        |                                   |                        |
| settlement date:           | 12-12-2017                                             | withdrawal procedure:             | •                      |
|                            |                                                        | security type: coupon sheet and p | rinciple separated     |
|                            |                                                        |                                   |                        |
| customer reference:        |                                                        | -                                 |                        |
|                            | 57                                                     |                                   |                        |
| next coupony LEG:          |                                                        |                                   |                        |
| global certificate:        | no 💌                                                   | withdrawal UpTo-certificates:     | no                     |
| groot                      |                                                        |                                   |                        |
| withdrawal act:            | 1 - withdrawal                                         | deviating address for dispatch:   | no                     |
|                            |                                                        |                                   |                        |
| progress status:           | 100 withdrawal is input completely                     |                                   |                        |
|                            |                                                        |                                   |                        |
|                            |                                                        |                                   |                        |
|                            |                                                        |                                   |                        |
|                            |                                                        | cancel                            |                        |
|                            |                                                        |                                   |                        |
|                            |                                                        |                                   |                        |
|                            | Version 9.3 Beta (Build 004) IMS22 production T25 Wind | ows 7 7907260001 A KVEI N         | R 13-12-17 10:10:13 am |

| CASCADE - PC selectio    | n: modify / delete/display: unve  | rified instructions   |                  |           |                      |
|--------------------------|-----------------------------------|-----------------------|------------------|-----------|----------------------|
|                          |                                   |                       |                  |           |                      |
| □ selection              |                                   |                       |                  |           |                      |
| C all instructions       |                                   |                       |                  |           |                      |
| C all invalid instru     | uctions                           |                       |                  |           |                      |
| instruction no.          |                                   |                       |                  |           |                      |
| O file no.               |                                   |                       |                  |           |                      |
| C debit bank             |                                   |                       |                  |           |                      |
| C credit bank            |                                   |                       |                  |           |                      |
|                          |                                   |                       |                  |           |                      |
| instruction no.:         | 331                               | 64                    | instructor:      |           |                      |
| → additional selection — |                                   |                       |                  |           |                      |
| securities code:         | ISIN                              |                       | •                |           |                      |
|                          |                                   |                       |                  |           |                      |
|                          |                                   |                       |                  |           |                      |
|                          | <u>o</u> k                        |                       |                  | cancel    |                      |
|                          | Version 9.3 Beta (Build 004) IMS2 | 2 production T25 Wind | ows 7 7907260001 | A KVEI NR | 13-12-17 10:10:13 am |

Example select: Unverified instructions/instruction no.

| CASCADE - PC withdraw      | al: display                                                 |                             |                         | _ <b>□</b> ×         |
|----------------------------|-------------------------------------------------------------|-----------------------------|-------------------------|----------------------|
| window help                |                                                             |                             |                         |                      |
| instruction no.:           | 651664 file no.: 651                                        | deposit type:               | 01 - collective custody | V                    |
| debit account:             | 7003 000 DEUTSCHE BANK AG                                   |                             |                         |                      |
| credit account:            | 7960 000 CBF TRESORBESTAND                                  | 5                           |                         |                      |
| securities:                | ISIN   DE0008474040                                         | DWS INTER-RENTA LD          |                         |                      |
|                            |                                                             |                             |                         |                      |
| nominal:                   | 5,000 unit:                                                 |                             |                         | ST                   |
| nom, value of certificate: | 5,000 appo                                                  | rtionment:                  |                         | V                    |
| settlement date:           | 12-12-2017 with                                             | drawal procedure:           |                         | V                    |
|                            | secu                                                        | rity type:                  |                         | v                    |
| customer reference:        |                                                             | -                           |                         |                      |
| next coupon/ LEG:          |                                                             |                             |                         |                      |
| global certificate:        | yes vithe                                                   | Irawal UpTo-certificates:   |                         | no                   |
| withdrawal act:            | 2 - mark down devia                                         | ating address for dispatch: |                         | no                   |
| progress status:           | 100 withdrawal is input completely                          |                             |                         |                      |
|                            |                                                             |                             |                         |                      |
|                            | cancel                                                      |                             |                         |                      |
|                            |                                                             |                             |                         |                      |
|                            | Version 9.3 Beta (Build 004) IMS22 production T2S Windows 7 | 7907260001                  | A KVEI NR               | 13-12-17 10:17:18 am |

To retrieve the detail, mark the instruction and click the "display" button.

### **11.5 Verification**

To issue instructions entered to CBF with binding effect, the application of the security checking principle requires at least two users, that is, deposits and withdrawals entered by an user in the system are verified by a second user. The system ensures that the verifier has a different user ID than the user entering the data.

The verification menu is accessed from the OTC main menu via **unverified instructions / verify**.

| CASCADE - PC              | cash movements/positions CBE vaulte | RS custody messages banking | o settings security help | - 🗆 X                       |
|---------------------------|-------------------------------------|-----------------------------|--------------------------|-----------------------------|
|                           |                                     |                             |                          | i ? News                    |
| ОТС                       | ОТС                                 | registered shares           | cash                     | movements/positions         |
| enter                     | pending instructions                | RS                          | cash monitoring          | movements                   |
| delivery                  | modify/delete                       | shareholder data            | commercial bank money    | booked movements            |
| receipt                   | block/unblock                       | registration                |                          | movements statistics        |
| TEFRA-D release           | match service                       | re-registration             |                          | booked movements custody    |
| RS position transfer      | information                         | positions instructions      |                          | internal cash movements     |
| RS account transfer       | instruction history                 |                             |                          | positions                   |
| conversion                | link-service                        |                             |                          | final positions             |
| re-conversion             |                                     |                             |                          | positions registered owners |
| split of warrants         |                                     |                             |                          |                             |
| merger of warrants        | _                                   |                             |                          |                             |
| unverified instructions   |                                     |                             |                          |                             |
| modify/delete/display     |                                     |                             |                          |                             |
| verify                    |                                     |                             |                          |                             |
|                           |                                     |                             |                          |                             |
|                           |                                     |                             |                          |                             |
|                           |                                     |                             |                          |                             |
|                           |                                     |                             |                          |                             |
| vaults                    | bank info                           | custody                     | messages                 |                             |
| enter (CBF Vaults)        | bank search                         | display                     | message journal          |                             |
| new admission/ mark up    | user information                    |                             |                          |                             |
| withdrawal                | processing/accounting information   |                             |                          |                             |
| display                   | system information                  |                             |                          |                             |
| positions of certificates | _                                   |                             |                          |                             |
| instruction history       |                                     |                             |                          |                             |

### 11.5.1 Verification menu

The instructions can then be released as either an individual or batch verification depending on the searched criteria selected.

| CASCADE - PC selection: | : verify: unverifie | d instructions |  |                  |                      |
|-------------------------|---------------------|----------------|--|------------------|----------------------|
| window nep              |                     |                |  |                  |                      |
| selection               |                     |                |  | - selection      |                      |
| C credit bank           |                     |                |  | - display choice |                      |
|                         |                     |                |  |                  |                      |
| - additional selection  |                     | ISIN           |  |                  |                      |
|                         |                     | gk             |  | cancel           |                      |
|                         | Version 9.3 Beta (  | CASCADE - PC   |  | A KVEI NR        | 13-12-17 10:17:18 am |

The following selections are possible:

- All instructions/Vaults/ list display
  - Displays all instructions of new admission and withdrawal.
- Instruction number/Vaults/full display or list display One instruction displayed, only.
- File number/Vaults/list display Displays all instructions of the file number
- Debit Bank/Vaults/list display Displays all instructions of the debit bank
- Credit Bank/Vaults/list display

Displays all instructions of the credit bank

The entry of an ISIN for all function codes is also permitted and restricts instructions for processing to a specific class.

### 11.5.2 Verification

Example selection: Instruction number/Vaults/list display

| CASCADE - PC selection: verify: unverifi | ed instructions |          |                                  |                      |
|------------------------------------------|-----------------|----------|----------------------------------|----------------------|
| window help                              |                 |          |                                  |                      |
|                                          |                 |          |                                  |                      |
| _ selection                              |                 |          | ┌ selection                      |                      |
| O all instructions                       |                 |          | O OTC                            |                      |
| ⊙ instruction po.                        |                 |          | <ul> <li>vaults</li> </ul>       |                      |
| O file no.                               |                 |          |                                  |                      |
| O debit bank                             |                 |          |                                  |                      |
| O credit bank                            |                 |          |                                  |                      |
|                                          |                 |          |                                  |                      |
|                                          |                 |          | r display choice                 |                      |
|                                          |                 |          | C full display                   |                      |
|                                          |                 |          | <ul> <li>list display</li> </ul> |                      |
|                                          |                 |          |                                  |                      |
| instruction no.:                         | 651665          |          |                                  |                      |
|                                          |                 |          |                                  |                      |
|                                          |                 |          |                                  |                      |
|                                          |                 |          |                                  |                      |
|                                          |                 |          |                                  |                      |
|                                          |                 |          |                                  |                      |
| additional selection                     |                 |          |                                  |                      |
|                                          |                 |          |                                  |                      |
| securities code:                         | ISIN            | <b>_</b> |                                  |                      |
|                                          |                 |          |                                  |                      |
|                                          |                 |          |                                  |                      |
|                                          |                 |          |                                  |                      |
|                                          |                 |          |                                  |                      |
|                                          |                 |          |                                  |                      |
|                                          | ok              |          | c <u>a</u> ncel                  |                      |
|                                          |                 |          |                                  |                      |
|                                          |                 |          |                                  |                      |
| Version 9.3 Beta                         | CASCADE - PC    | 8        | 1 A KVEI NR                      | 13-12-17 10:17:18 am |

| CASCADE - PC unverified insta<br>window edit select help | ructions: control              |                                     |                                 |               | _ <b>_</b> X         |
|----------------------------------------------------------|--------------------------------|-------------------------------------|---------------------------------|---------------|----------------------|
| status file                                              | no. instruction no. 651 651665 | debit bank credit bank<br>7003 7960 | securities code<br>DE0005035505 | nominal<br>10 | cash equivalent   🔼  |
|                                                          |                                |                                     |                                 |               |                      |
|                                                          |                                |                                     |                                 |               |                      |
|                                                          |                                |                                     |                                 |               |                      |
|                                                          |                                |                                     |                                 |               |                      |
|                                                          |                                |                                     |                                 |               |                      |
|                                                          |                                |                                     |                                 |               |                      |
|                                                          |                                |                                     |                                 |               |                      |
|                                                          |                                |                                     |                                 |               |                      |
| <u>र</u>                                                 |                                |                                     |                                 |               | ×                    |
| verify                                                   |                                |                                     |                                 |               | c <u>a</u> ncel      |
| Versic                                                   | on 9.3 Beta ( CASCADE          | - PC                                |                                 | A KVEC TN     | 13-12-17 10:22:04 am |

The user can mark the instruction using the right-mouse click and call up sub-menu. The instruction details will be displayed after clicking on the menu bar "Display".

The instruction details can be retrieved also by double-clicking the left-mouse button.

### Instruction details page 1

| CASCADE - PC withdraw      | ial: display                                                                     |                      |
|----------------------------|----------------------------------------------------------------------------------|----------------------|
| window help                |                                                                                  |                      |
| instruction no.:           | 651665 file no.: 651 deposit type: 01 - collective custody                       |                      |
| debit account:             | 7003 DEUTSCHE BANK AG                                                            |                      |
| credit account:            | 7960 CBF TRESORBESTAND GS                                                        |                      |
| securities:                | ISIN DE0005035505 ALLGAEUER BRAUHAUS                                             |                      |
|                            |                                                                                  |                      |
| nominal:                   | 10 unit:                                                                         | ST                   |
| nom, value of certificate; | 10 apportionment:                                                                | •                    |
| settlement date:           | 12-12-2017 withdrawal procedure:                                                 | •                    |
|                            | security type: coupon sheet and principle separated                              |                      |
| customer reference:        |                                                                                  |                      |
| next coupon/ LEG:          | 57                                                                               |                      |
| global certificate:        | no withdrawal UpTo-certificates:                                                 | no                   |
| withdrawal act:            | 1 - withdrawal deviating address for dispatch:                                   | no                   |
| progress status:           | 100 withdrawal is input completely                                               |                      |
|                            |                                                                                  |                      |
|                            | cancel                                                                           |                      |
|                            |                                                                                  |                      |
|                            | Version 9.3 Beta (Build 004) IMS22 production T25 Windows 7 7907260001 A KVEI NR | 13-12-17 10:47:29 am |

### The instruction details page 2

| CASCADE - PC withdrawal: display |                                              |                          |                              |
|----------------------------------|----------------------------------------------|--------------------------|------------------------------|
| window help                      |                                              |                          |                              |
| instruction no.:                 | 651665                                       | deposit type:            | 01 - collective custody      |
| securities:                      | ISIN DE0005035505                            |                          |                              |
| name:                            |                                              |                          |                              |
| street:                          |                                              |                          |                              |
| country/postal code/place:       |                                              |                          |                              |
| personal address                 |                                              |                          |                              |
| address number:                  |                                              | BIC-CODE:                |                              |
| name:                            | DEUTSCHE BANK AG TSP SECURITIES              | loc.code major customer: | 60262                        |
| name affix:                      |                                              | postal code/PO box:      |                              |
| street:                          | ALFRED-HERRHAUSEN-ALLEE 16-24                |                          |                              |
| country/postal code/place:       | D 65760 ESCHBORN                             |                          |                              |
| info text:                       |                                              |                          |                              |
|                                  |                                              |                          |                              |
|                                  |                                              |                          |                              |
|                                  |                                              |                          |                              |
|                                  |                                              | ancel                    |                              |
|                                  | <u>15</u>                                    |                          |                              |
|                                  |                                              |                          |                              |
| Version 9.3 Beta                 | a (Build 004) IMS22 production T25 Windows 7 | 7907260001 A             | KVEI NR 13-12-17 10:47:29 am |

### The instruction details page 3

| CASCADE - PC withdrawal: display |               |                   |                            |                         |                  |
|----------------------------------|---------------|-------------------|----------------------------|-------------------------|------------------|
| window full display help         |               |                   |                            |                         |                  |
| instruction no.:                 | 651665        |                   | deposit type:              | 01 - collective custody |                  |
| securities:                      | ISIN          | DE0005035505      |                            |                         |                  |
| organisation number:             |               |                   | total nominal value:       |                         | 10               |
| collective number:               |               |                   | total nominal value (sum): |                         | 10               |
|                                  |               |                   |                            |                         |                  |
| numberliteral                    | denominatio   | n number litera   | l denominatio              | on                      |                  |
| 10*                              |               | 1                 |                            |                         |                  |
|                                  |               |                   |                            |                         |                  |
|                                  |               |                   |                            |                         |                  |
|                                  |               |                   |                            |                         |                  |
|                                  |               |                   |                            |                         |                  |
|                                  |               |                   |                            |                         |                  |
| T                                |               |                   |                            |                         | ×                |
|                                  |               |                   |                            |                         |                  |
| text:                            |               |                   |                            |                         |                  |
|                                  |               |                   |                            |                         |                  |
|                                  |               |                   |                            |                         |                  |
|                                  |               |                   |                            |                         |                  |
|                                  |               |                   |                            |                         |                  |
|                                  |               | cancel            |                            |                         |                  |
|                                  |               |                   |                            |                         |                  |
|                                  |               |                   |                            |                         |                  |
|                                  | IMS22 product | ion T2S Windows 7 | 7907260001 A KVEI          | NR 13-1                 | 2-17 10:47:29 am |

| CASCADE - PC unverifie<br>dow edit select belo | d instructions: c | ontrol                                 |                        |                 |               |                      |
|------------------------------------------------|-------------------|----------------------------------------|------------------------|-----------------|---------------|----------------------|
| dow out solder holp                            |                   |                                        |                        |                 |               |                      |
| status                                         | file no.<br>651   | instruction no. debit bar<br>651665 70 | nk credit bank 03 7960 | securities code | nominal<br>10 | cash equivalent 🔺    |
|                                                |                   |                                        |                        |                 |               |                      |
| 1                                              |                   |                                        |                        |                 |               | ×<br>1               |
|                                                |                   |                                        | nev                    | w list          |               |                      |
| <u>v</u> erify                                 |                   | invalid                                | etror o                | leletion        | display       | cancel               |
|                                                | Version 9.3 Beta  | ( CASCADE - PC                         |                        | 1               | A KVEI NR     | 13-12-17 10:47:29 am |

After checking all instruction details click "Cancel" to return to the list of instructions.

To verify the instruction click "Verify".

If an instruction is invalid, press click "invalid".

#### Example selection: all instructions/Vaults/list display

Verification using a tabular display means that all instructions found based on the selection criteria (vaults, all instructions, list display) entered are displayed consecutively, including all saved data (sorted by the date and time of entry) in tabular form. This form of verification is appropriate if there are sufficient instruction data relevant for booking for the verification.

| ASCADE - PC UNVER | ified instructions: co | ntrol            |            |               |                 |           |                                       |
|-------------------|------------------------|------------------|------------|---------------|-----------------|-----------|---------------------------------------|
| ow edit select he | elp                    |                  |            |               |                 |           |                                       |
| tatus             | file no.               | instruction no.  | lebit bank | credit bank   | securities code | nominal   | cash equivalent                       |
|                   | 651                    | 651664           | 7003       | 7960          | DE0008474040    | 5,000     | · · · · · · · · · · · · · · · · · · · |
|                   | 651                    | 651665           | 7003       | 7960          | DE0005035505    | 10        |                                       |
|                   | 651                    | 651663           | 7960       | 7003          | DE0005035505    | 5,000     |                                       |
|                   | 651                    | 651670           | 7960       | 7003          | DE0005035505    | 10,000    |                                       |
|                   | 651                    | 651861           | 7961       | 7004          | DE0008471020    | 200,000   |                                       |
|                   | 651                    | 651901           | 7961       | 7980          | CH0373609384    | 100,000   |                                       |
|                   | 651                    | 651905           | 7961       | 7980          | CH0373948469    | 1,000,000 |                                       |
|                   |                        |                  |            |               |                 |           |                                       |
|                   |                        |                  |            |               |                 |           |                                       |
|                   |                        |                  |            |               |                 |           |                                       |
|                   |                        |                  |            |               |                 |           |                                       |
|                   |                        |                  |            |               |                 |           |                                       |
|                   |                        |                  |            |               |                 |           |                                       |
|                   |                        |                  |            |               |                 |           |                                       |
|                   |                        |                  |            |               |                 |           |                                       |
|                   |                        |                  |            |               |                 |           |                                       |
|                   |                        |                  |            |               |                 |           |                                       |
|                   |                        |                  |            |               |                 |           |                                       |
|                   |                        |                  |            |               |                 |           |                                       |
|                   |                        |                  |            |               |                 |           |                                       |
|                   |                        |                  |            |               |                 |           |                                       |
|                   |                        |                  |            |               |                 |           |                                       |
|                   |                        |                  |            |               |                 |           |                                       |
|                   |                        |                  |            |               |                 |           |                                       |
|                   |                        |                  |            |               |                 |           |                                       |
|                   |                        |                  |            |               |                 |           |                                       |
| ]                 |                        |                  |            |               |                 |           | Þ                                     |
|                   |                        |                  |            |               |                 |           |                                       |
|                   |                        |                  |            |               |                 |           |                                       |
|                   |                        |                  |            |               |                 |           |                                       |
|                   |                        |                  |            |               |                 |           |                                       |
|                   |                        |                  |            |               |                 |           | cancel                                |
|                   |                        |                  |            |               |                 |           |                                       |
|                   |                        |                  |            |               |                 |           |                                       |
|                   | Varaian 0.2 Paka //    | Build 004) IMS22 | production | T2S Windows 7 | 7907260001      | A KVEC TA | 14-12-17 10:04:17 am                  |

The user can mark the instruction by clicking the right mouse button to call up the sub-menu.

If the details of the checked instructions are correct, the instructions can be selected and verified via batch.

|                | Þ        |                 |                |            |                 |           |                 |
|----------------|----------|-----------------|----------------|------------|-----------------|-----------|-----------------|
| atus           | file no. | instruction no. | debit bank 🔤 c | redit hank | securities code | nominal   | cash equivalent |
| 0.05           | 651      | 651664          | 7003           | 7960       | DE0008474040    | 5,000     | cashoqanaione   |
|                | 651      | 651665          | 7003           | 7960       | DE0005035505    | 10        |                 |
|                | 651      | 651663          | 7960           | 7003       | DE0005035505    | 5,000     |                 |
|                | 651      | 651670          | 7960           | 7003       | DE0005035505    | 10,000    |                 |
|                | 651      | 651861          | 7961           | 7004       | DE0008471020    | 200,000   |                 |
|                | 651      | 651901          | 7961           | 7980       | CH0373609384    | 100,000   |                 |
|                | 651      | 651905          | 7961           | 7980       | CH0373948469    | 1,000,000 |                 |
|                |          |                 |                |            |                 |           |                 |
| 1              |          |                 |                |            |                 |           | P               |
| <u>v</u> erify |          | įnvalid         |                |            |                 |           | c <u>a</u> ncel |

After clicking the "Verify" button, the selected instructions will be verified.

#### Note:

- 1. A verified deposit instruction is automatically blocked for disposal and booking at Clearstream Banking Frankfurt when switching to instruction status. The custodian releases the instruction following successful verification of the certificates.
- 2. In the event of blocked certificates, a corresponding notice is issued for the certificates with blocked certificates belonging to the instruction in the detailed verification display. It is not possible to verify an instruction that contains blocked certificates.
- 3. Only complete deposits can be verified.
- 4. Mark ups are no longer processed by the CBF checkpoints by default for certain classes to be booked, but are booked directly with the control (full view/compact view). This is possible as an automatic authorisation check is performed for this. The definition is the same as the one for the authorisation check.

The process is different for each instruction specification:

#### Deposit

Example: Deposit type 2 = Verification to dispo/ booking of CBF checkpoints. Deposit type 3 = Verification to dispo/ booking of CBF checkpoints

Deposit type 5 = automatically booking for specified securities (authorisation WP-Grp.)

#### Withdrawal

Example: Withdrawal of a Global Certificate (Global Certificate "J") = Verification to dispo/ booking of CBF checkpoints.

Withdrawal of a global certificate (global certificate "N") = automatically booking.

Withdrawal action 2 (Revalutierung) = automatically booking for specified securities (authorisation WP-Grp.)

#### Special case:

An instruction returned by the CBF checkpoint cannot be directly deleted and must be edited and then verified. If the certificates are returned by CBF, the instruction can be generated for deletion.

An instruction deferred by a CBF checkpoint cannot undergo repeat verification immediately again. This is only possible after the editing has been completed.

Once the verification is complete, the instruction moves from the entry status to the instruction status.

#### 11.5.3 Automatic deletion of deposit instrucions in the entry status

Instructions in the entry status are automatically deleted following ten business days.

### 11.6 Information (AI)

The information menu is accessed from the OTC main menu via **pending instructions / information**.

| CASCADE - PC                    |                                   |                               |                          | – 🗆 X                       |
|---------------------------------|-----------------------------------|-------------------------------|--------------------------|-----------------------------|
| OTC OTC pending instructions ca | sh movements/positions CBF vaults | RS custody messages bank info | o settings security help |                             |
| clearstream                     |                                   | P= (                          |                          | i ? NEWS                    |
| OTC                             | ОТС                               | registered shares             | cash                     | movements/positions         |
| enter                           | pending instructions              | RS                            | cash monitoring          | movements                   |
| delivery                        | modify/delete                     | shareholder data              | commercial bank money    | booked movements            |
| receipt                         | block/unblock                     | registration                  |                          | movements statistics        |
| TEFRA-D release                 | match service                     | re-registration               |                          | booked movements custody    |
| RS position tr                  | information                       | positions instructions        |                          | internal cash movements     |
| RS account transfer             | instruction history               |                               |                          | positions                   |
| conversion                      | link-service                      |                               |                          | final positions             |
| re-conversion                   |                                   |                               |                          | positions registered owners |
| split of warrants               |                                   |                               |                          |                             |
| merger of warrants              |                                   |                               |                          |                             |
| unverified instructions         |                                   |                               |                          |                             |
| modify/delete/display           |                                   |                               |                          |                             |
| verify                          |                                   |                               |                          |                             |
|                                 |                                   |                               |                          |                             |
|                                 |                                   |                               |                          |                             |
|                                 |                                   |                               |                          |                             |
|                                 |                                   |                               |                          |                             |
| vaults                          | bank info                         | custody                       | messages                 |                             |
| enter (CBF Vaults)              | bank search                       | display                       | message journal          |                             |
| new admission/ mark up          | user information                  |                               |                          |                             |
| withdrawal                      | processing/accounting information |                               |                          |                             |
| display                         | system information                |                               |                          |                             |
| positions of certificates       |                                   |                               |                          |                             |
| instruction history             |                                   |                               |                          |                             |

The information request provides the following options:

- Compact display of instructions based on the specified selection criteria;
- Detailed display of an instruction with comprehensive status display for processing and disposal.

#### Information menu

The following selections are possible:

• All instructions by type/Own instructions:

Displays all instructions of new admission and withdrawal.

- Instruction number/Own instructions: Displays only one instruction.
- Instructions rejected in process/Own instructions:

Display all erroneous instructions of new admission and withdrawal.

- Delivery instructions/Own instructions
- Receipt instructions/Own instructions
- Instruction history/Own instructions

For the vaults processing only the following selection criteria are valid: All instructions by type, instruction number and instruction history.

#### 11.6.1 Compact display of instructions based on the selection criteria

Example: All instructions by type / Own instructions

Displays all instructions of new admission and withdrawal.

| Information page | 1 – | compact | disp | lay |
|------------------|-----|---------|------|-----|
|------------------|-----|---------|------|-----|

| 8                                     |                  | CASCADE - PC selecti | on: display: pending instructions |               | - 🗆 🗙 |
|---------------------------------------|------------------|----------------------|-----------------------------------|---------------|-------|
| window help                           |                  |                      |                                   |               |       |
|                                       |                  | • own instructions   | C counterparty instructions       |               |       |
| _ selection —                         |                  |                      |                                   |               |       |
| <ul> <li>all instructions</li> </ul>  | by type          |                      |                                   |               |       |
| O instruction no.                     |                  |                      |                                   |               |       |
| C reference                           |                  |                      |                                   |               |       |
| O instructions rej                    | ected in process |                      |                                   |               |       |
| C delivery instruc                    | tions            |                      |                                   |               |       |
| O receipt instruct                    | ons              |                      |                                   |               |       |
| O instruction hist                    | ory              |                      |                                   |               |       |
| <ul> <li>all orders to ISI</li> </ul> | 1                |                      |                                   |               |       |
| C custody PFoD                        |                  |                      |                                   |               |       |
|                                       |                  |                      |                                   |               |       |
|                                       |                  |                      |                                   |               |       |
|                                       |                  |                      |                                   |               |       |
|                                       |                  |                      |                                   |               |       |
|                                       |                  |                      |                                   |               |       |
| instruction type:                     |                  | delivery             |                                   | •             |       |
|                                       |                  |                      |                                   |               |       |
|                                       |                  |                      |                                   |               |       |
| own account no.:                      |                  |                      | settlement date:                  | 11-12-2020    |       |
| counternation                         |                  |                      | currency                          |               |       |
| counterparty                          |                  |                      | concingi                          |               |       |
| securities:                           |                  | ISIN                 | •                                 |               |       |
|                                       |                  |                      |                                   |               |       |
|                                       |                  | sk                   |                                   | cancel        |       |
|                                       | <u> </u>         | <u>-</u>             |                                   | <u>concer</u> |       |
|                                       |                  |                      |                                   |               |       |

After confirming selection criteria by clicking the "OK" button the list of all instructions will be displayed. The user can mark the instruction by double clicking. The instructions rejected in process, delivery/receipt instructions and instruction history are used for OTC instructions only.

#### Information page 2 – compact display

| CASCADE - PC pending     | instructions: informatio   | n                  |                |            |                   |                          |          |
|--------------------------|----------------------------|--------------------|----------------|------------|-------------------|--------------------------|----------|
| window full display help |                            |                    |                |            |                   |                          |          |
| credit bank:             | 7003                       |                    |                |            |                   | page:                    | 1        |
| currency:                |                            |                    |                |            | •                 |                          |          |
| mabloprinstruRTS-D       | instruction no.            | debit account      | securities of  | code i     | nominal cash      | equivalent settlement da | ate 🔺    |
| 1 l0 :16 de              | 11017                      | 7961               | DE000AA2       | KGK8       | 100               | 02-10                    |          |
| 1 l0 :16 de              | 110017                     | 7961               | DE000AA2       | KGK8       | 100               | 05-10                    |          |
| 1  1  16 de              | 651833                     | 7960               | DE000A0B       | KP93       | 0                 | 11-05                    |          |
| 1 l0 :16 de              | 651834                     | 7960               | DE000A0B       | KP93       | 200               | 11-05                    |          |
| 1 l0 :16 de              | 651832                     | 7960               | DE000A0B       | КР93 2     | 200,000           | 11-05                    |          |
| 4 i 16 de                | 217002                     | 7967               | DE000501       | 1001       | 50                | 02-10                    |          |
| 1  1  16 de              | 51278                      | 7965               | DE000503       | 5505       | 100               | 04-04                    |          |
| 1 l0 :16 de              | 651663                     | 7960               | DE000503       | 5505       | 5,000             | 12-12                    |          |
| 1   16 de                | 651829                     | 7960               | DE000503       | 5505 2,0   | 000,000           | 05-05                    |          |
| 1 l0 :16 de              | 559102                     | 7960               | DE000519       | 4005 100,0 | 000,000           | 08-11                    |          |
| a.                       |                            |                    |                |            |                   |                          | <b>•</b> |
| number of instructions:  |                            | ]                  |                | totals:    |                   |                          |          |
|                          |                            |                    |                |            | <u>n</u> ext page |                          |          |
|                          | d                          | isplay             |                |            | cgncel            |                          |          |
|                          | Version 9.3 Beta (Build 00 | 4) IMS22 productio | n T25 Windows7 | 7907260001 | A KVALAA          | 14-12-17 11:             | 26:44 am |

The instruction details will be displayed after clicking on the "Display" menu bar. The instructions details can be retrieved also by double clicking the left mouse button.

| CASCADE - PC Deposit new a window help | dmission settlement information order balance                         |    |
|----------------------------------------|-----------------------------------------------------------------------|----|
| instruction no.:                       | 651663 sub-instruction type: new admission/ mark up                   |    |
| debit account:                         | 7960 200 CBF TR. B. GS -TGL BIS-ZU-                                   |    |
| credit account:                        | 7003 000 DEUTSCHE BANK AG                                             |    |
| securities:                            | ISIN DE0005035505 ALLGAEUER BRAUHAUS                                  |    |
|                                        |                                                                       |    |
| nominal:                               | 5,000 unit: ST security type: coupon sheet and principle separated    | •  |
| nom, value of certificate:             | 5,000 deposit type: 01 - collective custody                           | •  |
| UpTo-nominal:                          | 0 delivery-type: 5- valuation                                         | •  |
| organisation number:                   | 10 position sub-type:                                                 | •  |
| settlement date:                       | 12-12-2017 deposit reason: 1 - from issuance                          | •  |
| customer reference:                    |                                                                       |    |
| deposit of:                            |                                                                       |    |
| address:                               |                                                                       |    |
| deposit number:                        |                                                                       |    |
| progress status:                       | 200 aeposit was accepted by physical deposit service                  |    |
| processing status:                     | 005 The saunited, instruction blocked                                 |    |
|                                        | cancel                                                                |    |
|                                        |                                                                       |    |
|                                        | IM522 production T25 Windows 7 7907260001 A KVAI AA 14-12-17 11:27:24 | am |

#### Information page 3 – compact display

Clicking the "cancel" button will display the previous page. From the first page the user will be redirected to the instructions list screen.
# 11.6.2 Detailed display of an instruction with comprehensive status display for processing and disposal

Example: Information/Instruction number

#### Detailed display of an instruction page 1 – instruction number

| 2                                                    | CASCADE - PC selection | n: display: pending instructions - |   |
|------------------------------------------------------|------------------------|------------------------------------|---|
| window help                                          |                        |                                    |   |
|                                                      | own instructions       | Counterparty instructions          |   |
| ┌─ selection ─────                                   |                        |                                    |   |
| <ul> <li>all instructions by type</li> </ul>         |                        |                                    |   |
| <ul> <li>instruction no.</li> </ul>                  |                        |                                    |   |
| ○ reference                                          |                        |                                    |   |
| <ul> <li>instructions rejected in process</li> </ul> |                        |                                    |   |
| O delivery instructions                              |                        |                                    |   |
| O receipt instructions                               |                        |                                    |   |
| <ul> <li>instruction history</li> </ul>              |                        |                                    |   |
| O all orders to ISIN                                 |                        |                                    |   |
| C custody PFoD                                       |                        |                                    |   |
|                                                      |                        |                                    |   |
|                                                      |                        |                                    |   |
|                                                      |                        |                                    |   |
|                                                      |                        |                                    |   |
|                                                      |                        |                                    |   |
| instruction no.:                                     | 651669                 |                                    |   |
| r additional selection                               |                        |                                    |   |
| own account no.:                                     |                        | settlement date:                   |   |
| counterparty:                                        |                        | currency:                          | - |
| securities:                                          |                        | Y                                  |   |
| <u>.</u>                                             | k                      | c <u>a</u> ncel                    |   |

| CASCADE - PC pending     | instructions: information                     |                          |                    |                       |
|--------------------------|-----------------------------------------------|--------------------------|--------------------|-----------------------|
| window full display help |                                               |                          |                    |                       |
| debit bank:              | 7960                                          |                          |                    | page: 1               |
| currency:                |                                               |                          |                    |                       |
| m http://www.march       | instruction po credit account                 | cocurities code          | pominal cash equiv | alent cattlement data |
| 1 10 :16 de              | 651669 7003                                   | DE0005035505             | 10,000             | 14-12                 |
|                          |                                               |                          |                    |                       |
| 4                        |                                               |                          |                    |                       |
| number of instructions:  |                                               | totals:                  |                    |                       |
|                          |                                               |                          |                    |                       |
|                          |                                               |                          | c <u>a</u> ncel    |                       |
| 27 107 100 00            | Version 9.3 Beta (Build 004) IM522 production | T25 Windows 7 7907260001 | A KVAI AN          | 14-12-17 11:34:00 am  |

#### Detailed display of an instruction page 2 - instruction number

The instruction details will be displayed after clicking on the "Display" menu bar .The instructions details can be retrieved also by double-clicking the left mouse button.

| CASCADE - PC Deposit       | new admission settlement information order balance                                                                                                    | _ 0 |
|----------------------------|----------------------------------------------------------------------------------------------------|-----|
| window help                |                                                                                                    |     |
| instruction no.:           | 651669 sub-instruction type: new admission/ mark up                                                                                                    |     |
| debit account:             | 7960 200 CBF TR. B. GS -TGL BIS-ZU-                                                                                                    |     |
| credit account:            | 7003 000 DEUTSCHE BANK AG                                                                                                    |     |
| securities:                | ISIN DE0005035505 ALLGAEUER BRAUHAUS                                                                                                    |     |
|                            |                                                                                                    |     |
| nominal:                   | 10,000 unit: ST security type: coupon sheet and principle separated                                                                                                   | •   |
| nom. value of certificate: | 10,000 deposit type: 01 - collective custody                                                                                                    | •   |
| UpTo-nominal:              | 100,000 delivery-type: 4 - new admission validated certificate up-to                                                                                                  | •   |
| organisation number:       | 4 position sub-type:                                                                                                    | •   |
| settlement date:           | 14-12-2017 deposit reason: 1 - from issuance                                                                                                    | •   |
| customer reference:        |                                                                                                    |     |
| deposit of:                |                                                                                                    |     |
| address:                   |                                                                                                    |     |
| deposit number:            |                                                                                                    |     |
| progress status:           | 100 deposit was entered completely                                                                                                    |     |
| processing status:         | 005 not submitted, instruction blocked                                                                                                    |     |
|                            | cancel                                                                                                    |     |
|                            | Version 9.3 Beta (Build 004)         IMS22         production         T25         Windows 7         7907260001         A         KVAI AN         14-12-17 11:34:36 at | am  |

#### Detailed display of an instruction page 3 – instruction number

### 11.6.3 Historical instructions (HA)

If a current instruction is to be edited or deleted, it is marked in the instruction status and then transferred to the entry status. The instruction becomes invalid in the instruction status as a result. At the same time, it is saved as a historical instruction in its entirety, including all status characteristics it had when marked. The historical display covers all both deposit and withdrawal types.

#### 11.6.4 Information on the detailed display

Current and historical instructions can also be retrieved in the detailed display. Clients can branch to the detailed display via the screen with the compact tabular display. This selection is the same for all function codes. Instructions that have been selected by this point are displayed with the fields that are relevant for booking.

### Historical instruction page 1 – detail display

|                            | CASCADE - PC Deposit new admission settlement information history                   | x  |
|----------------------------|-------------------------------------------------------------------------------------|----|
| window help                |                                                                                     |    |
| instruction no.:           | 651669 release: 7907 sub-instruction type: new admission/mark up                    |    |
| debit account:             | 7960 200 CBF TR. B. GS -TGL BIS-ZU-                                                 |    |
| credit account:            | 7003 000 DEUTSCHE BANK AG                                                           |    |
| securities:                | ISIN   DE0005035505  ALLGAEUER BRAUHAUS                                             |    |
|                            |                                                                                     |    |
| nominal:                   | 10,000 unit: ST security type: coupon sheet and principle separated                 | •  |
| nom. value of certificate: | 10,000 deposit type: 01 - collective custody                                        | -  |
| UpTo-nominal:              | 100,000 delivery-type: 4 - new admission validated certificate up-to                | •  |
| organisation number:       | 3 position sub-type:                                                                | •  |
| settlement date:           | 23-02-2017 deposit reason: 1 - from issuance                                        | •  |
| customer reference:        |                                                                                     |    |
| deposit of:                |                                                                                     |    |
| address:                   |                                                                                     |    |
| deposit number:            | 75                                                                                  |    |
| progress status:           | 700 deposit for booking was released by physical deposit service                    |    |
| processing status:         | 010 submitted                                                                       |    |
|                            | rannal                                                                              |    |
|                            |                                                                                     |    |
|                            | Version 9.1a 21.11.2016 IMS24 production T2S 7907230003 A KVAI HA 23-02-17 11:18:21 | am |

### Historical instruction page 2 – detail display

|                         | CASCADE - PC deposit new ad                               | mission settlement informati | on                      | _ <b>□</b> ×         |
|-------------------------|-----------------------------------------------------------|------------------------------|-------------------------|----------------------|
| window help             |                                                           |                              |                         |                      |
| instruction no.:        | 651669                                                    | deposit type:                | 01 - collective custody | •                    |
| securities:             | ISIN   DE0005035505                                       |                              |                         |                      |
| custody option:         | 9 - Collective custody                                    |                              |                         | T                    |
| special characteristic: | 23 - technical global certificate without coupon sheet (e | deliverable)                 |                         | •                    |
| deviating denomination: | no deviant securities description                         |                              |                         | •                    |
| next coupon/LEG:        | 57                                                        | last coupon/ LEG:            | 60                      | ]                    |
| evidance type:          | 1 - delivery-in of physical certificates                  |                              |                         | •                    |
| coporate action         |                                                           |                              |                         |                      |
| rights sec. code:       | <b>•</b>                                                  |                              |                         |                      |
| ex date start:          |                                                           | date-KE:                     |                         |                      |
| text:                   |                                                           |                              |                         |                      |
|                         | la ca                                                     | ncel                         |                         |                      |
|                         | Version 9.1a 21.11.2016 IMS24 production T2S              | 7907230003                   | A KVAI HA               | 23-02-17 12:59:06 pm |

|                                             | CASCADE - PC deposit                         | new admission settlement information               | _ <b>D</b> X            |
|---------------------------------------------|----------------------------------------------|----------------------------------------------------|-------------------------|
| window help                                 |                                              |                                                    |                         |
| instruction no.:                            | 651669                                       | total nominal value:                               | 10,000                  |
| securities:                                 | ISIN                                         | total nominal value (sum):                         | 0                       |
|                                             |                                              | increments:                                        |                         |
|                                             | number/literal denomination                  | cartificate pumbers (for eacuritized cartificates) | replacement certificate |
| ٢                                           |                                              |                                                    | ×                       |
|                                             |                                              |                                                    | e                       |
|                                             |                                              | ancel                                              |                         |
| <b>₹</b> ] <b>₽</b> ] <u>₽</u> ] <b>+</b> ] | Version 9.1a 21.11.2016 IMS24 production T2S | 7907230003 A KVAI HA                               | 23-02-17 12:59:06 pm    |

### Historical instruction page 3 – detail display

#### Historical instruction page 4 - detail display

| 2                               | CASCADE - PC delivery: full display: further data      | - 🗆 X |
|---------------------------------|--------------------------------------------------------|-------|
| window help                     |                                                        |       |
| instruction no.:                | 39501                                                  |       |
| custody type:                   | collective safe custody cash posting text:             |       |
| ref. no.:                       | issue start                                            |       |
| price:                          |                                                        |       |
| T2S actor BIC:                  | DAKVDEFFOPS T2S actor reference: C14J150942F26         | 3B2   |
| priority:                       | ▼ reason code:                                         |       |
| MITI reference:                 | 2104190328524511 already matched: yes                  | •     |
| ext. settlement date:           | partial settlement indicator:                          | •     |
| ISO transaction code:           |                                                        | •     |
| T2S-acceptance:                 | 19-04-2021 03:10:45 pm T2S-matched: 19-04-2021 03:10:4 | 45 pm |
| instruction ref.:               | partial rights:                                        | •     |
| coupon information/record date: |                                                        |       |
| transfer reason:                |                                                        | •     |
| ca-option-number:               | ca-option-key:                                         |       |
| KADI cycle-number:              | KADI event type:                                       |       |
| rights sec. code:               | ISIN                                                   |       |
|                                 |                                                        |       |
|                                 |                                                        |       |
| blocked for staff               | return transfer     blocking date:                     |       |
| text:                           |                                                        |       |
|                                 | cancel                                                 |       |
|                                 |                                                        |       |
|                                 |                                                        |       |

Additional information regarding the processing and disposal status of an instruction is shown in the instruction status.

### 11.7 Mark for editing/deletion (change/deletion)

#### 11.7.1 Mark for editing

Deposit and withdrawal instructions that are already in the CASCADE instruction status, can still be edited under certain circumstances. Deposits can be processed for editing and/or deletion by the person making the entry up to the processing status "Accepted by CBF". Withdrawals can be processed for editing and/or deletion by the person making the entry up to booking.

However, it is not possible to make changes directly in instruction status. Instructions are only marked in the instruction status and consequently transferred to the entry status of the user. This method is required to assure compliance with the security checking principle requiring at least two persons when changing the instruction status. The following steps are performed in this process:

- The instruction to be edited is marked in the instruction status.
- The marked instruction is removed from the instruction status and saved in the history of the instruction status.
- Generation of the marked instruction in the entry status;
- Editing of the generated instruction in the remote control status;
- Verification of the edited instruction in the entry status;
- Transfer of the edited instruction as a new instruction from the recording status to the instruction status.

To mark an instruction for editing, its instruction number must be known. The instruction to be marked for editing will be found under **OTC / pending instructions / modify/delete / Reset to modify**.

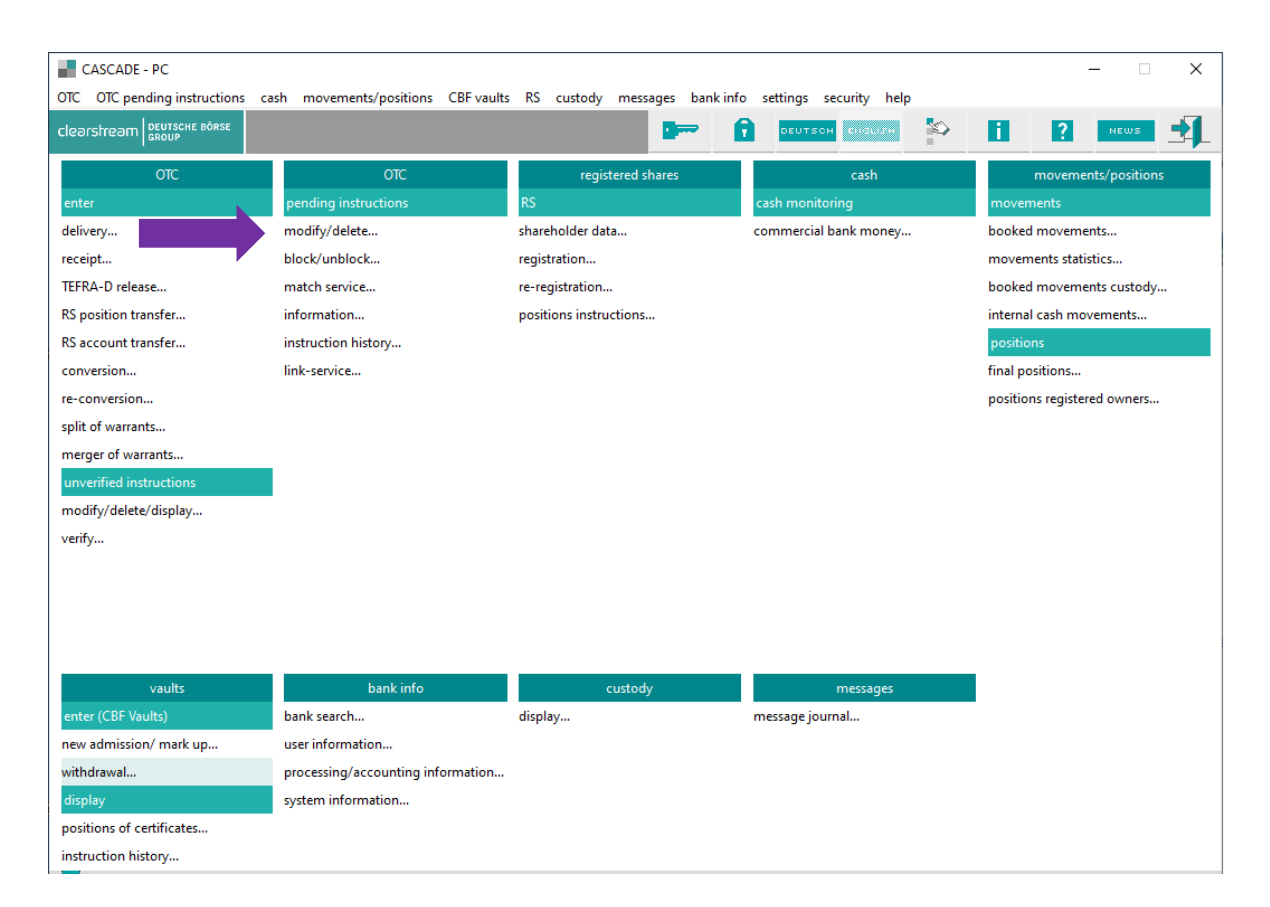

#### Example: pending instructions / modify/delete / reset to modify

| CASCADE - PC selection | : pending instructions: modi        | fy / delete               |              |            |                 |                      |
|------------------------|-------------------------------------|---------------------------|--------------|------------|-----------------|----------------------|
| window help            |                                     |                           |              |            |                 |                      |
|                        |                                     |                           |              |            |                 |                      |
|                        |                                     |                           |              |            |                 |                      |
|                        |                                     |                           |              |            |                 |                      |
|                        |                                     |                           |              |            |                 |                      |
|                        |                                     |                           |              |            |                 |                      |
| - selection            |                                     |                           |              |            |                 |                      |
| Solocion               |                                     |                           |              |            |                 |                      |
| reset to modify        |                                     |                           |              |            |                 |                      |
| C reset to delete      |                                     |                           |              |            |                 |                      |
| C modification of      | an instruction for Partial Settleme | ent Indicator and Settlen | ent Priority |            |                 |                      |
|                        |                                     |                           |              |            |                 |                      |
|                        |                                     |                           |              |            |                 |                      |
|                        |                                     |                           |              |            |                 |                      |
| instruction no.:       |                                     |                           |              |            |                 |                      |
|                        |                                     |                           |              |            |                 |                      |
|                        |                                     |                           |              |            |                 |                      |
|                        |                                     |                           |              |            |                 |                      |
|                        |                                     |                           |              |            |                 |                      |
|                        |                                     |                           |              |            |                 |                      |
|                        |                                     |                           |              |            |                 |                      |
|                        |                                     |                           |              |            |                 |                      |
|                        |                                     |                           |              |            |                 |                      |
|                        |                                     |                           |              |            |                 |                      |
|                        | ok                                  |                           |              |            | c <u>a</u> ncel |                      |
|                        |                                     |                           |              |            |                 |                      |
|                        |                                     |                           |              |            |                 |                      |
|                        |                                     |                           |              |            |                 |                      |
|                        |                                     |                           |              |            |                 |                      |
|                        | Version 9.3 Beta (Build 004) I      | MS22 production T29       | i Windows 7  | 7907230003 | A KVGI          | 14-12-17 04:08:33 pm |

After clicking the "OK" button, the tabular display of the selected instructions appears.

| CASCADE - PC pending    | instructions: reset to modi  | fy            |                   |            |                 | <b></b>                        |     |
|-------------------------|------------------------------|---------------|-------------------|------------|-----------------|--------------------------------|-----|
| window edit help        |                              |               |                   |            |                 |                                |     |
| debit bank:             | 7003                         |               |                   |            |                 | page:                          | 1   |
| mableprinstrRTS-D       | instruction no. credit       | account       | securitie:        | s code     | nominal cash e  | equivalent settlement date 🛛 📕 | 4   |
| 1 IO :18 w              | 651665                       | 7960          | DE00050           | 35505      | 10              | 12-12                          |     |
|                         |                              |               |                   |            |                 |                                |     |
|                         |                              |               |                   |            | 1               |                                | - H |
| number of instructions: |                              |               |                   | totals:    |                 |                                |     |
|                         |                              |               |                   |            |                 |                                |     |
|                         |                              |               |                   |            | c <u>a</u> ncel |                                |     |
|                         | Version 9.3 Beta (Build 004) | IMS22 product | ion T25 Windows 7 | 7907230003 | A KVAA MA       | 14-12-17 04:17:22 pm           |     |

By clicking on the left mouse button, choose the call sub-menu to mark an instruction, to modify and confirm by clicking the "OK" button.

| CASCADE - PC pending<br>window edit help | instructions: reset to mod   | ify        |            |       |              |          |                |                     |                 |                 | _ 🗆 🗙  |
|------------------------------------------|------------------------------|------------|------------|-------|--------------|----------|----------------|---------------------|-----------------|-----------------|--------|
| debit bank:                              | 7003                         |            |            |       |              |          |                |                     | page            | Γ               | 1      |
|                                          |                              |            |            |       |              |          |                |                     |                 |                 |        |
| mibliprinstriRTS-D                       | instruction no. cred         | it account |            |       | securities c | ode      | nominal        | c                   | ash equivalent  | settlement date |        |
| 1 l0 :18 w                               | 651665                       | 796        | D          |       | DE0005035    | 505      | 10             |                     |                 | 12-12           |        |
|                                          |                              |            |            |       |              |          |                |                     |                 |                 |        |
| 4                                        |                              |            |            |       |              |          |                |                     |                 |                 |        |
| number of instructions:                  |                              |            |            |       |              | totals:  |                |                     |                 |                 |        |
|                                          |                              |            |            |       |              |          | ** information | n **                |                 | ×               |        |
|                                          |                              |            |            |       |              |          |                |                     |                 |                 |        |
|                                          | disp                         | lay        |            |       |              |          | () E00         | 034: action success | fully executed. |                 |        |
|                                          |                              |            |            |       |              |          |                |                     | ОК              |                 |        |
|                                          | Version 9.3 Beta (Build 004) | IMS22      | production | T2S W | indows 7     | 79072300 | 03             | A KVAA MA           |                 | 14-12-17 04:22  | :13 pm |

The instruction status will be changed to unverified (entry status) and the instruction data can be edited.

### 11.7.2 Mark for deletion

Deposit and withdrawal instructions that are already in CASCADE instruction status can be deleted under certain circumstances. Deposits can be processed for deletion by the user making the entry up to the processing status "Accepted by CBF". Withdrawals can be processed for deletion by the user making the entry up to booking.

However, it is not possible to make deletions directly in the instruction status. Instructions are only marked in the instruction status and consequently transferred to the entry status of the user. This method is required to assure compliance with the security checking principle requiring at least two persons.

The following steps are performed in this process:

- The instruction to be deleted is marked in the instruction status.
- The marked instruction is removed from the instruction status and saved in the history of the instruction status.
- Generation of the marked instruction in the entry status.
- Verification of the instruction to be deleted in the entry status.
- Physical deletion of the verified instruction from the entry status.

To mark an instruction for editing, its instruction number must be known. The instruction to be marked for editing will be found under **OTC / pending instructions / modify/delete / reset to delete**.

| CASCADE - PC<br>OTC OTC pending instructions ca                                                                                                    | sh movements/positions CBF vaults                                                                                                    | RS custody messages bank info                                                         | settings security help                           | – 🗆 X                                                                                                    |
|----------------------------------------------------------------------------------------------------|----------------------------------------------------------------------------------------------------|---------------------------------------------------------------------------------------|--------------------------------------------------|----------------------------------------------------------------------------------------------------|
| clearstream                                                                                                    |                                                                                                    | 🖛 (                                                                                   |                                                  | i ? NEWS                                                                                                    |
| OTC<br>enter<br>delivery<br>receipt<br>TEFRA-D release<br>RS position transfer<br>RS account transfer<br>conversion<br>re-conversion<br>split of warrants<br>merger of warrants<br><b>unverified instructions</b><br>modify/delete/display<br>verify | OTC<br>pending instructions<br>modify/delete<br>block/unblock<br>match service<br>information<br>instruction history<br>link-service | registered shares<br>RS<br>shareholder data<br>registration<br>positions instructions | cash<br>cash monitoring<br>commercial bank money | movements/positions<br>movements<br>booked movements<br>movements statistics<br>booked movements custody<br>internal cash movements<br>positions<br>final positions<br>positions registered owners |
| vaults<br>enter (CBF Vaults)<br>new admission/ mark up<br>withdrawal<br>display<br>positions of certificates<br>instruction history                                                                                                    | bank info<br>bank search<br>user information<br>processing/accounting information<br>system information                              | custody<br>display                                                                    | messages<br>message journal                      |                                                                                                    |

#### Example: pending instructions / modify/delete / reset to delete

| CASCADE - PC selection: pending instruction<br>vindow help | s: modify / delete                           |            |                 | _ 🗆 🗴                |
|------------------------------------------------------------|----------------------------------------------|------------|-----------------|----------------------|
|                                                            |                                              |            |                 |                      |
|                                                            |                                              |            |                 |                      |
|                                                            |                                              |            |                 |                      |
|                                                            |                                              |            |                 |                      |
| _ selection                                                |                                              |            |                 |                      |
| C reset to modify                                          |                                              |            |                 |                      |
| reset to delete                                            |                                              |            |                 |                      |
| C modification of an instruction for Partial               | Settlement Indicator and Settlement Priority |            |                 |                      |
|                                                            |                                              |            |                 |                      |
|                                                            |                                              |            |                 |                      |
| instruction no .                                           | 000651671                                    |            |                 |                      |
| instruction no.:                                           |                                              |            |                 |                      |
|                                                            |                                              |            |                 |                      |
|                                                            |                                              |            |                 |                      |
|                                                            |                                              |            |                 |                      |
|                                                            |                                              |            |                 |                      |
|                                                            |                                              |            |                 |                      |
|                                                            |                                              |            |                 |                      |
|                                                            |                                              |            |                 |                      |
|                                                            | ok                                           |            | c <u>a</u> ncel |                      |
|                                                            |                                              |            |                 |                      |
|                                                            |                                              |            |                 |                      |
|                                                            |                                              |            |                 |                      |
| Version 9.3 Beta (Build                                    | 004) IMS22 production T25 Windows 7          | 7907230003 | A KVAA ML       | 14-12-17 04:25:44 pm |

After clicking the "OK" button, the tabular display of the selected instruction appears.

| CASCADE - PC pending    | instructions: reset to delet | te               |                 |            |                 |                          |
|-------------------------|------------------------------|------------------|-----------------|------------|-----------------|--------------------------|
| window edit help        |                              |                  |                 |            |                 |                          |
| debit bank:             | 7960                         |                  |                 |            |                 | page: 1                  |
| mibliorlinstrilRTS-D    | instruction no. credi        | it account       | securities      | code       | nominal cash eq | uivalent settlement date |
| 0 :16 dŧ                | 651671                       | 7003             | DE00050         | 35505      | 200,000         | 14-12                    |
|                         |                              |                  |                 |            |                 |                          |
| <u>.</u>                |                              |                  |                 |            |                 | Þ                        |
| number of instructions: |                              |                  |                 | totals:    |                 |                          |
|                         |                              |                  |                 |            |                 |                          |
|                         |                              |                  |                 |            | cancel          |                          |
|                         | Version 9.3 Beta (Build 004) | IMS22 production | n T2S Windows 7 | 7907230003 | A KVAA ML       | 14-12-17 04:29:54 pm     |

It may be necessary to branch to the detailed display/information if the tabular information is insufficient and the client wants to be sure that they are processing the correct instruction. The instructiond details will be displayed after clicking the "Display" button.

| CASCADE - PC Deposit       | new admission settlement information order balance                                                                                                    |   |
|----------------------------|----------------------------------------------------------------------------------------------------|---|
| window help                |                                                                                                    |   |
| instruction no.:           | 651671 sub-instruction type: new admission/ mark up                                                                                                    |   |
| debit account:             | 7960 CBF TRESORBESTAND GS                                                                                                    |   |
| credit account:            | 7003 DEUTSCHE BANK AG                                                                                                    |   |
| securities:                | ISIN DE0005035505 ALLGAEUER BRAUHAUS                                                                                                    |   |
|                            |                                                                                                    |   |
| nominal:                   | 200,000 unit: ST security type: coupon sheet and principle separated                                                                                                  | • |
| nom, value of certificate: | 200,000 deposit type: 01 - collective custody                                                                                                    | • |
| UpTo-nominal:              | 0 delivery-type: 2 - new admission of global certificate                                                                                                    | • |
| organisation number:       | 1 position sub-type:                                                                                                    | • |
| settlement date:           | 14-12-2017 deposit reason: 1 - from issuance                                                                                                    | • |
| customer reference:        |                                                                                                    |   |
| deposit of:                |                                                                                                    |   |
| address:                   |                                                                                                    |   |
| deposit number:            |                                                                                                    |   |
| progress status:           | 100 deposit was entered completely                                                                                                    |   |
| processing status:         | 005 not submitted, instruction blocked                                                                                                    |   |
|                            | cancel                                                                                                    |   |
|                            | Version 9.3 Beta (Build 004)         IM522         production         T25         Windows 7         7907230003         A         KVAA ML         14-12-17 04:30:46 pm |   |

By clicking the "Cancel" button, the client returns to the compact list display.

The instruction is marked for deletion in the compact tabular display. By right mouse click, the system branches to the display/deletion menu where it issues processing confirmation. The marked instruction is marked for deletion with the internal status "Order for deletion, exclude from processing". Furthermore, the date, time, terminal and user ID of the mark are recorded.

| CASCADE - PC pending<br>window edit help | instructions: reset to dele  | ete           |                  |            |                    |                     |                     | <u>- 0 ×</u> |
|------------------------------------------|------------------------------|---------------|------------------|------------|--------------------|---------------------|---------------------|--------------|
| debit bank:                              | 7960                         |               |                  |            |                    | page:               |                     | 1            |
|                                          |                              |               |                  |            |                    |                     |                     |              |
| mibliprinstruRTS-D                       | instruction no. cre          | dit account   | securitie:       | s code     | nominal            | cash equivalent se  | ttlement date       |              |
| 0 :16 de                                 | 651671                       | 7003          | DE00050          | 35505      | 200,000            |                     | 14-12               |              |
|                                          |                              |               |                  |            |                    |                     |                     |              |
|                                          |                              |               |                  |            |                    |                     |                     |              |
|                                          |                              |               |                  |            |                    |                     |                     |              |
|                                          |                              |               |                  |            |                    |                     |                     |              |
|                                          |                              |               |                  |            |                    |                     |                     |              |
|                                          |                              |               |                  |            |                    |                     |                     |              |
|                                          |                              |               |                  |            |                    |                     |                     |              |
|                                          |                              |               |                  |            |                    |                     |                     | V            |
|                                          |                              |               |                  | totole     | Γ.                 |                     |                     |              |
| number of instructions.                  |                              |               |                  | totais.    |                    |                     | d                   |              |
|                                          |                              |               |                  |            | information **     | ×                   |                     |              |
|                                          | <i>t</i> -                   |               |                  |            | E00034: action suc | cessfully executed. |                     |              |
|                                          | gis                          | рау           |                  |            |                    |                     |                     |              |
|                                          | Version 0.2 Pata (Puild 004) | MC22 producti | an T25 Windows 7 | 7007220002 | a 1/000            |                     | 1 12 17 04/22/20 pr |              |
|                                          | torsion sis beca (balla 004, |               | 01 120 Windows / | 7907200000 | A NIAAI            | ·                   | · 12 17 04:02:29 pl |              |

The instruction can be called historical using the information service in instruction status. The marked instruction is forwarded directly for verification. Once the verification is complete, the instruction is physically deleted from the entry status.

### **11.8 Instruction history**

This transaction provides information functions for the deposit and withdrawal history that enable monitoring of the exact processing status of an instruction for the instructions types AA16 and AA18 at the CBF checkpoints. Only own instructions (credit/debit account of the person inputting) are displayed.

As no certificate numbers allocated to a booked withdrawal instruction that has not yet been delivered are displayed any longer under the transaction Certificates positions, discrepancies may be found between the CARAD balance and the CASCADE account balance shown there (for example, with respect to reallocations). This also concerns certificates from booked deposit instructions that have not yet undergone final processing. These deviations can be precisely tracked via the instruction history, because instructions that have not been completely processed can be viewed there in their respective processing status.

The menu screen for the "instruction history" can be accessed via vaults / display / instruction history

| CASCADE - PC              | cach movements/positions CPE vault  | - PS custody mercader banking | in cettings security help | – 🗆 X                       |
|---------------------------|-------------------------------------|-------------------------------|---------------------------|-----------------------------|
| clearstream CROUP         | cash movements, positions car value |                               |                           | i ? NEWS                    |
| отс                       | отс                                 | registered shares             | cash                      | movements/positions         |
| enter                     | pending instructions                | RS                            | cash monitoring           | movements                   |
| delivery                  | modify/delete                       | shareholder data              | commercial bank money     | booked movements            |
| receipt                   | block/unblock                       | registration                  |                           | movements statistics        |
| TEFRA-D release           | match service                       | re-registration               |                           | booked movements custody    |
| RS position transfer      | information                         | positions instructions        |                           | internal cash movements     |
| RS account transfer       | instruction history                 |                               |                           | positions                   |
| conversion                | link-service                        |                               |                           | final positions             |
| re-conversion             |                                     |                               |                           | positions registered owners |
| split of warrants         |                                     |                               |                           |                             |
| merger of warrants        |                                     |                               |                           |                             |
| unverified instructions   |                                     |                               |                           |                             |
| modify/delete/display     |                                     |                               |                           |                             |
| verify                    |                                     |                               |                           |                             |
|                           |                                     |                               |                           |                             |
|                           |                                     |                               |                           |                             |
|                           |                                     |                               |                           |                             |
|                           |                                     |                               |                           |                             |
| vaults                    | bank info                           | custody                       | messages                  |                             |
| enter (CBF Vaults)        | bank search                         | display                       | message journal           |                             |
| new admission/ mark up    | user information                    |                               |                           |                             |
| withdrawal                | processing/accounting information   |                               |                           |                             |
| display                   | system information                  |                               |                           |                             |
| positions of certificates |                                     |                               |                           |                             |
| instruction history       |                                     |                               |                           |                             |

By entering further selection criteria, the following short display can be limited additionally.

In the selection of instruction history, the GUT-/LAST-BANK (credit/debit bank) is set as a default with the first four digits of the user ID, and only this bank number is permitted for selection, which means that only the deposits or withdrawals of a client's own vault will be displayed.

The respective selection options for the individual function codes are described in detail.

#### Field description – Instruction history access screen

| Screen fields                | Input                                                                                                    |
|------------------------------|----------------------------------------------------------------------------------------------------|
| FREMDTRESOR (J/N)            | Required input                                                                                                    |
| INSOURCED VAULT              | Preset to N                                                                                                    |
| CREDIT/DEBIT BANK            | <ul> <li>Required input</li> <li>Credit bank for deposits</li> <li>Debit bank for withdrawals</li> <li>Preset to bank number. From user ID</li> </ul>                         |
| WKN                          | Optional entry<br>Securities identification<br>• "B" – stock exchange abbreviation<br>• "C" – CUSIP-NUMBER<br>• "F" – CEDEL EURO NUMBER<br>• "I" – ISIN<br>• "W" – German WKN |
| DEPOSIT/WITHDRAW<br>ALNUMBER | Optional entry<br>Deposit entry number for deposits<br>Withdrawal entry number for withdrawals                                                                                |
| ORDER NUMBER                 | Optional entry                                                                                                    |
| DATE FROM                    | Optional entry<br>• for KPHI HE: Date of the securities acceptance<br>• for KPHI HA: Date of the book entry<br>• for KPHI HO: Date of the book entry                          |
| DATE TO                      | Optional entry<br>see DATE FROM<br>(Entry only allowed in connection with DATE FROM)                                                                                          |

### 11.8.1 Deposit history (HE)

Selecting the function Deposit history accesses the compact view of the deposit history. The compact history view is sorted by ISIN (WKN), instruction number, deposit number or acceptance date depending on the prescribed selection criteria and in all cases according to date and time of the history entry. This ensures that history entries for an instruction are displayed consecutively and in their processing sequence.

The view can be restricted further with the ISIN (WKN), instruction number, Deposit number, date from and date to fields.

If both the "date from" and the "date to" are entered, all instructions displayed that are accepted either manually at the CBF checkpoint acceptance of securities or automatically within the specified period. If only the field "Date from" is edited, only instructions that were accepted on this day are shown.

#### 11.8.1.1 Compact view KPHI HE

The compact history view can be retrieved under Vaults / Instruction history / Deposits.

The following selections are possible:

• Securities ISIN (WKN)

Displays all instructions of the respective ISIN.

• Tresor Segment and Credit account

Displays all instructions of the selected Tresor Segment and Credit account.

• Instruction number

Only one instruction will be displayed.

The entry of an ISIN for all function codes is also permitted and restricts instructions for processing to a specific class.

Example: Selection based on instruction number

| 8                            |                                  | CASCADE - P        | C selection order hi | story    |                 |           | _ 🗆 🗙                |
|------------------------------|----------------------------------|--------------------|----------------------|----------|-----------------|-----------|----------------------|
| window help                  |                                  |                    |                      |          |                 |           |                      |
| selection                    |                                  |                    |                      |          |                 |           |                      |
| <ul> <li>deposits</li> </ul> |                                  |                    |                      |          |                 |           |                      |
| O withdrawals                |                                  |                    |                      |          |                 |           |                      |
| C new admission without      | certificate                      |                    |                      |          |                 |           |                      |
|                              |                                  |                    |                      |          |                 |           |                      |
|                              |                                  |                    |                      |          |                 |           |                      |
|                              |                                  |                    |                      |          |                 |           |                      |
| additional selection —       |                                  |                    |                      |          |                 |           |                      |
| securities:                  | ISIN                             | •                  |                      |          |                 |           |                      |
| vaulte company               |                                  |                    |                      | _        |                 |           |                      |
| vauits-segments              |                                  |                    |                      | <u> </u> |                 |           |                      |
| credit -/debit bank:         |                                  |                    |                      |          |                 |           |                      |
|                              |                                  |                    |                      |          |                 |           |                      |
| instruction no.:             | 651305                           |                    |                      |          |                 |           |                      |
| in/outbound number:          |                                  |                    |                      |          |                 |           |                      |
|                              | 1                                |                    |                      |          |                 |           |                      |
| date from:                   |                                  |                    | up to:               |          |                 |           |                      |
|                              |                                  |                    |                      |          |                 |           |                      |
|                              |                                  |                    |                      |          |                 |           |                      |
|                              |                                  |                    |                      |          |                 |           |                      |
|                              | <u>o</u> k                       |                    |                      |          | c <u>a</u> ncel |           |                      |
|                              |                                  |                    |                      |          |                 |           |                      |
|                              |                                  |                    |                      |          |                 |           |                      |
|                              | Version 10.0 Beta (Build 002) IM | 522 production T2S | Windows Server 2012  | 32-bit   | 7907230001      | A KPHI HE | 14-05-21 11:02:26 am |

After confirming selection criteria, the list view will be displayed.

| 6 H F      |              |                                      | CASCADE - PC deposit       | order history: display                 |                           |                |
|------------|--------------|--------------------------------------|----------------------------|----------------------------------------|---------------------------|----------------|
| w full dis | play help    |                                      |                            |                                        |                           |                |
|            |              |                                      |                            |                                        |                           | page:          |
| de         | sec. Code    | instruction no.                      | deposit numbernominal valu | e of certificateprogress Status        | internal instruction type | execution date |
|            | CH0373948071 | 651305                               | 1720                       | 0 order processed completely           | 3 - new admission of cer  | tific 17-10-17 |
|            | CH0373948071 | 651305                               | 1721                       | 0 order processed completely           | 3 - new admission of cert | tific 17-10-17 |
|            | DE000A0JELN1 | 651305                               | 1766                       | 50,000 order processed completely      | 5 - settlement with auton | nati 16-10-18  |
|            | DE000A0JELN1 | 651305                               | 260                        | 50,000 order processed completely      | 5 - settlement with autor | nati 11-04-19  |
|            | DE0005035505 | 651305                               | 528                        | 50 certificate/ single sheet vault and | cou1 - current deposit    | 31-05-19       |
|            |              |                                      |                            |                                        |                           |                |
|            |              |                                      |                            |                                        |                           |                |
|            |              |                                      |                            |                                        |                           |                |
|            |              |                                      |                            |                                        |                           |                |
|            |              |                                      |                            |                                        |                           |                |
|            |              |                                      |                            |                                        |                           |                |
|            |              |                                      |                            |                                        |                           |                |
|            |              |                                      |                            |                                        |                           |                |
|            |              |                                      |                            |                                        |                           |                |
|            |              |                                      |                            |                                        |                           |                |
|            |              |                                      |                            |                                        |                           |                |
|            |              |                                      |                            |                                        |                           |                |
|            |              |                                      |                            |                                        |                           |                |
|            |              |                                      |                            |                                        |                           |                |
|            |              |                                      |                            |                                        |                           |                |
|            |              |                                      |                            |                                        |                           | >              |
|            |              |                                      |                            |                                        |                           | >              |
|            |              |                                      |                            |                                        |                           | >              |
|            |              | page back                            |                            |                                        | Text bade                 | >              |
|            |              | page back<br>gisplay                 |                            | cance                                  | Beq bade                  | >              |
|            |              | page <u>b</u> ack<br><u>d</u> isplay |                            | çance                                  | Dest page                 | >              |

| 8                                      | CASCADE - PC deposit order history: display –                                                                                                    | × |
|----------------------------------------|----------------------------------------------------------------------------------------------------|---|
| window help                            | 512005 and the state of the state of the sta |   |
| instruction no.:                       |                                                                                                    |   |
| debit account:                         | 7960 000 CBF TRESORBESTAND GS                                                                                                    |   |
| creat account.                         |                                                                                                    |   |
| securities:                            |                                                                                                    |   |
| nominal:                               | 50 unit: ST security type: 1 - courson sheet and minimize separated                                                                                                    |   |
| nom value of cortificator              | 50 deposit trans                                                                                                    |   |
| Hom, value of certificate.             | definition for a second definition of the second definition of the seco |   |
| up i o-nominai:                        | aeiwery-type: I - current aeposit                                                                                                    |   |
| organisation number:                   | position sub-type:                                                                                                    | • |
|                                        |                                                                                                    |   |
| deposit number:                        | 528 deposit reason:                                                                                                    | • |
| customer reference:                    |                                                                                                    |   |
| deposit of:                            |                                                                                                    |   |
| address:                               |                                                                                                    |   |
| progress status:                       | 803 certificate/ single sheet vault and coupon sheet vault did not receive                                                                                                    |   |
| processing status:                     | 200 processing successful                                                                                                    |   |
| sas, sada samman riakti                |                                                                                                    |   |
| sec. code common right.                |                                                                                                    |   |
| all<br>uniden beb                      | CASCADE - PC deposit order history: display —                                                                                                    |   |
| window neip                            |                                                                                                    |   |
| instruction no.:                       | 651305 deposit type: 01 - collective custody                                                                                                    | • |
| securities:                            | ISIN DE0005035505                                                                                                    |   |
| custody option:                        | 9 - Collective custody                                                                                                    | • |
| special characteristic:                |                                                                                                    | • |
| deviating denomination:                | no deviant securities description                                                                                                    |   |
| next coupon/ LEG:                      | 57 last coupon/ LEG: 60                                                                                                    |   |
| overdue coupon/legitimation coupon of: | up to:                                                                                                    |   |
| global certificate:                    | no                                                                                                    |   |
| evidance type:                         | 1 - delivery-in of physical certificates                                                                                                    | • |
| text:                                  |                                                                                                    |   |
|                                        | cancel                                                                                                    |   |

By double-click on the instruction the further details will be shown:

| 2 C                                    |                              | CASCA            | ADE - PC deposit c         | order history: display   |                         | —                      |                |
|----------------------------------------|------------------------------|------------------|----------------------------|--------------------------|-------------------------|------------------------|----------------|
| window help                            |                              |                  |                            |                          |                         |                        |                |
| page:                                  |                              | 1                |                            |                          |                         |                        |                |
| instruction no.:                       | 651305                       |                  |                            | deposit type:            | 01 - collective custody |                        | •              |
| securities:                            | ISIN                         | ▼ DE00050        | 35505                      | total nominal value:     |                         |                        | 50             |
| number of certificates:                |                              | 50               |                            | total nominal value (sum |                         |                        | 50             |
| denomination:                          |                              | 1                |                            |                          |                         |                        |                |
|                                        |                              |                  |                            |                          |                         |                        |                |
| certificate numbers<br>50-9, 60-99, .< |                              |                  | lack                       | lack                     | replacement certificate | deviating denomination | ^              |
|                                        |                              |                  |                            |                          |                         |                        |                |
|                                        |                              |                  |                            |                          |                         |                        |                |
|                                        |                              |                  |                            |                          |                         |                        |                |
|                                        |                              |                  |                            |                          |                         |                        |                |
|                                        |                              |                  |                            |                          |                         |                        |                |
| <                                      |                              |                  |                            |                          |                         |                        | ~              |
|                                        |                              |                  |                            |                          |                         |                        |                |
|                                        |                              |                  |                            |                          |                         |                        |                |
|                                        |                              |                  | c <u>a</u> ncel            |                          |                         |                        |                |
|                                        |                              |                  |                            |                          |                         |                        |                |
|                                        | Version 9.6 13.05.2019 IMS24 | production T2S V | Vindows Server 2012 32-bit | 79072300                 | 03 A KPH                | I HE 31-05-1           | 19 10:36:39 am |

#### For the T2S-relevant instruction, the screen will be displayed:

| 8                    | CASCADE                                             | - PC Deposit: history: T2S di | splay                | _ 🗖 🛛 🗡              |
|----------------------|-----------------------------------------------------|-------------------------------|----------------------|----------------------|
| window help          |                                                     |                               |                      |                      |
| instruction no.:     | 651305                                              |                               |                      |                      |
| T2S actor BIC:       | DAKVDEFFXXX                                         | T2S actor reference:          | C95V101053E69AE      |                      |
| MITI reference 1:    | 1905310274213915                                    | MITI reference 2:             | 1905310274213916     |                      |
|                      |                                                     | instruction ref.:             |                      |                      |
| T2S-acceptance-date: | 31-05-2019                                          | T2S-acceptance-time:          | 10:14:57 am          |                      |
| T2S-match-date:      | 31-05-2019                                          | T2S-match-time:               | 10:14:58 am          |                      |
| T2S settlement date: | 31-05-2019                                          | T2S settlement time:          | 10:15:00 am          |                      |
|                      |                                                     |                               |                      |                      |
|                      |                                                     |                               |                      |                      |
|                      |                                                     |                               |                      |                      |
|                      |                                                     | c <u>a</u> ncel               |                      |                      |
|                      | Version 9.6 13.05.2019 IMS24 production T2S Windows | Server 2012 32-bit            | 7907230003 A KPHI HE | 31-05-19 10:44:26 am |

In addition to the KZ (mark) field, a four-character field exists that provides the following information: Field structure:

- 1. Certificate vaultblank = CBF vault
  - F = Third party vault
  - S = Individual safe custody
  - M = Precious metal
- 2. Cert. originblank = Entry \* = LIMA (Link Manager; see section 10.1)
  - ! = Deposits with evidence type=2 is (therefore generally returns)
  - G = Automatically generated instruction (markup/markdown)
  - U = EDT upload procedure
- 3. Cert. evidence type only specific characteristics

6 /re-registration/locking up) or

7 (no assignment) E =EDT deposit

- 4. Certificate stop orderblank = no blocked certificates
  - 0 = At least one certificate with a stop instruction.

#### 11.8.2 Withdrawal history (HA)

Selecting the function Withdrawal history accesses the compact view of the withdrawal history.

The view can be restricted further with the instruction number, withdrawal number, date from and ISIN (WKN) fields. The other checkboxes are insignificant for this function.

**Note:** Only the history entries for one instruction are displayed with a selection via the withdrawal ledger number which were created after the transfer for book entry, since the withdrawal ledger number is only assigned at this point.

#### 11.8.2.1 Compact view KPHI HA

Sorting depends on the entered selection criteria according to ISIN (WKN), instruction number or withdrawal ledger number. Additionally, sorting in each case is according to date and time of the historical entry, so that all entries for an instruction follow directly after one another.

| 2                                                                                                    | CASCADE - PC selection order history                                                               | _ 🗆 ×                |
|----------------------------------------------------------------------------------------------------|----------------------------------------------------------------------------------------------------|----------------------|
| window help                                                                                             |                                                                                                    |                      |
| <ul> <li>selection</li> <li>C deposits</li> <li>Withdrawals</li> <li>C new admission without</li> </ul> | ut certificate                                                                                     |                      |
| - additional selection<br>securities:                                                                   | ISIN                                                                                               |                      |
| vaults-segment:                                                                                         | ▼                                                                                                  |                      |
| credit -/debit bank:                                                                                    |                                                                                                    |                      |
| instruction no.:                                                                                        | 651307                                                                                             |                      |
| in/outbound number:                                                                                     |                                                                                                    |                      |
| date from:                                                                                              | up to:                                                                                             |                      |
|                                                                                                    |                                                                                                    |                      |
|                                                                                                    | <u>o</u> k c <u>a</u> ncel                                                                         |                      |
|                                                                                                    | Version 10.0 Beta (Build 002) IMS22 production T2S Windows Server 2012 32-bit 7907230001 A KPHI HE | 14-05-21 11:02:26 am |

| a.                             | C                                         | ASCADE - PC withdra                      | wal order history: dis                           | play                                                                           | _ 🗆 ×                      |
|--------------------------------|-------------------------------------------|------------------------------------------|--------------------------------------------------|--------------------------------------------------------------------------------|----------------------------|
| window full display help       |                                           |                                          |                                                  |                                                                                |                            |
|                                |                                           |                                          |                                                  |                                                                                | page: 1                    |
|                                |                                           |                                          |                                                  |                                                                                |                            |
| code sec. Code<br>DE0005035505 | instruction no. withdrawal regi<br>651307 | ster numberhominal value of certif<br>35 | icate progress Status<br>50 withdrawal cancelled | internal instruction type transmission<br>1 - withdrwal physical certifi 00/00 | execution date<br>16-04-19 |
|                                |                                           |                                          |                                                  |                                                                                |                            |
|                                |                                           |                                          |                                                  |                                                                                |                            |
|                                |                                           |                                          |                                                  |                                                                                |                            |
|                                |                                           |                                          |                                                  |                                                                                |                            |
|                                |                                           |                                          |                                                  |                                                                                |                            |
|                                |                                           |                                          |                                                  |                                                                                |                            |
|                                |                                           |                                          |                                                  |                                                                                |                            |
|                                |                                           |                                          |                                                  |                                                                                |                            |
|                                |                                           |                                          |                                                  |                                                                                |                            |
|                                |                                           |                                          |                                                  |                                                                                |                            |
|                                |                                           |                                          |                                                  |                                                                                |                            |
|                                |                                           |                                          |                                                  |                                                                                |                            |
|                                |                                           |                                          |                                                  |                                                                                |                            |
| 6                              |                                           |                                          |                                                  |                                                                                | ~                          |
|                                |                                           |                                          |                                                  |                                                                                |                            |
|                                |                                           |                                          |                                                  |                                                                                |                            |
|                                |                                           |                                          |                                                  |                                                                                |                            |
|                                |                                           |                                          |                                                  | cancel                                                                         |                            |
|                                |                                           |                                          |                                                  |                                                                                |                            |
|                                | Version 9.6 13.05.2019 IMS24 productio    | n T2S Windows Server 2012 3              | 2-bit                                            | 7907230003 A KPHI HA                                                           | 31-05-19 10:53:32 am       |

In addition to the code field, a four-character field exists that provides the following information: Field structure:

- 1. Certificate vaultblank = CBF vault
  - F = Third party vault
  - S = Individual safe custody
  - M = Precious metal
- 2. Cert. originblank = Entry \* = LIMA (Link Manager; see section 10.1)
  - # = Change with KADI date
  - G = automatically generated instruction (markup/markdown)
- 3. Certificate evidence typeblank
- 4. Certificate stop orderblank = no blocked certificates
  - 0 = At least 1 certificate with a stop instruction

### 11.8.3 New admission without Certificate (HO)

Within new function KPHI HO, for all ISINs with IAA = "7" the AA16 instructions generated via eMISSION are displayed with "OUE" in the compact view.

Manually created instructions for all ISINs with IAA = "7" contain neither "U" nor "E", but an "0", means "Ohne Urkunden".

Instructions with IAA  $\leftarrow \rightarrow$  "7" are not displayed for KPHI HO

### 11.8.3.1 Compact view KPHI HO

| a                        |                               | CASCADE            | - PC selection order hi | story  |                 |          | _ 🗆 ×                |
|--------------------------|-------------------------------|--------------------|-------------------------|--------|-----------------|----------|----------------------|
| window help              |                               |                    |                         |        |                 |          |                      |
| relection                |                               |                    |                         |        |                 |          |                      |
| C deposits               |                               |                    |                         |        |                 |          |                      |
| C withdrawals            |                               |                    |                         |        |                 |          |                      |
| new admission without    | certificate                   |                    |                         |        |                 |          |                      |
|                          |                               |                    |                         |        |                 |          |                      |
|                          |                               |                    |                         |        |                 |          |                      |
|                          |                               |                    |                         |        |                 |          |                      |
|                          |                               |                    |                         |        |                 |          |                      |
| additional selection ——— |                               |                    |                         |        |                 |          |                      |
| securities:              | ISIN                          | •                  |                         |        |                 |          |                      |
|                          |                               |                    |                         |        |                 |          |                      |
| vaults-segment:          |                               |                    |                         | -      |                 |          |                      |
|                          |                               |                    |                         |        |                 |          |                      |
| credit -/debit bank:     |                               | 4312               |                         |        |                 |          |                      |
|                          |                               |                    |                         |        |                 |          |                      |
| instruction no.:         |                               |                    |                         |        |                 |          |                      |
|                          |                               |                    |                         |        |                 |          |                      |
| in/outbound number:      |                               |                    |                         |        |                 |          |                      |
|                          |                               |                    |                         |        |                 |          |                      |
| date from:               |                               |                    | up to:                  |        |                 |          |                      |
|                          |                               |                    |                         |        |                 |          |                      |
|                          |                               |                    |                         |        |                 |          |                      |
|                          |                               |                    |                         |        |                 |          |                      |
|                          | <b></b>                       |                    |                         |        |                 |          |                      |
|                          |                               |                    |                         |        | C <u>a</u> ncer |          |                      |
|                          |                               |                    |                         |        |                 |          |                      |
|                          | Marrie 10.0 Pate (Puil 1002)  | IMC22 menduati     | T2C Windows Come 2012   | 22.63  | 7007220001      | A KRUUUO | 14.05.01.11.10.55    |
|                          | version 10.0 Beta (Build 002) | livis22 production | 125 Windows Server 2012 | 32-bit | /90/230001      | A KPHIHU | 14-05-21 11:18:55 am |

| 8     |       |                |                               | CASCADE - F      | PC depos | sit order history: displa  | у                          |                        |            | - 🗆        | ×       |
|-------|-------|----------------|-------------------------------|------------------|----------|----------------------------|----------------------------|------------------------|------------|------------|---------|
| windo | w ful | l display help |                               |                  |          |                            |                            |                        |            |            |         |
|       |       |                |                               |                  |          |                            |                            |                        | page:      |            | 1       |
| cod   | de    | sec. Code      | instruction no.               | deposit numb     | er       | nominal progress Sta       | itus interr                | nal instruction type e | xecution d | ate        | $\sim$  |
| OU    | IE    | DE000A2YNXH    | 4 9514750                     |                  | 12       | 1,000,000,000 order proces | ssed completely wit 7 - ne | w admission withc 1    | 1-05-21    |            |         |
| OU    | IE    | DE000A254YG0   | 9514733                       |                  | 11       | 1,000,000,000 order proces | ssed completely wit 7 - ne | w admission withc 1    | 0-05-21    |            |         |
| OU    | IE    | DE000A254YL0   | 9514705                       |                  | 9        | 750,000,000 order proces   | ssed completely wit 7 - ne | w admission withc0     | 7-05-21    |            |         |
| 0     |       | DE000A289KY8   | 200421                        |                  | 2        | 100,000,000 order proces   | ssed completely wit 7 - ne | w admission withc2     | 0-04-21    |            |         |
|       |       |                |                               |                  |          |                            |                            |                        |            |            | ~       |
|       |       |                |                               |                  |          |                            |                            |                        |            |            |         |
|       |       |                |                               |                  |          |                            | c <u>a</u> ncel            |                        |            |            |         |
|       |       |                | Version 10.0 Beta (Build 002) | IMS22 production | T2S Wi   | ndows Server 2012 32-bit   | 7907230001                 | A KPHI HO              | 14-0       | 5-21 11:19 | ):54 am |

In addition to the code field, a four-character field exists that provides the following information: Field structure:

| 1. St. Vault      | empty = CBF-Vault                                        |
|-------------------|----------------------------------------------------------|
|                   | F = Third Party Vault/Fremdtresor                        |
|                   | S = Specialiced Depository/Sonderverwahrung              |
|                   | M = Precious Metal/Edelmetall                            |
|                   | 0 = without certificate/ohne Urkunden                    |
| 2. St. Ursprung   | empty = Manual creation                                  |
|                   | * = Lima                                                 |
|                   | ! = Deposit with Nachweisart = 2 (e.g. Return to client) |
|                   | U = eMISSION-Upload-service                              |
|                   | 3. St. Nachweisart special values                        |
|                   | 6 = "(Um-/Festschreibung)"                               |
|                   | 7 = "(ohne Zession)"                                     |
|                   | E = eMISSION                                             |
| 4. St. Opposition | empty = no "Opposition"                                  |
|                   | 0 = at least 1 certificate with "Opposition"             |

### 11.8.4 Instruction history KPHI

#### 11.8.4.1 Full view KPHI HA

The screen sequence is shown below using the example of an individual certificate withdrawal.

#### **Basic screen**

| 8                          | CASC                                      | DE - PC with      | ndrawal order history: d      | lisplay                                  | _ 🗆 ×                |
|----------------------------|-------------------------------------------|-------------------|-------------------------------|------------------------------------------|----------------------|
| window help                |                                           |                   |                               |                                          |                      |
| instruction no.:           | 651307                                    |                   | deposit type                  | e: 01 - collective custody               | -                    |
| debit account:             | 4058                                      | 000 BANKHAU       | IS LAMPE KG                   |                                          |                      |
| credit account:            | 7960                                      | 000 CBF TRESC     | DRBESTAND GS                  |                                          |                      |
| securities:                | ISIN 💌 I                                  | E0005035505       | ALLGAEUER BRAUH               | AUS                                      |                      |
|                            | German sec. code                          | 03550             |                               |                                          |                      |
| nominal:                   | 50                                        | uni               | it:                           |                                          | ST                   |
| nom. value of certificate: | 50                                        | app               | portionment:                  |                                          | •                    |
| settlement date:           | 16-04-2019                                | wit               | hdrawal procedure:            |                                          | •                    |
| position code:             |                                           | ▼ sec             | urity type:                   | 1 - coupon sheet and principle separated | •                    |
| customer reference:        | ▼.                                        |                   | -                             | <b>•</b>                                 |                      |
|                            |                                           |                   |                               |                                          |                      |
|                            |                                           |                   |                               |                                          |                      |
| next coupon/ LEG:          | 57                                        | nu                | mber in withdrawal register:  |                                          | 35                   |
| global certificate:        | no                                        | wit               | hdrawal UpTo-certificates:    | no                                       | •                    |
| withdrawal act:            | 1 - withdrawal                            | ▼ dev             | viating address for dispatch: | no                                       | •                    |
| progress status:           | 650 withdrawal cance                      | lled              |                               |                                          |                      |
| processing status:         | 200 processing succe                      | ssful             |                               |                                          |                      |
|                            |                                           |                   | c <u>a</u> ncel               |                                          |                      |
|                            |                                           |                   |                               |                                          |                      |
| ₩ <b>₩ ₩ ₩</b> ₩           | rsion 9.6 13.05.2019 IMS24 production T2S | Windows Server 20 | 112 32-bit                    | 7907230003 A KPHI HA                     | 31-05-19 10:56:51 am |

#### Address screen

| e                          | CA                                      | SCADE - PC withd        | rawal order history: dis | splay               |           | _ 🗆 🗙                |
|----------------------------|-----------------------------------------|-------------------------|--------------------------|---------------------|-----------|----------------------|
| window help                | 651207                                  |                         | dan selat una            | 01                  |           |                      |
| instruction no.:           | 001507                                  |                         | deposit type:            | Jui - collective cu | istody    | <u> </u>             |
| securities:                | ISIN                                    | DE0005035505            |                          |                     |           |                      |
| name:                      |                                         |                         |                          |                     |           |                      |
| street:                    |                                         |                         |                          |                     |           |                      |
| country/postal code/place: |                                         |                         |                          |                     |           |                      |
| personal address           |                                         |                         |                          |                     |           |                      |
| address number:            |                                         |                         | BIC-CODE:                |                     |           |                      |
| name:                      | BANKHAUS LAMPE KG                       |                         | loc.code major customer: |                     |           |                      |
|                            |                                         |                         | main account:            |                     |           |                      |
| name affix:                |                                         |                         | postal code/PO box:      | 40005               | 10 14 42  |                      |
| street:                    | JAEGERHOFSTRASSE 10                     |                         |                          |                     |           |                      |
| country/postal code/place: | DE 40479                                | DUESSELDORF             |                          |                     |           |                      |
| <u> </u>                   |                                         |                         |                          |                     |           |                      |
| info text:                 |                                         |                         |                          |                     |           |                      |
|                            |                                         |                         |                          |                     |           |                      |
|                            |                                         |                         |                          |                     |           |                      |
|                            |                                         |                         |                          |                     |           |                      |
|                            |                                         |                         | enneel                   |                     |           |                      |
|                            |                                         |                         | Cancer                   |                     |           |                      |
|                            |                                         |                         |                          |                     |           |                      |
| ╃┤╌╝╁╴╌┧╼┤                 | Version 9.6 13.05.2019 IMS24 production | T2S Windows Server 2012 | 32-bit                   | 7907230003 A        | А КРНІ НА | 31-05-19 10:56:51 am |

#### **Denomination screen**

| 8                                           | CASC                            | ADE - PC withdrawal order histo | ory: display               |                         | _ 🗆 ×                |
|---------------------------------------------|---------------------------------|---------------------------------|----------------------------|-------------------------|----------------------|
| window help                                 |                                 |                                 |                            |                         |                      |
| instruction no.:                            | 651307                          |                                 | deposit type:              | 01 - collective custody | •                    |
| securities:                                 | ISIN                            | DE0005035505                    | total nominal value:       |                         | 50                   |
| organisation number:                        |                                 |                                 | total nominal value (sum): |                         | 50                   |
| collective number:                          |                                 |                                 | bloc nominal:              |                         |                      |
|                                             |                                 |                                 |                            |                         |                      |
| number<br>50 *                              |                                 | denomination<br>1               | numberliteral              |                         | denomination \land   |
|                                             |                                 |                                 |                            |                         |                      |
|                                             |                                 |                                 |                            |                         |                      |
|                                             |                                 |                                 |                            |                         |                      |
|                                             |                                 |                                 |                            |                         |                      |
|                                             |                                 |                                 |                            |                         | 1                    |
| <                                           |                                 |                                 |                            |                         | >                    |
|                                             |                                 |                                 |                            |                         |                      |
| text:                                       |                                 |                                 |                            |                         |                      |
|                                             |                                 |                                 |                            |                         |                      |
| - to set for a set for the all a set in set |                                 |                                 |                            |                         |                      |
| automatic certificates allocation:          | yes 💌                           |                                 |                            |                         |                      |
|                                             |                                 |                                 |                            |                         |                      |
|                                             |                                 | cancel                          |                            |                         |                      |
|                                             |                                 |                                 |                            |                         |                      |
| Version 9.6                                 | 13.05.2019 IMS24 production T29 | 5 Windows Server 2012 32-bit    | 7907230003                 | Δ ΚΡΗΙ ΗΔ               | 31-05-19 10:56:51 am |
|                                             | Production 12                   |                                 |                            |                         |                      |

#### **T2S information screen**

| a                    | CASCADE                                           | - PC withdrawal: history: T2S | display              | _ 🗆 ×                |
|----------------------|---------------------------------------------------|-------------------------------|----------------------|----------------------|
| window help          |                                                   |                               |                      |                      |
| instruction no.:     | 651307                                            |                               |                      |                      |
| T2S actor BIC:       | DAKVDEFFXXX                                       | T2S actor reference:          | C94G0830476A2B6      |                      |
| MITI reference 1:    | 1904160272793808                                  | MITI reference 2:             | 1904160272793809     |                      |
|                      |                                                   | instruction ref.:             |                      |                      |
| T2S-acceptance-date: | 16-04-2019                                        | T2S-acceptance-time:          | 08:35:28 am          | ]                    |
| T2S-match-date:      | 16-04-2019                                        | T2S-match-time:               | 08:35:28 am          | ]                    |
| T2S settlement date: | 16-04-2019                                        | T2S settlement time:          | 08:35:29 am          |                      |
|                      |                                                   |                               |                      |                      |
|                      |                                                   |                               |                      |                      |
|                      |                                                   |                               |                      |                      |
|                      |                                                   | c <u>a</u> ncel               |                      |                      |
|                      | Version 9.6 13.05.2019 IMS24 production T2S Windo | ows Server 2012 32-bit        | 7907230003 A KPHI HA | 31-05-19 11:02:07 am |

#### Fees screen

| CASCADE - PC withdrawal order hi | story: display                 |                      |                                          |                         |                      |
|----------------------------------|--------------------------------|----------------------|------------------------------------------|-------------------------|----------------------|
| window help                      |                                |                      |                                          |                         |                      |
| instruction no.:                 | 651558                         |                      | deposit type:                            | 01 - collective custody | <b>_</b>             |
| securities:                      | ISIN                           | DE0005035505         |                                          |                         |                      |
| number in withdrawal register:   |                                | 64                   |                                          |                         |                      |
| transmission to:                 |                                |                      |                                          |                         |                      |
| transmission from:               | 4058                           |                      |                                          |                         |                      |
|                                  |                                |                      |                                          |                         |                      |
| business case:                   |                                | •                    |                                          |                         |                      |
| insurance value:                 |                                | 43,942.50            | shipping value:                          |                         |                      |
| number of transmissions:         |                                | 1                    | already performed packet:                |                         | 1                    |
| calculation of charges:          | yes                            | ×                    |                                          |                         |                      |
|                                  |                                | tota                 | al transportation and insurance expenses |                         | 552.00               |
| transmission reason:             |                                |                      |                                          |                         |                      |
|                                  |                                | car                  | ncel                                     |                         |                      |
| <b>■ ■ → → </b> Version 9.3      | 3 Beta (Build 004) IMS22 prodi | uction T25 Windows 7 | 7907230003 B                             | КРНІ НА                 | 18-12-17 09:36:07 am |
|                                  | . ,                            |                      |                                          |                         |                      |

#### 11.8.4.2 Full view KPHI HO

|                    | CASCADE - PC deposit order history: display – 🗖 🗖                                                                    |
|--------------------|----------------------------------------------------------------------------------------------------|
| window help        |                                                                                                    |
| instruction no.:   | 9514750 sub-instruction type: New Admission of dematerialized securities                                             |
| debit account:     | 7939 000 FREIE HANSESTADT BREMEN LSV                                                                                 |
| credit account:    | 4312 000 EUROCLEAR BANK S.A./N.V.                                                                                    |
| entitled bank:     | 18600                                                                                                    |
| securities:        | ISIN   DE000A2YNXH4  BREMEN LSA A.228 19/20 05.05.G                                                                  |
|                    | German sec. code 🔽 A2YNXH                                                                                            |
| nominal:           | 1,000,000,000 unit:                                                                                                  |
| settlement date:   | 11-05-2021 delivery-type: 6 - new admission SV                                                                       |
| deposit number:    | 12 deposit reason:                                                                                                   |
| deposit of:        |                                                                                                    |
| text:              | 110521                                                                                                    |
| progress status:   | 993 order processed completely without CARAD                                                                         |
| processing status: | 200 processing successful                                                                                            |
|                    |                                                                                                    |
|                    |                                                                                                    |
|                    | <u>cancel</u>                                                                                                    |
|                    |                                                                                                    |
|                    | Version 10.0 Beta (Build 002) IMS22 production T2S Windows Server 2012 32-bit 7907230001 A KPHI HO 14-05-21 11:28:52 |

### **11.9 Certificate positions**

The user is able to view information on their positions and transactions on the initial screen under **vaults / display**.

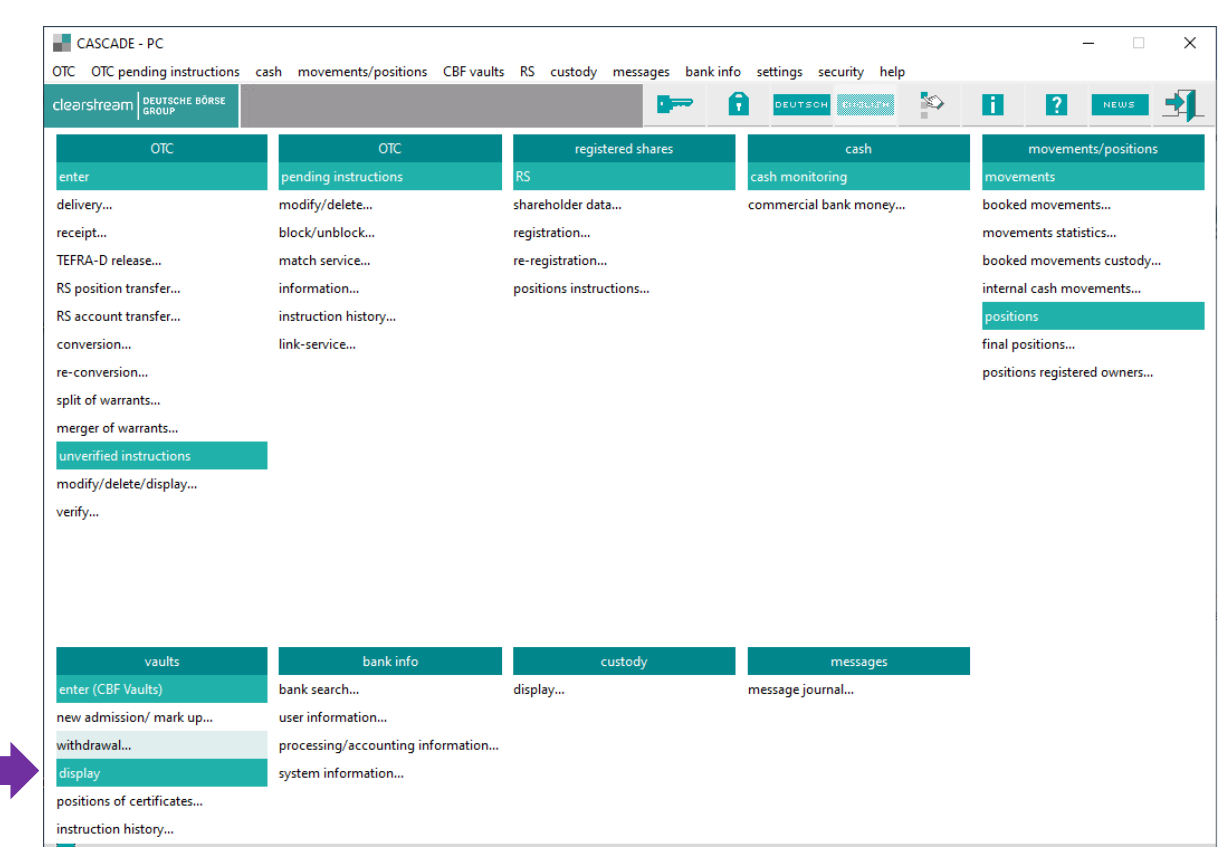

Data from the working stock, block package stock, ice block package stock and global certificates are displayed for the function Information on certificates. The function Certificate number search calculates the data from the working, block package stock and from deposit/withdrawal positions (recording and instruction balance). The data is only displayed if the user has the required access authorisation to the data.

The following entry options exist:

• ISIN (WKN)

The (ISIN) WKN must be entered. The format of the WKN can be determined via the securities identifier "WP-Kennung". The securities identification is preset to I.

If only the WKN is entered, then securities from the CBF vault are displayed providing the user is authorised to access this data.

| Securities identification | Meaning             |
|---------------------------|---------------------|
| В                         | Stock exchange code |
| С                         | CUSIP number        |
| F                         | CEDEL EURO number   |
|                           | ISIN                |
| W                         | Alphanumerical WKN  |

• DEPOSIT TYPE

The selection of the data for display can be restricted with the deposit type. The "Bank" field must be specified for the vaults segment 2 and 3.

DENOMINATION

The selection can be restricted by entries in the two fields. If a literal value is entered in the field, then denomination and the GLOBAL CERTIFICATE (Y/N) field must also be completed.

CERTIFICATE NUMBER

Entries in this field are only necessary for the certificate number search function.

GLOBAL CERTIFICATE (Y/N)

If the field is completed with N(o), only individual certificates are displayed, if Y(es) is entered, then only global certificates are displayed.

If a certain denomination must be entered, then an entry must be made in this field.

If an organisation number or collective number is entered, then Y(es) must be entered in this field.

ORG/COLLECTIVE NUMBER

Entering an organisation or collective number leads directly to the full view of the certificate. The two numbers must identify the same certificate. The user must of course be authorised to access this certificate.

If the bank number and customer reference is also entered for certificates in FTB, the input values must correspond to the values on the certificate.

BANK

If the bank number is entered without a customer reference, the positions in safe custody are also displayed in addition to all FTB positions.

• CUSTOMER REFERENCE

If the customer reference is entered, then the bank number must be entered. If an organisation or collective number is also entered, then the certificate must have the collective and/or organisation number entered under this customer reference and bank number.

This leads directly to the full view.

#### 11.9.1 Authorisation checks

For information, only the certificates in the vault segments

- 2 = safe custody; and
- 3 = third party vault positions

are displayed, which belong to the positions of the CBF client entered in the "BANK" field.

If the co-issuing bank issues queries in this respect, only certificate positions are displayed which are not held in vault segments 2 and 3.

### 11.9.2 Information on certificates

| CASCADE - PC<br>DTC OTC pending instructions | cash movements/positions CBF vaults | : RS custody messages bankii | nfo settings security help |                             |
|----------------------------------------------|-------------------------------------|------------------------------|----------------------------|-----------------------------|
| clearstream BEUTSCHE BÖRSE<br>GROUP          | ·                                   |                              |                            | i ? NEWS                    |
| отс                                          | отс                                 | registered shares            | cash                       | movements/positions         |
| enter                                        | pending instructions                | RS                           | cash monitoring            | movements                   |
| delivery                                     | modify/delete                       | shareholder data             | commercial bank money      | booked movements            |
| eceipt                                       | block/unblock                       | registration                 |                            | movements statistics        |
| EFRA-D release                               | match service                       | re-registration              |                            | booked movements custody    |
| S position transfer                          | information                         | positions instructions       |                            | internal cash movements     |
| S account transfer                           | instruction history                 |                              |                            | positions                   |
| onversion                                    | link-service                        |                              |                            | final positions             |
| e-conversion                                 |                                     |                              |                            | positions registered owners |
| plit of warrants                             |                                     |                              |                            |                             |
| nerger of warrants                           |                                     |                              |                            |                             |
| inverified instructions                      |                                     |                              |                            |                             |
| nodify/delete/display                        |                                     |                              |                            |                             |
| erify                                        |                                     |                              |                            |                             |
|                                              |                                     |                              |                            |                             |
|                                              |                                     |                              |                            |                             |
|                                              |                                     |                              |                            |                             |
|                                              |                                     |                              |                            |                             |
| vaults                                       | bank info                           | custody                      | messages                   |                             |
| nter (CBF Vaults)                            | bank search                         | display                      | message journal            |                             |
| ew admission/ mark up                        | user information                    |                              |                            |                             |
| vithdrawal                                   | processing/accounting information   |                              |                            |                             |
| display                                      | system information                  |                              |                            |                             |
| ositions of certificates                     |                                     |                              |                            |                             |
| nstruction history                           |                                     |                              |                            |                             |

#### 11.9.2.1 General description

The following field is a required field on the selection screen:

• ISIN (WKN)

Selections can be made with the following fields:

- DENOMINATION (only for individual certificates) with and without literals
- DEPOSIT TYPE
- GLOBAL CERTIFICATE
- ORGANISATION NUMBER
- COLLECTIVE NUMBER

The ORGANISATION NUMBER contains the internal organisation number of the issuer entered on the global certificate (technical global certificate, scrip, interim global certificate or permanent global certificate).

The system assigns a current COLLECTIVE NUMBER to all global certificates which is unique within an ISIN (WKN).

#### 11.9.2.2 Basis of data for screens

Screens for global certificates are displayed based on current positions. Deposit/withdrawal instructions which have been booked but which have not yet undergone final processing at CBF are taken into account.

The screens with respect to individual certificates have the status from the previous evening after all changes to positions has been updated. Nominals and certificate numbers from booked instructions, which have not yet been received from the previous day, are not in the readout. Nominals and certificate numbers which have not yet been assigned to withdrawal instructions that have undergone final processing are no longer displayed.

The database for these readouts may result in temporary discrepancies in the nominals versus the CASCADE account balance. They can be inspected in detail by viewing the instruction history (transaction KPHI).

#### 11.9.2.3 Presentation of the screen sequence

The following graphical structure results:

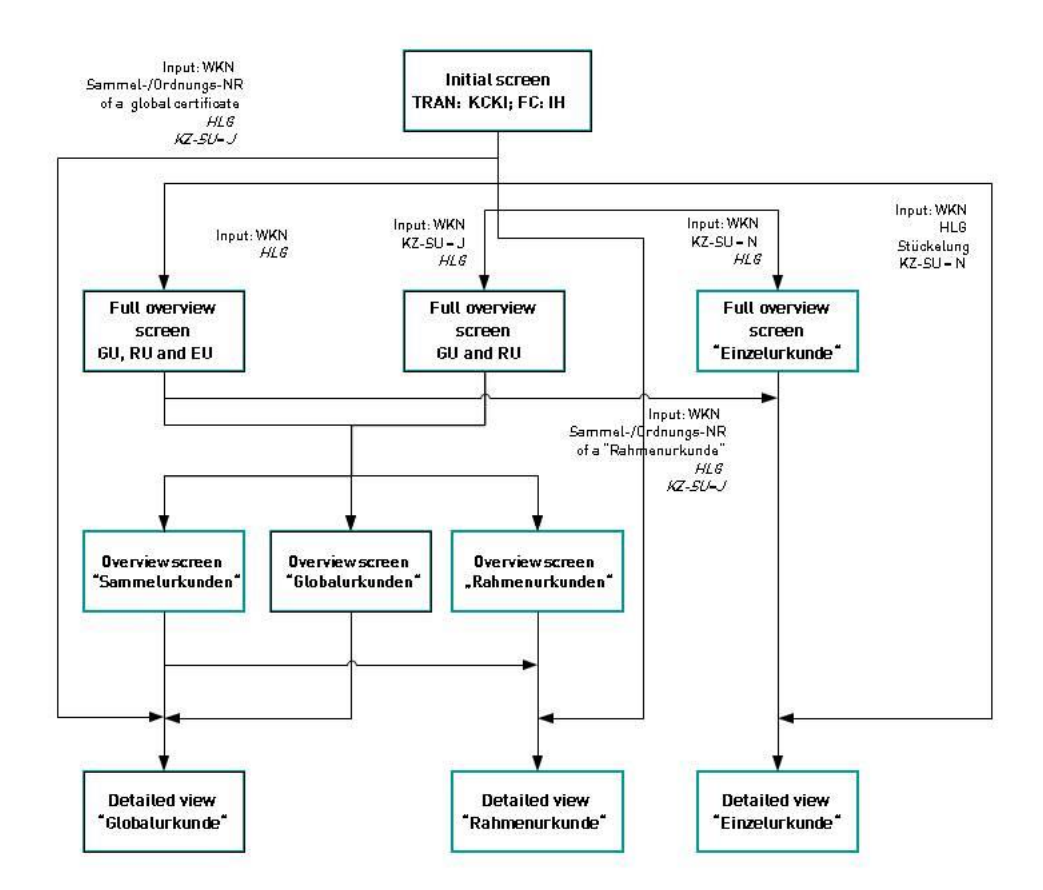
The following screens exist in the KCKI client information:

#### 1. Initial screen

Only entry of the security is required. Different overviews are provided on the following screen if the selection is qualified further. If the selection is fully qualified, then a full view (detailed view at the certificate number level) results.

#### 2. The full overview screen "Information Positions"

All positions for a security are displayed in tabular format in this screen. The readout is divided into global certificates and individual certificates. The individual positions are cumulated, subtotals are calculated for each deposit type. An overall total is provided.

Depending on the selection, only global certificates or individual certificates are shown on the overview.

#### 3. Overview screen "Global Certificate"

All global certificates are sorted and displayed according to the deposit type and collective number.

#### 4. Overview screen "Permanent Global Certificates "

Fields are shown, which relate to global certificates: "deposit type", "organisation number", "collective number", "collective nominal" and an identifier as to whether the certificate numbers are securitised in the certificate.

### 5. Overview screen "Global Certificate (up-to )"

The screen is similar to the overview "Permanent global certificates" (permanent global certificates). The "dispositive nominal", "pending nominal" and "up-to nominal" fields are also displayed on the screen.

#### 6. Detailed view "Global Certificate (up-to)"

Fields relevant for Global certificates (up-to) are displayed. The "dispositive nominal" and "up-to nominal" fields are also displayed on the screen.

#### 7. Detailed view "Permanent Global Certificates"

This screen is similar to the full view "Permanent global certificates".

#### 8. Detailed view "Individual Certificate"

The certificate numbers from the working, block package and ice block package stock are displayed in arithmetic order on this screen.

| The following | table | describes | how to | access | the | screens  | from    | the | initial  | screen   |
|---------------|-------|-----------|--------|--------|-----|----------|---------|-----|----------|----------|
| The following | lance | uescribes |        | access | uie | 20166112 | 11 0111 | uie | iiiiiiai | SUICEII. |

| Screen                                                             | Contents                                                                                                    | Accessible via                                                                                                    |
|--------------------------------------------------------------------|----------------------------------------------------------------------------------------------------|----------------------------------------------------------------------------------------------------|
| Total overview global<br>certificates (GU und RU)                  | Tabular view of the global<br>certificates sorted<br>according to the deposit<br>type                                     | Initial screen: Entry WKN, KZ-SU = J                                                                                                    |
| Total overview individual certificates                             | Tabular display of the<br>individual certificates<br>sorted according to the<br>deposit type, literal and<br>denomination | Initial screen: Entry WKN, KZ-SU = N                                                                                                    |
| Overview global<br>certificates                                    | Tabular view of the global<br>certificates sorted<br>according to the deposit<br>type and collective number               | <ul> <li>Complete overview (GU, RU and EU):<br/>Selection of the total line GU and RU</li> <li>Complete overview (GU and RU):<br/>Selection of the total line GU and RU</li> </ul>                                                                                                    |
| Overview permanent<br>global certificates                          | Tabular view of the global<br>certificates sorted<br>according to the deposit<br>type and collective number               | <ul> <li>Complete overview (GU, RU and EU):<br/>Selection of the total line of the permanent<br/>global certificates</li> <li>Complete overview (GU and RU):<br/>Selection of the total line of the permanent<br/>slobal certificates</li> </ul>                                                                                                    |
| Overview global<br>certificates (up- to)                           | Tabular view of the global<br>certificates (up-to) sorted<br>according to the deposit<br>type and collective number       | <ul> <li>Complete overview (GU, RU and EU):<br/>Selection of the total line of the global<br/>certificates (up-to)</li> </ul>                                                                                                    |
| Detailed view permanent<br>global or global<br>certificate (up-to) | Detailed display of<br>permanent global or global<br>certificate (up-to)                                                  | Initial screen:<br>Full specifications for the permanent global or<br>global certificate (up-to) including WKN and<br>collective or organisation number<br>• Overview global certificate:                                                                                                    |
|                                                                    |                                                                                                    | <ul> <li>Selection of a permanent global certificate/<br/>global certificate (up-to)</li> <li>Overview permanent global certificate or<br/>global certificate (up-to):<br/>Selection of a permanent global<br/>certificate/global certificate (up-to)</li> </ul>                                                                                                    |
| Detailed view individual<br>certificates                           | Detailed view of the<br>certificate numbers for a<br>deposit type, literal and<br>denomination                            | <ul> <li>Initial screen:</li> <li>Entry WKN, deposit type, literal, denomination</li> <li>Complete overview: <ul> <li>Selection of a deposit type, literal and</li> <li>denomination for an for an individual</li> <li>certificate</li> <li>Complete view individual certificate:</li> <li>Selection of a deposit type, literal and</li> <li>denomination</li> </ul> </li> </ul> |
| Certificate number search                                          | Certificate number<br>information                                                                                         | Initial screen:<br>KCKI/IS transaction with entries WKN, literal,<br>denomination, certificate number                                                                                                    |

#### **11.9.2.3.1 Description of the screens**

#### 11.9.2.3.2 Initial screen of the transaction Certificate positions client information

The ISIN (WKN) is a required field.

| ASCADE - PC selection: positions<br>ow help                    | of certificates                               |                    |        |                      |
|----------------------------------------------------------------|-----------------------------------------------|--------------------|--------|----------------------|
| selection<br>© certificates<br>C search of certificate numbers |                                               |                    |        |                      |
| - selection                                                    |                                               |                    |        |                      |
| securities:                                                    | ISIN                                          |                    |        |                      |
| deposit type:                                                  |                                               |                    | •      |                      |
| denomination:                                                  |                                               |                    |        |                      |
| certificate numbers:                                           |                                               |                    |        |                      |
| global certificate:                                            |                                               |                    |        |                      |
| organisation number:                                           |                                               | collective number: |        |                      |
| bank:                                                          |                                               | position code:     |        | <b>T</b>             |
| customer reference:                                            |                                               | -                  |        |                      |
|                                                                | gk                                            |                    | cancel |                      |
| Version 0.3                                                    | Reta (Build 004) IMS22 production T25 Windows | 7 7007230003       | B KCKI | 18-12-17 10:51:48 am |

| WKN   | Deposit<br>type | Literal       | Denominatio<br>n | KZ-SU | Collective/<br>Org Num <u>ber</u> | Screen                                                                                                    |
|-------|-----------------|---------------|------------------|-------|-----------------------------------|----------------------------------------------------------------------------------------------------|
| Input | -               | -             | -                | -     | -                                 | Complete overview (GU, RU and EU)                                                                            |
| Input | Input           | -             | -                | -     | -                                 | Complete overview for a deposit type                                                                         |
| Input | -               | -             | -                | Yes   | -                                 | Complete overview permanent<br>global and global certificates (up-to)                                        |
| Input | -               | -             | -                | No    | -                                 | Complete overview individual certificates                                                                    |
| Input | Input           | -             | -                | Yes   | -                                 | Complete overview permanent<br>global and global certificates (up-to)<br>for a deposit type                  |
| Input | Input           | -             | -                | No    | -                                 | Complete overview individual certificates for a deposit type                                                 |
| Input | Input           | -             | Input            | No    | -                                 | Complete overview individual<br>certificates for a deposit type for a<br>denomination (with/without literal) |
| Input | -               | -             | Input            | No    | -                                 | Complete overview individual<br>certificates for a denomination<br>(with/without literal)                    |
| Input | -               | Literal       | Input            | No    | -                                 | Complete overview individual<br>certificates for the literal/<br>denomination                                |
| Input | -               | Input<br>="/" | Input            | No    | -                                 | Complete overview individual certificates without literal for the denomination                               |
| Input | -               | -             | -                | -     | Input                             | Complete view GU or RU including<br>the collective or organisation number<br>entered                         |
| Input | Input           | Input<br>="/" | Input            | No    | -                                 | Complete view individual certificates without literal for the denomination                                   |
| Input | Input           | Literal       | Input            | No    | -                                 | Complete view individual certificates for a literal/denomination                                             |

#### Only valid and/or logical input options are listed on the table.

The following points are important to understand this table:

- Input means the entry of a valid value.
- Combinations other than those listed in the table are pointless and/or not allowed.
- A literal can only be entered in combination with a denomination.
- If no literal is specified then all literals for a denomination are displayed. The character "/" must be entered in the literal checkbox to select positions without a literal.
- The entry of a certificate number is only required for the certificate number search KCKI/IS.

### 11.9.2.3.3 Definitions

| Field                         | Term                           | Explanation                                                                                                    |
|-------------------------------|--------------------------------|----------------------------------------------------------------------------------------------------|
| Global certificate<br>nominal | Global certificate<br>nominal  | The Global certificate nominal indicates the nominal securitised by a global certificate.                                                                                                    |
|                               |                                | <ul> <li>This is displayed without decimal places if the content is "zero".</li> <li>For global certificates (up-to):<br/>The valuated part for a global certificate (up-to) is entered in this field in this field. The up-to nominal may not be exceeded in the process.</li> <li>For all other global certificates:<br/>The nominal value which is recorded on the global certificate is entered in this field.</li> </ul>                                                                                                    |
|                               |                                | The global certificate nominal of certificates documented in CARAD is increased following successful transfer to CARAD to update certificates as the result of a mark up with automatic booking release, a mark up without automatic booking release and new admission of a valuated global certificate                                                                                                    |
| Up-to nominal                 | Up-to nominal                  | The Up-to nominal is the nominal of a global certificate (up-to) that represents the limit for the mark up of a global certificate (up-to). There may be multiple global certificates (up-to) within a security.                                                                                                    |
| Nominal<br>Anticipated        | Dispositive nominal            | To ensure that the part of a global certificate (up-to) which was not marked up is<br>sufficient for pending mark downs between release for booking and transfer to<br>CARAD, the instruction nominal to be valuated is entered in the Nominal<br>Anticipated field.                                                                                                    |
|                               |                                | With booking authorisation (both manual and automatic), the dispositive nominal<br>for the respective certificate is increased by the instruction nominal. The<br>dispositive nominal is reduced by the instruction nominal with the successful<br>transfer of an instruction to CARAD and the global certificate nominal is<br>increased accordingly. If booking authorisation is withdrawn and/or if the<br>instruction is deleted (manually or as a result of redenomination), the dispositive<br>nominal is again reduced by the instruction nominal. |
| Pending nominal               | Total pending<br>nominal       | The Pending nominal is the difference of the up-to nominal less the certificate certificate nominal less dispositive nominals.                                                                                                    |
| Total global                  | Total global                   | This is displayed without decimal places if the content is "zero".                                                                                                    |
| certificate nominal           | certificate nominal<br>nominal | For global certificates (up-to):                                                                                                    |
|                               | nommat                         | It contains the sum of the valuated parts of the up-to nominal for all Global up-to certificates belonging to the security in the CARAD working stock for the selected CARAD custody type.                                                                                                    |
|                               |                                | For all other global certificates:                                                                                                    |
|                               |                                | It contains the sum of the nominals for all global certificates (permanent global certificates) belonging to a security in the CARAD working stock for the selected CARAD custody type.                                                                                                    |
| Total up-to nominal           | Total up-to nominal            | The sum of the global certificates (up-to) for all global certificates in the CARAD working stock belonging to a security for the CARAD custody type is calculated and is entered in the Total up-to nominal field.                                                                                                    |
| Total dispositive<br>nominal  | Total dispositive<br>nominal   | The Total dispositive nominal contains the sum of all dispositive nominals for a a security.                                                                                                    |
| Total pending<br>nominal      | Total pending<br>nominal       | The difference between the up-to nominal Total up-to nominal and the valuated nominal. For the readout on the tabular overview, the difference is calculated from the sum of the up-to nominal less the sum of the nominal for all global certificates less the sum of the dispositive nominals less the assigned nominal                                                                                                    |

#### 11.9.2.3.4 Overview total positions

If only the ISIN (WKN) is entered on the initial screen, then the user receives a readout for all positions. From there the user can access detailed views and/or overview screens for global certificates. If the global certificate ID is set to "Ja" (Yes), then only the global certificates are displayed. If the global certificate ID is set to "Nein" (No), then only the individual certificates are displayed.

Entering a deposit type on the initial screen makes the readout more specific. Only the data for the requested deposit type is shown.

| CASCADE PC certificate bala<br>dow full display help | ances - total position: display |                        |                            |              |                     |
|------------------------------------------------------|---------------------------------|------------------------|----------------------------|--------------|---------------------|
| bank:                                                |                                 | position code:         |                            | •            | page: 1             |
| customer reference:                                  |                                 |                        | -                          | •            |                     |
| securities:                                          | ISIN                            | DE0005035505           | ALLGAEUER BRAUHAU          | S            |                     |
| dobal certificates                                   |                                 |                        |                            |              | 2                   |
| deposit type                                         |                                 | number of certificates | global certificate nominal |              |                     |
| 01 - collective custody                              |                                 | 3                      | 1,130                      |              |                     |
| (i) total global certificate                         |                                 |                        |                            |              |                     |
|                                                      |                                 | 3                      | 1,130                      |              |                     |
| UpTo-certificates                                    |                                 |                        |                            |              |                     |
| deposit type                                         |                                 | number of certificates | global certificate nominal | UpTo-nominal | dispositive nominal |
| 01 - collective custody                              |                                 | 5                      | 20,505                     | 230,000      | 0                   |
| (i) total UpTo-certificate                           |                                 |                        |                            |              |                     |
| ()                                                   |                                 | 5                      | 20,505                     | 230,000      | 0                   |
| (I) total global - and Up Io-cei                     | rtificates                      |                        | 21.625                     |              |                     |
|                                                      |                                 | •                      | 21,035                     |              |                     |
|                                                      |                                 |                        |                            |              |                     |
|                                                      |                                 |                        |                            |              |                     |
|                                                      |                                 |                        |                            |              |                     |
|                                                      |                                 |                        |                            |              |                     |
|                                                      |                                 |                        |                            |              |                     |
|                                                      |                                 | 1                      |                            |              | Þ                   |
|                                                      |                                 |                        |                            | next page    |                     |
|                                                      |                                 |                        |                            |              |                     |
|                                                      | ₫isplay                         |                        |                            | cancel       |                     |
|                                                      |                                 | and the TOS Wednesd    | 700700000                  | D. KOMPI     | 10 10 17 10 55 10   |

As the data from the total view does not fit on one screen, at least one subsequent page will be created. The separation in this example in front of the individual certificates is purely arbitrary. Delimitation can occur at any point, whereupon the respective column headings are repeated on the following page so that the data can be allocated.

| CASCADE - PC docume      | nts holdings global certifica | :es: display         |                |                   |                            | _ <b>□</b> ×         |
|--------------------------|-------------------------------|----------------------|----------------|-------------------|----------------------------|----------------------|
| window full display help |                               |                      |                |                   |                            |                      |
| bank:                    |                               | position code:       |                |                   |                            | page: 1              |
| customer reference:      |                               | •                    |                | -                 | ×                          |                      |
| securities:              | ISIN                          | <b>DE000</b>         | 5035505 ALLO   | FAEUER BRAUHAUS   |                            |                      |
|                          |                               |                      |                | total global ceri | tificate nominal:          | 1,130                |
| deposit type             |                               | organisation number  | collection r   | umber             | global certificate nominal | e number             |
| 01 - collective custody  |                               | 11                   |                | 10                | 20 yes                     |                      |
| 01 - collective custody  |                               |                      |                | 9                 | 110 yes                    |                      |
| 01 - collective custody  |                               |                      |                | 5                 | 1,000 no                   |                      |
|                          |                               |                      |                |                   |                            | V                    |
|                          |                               |                      |                |                   |                            |                      |
|                          |                               |                      |                |                   | c <u>a</u> ncel            |                      |
|                          | Version 9.3 Beta (Build 004)  | IMS22 production T2S | Windows 7 7907 | 230003            | B KCKI IH                  | 18-12-17 10:56:02 am |

The screen order is permanent global certificate, global certificate (up-to) and then individual certificates.

Totals are calculated for the respective permanent global certificates, global certificates (up-to) and individual certificates. A subtotal per deposit type is also calculated within the individual certificates. Finally, a total sum of all positions selected and displayed as a result of the selection is calculated.

If the user double-clicks on one of the total lines followed, he accesses the corresponding overview. This is possible in the lines Permanent Global certificate, Global certificate (up-to) total and Permanent global certificate total.

If the user selects an individual certificate, then certificate numbers from the working, block package and ice block package stock are displayed in arithmetic order.

Positions from booked instructions that have not been received are taken into account in the sums for the permanent global certificates and global certificates (up-to).

Only one line can be selected.

#### 11.9.2.3.5 Overview global certificates

The user can reach this screen via the complete overview or the complete overview global certificates under **Positions of Certificates / Certificates** by selecting respective ISIN.

The permanent global certificates and global certificates (up-to) are sorted and displayed according to the deposit type and collective number.

| CASCADE - PC selection: positions<br>window help            | of certificates                                   |                    |        |                      |
|-------------------------------------------------------------|---------------------------------------------------|--------------------|--------|----------------------|
| selection <u>certificates</u> search of certificate numbers |                                                   |                    |        |                      |
| r selection                                                 |                                                   |                    |        |                      |
| securities:                                                 | ISIN                                              |                    |        |                      |
| deposit type:                                               |                                                   |                    | •      |                      |
| denomination:                                               |                                                   |                    |        |                      |
| certificate numbers:                                        |                                                   |                    |        |                      |
| global certificate:                                         |                                                   |                    |        |                      |
| organisation number:                                        |                                                   | collective number; |        |                      |
| bank:                                                       |                                                   | position code:     |        |                      |
| customer reference:                                         |                                                   | -                  |        |                      |
|                                                             | <u>o</u> k                                        |                    | cancel |                      |
| Version 9.3                                                 | 3 Beta (Build 004) IM522 production T25 Windows 7 | 7907230003         | в кскі | 18-12-17 10:51:48 am |

| C A   | SCADE PC certificat        | e balances - total position: | display              |                 |                            |              |                      |
|-------|----------------------------|------------------------------|----------------------|-----------------|----------------------------|--------------|----------------------|
| windo | w full display help        |                              |                      |                 |                            |              |                      |
| ba    | ink:                       |                              | position             | code:           |                            |              | page: 1              |
| cu    | stomer reference:          |                              | •                    |                 | -                          | •            |                      |
| se    | curities:                  | ISIN                         | DE0005035            | .505            | ALLGAEUER BRAUHAL          | JS           |                      |
| Г     |                            |                              |                      |                 |                            |              | A                    |
|       | global certificates        |                              |                      |                 |                            |              |                      |
|       | deposit type               |                              | number o             | of certificates | global certificate nominal |              |                      |
|       | 01 - collective custo      | dy                           |                      | 3               | 1,130                      |              |                      |
| (     | i) total global certifical | e                            |                      |                 |                            |              |                      |
|       |                            |                              |                      | 3               | 1,130                      |              |                      |
|       | UpTo-certificates          |                              |                      |                 |                            |              |                      |
|       | deposit type               |                              | number a             | of certificates | global certificate nominal | UpTo-nominal | dispositive nominal  |
|       | 01 - collective custo      | dy                           |                      | 5               | 20,505                     | 230,000      | 0                    |
|       | i) total UpTo-certificat   | e                            |                      |                 |                            |              |                      |
|       |                            |                              |                      | 5               | 20,505                     | 230,000      | 0                    |
|       | i) total global - and Up   | To-certificates              |                      |                 |                            |              |                      |
|       |                            |                              |                      | 8               | 21,635                     |              |                      |
|       |                            |                              |                      |                 |                            |              |                      |
|       |                            |                              |                      |                 |                            |              |                      |
|       |                            |                              |                      |                 |                            |              |                      |
|       |                            |                              |                      |                 |                            |              |                      |
|       |                            |                              |                      |                 |                            |              |                      |
|       |                            |                              |                      |                 |                            |              |                      |
|       |                            |                              |                      |                 |                            |              | <b>V</b>             |
|       |                            |                              |                      |                 |                            |              |                      |
|       |                            |                              |                      |                 |                            |              |                      |
|       |                            |                              |                      |                 |                            |              |                      |
|       |                            |                              |                      |                 |                            |              |                      |
|       |                            | l en ite                     |                      |                 |                            |              |                      |
|       |                            | gispi                        | ay                   |                 |                            |              |                      |
|       |                            |                              |                      |                 |                            |              |                      |
|       |                            | Version 9.3 Beta (Build 004) | IMS22 production T25 | Windows 7       | 7907230003                 | B KCKI IH    | 18-12-17 10:59:59 am |

The detail information will be displayed after double click on respective line.

| CASCADE - PC docume      | nts holdings global certificates: ( | lisplay             |                    |                             |                      |
|--------------------------|-------------------------------------|---------------------|--------------------|-----------------------------|----------------------|
| window full display help |                                     |                     |                    |                             |                      |
| bank:                    |                                     | position code:      |                    | ×                           | page: 1              |
| customer reference:      |                                     |                     | -                  |                             |                      |
| securities:              | ISIN                                | DE0005035           | 505 ALLGAEUER BR   | AUHAUS                      |                      |
|                          |                                     |                     | total              | global certificate nominal: | 1,130                |
| deposit type             | org                                 | anisation number    | collection number  | global certificate nominal  | tificate number      |
| 01 - collective custody  |                                     | 11                  | 10                 | 20 ye                       | s                    |
| 01 - collective custody  |                                     |                     | 9                  | 110 ye                      | s                    |
| 01 - collective custody  |                                     |                     | 5                  | 1,000 no                    |                      |
|                          |                                     |                     |                    |                             |                      |
|                          |                                     |                     |                    |                             |                      |
|                          |                                     |                     |                    |                             |                      |
|                          |                                     |                     |                    |                             | T                    |
|                          |                                     |                     |                    |                             | Þ                    |
|                          |                                     |                     |                    |                             |                      |
|                          |                                     |                     |                    |                             |                      |
|                          |                                     |                     |                    | c <u>a</u> ncel             |                      |
|                          | Version 9.3 Beta (Build 004) IMS2   | 2 production T25 Wi | ndows 7 7907230003 | B KCKI IH                   | 18-12-17 11:00:52 am |

The Certificate number indicates whether there are certificate numbers on the global certificate.

Selecting a global certificate by double click the detailed view permanent global certificates or global certificates (up-to).

#### 11.9.2.3.6 Overview permanent global certificate

The user can access this screen via the complete overview or the complete overview permanent global certificates or global certificates (up-to) under **Positions of Certificates / Certificates**. After respective ISIN selection the totals screen is displayed. By double clicking on Total permanent global certificate line, the permanent global certificates are displayed.

The certificates are displayed sorted according to the deposit type and Global certificate nominal.

| CASCADE PC certificate balances - t  | total position: display |                        |                            |                 |                      |
|--------------------------------------|-------------------------|------------------------|----------------------------|-----------------|----------------------|
| window full display help             |                         |                        |                            |                 |                      |
| bank:                                |                         | position code:         |                            | •               | page: 1              |
| customer reference:                  |                         | •                      | -                          | •               |                      |
| securities:                          | ISIN                    | CH0034660545           | VITUS-ENERGY IL            | SF-,01          |                      |
| global certificates                  |                         |                        |                            |                 | <u>^</u>             |
| deposit type                         |                         | number of certificates | global certificate nominal |                 |                      |
| 01 - collective custody              |                         | 6                      | 21,000,000                 |                 |                      |
| (i) total global certificate         |                         |                        |                            |                 |                      |
|                                      |                         | 6                      | 21,000,000                 |                 |                      |
| (i) total global - and UpTo-certific | ates                    |                        |                            |                 |                      |
|                                      |                         | 6                      | 21,000,000                 |                 |                      |
| total                                |                         |                        |                            |                 |                      |
|                                      |                         | 6                      | 21,000,000                 |                 |                      |
| 4                                    |                         |                        |                            |                 | v                    |
|                                      |                         |                        |                            |                 |                      |
|                                      |                         |                        |                            | c <u>a</u> ncel |                      |
| Version 7.8 Beta                     | (Build 006)             | 7907230004             | I A KCK∐H                  | ł               | 26-04-13 02:55:26 pm |

By left mouse button double click on the line Total global certificate list of all instructions will be displayed.

Alternatively, mark the respective line by left mouse button click. Click on Information bar. The instructions list will be displayed.

| CASCADE - PC documents hold | lings global certificates: display |              |                    |                                          |                      |
|-----------------------------|------------------------------------|--------------|--------------------|------------------------------------------|----------------------|
| window full display help    |                                    |              |                    |                                          |                      |
| bank:                       | posit                              | ion code:    |                    | •                                        | page: 1              |
| customer reference:         | <b>•</b>                           |              | -                  | •                                        |                      |
| securities:                 | ISIN                               | CH0034660545 | VITUS-ENERGY IL SP | -,01                                     |                      |
|                             |                                    |              | total global o     | certificate nominal:                     | 21,000,000           |
| deposit type                | organisation num                   | nber co      | ollection number   | global certificate nominal certificate n | umber 🗾 🔺            |
| 01 - collective custody     |                                    | 1            | 1                  | 1 no                                     |                      |
| 01 - collective custody     |                                    | 2            | 2                  | 1 no                                     |                      |
| 01 - collective custody     |                                    | 3            | 3                  | 1 no                                     |                      |
| 01 - collective custody     |                                    |              | 6                  | 1,000,000 no                             |                      |
| 01 - collective custody     |                                    | 4            | 4                  | 9,999,997 no                             |                      |
| 01 - collective custody     |                                    | 5            | 5                  | 10,000,000 yes                           |                      |
| 4                           |                                    |              |                    |                                          | <b>v</b> .           |
|                             |                                    |              |                    |                                          |                      |
|                             |                                    |              |                    | cancel                                   |                      |
| Version 7.8 B               | eta (Build 006)                    | 7907230004   | Α ΚΟΚΙΙΗ           |                                          | 26-04-13 02:55:59 pm |

The Certificate number field indicates whether there are certificate numbers on the global certificate.

#### 11.9.2.3.7 Overview global certificates (up-to)

The user can access this screen via the complete overview or the complete overview permanent global certificates or global certificates (up-to).

The global certificates (up-to) are displayed sorted according to the Deposit type and Global certificate nominal.

| CASCADE - PC selection: positions of<br>window help | certificates                                    |                    |                 | _ 🗆 X                |
|-----------------------------------------------------|-------------------------------------------------|--------------------|-----------------|----------------------|
| © certificates                                      |                                                 |                    |                 |                      |
| C search of certaincade numbers                     |                                                 |                    |                 |                      |
| - selection                                         |                                                 |                    |                 |                      |
| securities:                                         | ISIN DE000A0                                    | DPMZ2              |                 |                      |
| deposit type:                                       |                                                 | •                  | ]               |                      |
| denomination:                                       |                                                 |                    |                 |                      |
| certificate numbers:                                |                                                 |                    | ]               |                      |
| global certificate:                                 |                                                 |                    |                 |                      |
| organisation number:                                |                                                 | collective number: |                 |                      |
| bank:                                               |                                                 | position code:     |                 |                      |
| customer reference:                                 | <b>_</b>                                        | -                  |                 |                      |
|                                                     | ok                                              |                    | c <u>a</u> ncel |                      |
| Version 9-3 B                                       | eta (Build 004) IMS22 production IT25 Windows 7 | 7907230003         |                 | 18-12-17 02:02:16 pm |

| CA5  | CADE PC certificate balances -<br>full display help | total position: display |                        |                              |                 |                      |
|------|-----------------------------------------------------|-------------------------|------------------------|------------------------------|-----------------|----------------------|
| bank | k:                                                  |                         | position code:         |                              | •               | page: 1              |
| cust | comer reference:                                    |                         | •                      | -                            | •               |                      |
| secu | urities:                                            | ISIN                    | DE000A0DPMZ2           | ISHS-ESTXX SM. UC.           | ETF DZ          |                      |
|      | UnTo-certificates                                   |                         |                        |                              |                 | A                    |
|      | deposit type                                        |                         | number of certificat   | es global certificate nomina | upTo-nominal    | dispositive nominal  |
|      | 01 - collective custody                             |                         |                        | 2 20,000                     | 2,000,000       | 0                    |
| (i)  | total UpTo-certificate                              |                         |                        |                              |                 |                      |
|      |                                                     |                         |                        | 2 20,000                     | 2,000,000       | 0                    |
| (i)  | total global - and UpTo-certificate                 | s                       |                        |                              | -               |                      |
|      | total                                               |                         |                        | 2 20,000                     | J               |                      |
|      |                                                     |                         |                        | 2 20,000                     | 2               |                      |
|      |                                                     |                         |                        | ,                            |                 |                      |
|      |                                                     |                         |                        |                              |                 |                      |
|      |                                                     |                         |                        |                              |                 |                      |
|      |                                                     |                         |                        |                              |                 |                      |
|      |                                                     |                         |                        |                              |                 |                      |
|      |                                                     |                         |                        |                              |                 |                      |
|      |                                                     |                         |                        |                              |                 |                      |
|      |                                                     |                         |                        |                              |                 |                      |
| ∢    | I                                                   |                         |                        |                              | 1               |                      |
|      |                                                     |                         |                        |                              |                 |                      |
|      |                                                     |                         |                        |                              |                 |                      |
|      |                                                     |                         |                        |                              | c <u>a</u> ncel |                      |
|      | Version 9.3                                         | Beta (Build 004) IMS22  | production T25 Windows | 7 7907230003                 | B KCKI IH       | 18-12-17 02:02:49 pm |

By left mouse button double click on the line Total up-to certificate list of all instructions will be displayed.

Alternatively, mark the respective line by left mouse button click. Click on Information bar. The instructions list will be displayed.

| CASCADE - PC documents ho                       | ldings UpTo-certificat      | es: display                              |                                      |                                   |                      |
|-------------------------------------------------|-----------------------------|------------------------------------------|--------------------------------------|-----------------------------------|----------------------|
| window full display help                        |                             |                                          |                                      |                                   |                      |
| bank:                                           |                             | position code:                           |                                      | ×                                 | page: 1              |
| customer reference:                             |                             | •                                        |                                      | -                                 |                      |
| securities:                                     | ISIN                        | <b>DE000</b>                             | AODPMZ2 ISHS-ESTX:                   | X SM. UC.ETF DZ                   | ]                    |
| total UpTo-nominal:                             |                             | 2,000,000                                |                                      | total global certificate nominal: | 20,000               |
| total dispositive nominal:                      |                             | 0                                        |                                      | total pending nominal:            | 1,980,000            |
| deposit type organis<br>01 - collective custody | ation no. collection no. al | certificate nominal dispositiv<br>10,000 | ve nominal pending nominal 0 990,000 | UpTo-nominal certificate number   | <u> </u>             |
| 01 - collective custody                         | 3 6                         | 10,000                                   | 0 990,000                            | 1,000,000 no                      |                      |
| ×                                               |                             |                                          |                                      |                                   | ×                    |
|                                                 |                             |                                          | 1                                    | c <u>a</u> ncel                   |                      |
| Versi                                           | on 9.3 Beta (Build 004)     | IMS22 production T2S W                   | indows 7 7907230003                  | B KCKI IH                         | 18-12-17 02:04:23 pm |

The Certificate number field indicates whether there are certificate numbers on the global certificate (up-to).

#### 11.9.2.3.8 Detailed view permanent global certificate

The user accesses this screen by

• Selecting ISIN, global certificate "Y" and entering the exact collective or organisation number for a permanent global certificate in the "Positions of certificates screen";

| CA       | ASCADE - PC selection: positi    | ons of certificates     |                |          |        |                      |
|----------|----------------------------------|-------------------------|----------------|----------|--------|----------------------|
| wind     | ow help                          |                         |                |          |        |                      |
| L,       | selection —                      |                         |                |          |        |                      |
|          | <ul> <li>certificates</li> </ul> |                         |                |          |        |                      |
|          | O search of certificate nu       | mbers                   |                |          |        |                      |
|          |                                  |                         |                |          |        |                      |
|          |                                  |                         |                |          |        |                      |
|          |                                  |                         |                |          |        |                      |
| L.       | selection ———                    |                         |                |          |        |                      |
|          | securities:                      | ISIN                    | ▼ CH0034660545 |          | ]      |                      |
|          | deposit type:                    | 01 - collective custody |                | -        | ]      |                      |
|          |                                  |                         |                |          |        |                      |
|          | denomination:                    |                         |                |          |        |                      |
|          |                                  |                         |                |          |        |                      |
|          | certificate numbers:             |                         |                |          |        |                      |
|          |                                  | ,                       |                |          |        |                      |
|          | global certificate:              | yes                     | •              |          |        |                      |
|          |                                  | ,-                      |                |          |        |                      |
|          | organisation number:             |                         | collective nu  | mber:    |        |                      |
|          | 2                                | 1                       |                |          |        |                      |
|          | agent:                           |                         |                |          |        |                      |
|          | 2                                |                         |                |          |        |                      |
|          | bank:                            |                         | position cod   | e:       |        | <b>_</b>             |
|          |                                  |                         |                |          | 1      |                      |
|          | customer reference:              | -                       |                | -        | -      |                      |
|          | customer reference.              |                         | 1              |          |        |                      |
| <u> </u> |                                  |                         |                |          |        |                      |
|          |                                  | ok                      |                |          | cancel |                      |
|          |                                  |                         |                |          |        |                      |
|          |                                  |                         |                |          |        |                      |
|          | Versie - 70 D                    | -t- (P.::1-1.006)       | 7007020004     |          |        | 26 04 12 02:15:10 mm |
|          | version 7.8 B                    | eta (build 000)         | 7907230004     | A KCKLIH |        | 20-04-13 03:15:10 pm |

- Selecting a permanent global certificate with in the screen "Overview permanent global certificate"; or
- Selecting a permanent global certificate with "Overview global certificate".

| CASCADE PC certificate balances - tot<br>window full display help | al position: display |                                         |                            |        |                      |
|-------------------------------------------------------------------|----------------------|-----------------------------------------|----------------------------|--------|----------------------|
| bank:                                                             |                      | position code:                          |                            | •      | page: 1              |
| customer reference:                                               |                      |                                         | -                          | •      |                      |
| securities:                                                       | ISIN                 | CH0034660545                            | VITUS-ENERGY IL            | SF-,01 |                      |
| global certificates                                               |                      |                                         |                            |        | •                    |
| deposit type                                                      |                      | number of certificates                  | global certificate nominal |        |                      |
| 01 - collective custody                                           |                      | 6                                       | 21,000,000                 |        |                      |
| (i) total global certificate                                      |                      | -                                       | ==,000,000                 |        |                      |
| (v) total global certaincate                                      |                      | 6                                       | 21,000,000                 |        |                      |
| (i) total global - and UnTo-certificat                            | es                   | , i i i i i i i i i i i i i i i i i i i | 21,000,000                 |        |                      |
| total global and opro certificat                                  |                      | 6                                       | 21 000 000                 |        |                      |
| total                                                             |                      | -                                       |                            |        |                      |
|                                                                   |                      | 6                                       | 21.000.000                 |        |                      |
|                                                                   |                      |                                         |                            |        |                      |
|                                                                   |                      |                                         |                            |        |                      |
|                                                                   |                      |                                         |                            |        |                      |
|                                                                   |                      |                                         |                            |        |                      |
|                                                                   |                      |                                         |                            |        |                      |
|                                                                   |                      |                                         |                            |        |                      |
|                                                                   |                      |                                         |                            |        |                      |
|                                                                   |                      |                                         |                            |        |                      |
|                                                                   |                      |                                         |                            |        |                      |
|                                                                   |                      |                                         |                            |        |                      |
|                                                                   |                      |                                         |                            |        |                      |
|                                                                   |                      |                                         |                            |        | -                    |
| 4                                                                 |                      |                                         |                            |        | •                    |
|                                                                   |                      |                                         |                            |        |                      |
|                                                                   |                      |                                         |                            |        |                      |
|                                                                   |                      |                                         |                            |        |                      |
|                                                                   |                      |                                         |                            |        |                      |
|                                                                   |                      |                                         |                            |        |                      |
|                                                                   |                      |                                         |                            |        | _                    |
|                                                                   |                      |                                         |                            |        |                      |
| Version 7.8 Beta (Be                                              | uild 006)            | 790723000                               | 4 A KCK∐ŀ                  | 4      | 26-04-13 03:14:06 pm |

| CASCADE - PC documents holdin | gs global certificates: display |              |                     |                                        | - • •                |
|-------------------------------|---------------------------------|--------------|---------------------|----------------------------------------|----------------------|
| window full display help      |                                 |              |                     |                                        |                      |
| bank:                         | posit                           | ion code:    |                     | •                                      | page: 1              |
| customer reference:           | <b>•</b>                        |              | -                   | •                                      |                      |
| securities:                   | ISIN                            | CH0034660545 | VITUS-ENERGY IL SF- | ,01                                    |                      |
|                               |                                 |              | total global ce     | ertificate nominal:                    | 21,000,000           |
| deposit type                  | organisation nun                | nber co      | llection number gl  | obal certificate nominal certificate n | umber 📃 🔺            |
| 01 - collective custody       |                                 | 1            | 1                   | 1 no                                   |                      |
| 01 - collective custody       |                                 | 2            | 2                   | 1 no                                   |                      |
| 01 - collective custody       |                                 | 3            | 3                   | 1 no                                   |                      |
| 01 - collective custody       |                                 |              | 6                   | 1,000,000 no                           |                      |
| 01 - collective custody       |                                 | 4            | 4                   | 9.999.997 no                           |                      |
| 01 - collective custody       |                                 | 5            | 5                   | 10.000.000 ves                         |                      |
| 4                             |                                 |              |                     |                                        | *                    |
|                               |                                 |              |                     |                                        |                      |
|                               |                                 |              | -                   | <u>n</u> ex page                       |                      |
| Version 7.8 Beta              | (Build 006)                     | 7907230004   | A KCKIIH            |                                        | 26-04-13 03:14:25 pm |

| CASCADE - PC documents holdi | ngs global certificate: display      |                |                             |                      |
|------------------------------|--------------------------------------|----------------|-----------------------------|----------------------|
| window help                  |                                      |                |                             |                      |
| securities:                  | ISIN _ CH                            | 0034660545 VIT | US-ENERGY IL SF-,01         | page: 1              |
| deposit type:                | 01 - collective custody              | •              | global certificate nominal: | 10,000,000           |
| organisation number:         | 5                                    |                | collective number:          | 5                    |
| deposit reason:              | 1 - from issuance                    |                | •                           |                      |
| status:                      | 500 - verified                       |                | •                           |                      |
| special characteristic:      | 25 - global certificate without coup | on sheet       | •                           |                      |
| 1000000                      | 11000001-20000000                    | cancel         | Dest bage                   | •                    |
| Version 7.8 Bet              | ta (Build 006)                       | 7907230004     | A KCKIIH                    | 26-04-13 03:14:41 pm |

#### 11.9.2.3.9 Detailed view global certificate (up-to)

The user accesses this screen by

• Selecting ISIN, global certificate "Y" and entering the exact collective or organisation number for a global certificate (up-to) "Positions of certificates screen";

| CASCADE - PC selection: positio  | ons of certificates                              |                    |           |                      |
|----------------------------------|--------------------------------------------------|--------------------|-----------|----------------------|
| window help                      |                                                  |                    |           |                      |
| - selection                      |                                                  |                    |           |                      |
| 0.00                             |                                                  |                    |           |                      |
| <ul> <li>certificates</li> </ul> |                                                  |                    |           |                      |
| C search of certificate numb     | ers                                              |                    |           |                      |
|                                  |                                                  |                    |           |                      |
|                                  |                                                  |                    |           |                      |
|                                  |                                                  |                    |           |                      |
|                                  |                                                  |                    |           |                      |
|                                  |                                                  |                    | 1         |                      |
| securities:                      |                                                  | UUUAUDPM22         |           |                      |
|                                  |                                                  |                    |           |                      |
| deposit type:                    |                                                  | <b>•</b>           |           |                      |
|                                  |                                                  |                    |           |                      |
| depomination:                    |                                                  |                    |           |                      |
|                                  |                                                  |                    |           |                      |
|                                  |                                                  |                    | 1         |                      |
| certificate numbers:             |                                                  |                    |           |                      |
|                                  |                                                  |                    |           |                      |
| global certificate:              | <b>T</b>                                         |                    |           |                      |
|                                  |                                                  |                    |           |                      |
| organisation number:             |                                                  | collective number: |           |                      |
|                                  |                                                  |                    |           |                      |
|                                  |                                                  |                    |           |                      |
|                                  |                                                  |                    |           |                      |
|                                  |                                                  |                    |           |                      |
| bank:                            |                                                  | position code:     |           | <b>•</b>             |
|                                  |                                                  |                    |           |                      |
|                                  |                                                  |                    |           |                      |
| customer rererence:              |                                                  | -                  |           |                      |
| <u>I</u>                         |                                                  |                    |           |                      |
|                                  |                                                  |                    |           |                      |
|                                  |                                                  |                    | Laircei   |                      |
|                                  |                                                  |                    |           |                      |
|                                  |                                                  |                    |           |                      |
| Version                          | 9.3 Beta (Build 004) IMS22 production T25 Window | vs 7 7907230003    | B KCKI IH | 18-12-17 02:25:01 pm |

| CASCADE - PC documents hold       | linos UpTo-certificate: di                                  | splay                                                          |                          |           |                     |
|-----------------------------------|-------------------------------------------------------------|----------------------------------------------------------------|--------------------------|-----------|---------------------|
| window help                       |                                                             |                                                                |                          |           |                     |
| securities:                       | ISIN                                                        | DE000A0DPMZ2                                                   | ISHS-ESTXX SM, UC.ETF DZ |           | page: 1             |
| deposit type:                     | 01 - collective custo                                       | dy                                                             | global certificate n     | ominal:   | 10,000              |
| organisation number:              |                                                             | 4                                                              | UpTo-nominal:            |           | 1,000,000           |
| collective number:                |                                                             | 5                                                              | dispositive nominal      | l:        | 0                   |
| deposit reason:                   | 1 - from issuance                                           |                                                                | pending nominal:         |           | 990,000             |
| status:                           | 500 - verified                                              |                                                                | •                        |           |                     |
| special characteristic:<br>number | 55 - UpTo certificate<br>denomination(certific<br>page back | e without coupon sheet<br>nate numbers (for securitised certif | cancel                   | Devt page | V                   |
| Versio                            | n 9.3 Beta (Build 004) 🛛 IMS2                               | 2 production T25 Windows 7                                     | 7907230003 B             | KCKI IH 1 | 8-12-17 02:28:01 pm |

- Selecting a global certificate (up-to) in the screen "Overview global certificate (up-to)"; or
- Selecting a global certificate with (up-to) in the screen "Overview global certificate".

| CA     | CASCADE PC certificate balances - total position: display |                          |                          |                            |              |                      |  |  |  |
|--------|-----------------------------------------------------------|--------------------------|--------------------------|----------------------------|--------------|----------------------|--|--|--|
| Window | w rairaispiay rieip                                       |                          | _                        |                            |              |                      |  |  |  |
| ba     | nk:                                                       |                          | position code:           |                            |              | page: 1              |  |  |  |
| cu     | stomer reference:                                         |                          |                          | -                          |              |                      |  |  |  |
| sei    | curities:                                                 | ISIN                     | DE000A0DPMZ2             | ISHS-ESTXX SM. UC.E        | TF DZ        |                      |  |  |  |
|        |                                                           |                          |                          |                            |              |                      |  |  |  |
|        | UpTo-certificates                                         |                          |                          |                            |              |                      |  |  |  |
|        | deposit type                                              |                          | number of certificates   | global certificate nominal | UpTo-nominal | dispositive nominal  |  |  |  |
|        | 01 - collective custody                                   |                          | 2                        | 20,000                     | 2,000,000    | 0                    |  |  |  |
| ()     | ) total UpTo-certificate                                  |                          |                          |                            |              |                      |  |  |  |
|        |                                                           |                          | 2                        | 20,000                     | 2,000,000    | 0                    |  |  |  |
| -0     | ) total global - and UpTo-certificate:                    | s                        |                          |                            |              |                      |  |  |  |
|        |                                                           |                          | 2                        | 20,000                     |              |                      |  |  |  |
|        | total                                                     |                          |                          |                            |              |                      |  |  |  |
|        |                                                           |                          | 2                        | 20,000                     |              |                      |  |  |  |
|        |                                                           |                          |                          |                            |              |                      |  |  |  |
|        |                                                           |                          |                          |                            |              |                      |  |  |  |
|        |                                                           |                          |                          |                            |              |                      |  |  |  |
|        |                                                           |                          |                          |                            |              |                      |  |  |  |
|        |                                                           |                          |                          |                            |              |                      |  |  |  |
|        |                                                           |                          |                          |                            |              |                      |  |  |  |
|        |                                                           |                          |                          |                            |              |                      |  |  |  |
|        |                                                           |                          |                          |                            |              |                      |  |  |  |
|        |                                                           |                          |                          |                            |              | <b>T</b>             |  |  |  |
| 4      | 1                                                         | 1                        | 1                        |                            | 1            | Þ                    |  |  |  |
|        |                                                           |                          |                          |                            |              |                      |  |  |  |
|        |                                                           |                          |                          |                            |              |                      |  |  |  |
|        |                                                           |                          |                          |                            |              |                      |  |  |  |
|        |                                                           | display                  |                          |                            | cancel       |                      |  |  |  |
|        |                                                           |                          |                          |                            |              |                      |  |  |  |
|        | Version 9.3                                               | Beta (Build 004) IMS22 p | production T2S Windows 7 | 7907230003                 | B KCKI IH    | 18-12-17 02:28:46 pm |  |  |  |

| CASCADE - PC documents ho | dings UpTo-certificate:      | display                                                        |                       |                      |                      |
|---------------------------|------------------------------|----------------------------------------------------------------|-----------------------|----------------------|----------------------|
| window help               |                              |                                                                |                       |                      |                      |
| securities:               | ISIN                         | DE000A0DPMZ2                                                   | ISHS-ESTXX SM, UC.ETF | DZ                   | page: 1              |
| deposit type:             | 01 - collective cu           | stody                                                          | global                | certificate nominal: | 10,000               |
| organisation number:      |                              | 4                                                              | UpTo-                 | nominal:             | 1,000,000            |
| collective number:        |                              | 5                                                              | dispos                | sitive nominal:      | 0                    |
| deposit reason:           | 1 - from issuance            |                                                                | <b></b> pendir        | ng nominal:          | 990,000              |
| status:                   | 500 - verified               |                                                                | •                     |                      |                      |
| special characteristic:   | 55 - UpTo certific           | ate without coupon sheet<br>ers (for securitised certificates) | T                     |                      |                      |
| D                         |                              |                                                                |                       |                      |                      |
|                           |                              |                                                                | cancel                |                      |                      |
| Versi                     | on 9.3 Beta (Build 004) 🛛 IM | 1522 production T2S Windows 7                                  | 7907230003            | B KCKI IH            | 18-12-17 02:29:46 pm |

#### 11.9.2.3.10 Detailed view individual certificate

There are two ways to access this screen, via the initial screen by specifying the "Deposit type" / "Literal"/ "Denomination" and via the complete overview by selecting a processing unit (deposit type/literal/denomination).

| CASCADE     | - PC selection: positions of certific | ates                           |                    |                 | _ 🗆 🗵                |
|-------------|---------------------------------------|--------------------------------|--------------------|-----------------|----------------------|
| window help | )                                     |                                |                    |                 |                      |
| - selection | ]                                     |                                |                    |                 |                      |
|             | artificator                           |                                |                    |                 |                      |
|             |                                       |                                |                    |                 |                      |
| 0 se        | earch of certificate numbers          |                                |                    |                 |                      |
|             |                                       |                                |                    |                 |                      |
|             |                                       |                                |                    |                 |                      |
|             |                                       |                                |                    |                 |                      |
| selection   | ו                                     |                                |                    |                 |                      |
| securi      | ities:                                | ISIN                           | DE0005035505       |                 |                      |
|             |                                       |                                |                    |                 |                      |
| depos       | sit type:                             |                                | •                  |                 |                      |
|             |                                       |                                |                    |                 |                      |
| depor       | mination                              |                                |                    |                 |                      |
| denon       | ninadon.                              | I I                            |                    |                 |                      |
|             |                                       |                                |                    |                 |                      |
| certin      | icate numbers:                        |                                |                    |                 |                      |
|             |                                       |                                |                    |                 |                      |
| global      | l certificate:                        | no 💌                           |                    |                 |                      |
|             |                                       |                                |                    |                 |                      |
| organ       | isation number:                       |                                | collective number: |                 |                      |
|             |                                       |                                |                    |                 |                      |
|             |                                       |                                |                    |                 |                      |
|             |                                       |                                |                    |                 |                      |
| bank:       |                                       |                                | position code:     |                 | •                    |
|             |                                       |                                |                    | 1               |                      |
|             | <i>,</i>                              |                                |                    | -               |                      |
| custor      | mer rererence:                        |                                | -                  |                 |                      |
| <u> </u>    |                                       |                                |                    |                 |                      |
|             |                                       | ak                             |                    | cancel          |                      |
|             |                                       |                                |                    | C <u>u</u> ncoi |                      |
|             |                                       |                                |                    |                 |                      |
|             |                                       |                                |                    |                 |                      |
|             | Version 9.3 Beta (Buil                | d 004) IMS22 production T2S Wi | ndows 7 7907230003 | B KCKI IH       | 18-12-17 02:31:29 pm |

| CA     | 5CADE PC certificate balance       | es - total position: display | /                        |                   |           |                      |
|--------|------------------------------------|------------------------------|--------------------------|-------------------|-----------|----------------------|
| window | w full display help                |                              |                          |                   |           |                      |
| ba     | nk:                                |                              | position code:           |                   | •         | page: 1              |
| cu     | tomer reference:                   |                              |                          | -                 |           |                      |
| sei    | curities:                          | ISIN                         | DE0005035505             | ALLGAEUER BRAUHAU | JS        |                      |
|        |                                    |                              |                          |                   |           | <u>۸</u>             |
|        | physical certificates              |                              |                          |                   |           | 15,12,201            |
|        | deposit type                       |                              | number of certificates   | nominal           | literal   | denomination         |
| ((     | ) 01 - collective custody          |                              | 760                      | 760               |           | 1                    |
| ()     | ) 01 - collective custody          |                              | 513                      | 10,260            |           | 20                   |
|        | total deposit type 01              |                              |                          |                   |           |                      |
|        |                                    |                              | 1,273                    | 11,020            |           |                      |
| 0      | ) 03 - supply in collective safe c | ustody by bank               | 100                      | 100               |           | 1                    |
|        | total deposit type 03              |                              |                          |                   |           |                      |
|        |                                    |                              | 100                      | 100               |           |                      |
|        | total physical certificates        |                              |                          |                   |           |                      |
|        |                                    |                              | 1,373                    | 11,120            |           |                      |
|        | total                              |                              |                          |                   |           |                      |
| ⊢      |                                    |                              | 1,373                    | 11,120            |           |                      |
|        |                                    |                              |                          |                   |           |                      |
|        |                                    |                              |                          |                   |           |                      |
|        |                                    |                              |                          |                   |           |                      |
|        |                                    |                              |                          |                   |           |                      |
|        |                                    |                              |                          |                   |           | -                    |
|        | [                                  |                              |                          | ,                 |           | Þ                    |
|        |                                    |                              |                          |                   |           |                      |
|        |                                    |                              |                          |                   |           |                      |
|        |                                    |                              |                          |                   | cancel    |                      |
|        |                                    |                              |                          |                   |           |                      |
|        | Version                            | 9.3 Beta (Build 004) IMS22   | production T25 Windows 7 | 7907230003        | B KCKI IH | 18-12-17 02:33:02 pm |

| CASCADE - PC documents holdings                                                    | physical certificate: display               |                 |                         |           | _ 🗆 ×                |
|------------------------------------------------------------------------------------|---------------------------------------------|-----------------|-------------------------|-----------|----------------------|
| window help                                                                        |                                             |                 |                         |           |                      |
| state:                                                                             | 15-12-2017                                  |                 |                         |           | page: 1              |
| securities:                                                                        | ISIN DE0005                                 | 035505          | ALLGAEUER BRAUHAUS      |           |                      |
|                                                                                    |                                             |                 |                         |           |                      |
| dennsit tyrner                                                                     | 01 - collective custody                     | •               | pominal:                | _         | 760                  |
|                                                                                    |                                             |                 | nominan                 |           |                      |
| denomination:                                                                      |                                             | 1               | number of certificates: |           | 760                  |
| certificate numbers (for securitised certi<br>1000-49, 1100-49, 2000-19, 3486-500, | ficates)<br>4000-499, 555555-9, 8913001-10, |                 |                         |           | <u> </u>             |
| 50000000-49, 211913201-60,                                                         |                                             |                 |                         |           |                      |
|                                                                                    |                                             |                 |                         |           |                      |
|                                                                                    |                                             |                 |                         |           |                      |
|                                                                                    |                                             |                 |                         |           |                      |
|                                                                                    |                                             |                 |                         |           |                      |
| 54                                                                                 |                                             |                 |                         |           | <b>X</b>             |
|                                                                                    |                                             |                 |                         |           |                      |
|                                                                                    |                                             |                 |                         |           |                      |
|                                                                                    |                                             |                 |                         |           |                      |
|                                                                                    |                                             | c <u>a</u> ncel | ]                       |           |                      |
|                                                                                    | -                                           |                 |                         |           |                      |
| Version 9.3 B                                                                      | Beta (Build 004) IMS22 production 1         | T2S Windows 7   | 7907230003              | B KCKI IH | 18-12-17 02:33:47 pm |

Clearstream Banking Frankfurt CASCADE-PC User Manual

The certificate numbers are displayed in arithmetic order from the working, block package and ice block package stock. The advantage is that the readout is independent of the organisation of the positions at Clearstream Banking Frankfurt. All certificate numbers for a denomination and a literal are also available in one readout.

The readout of the certificate numbers is not created online. The positions are consolidated in a database the previous evening after all changes to positions have occurred. The data from this database is displayed. The date, on which the data was determined, is displayed in the "STAND" field (STATE).

If present, the "Divergent security designation" field is displayed.

### 11.9.3 Information certificate number search KCKI IS

The online certificate number search includes the certificates from the current block package stock, the working stock and the deposit/withdrawal balance.

The stock is differentiated on the screen in which the certificate is found. The following fields are required fields on the selection screen:

- ISIN (WKN)
- LITERA (if present in the master data)
- DENOMINATION
- CERTIFICATE NUMBER)

The certificate number is entered as continuous text. Only one certificate number may be entered (for example, 13802001).

Entry in the following fields will not be taken into account:

- DEPOSIT TYPE
- GLOBAL CERTIFICATE (Y/N)
- ORG NO

### **11.9.3.1** Certificate in the search is located in the working stock

#### 11.9.3.1.1 Individual certificate

The certificate number in the search is securitised as an individual certificate.

| _    |
|------|
|      |
|      |
|      |
| _    |
|      |
| _    |
|      |
|      |
|      |
|      |
|      |
| 5 DM |
|      |

| CASCADE - PC docume      | nts holdings / search of certificate number infomation            |                     | -                                        |   |
|--------------------------|-------------------------------------------------------------------|---------------------|------------------------------------------|---|
| window help              |                                                                   |                     |                                          |   |
|                          | working stock                                                     |                     |                                          |   |
| securities:              | ISIN DE0005035505                                                 | ALLGAEUER BRAUHAUS  |                                          |   |
| bank:                    |                                                                   | position code:      |                                          | • |
| customer reference:      |                                                                   | -                   |                                          |   |
| deposit type:            | 01 - collective custody                                           |                     |                                          |   |
| denomination:            | 1                                                                 | certificate number: | 1000                                     |   |
|                          |                                                                   | security types:     | 1 - coupon sheet and principle separated | • |
| custody option:          | 9 - Collective custody                                            |                     |                                          | • |
| speciality availability: |                                                                   |                     |                                          | • |
| status:                  | 500 - verified                                                    |                     |                                          | • |
| characteristic:          | · .                                                               |                     |                                          |   |
|                          |                                                                   |                     |                                          |   |
|                          |                                                                   |                     |                                          |   |
| evidance type:           | 1 - delivery-in of physical certificates                          |                     |                                          | • |
|                          |                                                                   |                     |                                          |   |
|                          | cancel                                                            |                     |                                          |   |
|                          |                                                                   |                     |                                          |   |
|                          | version 9.3 Beca (build UU4) IM522 production 125 Windows 7 79072 | :30003 B            | KUKI IS 18-12-17 02:37:47 pm             |   |

#### 11.9.3.1.2 Global certificate

| CASCADE - PC documents holdin     | gs / search of certificate number info      | mation              |                              |                                            | _ 🗆 ×   |
|-----------------------------------|---------------------------------------------|---------------------|------------------------------|--------------------------------------------|---------|
|                                   | working stock                               |                     |                              | global certificate                         |         |
| securities:                       | ISIN DE0008                                 | 8404005             | ALLIANZ SE VNA O.N.          |                                            |         |
| bank:                             |                                             |                     | position code:               |                                            | •       |
| customer reference:               |                                             |                     | -                            |                                            |         |
| deposit type:                     | 01 - collective custody                     | •                   |                              |                                            |         |
| denomination:                     | 1                                           |                     | certificate number:          | 1225612521                                 |         |
|                                   |                                             | securitization      | without certificate numbers: | 18 - UpTo certificate without coupon sheet |         |
| custody option:                   | 16 - Collective custody, technical global c | certificate (UP TO) |                              |                                            |         |
| speciality availability:          |                                             |                     |                              |                                            |         |
| status:                           | 500 - verified                              |                     |                              |                                            | V       |
| characteristic:                   | -                                           |                     |                              |                                            |         |
| organisation-/certificate number: | 3 /                                         | 37                  | UpTo-nominal:                |                                            | 650.000 |
|                                   |                                             |                     | global certificate nominal:  |                                            | 650.000 |
| evidance type:                    | 1 - delivery-in of physical certificates    |                     |                              |                                            | •       |
|                                   |                                             | Cancel              |                              |                                            |         |
| Version 7.8 29.0                  | 1.2013                                      | 7907230001          | A KCKI IS                    | 17-05-13 02:21                             | :11 pm  |

The field characteristic provides information on the characteristics of the selected certificate number.

### **11.9.3.2** Certificate in the search is located in the block package stock

| CASCADE - PC selection: positions of certifi      | cates              |                     |                      |
|---------------------------------------------------|--------------------|---------------------|----------------------|
| window help                                       |                    |                     |                      |
| r selection                                       |                    |                     |                      |
| C certificates                                    |                    |                     |                      |
| <ul> <li>search of certificate numbers</li> </ul> |                    |                     |                      |
|                                                   |                    |                     |                      |
|                                                   |                    |                     |                      |
|                                                   |                    |                     |                      |
| ┌ selection ──                                    |                    |                     |                      |
| securities:                                       | German sec. code 💌 | 847400              |                      |
|                                                   |                    |                     |                      |
| deposit type:                                     |                    | •                   |                      |
|                                                   |                    |                     |                      |
| denomination:                                     |                    | 1                   |                      |
|                                                   | · ·                |                     |                      |
| certificate numbers:                              | 4001915            |                     |                      |
|                                                   |                    |                     |                      |
| global certificate:                               | no                 |                     |                      |
|                                                   |                    |                     |                      |
| organisation number:                              |                    | collective number:  |                      |
|                                                   |                    |                     |                      |
| agent:                                            |                    |                     |                      |
|                                                   |                    |                     |                      |
| bank:                                             |                    | position code:      |                      |
|                                                   |                    |                     |                      |
| customer reference:                               |                    | -                   |                      |
|                                                   |                    |                     |                      |
|                                                   |                    |                     |                      |
|                                                   |                    |                     | cancei               |
|                                                   |                    |                     |                      |
|                                                   |                    |                     |                      |
| Version 7.8 29.04.2013                            | 79                 | 907230001 A KCKI IS | 17-05-13 02:42:11 pm |

| CASCADE - PC documents holding | gs / search of certificate number infomati | on         |                     |                                          | _ 🗆 🗙 |
|--------------------------------|--------------------------------------------|------------|---------------------|------------------------------------------|-------|
|                                | bloc package stock                         |            |                     |                                          |       |
| securities:                    | ISIN DE00084740                            | D08        | WS INVESTA          |                                          |       |
| bank:                          |                                            |            | position code:      |                                          | •     |
| customer reference:            |                                            |            | -                   | V                                        |       |
| deposit type:                  | 01 - collective custody                    | •          |                     |                                          |       |
| denomination:                  | 1                                          |            | certificate number: | 4001915                                  |       |
|                                |                                            |            | security types:     | 1 - coupon sheet and principle separated | •     |
| custody option:                | 9 - Collective custody                     |            |                     |                                          | •     |
| speciality availability:       |                                            |            |                     |                                          | •     |
| status:                        | 500 - verified                             |            |                     |                                          | •     |
| characteristic:                |                                            |            | bloc package type:  | bloc                                     | •     |
|                                |                                            |            |                     |                                          |       |
|                                |                                            |            |                     |                                          |       |
|                                |                                            |            |                     |                                          |       |
|                                |                                            |            |                     |                                          |       |
|                                |                                            | cancel     |                     |                                          |       |
|                                |                                            |            |                     |                                          |       |
| Version 7.8 29.04              | 1.2013                                     | 7907230001 | A KCKI IS           | 17-05-13 02:42:11                        | pm    |

The lacks/characteristics displayed in the "Characteristic" field concern the selected certificate number (not the block where the certificate number is documented).

### 11.9.3.3 Certificate in the search is located in the CASCADE deposit/ withdrawal balance

| CASCADE - PC selection: positions of              | certificates     |              |           |                 |                      |
|---------------------------------------------------|------------------|--------------|-----------|-----------------|----------------------|
| window help                                       |                  |              |           |                 |                      |
| r selection                                       |                  |              |           |                 |                      |
| O certificates                                    |                  |              |           |                 |                      |
| <ul> <li>search of certificate numbers</li> </ul> |                  |              |           |                 |                      |
|                                                   |                  |              |           |                 |                      |
|                                                   |                  |              |           |                 |                      |
|                                                   |                  |              |           |                 |                      |
| selection                                         |                  |              |           |                 |                      |
| securities:                                       | German sec. code | ▼ 847400     |           |                 |                      |
|                                                   |                  |              |           |                 |                      |
| deposit type:                                     |                  |              | <b>•</b>  |                 |                      |
|                                                   |                  |              |           |                 |                      |
| denomination:                                     |                  |              | 1         |                 |                      |
|                                                   |                  |              |           |                 |                      |
| certificate numbers:                              | 1211151          |              |           |                 |                      |
|                                                   |                  | _            |           |                 |                      |
| global certificate:                               | no               |              |           |                 |                      |
|                                                   |                  |              |           |                 |                      |
| organisation number:                              |                  | collective n | umber:    |                 |                      |
| baseti                                            |                  |              |           |                 |                      |
| agoin.                                            |                  |              |           |                 |                      |
| bank:                                             |                  | position co  | de:       |                 | <b>_</b>             |
|                                                   |                  |              |           | ,               |                      |
| customer reference:                               | •                |              | -         | •               |                      |
|                                                   | , <b>_</b> _     |              |           |                 |                      |
|                                                   |                  |              |           |                 |                      |
|                                                   | ok               |              |           | c <u>a</u> ncel |                      |
|                                                   |                  |              |           |                 |                      |
|                                                   |                  |              |           |                 |                      |
| Version 7.8 29.04.20                              | 13               | 7907230001   | A KCKI IS |                 | 17-05-13 02:45:35 pm |

| CASCADE - PC documents holdin<br>window help | gs / search of certificate number info | mation     |                     |                                          | <u> </u> |
|----------------------------------------------|----------------------------------------|------------|---------------------|------------------------------------------|----------|
|                                              | deposit stock                          |            |                     |                                          |          |
| securities:                                  | ISIN DE0008                            | 8474008    | DWS INVESTA         |                                          |          |
| bank:                                        |                                        |            | position code:      |                                          | •        |
| customer reference:                          |                                        |            | -                   | •                                        |          |
| deposit type:                                | 01 - collective custody                | T          |                     |                                          |          |
| denomination:                                | 1                                      |            | certificate number: | 1211151                                  |          |
|                                              |                                        |            | security types:     | 1 - coupon sheet and principle separated | •        |
| custody option:                              | 9 - Collective custody                 |            |                     |                                          | •        |
| speciality availability:                     |                                        |            |                     |                                          | •        |
| status:                                      | 500 - verified                         |            |                     |                                          | •        |
| characteristic:                              |                                        |            |                     |                                          |          |
|                                              |                                        |            |                     |                                          |          |
|                                              |                                        |            |                     |                                          |          |
|                                              |                                        |            |                     |                                          |          |
|                                              | _                                      |            |                     |                                          |          |
|                                              |                                        | cancel     |                     |                                          |          |
|                                              |                                        | 700700000  | 1 WEW 75            |                                          | -        |
| Version 7.8 29.04                            | 4.2013                                 | 7907230001 | A KCKI IS           | 17-05-13 02:45:3                         | 35 pm    |

### **11.10 Movements/Positions**

After the instruction is correctly processed by CBF, the securities movements will be reflected in under **movements/positions / final positions**.

| CASCADE - PC                    |                                    |                              |                          | - 🗆 X                       |
|---------------------------------|------------------------------------|------------------------------|--------------------------|-----------------------------|
| OTC OTC pending instructions ca | ash movements/positions CBF vaults | RS custody messages bank inf | o settings security help |                             |
| clearstream                     |                                    | P= (                         |                          |                             |
| отс                             | OTC                                | registered shares            | cash                     | movements/positions         |
| enter                           | pending instructions               | RS                           | cash monitoring          | movements                   |
| delivery                        | modify/delete                      | shareholder data             | commercial bank money    | booked movements            |
| receipt                         | block/unblock                      | registration                 |                          | movements statistics        |
| TEFRA-D release                 | match service                      | re-registration              |                          | booked movements custody    |
| RS position transfer            | information                        | positions instructions       |                          | internal cash movements     |
| RS account transfer             | instruction history                |                              |                          | positions                   |
| conversion                      | link-service                       |                              |                          | final positions             |
| re-conversion                   |                                    |                              |                          | positions registered owners |
| split of warrants               |                                    |                              |                          |                             |
| merger of warrants              |                                    |                              |                          |                             |
| unverified instructions         |                                    |                              |                          |                             |
| modify/delete/display           |                                    |                              |                          |                             |
| verify                          |                                    |                              |                          |                             |
|                                 |                                    |                              |                          |                             |
|                                 |                                    |                              |                          |                             |
|                                 |                                    |                              |                          |                             |
|                                 |                                    |                              |                          |                             |
| vaults                          | bank info                          | custody                      | messages                 |                             |
| enter (CBF Vaults)              | bank search                        | display                      | message journal          |                             |
| new admission/ mark up          | user information                   |                              |                          |                             |
| withdrawal                      | processing/accounting information  |                              |                          |                             |
| display                         | system information                 |                              |                          |                             |
| positions of certificates       | -                                  |                              |                          |                             |
| instruction history             |                                    |                              |                          |                             |

#### **Movements**

The securities movements between accounts can be seen under Movements / Positions / Movement / Booked movement menu. To select requested instructions the following entries can be used: accounting date, transaction type, securities identification (ISIN code), bank/account, instruction type and instruction number.

Example: Movements / Positions

Example: Movements / Positions / Movements / Booked movements

| CASCADE - PC selection: dom | nestic movements   |                   |                 |                      |
|-----------------------------|--------------------|-------------------|-----------------|----------------------|
| window neip                 |                    |                   |                 |                      |
| - selection                 |                    |                   |                 |                      |
| accounting date:            | 11-11-2014         |                   | up to:          |                      |
| transactions type:          |                    | •                 |                 |                      |
| securities:                 | ISIN               |                   | D∨P:            | <b>•</b>             |
| T2S actor reference:        |                    |                   |                 |                      |
| bank/account:               | 7907               |                   |                 |                      |
| counterparty:               |                    |                   |                 |                      |
| instruction type:           | deposit            | •                 |                 | <b>▼</b>             |
| instruction no.:            |                    | (transaction no.) |                 |                      |
| customer reference:         |                    |                   |                 |                      |
| stock exchange:             |                    | •                 |                 |                      |
| - additional selection      |                    |                   |                 |                      |
| process cycle:              |                    | •                 |                 |                      |
| sort criteria:              |                    | <b>_</b>          |                 |                      |
| 1                           | <u>o</u> k         |                   | c <u>a</u> ncel |                      |
|                             |                    |                   |                 |                      |
| Vers                        | ion 8.0 17.11.2014 | 7907260001 A      | KVDU ID         | 11-11-14 03:25:59 pm |
After confirming selected criteria by clicking "OK" the list of respective instructions will be displayed in a tabular form.

| CASCADE           | - PC domestic m | ovements: overview |                      |             |                          |                      |
|-------------------|-----------------|--------------------|----------------------|-------------|--------------------------|----------------------|
| window ful        | l display help  |                    |                      |             |                          |                      |
| accounting        | g date:         | 19-04-2013         | up t                 | 0:          |                          | page: 1              |
| transactior       | ns type:        | credit entry       | •                    |             |                          | items: 2             |
| bank:             |                 |                    |                      |             |                          |                      |
|                   | . 11.           |                    |                      | 1           |                          |                      |
| counterpa<br>7061 | institransact   | 21 2001 2          | ISIN<br>DE000VT71BV7 | 2 000 000   | cash equivalent currency | Set./ I rade Date    |
| 7961              | 16 c            | 3120014            | DE000VT7JRW5         | 4,000.000   |                          | 18-04-13             |
|                   |                 |                    |                      |             | <u>n</u> ext page        |                      |
|                   |                 |                    |                      |             | c <u>a</u> ncel          |                      |
|                   | Version 7.      | 8 Beta (Build 006) | 79072                | 30004 A KVD | U ID                     | 26-04-13 02:14:55 pm |

By double clicking the instruction will be marked and details of securities movements displayed.

| CASCADE - PC domestic move                              | ements: overview            |                                                                                                    |                                                |                                                            |                                              |
|---------------------------------------------------------|-----------------------------|----------------------------------------------------------------------------------------------------|------------------------------------------------|------------------------------------------------------------|----------------------------------------------|
| window full display help                                |                             |                                                                                                    |                                                |                                                            |                                              |
| accounting date:                                        | 19-04-2013                  | up to:                                                                                                    |                                                |                                                            | page: 1                                      |
| transactions type:                                      | credit entry                | •                                                                                                    |                                                |                                                            | items: 2                                     |
| bank:                                                   |                             |                                                                                                    |                                                |                                                            |                                              |
| counterparty institransaction<br>7961 16 c<br>7961 16 c | n no.<br>3120013<br>3120014 | CASCADE - PC movements<br>credit entry<br>accounting C2F1<br>account: DCA/REF: DCA/REF: DCA/REF: DCA/REF: COUNTING<br>DCA/REF: COUNTING<br>Cash: CASCARE COUNTING<br>Miti Ref1: COUNTING | 0n:<br>200 CBF TR. B. SVG BIS-Z<br>3,000 unit: | instructor:<br>19-04-2013<br>U URK. GS<br>EO<br>Miti Ref2: | 7907<br>10:12:32 am<br>/<br>/<br>due to<br>/ |
|                                                         |                             |                                                                                                    |                                                |                                                            |                                              |
|                                                         |                             |                                                                                                    |                                                | <u>n</u> ext page                                          |                                              |
|                                                         | <u>m</u> ovements           |                                                                                                    |                                                | c <u>a</u> ncel                                            |                                              |
| Version 8.0                                             | 0 17.11.2014                | 7907260001                                                                                                    | A KVDU ID                                      |                                                            | 11-11-14 03:13:46 pm                         |

### 11.10.1 Final positions

Securities movements and final securities positions for a selected account can be seen using **Movements / Positions / Positions / Final position** function. The following entries can be used: account, value date, securities identification.

Example: Movements / Positions / Positions / Final positions – New Issue & Mark up

| CASCADE - PC selection: final positions |                  |                 |                        |
|-----------------------------------------|------------------|-----------------|------------------------|
| window help                             |                  |                 |                        |
| - selection                             |                  |                 |                        |
| Selection                               |                  |                 |                        |
| account:                                |                  |                 |                        |
| securities:                             | German sec. code | <b>•</b>        |                        |
|                                         |                  |                 |                        |
|                                         | VT7JRV           |                 |                        |
| value date:                             | 26-04-2013       |                 | 🗌 display market value |
|                                         |                  |                 |                        |
|                                         |                  |                 |                        |
| <u>o</u> k                              | -                | c <u>a</u> ncel | -                      |
| Version 7.8 Beta (Build 006)            | 7907230004       | A KVBA BB       | 26-04-13 02:18:36 pm   |

After confirming selection criteria by clicking the "OK" button the list of respective instructions will be retrieved in a tabular form.

| dow full displ | lay help             |             |       |      |                 |                  |                                 |             |         |        |
|----------------|----------------------|-------------|-------|------|-----------------|------------------|---------------------------------|-------------|---------|--------|
| account/BIC:   |                      |             |       |      |                 | /                |                                 | value date: | 26-04-2 | 013    |
| AC:            |                      |             |       |      |                 |                  |                                 |             |         |        |
| ecurities:     | German sec. code     |             |       | ▼ VT | 7JRV            |                  |                                 |             |         |        |
|                | 9,2 % VONTOBEL FI.AN | IL.13/14 21 | .02.G |      |                 |                  |                                 |             | page:   | 1      |
| ассо           | ount securi          | ties code   | unit  |      | final positions | date of last mov | ements                          |             |         | ^      |
|                | DE000                | JV17JRV7    | EO    |      | 3,000.000       | 19-04-13         |                                 |             |         |        |
|                |                      |             |       |      |                 |                  |                                 |             |         |        |
|                |                      |             |       |      |                 |                  |                                 |             |         |        |
|                |                      |             |       |      |                 |                  |                                 |             |         |        |
|                |                      |             |       |      |                 |                  |                                 |             |         |        |
|                |                      |             |       |      |                 |                  |                                 |             |         |        |
|                |                      |             |       |      |                 |                  |                                 |             |         |        |
|                |                      |             |       |      |                 |                  |                                 |             |         |        |
|                |                      |             |       |      |                 |                  |                                 |             |         |        |
|                |                      |             |       |      |                 |                  |                                 |             |         |        |
|                |                      |             |       |      |                 |                  |                                 |             |         |        |
|                |                      |             |       |      |                 |                  |                                 |             |         |        |
|                |                      |             |       |      |                 |                  |                                 |             |         |        |
|                |                      |             |       |      |                 |                  |                                 |             |         |        |
| ¢              |                      |             |       |      |                 |                  |                                 |             |         | •      |
| 4              |                      |             |       |      |                 |                  |                                 |             |         |        |
| ٩              |                      |             |       |      |                 |                  |                                 |             |         |        |
| ٩              |                      |             |       |      |                 |                  |                                 |             |         | k<br>k |
| 4              |                      |             |       |      |                 |                  | Det i                           | page        |         |        |
| ٩              |                      |             |       |      |                 |                  | Câucel                          | page        |         |        |
| <              |                      |             |       |      |                 |                  | <u>n</u> ext<br>c <u>a</u> ncel | page        |         | t t    |
| <              |                      |             |       |      |                 |                  | Devi )<br>Devi )                | page        |         | b t    |

The details will be retrieved after double clicking on the selected account or using clicking the "Display" button.

| CASCADE - PC pre                     | liminary positions: movement: | \$                               |                       |               |                    |                   |
|--------------------------------------|-------------------------------|----------------------------------|-----------------------|---------------|--------------------|-------------------|
| window help                          |                               |                                  |                       |               |                    |                   |
| account/BIC:                         |                               |                                  |                       |               | /                  |                   |
| SAC:                                 |                               |                                  |                       |               |                    |                   |
| ISIN                                 | -                             | DE000VT7JRV7                     | 9,2 % VONTOBEL FI.ANL | 13/14 21.02.G |                    |                   |
| final positions:<br>final positions: |                               | 3,000                            | value date:           | 19-04-2013    | unit:              | EO                |
| CRaccount                            | linstruction type             | instruction no Idebit and credit |                       | nominal       | ach equivalent cot | tloment date      |
| 7961 200                             | deposit                       | 3120013 credit entry             |                       | 3,000         | 0.00               | 18-04             |
| 4                                    |                               |                                  |                       |               |                    |                   |
|                                      |                               |                                  |                       |               |                    |                   |
|                                      |                               |                                  | c <u>a</u> ncel       |               |                    |                   |
|                                      | Version 8.0 Beta (Build       | 007) 790726                      | 0001 A I              | (VBA BB       | 30-1               | L0-14 12:41:46 pm |

| Example: Movements / Positio | <b>ns</b> / Positions / Fi | inal positions / New | Issue & Mark up |
|------------------------------|----------------------------|----------------------|-----------------|
|------------------------------|----------------------------|----------------------|-----------------|

| CASCADE - PC selection: final positions |                  |                 |                        |
|-----------------------------------------|------------------|-----------------|------------------------|
| window help                             |                  |                 |                        |
|                                         |                  |                 |                        |
|                                         |                  |                 |                        |
|                                         |                  |                 |                        |
|                                         |                  |                 |                        |
| selection                               |                  |                 |                        |
| account:                                |                  |                 |                        |
| securities:                             | German sec. code | •               |                        |
|                                         | 847102           |                 |                        |
| value date:                             | 26-04-2013       |                 | 🗌 display market value |
|                                         |                  |                 |                        |
|                                         |                  |                 |                        |
|                                         |                  |                 |                        |
|                                         |                  |                 |                        |
|                                         |                  |                 |                        |
|                                         |                  |                 |                        |
|                                         |                  |                 |                        |
| <u>ok</u>                               |                  | c <u>a</u> ncel |                        |
|                                         |                  |                 |                        |
| Version 7.8 Beta (Build 006)            | 7907230004       | A KVBA BB       | 26-04-13 02:28:49 pm   |

| CASCADE - PC fin<br>window full display | al position: overview<br>/ help |              |   |                 |                    |                   |                      |
|-----------------------------------------|---------------------------------|--------------|---|-----------------|--------------------|-------------------|----------------------|
| account/BIC:                            |                                 |              |   |                 | /                  | value date:       | 26-04-2013           |
| SAC:                                    |                                 |              |   |                 |                    |                   |                      |
| securities:                             | German sec. code                |              | • | 847102          |                    |                   |                      |
|                                         | FONDIS A                        |              |   |                 |                    |                   | page: 4              |
| accour                                  | nt securities                   | s code uni   | t | final positions | date of last movem | ents              | A                    |
|                                         | DE00084                         | 471020 ST    |   | 1,353.616       | 13-12-12           |                   |                      |
|                                         | DE00084                         | 471020 ST    |   | 5,339.535       | 15-02-13           |                   |                      |
|                                         | DE00084                         | 471020 ST    |   | 2,695.000       | 14-02-13           |                   |                      |
|                                         | DE00084                         | 471020 ST    |   | 76,479.751      | 25-04-13           |                   |                      |
|                                         | DE00084                         | 471020 ST    |   | 101.000         | 25-04-13           |                   |                      |
|                                         | DE00084                         | 471020 ST    |   | 18.000          | 28-02-12           |                   |                      |
|                                         | DE00084                         | 471020 ST    |   | 303.000         | 03-12-12           |                   |                      |
|                                         | DE00084                         | 4/1020 ST    |   | 6,976.000       | 28-01-13           |                   |                      |
|                                         | DE00084                         | 4/1020 ST    |   | -3,781,953.000  | 25-04-13           |                   |                      |
| <                                       |                                 |              |   |                 |                    |                   |                      |
|                                         | page                            | <u>b</u> ack |   |                 |                    | <u>n</u> ext page |                      |
|                                         |                                 |              |   |                 |                    | c <u>a</u> ncel   |                      |
|                                         | Version 8.0 Beta (B             | uild 007)    |   | 7907260001      | A KVBA BB          |                   | 30-10-14 10:38:40 am |

| CASCADE - PC prel<br>window help | iminary positions: movemer | nts                         |         |             |            |                   |                   |
|----------------------------------|----------------------------|-----------------------------|---------|-------------|------------|-------------------|-------------------|
| account/BIC:                     |                            |                             |         |             |            | 1                 |                   |
| SAC:                             |                            |                             |         |             |            |                   |                   |
| ISIN                             |                            | ▼ DE0008471020              |         | FONDIS A    |            |                   |                   |
| final positions:                 |                            |                             | 1       | value date: | 20-03-2013 | unit:             | ST                |
| final positions:                 |                            |                             | 101     | value date: | 25-04-2013 |                   |                   |
| CP account                       | instruction type           | instruction no. debit and o | credit  |             | nominal    | cash equivalent s | ettlement date    |
|                                  | withdrawal                 | 1234576 credit entry        | Ý       |             | 100        | 0.00              | 25-04             |
|                                  |                            |                             |         |             |            |                   |                   |
|                                  |                            |                             |         |             |            |                   |                   |
|                                  |                            |                             |         |             |            |                   |                   |
|                                  |                            |                             |         |             |            |                   |                   |
|                                  |                            |                             |         |             |            |                   |                   |
|                                  |                            |                             |         |             |            |                   |                   |
|                                  |                            |                             |         |             |            |                   |                   |
|                                  |                            |                             |         |             |            |                   | -                 |
| •                                |                            |                             |         |             |            |                   | P.                |
|                                  |                            |                             |         | ,           |            |                   |                   |
|                                  |                            |                             |         | cancel      |            |                   |                   |
|                                  | Version 8.0 Beta (Build    | d 007)                      | 7907260 | 001 A I     | ≪VBA BB    | 30-               | 10-14 12:41:46 pm |

## 11.11 Electronical securities

On 10 June 2021, the German Federal Government implemented the electronic securities act (eWpG) and, hence, paved the way for the issuance of dematerialized securities as an alternative to physically issued securities. To enable the issuance and trading of electronic securities, the central register acts as an essential prerequisite for the financial infrastructure and market. Therefore, CBF has introduced the central register according to Sec. 12 eWpG.

One of the main tasks of the central register is to provide legally binding and contractual relevant information about electronic securities that have been issued. It reflects the entire lifecycle, and maturities as well as non-income corporate actions. Prior to the final entry in the central register, CBF will publish the terms and conditions of the electronic securities on its website.

Clients can follow the lifecycle of issued electronic security through the functionality for pending instructions and information (see chapter 4.4).

# 12 Information

## 12.1 Online user information

This function shows current information of CBF to the user.

| CASCADE - PC user information                                   |                     |            |         |                      |
|-----------------------------------------------------------------|---------------------|------------|---------|----------------------|
| window help                                                     |                     |            |         |                      |
|                                                                 |                     |            |         |                      |
| Chient Country Tal. (40, (0), (0, 2, 11, 1, 11, 22, East (40, ( | displ               | зу         |         |                      |
| Client Service, lei. +49-(0) 69-2 11-1 11 //, rax +49-(         | 0) 69-2 11-61 11 // |            |         |                      |
|                                                                 |                     |            |         |                      |
|                                                                 |                     |            |         |                      |
|                                                                 |                     |            |         |                      |
|                                                                 |                     |            |         |                      |
|                                                                 |                     |            |         |                      |
|                                                                 |                     |            |         |                      |
|                                                                 |                     |            |         |                      |
|                                                                 |                     |            |         |                      |
|                                                                 |                     |            |         |                      |
|                                                                 |                     |            |         |                      |
|                                                                 |                     |            |         |                      |
|                                                                 |                     |            |         |                      |
|                                                                 |                     |            |         |                      |
|                                                                 |                     |            |         |                      |
|                                                                 |                     |            |         |                      |
|                                                                 |                     |            |         |                      |
|                                                                 |                     |            |         |                      |
|                                                                 |                     |            |         |                      |
|                                                                 |                     |            |         |                      |
|                                                                 |                     |            |         |                      |
|                                                                 |                     |            |         | <u> </u>             |
| last updated on 12-11-2016 at 02:29:45 pm                       |                     |            |         |                      |
|                                                                 |                     |            |         |                      |
|                                                                 |                     |            |         |                      |
|                                                                 | cano                |            |         |                      |
|                                                                 |                     |            |         |                      |
|                                                                 |                     |            |         |                      |
| Version 0 E Pata /Public 00EX IMC22 examination T25 Window      |                     | 7007122400 |         | 12 11 10 00:46:22 am |
| version 9.5 Beta (Build 005) 19522 production 125 Window        | NS / OT-DIC         | /90/123409 | A DINIG | 10-11-10 09:46:22 am |

## 12.2 Bank Info

### 12.2.1 Bank search

This service offers the user information about other clients of CBF. In addition, data on the clients of other central securities depositories/clearing organisations can be retrieved. The user chooses between two ways of access.

The user can either enter the screen through the alpha search or just enter the client number of the participant needed.

CASCADE - PC bank information: publications  $\times$ window help hank: T2S party bic: stock exchange  $\sim$ legal entity identifier opening account group clearing via: name street country/postal code city: ETA area/country: CBF global customer: stock exchange member EUREX customers:  $\sim$ participation in DVP: position sub-type

By mouse-click, the user selects the desired entry option.

The alpha-search system permits the entry of a search string of up to 15 characters. If " to" is not filled only those clients are shown which correspond to the search string. It is also possible to search clients with the usage of "\*" at any place of the alpha from field. By clicking "OK", a list display of all selected participants is shown from which the required client can be chosen. By clicking on "Information", the user branches back to the full display of client data.

| CASCADE - PC bank information: publi | cations                           |                        |            |            |                      |
|--------------------------------------|-----------------------------------|------------------------|------------|------------|----------------------|
| window full display help             | cations                           |                        |            |            |                      |
|                                      |                                   |                        |            | Dage:      | 1                    |
| legal entity identifier:             |                                   |                        |            | page.      |                      |
|                                      |                                   |                        |            |            |                      |
| alpha from:                          | r                                 |                        |            | alpha to:  | ra                   |
|                                      |                                   |                        |            |            |                      |
| baok pame                            |                                   | place                  |            | bank       | party-BIC            |
| R.J. O'BRIAN + ASSOCIATES, INC.      |                                   | CHICAGO                |            | 5660       |                      |
| R.J. O'BRIEN LIMITED                 |                                   | LONDON N1 0QH          |            | 5572       |                      |
| R+V ALLGEMEINE VERSICHERUNG AG       |                                   | WIESBADEN              |            | 5512       |                      |
| RADIX TRADING, LLC                   |                                   | CHICAGO, IL 60654-4704 |            | 5314       |                      |
| RAIFFEISEN BANK INTERNATIONAL AG     |                                   | WIEN                   |            | 6161       |                      |
| RAIFFEISEN BANK INTERNATIONAL AG     |                                   | WIEN                   |            | 7705       | RZBAATWWXXX          |
| RAIFFEISEN BANK INTERNATIONAL AG     |                                   | WIEN                   |            | 8601       | RZBAATWWA01          |
| RAIFFEISEN CENTROBANK AG             |                                   | WIEN                   |            | 5358       |                      |
| RAIFFEISEN CENTROBANK AG             |                                   | WIEN                   |            | 6206       |                      |
| RAIFFEISEN CENTROBANK AG             |                                   | WIEN                   |            | 9190       |                      |
| RAIFFEISENLANDESBANK                 |                                   | LINZ                   |            | 1197       |                      |
| RAIFFEISENLANDESBANK                 |                                   | LINZ                   |            | 2038       |                      |
| RAIFFEISENLANDESBANK                 |                                   | LINZ                   |            | 4224       |                      |
|                                      |                                   |                        |            |            |                      |
|                                      |                                   |                        |            |            |                      |
|                                      |                                   |                        |            |            |                      |
|                                      |                                   |                        |            |            |                      |
|                                      |                                   |                        |            |            |                      |
|                                      |                                   |                        |            |            |                      |
|                                      |                                   |                        |            |            | -1                   |
| T                                    |                                   |                        |            |            | Þ                    |
|                                      |                                   |                        |            | nevt nage  |                      |
|                                      |                                   |                        |            | Teur halle |                      |
|                                      |                                   |                        |            |            |                      |
|                                      |                                   |                        |            |            |                      |
|                                      |                                   |                        |            |            |                      |
|                                      |                                   |                        |            | _          |                      |
|                                      |                                   |                        |            |            |                      |
|                                      |                                   |                        |            |            |                      |
| Version 9.5 Bet                      | a (Build 005) IMS22 production T2 | 5 Windows 7 64-bit     | 7907123409 | A KVAV IA  | 13-11-18 09:56:41 am |

| CASCADE - PC bank information: publications |                                       |                          |                      |
|---------------------------------------------|---------------------------------------|--------------------------|----------------------|
| window help                                 |                                       |                          |                      |
| bank:                                       | 7 705                                 | T25 party bic:           | RZBAATWWXXX          |
| stock exchange:                             | Frankfurt                             |                          |                      |
| opening:                                    | 28-06-00                              | legal entity identifier: | 9ZHRYM6F4375Q36OUG95 |
| account group:                              | customer account: credit only         | clearing via:            |                      |
| name:                                       | RAIFFEISEN BANK INTERNATIONAL AG      |                          |                      |
| street:                                     | AM STADTPARK 9                        |                          |                      |
| postal code:                                | AT 01030 city: WIEN                   |                          |                      |
| ETA area/country:                           | other than Germany - Austria          |                          | Y                    |
| CBF global customer:                        | no CBF clearing customer              | 1                        | •                    |
| stock exchange member:                      | no stock exchange member              |                          | •                    |
| EUREX customers:                            | no EUREX customer                     |                          |                      |
| participation in DVP:                       | yes 💌                                 |                          |                      |
| position sub-type:                          | 5 - client omnibus                    |                          |                      |
|                                             |                                       |                          |                      |
|                                             | cancel                                |                          |                      |
|                                             |                                       |                          |                      |
| Version 9.5 Beta (Build 005)                | IMS22 production T25 Windows 7 64-bit | 7907123409 A KVAV IA     | 13-11-18 09:57:49 am |

## 12.2.2 Processing / accounting information

This function informs about the date and time of the next booking of positions in the depot, if instruction input via data transfer is possible and the current CASCADE processing status is shown The following fields are offered in read-only mode:

Screen field Explanation Current business day Date of the current T2S business day. Will be set to the business date received in camt.019 with SODP. on T2S Next business day on Date of the next T2S business day. Will be set to the T2S business date following the business date received in camt.019 with SODP. T2S Possible Codes are: MTNW – Maintenance Window (T2S Maintenance) • NOWM – No Maintenance Window (if only CBF Maintenance) . RTMC - Real-Time Settlement Closure RTMS – Real-Time Settlement SODP - Start of Day Period • Current status of T2S Code and description of the current T2S processing status settlement

|                                   | CASCADE - PC current processing/accounting information | - 🗆 🗙 |
|-----------------------------------|--------------------------------------------------------|-------|
| window help                       |                                                        |       |
| current business day on T2S:      | 22-04-2021                                             |       |
| current status of T2S settlement: | RTMS real-time settlement                              |       |
| next business day on T2S:         | 23-04-2021                                             |       |
|                                   |                                                        |       |
|                                   |                                                        |       |
|                                   |                                                        |       |
|                                   |                                                        |       |
|                                   |                                                        |       |
| - Note                            |                                                        |       |
|                                   |                                                        |       |
|                                   |                                                        |       |

# 13 Configuration of user profiles and access rights

The "security" function in the main menu can be used to create user profiles, define access rights and for the administration of user IDs.

Newly created users have to change their password before logging in the first time to CASCADE-PC. The password is valid for three months, after that the user will be requested to setup a new password.

Only users with an Administrator Profile (Customer Security Agent) can use this function.

| [                               |                                    |                               |                          |                             |
|---------------------------------|------------------------------------|-------------------------------|--------------------------|-----------------------------|
| CASCADE - PC                    |                                    |                               |                          | - 🗆 X                       |
| OTC OTC pending instructions ca | ish movements/positions CBF vaults | RS custody messages bank info | o settings security help |                             |
| clearstream                     |                                    |                               | речтасни стаслин         | i ? NEWS                    |
| отс                             | отс                                | registered shares             | cash                     | movements/positions         |
| enter                           | pending instructions               | RS                            | cash monitoring          | movements                   |
| delivery                        | modify/delete                      | shareholder data              | commercial bank money    | booked movements            |
| receipt                         | block/unblock                      | registration                  |                          | movements statistics        |
| TEFRA-D release                 | match service                      | re-registration               |                          | booked movements custody    |
| RS position transfer            | information                        | positions instructions        |                          | internal cash movements     |
| RS account transfer             | instruction history                |                               |                          | positions                   |
| conversion                      | link-service                       |                               |                          | final positions             |
| re-conversion                   |                                    |                               |                          | positions registered owners |
| split of warrants               |                                    |                               |                          |                             |
| merger of warrants              |                                    |                               |                          |                             |
| unverified instructions         |                                    |                               |                          |                             |
| modify/delete/display           |                                    |                               |                          |                             |
| verify                          |                                    |                               |                          |                             |
|                                 |                                    |                               |                          |                             |
|                                 |                                    |                               |                          |                             |
|                                 |                                    |                               |                          |                             |
|                                 |                                    |                               |                          |                             |
| vaults                          | bank info                          | custody                       | messages                 |                             |
| enter (CBF Vaults)              | bank search                        | display                       | message journal          |                             |
| new admission/ mark up          | user information                   |                               |                          |                             |
| withdrawal                      | processing/accounting information  |                               |                          |                             |
| display                         | system information                 |                               |                          |                             |
| positions of certificates       |                                    |                               |                          |                             |
| instruction history             |                                    |                               |                          |                             |

The setup and administration of the Security Agent profiles is done by Deutsche Börse IT. There are two types of profiles:

- Instructor (user ID setup, change and deletion of user profile);
- Approver (releases the above changes for approval).

The request for a Security Agent account can be submitted per fax or email to:

Fax : +49 69 211-1 43 73

Email : <u>secuadmin@deutsche-boerse.com</u>

## 13.1 User profile

The setup, maintenance and deletion of user profiles are performed in "user data". Changes in user profiles and creation of new passwords are also possible.

### 13.1.1 Creation of new users

The creation of a new user is the first step in the setup of a user profile.

To configure user access rights, the 10-digit user ID must be entered (beginning with the 4-digit CBF account number).

A certain number of IDs available to users will be granted by Deutsche Börse IT at the creation of a new CBF account. The Security Agent can assign these IDs to any internal user.

Click on "OK" to go to the data entry screen.

| CASCADE - PC security: selection: user data |            |                 |                   |
|---------------------------------------------|------------|-----------------|-------------------|
| window help                                 |            |                 |                   |
| - selection                                 |            |                 |                   |
| C create new user                           |            |                 |                   |
| O modify user                               |            |                 |                   |
| ⊖ delete user                               |            |                 |                   |
| O user information                          |            |                 |                   |
| O user member directory                     |            |                 |                   |
| O user logon violations                     |            |                 |                   |
|                                             |            |                 |                   |
|                                             |            |                 |                   |
|                                             |            |                 |                   |
|                                             |            |                 |                   |
|                                             |            |                 |                   |
|                                             |            |                 |                   |
|                                             |            |                 |                   |
| user:                                       |            |                 |                   |
|                                             |            |                 |                   |
|                                             |            |                 |                   |
|                                             |            |                 |                   |
|                                             |            |                 |                   |
|                                             |            |                 |                   |
|                                             |            |                 |                   |
|                                             |            |                 |                   |
|                                             |            |                 |                   |
|                                             |            |                 |                   |
|                                             |            |                 |                   |
|                                             |            |                 |                   |
| ok                                          |            | c <u>a</u> ncel |                   |
|                                             |            |                 |                   |
|                                             |            |                 |                   |
|                                             | 7047260005 | A (FC)          | 22 04 12 11 20 25 |

| CASCADE - PC security: use | r data: enter        |                |                  |            |           | _ 🗆 🗙                |
|----------------------------|----------------------|----------------|------------------|------------|-----------|----------------------|
| window help                |                      |                |                  |            |           |                      |
| identifier code:           |                      |                | 7999260098       |            |           |                      |
| first name, surname:       |                      |                |                  |            |           |                      |
| department code:           |                      |                |                  | I          |           |                      |
| personnel number:          |                      |                |                  |            |           |                      |
| valid to (YYMMDD):         |                      |                |                  |            |           |                      |
| password:                  |                      |                |                  |            |           |                      |
|                            |                      |                |                  |            |           |                      |
|                            |                      |                |                  |            |           |                      |
|                            |                      |                |                  |            |           |                      |
|                            |                      |                |                  |            |           |                      |
|                            |                      |                |                  |            |           |                      |
|                            | p                    | ocess          |                  |            | cancel    |                      |
| Ve                         | rsion 9.4 Beta IMS29 | production T2S | Windows 7 32-bit | 7047260003 | A SECU EB | 20-02-18 03:59:16 pm |

The following fields must be entered for the creation of any new user:

| Screen field        | Explanation                                                                                                    |
|---------------------|----------------------------------------------------------------------------------------------------|
| first name, surname | First name and surname of the new user                                                                                                    |
| department code     | Indication of department or department number (optional)                                                                                                    |
| personnel number    | Proprietary staff code in a 6-digit format                                                                                                    |
| valid to (YYMMDD)   | Validation date (Format: YEAR-MONTH-DAY, two digit each)                                                                                                    |
|                     | <b>Note:</b> The user ID will be locked once the validity has expired or a date<br>older than today has been entered. Even if the Security Agent has<br>approved the user registration, the user ID cannot be used. The<br>validation date must be sometime in the future. The user will be<br>required to enter a new password, once a change in date has been<br>made. |
| Password            | The login password of the user is defined in this field. The user will be required to change his password at the initial login.                                                                                                    |
|                     | The new or changed password hast to contain at least one special character. Allowed characters: $. \leftarrow \{+\$^*\}; -/, \%_{-} \rightarrow ? #=$                                                                                                    |

Upon successful data entry, clicking on the "process" button displays the message "SY0032I User data recorded".

### 13.1.2 Changes to user profile

The screen used to make profile changes is the same as for "creation of new users". Changes can be made in all of the fields described above. Changes in the fields "valid to" and "password" will require the user to change his password at the next login. Changes in the other fields "first name, surname" and "department code" do not require a password change by the user.

Information for the assignment of new passwords:

The Security Agent with instructor rights can enter an initial password for the user. This must be then released by the Security Agent with approver rights in the main menu "security / authorisations / overview". The user must change his password upon login.

| CASCADE - PC security: user data: modify |                                       | _ <b>_ X</b>         |
|------------------------------------------|---------------------------------------|----------------------|
| window help                              |                                       |                      |
| identifier code:                         | 7999260099                            |                      |
| first name, surname:                     | NAME                                  |                      |
| department code:                         | DBG                                   |                      |
| personnel number:                        | 123456                                |                      |
| valid to (YYMMDD):                       | 311212                                |                      |
| password:                                |                                       |                      |
|                                          |                                       |                      |
|                                          |                                       |                      |
|                                          |                                       |                      |
|                                          |                                       |                      |
|                                          |                                       |                      |
| process                                  | c <u>a</u> ncel                       |                      |
| Version 9.4 Beta IMS29 production T2S V  | /indows 7 32-bit 7047260003 A SECU AB | 20-02-18 03:58:39 pm |

### 13.1.3 Deletion of user profile

The deletion of a user profile and also the accompanying access rights for a user must be done using "user data deletion". A prompt will appear to ask for final confirmation.

Note: The user ID and all access rights will be deleted.

## 13.1.4 User information

The display of user information enables the Security Agent to have an overview of user data at a glance.

| CASCADE - PC security: user data: display |                  |               |                 |            |           |                      |
|-------------------------------------------|------------------|---------------|-----------------|------------|-----------|----------------------|
| window nep                                |                  |               |                 |            |           |                      |
| identifier code:                          |                  | 7999260       | 099             |            |           |                      |
| first name, surname:                      |                  | NAME          |                 |            |           |                      |
| department code:                          |                  | DBG           |                 |            |           |                      |
| personnel number:                         |                  | 123456        |                 |            |           |                      |
| valid to (YYMMDD):                        |                  | 311212        |                 |            |           |                      |
|                                           |                  |               |                 |            |           |                      |
|                                           |                  |               |                 |            |           |                      |
|                                           |                  |               |                 |            |           |                      |
|                                           |                  |               |                 |            |           |                      |
|                                           |                  |               |                 |            |           |                      |
|                                           |                  |               |                 |            |           |                      |
|                                           |                  |               |                 |            |           |                      |
|                                           |                  |               |                 |            |           |                      |
|                                           |                  |               | c <u>a</u> ncel |            |           |                      |
|                                           |                  |               |                 |            |           |                      |
| Version 9.4 Beta                          | IMS29 production | T2S Windows 7 | 32-bit          | 7047260003 | A SECU IB | 20-02-18 03:57:15 pm |

## 13.1.5 User member directory

The following screen gives the security administrator the opportunity to view all participants for which he has the registration ID user rights.

| CASCADE - PC se | ecurity: member directory: display |            |            |             |             |                   |                  |
|-----------------|------------------------------------|------------|------------|-------------|-------------|-------------------|------------------|
| window help     |                                    |            |            |             |             |                   |                  |
|                 |                                    |            |            |             |             | page: 1           |                  |
|                 |                                    |            |            |             |             | 1-2- J            |                  |
|                 |                                    |            |            |             |             |                   |                  |
|                 |                                    |            |            |             |             |                   |                  |
|                 |                                    |            |            |             |             |                   |                  |
|                 |                                    |            |            |             |             |                   |                  |
| id-code         | customer                           | root agent | status v   | valid until | last change | last password cha | nge 🔺            |
|                 |                                    | instructor | released 3 | 31-12-30    | 00-00-00    | 31-12-30          |                  |
|                 |                                    | approver   | released 3 | 31-12-30    | 00-00-00    | 31-12-30          |                  |
|                 |                                    |            |            |             |             |                   |                  |
|                 |                                    |            |            |             |             |                   |                  |
|                 |                                    |            |            |             |             |                   |                  |
|                 |                                    |            |            |             |             |                   |                  |
|                 |                                    |            |            |             |             |                   |                  |
|                 |                                    |            |            |             |             |                   |                  |
|                 |                                    |            |            |             |             |                   |                  |
|                 |                                    |            |            |             |             |                   |                  |
|                 |                                    |            |            |             |             |                   |                  |
|                 |                                    |            |            |             |             |                   |                  |
|                 |                                    |            |            |             |             |                   |                  |
|                 |                                    |            |            |             |             |                   |                  |
|                 |                                    |            |            |             |             |                   |                  |
|                 |                                    |            |            |             |             |                   |                  |
|                 |                                    |            |            |             |             |                   |                  |
|                 |                                    |            |            |             |             |                   |                  |
|                 |                                    |            |            |             |             |                   |                  |
|                 |                                    |            |            |             |             |                   |                  |
|                 |                                    |            |            |             |             |                   |                  |
|                 |                                    |            |            |             |             |                   |                  |
|                 |                                    |            |            |             |             |                   | _                |
| 4               |                                    |            |            |             |             |                   |                  |
| 1.              |                                    |            |            |             |             |                   |                  |
|                 |                                    |            |            |             |             |                   |                  |
|                 |                                    |            |            |             |             |                   |                  |
|                 |                                    |            |            |             |             |                   |                  |
|                 |                                    |            |            |             |             |                   |                  |
|                 |                                    | (capero    |            |             |             |                   |                  |
|                 |                                    | cance      | I          |             |             |                   |                  |
|                 |                                    |            |            |             |             |                   |                  |
|                 | Version 7.8 Beta (Build 006)       | 7047260005 | А          | SECU IU     |             | 22-0              | I-13 11:32:48 am |

The following data is displayed for each participant:

- Registration ID;
- Name of the participants;
- Status of the Security Administrator: Releaser, Recorder, Information only, DBS Security Administrator;
- User status;
- Valid until;
- Last change;
- Last password change.

## 13.1.6 User logon validations

Total Display: The selection SECU/IF (without search item) lists the sum of all infringements in the consecutive screen SECU24 for all participants whose registration IDs lie under the respective security administrator's responsibility.

| CASCADE - PC secu   | rity: logon violations: display |                      |                 |            |                 |                      |
|---------------------|---------------------------------|----------------------|-----------------|------------|-----------------|----------------------|
| window full display | help                            |                      |                 |            |                 |                      |
| period:             | 01-11-2017                      | up to:               | 01-12-2017      |            |                 | page: 1              |
|                     |                                 |                      |                 |            |                 |                      |
|                     |                                 |                      |                 |            |                 |                      |
|                     |                                 |                      |                 |            |                 |                      |
| id-code             |                                 |                      |                 |            |                 | total                |
| /04/260003          |                                 |                      |                 |            |                 | 2                    |
| 7047260004          |                                 |                      |                 |            |                 | 1                    |
| 7047260003          |                                 |                      |                 |            |                 | 1                    |
| 7047261111          |                                 |                      |                 |            |                 | 7                    |
|                     |                                 |                      |                 |            |                 |                      |
|                     |                                 |                      |                 |            |                 |                      |
|                     |                                 |                      |                 |            |                 |                      |
|                     |                                 |                      |                 |            |                 |                      |
|                     |                                 |                      |                 |            |                 |                      |
|                     |                                 |                      |                 |            |                 |                      |
|                     |                                 |                      |                 |            |                 |                      |
|                     |                                 |                      |                 |            |                 |                      |
|                     |                                 |                      |                 |            |                 |                      |
|                     |                                 |                      |                 |            |                 |                      |
|                     |                                 |                      |                 |            |                 |                      |
|                     |                                 |                      |                 |            |                 |                      |
|                     |                                 |                      |                 |            |                 |                      |
|                     |                                 |                      |                 |            |                 |                      |
| 1                   |                                 |                      |                 |            |                 | • •                  |
|                     |                                 |                      |                 |            |                 |                      |
|                     |                                 |                      |                 |            |                 |                      |
|                     |                                 |                      |                 |            |                 |                      |
|                     |                                 |                      |                 |            |                 |                      |
|                     |                                 |                      |                 |            | c <u>a</u> ncel |                      |
|                     |                                 |                      |                 |            |                 |                      |
|                     | Version 9.3 Beta (Build 0       | 004) IMS22 productio | on T2S Windows7 | 7047260005 | A SECU IF       | 04-12-17 04:06:46 pm |

Single Display: In the following screen, the selection SECU/IF (including a registration ID in the search item) lists all infringements within an indicated time frame (six weeks) for all selected participants. Prerequisite is that the registration IDs lie under the respective security administrator's responsibility.

| CASCADE DC  | and the state of the first state of the state |                |                      |              |                      |             |               |                       |                      |
|-------------|-----------------------------------------------|----------------|----------------------|--------------|----------------------|-------------|---------------|-----------------------|----------------------|
| window help | unty: logon violations: displa                | iy             |                      |              |                      |             |               |                       | _ [L] X              |
| period:     | 01-11-2017                                    | up to:         | 01-12-2017           |              |                      |             |               | page:                 | 1                    |
|             |                                               |                |                      |              |                      |             |               | number of violations: | 2                    |
|             |                                               |                |                      |              |                      |             |               |                       |                      |
| id-code     | reason                                        | <b>T</b>       | date                 | time         | terminal             | transaction | function code | search item           | <u>~</u>             |
| 7047260003  | FALSCHES PASSWOR                              | T T            | 21-11-17             | 11:27:11 am  | B790740J<br>B79075RE | MENILI      | IE            |                       |                      |
| 7047200005  | FALSCHES FASSWOR                              |                | 21-11-17             | 05:00:10 811 | BISUISINE            | MENO        |               |                       |                      |
|             |                                               |                |                      |              |                      |             |               |                       |                      |
|             |                                               |                |                      |              |                      |             |               |                       |                      |
|             |                                               |                |                      |              |                      |             |               |                       |                      |
|             |                                               |                |                      |              |                      |             |               |                       |                      |
|             |                                               |                |                      |              |                      |             |               |                       |                      |
|             |                                               |                |                      |              |                      |             |               |                       |                      |
|             |                                               |                |                      |              |                      |             |               |                       |                      |
|             |                                               |                |                      |              |                      |             |               |                       |                      |
|             |                                               |                |                      |              |                      |             |               |                       |                      |
|             |                                               |                |                      |              |                      |             |               |                       |                      |
|             |                                               |                |                      |              |                      |             |               |                       |                      |
|             |                                               |                |                      |              |                      |             |               |                       |                      |
|             |                                               |                |                      |              |                      |             |               |                       |                      |
|             |                                               |                |                      |              |                      |             |               |                       |                      |
|             |                                               |                |                      |              |                      |             |               |                       |                      |
|             |                                               |                |                      |              |                      |             |               |                       | <b>v</b>             |
| 1           |                                               |                |                      |              |                      |             |               |                       | <u> </u>             |
|             |                                               |                |                      |              |                      |             |               |                       |                      |
|             |                                               |                |                      |              |                      |             |               |                       |                      |
|             |                                               |                |                      |              |                      |             |               |                       |                      |
|             |                                               |                |                      | [            | ancel                |             |               |                       |                      |
|             |                                               |                |                      |              |                      |             |               |                       |                      |
|             | Version 9.3 Beta (Build                       | 1004) IMS22 pr | oduction T2S Windows |              | 70472600             | 05          | A SECU IF     |                       | 04-12-17 04:07:44 pm |

The following data is displayed for each participant:

- Registration ID;
- Reason (incorrect password;
- Incorrect registration ID);
- Date;
- Time;
- Terminal;
- Transaction;
- Function Code;
- Search Item.

## 13.2 Authorisations

The maintenance of access rights for individual users is available in the menu option "security/authorisations". Access to all functions in CASCADE-PC can be assigned, modified, deleted and displayed.

| OTC OTC pending instructions | stock exchange cash movements/pc | sitions CBF vaults RS custody r | messages bank info settings securi | ty help                           |
|------------------------------|----------------------------------|---------------------------------|------------------------------------|-----------------------------------|
|                              |                                  |                                 | T DEUTSOH CORLURN                  |                                   |
| отс                          | отс                              | stock exchange                  | cash                               | movements/positions               |
| enter                        | pending instructions             | s/e transactions                | cash monitoring                    | movements                         |
| delivery                     | modify/delete                    | display                         | commercial bank money              | booked movements                  |
| receipt                      | block/unblock                    | modify                          |                                    | movements statistics              |
| TEFRA-D release              | match service                    | block/unblock                   |                                    | booked movements custody          |
| RS position transfer         | information                      | delete                          |                                    | internal cash movements           |
| RS account transfer          | instruction history              | reverse deletion                | _                                  | positions                         |
| conversion                   | link-service                     | statistics                      |                                    | final positions                   |
| re-conversion                |                                  | orders                          |                                    | positions registered owners       |
| split of warrants            |                                  |                                 |                                    |                                   |
| merger of warrants           |                                  |                                 |                                    |                                   |
| unverified instructions      |                                  |                                 |                                    |                                   |
| modify/delete/display        |                                  |                                 |                                    |                                   |
| verify                       |                                  |                                 |                                    |                                   |
|                              |                                  |                                 |                                    |                                   |
|                              |                                  |                                 |                                    |                                   |
|                              |                                  |                                 |                                    |                                   |
|                              |                                  |                                 |                                    |                                   |
| vaults                       | RS                               | custody                         | messages                           | bank info                         |
| enter (CBF Vaults)           | shareholder data                 | display                         | message journal                    | bank search                       |
| new admission/ mark up       | registration                     |                                 |                                    | user information                  |
| withdrawal                   | re-registration                  |                                 |                                    | processing/accounting information |
| display                      | positions instructions           |                                 |                                    | system information                |
| positions of certificates    | -                                |                                 |                                    |                                   |
| instruction history          |                                  |                                 |                                    |                                   |

| CASC   | SCADE - PC security: selection: authorisations                        | _ 🗆 🗙         |
|--------|-----------------------------------------------------------------------|---------------|
| Window | w nep                                                                 |               |
| _ sele | election —                                                            |               |
| 6      | modify/delete/display authorisations -overview-                       |               |
|        | C modify/delete/display authorisations - detail-                      |               |
|        | C copy user authorisations                                            |               |
|        | C verify authorisations - overview-                                   |               |
|        | C verify authorisations - detail-                                     |               |
|        | C delete all authorisations                                           |               |
|        | C copy administrator entitlements                                     |               |
|        |                                                                       |               |
|        |                                                                       |               |
|        |                                                                       |               |
| u u    | user:                                                                 |               |
|        |                                                                       |               |
|        |                                                                       |               |
|        |                                                                       |               |
|        |                                                                       |               |
|        |                                                                       |               |
|        |                                                                       |               |
|        |                                                                       |               |
|        |                                                                       |               |
|        |                                                                       |               |
|        |                                                                       |               |
|        |                                                                       |               |
|        |                                                                       |               |
|        | <u>o</u> k c <u>a</u> ncel                                            |               |
|        |                                                                       |               |
|        |                                                                       |               |
|        | Version 9.2 15.05.2017 IMS22 production T2S 7047260003 A SECU 02-06-1 | 7 08:35:18 am |

### Modify/delete/display authorisations - overview

The Security Agent can create all access rights of an individual user in the overview following the below steps:

- 1. The desired user ID must have been entered in the main menu.
- 2. The necessary functions can be selected by clicking on the selection box for the user ID. Multiple selections are possible.
- 3. Clicking on the "process" button will finalise the configuration.
- 4. A new window with the selected functions will appear, whereby verification and modify/delete/display (using right mouse-click on selection) are possible.
- 5. Upon completion, click on "close" to exit.

| user: 7047260100                                                                                                    | HANS MEIER                                                                                                    |                                                                                                    | status: released 🗸 🗸        | flag all grocess                                                                                                    |
|----------------------------------------------------------------------------------------------------|----------------------------------------------------------------------------------------------------|----------------------------------------------------------------------------------------------------|-----------------------------|----------------------------------------------------------------------------------------------------|
| OTC<br>nter<br>] delivery<br>] receipt<br>] TEFRA-D release<br>] R5 position transfer<br>] R5 account transfer<br>] S6 account transfer<br>] conversion<br>] split of warrants<br>] merger of warrants<br>] modify/delete/display<br>] verify | OTC pending instructions modify/delete block/unblock information instruction history link-service reservation service | stock exchange<br>s/e transactions<br>display<br>modify<br>block/unblock<br>delete<br>reverse deletion<br>statistics<br>orders | cash         display        | movements/positions<br>movements<br>booked movements<br>booked movements statistics<br>booked movements custody<br>final positions<br>positions<br>positions registered owners |
| vaults<br>hter (CBF Vaults)<br>new admission/ mark up<br>withdrawal<br>splay<br>positions of certificates<br>instruction history                                                                                                    | RS     shareholder data     registration     re-registration     positions instructions                               | custody<br>display                                                                                                    | messages<br>message journal | bank info<br>  bank search<br>  user information<br>  processing/accounting informat<br>  system information                                                                   |

## 13.2.1 CASCADE-PC user profiles

The user profiles are available by selecting "process" on the previous screen:

| CASCADE - P      | C security manag | ement in detail |                                               |                       |                        |                |                       |
|------------------|------------------|-----------------|-----------------------------------------------|-----------------------|------------------------|----------------|-----------------------|
| window profile   | edit help        |                 |                                               |                       |                        |                |                       |
|                  | 7047260006       | DANKSECUL       |                                               |                       |                        |                |                       |
| user:            | /04/200006       | DAINKSECU-      | DEADFTRAGTER FREIG.                           | status:               | released               | Profil         |                       |
|                  |                  |                 |                                               |                       |                        |                | input                 |
| verification sta | tus TRAN         | FC              | related CASCADE-PC-Menu                       |                       |                        |                | information<br>verify |
| not released     | DIIN             | IG              | bank-info: user information: English          |                       |                        |                |                       |
| not released     | DIIN             | IK              | bank-info: user information: German           |                       |                        |                |                       |
| not released     | KCKI             | IS              | vaults: display: positions of certificates: s | earch of certificate  | e numbers              |                |                       |
| not released     | KCKI             | IH              | vaults: display: positions of certificates: o | ertificates           |                        |                |                       |
| not released     | KNEA             | LN              | cash: unverified instructions: modify/dele    | te: delete instructio | on                     |                |                       |
| not released     | KNEA             | AN              | cash: unverified instructions: modify/dele    | te: modify instructi  | ion                    |                |                       |
| not released     | KNEA             | DA              | cash: unverified instructions: modify/dele    | te: modify standing   | g instructions         |                |                       |
| not released     | KNEA             | DL              | cash: unverified instructions: modify/dele    | te: delete standing   | instructions           |                |                       |
| not released     | KNEE             | EL              | cash: enter: single instruction liquidity     |                       |                        |                |                       |
| not released     | KNEE             | DP              | cash: enter: prioritisation of cash sources   | ;                     |                        |                |                       |
| not released     | KNEE             | DM              | cash: enter: market rule                      |                       |                        |                |                       |
| not released     | KNEE             | DL              | cash: enter: standing instruction liquidity   |                       |                        |                |                       |
| not released     | KNEE             | DW              | cash: enter: cash account linking             |                       |                        |                |                       |
| not released     | KNGI             | IG              | cash: display: instructions/standing instru   | ictions: cash instrue | ctions                 |                |                       |
| not released     | KNGI             | ID              | cash: unverified instructions: modify/dele    | te                    |                        |                |                       |
| not released     | KNZI             | IN              | cash: display: custody and other paymen       | ts: netted instructi  | ons for Direct Debit-  | cash clearing  |                       |
| not released     | KNZI             | IK              | cash: display: custody and other paymen       | ts: custody payme     | nts from STD settlem   | ient           |                       |
| not released     | KNZI             | ID              | cash: display: custody and other paymen       | ts: detailed instruc  | tions for Direct Debit | -cash clearing |                       |
| not released     | KPHI             | HE              | vaults: display: instruction history: depos   | its                   |                        |                |                       |
| not released     | KPHI             | HA              | vaults: display: instruction history: withd   | awals                 |                        |                |                       |
| not released     | KUAA             | RA              | cash: enter: cash forecast rule: modify ca    | ash forecast config   | uration rule           |                |                       |
| not released     | KUCF             | CF              | cash: display: cash forecast: overview (c     | ash settlement acc    | ount)                  |                |                       |
| not released     | KUCF             | RI              | cash: display: cash forecast: display cash    | forecast configura    | ation rule             |                |                       |
| not released     | KUCF             | DE              | cash: display: cash forecast: detail overv    | iew (bank)            |                        |                | ×                     |
| <                |                  |                 |                                               |                       |                        |                |                       |
|                  |                  |                 |                                               |                       |                        |                |                       |
|                  |                  |                 |                                               | _                     |                        |                | _                     |
|                  |                  |                 |                                               | _                     |                        |                |                       |
|                  |                  |                 |                                               |                       |                        |                | _                     |
|                  | Version 9        | .0a 23.11.2015  | 7047260005                                    | A SE                  | CU IT                  |                | 17-12-15 09:43:49 am  |

The following standard user profile is available automatic upon installation of CASCADE-PC.

(The detailed transaction and function codes are available in the CASCADE-Host description of the transaction codes in chapter "Menu Lists and Functions in CASCADE-PC"):

#### All rights

The user is granted all access rights available in CASCADE-PC automatically.

#### Input

The user is granted all entry and modification rights from all types of instructions and is authorised to have view access all data.

#### Information

The user is granted view access only and cannot make any changes.

#### Verify

The user is granted verification access to release instructions for processing and has view access to all data.

All user profiles in CASCADE-PC are located in the file "cpcsys.ini". New installation of a CASCADE-PC version should be performed after this file has been saved (please refer to the installations manual of CASCADE-PC).

#### Example:

| CASCADE - F      | °C security manag | ement in detail |                                            |                        |                            |          |                       |
|------------------|-------------------|-----------------|--------------------------------------------|------------------------|----------------------------|----------|-----------------------|
| window profile   | edit help         |                 |                                            |                        |                            |          |                       |
| user:            | 7047260006        | BANKSECU-BEAL   | FTRAGTER FREIG.                            | status:                | released                   | Profile: | all rights            |
| verification sta | tus TRAN          | FC              | related CASCADE-PC-Menu                    |                        |                            |          | information<br>verify |
| not released     |                   |                 | custody: display: compensations (KO        | )                      |                            |          | Voliny                |
| not released     |                   |                 | custody: display: tax credit (SG)          |                        |                            |          |                       |
| not released     |                   |                 | custody: display: voluntary offers (G      | E)                     |                            |          |                       |
| not released     |                   |                 | custody: display: non income corpora       | ate actions credit (EI | )                          |          |                       |
| not released     |                   |                 | custody: display: provisions (PR)          |                        |                            |          |                       |
| not released     |                   |                 | custody: display: amount to be paid (      | (AB)                   |                            |          |                       |
| not released     |                   |                 | custody: display: all compensations p      | er transaction type    | (KG)                       |          |                       |
| not released     | KVGK              | IV              | cash: information cash monitoring RTS: o   | entral bank money      | (Euro): seller             |          |                       |
| not released     | KVGK              | IK              | cash: information cash monitoring RTS: o   | entral bank money      | (Euro): buyer              |          |                       |
| not released     | KVLA              | LL              | stock exchange: s/e transactions: delete   | e: deletion            |                            |          |                       |
| not released     | KVLA              | RL              | stock exchange: s/e transactions: rever    | se deletion            |                            |          |                       |
| not released     | KVLA              | AL              | stock exchange: s/e transactions: modif    | y: modification        |                            |          |                       |
| not released     | KVLI              | IB              | stock exchange: s/e transactions: displa   | v                      |                            |          |                       |
| not released     | KVLI              | IS              | stock exchange: statistics: reconciliation | totals                 |                            |          |                       |
| not released     | KVLI              | IA              | stock exchange: statistics: orders         |                        |                            |          |                       |
| not released     | KVLI              | IK              | stock exchange: statistics: checking tota  | als                    |                            |          |                       |
| not released     | KVLS              | SB              | stock exchange: s/e transactions: block/   | unblock: settlement    |                            |          |                       |
| not released     | MAMJ              | TU              | messages: message journal: Clearstream     | n Banking Frankfurt    | (CBF) - technical overview | ,        |                       |
| not released     | MAMJ              | FU              | messages: message journal: Clearstrear     | n Banking Frankfurt    | (CBF) - operational overvi | ew       |                       |
| not released     | MAMJ              | FL              | messages: message journal: Clearstrear     | n Banking Luxembur     | g (CBL) - file transfer    |          | _                     |
| not released     | MAMJ              | AB              | messages: message journal: Clearstrear     | n Banking Frankfurt    | (CBF) - rejected message:  | 5        |                       |
| released         | MENU              | *all            | Completely released. Related menus in (    | CASCADE-PC are (w      | th FC):                    |          | 3                     |
| released         |                   |                 | CASCADE-PC ()                              |                        |                            |          |                       |
| and a            |                   |                 |                                            |                        |                            |          | ×                     |
| <                |                   |                 |                                            |                        |                            |          | >                     |
|                  |                   |                 |                                            |                        |                            |          |                       |
|                  |                   |                 |                                            |                        | 1                          |          |                       |
|                  |                   |                 |                                            |                        | Close                      |          |                       |
|                  | Version 9.        | .0a 23.11.2015  | 7047260005                                 | A SE                   | CUIT                       |          | 17-12-15 09:43:49 am  |

#### 13.2.1.1 Creation of own user profile

The user follows these steps to create his own user profile:

- 1. User selects the desired CASCADE-PC menus and access rights
- 2. User goes to "profile/save"
- 3. A pop-up window will ask the user to enter his name.
- 4. The profile has now been created and saved.

| CASCADE - PC s      | ecurity manag | ement in detail |                                                                                       |   |
|---------------------|---------------|-----------------|---------------------------------------------------------------------------------------|---|
| window profile edit | help          |                 |                                                                                       |   |
| user:<br>save       | ¥7260006      | BANKSECU-BEAU   | FTRAGTER FREIG. released 🗾 Profile:                                                   | • |
| verification status | TRAN          | FC              | related CASCADE-PC-Menu                                                               | ~ |
| not released        |               |                 | custody: display: compensations (KO)                                                  |   |
| not released        |               |                 | custody: display: tax credit (SG)                                                     |   |
| not released        |               |                 | custody: display: voluntary offers (GE)                                               |   |
| not released        |               |                 | custody: display: non income corporate actions credit (EI)                            |   |
| not released        |               |                 | custody: display: provisions (PR)                                                     |   |
| not released        |               |                 | custody: display: amount to be paid (AB)                                              |   |
| not released        |               |                 | custody: display: all compensations per transaction type (KG)                         |   |
| not released        | K∀GK          | IV              | cash: information cash monitoring RTS: central bank money (Euro): seller              |   |
| not released        | KVGK          | IK              | cash: information cash monitoring RTS: central bank money (Euro): buyer               |   |
| not released        | KVLA          | LL              | stock exchange: s/e transactions: delete: deletion                                    |   |
| not released        | KVLA          | RL              | stock exchange: s/e transactions: reverse deletion                                    |   |
| not released        | KVLA          | AL              | stock exchange: s/e transactions: modify: modification                                |   |
| not released        | KVLI          | IB              | stock exchange: s/e transactions: display                                             |   |
| not released        | KVLI          | IS              | stock exchange: statistics: reconciliation totals                                     |   |
| not released        | KVLI          | IA              | stock exchange: statistics: orders                                                    |   |
| not released        | KVLI          | IK              | stock exchange: statistics: checking totals                                           |   |
| not released        | KVLS          | SB              | stock exchange: s/e transactions: block/unblock: settlement                           |   |
| not released        | MAMJ          | TU              | messages: message journal: Clearstream Banking Frankfurt (CBF) - technical overview   |   |
| not released        | MAMJ          | FU              | messages: message journal: Clearstream Banking Frankfurt (CBF) - operational overview |   |
| not released        | MAMJ          | FL              | messages: message journal: Clearstream Banking Luxemburg (CBL) - file transfer        | - |
| not released        | MAMJ          | AB              | messages: message journal: Clearstream Banking Frankfurt (CBF) - rejected messages    |   |
| released            | MENU          | *all            | Completely released. Related menus in CASCADE-PC are (with FC):                       |   |
| released            |               |                 | CASCADE-PC ()                                                                         | ~ |
| <                   |               |                 |                                                                                       |   |
| ,                   |               |                 |                                                                                       |   |
|                     |               |                 |                                                                                       |   |
|                     |               |                 | glose                                                                                 |   |
|                     | Version 9.    | .0a 23.11.2015  | 7047260005 A SECU IT 17-12-15 09:43:49 a                                              | m |

| save profile        |  |
|---------------------|--|
|                     |  |
| Enter profile name: |  |
|                     |  |
|                     |  |
|                     |  |
|                     |  |
|                     |  |
|                     |  |
|                     |  |
|                     |  |
|                     |  |
|                     |  |
|                     |  |
|                     |  |
| save cancel         |  |
|                     |  |
|                     |  |
|                     |  |
|                     |  |
|                     |  |
|                     |  |
|                     |  |
|                     |  |

### 13.2.1.2 Deletion of user profile

The security agent can delete a user profile following these steps:

- 1. Selects the appropriate profile from the drop-down list;
- 2. In the display menu the security agent selects "profile";
- 3. Clicking on "delete" carries out the deletion.

| CASCADE - PC s       | ecurity manag | ement in detail |                                            |                       |                           |          |                      |
|----------------------|---------------|-----------------|--------------------------------------------|-----------------------|---------------------------|----------|----------------------|
| window profile edit  | help          |                 |                                            |                       |                           |          |                      |
| user: delete<br>save | 17260006      | BANKSECU-BEAUF  | TRAGTER FREIG.                             | status:               | released                  | Profile: | <b></b>              |
| verification status  | TRAN          | FC              | related CASCADE-PC-Menu                    |                       |                           |          |                      |
| not released         | T NAME        |                 | custody: display: compensations (KO)       | I                     |                           |          |                      |
| not released         |               |                 | custody: display: tax credit (SG)          |                       |                           |          |                      |
| not released         |               |                 | custody: display: voluntary offers (GE     | E)                    |                           |          |                      |
| not released         |               |                 | custody: display: non income corpora       | te actions credit (El | )                         |          |                      |
| not released         |               |                 | custody: display: provisions (PR)          |                       |                           |          |                      |
| not released         |               |                 | custody: display: amount to be paid (      | AB)                   |                           |          |                      |
| not released         |               |                 | custody: display: all compensations p      | er transaction type   | (KG)                      |          |                      |
| not released         | K∀GK          | IV              | cash: information cash monitoring RTS: c   | entral bank money     | (Euro): seller            |          |                      |
| not released         | KVGK          | IK              | cash: information cash monitoring RTS: c   | entral bank money     | (Euro): buyer             |          |                      |
| not released         | KVLA          | LL              | stock exchange: s/e transactions: delete   | : deletion            |                           |          |                      |
| not released         | KVLA          | RL              | stock exchange: s/e transactions: revers   | e deletion            |                           |          |                      |
| not released         | KVLA          | AL              | stock exchange: s/e transactions: modify   | : modification        |                           |          |                      |
| not released         | KVLI          | IB              | stock exchange: s/e transactions: display  | /                     |                           |          |                      |
| not released         | KVLI          | IS              | stock exchange: statistics: reconciliation | totals                |                           |          |                      |
| not released         | KVLI          | IA              | stock exchange: statistics: orders         |                       |                           |          |                      |
| not released         | KVLI          | IK              | stock exchange: statistics: checking tota  | ls                    |                           |          |                      |
| not released         | KVLS          | SB              | stock exchange: s/e transactions: block/   | unblock: settlement   |                           |          |                      |
| not released         | MAMJ          | TU              | messages: message journal: Clearstream     | n Banking Frankfurt   | (CBF) - technical overvie | w        |                      |
| not released         | MAMJ          | FU              | messages: message journal: Clearstream     | ) Banking Frankfurt   | (CBF) - operational over  | view     |                      |
| not released         | MAMJ          | FL              | messages: message journal: Clearstream     | Banking Luxembur      | g (CBL) - file transfer   |          | -                    |
| not released         | MAMJ          | AB              | messages: message journal: Clearstream     | n Banking Frankfurt   | (CBF) - rejected messag   | es       |                      |
| released             | MENU          | *all            | Completely released. Related menus in C    | ASCADE-PC are (w      | ith FC):                  |          |                      |
| released             |               |                 | CASCADE-PC ()                              |                       |                           |          |                      |
| <                    |               |                 |                                            |                       |                           |          |                      |
| ,                    |               |                 |                                            |                       |                           |          |                      |
|                      |               |                 |                                            |                       |                           |          |                      |
|                      |               |                 |                                            |                       | close                     |          |                      |
|                      |               |                 |                                            |                       | . 2000                    |          |                      |
|                      | Version 9.    | 0a 23.11.2015   | 7047260005                                 | A SE                  | CUIT                      |          | 17-12-15 09:43:49 am |

#### List of related transactions

| CASCADE -        | PC security manag | ement in detail |                                           |                                                   |                      |
|------------------|-------------------|-----------------|-------------------------------------------|---------------------------------------------------|----------------------|
| window profile   | edit help         |                 |                                           |                                                   |                      |
| user:            | 7047260006        | BANKSECU-BEA    | AUFTRAGTER FREIG.                         | status: released 💽                                | Profile:             |
| verification sta | itus TRAN         | FC              | related CASCADE-PC-Menu                   |                                                   |                      |
| not released     |                   | '               | custody: display: compensations (KG       | 0)                                                |                      |
| not released     |                   |                 | custody: display: tax credit (SG)         |                                                   |                      |
| not released     |                   |                 | custody: display: voluntary offers (      | GE)                                               |                      |
| not released     |                   |                 | custody: display: non income corpor       | rate actions credit (EI)                          |                      |
| not released     |                   |                 | custody: display: provisions (PR)         |                                                   |                      |
| not released     |                   |                 | custody: display: amount to be paid       | i (AB)                                            |                      |
| not released     |                   |                 | custody: display: all compensations       | per transaction type (KG)                         |                      |
| not released     | KVGK              | IV              | cash: information cash monitoring RTS:    | : central bank money (Euro): seller               |                      |
| not released     | KVGK              | IK              | cash: information cash monitoring RTS:    | : central bank money (Euro): buyer                |                      |
| not released     | KVLA              | LL              | stock exchange: s/e transactions: dele    | te: deletion                                      |                      |
| not released     | KVLA              | RL              | stock exchange: s/e transactions: reve    | erse deletion                                     |                      |
| not released     | KVLA              | AL              | stock exchange: s/e transactions: mod     | ify: modification                                 |                      |
| not released     | KVLI              | IB              | stock exchange: s/e transactions: displ   | lay                                               |                      |
| not released     | KVLI              | IS              | stock exchange: statistics: reconciliatio | n totals                                          |                      |
| not released     | KVLI              | IA              | stock exchange: statistics: orders        |                                                   |                      |
| not released     | KVLI              | IK              | stock exchange: statistics: checking to   | tals                                              |                      |
| not released     | KVLS              | SB              | stock exchange: s/e transactions: bloc    | k/unblock: settlement                             |                      |
| not released     | MAMJ              | TU              | messages: message journal: Clearstrea     | am Banking Frankfurt (CBF) - technical overview   |                      |
| not released     | MAMJ              | FU              | messages: message journal: Clearstrea     | am Banking Frankfurt (CBF) - operational overview |                      |
| not released     | MAMJ              | FL              | messages: message journal: Clearstrea     | am Banking Luxemburg (CBL) - file transfer        | -                    |
| not released     | MAMJ              | AB              | messages: message journal: Clearstrea     | am Banking Frankfurt (CBF) - rejected messages    |                      |
| released         | MENU              | *all            | Completely released. Related menus in     | CASCADE-PC are (with FC):                         |                      |
| released         |                   |                 | CASCADE-PC ()                             |                                                   |                      |
|                  |                   |                 |                                           |                                                   | <b>~</b>             |
| <u> </u>         |                   |                 |                                           |                                                   | 2                    |
|                  |                   |                 |                                           |                                                   |                      |
|                  |                   | display         | t                                         | <u>c</u> lose                                     |                      |
|                  | Version 0         | 0a 23 11 2015   | 7047260005                                | A SECULIT                                         | 17-12-15 09:43:49 am |
|                  | VCI 51011 51      | 00 201112010    | 7017200000                                |                                                   | 1. 12 13 09/10/19 00 |

The "display"-button will be available once a selection has been made. A new window will appear which displays the user data and the corresponding CASCADE-PC menu options.

The right mouse click on any selection will list the options "display", "delete" or "paste". The option "paste" will bring the user to the detail display of "modify/delete/display authorisations" (please refer to the chapter Modify/Delete/Display Authorisations–Detail).

### 13.2.2 Modify/ delete/ display authorisations - detail

It is possible for security agents to create particular transaction codes for a user when working on individual authorisations. After input in the field "transaction code" the field "function code" will be released. If there is no input, all related function codes are selected automatically. Once the input of a certain function code has been entered, this will be processed only. The input of several function codes takes place via confirmation with the "process" button and renewed selection of the "add" function using the right mouse click. The direct selection of several function codes is available in the "expert mode".

| CASCADE - PC security: enter: authorisation |                                  |                      |
|---------------------------------------------|----------------------------------|----------------------|
| window neip                                 |                                  |                      |
| user:                                       |                                  |                      |
| transaction code:                           |                                  |                      |
|                                             | ✓ release a single function code |                      |
| function code:                              |                                  |                      |
|                                             | 🗖 expert mode                    |                      |
| unformatted enter of function codes:        |                                  |                      |
|                                             |                                  |                      |
|                                             |                                  |                      |
|                                             |                                  |                      |
|                                             |                                  |                      |
|                                             | c <u>a</u> ncel                  |                      |
| Version 7.8 Beta (Build 006)                | 7047260005 A SECU ET             | 22-04-13 12:00:42 pm |

| CASCADE - PC security: enter: authorisation |                                 |        |         |        |                      |
|---------------------------------------------|---------------------------------|--------|---------|--------|----------------------|
| window help                                 |                                 |        |         |        |                      |
| user:                                       |                                 |        |         |        |                      |
| transaction code:                           | KVEE                            |        |         |        |                      |
|                                             | ✓ release a single function cod | e      |         |        |                      |
| function code:                              | WE                              |        |         |        |                      |
|                                             | 🗌 expert mode                   |        |         |        |                      |
| unformatted enter of function codes:        | = WE                            |        |         |        |                      |
|                                             |                                 |        |         |        |                      |
|                                             |                                 |        |         |        |                      |
|                                             |                                 |        |         |        |                      |
|                                             | rocess                          |        |         | cancel |                      |
| £*                                          |                                 | I      |         |        |                      |
| Version 7.8 Beta (Build 006)                | 704726                          | 0005 A | SECU ET |        | 22-04-13 12:00:42 pm |

#### Expert mode

By selection of the expert mode, the input of multiple function codes is possible. The input has to start with an equal sign, followed by a blank "= ", then individual function codes, separated by blanks.

#### Exceptions

- Bank-info: user information: English (DIIN IG);
- Bank-info: user information: German (DIIN IK).

The equal signs are replaced by a blank. (At the beginning there are two blanks.)

(KVGI) custody services: display: (KVGI)

The release of transaction code KVGI automatically selects all function codes (an individual release of the function codes is no longer possible).

| CASCADE - PC security: enter: authorisation |                                  |                   |
|---------------------------------------------|----------------------------------|-------------------|
| window help                                 |                                  |                   |
| user:                                       |                                  |                   |
| transaction code:                           | KVEE                             |                   |
|                                             | □ release a single function code |                   |
| function code:                              |                                  |                   |
|                                             | ✓ expert mode                    |                   |
| unformatted enter of function codes:        | = WE                             |                   |
|                                             | ,                                |                   |
|                                             |                                  |                   |
|                                             |                                  |                   |
|                                             |                                  |                   |
|                                             |                                  |                   |
|                                             |                                  |                   |
|                                             |                                  |                   |
| Đrơ                                         | cancel                           |                   |
|                                             |                                  |                   |
| Version 7.8 Beta (Build 006)                | 7047260005 A SECU ET 22-0        | 04-13 12:03:19 pm |

## 13.2.3 Copy authorisations

If it is necessary to create several users with the same functionalities, the copying function can be used. In the input field "user", first the user-ID to be copied from has to be entered. The next field has to be filled with the new user-ID. By clicking on "OK" the copying process will be initiated.

| CASCADE - PC security: selection: authorisations |                     |              |                 | _ 🗆 🗙                |
|--------------------------------------------------|---------------------|--------------|-----------------|----------------------|
| window help                                      |                     |              |                 |                      |
| _ selection                                      |                     |              |                 |                      |
| C modify/delete/display authorisations -overv    | iew-                |              |                 |                      |
| O modify/delete/display authorisations -detail   | -                   |              |                 |                      |
| Copy user authorisations                         |                     |              |                 |                      |
| O verify authorisations -overview-               |                     |              |                 |                      |
| C verify authorisations -detail-                 |                     |              |                 |                      |
| C delete all authorisations                      |                     |              |                 |                      |
| C copy administrator entitlements                |                     |              |                 |                      |
|                                                  |                     |              |                 |                      |
|                                                  |                     |              |                 |                      |
|                                                  |                     |              |                 |                      |
| user:                                            |                     | target user: |                 |                      |
|                                                  |                     |              |                 |                      |
|                                                  |                     |              |                 |                      |
|                                                  |                     |              |                 |                      |
|                                                  |                     |              |                 |                      |
|                                                  |                     |              |                 |                      |
|                                                  |                     |              |                 |                      |
|                                                  |                     |              |                 |                      |
|                                                  |                     |              |                 |                      |
|                                                  |                     |              |                 |                      |
|                                                  |                     |              |                 |                      |
|                                                  |                     |              |                 |                      |
|                                                  |                     |              |                 |                      |
|                                                  | <u>p</u> k          |              | c <u>a</u> ncel |                      |
|                                                  |                     |              |                 |                      |
|                                                  |                     |              |                 |                      |
| Version 9.2 15.05.2017 IN                        | 1S22 production T2S | 7047260003   | A SECU          | 02-06-17 08:37:28 am |

### 13.2.4 Verify authorisations - overview

Authorisations entered by the security agent instructor must be approved or released for use. This must be done by the security agent approver, so that the four-eyes principle will be respected.

The release of a new user can be done in the "status" checkbox, then go to "verify authorisations -overview "and the appropriate ID has to be selected. If there is data to be released, the following window opens.

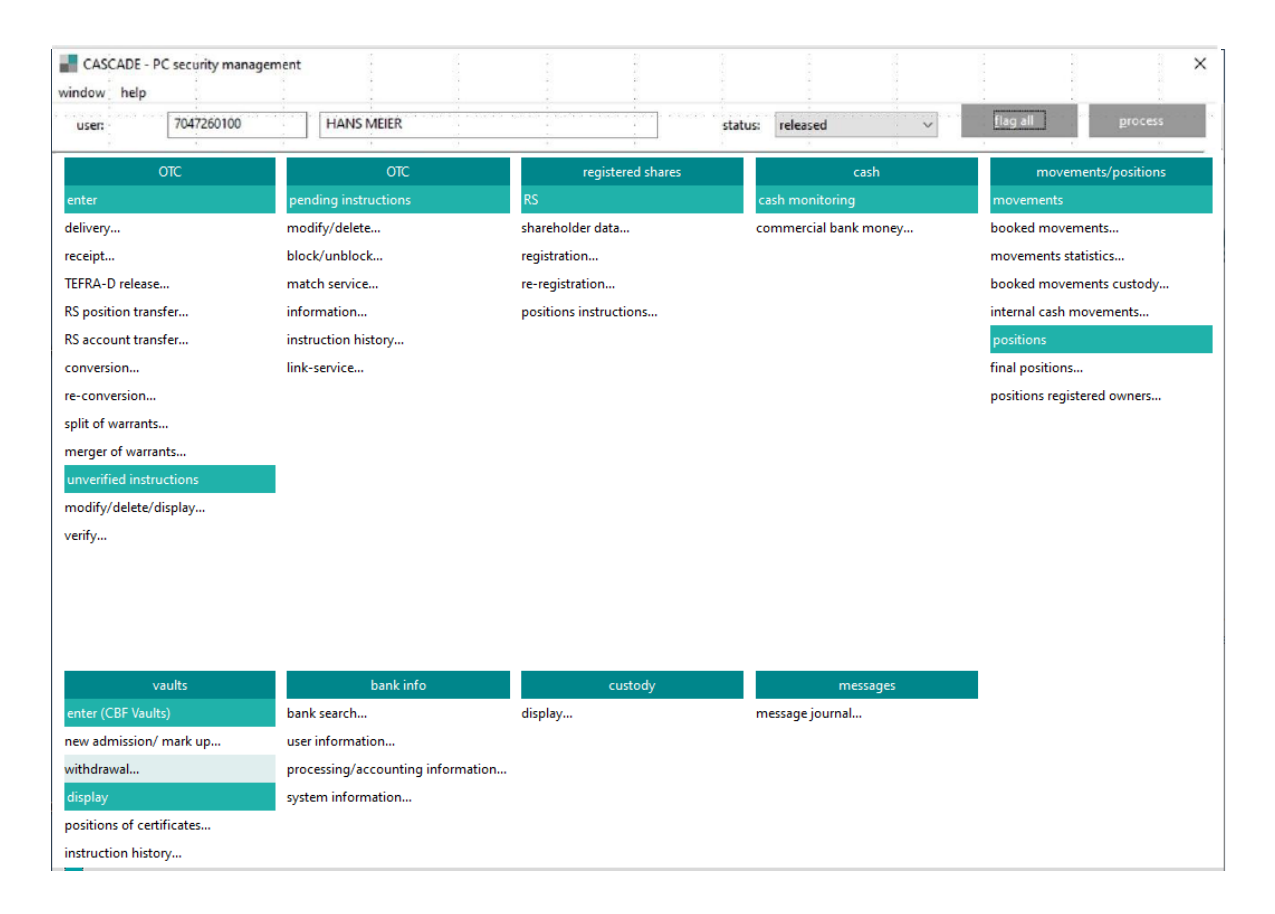

When changing back authorisations within the release function, also different authorisations can be de-selected due to internal system requirements. This is indicated in the window.

#### Release of blocked users

| ser:                                                                                                    | 7047260100                                                                                                    | HANS MEIER                                                                                                    |                                                                                                    | status: blocked V                                                                                      | flag all grocess                                                                                                    |
|----------------------------------------------------------------------------------------------------|----------------------------------------------------------------------------------------------------|----------------------------------------------------------------------------------------------------|----------------------------------------------------------------------------------------------------|----------------------------------------------------------------------------------------------------|----------------------------------------------------------------------------------------------------|
|                                                                                                    | OTC                                                                                                    | отс                                                                                                    |                                                                                                    |                                                                                                    |                                                                                                    |
| ter                                                                                                    | UIC                                                                                                    | nending instructions                                                                                                    | RS                                                                                                    | cash monitoring                                                                                        | movements                                                                                                    |
| livery                                                                                                    |                                                                                                    | modify/delete                                                                                                    | shareholder data                                                                                                    | commercial bank money                                                                                  | hooked movements                                                                                                    |
| eint                                                                                                    |                                                                                                    | hlock/unblock                                                                                                    | registration                                                                                                    | commercial bank moneyin                                                                                | movements statistics                                                                                                    |
| FRA-D release                                                                                                    |                                                                                                    | match service                                                                                                    | registration                                                                                                    |                                                                                                    | hooked movements custody                                                                                                    |
| nosition tran                                                                                                    | cfer                                                                                                    | information                                                                                                    | nositions instructions                                                                                              |                                                                                                    | internal cash movements                                                                                                    |
| account tran                                                                                                    | cfer                                                                                                    | instruction history                                                                                                    | positions instructions                                                                                              |                                                                                                    | nositions                                                                                                    |
| nversion                                                                                                    | 3101                                                                                                    | link-service                                                                                                    |                                                                                                    |                                                                                                    | final positions                                                                                                    |
| conversion                                                                                                    |                                                                                                    | in service.                                                                                                    |                                                                                                    |                                                                                                    | nositions registered owners                                                                                                    |
| lit of warrants                                                                                                    |                                                                                                    |                                                                                                    |                                                                                                    |                                                                                                    | positions registered owners                                                                                                    |
| erger of warra                                                                                                    | ints                                                                                                    |                                                                                                    |                                                                                                    |                                                                                                    |                                                                                                    |
| hverified instru                                                                                                    | uctions                                                                                                    |                                                                                                    |                                                                                                    |                                                                                                    |                                                                                                    |
| odify/delete/o                                                                                                    | display                                                                                                    |                                                                                                    |                                                                                                    |                                                                                                    |                                                                                                    |
| ту                                                                                                    |                                                                                                    |                                                                                                    |                                                                                                    |                                                                                                    |                                                                                                    |
|                                                                                                    |                                                                                                    |                                                                                                    |                                                                                                    |                                                                                                    |                                                                                                    |
|                                                                                                    |                                                                                                    |                                                                                                    |                                                                                                    |                                                                                                    |                                                                                                    |
|                                                                                                    |                                                                                                    |                                                                                                    |                                                                                                    |                                                                                                    |                                                                                                    |
| v                                                                                                    | vaults                                                                                                    | bank info                                                                                                    | custody                                                                                                    | messages                                                                                               |                                                                                                    |
| ter (CBF Vaul                                                                                                    |                                                                                                    | bank search                                                                                                    | display                                                                                                    | message journal                                                                                        |                                                                                                    |
| w admission/                                                                                                    | mark up                                                                                                    | user information                                                                                                    |                                                                                                    |                                                                                                    |                                                                                                    |
| thdrawal                                                                                                    |                                                                                                    | processing/accounting information                                                                                                    | on                                                                                                    |                                                                                                    |                                                                                                    |
| splay                                                                                                    |                                                                                                    | system information                                                                                                    |                                                                                                    |                                                                                                    |                                                                                                    |
| sitions of cert                                                                                                    |                                                                                                    |                                                                                                    |                                                                                                    |                                                                                                    |                                                                                                    |
|                                                                                                    | tificates                                                                                                    |                                                                                                    |                                                                                                    |                                                                                                    |                                                                                                    |
| CASCADE - P                                                                                                    | tificates<br>ory<br>'C security manager                                                                                                    | ment: verify                                                                                                    |                                                                                                    |                                                                                                    |                                                                                                    |
| CASCADE - P<br>dow help                                                                                                    | tificates<br>pry<br>IC security manager<br>7047260100                                                                                                    | ment: verify<br>HANS MEIER                                                                                                    |                                                                                                    | status: blocked                                                                                        | flag all process                                                                                                    |
| CASCADE - P<br>dow help                                                                                                    | C security manager                                                                                                    | ment: verify<br>HANS MEIER<br>OTC                                                                                                    | registered shares                                                                                                   | status:<br>blocked ✓<br>release' selected<br>cash                                                      | flag all process<br>movements/positions                                                                                                    |
| CASCADE - P<br>dow help<br>er:                                                                                                    | ifficates<br>pry<br>C security manager<br>7047260100<br>OTC                                                                                                    | HANS MEIER<br>OTC<br>pending instructions                                                                                                    | registered shares<br>RS                                                                                             | status:<br>blocked ✓<br>release' selected<br>cash<br>cash monitoring                                   | flag all grocess<br>movements/positions<br>movements                                                                                                    |
| CASCADE - P<br>dow help<br>er:                                                                                                    | ifficates<br>pry<br>C security manager<br>7047260100<br>OTC                                                                                                    | HANS MEIER<br>OTC<br>pending instructions<br>modify/delete                                                                                                    | registered shares<br>RS<br>shareholder data                                                                         | status:<br>blocked ✓<br>release' selected<br>cash<br>cash monitoring<br>commercial bank money          | flag all grocess<br>movements/positions<br>movements<br>booked movements                                                                                                    |
| CASCADE - P<br>dow help<br>er:<br>livery<br>ceipt                                                                                                    | ifficates<br>pry<br>C security manager<br>7047260100<br>OTC                                                                                                    | HANS MEIER<br>OTC<br>pending instructions<br>modify/delete<br>block/unblock                                                                                                    | registered shares<br>RS<br>shareholder data<br>registration                                                         | status:<br>blocked ✓<br>release' selected<br>cash<br>cash monitoring<br>commercial bank money          | flag all grocess<br>movements/positions<br>movements<br>booked movements<br>movement statistics                                                                                                    |
| cruction histo<br>CASCADE - P<br>dow help<br>er:<br>livery<br>ceipt<br>FRA-D release                                                                                                    | tificates<br>pry<br>C security manager<br>7047260100<br>OTC                                                                                                    | Ment: verify<br>HANS MEIER<br>OTC<br>pending instructions<br>modify/delete<br>block/unblock<br>match service                                                                                                    | registered shares<br>RS<br>shareholder data<br>registration<br>re-registration                                      | status:<br>blocked ✓<br>release' selected<br>cash<br>cash monitoring<br>commercial bank money          | flag all grocess<br>movements/positions<br>movements<br>booked movements<br>movements statistics<br>booked movements custody                                                                                                    |
| cASCADE - P<br>dow help<br>er:<br>livery<br>ceipt<br>FRA-D release<br>position tran                                                                                                    | tificates<br>pry<br>C security manager<br>7047260100<br>OTC                                                                                                    | Ment: verify<br>HANS MEIER<br>OTC<br>pending instructions<br>modify/delete<br>block/unblock<br>match service<br>information                                                                                                    | registered shares<br>RS<br>shareholder data<br>registration<br>re-registration<br>positions instructions            | status:<br>blocked ✓<br>release' selected<br>cash<br>cash monitoring<br>commercial bank money          | flag all grocess<br>movements/positions<br>movements<br>booked movements<br>movements statistics<br>booked movements custody<br>internal cash movements                                                                                                    |
| CASCADE - P<br>dow help<br>er:<br>livery<br>ceipt<br>FRA-D release<br>position tran                                                                                                    | tificates<br>pry<br>C security manager<br>7047260100<br>OTC                                                                                                    | Ment: verify<br>HANS MEIER<br>OTC<br>pending instructions<br>modify/delete<br>block/unblock<br>match service<br>information<br>instruction history                                                                                 | registered shares<br>RS<br>shareholder data<br>registration<br>re-registration<br>positions instructions            | status:<br>blocked ✓<br>release' selected<br>cash<br>cash monitoring<br>commercial bank money          | flag all grocess<br>movements/positions<br>movements<br>booked movements<br>movement statistics<br>booked movement custody<br>internal cash movements<br>positions                                                                                                    |
| CASCADE - P<br>dow help<br>rr<br>livery<br>ceipt<br>FRA-D release<br>position tran<br>account tran<br>nversion                                                                                                    | tificates<br>pry<br>C security manager<br>7047260100<br>OTC<br>C<br>s<br>sfer<br>sfer                                                                                                    | Ment: verify<br>HANS MEIER<br>OTC<br>pending instructions<br>modify/delete<br>block/unblock<br>match service<br>information<br>instruction history<br>link-service                                                                 | registered shares<br>RS<br>shareholder data<br>registration<br>re-registration<br>positions instructions            | status:<br>blocked<br>release' selected<br>cash<br>cash monitoring<br>commercial bank money            | flag all grocess<br>movements/positions<br>movements<br>booked movements<br>booked movements custody<br>internal cash movements<br>positions<br>final positions                                                                                                    |
| truction histo<br>CASCADE - P<br>dow help<br>er:<br>eipt<br>FRA-D release<br>position tran<br>account tran<br>nversion                                                                                                    | tificates<br>pry<br>C security manager<br>7047260100<br>OTC                                                                                                    | Ment: verify<br>HANS MEIER<br>OTC<br>pending instructions<br>modify/delete<br>block/unblock<br>match service<br>information<br>instruction history<br>link-service                                                                 | registered shares<br>RS<br>shareholder data<br>registration<br>re-registration<br>positions instructions            | status:<br>blocked<br>release' selected<br>cash<br>cash monitoring<br>commercial bank money            | flag all grocess<br>movements/positions<br>movements<br>booked movements<br>movements statistics<br>booked movements custody<br>internal cash movements<br>positions<br>final positions<br>positions registered owners                                                                                                    |
| CASCADE - P<br>dow help<br>er:<br>livery<br>ceipt<br>FRA-D release<br>s position tran<br>s account tran<br>proversion<br>-conversion                                                                                                    | tificates<br>pry<br>C security manager<br>7047260100<br>OTC<br>c<br>sfer<br>sfer                                                                                                    | Ment: verify<br>HANS MEIER<br>OTC<br>pending instructions<br>modify/delete<br>block/unblock<br>match service<br>information<br>instruction history<br>link-service                                                                 | registered shares<br>RS<br>shareholder data<br>registration<br>re-registration<br>positions instructions            | status:<br>blocked<br>'release' selected<br>cash<br>cash monitoring<br>commercial bank money           | flag all grocess<br>movements/positions<br>movements<br>booked movements<br>movements statistics<br>booked movements custody<br>internal cash movements<br>positions<br>final positions<br>positions registered owners                                                                                                    |
| CASCADE - P<br>dow help<br>er:<br>livery<br>ceipt<br>FRA-D release<br>iposition tran<br>account tran<br>noversion<br>it of warrants<br>erger of warrants                                                                                                    | tificates<br>pry<br>C security manager<br>7047260100<br>OTC<br>c<br>sfer<br>sfer<br>sfer                                                                                                    | ment: verify<br>HANS MEIER<br>OTC<br>pending instructions<br>modify/delete<br>block/unblock<br>match service<br>information<br>instruction history<br>link-service                                                                 | registered shares<br>RS<br>shareholder data<br>registration<br>re-registration<br>positions instructions            | status:<br>blocked<br>release' selected<br>cash<br>cash monitoring<br>commercial bank money            | flag all grocess<br>movements/positions<br>movements<br>booked movements<br>movements statistics<br>booked movements custody<br>internal cash movements<br>positions<br>final positions<br>positions registered owners                                                                                                    |
| CASCADE - P<br>dow help<br>er:<br>er:<br>er:<br>er:<br>er:<br>er:<br>sposition tran<br>s account tran<br>onversion<br>-conversion<br>iti of warrants<br>erger of warran<br>warrified instre                                                                        | tificates<br>pry<br>C security manager<br>7047260100<br>OTC<br>C<br>sfer<br>sfer<br>sfer<br>unts<br>uctions                                                                                                    | ment: verify<br>HANS MEIER<br>OTC<br>pending instructions<br>modify/delete<br>block/unblock<br>match service<br>information<br>instruction history<br>link-service                                                                 | registered shares<br>RS<br>shareholder data<br>registration<br>re-registration<br>positions instructions            | status: blocked<br>'release' selected<br>cash<br>cash monitoring<br>commercial bank money              | flag all       grocess         movements/positions       movements/positions         booked movements       movements statistics         booked movements custody       internal cash movements         positions       final positions         positions registered owners                                                                |
| CASCADE - P<br>dow help<br>er:<br>livery<br>ceipt<br>FRA-D release<br>iposition tran<br>account tran<br>noversion<br>it of warrants<br>erger of warrants<br>erger of warrants                                                                                      | tificates<br>pry<br>C security manager<br>7047260100<br>OTC<br>C<br>sfer<br>sfer<br>sfer<br>sfer<br>uctions<br>display                                                                                                    | ment: verify<br>HANS MEIER<br>OTC<br>pending instructions<br>modify/delete<br>block/unblock<br>match service<br>information<br>instruction history<br>link-service                                                                 | registered shares<br>RS<br>shareholder data<br>registration<br>re-registration<br>positions instructions            | status: blocked<br>'release' selected<br>cash<br>cash monitoring<br>commercial bank money              | flag all       process         movements/positions       movements/positions         booked movements       movements statistics         booked movements custody       internal cash movements         positions       final positions         positions registered owners                                                                |
| truction histo<br>CASCADE - P<br>dow help<br>ser<br>livery<br>eipt<br>FRA-D release<br>position tran<br>account tran<br>nversion<br>conversion<br>it of warrants<br>erger of warra<br>verified instru<br>vodify/delete/c<br>rify                                   | tificates<br>pry<br>C security manager<br>7047260100<br>OTC<br>C<br>sfer<br>sfer<br>sfer<br>uctions<br>display                                                                                                    | ment: verify<br>HANS MEIER<br>OTC<br>pending instructions<br>modify/delete<br>block/unblock<br>match service<br>information<br>instruction history<br>link-service                                                                 | registered shares<br>RS<br>shareholder data<br>registration<br>re-registration<br>positions instructions            | status: blocked<br>'release' selected<br>cash<br>cash monitoring<br>commercial bank money              | flag all process<br>movements/positions<br>movements<br>booked movements<br>movements statistics<br>booked movements custody<br>internal cash movements<br>positions<br>final positions<br>positions registered owners                                                                                                    |
| truction histo<br>CASCADE - P<br>dow help<br>wr.<br>ivery<br>eter<br>mversion<br>conversion<br>it of warrants<br>erger of warra<br>verified instru-<br>bodify/delete/c<br>ify                                                                                      | tificates<br>pry<br>C security manager<br>7047260100<br>OTC<br>e<br>sfer<br>sfer<br>utions<br>display                                                                                                    | ment: verify<br>HANS MEIER<br>OTC<br>pending instructions<br>modify/delete<br>block/unblock<br>match service<br>information<br>instruction history<br>link-service                                                                 | registered shares<br>RS<br>shareholder data<br>registration<br>re-registration<br>positions instructions            | status: blocked<br>'release' selected<br>cash<br>cash monitoring<br>commercial bank money              | flag all grocess<br>movements/positions<br>movements<br>booked movements<br>booked movements<br>booked movements custody<br>internal cash movements<br>positions<br>final positions<br>positions registered owners                                                                                                    |
| truction histo<br>CASCADE - P<br>dow help<br>er<br>ceipt<br>FRA-D release<br>position tran<br>account tran<br>nversion<br>conversion<br>lit of warrants<br>erger of warra<br>verified instru<br>odify/delete/o<br>rify                                             | tificates<br>pry<br>C security manager<br>7047260100<br>OTC<br>C<br>sfer<br>sfer<br>sfer<br>unts<br>uctions<br>display                                                                                                    | ment: verify<br>HANS MEIER<br>OTC<br>pending instructions<br>modify/delete<br>block/unblock<br>match service<br>information<br>instruction history<br>link-service                                                                 | registered shares<br>RS<br>shareholder data<br>registration<br>re-registration<br>positions instructions            | status: blocked<br>'release' selected<br>cash<br>cash<br>cash monitoring<br>commercial bank money      | flag all grocess<br>movements/positions<br>movements<br>booked movements<br>booked movements<br>booked movements custody<br>internal cash movements<br>positions<br>final positions<br>positions registered owners                                                                                                    |
| struction histo<br>CASCADE - P<br>dow help<br>er.<br>silvery<br>ceipt<br>FRA-D release<br>is position tran<br>is account tran<br>onversion<br>-conversion<br>ilit of warrants<br>erger of warra<br>nverified instri<br>odify/delete/c<br>rify                      | tificates<br>bry<br>IC security manager<br>7047260100<br>OTC<br>Conc<br>Ster<br>sfer<br>sfer<br>uctions<br>display                                                                                                    | ment: verify<br>HANS MEIER<br>OTC<br>pending instructions<br>modify/delete<br>block/unblock<br>match service<br>information<br>instruction history<br>link-service                                                                 | registered shares<br>RS<br>shareholder data<br>registration<br>re-registration<br>positions instructions            | status: blocked v<br>'release' selected<br>cash<br>cash monitoring<br>commercial bank money            | flag all grocess<br>movements/positions<br>movements<br>booked movements<br>movements statistics<br>booked movements custody<br>internal cash movements<br>positions<br>final positions<br>positions registered owners                                                                                                    |
| struction histo<br>CASCADE - P<br>dow help<br>er:<br>Llivery<br>ceipt<br>FRA-D release<br>position tran<br>5 account tran<br>niversion<br>iti of warrants<br>erger of warran<br>werified instru<br>odify/delete/o<br>rify                                          | C security manager<br>7047260100<br>OTC<br>c<br>sfer<br>sfer<br>uctions<br>display                                                                                                    | ment: verify<br>HANS MEIER<br>OTC<br>pending instructions<br>modify/delete<br>block/unblock<br>match service<br>information<br>instruction history<br>link-service                                                                 | registered shares<br>RS<br>shareholder data<br>registration<br>re-registration<br>positions instructions            | status: blocked<br>release' selected<br>cash<br>cash monitoring<br>commercial bank money               | flag all grocess<br>movements/positions<br>movements<br>booked movements<br>movements statistics<br>booked movements custody<br>internal cash movements<br>positions<br>final positions<br>positions registered owners                                                                                                    |
| truction histo<br>CASCADE - P<br>dow help<br>are<br>livery<br>ceipt<br>FRA-D release<br>position tran<br>account tran<br>nversion<br>it of warrants<br>erger of warra<br>voerified instru<br>oodify/delete/o<br>rify                                               | <pre>tificates pry C security manager T 047260100 OTC OTC sfer sfer sfer uctions display /aults</pre>                                                                                                    | ment: verify<br>HANS MEIER<br>OTC<br>pending instructions<br>modify/delete<br>block/unblock<br>match service<br>information<br>instruction history<br>link-service                                                                 | registred shares<br>RS<br>shareholder data<br>registration<br>positions instructions                                | status: blocked<br>release' selected<br>cash<br>cash monitoring<br>commercial bank money               | flag all grocess<br>movements/positions<br>movements<br>booked movements<br>booked movements<br>booked movements custody<br>internal cash movements<br>positions<br>final positions<br>positions registered owners                                                                                                    |
| cCASCADE - P<br>dow help<br>are<br>livery<br>ceipt<br>FRA-D release<br>position tran<br>account tran<br>nversion<br>it of warrants<br>erger of warra<br>verified instru<br>odify/delete/c<br>rify                                                                  | <pre>tificates pry C security manager T 047260100 OTC OTC sfer sfer display vaults ts)</pre>                                                                                                    | ment: verify<br>HANS MEIER<br>OTC<br>pending instructions<br>modify/delete<br>block/unblock<br>match service<br>information<br>instruction history<br>link-service                                                                 | registration<br>re-registration<br>positions instructions                                                           | status: blocked  release' selected cash cash monitoring commercial bank money messages                 | flag all grocess<br>movements/positions<br>movements<br>booked movements<br>movements statistics<br>booked movements custody<br>internal cash movements<br>positions<br>final positions<br>positions registered owners                                                                                                    |
| CASCADE - P<br>dow help<br>er:<br>biter<br>ceipt<br>FRA-D release<br>position tran<br>account tran<br>inversion<br>it of warrants<br>erger of warrants<br>erger of warrants<br>erger of warrants<br>erger of warrants<br>werified instru<br>odify/delete/c<br>rify | <pre>// intervention intervention // intervention // intervent</pre> | ment: verify HANS MEIER OTC pending instructions modify/delete block/unblock match service information instruction history link-service bank info bank search user information                                                     | registered shares<br>RS<br>shareholder data<br>registration<br>re-registration<br>positions instructions            | status: blocked  release' selected cash cash monitoring commercial bank money messages message journal | flag all grocess<br>movements/positions<br>movements<br>booked movements<br>movements statistics<br>booked movements custody<br>internal cash movements<br>positions<br>final positions<br>positions registered owners                                                                                                    |
| CASCADE - P<br>dow help<br>er<br>hter<br>jostion tran<br>account tran<br>nversion<br>it of warrants<br>erger of warra<br>verified instri<br>odify/delete/c<br>rify<br>ter (CBF Vaul<br>w admission/<br>thdrawal                                                    | <pre>// introduction is a constraint of the security management of the security management of the secu</pre> | ment: verify HANS MEIER OTC pending instructions modify/delete block/unblock match service information instruction history link-service bank info bank search user information processing/accounting informatio                    | registered shares<br>RS<br>shareholder data<br>registration<br>re-registration<br>positions instructions<br>display | status: blocked  release' selected cash cash monitoring commercial bank money messages message journal | flag all       grocess         movements/positions       movements/         booked movements       movements/         booked movements       booked movements         booked movements statistics       booked movements custody         internal cash movements       positions         final positions       positions registered owners |
| struction histo<br>CASCADE - P<br>dow help<br>er:<br>ter<br>er:<br>sposition tran<br>S account tran<br>onversion<br>-conversion<br>iti of warrants<br>erger of warra<br>nverified instru<br>iodify/delete/o<br>trify                                               | <pre>tificates pry C security manager T 047260100 OTC OTC C sfer sfer sfer display vaults ts) / mark up</pre>                                                                                                    | Ment: verify HANS MEIER OTC pending instructions modify/delete block/unblock match service information instruction history link-service bank info bank search user information processing/accounting informatio system information | registered shares<br>RS<br>shareholder data<br>registration<br>re-registration<br>positions instructions<br>display | status: blocked<br>release' selected<br>cash<br>cash monitoring<br>commercial bank money               | flag all grocess<br>movements/positions<br>movements<br>booked movements<br>movements statistics<br>booked movements custody<br>internal cash movements<br>positions<br>final positions<br>positions registered owners                                                                                                    |

After a change of password the user must be unlocked by the security agent approver. The checkbox "status" is marked yellow and "release selected" has to be chosen. After clicking on the "process" button, the user is released again.
## 13.2.5 Verify authorisations detail

The user follows these steps to release single authorisations:

- 1. Selects "verify authorisations detail".
- 2. A new tabular overview window opens.
- 3. After a change of password the user must be unlocked by the security agent approver.
- 4. In the checkbox "release" selected has to be chosen.
- 5. After clicking on the "process" button the user is released again.

| CASCADE - PC se    | ecurity: verify authorisations |    |                                           |                                           | - • •                |
|--------------------|--------------------------------|----|-------------------------------------------|-------------------------------------------|----------------------|
| window edit he     | lp                             |    |                                           |                                           |                      |
| user:              | [                              |    |                                           | status:                                   | released 💌           |
| verification statu | is TRAN                        | FC | related CASCADE-PC-Menu                   |                                           | A                    |
| not released       | KVAR                           | IR | OTC: pending instructions: reservation se | rvice: display reservation against paymen | it                   |
| not released       | KVAR                           | IW | OTC: pending instructions: reservation se | rvice: display reservation against paymen | t (foreign currency) |
| not released       | KVCA                           | AA | RS: shareholder data: modify              |                                           |                      |
| not released       | KVCA                           | AE | RS: shareholder data: enter               |                                           | _                    |
| not released       | KVCA                           | AI | RS: shareholder data: display             | select 'release' for all                  |                      |
| not released       | KVCA                           | AL | RS: shareholder data: delete              | all unchanged                             |                      |
| not released       | KVCE                           | EE | RS: registration: enter                   | select 'release'                          |                      |
| not released       | KVCE                           | EI | RS: registration: display                 | unchanged                                 |                      |
| not released       | KVCE                           | EL | RS: registration: delete                  | display                                   |                      |
| not released       | KVCE                           | EA | RS: registration: modify                  |                                           | _                    |
| not released       | KVCU                           | UE | RS: re-registration: enter                |                                           |                      |
| not released       | KVCU                           | UI | RS: re-registration: display              |                                           |                      |
| not released       | KVCU                           | UL | RS: re-registration: delete               |                                           |                      |
| not released       | KVCU                           | UA | RS: re-registration: modify               |                                           |                      |
| 4                  |                                |    |                                           |                                           | r<br>b               |
|                    |                                |    |                                           |                                           |                      |
|                    |                                |    | <u>d</u> isplay                           | c <u>a</u> r                              | ncel                 |
|                    | Version 7.8 Beta (Build 006    | 5) | 7047260006 A                              | SECU FR                                   | 22-04-13 12:13:13 pm |

With the right mouse click, the following selections will appear:

- Select "release" for all: all selected authorisations will be set on status "release" selected.
- All unchanged: no changes to the existing status of all authorisations.
- Select "release": marked authorisations will be set into status "release" selected.
- Unchanged: no change to the existing status for the marked authorisation.
- Display: user data and all related CASCADE-PC menus or authorisations will be displayed.

After changing the release status for authorisations the "process" button will be activated. The "display" button opens a new window with user data and the related CASCADE-PC authorisation. Clicking on "cancel" closes the window.

## 13.2.6 Delete all authorisations

This function deletes the entire profile of the respective user. If only individual functions are to be deleted, see chapter "Modify/Display/Delete Authorisations –Overview- or –Detail.

Upon deletion, all functions will be disabled. The deletion process will be confirmed with the system message "SY00601 the authorisation data deleted".

Note: This function deletes also the authorisation for starting up CASCADE-PC.

## 13.2.7 Copy Administrator entitlements

Via this function, administrator entitlements can be transferred to another administrator. It must be entered if release entitlements should be copied to release or maintenance entitlements, or maintenance entitlements to maintenance or release entitlements. This can be done via setting the flag concerned to "Yes" via the selection menu, but one can be selected at a time, only, following the general Deutsche Börse security policy (SECU).

| CASCAL   | DE - PC security: selection: authorisations              |              |                 | _ 🗆 🗙                |
|----------|----------------------------------------------------------|--------------|-----------------|----------------------|
| window   | help                                                     |              |                 |                      |
| ⊢ select | tion                                                     |              |                 |                      |
|          |                                                          |              |                 |                      |
|          | modify/delete/display authorisations - overview-         |              |                 |                      |
|          | modify/delete/display authorisations - detail-           |              |                 |                      |
|          | copy user authorisations                                 |              |                 |                      |
| 0        | verify authorisations - overview-                        |              |                 |                      |
| 0        | verify authorisations - detail-                          |              |                 |                      |
| 0        | delete all authorisations                                |              |                 |                      |
| •        | copy administrator entitlements                          |              |                 |                      |
|          |                                                          |              |                 |                      |
|          |                                                          |              |                 |                      |
|          | 1224400004                                               |              | 2244.0002       |                      |
| use      | 1234100001                                               | target user: | 23410002        |                      |
|          |                                                          |              |                 |                      |
|          |                                                          |              |                 |                      |
|          |                                                          | _            |                 |                      |
| cop      | py release entitlements to release entitlements:         | ye           | es 🗸 💌          |                      |
| con      | ny release entitlements to maintenance entitlements      | 1            | ec 🗸            |                      |
|          | y receive encourients to maintenance encourients.        | 1            |                 |                      |
| сор      | py maintenance entitlements to release entitlements:     | ye           | es 💌            |                      |
|          |                                                          |              |                 |                      |
| cop      | py maintenance entitlements to maintenance entitlements: |              | es 🗾 💌          |                      |
|          |                                                          |              |                 |                      |
|          |                                                          |              |                 |                      |
|          |                                                          | _            |                 |                      |
|          | <u>o</u> k                                               |              | c <u>a</u> ncel |                      |
|          |                                                          |              |                 |                      |
|          |                                                          |              |                 |                      |
|          | Version 9.2 15.05.2017 IMS22 production T2S              | 7999260001   | A SECU          | 18-05-17 02:22:56 pm |

## 13.3 Newsletter

An additional function under the SECURITY drop down list enables the receipt of circulars by the user administrators who are required by CBF.

| CASCADE - PC                    |                                   |                               |                        | – 🗆 X                       |
|---------------------------------|-----------------------------------|-------------------------------|------------------------|-----------------------------|
| OTC OTC pending instructions ca | sh movements/positions CBF vaults | RS custody messages bank info | settings security help |                             |
| clearstream                     |                                   | P (                           | DEUTSOH ENGLISH        | i ? News                    |
| ОТС                             | отс                               | registered shares             | cash                   | movements/positions         |
| enter                           | pending instructions              | RS                            | cash monitoring        | movements                   |
| delivery                        | modify/delete                     | shareholder data              | commercial bank money  | booked movements            |
| receipt                         | block/unblock                     | registration                  |                        | movements statistics        |
| TEFRA-D release                 | match service                     | re-registration               |                        | booked movements custody    |
| RS position transfer            | information                       | positions instructions        |                        | internal cash movements     |
| RS account transfer             | instruction history               |                               |                        | positions                   |
| conversion                      | link-service                      |                               |                        | final positions             |
| re-conversion                   |                                   |                               |                        | positions registered owners |
| split of warrants               |                                   |                               |                        |                             |
| merger of warrants              |                                   |                               |                        |                             |
| unverified instructions         |                                   |                               |                        |                             |
| modify/delete/display           |                                   |                               |                        |                             |
| verify                          |                                   |                               |                        |                             |
|                                 |                                   |                               |                        |                             |
|                                 |                                   |                               |                        |                             |
|                                 |                                   |                               |                        |                             |
|                                 |                                   |                               |                        |                             |
| vaults                          | bank info                         | custody                       | messages               |                             |
| enter (CBF Vaults)              | bank search                       | display                       | message journal        |                             |
| new admission/ mark up          | user information                  |                               |                        |                             |
| withdrawal                      | processing/accounting information |                               |                        |                             |
| display                         | system information                |                               |                        |                             |
| positions of certificates       |                                   |                               |                        |                             |
| instruction history             |                                   |                               |                        |                             |

The selection of "Newsletter" from the "Security" drop down menu shows all circulars listed by the main security administrator in the circular directory. The most current circular can be found at the top of the list in the directory.

| CASCADE - PC     | security: newsletter directory: display |              |                 |                      |
|------------------|-----------------------------------------|--------------|-----------------|----------------------|
| window full disp | lay help                                |              |                 |                      |
|                  |                                         |              |                 |                      |
|                  |                                         |              |                 |                      |
|                  |                                         |              |                 |                      |
| message from     | number                                  | topic        |                 | <u>^</u>             |
| 11-04-2011       | 1                                       | GüLTIGKEITSD | ATUM/VALITDATE  |                      |
| 00-11-2010       | Ĩ                                       | PROMPTERST   |                 |                      |
|                  |                                         |              |                 |                      |
|                  |                                         |              |                 |                      |
|                  |                                         |              |                 |                      |
|                  |                                         |              |                 |                      |
|                  |                                         |              |                 |                      |
|                  |                                         |              |                 |                      |
|                  |                                         |              |                 |                      |
|                  |                                         |              |                 |                      |
|                  |                                         |              |                 |                      |
|                  |                                         |              |                 |                      |
|                  |                                         |              |                 |                      |
|                  |                                         |              |                 |                      |
|                  |                                         |              |                 | -                    |
| •                |                                         |              |                 | +                    |
|                  |                                         |              |                 |                      |
|                  |                                         |              |                 |                      |
|                  |                                         |              |                 |                      |
|                  |                                         |              | c <u>a</u> ncel |                      |
|                  | Version 7.8 Beta (Build 006)            | 7047260006   | A SECU IR       | 22-04-13 12:14:44 pm |

A double-click on one of the listed circulars displays the date it was sent, topic, text of the circular, current number and last update time and date.

| CASCADE - PC security: ne                      | wsletter: display                                            |                  |      |                      |
|------------------------------------------------|--------------------------------------------------------------|------------------|------|----------------------|
| ndow help                                      |                                                              |                  |      |                      |
| newsletter from:                               | 11-04-2011                                                   | current number:  | 001  |                      |
| topic:                                         | GüLTIGKEITSDATUM/VALITDATE                                   |                  |      |                      |
|                                                |                                                              | newsletter:      |      |                      |
| DEAR SIR OR MADAM.                             |                                                              |                  |      | -                    |
| THERE ARE A FEW ID'S SE<br>UNTS AND CHANGE THE | ET UP WITH VALID DATE 31.12.2010. PLEASE<br>E DATE MANUALLY. | CHECK YOUR ACC   |      |                      |
|                                                |                                                              |                  |      | Ŧ                    |
| 4                                              |                                                              |                  |      |                      |
| last updated on 11-04-201                      | 1 at 02:33:02 pm                                             |                  |      |                      |
|                                                |                                                              | c <u>a</u> ncel  |      |                      |
| Version 7                                      | 7.8 Beta (Build 006)                                         | 7047260006 A SEC | U IR | 22-04-13 12:15:51 pm |

## 14 Evaluations

After the unverified and pending instructions have been processed daily, lists are output giving the banks an additional option of monitoring the unverified instructions.

The lists are provided as print files. Provided the participant has submitted an exact printer address, CBF sends the printer output to the printer indicated and issues the pre-set list scope at the participant's site.

The sort sequence in the list is:

- 1. Bank number
- 2. Status code (for example validly placed instructions or those output into History.)
- 3. File number
- 4. Instruction type
- 5. Securities code
- 6. Instruction number

Every time the instruction type is changed, the following totals are generated:

- Number of items per instruction type;
- Total of cash equivalents;
- Total nominal amounts.

## 14.1 Unverified instructions

The figure of the total unverified instructions of all submitters is processed each evening after dataentry has been concluded (logoff of CASCADE Online)

The results of this processing are:

- List of non-released instructions;
- List of entered instructions which were deleted after a business day and prior warning;
- List of the instructions placed validly on this business day with Clearstream Banking.

## 14.1.1 List of non-released instructions

This list contains all instructions that are to be deleted on the next business day:

- All instructions entered that were not verified;
- All instructions entered that the verifier marked as invalid and that the instructor did not correct.

```
CLEARSTREAM BANKING AG
                                     ESCHBORN, 18.11.2014
MERGENTHALERALLEE 61
                                  TELEPHONE +49-69-211-11177
                       FAX +49-69-211-611177
TEST BANK
TESTSTRASSE 10
POSTFACH 111111
D 66666 TESTSTADT 1
BANK NO. : 7 513 BIC: TESTBANKXXX
SO FAR NOT RELEASED TO CLEARSTREAM BANKING AG, FRANKFURT
                                                                18.11.14 PAGE: 1
FOR DELETION ON 19.11.2014 LATE
INSTR. TYPE 1 SEC. TRANS / REPURCHASE DELY.
D/BK ISTR.N A/DEBIT A/CREDIT SEC NOMINAL
                                            CASH SET DAY
SET TYPE USER ID USER ID TIME A/C BENEFY ISNTR REF.NO.
                                                     ID/IN
   INSTRCTR VERF. OPTR. VERFD.
                                 ACC.
SET.PTY-DELIVERER P1 SET.PTY-DELIVERER P2 SET.PTY-RECEIVER P1 SET.PTY-RECEIVER P2
5 MIAS N 751300002
TEST CASCADE
   947 7513 000 2322 000 999100 200
                                            20.08.14
TOTALS SEC. TRANS / REPURCHASE DELY.
                   NOMINAL
        QTTY
                                   CASH
         1
                    200
TOTALS ALL INSTR. TYPES
        QTTY
                   NOMINAL
                                  CASH
          1
                    200
```

## 14.1.2 List of deleted instructions

Instructions entered and which after two business days have still not been released or, after designation during verification as "invalid" have not been corrected, are deleted. These instructions are displayed with all data entered, that is the list layout is identical with the data-entry screen, subsequent screen and series display. If complete rows in the screens display empty fields, they appear on the list as empty lines.

The instructions entered which have not been corrected and verified after two business days are marked with a prominent headline "Clearstream Banking AG, Frankfurt AG unverified instructions: instructions deleted by Clearstream Banking AG, Frankfurt AG" and deleted from unverified instructions status.

CLEARSTREAM BANKING AG ESCHBORN, 18.11.2014 ESCHBORN, 10.11.202 . TELEPHONE +49-69-211-11177 MERGENTHALERALLEE 61 FAX +49-69-211-611177 TEST BANK TESTSTRASSE 10 POSTFACH 111111 D 6666 TESTSTADT 1 BANK NO. : 7 513 BIC: TESTBANKXXX CLEARSTREAM BANKING AG, FRANKFURT UNVERIFIED INSTRS. DELETED BY CLEARSTREAM BANKING AG, FRANKFURT PAGE : 1 DATA ENTRY : 7513000004 18.11.2014 11:58 VERIFY : PENDING UNVERIFIED INSTRUCTIONS CLEARSTREAM BANKING AG, FRANKFURT INST. SETTLEMENT SEC. TRANSFER FILE NO .: ISTR.N: 235 D/T: CSC GIR PR: 0 DEBIT : 7513 000 TESTBANK CREDIT : 7301 000 A-BANK SEC : W 999100 TEST-AG-2 / TESTDEFFXXX / BANKDEFFXXX 
 NOMINAL :
 187
 UNIT : ST
 PRIORITY: 4 NOR

 CASH :
 CURR. :
 PARTY-HOLD (Y/N): N

 DCA/REF :
 ISS. START (Y/N): N

 SET DAY : 18.11.2014
 EX-TRD :
 BATM/ADEA (Y/N): N

 ST. EXCH.:
 OPT-OUT:
 RTS-DVP (Y/N): N
 TRADE DAY : REF. NO. : INSTR. REF.: PRICE / CUR: COUNTER-INS: SETTL PARTY - DELIVERER P1: P2: P3: P4: P5: SETTL PARTY - RECEIVER P1: P2: P3: P4: P5: COUPON INFO/REC.DAY : BLOCK. F/STAFF : N): N BLOCK.DT: TEXT : TEST CASCADE

## 14.1.3 List of validly placed instructions

This list holds all instructions on a given day that have been placed successfully with CBF.

**Note:** At the repeated request of CBF clients, this list shows a printout of the time at which the instruction was verified. The field: "blocking date" is filled by the blocking date, if the instruction concerns the transfer of staff shares.

| CLEARSTREAM BANKING AG<br>MERGENTHALERALLEE 61<br>F                                                                    | ESCHBORN, 18.11.2014<br>TELEPHONE +49-69-211-11177<br>AX +49-69-211-611177                                                               |          |
|----------------------------------------------------------------------------------------------------|----------------------------------------------------------------------------------------------------|----------|
| TEST BANK                                                                                                    |                                                                                                    |          |
| TESTSTRASSE 10<br>POSTFACH 111111<br>D 6666 TESTSTADT 1                                                                |                                                                                                    |          |
| BANK NO. : 7 513 BIC: TESTE                                                                                            | JANKXXX                                                                                                    |          |
| VALID INSTRS. ENTERED AT CLEA                                                                                          | RSTREAM BANKING AG, FRANKFURT GU 27.12.2013                                                                                              | PAGE : 1 |
| INSTR. TYPE 1 SEC. TRANS / REF                                                                                         | PURCHASE DEL.                                                                                                    |          |
| D/BK N.ISTR.A/CDEB. A/C CR. S<br>RTS-DVP USER ID USER ID TIM<br>INSTR. VERF.OPTR. VERF.<br>SET.PTY-DELIVERER P1 SET.PT | EC NOMINAL CASH SET DAY<br>ME A/C BENEFY ORIG.INSTR REF.NO. ID.INSTR.<br>ACC.<br>TY-DELIVERER P2 SET.PTY-RECEIVER P1 SET.PTY-RECEIVER P2 |          |
| 4 7513 000 7301 000 9990<br>7513000001 7513000002 1<br>TEST CASCADE                                                    | 00 45.000 46.560,63 16.12.07<br>.4:08 DELIVERY W<br>18.11.14                                                                             |          |
| 9 7513 000 7404 000 9991<br>7513000001 7513000002 1<br>TEST CASCADE                                                    | 00 80.000 18.11.14<br>.2:58 9381112 W                                                                                                    |          |
| 6 7513 000 4342 000 9995<br>13000001 7513000002 14:53                                                                  | 00 50.000 18.11.14<br>3 W                                                                                                    |          |
| TEST CASCADE                                                                                                    | 18.11.14<br>W                                                                                                    |          |
| TOTALS SEC. TRANS / REPURCHA                                                                                           | ASE DELY.                                                                                                    |          |
| QTTY NOMIN                                                                                                    | JAL CASH                                                                                                    |          |
| 3 175.000<br>TOTALS ALL INSTR. TYPES                                                                                   | 46.560,63                                                                                                    |          |
| QTTY NOMIN                                                                                                    | VAL CASH                                                                                                    |          |
| 3 175.000                                                                                                    | 46.569,63                                                                                                    |          |

## **14.2 Pending instructions**

Seven lists per bank are generated for the pending instructions:

- List of receipt and delivery instructions entered by counterpart;
- List of instructions which have not been settled 15 days after settlement date (first warning);
- List of instructions which have not yet been settled 35 days after settlement date (second warning);
- List of instructions which were deleted after 40 days;
- List of historical instructions;
- List of failed matching items.

## 14.2.1 Pending instructions deleted at Clearstream Banking AG, Frankfurt

This list holds instructions pending for processing and deleted at Clearstream Banking AG, Frankfurt.

| CLEARSTREAM BANKING AG<br>MERGENTHALERALLEE 61                                  | ES<br>TEL<br>FAX +49-69-2                     | CHBORN, 18.11.20<br>EPHONE +49-69-<br>11-611177 | )14<br>211-11177 |              |
|---------------------------------------------------------------------------------|-----------------------------------------------|-------------------------------------------------|------------------|--------------|
| TEST BANK                                                                       |                                               |                                                 |                  |              |
| TESTSTRASSE 10<br>POSTFACH 111111<br>D 666666 TESTSTADT                         |                                               |                                                 |                  |              |
| BANK NO. : 7 513 BIC: TEST                                                      | BANKXXX                                       |                                                 |                  |              |
| DELETED AS CLEARSTREAM BAN                                                      | IKING AG, FRANKF                              | URT PENDING INS                                 | TRUCTIONS        | PAGE : 1     |
| DATA ENTRY: 7513000004 18.1<br>VERIFY : 7513000003 18.12.2                      | 12.2014 11:11<br>2014 12:15                   | CURR: INSTR                                     | RUCTION          |              |
| CLEARSTREAM BANKING AG, FR                                                      | ANKFURT INSTR. S                              | SETTLEMENT SEC                                  | C. TRANSFER      | INSTR. STAGE |
| FILE NO.: ISTR.N: 12345                                                         | 6 D/T: CSC G                                  | IR PR: 0                                        |                  |              |
| DEBIT : 7513 000 TESTBAN<br>CREDIT : 7301 000 A-BANK<br>SEC : W 575200 TEST-AG- | K / TES<br>/ BAN<br>2                         | STDEFFXXX<br>IKDEFFXXX                          |                  |              |
| NOMINAL : 1000 UN<br>CASH : CURR. :<br>DCA/REF :                                | IT : ST PRIOF<br>PARTY-HOLI<br>ISS. START (Y) | RITY: 4 NOR<br>D (Y/N): N<br>/N): N             |                  |              |
| SET DAY : 18.11.2014 EX<br>ST. EXCH.: OPT-OU                                    | K-TRD : BATI<br>JT: RTS-DVP                   | M/ADEA(Y/N): N<br>(Y/N): N                      |                  |              |
| SET STAGE : 1 BLOCKED DELI                                                      | VERER                                         |                                                 |                  |              |
| PROCESS. STAGE : 4 PENDING I                                                    | DUE TO BLOCKING                               | i (DELIVERER)                                   |                  |              |
| TRADE DAY : REF. N<br>PRICE / CUR: INSTR.<br>COUNTER-IN                         | NO. :<br>. REF.:<br>NS:                       |                                                 |                  |              |
| SETTL PARTY - DELIVERER<br>P1:<br>P2:<br>P3:<br>P4:<br>P5:                      |                                               |                                                 |                  |              |
| SETTL PARTY - RECEIVER<br>P1:<br>P2:<br>P3:<br>P4:<br>P5:                       |                                               |                                                 |                  |              |
| COUPON INFO/REC.DAY :<br>BLOCK. F/STAFF : N): N BLOCK                           | .DT:                                          |                                                 |                  |              |
| TEXT : TEST CASCADE                                                             |                                               |                                                 |                  |              |

## 14.2.2 List of receipt and delivery instructions entered by counterpart

This list holds all instructions pending for processing at the end of each settlement day. All instructions marked as "matched" and "unmatched" are included.

| CLEARSTREAM BANKING AG<br>MERGENTHALERALLEE 61<br>TEST BANK   | FAX                | <b>ESCHBC</b><br>TELEPHO<br>+49-69-211-61 | <b>DRN, 16.12.20</b><br>NE +49-69-<br>.1177 | <b>007</b><br>211-11177 |
|---------------------------------------------------------------|--------------------|-------------------------------------------|---------------------------------------------|-------------------------|
| TESTSTRASSE 10<br>POSTFACH 111111<br>D 6666 TESTSTADT 1       |                    |                                           |                                             |                         |
| BANK NO. : 7513 BIC: T<br>POSITION ON : 16.12.2007            | ESTBAN             | <xxx< td=""><td></td><td></td></xxx<>     |                                             |                         |
| ARRANGED FOR YOU SEC. TRAI<br>AT STATUS: MATCHING             | NSFER/R            | EPURCHASE RCP                             | чт.                                         | PAGE : 1                |
| M S/SP ISTR.N A/C DEB. A/C CE<br>1 3 J 5303 7303 000 7513 000 | 3. SEC<br>0 999000 | NOMINAL<br>2.000                          | CASH S<br>29.400,00 1                       | SET DAY<br>.6.12        |
| TOTALS SEC. TRANSFER AT STA<br>QTTY NON<br>1 2.000            | GE:UNM<br>IINAL    | ATCHED<br>CASH<br>29.400,00               |                                             |                         |

## 14.2.3 List of instructions with first warning

This list contains all instructions that were not settled 15 days after settlement date.

CLEARSTREAM BANKING AG ESCHBORN, 18.11.2014 MERGENTHALERALLEE 61 TELEPHONE +49-69-211-11177 FAX +49-69-211-611177 TEST BANK **TESTSTRASSE 10** POSTFACH 111111 D 6666 TESTSTADT 1 BANK NO. : 7 513 BIC: TESTBANKXXX INSTRS. CALLED 1<sup>ST</sup> TIME BY CLEARSTREAM BANKING AG, FRANKFURT 16.12.2007 PAGE : 1 FOR DELETION ON 01.12.2014 LATE INSTR. TYPE 1 SEC. TRANS / REPURCHASE DELY. PNOTE ISTR.N A/C DEB. A/C CB. SEC NOMINAL CASH SET DAY RTS-DVP USER ID USER ID TIME A/C BENEFY ISNTR REF. NO. ID/IN INSTR. VERF.OPTR VERFD. ACC. SET.PTY-DELIVERER P1 SET.PTY-DELIVERER P2 SET.PTY-RECEIVER P1 SET.PTY-RECEIVER P2 4 7513 000 7301 000 999000 45.000 46.560,63 10.10.14 11:20 TEST CASCADE DELIVERY 9 7513 000 7404 000 999100 80.000 10.10.14 13:10 9381112 TEST CASCADE 6 7513 000 4342 000 999500 50.000 10.10.14 16:50 TEST CASCADE TOTALS SEC. TRANS / REPURCHASE DELY. NOMINAL QTTY CASH 175.000 3 46.560,63 TOTALS ALL INSTR. TYPES QTTY NOMINAL 3 175.000 CASH 46.569,63

## 14.2.4 List of instructions with second warning

This list holds all Instructions that were not settled 35 days after settlement date.

CLEARSTREAM BANKING AG ESCHBORN, 16.12.2007 MERGENTHALERALLEE 61 TELEPHONE +49-69-211-11177 TELEFAX +49-69-211-611177 TEST BANK TESTSTRASSE 10 POSTFACH 111111 D 6666 TESTSTADT 1 BANK NO. : 7 513 BIC: TESTBANKXXX INSTRS. CALLED 2<sup>ND</sup> TIME BY CLEARSTREAM BANKING AG, FRANKFURT PAGE : 1 FOR DELETION ON 07.01.2008 LATE INSTR. TYPE 1 SEC. TRANS / REPURCHASE DELY. D/BK ISTR.N A/C DEB. A/C CB. SEC NOMINAL CASH SET DAY RTS-DVP USER ID USER ID TIME A/C BENEFY ISNTR REF. NO. ID/IN INSTR. VERF. OPTR. VERFD ACC. SET.PTY-DELIVERER P1 SET.PTY-DELIVERER P2 SET.PTY-RECEIVER P1 SET.PTY-RECEIVER P2 33 7513 000 7404 000 999300 2.000 294.000,00 10.10.14 13:58 94085 60345 J TEST CASCADE TOTALS SEC. TRANSFER QTTY NOMINAL CASH 2.000 294.000,00 1 TOTALS ALL INSTR. TYPES ALL INSTR. TYPES QTTY NOMINAL CASH 1 2.000 294.000,00

### 14.2.5 List of instructions deleted after 40 Days

This list holds all instructions being deleted as pending instructions at Clearstream Banking 40 days after settlement date. It is displayed in detail, that is all data stored are listed for each deleted instruction.

CLEARSTREAM BANKING AG ESCHBORN, 18.11.2014 MERGENTHALERALLEE 61 TELEPHONE +49-69-211-11177 MERGENTHALERALLEE 61 TELEPHONE + FAX +49-69-211-611177 TEST BANK **TESTSTRASSE 10** POSTFACH 111111 D 6666 TESTSTADT 1 BANK NO. : 7 513 BIC: TESTBANKXXX PEND. INSTRS: INSTRS. DELETED BY CBF/T2S PAGE : 1 DATA ENTRY : 7513000019 31.10.2014 9:53 VERIFY : 7513000010 31.10.2014 9:58 MATCHING : OPEN CLEARSTREAM BANKING AG, FRANKFURT INST. SETTLEMENT SEC. TRANSFER INSTR. STAGE ISTR.N: 49958 D/T: CSC GIR PR: 0 FILE NO.: 
 DEBIT
 : 7513 000
 TESTBANK
 / TESTDEFFXXX

 CREDIT
 : 7401 000
 A-BANK
 / BANKDEFFXXX

 SEC
 : W 999100
 TEST-AG-2

 NOMINAL :
 9000
 UNIT : ST
 PRIORITY: 4 NOR

 CASH :
 CURR. :
 PARTY-HOLD (Y/N): N

 DCA/REF :
 ISS. START (Y/N): N

 SET DAY : 31.10.2014
 EX-TRD :
 BATM/ADEA (Y/N): N

 ST. EXCH.:
 OPT-OUT:
 RTS-DVP (Y/N): N
 MATCHING : 1 UNMATCHED - NO CP-INSTRUCTION AVAILABLE SET STAGE : 1 BLOCKED DELIVERER PROCESS. STAGE: 1 UNSETTLED TRADE DAY : 29.10.2014 REF. NO. : PRICE / CUR: INSTR. REF.: COUNTER-INS: SETTL PARTY - DELIVERER P1: P2: P3: P4: P5: SETTL PARTY - RECEIVER P1: P2: P3: P4: P5:

## 14.2.6 List of historical instructions

This list holds all the pending instructions being marked for modification or deletion and subsequently processed as unverified instructions.

Clearstream Banking Instruction Status: Instructions deleted by Instructor

| CLEARSTREAM BANKING AG         ESCHBORN, 16.12.2007           MERGENTHALERALLEE 61         TELEPHONE +49-69-211-11177           FAX         +49-69-211-611177                                     |
|----------------------------------------------------------------------------------------------------|
| TEST BANK                                                                                                    |
| TESTSTRASSE 10<br>POSTFACH 111111<br>D 6666 TESTSTADT 1                                                                                                    |
| BANK NO. : 7 513                                                                                                    |
| INSTR. STAGE INSTRS. DELETED BY INSTRUCTOR PAGE : 1                                                                                                    |
| VERIFY : 7513000002 15.12.2007 14:34<br>DELETION : 7513000009 20.12.2007 13:43 HIST. INSTRUCTION                                                                                                  |
| CLEARSTREAM BANKING AG, FRANKFURT INST. SETTLEMENT SEC. TRANSFER PENDING INSTR.                                                                                                    |
| FILE NO.: ISTR.N: 238978 D/T: CSC GIR PR: 0                                                                                                    |
| DEBIT         : 7513 000         TESTBANK         / TESTDEFFXXX           CREDIT         : 7301 000         A-BANK         / BANKDEFFXXX           SEC         : W 999100         TEST-AG-2       |
| NOMINAL:         400         UNIT:         ST         PRIORITY:         4 NOR           CASH:         CURR.:         PARTY-HOLD (Y/N): N         N           DCA/REF:         ISS. START (Y/N): N |
| SET DAY:         21.11.2014         EX-TRD:         BATM/ADEA (Y/N): N           ST. EXCH.:         OPT-OUT:         RTS-DVP         (Y/N): N                                                     |
| SET STAGE : 0 RELEASED                                                                                                    |
| PROCESS. STAGE : 5 POSITIONS INSUFFICIENT                                                                                                    |
| TRADE DAY : 29.10.2014 REF. NO. :<br>PRICE / CUR: INSTR. REF.:<br>COUNTER-INS:                                                                                                    |
| SETTL PARTY - DELIVERER<br>P1:<br>P2:<br>P3:<br>P4:<br>P5:                                                                                                    |
| SETTL PARTY - RECEIVER<br>P1:<br>P2:<br>P3:<br>P4:<br>P5:                                                                                                    |

Modification history: pending instructions

| CLEARSTREAM BANKING AG<br>MERGENTHALERALLEE 61                                                                    | ΕΔΧ                             | ESCHBO<br>TELEPHON<br>+49-69-211-611      | RN, 16.12.20<br>NE +49-69- | 007<br>211-11177              |
|----------------------------------------------------------------------------------------------------|---------------------------------|-------------------------------------------|----------------------------|-------------------------------|
| TEST BANK                                                                                                    | TAX                             | 145 05 211 011                            | ,                          |                               |
| TESTSTRASSE 10<br>POSTFACH 111111<br>D 6666 TESTSTADT 1                                                           |                                 |                                           |                            |                               |
| BANK NO. : 7 513                                                                                                  |                                 |                                           |                            |                               |
| MODIFICATION HISTORY PEND                                                                                         | ING INST                        | RUCTIONS                                  | 27.12.2007                 | PAGE : 1                      |
| INSTR. TYPE 1 SEC. TRANS / R                                                                                      | EPURCH                          | ASE DELY.                                 |                            |                               |
| D/BK ISTR.N A/DEBIT A/CREDI<br>ACTION USER ID TIME CO                                                             | IT C/S<br>D                     | NOMINAL                                   | CASH                       | SET.DTE                       |
| 102 558383 7513 000 7301 00<br>BLOCK 7513000000 14:23 5                                                           | 00 9990<br>SET STAG             | 00 45.000<br>E 1 INSTRUCT                 | 46.560,6<br>ION BLOCKE     | 3 17.12.07<br>D BY INSTRUCTOF |
| 102 558384 7513 000 2009 00           BLOCK         7513000000 14:23 3           RELEASE         7513000000 15:30 | 00 9990<br>SET STAG<br>SET STAG | 00 60.000<br>E 1 BLOCKED<br>GE 0 RELEASEE | 100.560,<br>DELIVERER<br>D | 63 17.12.07                   |

#### 14.2.6.1 Matching error list

This list holds all instructions for which the counterpart has marked a delivery or receipt as invalid and has added a corresponding error code. The instructions are listed in this list until the error is cleared or the instruction is deleted by the system.

| CLEARSTREAM BANKING AG     ESCHBORN, 16.12.2007       MERGENTHALERALLEE 61     TELEPHONE +49-69-211-11177       FAX     +49-69-211-611177 |
|----------------------------------------------------------------------------------------------------|
| TEST BANK                                                                                                    |
| TESTSTRASSE 10<br>POSTFACH 111111<br>D 6666 TESTSTADT 1                                                                                   |
| BANK NO. : 7 513 BIC: TESTBANKXXX                                                                                                    |
| UNMATCHED INSTRUCTIONS 13.12.2007 PAGE : 1                                                                                                |
| INSTR. TYPE 1 SEC. TRANS. / REPURCHASE DELY.                                                                                              |
| FILE ITR.N. A/C DEB. A/C CR. SEC NOMINAL CASH SET DAY MATCHING ST. ID/IN                                                                  |
| 136 7513 000 7301 000 999900         820         97.605,26 17.01.08           011 NO INSTRUCTION OF BENEFICIARY         W                 |
| 6250 7513 000 7301 000 999901 2.000.000 1.994.400,00 13.01.08<br>051 INVALID TRADE DAY W                                                  |
| TOTALS SEC. TRANS / REPURCHASE DELY.                                                                                                    |
| QTTY NOMINAL CASH                                                                                                    |
| 2 2.000.820 2.092.005,26                                                                                                    |
| TOTALS ALL INSTR. TYPES                                                                                                    |
| QTTY NOMINAL CASH                                                                                                    |
| 2 2 000 820 2 092 005 26                                                                                                    |

## 14.2.7 Further evaluations

### 14.2.7.1 Advices

An advice is raised for each booked security credit generated by a delivery. All fields that have been set (that is also the data from any subsequent screen) are printed out on the advice. Advices are provided to the participant in a print file.

CLEARSTREAM BANKING AG VALUE : 29.09.2016 ADV.FOR SECS. RECEIPTS INSTR. NO. 6146161 YOUR ACCOUNT WILL BE CREDITED WITH THE FOLLOWING SECURITIES FOR CREDIT CR ACC: 1234 TESTBANK AG / TESTBANKXXX SEC: I DE0005190003 BAY.MOTOREN WERKE AG ST UNIT : ST NOMINAL : 5.200 CCY : EUR CASH : 353.600,00 TRADE DAY : 27.09.2016 MI.NO: 16052 SETTL PARTY DELIVERER P1:BANKDEFFXXX DAKV5678000 P2: P3: SETTL PARTY RECEIVER P1:TESTDEFFXXX DAKV1234000 P2: DEB. ACC: 5678 BANK AG / BANKBICCXXX

### 14.2.7.2 Processing lists

### 14.2.7.2.1 Cash clearing list/data carrier

All clearings and bookings occurring on an accounting day (from stock exchange trades, OTC transactions and simple CBF physical securities accounting) are classified in a list sorted by securities codes. These data are delivered on paper (= cash clearing list) and, upon request, as a data carrier (= cash clearing data carrier)

#### 14.2.7.2.2 Daily statement of positions

A daily positions statement for each value date is drawn up for each account and securities code. It is printed at the end of day. Hence, this statement contains processed transfer instructions.

This statement can be obtained in the CBF-Fileservice.

### 14.2.7.3 TEFRA D reporting

#### Credit advice of a TEFRA-D Bond within the 40 days period for the receiver

This credit advice will be created at the end of a settlement day if there was a credit booking for the CBF client account (Job JQ262000).

CLEARSTREAM BANKING AG ESCHBORN, xx.xx.xxxx MERGENTHALERALLEE 61 TELEPHONE +49-69-211-11177 FAX +49-69-211-611177 TEST-BANK AG HAUPTVERWALTUNG FRANKFURT/MAIN **TESTSTRASSE 10** D 76666 TESTSTADT ACCOUNT NUMBER: x xxxx POSITION RELATED INFORMATION ABOUT TEFRA-D SECURITIES DEAR SIR OR MADAM, ON xx.xx.xxxx A CREDIT OF SECURITIES TOOK PLACE ON YOUR BLOCKING ACCOUNT xxxx/671. THIS SECURITY HAS BEEN ISSUED AS "TEFRA-D SECURTIY". ACCORDING TO TEFRA-D RULES (RELATING TO US SECURITIES AND EXCHANGE ACT FROM 1933 CONCERNING FOREIGN SALES OF US-SECURITIES) A TEFRA-D SECURITY MAY NOT BE BOUGHT DURING THE FIRST 40 DAYS EX ISSUE-DATE BY AN US-CITIZEN OR A CITIZEN, WHO LIVES LONGER THAN 183 DAYS IN THE USA. PLEASE SCRUTINISE YOUR CUSTOMER HOLDINGS AND INFORM CBF ABOUT POTENTIAL HOLDINGS IN FAVOUR OF A CITIZEN, MENTIONED ABOVE, INCLUSIVE INDICATION OF THE NOMINAL AMOUNT. TO RELEASE HOLDINGS THE CASCADE TRANSACTION "KVEE" and FUNCTION CODE "TD" WITH THE RELATED NOMINAL AMOUNT HAS TO BE USED. WITH THIS RELEASE A BOOKING FROM YOUR BLOCKING ACCOUNT IN FAVOUR OF YOUR SELECTED ACCOUNT WILL BE INITIATED. FURTHERMORE THIS RELEASE-INSTRUCTION CONFIRMS THAT NO PERSON, MENTIONED ABOVE, HAS A HOLDING WITHIN YOUR ACCOUNT WITH CBF. OTHERWISE THE POSITION HAS TO REMAIN ON THE BLOCKING ACCOUNT. WE ARE OBLIGATED TO REPORT HOLDINGS ON ANY BLOCKING ACCOUNT TO THE LEADMANAGER. A RELEASE OF HOLDINGS AFTER THE 40 DAYS PERIOD IS ONLY POSSIBLE VIA A CONFIRMATION AND TRANSACTION OF THE RELATED LEADMANAGER INITIATED BY THE ACCOUNT OWNER. SECURITY CODE SECURITY DESCRIPTION **TEFRA-D END-DATE** DE0001142008 BUNDANL.V.94/24NK OZSSSTV 30.07.2006 1.000,000 EUR DE0001123456 BUNDANL.V.08/15NK OZSSSTV 30.07.2006 1.1111,000 ST. CLEARSTREAM BANKING AG THIS REPORT IS PRODUCED ELECTRONICALLY AND IS NOT SIGNED

### Advice at the end of the 40 days period

If there will be positions on the blocking account xxxx/671 at the end of the 40 days blocking period a reminder will be sent (Job JQ234000).

| CLEARSTREAM BANKING AG<br>60487 FRANKFURT AM MAIN                                                                                                    |
|----------------------------------------------------------------------------------------------------|
| MUSTERBANK AG                                                                                                    |
| POSTFACH 00 00 01<br>D 60000 FRANKFURT AM MAIN ESCHBORN, 30.07.2006<br>TELEPHONE +49-69-211-11177<br>FAX +49-69-211-611177                                                                                                    |
| PROGRAMM-NAME: KD129<br>ACCOUNT NUMBER: x xxxx                                                                                                    |
| POSITION RELATED INFORMATION ABOUT TEFRA-D SECURITIES / REMINDER                                                                                                    |
| DEAR SIR OR MADAM,                                                                                                    |
| ON xx.xx.xxxx THERE ARE THE BELOW MENTIONED HOLDINGS ON YOUR BLOCKING<br>ACCOUNT xxxx/671. THE SECURITIES WERE ISSUED AS TEFRA-D SECURITY FOLLOWING<br>THE TERMS & CONDITIONS.                                                                                                    |
| ACCORDING TO TEFRA-D RULES (RELATING TO US SECURITIES AND EXCHANGE ACT FROM<br>1933 CONCERNING FOREIGN SALES OF US-SECURITIES) A TEFRA-D SECURITY MAY NOT<br>BE BOUGHT DURING THE FIRST 40 DAYS EX ISSUE-DATE BY AN US-CITIZEN OR A<br>CITIZEN, WHO LIVES LONGER THAN 183 DAYS IN THE USA.<br>PLEASE SCRUTINISE YOUR CUSTOMER HOLDINGS AND INFORM CBF ABOUT POTENTIAL<br>HOLDINGS IN FAVOUR OF A CITIZEN, MENTIONED ABOVE, INCLUSIVE INDICATION<br>OF THE NOMINAL AMOUNT. |
| THE 40 DAYS PERIOD HAS BEEN EXPIRED.                                                                                                    |
| HOLDINGS ON THE BLOCKING ACCOUNT CAN ONLY BE RELEASED BY THE LEADMANAGER.<br>NOW WITH CASCADE TRANSACTION "KVEE" AND FUNCTION CODE "TD" HOLDINGS CAN<br>BE TRANSFERRED TO THE LEADMANAGER.                                                                                                    |
| IT IS NECESSARY TO CONTACT THE LEADMANAGER AND TO REACH A COMMON AGREEMENT<br>FOR A RELEASE OF THE HOLDING. THE LEADMANAGER WILL THEN TRANSFER THE HOLDING<br>BACK TO THE CBF CUSTOMER ACCOUNT.                                                                                                    |
| SECURITY<br>CODE SECURITY DESCRIPTION TEFRA-D END-DATE                                                                                                    |
| DE0001142008 BUNDANL.V.94/24NK OZSSSTV 30.07.2006                                                                                                    |
| DE0001123456 BUNANLV.08/15NK OZSSSTV 30.07.2006                                                                                                    |
| 1.1111,000 51.<br>12345678901234567890123456789012345678901234567890123456789012345678901234567890123456789                                                                                                    |
| CLEARSTREAM BANKING AG                                                                                                    |

THIS REPORT IS PRODUCED ELECTRONICALLY AND IS NOT SIGNED

### Advice at the end of 40 days period for lead-manager and CBF dep. New Issues

The lead manager receives an overview about the released and blocked positions in TEFRA-D securities. The blocked positions will be displayed with the related client accounts.

| CLEARSTREAM BANKI                          | NG AG<br>⁄I MAIN                                                                                                    |            |            |            |                 |                    |               |
|--------------------------------------------|----------------------------------------------------------------------------------------------------|------------|------------|------------|-----------------|--------------------|---------------|
| MUSTERBANK AG (LEA                         | MUSTERBANK AG (LEAD MANAGER)                                                                                            |            |            |            |                 |                    |               |
| POSTFACH 00 00 01<br>D 60000 FRANKFURT     | OSTFACH 00 00 01<br>60000 FRANKFURT AM MAIN ESCHBORN, 30.07.2006<br>TELEPHONE +49-69-211-11177<br>FAX +49-69-211-611177 |            |            |            |                 |                    |               |
|                                            | PROGRAM                                                                                                    | IM-NAME: K | (D129      |            |                 |                    |               |
| ACCOUNT NUMBER:                            | 2222                                                                                                    |            |            |            |                 |                    |               |
|                                            |                                                                                                    |            |            |            |                 |                    |               |
| HOLDING RELATED IN<br>-END OF PERIOD PER 3 | HOLDING RELATED INFORMATION ABOUT TEFRA-D SECURITIES<br>-END OF PERIOD PER xx.xx.xxxx-                                  |            |            |            |                 |                    |               |
| RELEASED HOLDINGS:                         |                                                                                                    |            |            |            |                 |                    |               |
| ISIN                                       | N SECURITY DESCRIPTION TOTAL                                                                                            |            |            |            |                 |                    |               |
| AMOUNT                                     | MOUNT                                                                                                    |            |            |            |                 |                    |               |
| DE0001142008 BUND                          | E0001142008 BUNDESANL.V.94/24NK OZSSSTV 2.000,000 ST                                                                    |            |            |            |                 |                    |               |
| DE0001152008 BUND                          | 001152008 BUNDESANL.V.99/24NK OZSSSTV 9.000,000 DM                                                                      |            |            |            |                 |                    |               |
| •                                          |                                                                                                    |            |            |            |                 |                    |               |
| •                                          |                                                                                                    |            |            |            |                 |                    |               |
| DE0001224567 RUND                          | ESANI V OS /24NK O                                                                                                    | 755571/    |            | 1 111 000  | DM              |                    |               |
| DLUUUI234307 BUNL                          | LSANL. V. 90/ 24NK 0.                                                                                                   | 23331 V    |            | 1.111,999  | DIVI            |                    |               |
| BLOCKED HOLDINGS:                          |                                                                                                    |            |            |            |                 |                    |               |
| ACCOUNT                                    | ICINI                                                                                                    |            |            | 11-14      |                 |                    |               |
| ACCOUNT<br>7001 671                        | ISIN<br>DE0001142008                                                                                                    | ст         | 1 000 000  | Unit       | 20 10 2004      | HOLDING            | LAST WOVEWENT |
| 7001 071                                   | DE0001142008                                                                                                    | ST         | 1 100 000  |            | 20 10 2000      | 5                  |               |
| 7002 071                                   | DE0001142008                                                                                                    | FLIR       | 9 999 010  | 03 11 200  | 20.10.2000<br>S | ,                  |               |
| 7002 671                                   | DE0001152008                                                                                                    | EUR        | 10.099     | 31.12.200  | 5               |                    |               |
| 7003 671                                   | DE0001234567                                                                                                    | ST         | 710.000    | 0111111000 | 11.08.2006      | 5                  |               |
| 123456789012345678                         | 39012345678901234                                                                                                    | 567890123  | 4567890123 | 456789012  | 3456789012      | 234567890123456789 |               |

CLEARSTREAM BANKING AG

THIS REPORT IS PRODUCED ELECTRONICALLY AND IS NOT SIGNED

## 14.3 Stock exchange trades

The day-to-day processing generates the following lists on the clearing and settlement of stock exchange transactions for CBF participants:

- 1. List of pending stock exchange transactions (sales and purchases);
- 2. List of instructions (sales and purchases);
- 3. List of cancellations (sales and purchases)

The lists below follow the daily printout of CASCADE:

- 4. List of valid modifications/reversed deletions (sales and purchases)
- 5. List of instructions marked for deletion (sales and purchases)
  - o Marked for deletion by counterpart
  - Marked for deletion by instructor
  - o Marked for deletion by both counterparts
  - Marked for deletion by CBF
  - Marked for deletion by T2S
- 6. List of instructions rejected before CBF AKV reservation
- 7. List of valid modifications/reversed deletions included for processing (see 4)

All lists mentioned are generated at the end of day.

### 14.3.1 Lists of pending stock exchange transactions

This list comprises all pending stock exchange transactions listed according to seller and buyer as well as custody type. Included are all day orders and possible unsettled instructions. Hence, all delivery positions are shown. The subtotals as per securities code are stated as well.

CLEARSTREAM BANKING AG ESCHBORN, 16.12.2007 MERGENTHALERALLEE 61 TELEPHONE +49-69-211-11177 FAX +49-69-211-611177 TEST BANK **TESTSTRASSE 10** POSTFACH 111111 D 66666 TESTSTADT BANK NO. : 7 513 BIC: BANKDEFFXXX CURRENT DATE : 16.12.2007 LIST OF PENDING STOCK EXCHANGE TRANSACTIONS PAGE: 1 CURRENCY : EUR CTDY TYPE : CSC PURCHASE SEC.CD TR.NO TRADE DAY NOMINAL PRICE ACTUAL AMOUNT CP-ACC BRKR FIXED VAL. PRICE DIFF. INFORMATION 200 23,1 501220 56123 28.11.07 4.620,00 7302 1234 OD 501220 53681 28.11.07 400 6.930,00 7302 23,1 1234 OD 
 QUANTITY
 NOMINAL
 PRICE DIFF.
 ACTUAL AMOUNT

 TOTAL
 2
 600
 0,00
 11.550,00

 515109
 73117
 28.11.07\*
 100
 83,6
 8.360,00
 7301
 1223 QUANTITY NOMINAL ACTUAL AMOUNT PRICE DIFF. TOTAL 3 700 19.910,00 BANK NO. : 7 513

### Totals unsettled stock exchange transactions (purchases)

LIST OF UNSETTLED STOCK EXCHANGE TRANSACTIONS PAGE: 1 CURRENCY : EUR CTDY TYPE : CSC PURCHASE QUANTITY NOMINAL ACTUAL AMOUNT PRICE DIFF. UNSETTLED INSTRUCTIONS AGAINST PAYMENT 2 600 11.550,00 0,00 TOTAL 2 600 4.620,00 0,00 DAY ORDERS FREE DELIVERY AGAINST PAYMENT 1 100 8.360,00 0,00 
 FREE DELIVERY

 TOTAL
 1
 100
 8.360,00
 0,00
 TOTAL AGAINST PAYMENT 3 700 19.910,00 0,00 
 AGAINST FRUIL

 FREE DELIVERY

 TOTAL
 3

 700
 19.910,00
 0,00

 TOTAL
 3
 700
 19.910,00
 0,00

### Reconciliation totals of all unsettled stock exchange transactions (purchases/sales)

LIST OF UNSETTLED STOCK EXCHANGE TRANSACTIONS PAGE: 1 CURRENCY : EUR RECONCILIATION TOTALS OF ALL UNSETTLED S.E.TRANSACTIONS QUANTITY NOMINAL ACTUAL AMOUNT PRICE DIFF. PURCHASES UNSETTLED INSTRUCTIONS AGAINST PAYMENT 1 200 4.620,00 TOTAL 1 200 4.620,00 DAY ORDERS AGAINST PAYMENT 2 111 15.279,00 
 FREE DELIVERY

 TOTAL
 2
 111
 15.279,00
 TOTAL AGAINST PAYMENT 3 311 19.899,00 FREE DELIVERY TOTAL 3 711 19.899,00 OF WHICH DAY ORDERS 
 OF WHICH DAY ORDERS

 ORDERS
 1
 200
 43.900,00

 ORDER CONCLN
 1
 555
 123.990,00

 DIFF.TR.DAY
 1
 400
 44.345,56

## 14.3.2 List of orders

Here all orders captured are shown according to sales and purchases. Orders are displayed for one day only.

CLEARSTREAM BANKING AG ESCHBORN, 16.12.2007 MERGENTHALERALLEE 61 TELEPHONE +49-69-211-11177 FAX +49-69-211-611177 TEST BANK **TESTSTRASSE 10** POSTFACH 111111 D 66666 TESTSTADT BANK NO. : 7 513 BIC: BANKDEFFXXX CURR. DATE : 16.12.2007 LIST OF ORDERS PAGE: 1 CURRENCY : EUR PURCHASE SEC.CD TR.NO TRADE DAY NOMINAL S.E BKR PRICE ACTUAL AMOUNT DESIGNATION SEC.CODE DELAY 882885 13008 28.11.07 500 EDF 802 53 26.500,00 APPLE COMPUTER SVG 608370 21220 28.11.07\* 200 EDF 807 203,25 40.650,00 HORTEN AG 406350 24238 26.04.07 10.000 EDF 811 104,8 10.480,00 8,25 % DT.FINANCE (NETH) 92/96 12.03.G 407600 26778 28.02.07\* 5.000 EDF 811 108 5.400,00 8,5 % DT.FINANCE (NETH) 92/97 27.08.G 486777 34458 26.04.07 1.000 EDF 811 77 770,00 \*\*\*\*\*\*\*\*\* 7 % BK.F.AUSSENW.UDSSR 89/96 29.03.G 
 Y % DKL 201
 Constraint
 Constraint
 Constraint
 Constraint
 Constraint
 Constraint
 Constraint
 Constraint
 Constraint
 Constraint
 Constraint
 Constraint
 Constraint
 Constraint
 Constraint
 Constraint
 Constraint
 Constraint
 Constraint
 Constraint
 Constraint
 Constraint
 Constraint
 Constraint
 Constraint
 Constraint
 Constraint
 Constraint
 Constraint
 Constraint
 Constraint
 Constraint
 Constraint
 Constraint
 Constraint
 Constraint
 Constraint
 Constraint
 Constraint
 Constraint
 Constraint
 Constraint
 Constraint
 Constraint
 Constraint
 Constraint
 Constraint
 Constraint
 Constraint
 Constraint
 Constraint
 Constraint
 Constraint
 Constraint
 Constraint
 Constraint
 Constraint
 Constraint
 Constraint
 Constraint
 Constraint
 Constraint
 Constraint
 Constraint
 Constraint
 Constraint
 Constraint
 Constraint
 Constraint
 Constrait
 Constrait
 Constrai 21.000,00 \*\* INCL. OLD-ORDERS DELAY 31.000 32.250,00 3 TOTAL OLD-ORDERS 3 31.000 32.250,00 CURRENT ORDERS 3 5.700 72.550,00

## 14.3.3 List of cancellations

This list includes all cancellations of contract notes. They are displayed for one day only. In addition, they are shown on the list of unsettled stock exchange transactions with the note (delivery position cancelled).

 
 CLEARSTREAM BANKING AG
 ESCHBORN, 16.12.2007

 MERGENTHALERALLEE 61
 TELEPHONE +49-69-211-11177

 FAX
 +49-69-211-611177
 TEST BANK HAUPTVERWALTUNG FRANKFURT/MAIN TESTSTRASSE 10 POSTFACH 111111 D 76666 TESTSTADT BANK NO. : 7 513 BIC: BANKDEFFXXX CURR.DATE : 16.12.2007 LIST OF CANCELLATIONS PAGE: 1 CURRENCY : EUR CTDY TYPE : AKV PURCHASE SEC TR.NO TRADE DAY NOMINAL PRICE ACTUAL AMOUNT CP-ACC BRKR FIXED VAL. PRICE DIFF. INFORMATION 103000 47113 27.01.97\* 100.000 100 101.211,45 7301 1234 111434 87773 27.01.97\* 50.000 100 50.636,33 7302 1234 QUANTITY NOMINAL ACTUAL AMOUNT PRICE DIFF. TOTAL 2 150.000 151.847,88 0,00

## 14.3.4 Valid modifications/reversed deletions

The form of the list of valid modifications/reversed deletions included in the morning processing corresponds to the list shown below.

This list comprises the stock exchange transactions where the following jobs were carried out the day before:

- Partial deliveries; and/or
- Cancellation of a deletion marking of a stock exchange transaction.

Partial deliveries are listed only on the seller's part. The reversed deletions of stock exchange transactions are displayed separately for purchases and sales.

| CLEARSTREAM BANKING AG<br>MERGENTHALERALLEE 61                                          | ESCH<br>TELEPH<br>FAX +49-69-211- | BORN, 16.12.2007<br>HONE +49-69-211-11177<br>611177 |  |
|-----------------------------------------------------------------------------------------|-----------------------------------|-----------------------------------------------------|--|
| TEST BANK                                                                               |                                   |                                                     |  |
| HAUPTVERWALTUNG FRANKF<br>TESTSTRASSE 10<br>POSTFACH 111111<br>D 6000 FRANKFURT AM MAIN | URT/MAIN<br>90                    |                                                     |  |
| BANK NO. : 7 513 BIC: BAI                                                               | NKDEFFXXX CURR.D                  | ATE : 16-12-2ßß7                                    |  |
| LIST OF VALID MODIFICATION                                                              | S/REVERSED DELETION               | S PAGE : 1                                          |  |
| CURRENCY : EUR<br>CTDY TYPE : CSC SALE                                                  |                                   |                                                     |  |
| SEC TR.NO TRADE DAY NO<br>BRKR FIXED VAL. PART.                                         | OMINAL PRICE<br>NOM. INFORMATION  | ACTUAL AMOUNT CP-ACC<br>USERID TIME                 |  |
| 103000 47113 28.02.97* 1<br>1234 20.000                                                 | LOO.000 100<br>TB 7513000004      | 101.211,45 7301<br>4 08:08:08                       |  |
| 105124 74113 28.02.97*<br>1234 12.000                                                   | 40.000 100<br>TB 7513000004       | 40.456,54 7304<br>4 08:18:08                        |  |
| 111434 87773 28.02.97*<br>1234                                                          | 50.000 100<br>7513000004 08:1     | 50.636,33 7302<br>18:12                             |  |
| QUANTITY NOMIN                                                                          | AL ACTUAI                         | LAMOUNT                                             |  |
| TOTAL 3 82.000                                                                          | 192.304.32                        | 2                                                   |  |

## 14.3.5 List of instructions marked for deletion

### 14.3.5.1 Marked for deletion by counterpart

The sales list shows are instructions that the counterpart (purchaser here) has marked for deletion. Vice versa applies to the purchase list and the instructions marked on the day before for deletion.

### 14.3.5.2 Marked for deletion by instructor

Classified into sales and purchases, the own stock exchange transactions marked for deletion are displayed.

### 14.3.5.3 Marked for deletion by both counterparts

Classified into sales and purchases, the delivery positions marked for deletion by the two counterparts are listed.

**Note:** A transaction with a time indication next to it has been marked for deletion the day before. The asterisk refers to a day order.

### 14.3.5.4 Marked for deletion by CBF

Classified into sales and purchases, the stock exchange transactions marked for deletion by CBF are displayed.

### 14.3.5.5 Marked for deletion by T2S

Classified into sales and purchases, the stock exchange transactions marked for deletion by T2S are displayed.

CLEARSTREAM BANKING AG ESCHBORN, 16.12.2007 TELEPHONE +49-69-211-11177 MERGENTHALERALLEE 61 FAX +49-69-211-611177 TEST BANK HAUPTVERWALTUNG FRANKFURT/MAIN TESTSTRASSE 10 POSTFACH 111111 D 76666 TESTSTADT BANK NO. : 7 513 BIC: BANKDEFFXXX CURR.DATE : 16-12-2ßß7 LIST OF TRANSACTIONS MARKED FOR DELETION PAGE: 1 MARKED FOR DELETION CURRENCY : EUR CTDY TYPE : CSC SALE SEC TR.NO TRADE DAY NOMINAL PRICE ACTUAL AMOUNT CP-ACC BRKR FIXED VAL. PART.NOM INFORMATION USERID TIME 103000 47113 28.02.97\* 100.000 100 101.211,45 7301 1234 7513000004 08:08:08 QUANTITY NOMINAL ACTUAL AMOUNT TOTAL 1 100.000 101.211,45 MARKING FOR DELETION BY INSTRUCTOR CURRENCY : EUR CTDY TYPE : CSC SALE SEC TR.NO TRADE DAY NOMINAL PRICE ACTUAL AMOUNT CP-ACC BRKR FIXED VAL. PART.NOM INFORMATION USERID TIME 105124 74113 28.02.97\* 40.000 100 40.456 1234 AS 7513000004 08:18:08 40.456,54 7304 QUANTITY NOMINAL ACTUAL AMOUNT TOTAL 1 40.000 40.456,54 MARKED FOR DELETION BY BOTH COUNTERPARTS CURRENCY : EUR CTDY TYPE : CSC SALE SEC TR.NO TRADE DAY NOMINAL PRICE ACTUAL AMOUNT CP-ACC BRKR FIXED VAL. PART.NOM INFORMATION USERID TIME 111434 87773 28.02.97\* 50.000 100 50.636,33 7302 1234 7513000004 08:18:12 ACTUAL AMOUNT QUANTITY NOMINAL TOTAL 1 50.000 50.636,33

## 14.3.6 List of instructions rejected before settlement processing

On the seller's part, all stock exchange transactions that have been rejected before the reservation, for example due to class blocking (except for "no cover"), are shown.

CLEARSTREAM BANKING AG ESCHBORN, 16.12.2007 MERGENTHALERALLEE 61 TELEPHONE +49-69-211-11177 FAX +49-69-211-611177 TEST BANK HAUPTVERWALTUNG FRANKFURT/MAIN TESTSTRASSE 10 POSTFACH 111111 D 6666 TESTSTADT ! BANK NO. : 7 513 BIC: BANKDEFFXXX CURR.DATE : 16.12.2007 LIST OF INSTRUCTIONS REJECTED BEFORE AKV RESERVATION PAGE: 1 CURRENCY : EUR CTDY TYPE : CSC SALE SEC TR.NO TRADE DAY NOMINAL PRICE ACTUAL AMOUNT CP-ACC BRKR FIXED VAL. PART.NOM PRICE DIFF. INFORMATION REASON FOR REJECTION 852654 22326 28.02.97 25 77,2 1.930,00 7301 2341 KV4020F SEC. CLASS BLOCKING SP 857469 24439 28.02.97 20 19,8 396,00 7301 SP 7935 KV4020F SEC. CLASS BLOCKING 868055 25718 28.02.97 41 10,2 418,20 2322 SP 3444 KV4020F SEC. CLASS BLOCKING 
 QUANTITY
 NOMINAL
 ACTUAL AMOUNT
 PRICE DIFF.

 TOTAL
 3
 86
 2.744,20
 0,00

## 14.4 Cash instructions

## 14.4.1 Lists of valid/generated cash instructions for cash clearing

CBF provides a Daily Listing for each cash clearing account. These documents all manually and automatically generated cash instructions per cash clearing day.

The report is divided into two parts.

In the upper half, all the accrued cash instructions for the one business day are displayed:

- Instructions for payments from corporate events;
- Collections or payments.

The lower half of the report displays the change history of the reservations with the corresponding instructions and user data.

## 14.4.2 Daily cash statement ("Geldtagesauszug")

Per bank and main account, a daily cash statement is generated each value day with the results out of the cash processing and made available at around 18:00.

The daily cash statement shows:

- The balance out of credits from capital events;
- The balance out of debits from capital events;
- The balance out of credits from capital events, resulting from cancellations or re-runs;
- The balance out of debits from capital events, resulting from cancellations or re-runs;
- The balance out of payments generated manually by CBF.

The booked amounts are sorted by booking text keys. These and their meaning can be found in the CASCADE Online manual Part II, section 8.3.1.2, table "Geld Euro".

The daily cash statement in total (in landscape format) shows all balances mentioned earlier and is sorted by:

- 1. CBF account master;
- 2. Source (manual or automated);
- 3. Booking text key;
- 4. Debits first, then credits.

This way, the accumulated amounts on the daily cash statement can be reconciled easier supported by the online display. Bookings that were created manually by CBF are not accumulated but displayed individually. The daily cash statement is dispatched with the other statements in parallel.

| 1CLEARSTREAM BANKING AG<br>MERGENTHALERALLEE 61<br>ESCHBORN<br>1CLEARSTREAM BANKING AG<br>1234/001 | GELDTAGESAUSZUG REPORT          | VERARB.DAT:<br>DATUM:<br>ZEIT:<br>REPORT-ID:<br>SEITE: | 2020-01-31<br>2020-01-31<br>18:00<br>7CL00000001731<br>1 |            | 7CL00000001731123401000001 |
|----------------------------------------------------------------------------------------------------|---------------------------------|--------------------------------------------------------|----------------------------------------------------------|------------|----------------------------|
| CBF TEST ACCOUNT                                                                                   |                                 |                                                        |                                                          |            |                            |
| GELDTAGESAUSZUG (EOD)                                                                              | NR. 022 VOM 31.01.2020 PER      |                                                        |                                                          | SEITE : 1  |                            |
|                                                                                                    | KTO TXT REFERENZ                |                                                        | SOLL                                                     | HABEN      |                            |
| ALTER SALDO                                                                                        |                                 |                                                        |                                                          | 0,00       |                            |
| DIVIDENDEN                                                                                         | 1234 400                        |                                                        | 111.111,11                                               |            |                            |
| AUSGL. DD2 1-8                                                                                     | 1234 091                        |                                                        |                                                          | 111.111,11 |                            |
| BEZ.R.AUSUEB.                                                                                      | 1234 701 REPAYMENT EXERCISE XYZ |                                                        |                                                          | 2.222,22   |                            |
| UEBER.ZEICH.                                                                                       | 1234 702 REPAYMENT OVER ABC     |                                                        |                                                          | 33.333,33  |                            |
| AUSGL. DD3 1-8                                                                                     | 1234 093                        |                                                        | 35.555,55                                                |            |                            |
| SUMME UMSAETZE                                                                                     |                                 |                                                        | 146,666,66                                               | 146.666.66 |                            |
|                                                                                                    |                                 |                                                        |                                                          |            |                            |
| NEUER SALDO                                                                                        |                                 |                                                        |                                                          | 0,00       |                            |

# 15 Online print

The online printing functionality in the CASCADE-PC client can be used in the same way as in CASCADE-Host for the following transactions:

- Cash: display: in overviews and most of the detailed views
- Cash: information cash monitoring RTS: central bank money (EUR): buyer (KVGK IK), seller (KVGK IV): list views
- Cash: information cash monitoring RTS: commercial bank money: information for buyer (KVGC IK), information for buyer and seller (KVGC IG), information for seller (KVGC IV): list views
- Movements/positions: movements: booked movements (KVDU ID): list views (all at once) and turnovers in the depot, movements statistics (KVDU IS): list views (all at once)
- Movements/positions: positions: final positions (KVBA BB): list view (all at once)
- OTC: pending instructions: information: instruction type (KVAI AA), list view
- OTC: unverified instructions: modify/delete/display: display (KVEI NR): detailed view
- OTC: unverified instructions: verify: full display: all instructions (KVEC VA): detailed view
- OTC: unverified instructions: verify: full display: all instructions (KVEK VA): detailed view
- instruction history (KVAI HA):
  - List view, single or more transactions can be selected by typing "D"
  - o Not for the detailed view
- Security: user date: user login violations (SECU IF): Printing all violations at once
- Security: user date: user member directory (SECU IU): Printing all users at once
- Vaults: display: instruction history: deposits (KPHI HE), withdrawals (KPHI HA): list and detailed view

As in CASCADE-Host, the online print will be directed to the standard printer set up in the environment used.

Example for booked movements:

| CASCADE - PC domestic movemen     | ts: overview |                |                                       |                   |
|-----------------------------------|--------------|----------------|---------------------------------------|-------------------|
| print view contents               | 16-04-2013   | up to:         |                                       | page: 1           |
| print online                      |              |                |                                       |                   |
| print online movements            | debit entry  |                |                                       | items: 11         |
| close all                         |              |                |                                       |                   |
|                                   |              |                |                                       |                   |
| counterparty institransaction no. | ISIN         | nominal        | cash equivalent currency              | Set./Trade Date   |
| 01 c                              | DE000A0NKUD2 | 29,000.000     | · · · · · · · · · · · · · · · · · · · | 16-04-13          |
| 13 c                              | DE000A1R1JG0 | 2,636,635.000  |                                       | 16-04-13          |
| 01 c                              | DE000DHY1552 | 1,500,000.000  |                                       | 16-04-13          |
| 01 c                              | DE000DHY1552 | 17,700,000.000 |                                       | 16-04-13          |
| 13 c                              | DE000DX2XXE9 | 1,000.000      |                                       | 16-04-13          |
| 13 c                              | DE000DX2XXP5 | 1,500.000      |                                       | 16-04-13          |
| 13 c                              | DE000DX2XXR1 | 4,700.000      |                                       | 16-04-13          |
| 13 c                              | DE000DX2XX86 | 9,210.000      |                                       | 16-04-13          |
| 13 c                              | DE000DX2Y104 | 950.000        |                                       | 16-04-13          |
| 4                                 |              |                |                                       |                   |
|                                   |              |                | <u>n</u> ext page                     |                   |
|                                   |              | I              | c <u>a</u> ncel                       |                   |
| Varian 78 Pate                    | (0           | 7007260001     |                                       | 17 04 12 11 42 40 |
| CASCADE - PC domestic mov     | rements: overview          |                |                           |                      |
|-------------------------------|----------------------------|----------------|---------------------------|----------------------|
| window full display help      |                            |                |                           |                      |
| accounting date:              | 16-04-2013                 | up to:         |                           | page: 1              |
| transactions type:            | debit entry                |                |                           | items: 11            |
| bank:                         |                            |                |                           |                      |
| counterparty, linstfransactic | on no. ISIN                | nominal        | cash equivalent currency. | Set./Trade Date      |
| 01.6                          | DE000A0NKUD2               | 29,000,000     |                           | 16-04-13             |
| 12 /                          | DE000014.04100             | 2 626 625 000  |                           | 16-04-12             |
| 150                           | movements                  | 1 500 000 000  |                           | 16 04 12             |
| 010                           | instructions               | 1,300,000.000  |                           | 10-04-13             |
| 01 c                          | instructions and movements | 17,700,000.000 |                           | 16-04-13             |
| 13 ¢                          | instructions and movements | 1,000.000      |                           | 16-04-13             |
| 13 c                          | print online 5             | 1,500.000      |                           | 16-04-13             |
| 13 c                          | print online movements     | 4,700.000      |                           | 16-04-13             |
| 13 ເ                          | DEDUDDALIONOS              | 9,210.000      |                           | 16-04-13             |
| 13 c                          | DE000DX2Y104               | 950.000        |                           | 16-04-13             |
| ۲                             |                            |                |                           | ۳.<br>۲              |
|                               |                            |                | <u>n</u> ext page         |                      |
|                               | <u>m</u> ovements          |                | c <u>a</u> ncel           |                      |
| Version 7.8                   | Beta (Build 006)           | 7907260001 A   | KVDU ID                   | 17-04-13 11:45:38 am |

## 16 Appendix

### 16.1 General field descriptions and formal verifications

| Screen field                        | Formally correct           | Explanation                                                                                                    |
|-------------------------------------|----------------------------|----------------------------------------------------------------------------------------------------|
| ACCOUNT<br>(DEBIT, CREDIT, ACC.)    | 7-digit numeric            | See: DEBIT/CREDIT                                                                                                    |
| ACCOUNT/BENEFICIARY<br>(A/C BENEFY) | 5-digit numeric            | Receiver's participant number                                                                                                    |
| ACCOUNT/INSTRUCTOR<br>(A/C INSTR.)  | 5-digit numeric            | Instructor's participant number                                                                                                    |
| ACTUAL AMOUNT                       | 13.2-digit numeric         | The actual mount does not take into consideration price differences                                                                                                    |
| ADDRESS                             | Text field                 | Internal bank address for receiver/instructor                                                                                                    |
| Beneficial Owner Indicator          | Drop-down list             | To allow portfolio transfer of French<br>Registered Shares (registered VONs) by<br>indicating no beneficial owner change.<br>Possible values are: yes, no and space (empty)                                               |
| BALANCE BROUGHT<br>FORWARD          | 14.2-digit numeric         | In this field, the balance from the Bundesbank clearing of the previous day is shown.                                                                                                    |
| BANK (BANK NO.)                     |                            | See CREDIT BANK, DEBIT BANK.                                                                                                    |
| BEARER SHARES<br>POSITION           | Numeric field              | At subscription for registered shares with<br>restricted transferability based on a rights<br>issue resulting from bearer shares of<br>respective issuer, the positions in bearer<br>shares can be entered in this field. |
| BLOCK/UNBLOCK                       | Output field               | Information identifier of blocking/unblocking                                                                                                    |
| PARTY HOLD<br>(SETTLEMENT)          | Marking field              | Code which shows whether an instruction is to be furnished with a settlement blocking                                                                                                    |
| BLOCKING DATE                       | DD-MM-YYYY                 | This field is to be filled in when staff shares are transferred.                                                                                                    |
| BLOCKING FOR STAFF                  | Marking field              | Code for transfer of staff shares                                                                                                    |
| CASH CLEARING                       | Text field                 | This contains an advice as to whether automatic account reconciliation was executed.                                                                                                    |
| CASH CLEARING                       | 14.2-digit numeric         | Clearing from the STD processing.                                                                                                    |
| ACCOUNT 1                           |                            | Display of the Bundesbank clearing balance<br>from the evening processing of the previous<br>day                                                                                                    |
| CASH CLEARING<br>ACCOUNT 2          | Cash clearing account<br>2 | Settlement from the SDS processing.                                                                                                    |

| Screen field                                                | Formally correct     | Explanation                                                                                                    |
|-------------------------------------------------------------|----------------------|----------------------------------------------------------------------------------------------------|
|                                                             |                      | Display of the Bundesbank clearing balance from the SDS processing                                               |
| CASH CLEARING DATE                                          | DD-MM-YYYY           | Selection criterion for the cash pre-advice<br>display                                                           |
| CASH EQUIVALENT<br>(CASH)                                   | 17.3-digit numeric   | The EO equivalent which is cleared between<br>counterparts for instructions with cash<br>clearing.               |
| CATEGORY OF THIRD<br>PARTY HOLDING                          | Drop-down list       | Category of third-party holding. Selection via<br>drop-down list.                                                |
| CORPORATE ACTION<br>DATE                                    | DD.MM.YYYY           | This date indicates when a conditional increase of capital shall be performed.                                   |
| COUNTERPART (CP)                                            | 4-digit numeric      | The account number of the counterpart can be given in this field.                                                |
| COUNTRY                                                     | Drop-down list       | Nationality of the party for which the positions are held on a trust basis.                                      |
| CP ACCOUNT                                                  | 7-digits numeric     | Counterpart account.                                                                                             |
| CREDIT                                                      | 7-digit numeric      | Local code, main account and sub-account of beneficiary.                                                         |
| CREDIT BANK                                                 | 4-digit numeric      | Local code and main account of beneficiary (=<br>credit account)                                                 |
| CREDIT RESERVATION                                          | 5.3-digit numeric    | Positions reserved for RTS or cross-border<br>transactions (will be implemented only in a<br>subsequent release) |
| CURRENCY/                                                   | 3-place alphanumeric | The currency is pre-set with EUR.                                                                                |
| CASH CURRENCY<br>(EQUIVALENT)<br>(CURR.)                    |                      |                                                                                                    |
| CURRENT SECURITIES<br>PRICE                                 | 13.2-digit numeric   | Current securities price of securities held in a securities account                                              |
| CUSTODY TYPE                                                | Drop-down list       | The field is pre-set with "collective safe<br>custody" and cannot be overwritten                                 |
| CUSTODY TYPE<br>(stock exchange<br>transactions settlement) | Drop-down list       | Pre-set field which specifies the custody type of a stock exchange transaction                                   |
| D/C                                                         | d/c                  | Advice of a debit or credit instruction                                                                          |
| DEBIT                                                       | 7-digit numeric      | Local code, main account and sub-account of instructor                                                           |
|                                                             |                      | After processing/verification, the system adds the account description                                           |
| DEBIT BANK                                                  | 4-digit numeric      | Local code and main account of instructor<br>(= debit account)                                                   |
| DELIVERY FROM                                               | Text field           | Banks which are not participants of CBF can be entered here.                                                     |

| Screen field                   | Formally correct           | Explanation                                                                                                    |
|--------------------------------|----------------------------|----------------------------------------------------------------------------------------------------|
| DELIVERY VIA                   | Text field                 | Banks that are not participants of CBF can be entered here.                                                                                                    |
| EX-DATE                        | DD.MM.YYYY                 | Ex Date of the capital increase                                                                                                    |
| EXTERNAL SETTLEMENT<br>DATE    | DD.MM.YYYY                 | The accounting value dates valid for external participants (= third parties)                                                                                                    |
| FILE NO.<br>(D/BK)             | 1-3-digit numeric          | The CBF participant can administer a<br>classification number which he himself has<br>allocated (batch processing). The CBF<br>participant is himself responsible for the<br>correctness of this number as there is no<br>verification by the system. |
| GROUP NOMINAL                  | 10, 3-digit numeric        | Shows the delivery's total nominal value = sum of series nominal values                                                                                                    |
| IDENTIFIER                     | 7-digits numeric           | Local code, main account and sub-account of<br>beneficiary. At processing/verification, the<br>system automatically adds the account<br>designation.                                                                                                  |
| INSTRUCTION NUMBER<br>(ISTR.N) | 1-7-digit numeric          | No ambiguity permissible. INSTRUCTION NO. $\leftarrow$ 8000000.                                                                                                    |
| INSTRUCTION<br>REFERENCE       | 16-place alphanumeric      | This field contains the instruction number of a clearing house/CSD participant in the clearing house/CSD system.                                                                                                    |
| INSTRUCTION TYPE               | 2-digit numeric            | Numeric code for an instruction type                                                                                                    |
| (INTR.TYPE, ITR.N)             | Drop-down list             | Following options are possible:                                                                                                    |
|                                |                            | • 01 = delivery                                                                                                    |
|                                |                            | • 02 = receipt                                                                                                    |
| ISSUE START (ISS.START)        | Checkbox                   | primary market processing identifier, only advice for the beneficiary                                                                                                    |
| LAND CENTRAL BANK<br>(LCB)     | 14, 2-digit numeric        | The final balance for the next Land Central<br>Bank clearing is displayed here.                                                                                                    |
| TOTAL BALANCE                  |                            |                                                                                                    |
| MATCHING STATUS                | 2-digit numeric            | Information identifier for the matching status of an instruction.                                                                                                    |
| MOVEMENTS<br>RESERVATION       | 15.3-place<br>alphanumeric | Positions reserved for RTS or cross-border<br>transactions (will be implemented only in a<br>subsequent release)                                                                                                    |
| MOVEMENTS TYPE                 | drop-down list             | Options:                                                                                                    |
|                                |                            | • Delivery                                                                                                    |
|                                |                            | • Receipt                                                                                                    |
| NAME                           | Text field                 | Name of beneficiary or instructor                                                                                                    |

| Screen field                            | Formally correct     | Explanation                                                                                                    |
|-----------------------------------------|----------------------|----------------------------------------------------------------------------------------------------|
| NEW SHAREHOLDER                         | Checkbox             | The field is activated if registration/re-<br>registration are made in favour of a new<br>shareholder.                                                                                                    |
| NOMINAL                                 | 10, 6-digit numeric  | The securities nominal amount to be reserved between the counterparts                                                                                                    |
| ORIGINAL NOMINAL                        | 10, 6-digits numeric | Originally concluded nominal before the delivery of a partial nominal                                                                                                    |
| PARTIAL NOMINAL                         | 10, 6-digits numeric | Switching of partial rights accounts in full<br>rights accounts or full rights accounts in<br>partial rights accounts is available                                                                                                    |
| PARTIAL RIGHTS                          | Drop-down list       | The following options can be entered when<br>converting partial rights accounts into full<br>rights accounts:                                                                                                    |
|                                         |                      | <ul> <li>Partial rights in full rights;</li> <li>Full rights in partial rights</li> </ul>                                                                                                    |
| POSITIONS                               | 14.6-digit numeric   | Positions by SECURITIES CODE and ACCOUNT                                                                                                    |
| BEARER SHARES<br>POSITION               | Numeric              | At subscription for registered shares with<br>restricted transferability based on rights<br>resulting from bearer shares of the respective<br>issuer, the position in bearer shares can be<br>entered. As a rule, the issuer does not object<br>to the registration. |
| PRICE (PR.)                             | 5, 4-digit numeric   | The price at which the final participants traded.                                                                                                    |
| PRICE                                   | 7-digits numeric     | The price concluded between the seller and buyer.                                                                                                    |
| PROCESSING PRIORITY                     | Drop-down list       | By using this code, the priority of an instruction in process can be managed.                                                                                                    |
| PROCESSING STATUS                       | Output field         | The processing status gives information on the<br>current status of an instruction. For example,<br>it shows whether an instruction has already<br>completed Clearstream Banking processing<br>and if so what the outcome was.                                       |
| PROCESSING STATUS<br>(AT CASH BALANCES) | Text field           | Display of the SDS processing status in the cash balances display                                                                                                    |
| PROCESSING STATUS                       | Text field           | Display of the processing status of income<br>payments in the cash pre-advice<br>Options:<br>Pre-advice data<br>Income data                                                                                                    |
| RE-REGISTRATION DATE                    | DD.MM.YYYY           | Date when the re-registration shall be initiated.                                                                                                    |
| RE-REGISTRATION TYPE                    | Drop-down list       | Reason for re-registration                                                                                                    |

| Screen field                                                       | Formally correct      | Explanation                                                                                                    |  |
|--------------------------------------------------------------------|-----------------------|----------------------------------------------------------------------------------------------------|--|
| REFERENCE NUMBER<br>(REF.NO.)                                      | 16-place alphanumeric | The reference number agreed between the counterparts can be entered here.                                                                                                    |  |
| REGISTRATION DATE                                                  | DD.MM.YYYY            | Date on which transaction shall be reported to the issuer.                                                                                                    |  |
| RETURN TRANSFER                                                    | Checkbox              | If an already-booked entry (free of payment) is to be returned                                                                                                    |  |
| RTS POSITIONS                                                      | Output field          | This field shows the positions available of the settlement type RTS                                                                                                    |  |
| SECURITIES<br>(SEC., C/S)                                          | See Explanation       | Depending on the entry for the securities code,<br>the following conditions apply to sec. code:                                                                                                    |  |
|                                                                    |                       | German code: 6-digit numeric and greater than 100,000                                                                                                    |  |
|                                                                    |                       | ISO: 12-place alphanumeric                                                                                                    |  |
|                                                                    |                       | Stock exchange code: 3/4 digit                                                                                                    |  |
|                                                                    |                       | Common code: 7-digit numeric                                                                                                    |  |
|                                                                    |                       | CLEARSTREAM BANKING, LUXEMBOURG:<br>6-place alphanumeric                                                                                                    |  |
|                                                                    |                       | Euroclear: 4-digit alpha-numeric                                                                                                    |  |
| SECURITIES CODE                                                    | 6-digit numeric       | The securities code number is displayed as a 6-digit numeric German securities code.                                                                                                    |  |
| SECURITIES CODE FROM                                               | 6-digits numeric      | For stock exchange transactions starting with this number                                                                                                    |  |
| SECURITIES GROUP CODE                                              | 6-digit numeric       | German securities codes which have to be delivered in series                                                                                                    |  |
| SECURITIES SERIAL CODE<br>(SEC.SER. CD.)                           | 6-digit numeric       | German securities code, derived in series from<br>the breakdown of the securities group code                                                                                                    |  |
| SETTLEMENT BLOCKING<br>(stock exchange<br>transactions settlement) | Drop-down list        | Identifier indicating the selected release<br>procedure (negative/positive) and/or the<br>processing status of a stock exchange<br>transaction                                                               |  |
| SETTLEMENT DATE<br>(SET.DTE)                                       | DD-MM-YYYY            | Booking day on which the securities and cash<br>regulation is to occur. (if the instructor has no<br>completed this field, an automatic pre-setting<br>of the next-possible accounting value date<br>occurs) |  |
|                                                                    |                       | equal to the day's date plus 40 business days.                                                                                                    |  |
| SHAREHOLDER NUMBER                                                 | numeric field         | The shareholders number clearly identifies the shareholder of registered shares with restricted transferability.                                                                                             |  |
| STD/SDS PROCESSING                                                 | Output field          | This field shows the available positions for the STD/SDS settlement type                                                                                                    |  |

| Screen field               | Formally correct      | Explanation                                                                                                    |
|----------------------------|-----------------------|----------------------------------------------------------------------------------------------------|
| TEXT                       | Text field            | Additional information for the beneficiary can be entered here.                                                                                                    |
| THIRD-PARTY HOLDINGS       | Checkbox              | The field is activated, if the securities are held by a third-party, acting as trustee.                                                                                    |
| TOTAL                      | 10, 6-digit numeric   | The sum of the entered series "total nominal"                                                                                                    |
| TOTAL CURRENT<br>MOVEMENTS | 14, 6-digit numeric   | The total current movements are the outcome<br>of the processing. It describes the transfers in<br>process, the co-ownership of which has not yet<br>been assigned at law. |
| TRADE DAY                  | DD-MM-YYYY            | The day on which the final participant has concluded the securities transaction/stock exchange transaction                                                                 |
| TRANSACTION NO.            | 6-digits numeric max. | Number of a stock exchange transaction                                                                                                    |
| TRANSFER REASON            | Drop-down list        | The user gets the choice of various key words.                                                                                                    |
| UNIT                       | 2-digit               | Positions account currency ("ST", "EO",<br>alphanumeric etc.)                                                                                                    |
| VALUE, VALUE PERIOD        | DD-MM-YYYY            | Entry possible as individual entry or as a time interval                                                                                                    |

### 16.2 General field entry rules

- If an entry does not have the maximum number of digits allowed, the entry will be left-justified, right-justified or centered depending on the type.
- The entry of zeros in the places before the decimal point and zeros after the decimal point is possible but not compulsory.
- Entering a decimal point is only necessary if places after the decimal point are entered.

When entering places after the decimal point the entry of at least one place before the decimal point is necessary, "0" where appropriate.

For example:

0.11 correct

.11 incorrect

• Date entry:

The following date entries are accepted:

| DDMM:       | 2008       |
|-------------|------------|
| DD.MM:      | 20.08      |
| DDMMYY:     | 200807     |
| DD.MM.YY:   | 20.08.07   |
| DDMMYYYY:   | 20082007   |
| DD.MM.YYYY: | 20.08.2007 |

The program generates the date entered in the form "DD.MM.YYYY".

• Alteration of field content:

The modification of a field content as displayed is possible by overwriting.

• Deletion of a field content:

To delete a displayed field content the following options are possible:

- Position the cursor at the first place in the field and activate the key: DEL (deletion character for character).
- Mark the field contents with the mouse and delete the whole content with the DEL key.
- If the field is already filled, the field content is marked with the positioning of the cursor. The user can delete the content with the DEL key or overwrite the content with a new entry.

| Screen field                                        | Meaning                      | Formal correct                 | Input           | Explanation                                                                                                    |
|-----------------------------------------------------|------------------------------|--------------------------------|-----------------|----------------------------------------------------------------------------------------------------|
| AA<br>ORDER TYPE                                    | Order type                   | 2-character<br>numerical       |                 | Numerical mark for an<br>order type                                                                                                    |
|                                                     |                              |                                |                 | The following indicators<br>are available for the area<br>of physical securities:                                                                                               |
|                                                     |                              |                                |                 | • 16 = Deposit                                                                                                    |
|                                                     |                              |                                |                 | • 18 = Withdrawal                                                                                                    |
| ACCOUNT                                             | Account (action<br>from)     | 7-character<br>numerical       | required        | See DEBIT/CREDIT                                                                                                    |
| ACCOUNT LEDGER<br>POSITIONS                         | Account ledger<br>positions  | 15.3-character<br>numerical    | none            | Account balance for each<br>ISIN and ACCOUNT (with<br>transfer of co-ownership)                                                                                                 |
| ADDRESS                                             | Address                      | 70-character<br>alphanumerical | optional        | For deposit orders, the<br>address of a third party<br>(for example, third-party<br>bank) can be entered here<br>on behalf of whom the<br>client is making a deposit<br>at CBF. |
| ANZ-STKE<br>(NUMBER OF<br>SHARES)                   | Number of shares             | 9-character<br>numerical       | none            | Number of certificates per<br>denomination                                                                                                    |
| BANK                                                | See debit/credit<br>bank     |                                |                 |                                                                                                    |
| BANK NUMBER                                         | Bank number                  | 4-character<br>numerical       | required        | Location flag and main account number                                                                                                    |
| BASIC UNIT                                          | Basic unit of the<br>ISIN    | 9.7-character<br>numerical     | none            | Automatically controlled<br>by the system via the<br>"Nominal value of the<br>certificate"                                                                                      |
| BEGIN-DATUM-KE<br>(START DATE<br>MARK) DATE<br>MARK | Ex date or<br>execution date | DD.MM.YYYY                     | Required for RS | In the event of a warrant<br>mark up:<br>BEGIN-DATUM-KE (START<br>DATE MARK) = Start<br>Option period and DATE<br>MARK = actual execution<br>date                               |

### 16.3 Generally Applicable Field Descriptions and Formal Checks

| Screen field                     | Meaning                                                                                              | Formal correct                 | Input                                | Explanation                                                                                                    |
|----------------------------------|----------------------------------------------------------------------------------------------------|--------------------------------|--------------------------------------|----------------------------------------------------------------------------------------------------|
| BESONDERHEIT<br>(Characteristic) | Characteristic                                                                                       | 3-character<br>numerical       |                                      | This entry is required in<br>the event of a divergent<br>internal custody option for<br>the ISIN.<br>The following indicators<br>are currently possible: |
|                                  |                                                                                                    |                                |                                      | • 2 = no coupon sheet                                                                                                    |
|                                  |                                                                                                    |                                |                                      | • 3 = Certificate only, no coupon sheet printout                                                                                                    |
|                                  |                                                                                                    |                                |                                      | <ul> <li>4 = Individual<br/>certificate/global<br/>coupon sheet</li> </ul>                                                                               |
|                                  |                                                                                                    |                                |                                      | <ul> <li>5 = Certificate, coupon<br/>sheet, assignment (for<br/>registered shares RS)</li> </ul>                                                         |
|                                  |                                                                                                    |                                |                                      | <ul> <li>6 = Certificate, talon,<br/>assignment (for<br/>registered shares RS)</li> </ul>                                                                |
|                                  |                                                                                                    |                                |                                      | <ul> <li>20 = Technical global<br/>certificate with coupon<br/>sheet (created<br/>manually)</li> </ul>                                                   |
|                                  |                                                                                                    |                                |                                      | <ul> <li>21 = Technical global<br/>certificate without<br/>coupon sheet (created<br/>manually)</li> </ul>                                                |
|                                  |                                                                                                    |                                |                                      | <ul> <li>22 = Technical global<br/>certificate with coupon<br/>sheet (deliverable)</li> </ul>                                                            |
|                                  |                                                                                                    |                                |                                      | <ul> <li>23 = Technical global<br/>certificate without<br/>coupon sheet<br/>(deliverable)</li> </ul>                                                     |
|                                  |                                                                                                    |                                |                                      | • 24 = Global certificate with coupon sheet                                                                                                    |
|                                  |                                                                                                    |                                |                                      | • 25 = Global certificate without coupon sheet                                                                                                    |
| BIC CODE                         | BIC code                                                                                             | 11-character<br>alphanumerical | optional                             | Entry of BIC code enables<br>automatic identification of<br>the address information.<br>(not yet active)                                                 |
| BOOKING<br>NOMINAL               | Booking nominal                                                                                      | 10.3-character<br>numerical    | optional,<br>additional<br>selection | Nominal amount from the order                                                                                                    |
| CERTIFICATE<br>NUMBERS           | see certificate<br>numbers section<br>in this chapter as<br>well as the<br>individual order<br>types |                                |                                      | Certificate numbers on the certificates                                                                                                    |

| Screen field     | Meaning            | Formal correct | Input    | Explanation                      |
|------------------|--------------------|----------------|----------|----------------------------------|
| CERTIFICATE TYPE | Certificate type   | 20-character   | none     | Indicates the type of            |
|                  |                    | alphanumerical |          | certificate printout.            |
| COLLECTIVE       | Number of the      | 6-character    | optional | The unique identification        |
| NUMBER           | global certificate | numerical      |          | assigned by CBF for each         |
|                  |                    |                |          | global certificate in an         |
|                  |                    | 1 1 1          | · .      | ISIN.                            |
| CUNTRUL MARK     | Control mark       | I-character    | required | I his field must be              |
|                  |                    | alphanumerical |          | function Clients will find       |
|                  |                    |                |          | the different marks              |
|                  |                    |                |          | available for entry in           |
|                  |                    |                |          | chapter <u>Verification (EC)</u> |
|                  |                    |                |          | on page 19- <u>1.</u>            |
| COUNTRY/POST     | Country            | 3-character    | none     | Internal CBF field. Address      |
| CODE/CITY        |                    | alphanumerical |          | of the recipient from the        |
|                  | Post code          | 5-character    |          | CBF address database             |
|                  |                    | alphanumerical | _        | (KUSTA) for securities           |
|                  | City               | 30-character   |          | withdrawal.                      |
|                  | Country            | 3-character    | ontional | Address of the recipient         |
|                  | Country            | alphanumerical | optionat | (manual entry)                   |
|                  | Post code          | 5-character    | optional | (mandat chtry)                   |
|                  |                    | alphanumerical |          |                                  |
|                  | City               | 30-character   | optional |                                  |
|                  |                    | alphanumerical |          |                                  |
| COUNTRY/POST     | Street address     | alphanumerical | optional | Information on the third-        |
| CODE/CITY        | PO BOX             |                |          | party beneficiary bank for       |
| PO BOX           | Country code       |                |          | the recipient of the shares      |
| STREET ADDRESS   | Post code          |                |          |                                  |
|                  | City               | 7              |          | E an de marche als in Galid      |
|                  | Credit account     | /-cnaracter    | required | For deposits this field          |
| Deposit          |                    | numencat       |          | number of the bank to            |
|                  |                    |                |          | which the revenues are to        |
|                  |                    |                |          | he credited The content is       |
|                  |                    |                |          | preset with the user ID and      |
|                  |                    |                |          | the main account number          |
| CREDIT ACCOUNT   | Credit account     | 7-character    |          | CBF internal account             |
| Withdrawal       |                    | numerical      |          | number for vault holdings        |
|                  |                    |                |          | management. Preset               |
|                  |                    |                |          | during entry, cannot be          |
|                  |                    |                |          | edited by client                 |
| CREDIT BANK      | Credit bank        | 4-character    | required | Bank number of the client        |
|                  |                    | numerical      |          | at CBF [= Credit account]        |
| CUSTUDY OPTION   | Custody option     | 3-character    |          | Describes the custody of         |
|                  |                    | numerical      |          | the respective ISIN at CBF       |
|                  |                    |                |          | according to WM. This            |
|                  |                    |                |          | corrigicate type table           |
|                  |                    |                |          | cer inicale type table.          |

| Screen field                | Meaning                                | Formal correct                                                                                                    | Input    | Explanation                                                                                                    |
|-----------------------------|----------------------------------------|----------------------------------------------------------------------------------------------------|----------|----------------------------------------------------------------------------------------------------|
| CUSTOMER<br>REFERENCE       | Client reference                       | 3-character<br>alphanumerical,<br>11-character<br>alphanumerical,<br>3-character<br>alphanumerical,<br>13-character<br>alphanumerical,<br>2-character<br>numerical, |          | Information on the<br>instructing party can be<br>specified in this field. In<br>the event of the deposit of<br>RS, the customer<br>reference identifies the<br>bank and account number<br>for inclusion in the<br>registered positions.                          |
| DEBIT ACCOUNT<br>Deposit    | Debit account                          | 7-character<br>numerical                                                                                                    |          | Internal CBF field. The<br>content is preset and can<br>only be changed by CBF.                                                                                                    |
| DEBIT ACCOUNT<br>Withdrawal | Debit account                          | 7-character<br>numerical                                                                                                    | required | Client account –Preset<br>with user ID of the person<br>making the entry.                                                                                                    |
| DEBIT BANK                  | Debit bank                             | 4-character<br>numerical                                                                                                    | a        | Bank number of the<br>instructing party at CBF<br>(= Debit account)                                                                                                    |
| DEBIT BANK                  | Debit bank                             | 4-character<br>numerical                                                                                                    | required | This field contains the<br>account number of the<br>bank to which certain<br>actions are allocated.                                                                                                    |
| DENOMINATION                | Denomination                           | 15-character<br>(2-character<br>for litera,<br>13-character for<br>denomination)<br>alphanumerical                                                                  | required | Division of an issue into<br>multiple nominal amounts.<br>A certificate number must<br>be unique within a unit<br>(denomination/increment).                                                                                                    |
| DENOMINATION<br>WISH        | Denomination<br>wish for<br>withdrawal | 1-character<br>Y = YES<br>N = NO                                                                                                    | optional | A notice can be entered<br>here if the withdrawal is to<br>be made in certain<br>denominations. For this,<br>the corresponding (n)<br>number of certificates for<br>the respective<br>denomination(s) must be<br>entered in the subsequent<br>screen. Preset: "N" |
| DEP NO                      | Deposit number                         | 7-character<br>numerical                                                                                                    | none     | Internal serial number for<br>the deposit ledger of CBF<br>(annual perforation<br>number beginning with<br>one). The number is<br>automatically assigned by<br>the system for each<br>deposit item if the deposit<br>is accepted.                                 |

| Screen field   | Meaning          | Formal correct           | Input    | Explanation                                                                                                    |
|----------------|------------------|--------------------------|----------|----------------------------------------------------------------------------------------------------|
| DEPOSIT REASON | Deposit reason   | 3-character<br>numerical | required | Indicates the relevant<br>deposit reason for new<br>admission and mark up.<br>The following are currently<br>available: |
|                |                  |                          |          | • 001 = from issue                                                                                                    |
|                |                  |                          |          | <ul> <li>002 = Cash<br/>contribution –<br/>mandatory capital<br/>increase (KE)</li> </ul>                               |
|                |                  |                          |          | <ul> <li>003 = Optional capital<br/>increase -warrant<br/>rights exercised-</li> </ul>                                  |
|                |                  |                          |          | • 004 = Global certificate<br>initial deposit RS                                                                        |
|                |                  |                          |          | • 005 = Exchange of certificates                                                                                        |
|                |                  |                          |          | • 007 = Bonus shares                                                                                                    |
|                |                  |                          |          | <ul> <li>008 = Block,<br/>revaluation possible</li> </ul>                                                               |
| DEPOSIT TYPE   | CBF deposit type | 2-character              | required | Possible deposit types:                                                                                                 |
|                |                  | numerical                |          | • 01 = Collective safe<br>custody                                                                                       |
|                |                  |                          |          | • 02 = Restricted<br>collective safe custody                                                                            |
|                |                  |                          |          | • 03 = CSC buffer<br>storage bank                                                                                       |
|                |                  |                          |          | • 05 = STR with certificate                                                                                             |
|                |                  |                          |          | • 20 = Depository                                                                                                    |
|                |                  |                          |          | • 21 = Internal collective<br>safe custody                                                                              |
|                |                  |                          |          | • 99 = CSC designated<br>(for RS before the CSC<br>effective date)                                                      |
|                |                  |                          |          | Preset:<br>01 = Collective safe<br>custody                                                                              |

| Screen field                    | Meaning                      | Formal correct                 | Input                       | Explanation                                                                                                    |
|---------------------------------|------------------------------|--------------------------------|-----------------------------|----------------------------------------------------------------------------------------------------|
| DEPOSIT TYPE                    | Deposit type                 | 1-character<br>numerical       | Required (File<br>Transfer) | Specifies the respective<br>current deposit. The<br>following are currently<br>available:                                                                                                    |
|                                 |                              |                                |                             | • 1 = Deposit                                                                                                    |
|                                 |                              |                                |                             | • 2 = New admission global certificate                                                                                                    |
|                                 |                              |                                |                             | • 3 = New admission global certificate                                                                                                    |
|                                 |                              |                                |                             | <ul> <li>4 = New admission<br/>validated global<br/>certificate</li> </ul>                                                                                                    |
|                                 |                              |                                |                             | • 5 = Mark up                                                                                                    |
| DEPOSIT<br>BY NAME              | Deposit by name              | 35-character<br>alphanumerical | optional                    | Contains the name of third<br>parties (banks, branches,<br>etc.) which are not account<br>holders at CBF and are<br>therefore making a deposit<br>at CBF via another client.<br>For example, a Sparkasse<br>bank which is allowed to<br>work with the USER ID of a<br>regional bank. If this is an<br>international clearing<br>partner, the corresponding<br>short designation is<br>automatically added. |
| DIVERGENT<br>DESIGNATION        | Divergent<br>designation     | 3-character<br>numerical       | required                    | If identical certificate<br>numbers exist for one<br>denomination, e.g. due to a<br>merger, then this<br>specification must be<br>entered for further<br>identification. Entry is<br>made using a code. The<br>field is always preset to 0<br>(no divergent class<br>designation).<br>CBF can be queried for<br>other indicators.                                                                          |
| DIVERGENT<br>MAILING<br>ADDRESS | Divergent mailing<br>address | 1-character<br>alphanumerical  | required                    | Subsequent screen<br>appears for mail to third<br>parties.<br>Preset: "N" = no                                                                                                    |
| DOMICILE                        | Domicile                     | 35-character<br>alphanumerical | none                        | The domicile of the<br>shareholder according to<br>the share register of the<br>issuer is displayed here                                                                                                    |
| E<br>E/O                        | Replacement<br>certificate   | 1-character<br>alphanumerical  | optional                    | Marks a certificate number<br>as a replacement<br>certificate (E)                                                                                                    |

| Screen field               | Meaning                                              | Formal correct                 | Input                                | Explanation                                                                                                    |
|----------------------------|------------------------------------------------------|--------------------------------|--------------------------------------|----------------------------------------------------------------------------------------------------|
| ENTRY VALUE<br>ENTRY VALUE | Entry value                                          | 10-character<br>alphanumerical | optional,<br>additional<br>selection | Date on which the order was booked.                                                                                                    |
| EVIDENCE TYPE              | Evidence type                                        | 2-character<br>numerical       | required                             | Mark as to how the<br>certificates belonging to<br>the deposit order were<br>deposited at CBF.<br>The following indicators<br>are possible:                                                                                                    |
|                            |                                                      |                                |                                      | <ul> <li>01 = Deposit of<br/>physical certificates</li> </ul>                                                                                                    |
|                            |                                                      |                                |                                      | • 02 = Certificates<br>already in existence                                                                                                    |
|                            |                                                      |                                |                                      | • 03 = Certificates from<br>printing press                                                                                                    |
|                            |                                                      |                                |                                      | <ul> <li>04 = Deposit without<br/>certificates (with<br/>outline agreement)<br/>(only for registered<br/>shares RS)</li> </ul>                                                                                                    |
|                            |                                                      |                                |                                      | <ul> <li>05 = Deposit with<br/>certificates (only for<br/>RS)</li> </ul>                                                                                                    |
| EX<br>DATE/BEGINNING       | Ex date beginning<br>exercise of<br>option(s)        |                                | required for RS                      | New admission/mark up<br>for registered shares from<br>capital measures                                                                                                    |
| FC                         | Function code                                        | 2-character                    | required                             | Selection of a function                                                                                                    |
| GLOBAL<br>CERTIFICATE      | Global certificate                                   | 1-character<br>alphanumerical  | Y/N                                  | Mark to differentiate<br>between individual and<br>global certificates (in the<br>event of a continuous<br>deposit)                                                                                                    |
| ID CHANGE<br>ID DELETION   | ldentification<br>mark for change<br>and/or deletion | 10-character<br>numerical      | none                                 | User ID of the user who<br>has marked an order for<br>change and/or deletion.                                                                                                    |
| INCREMENT                  | Increment                                            | 11-character<br>numerical      | none/ required                       | The number of shares is<br>specified in this field which<br>are contained in the<br>composite number (global<br>number) (from no. / to no.).<br>This field must be edited<br>when entering certificate<br>numbers with the same<br>denomination but a<br>different increment. The<br>entry of the increment is<br>only necessary for the<br>entry and change<br>functions. This entry is not<br>shown on the information<br>displays as it follows from<br>the certificate number<br>display. |

| Screen field Meaning Formal correct Input Explanation<br>The following condition<br>apply to the ISIN                                                                                | ons                         |
|----------------------------------------------------------------------------------------------------|-----------------------------|
| depending on the ent<br>the ISIN (see also<br>securities ID):                                                                                                    | ry for                      |
| • W = 6-character<br>numerical                                                                                                    |                             |
| • I = 12-character<br>alphanumerical                                                                                                    |                             |
| • B = 3 and/or 4-<br>character<br>alphanumerical.                                                                                                    |                             |
| ISIN ISIN 1-character required Entry options:                                                                                                    |                             |
| alphanumerical • W = German ISIN                                                                                                    |                             |
| • I = ISIN                                                                                                    |                             |
| • B = Stock exchar<br>code                                                                                                    | ige                         |
| Preset: "I"                                                                                                    |                             |
| ISIN common stock<br>purchase privilegeISIN of the<br>common stocksee ISINrequiredThe ISIN is entered in<br>field which is allocate<br>the deposited subscr<br>as the original ISIN. | n this<br>ed to<br>iption   |
| ISIN information International Text field none First line:                                                                                                    |                             |
| Security • Interest rate                                                                                                    |                             |
| Number • Short form                                                                                                    |                             |
| • Interest date for class                                                                                                    | the                         |
| Second line:                                                                                                    |                             |
| <ul> <li>Class block with<br/>validity period</li> </ul>                                                                                                    | the                         |
| <ul> <li>Draw, repayment<br/>and/or cancellati<br/>information for the<br/>deposit of RS: CS<br/>effective date for</li> </ul>                                                       | t<br>ion<br>he<br>5C<br>RS  |
| ISIN OF THE ISIN of the 1-character required See securities ID                                                                                                    |                             |
| common stock alphanumerical .<br>purchase privilege purchase<br>privilege                                                                                                    |                             |
| ISIN OF THE RIGHT ISIN of the right see ISIN Required for RS Entry for new admiss<br>mark up in registered<br>shares for exact allow<br>of the capital measur                        | ion,<br>d<br>cation<br>res. |
| ISIN OF THE RIGHT ISIN of the right 1-character required See securities ID                                                                                                    |                             |

| Screen field                                        | Meaning                                | Formal correct                                                                                                    | Input                | Explanation                                                                                                    |
|-----------------------------------------------------|----------------------------------------|----------------------------------------------------------------------------------------------------|----------------------|----------------------------------------------------------------------------------------------------|
| KE-TYP (CAPITAL<br>INCREASE TYPE)                   | Capital increase<br>type               | 1-character                                                                                                    | ontional             | Collective term for the<br>input fields ISIN OF THE<br>RIGHT and<br>EXDATE/BEGINNING for<br>new admissions/increase<br>of the issue volume and<br>also DATE KE (capital<br>increase) in the event of<br>the mark up of capital<br>increase measures in<br>registered shares (RS)                                                                                                    |
| KZ (COUP)                                           |                                        | alphanumerical                                                                                                    | ορτισπατ             | individual chapters with<br>respect to the different<br>marks available for entry.                                                                                                    |
| L/G                                                 | Debit/credit                           | L/G                                                                                                    | none                 | Debit or credit order<br>displav                                                                                                    |
| LACK<br>LACK<br>M                                   | Lack                                   | 3-character<br>numeri <sup>ca</sup> l<br>1st position vault<br>M/B <sup>/U</sup><br>2nd position Lack<br>indicator A | optional             | Specifies the lack of a<br>security and identifies the<br>stop order reasons. For<br>initial deposits for<br>registered shares,<br>variances in the data<br>shareholder ID/ certificate<br>number in the share<br>register of the issuer are<br>also displayed here.<br>Code tables for the<br>different lacks (codes from<br>50) and stop order reasons<br>(keys 0 to 49) see annex<br>Lack on page A2-11. |
| LAST CHANGED                                        | Last changed by                        | 10-character<br>numerical                                                                                            | none                 | USER-ID of the user who<br>last changed the order.                                                                                                    |
| LAST CHANGED<br>ON                                  | Last changed on                        | 10-character<br>alphanumerical                                                                                       | none                 | Date of the last change                                                                                                    |
| LAST VOUCHER/<br>WARRANTS                           | Last voucher/<br>warrants              | 2-character<br>alphanumerical                                                                                        | none                 | Collective term for the last<br>distribution, dividend or<br>interest coupon and/or<br>talon belonging to a<br>security.                                                                                                    |
| NAME (deposit)                                      | Name                                   | 70-character<br>alphanumerical                                                                                       | a                    | The name and domicile of<br>the shareholder according<br>to the share register of the<br>issuer are displayed here.                                                                                                    |
| NAME (withdrawal)                                   | Name                                   | 70-character<br>alphanumerical                                                                                       | а                    | Name of the recipient<br>(manual entry)                                                                                                    |
| NAME (withdrawal)<br>NAME ADDITIONAL<br>INFORMATION | Name<br>Additional name<br>information | 70-character<br>alphanumerical<br>35-character<br>alphanumerical                                                     | optional<br>optional | The name of the third-<br>party beneficiary bank can<br>be entered here for direct<br>mailing of the certificates<br>(contract with CBF<br>required).                                                                                                    |

| Screen field                                              | Meaning                                  | Formal correct                     | Input     | Explanation                                                                                                    |
|-----------------------------------------------------------|------------------------------------------|------------------------------------|-----------|----------------------------------------------------------------------------------------------------|
| NEXT COUPON                                               | Next coupon                              | 10 or 3-character<br>numerical     | a         | Collective term for the<br>next distribution, dividend<br>or interest coupon and/or<br>talon belonging to a<br>security (not bonds only<br>securitised in the<br>certificate).                                                                                                    |
| NEXT VOUCHER                                              | Next voucher                             | 2-character<br>alphanumerical      | а         | The mark for the next<br>voucher (for warrants)                                                                                                    |
| NOM CERTIFICATE                                           | Certificates<br>nominal/nominal<br>value | 10.3-character<br>numerical        | required⁵ | This field contains the<br>entire nominal amount of<br>the deposit/withdrawal<br>calculated from the<br>number per denomination.<br>Required entry if the<br>certificates of the ISIN<br>have not yet been<br>converted to Euros. See<br>section booking<br>information chapter                                                                                                    |
| NOMINAL                                                   | Nominals                                 | 10.3-character<br>numerical        | required⁵ | This field contains the total<br>nominal amount of the                                                                                                    |
| NOTES                                                     | Notes                                    | 420-character<br>alphanumerical    | none      | Internal CBF field.<br>View from CBF address<br>database (KUSTA) for<br>securities withdrawal.                                                                                                    |
| NOTES<br>(Withdrawal)                                     | Notes                                    | 5 x 35-character<br>alphanumerical | optional  | The instructing party can<br>enter general notes on this<br>withdrawal here.                                                                                                    |
| NUMBER OF<br>CERTIFICATES                                 | Number of<br>certificates                | 9-character<br>numerical           | none      | Number of certificates per denomination                                                                                                    |
| OPP (STOP ORDER<br>REASON)<br>O                           | Stop order reason                        | 3-character                        | none      | Three-character code for<br>the relevant stop order<br>reason (see <u>Verification</u><br>( <u>EC) on page 19-1)</u> .                                                                                                    |
| ORDER NO.<br>ORDER NUMBER<br>ORDER NUMBER<br>ORDER NUMBER | Order number                             | 1-7 character<br>numerical         | required  | Each depositor must be<br>uniquely identified by the<br>system. System users may<br>freely assign a 7-digit<br>number between 1 and<br>6999999. Transfers of<br>securities which are<br>automatically generated in<br>CASCADE are assigned a<br>unique number between<br>9500000 and 9999999 by<br>the system.<br>Automatically generated<br>orders from reallocations<br>and cancellations are<br>assigned order numbers<br>between 8000000 and<br>9499999. |

| Screen field                                                          | Meaning                                                       | Formal correct                   | Input                                                                   | Explanati                                                                   | ion                                                                |                                                         |
|-----------------------------------------------------------------------|---------------------------------------------------------------|----------------------------------|-------------------------------------------------------------------------|-----------------------------------------------------------------------------|--------------------------------------------------------------------|---------------------------------------------------------|
| ORDER NUMBER                                                          | Order number                                                  | 11-character                     | а                                                                       | Activity di                                                                 | splay:                                                             |                                                         |
|                                                                       |                                                               | numerical (in part)              |                                                                         | Position                                                                    | s 1-4                                                              | Deposit<br>or                                           |
|                                                                       |                                                               |                                  |                                                                         | Position<br>11                                                              | s 5-                                                               | Order<br>numbe<br>r                                     |
| ORG NUMBER                                                            | Organisation<br>number                                        | 6-character<br>numerical         | Required for new<br>Admission<br>without mark up<br>and with mark<br>up | Serves to<br>global cer                                                     | uniquel<br>rtificate                                               | ly identify<br>s at CBF.                                |
| PERSON MAKING<br>THE ENTRY                                            | Person making<br>the entry                                    | 4-character<br>numerical         | required                                                                | The field s<br>processin<br>request.<br>The field i<br>first fo dig<br>mark | stipulating the liss<br>is prese<br>gits of th                     | es who is<br>st<br>t with the<br>ne ID                  |
| PO BOX<br>STREET ADDRESS<br>COUNTRY/POST<br>CODE/CITY<br>(Withdrawal) | PO BOX<br>Street address<br>Country code<br>Post code<br>City | Alphanumerical                   | optional                                                                | Information<br>party beneficiated<br>the recipion                           | on on th<br>eficiary<br>ent of tł                                  | e third-<br>bank for<br>ne shares                       |
| Position                                                              | Position specifying<br>the character of<br>the link           | 4 character<br>alphabetical code | Required for<br>linkage only                                            | AFT<br>E i<br>t                                                             | The inst<br>is to be<br>execute<br>the linke<br>instruct           | ruction<br>d after<br>ed<br>ion.                        |
|                                                                       |                                                               |                                  |                                                                         | BEF<br>O i<br>t                                                             | The inst<br>is to be<br>execute<br>the linke<br>instruct           | ruction<br>d before<br>ed<br>ion.                       |
|                                                                       |                                                               |                                  |                                                                         | WIT<br>H i<br>t                                                             | The inst<br>is to be<br>execute<br>the linke<br>instruct           | ruction<br>d with<br>ed<br>ion.                         |
|                                                                       |                                                               |                                  |                                                                         | INFO<br>i<br>i<br>i                                                         | The inst<br>is linked<br>informa<br>purpose<br>(INFO ca<br>entered | ruction<br>I for<br>tion<br>o only.<br>annot be<br>in a |
|                                                                       |                                                               |                                  |                                                                         | ן<br>ן<br>-<br>-                                                            | modifica<br>request<br>support<br>T2S)                             | ation<br>as not<br>ed by                                |

| Screen field          | Meaning                                          | Formal correct                                                        | Input                                   | Explanation                                                                                                    |
|-----------------------|--------------------------------------------------|-----------------------------------------------------------------------|-----------------------------------------|----------------------------------------------------------------------------------------------------|
| POSITION MARK         | Position mark                                    | 2-character<br>alphanumerical                                         | a                                       | The position type to which<br>deposits are to be booked<br>is specified in this field for<br>the deposit of registered<br>shares (RS).<br>FM Unregistered<br>positions<br>HB Registered<br>positions<br>Preset:<br>"HB" Registered<br>positions'                    |
| PRIMANOTE<br>PRIM     | Primanote                                        | 4-character<br>numerical                                              | none                                    | The CBF client is able to<br>manage multiple orders<br>here under one<br>organisation number<br>which he has personally<br>assigned (batch input). The<br>client is responsible for<br>the correctness of this<br>number as no check is<br>performed by the system. |
| PROCESSING<br>STATUS  | Processing status<br>Deposit                     | 3-character<br>numerical                                              | none                                    | The current processing<br>status for deposit at CBF is<br>displayed here with a<br>mark.                                                                                                    |
| PROCESSING<br>STATUS  | Processing status<br>Withdrawal                  | 3-character<br>numerical                                              | none                                    | The current entry status of<br>the bank is displayed here<br>with a mark and the<br>processing status of the<br>withdrawal at CBF<br>following verification by<br>the bank.                                                                                         |
| REALLOCATION          | Reallocation                                     | 1-character<br>numerical, text<br>view 10-character<br>alphanumerical | optional                                | Certificates can be<br>reallocated from one vault<br>type to another by means<br>of reallocation.                                                                                                    |
| SB (Search term)      | Search term                                      | 55-character<br>alphanumerical                                        | optional                                | Specification of<br>parameters (e.g. ISIN) to<br>simplify entry                                                                                                    |
| SERIES<br>DESIGNATION | Series designation<br>on the security            | 2-character<br>alphanumerical                                         | required                                | Additional information on<br>the certificate number.<br>Presentation of the<br>certificates specific to the<br>issue.                                                                                                    |
| SERIES ISIN           | Series security<br>identification<br>number/ISIN | 12-character<br>alphanumerical                                        | required for<br>account number<br>entry | Serial ISIN which results<br>from the division of the<br>original ISIN. A screen<br>must be maintained within<br>the deposit for each series<br>and denomination. The<br>order is always issued<br>under the ISIN of the<br>original class.                         |

| Screen field     | Meaning                   | Formal correct | Input       | Explanation                 |
|------------------|---------------------------|----------------|-------------|-----------------------------|
| SET STATUS/      | Settlement status         | 1-character    | none        | Information mark for the    |
| S (compact view) |                           | numerical      |             | settlement status of an     |
|                  |                           |                |             | order (see corresponding    |
|                  |                           |                |             | table in the annex).        |
| SET-DAY          | Settlement day            | 8-character    | required    | Desired booking data        |
|                  |                           | DD.MM.YYYY     | •           | preset to today's date      |
| SHAREHOLDER ID   | Shareholder ID            | 10-character   | required    | In this case, the           |
|                  |                           | alphanumerical |             | shareholder ID is entered   |
|                  |                           |                |             | for registered shares       |
|                  |                           |                |             | which are being assigned    |
|                  |                           |                |             | physically. If the          |
|                  |                           |                |             | shareholder ID is missing,  |
|                  |                           |                |             | the depositor must request  |
|                  |                           |                |             | the information via the     |
|                  |                           |                |             | issuer outside of the       |
|                  | <b>•</b>                  |                |             | system.                     |
| STREET ADDRESS   | Street address            | 30-character   | optional    | Address of the recipient    |
|                  | Charles and all and a sec | Alphanumerical |             | (manual entry)              |
|                  | Street address            | Alphanumerical | optional    | Information on the third-   |
|                  | PU BUX                    |                |             | party beneficiary bank for  |
|                  | Doct code                 |                |             | the recipient of the shares |
| (Withdrawal)     |                           |                |             |                             |
|                  | Sum nominal               | 10.2 character | <b>DODO</b> | The perminal value of the   |
|                  | Sulli noninat             | numorical      | none        | individual cortificatos     |
|                  |                           | numencat       |             | entered is cumulated. The   |
|                  |                           |                |             | sum nom must correspond     |
|                  |                           |                |             | to the nominal to be        |
|                  |                           |                |             | denosited when checked      |
|                  |                           |                |             | by the client and/or when   |
|                  |                           |                |             | the order is approved by    |
|                  |                           |                |             | CBF If this is not the case |
|                  |                           |                |             | the sum nom is displayed    |
|                  |                           |                |             | highlighted in colour.      |
| TEXT             | Text                      | 70-character   | optional    | The client can enter        |
|                  |                           | alphanumerical | -           | additional information      |
|                  |                           |                |             | here.                       |
| TO ADDRESS       | Internal number           | numerical      | optional    | The certificates are mailed |
| NUMBER           | for CBF mailing           |                |             | to a third-party bank       |
|                  | address                   |                |             | (agreement with CBF         |
|                  |                           |                |             | required)                   |
| TOT NOM          | Total nominal             | 10.3-character | none        | Comes from the sum of       |
|                  |                           | numerical      |             | the denomination            |
|                  |                           |                |             | multiplied by the number    |
|                  |                           |                |             | of certificates per         |
|                  |                           |                |             | denomination and            |
|                  |                           |                |             | corresponds to the          |
| TDAN             | T                         | /              |             | Colorition of the deposited |
| IRAN             | I ransaction code         | 4-character    | required    | Selection of the desired    |
|                  |                           | alphanumerical |             | transaction (for example,   |
|                  |                           |                |             | KVEW - securities           |
| TRANSACTION      | Transaction type          | 1-character    |             | Possible indicators for the |
| TYPE             | in ansaction type         | alphanumerical | d           | account activity query.     |
|                  |                           | acphanamericat |             |                             |
|                  |                           |                |             |                             |
|                  |                           |                |             | G Credit                    |

| Screen field                                                   | Meaning                                              | Formal correct                 | Input                 | Explanation                                                                                                    |
|----------------------------------------------------------------|------------------------------------------------------|--------------------------------|-----------------------|----------------------------------------------------------------------------------------------------|
| UEBERFAELIGER<br>LEG.SCHEIN<br>(OVERDUE<br>VOUCHER)<br>FROM TO | overdue voucher<br>from to                           | 10 or 3-character<br>numerical | optional              | The coupons not yet<br>redeemed (number or<br>date) are entered here<br>(CBF only).                                                                                |
| UEBERFAELLIGER<br>KUPON VON<br>(OVERDUE<br>COUPON<br>FROM) TO  | overdue coupon<br>from to                            | 10 or 3-character<br>numerical | optional              | The coupons not yet<br>redeemed (number or<br>date) are entered here<br>(CBF only).                                                                                |
| UNIT<br>UNIT                                                   | Unit                                                 | 2-character                    | none                  | Account currency (for<br>example "ST", "DEM",<br>"EUR" alphanumerical.)                                                                                            |
| UP-TO NOM                                                      | Up-To nominal                                        | 12-character<br>numerical      | optional/<br>required | The nominal amount of a<br>global certificate. Required<br>entry in the event of new<br>admission of a global<br>certificate. See Euro<br>Conversion on page 26-1. |
| USER ID                                                        | User identifier                                      | 10-character<br>numerical      | none                  | Contains the user ID of the user.                                                                                                    |
| USER ID - PERSON<br>MAKING THE<br>ENTRY                        | User identifier of<br>the person<br>making the entry | 10-character<br>numerical      | none                  | User identification is saved<br>together with the date and<br>time for the order during<br>all processing steps                                                    |
| USER ID VERIFIER                                               | User identifier of<br>the verifier                   | 10-character<br>numerical      | none                  | User identification is saved<br>together with the date and<br>time for the order during<br>all processing steps                                                    |
| VALUTA LTE.BEW.<br>(VALUE DATE LAST<br>ACTIVITY<br>MOVEMENT)   | Value date last<br>movement                          | DD.MM.YYYY                     | none                  | The last movement on this<br>account is shown in this<br>field in the account<br>balance view.                                                                     |
| WITHDRAWAL<br>ACTION                                           | Withdrawal action                                    | 1-character                    | required              | Possible entries:                                                                                                    |
| Action                                                         |                                                      | numericat                      |                       | 1 Withdrawal                                                                                                    |
|                                                                |                                                      |                                |                       | 2 Revaluation                                                                                                    |
|                                                                |                                                      |                                |                       | 3 Partial reduction                                                                                                    |
|                                                                |                                                      |                                |                       | 5 Mark down                                                                                                    |
|                                                                |                                                      |                                |                       | 8 Reduction of<br>Rahmennominale                                                                                                    |
|                                                                |                                                      |                                |                       | Preset:                                                                                                    |
|                                                                |                                                      | · · · · ·                      |                       | 1 Withdrawal                                                                                                    |
| WITHDRAWAL<br>LEDGER NUMBER                                    | Wıthdrawal ledger<br>number                          | 6-character<br>numerical       | none                  | Internal CBF serial<br>number. Is assigned<br>technically the first time a<br>withdrawal order is<br>transferred for<br>processing/entry.                          |

| Screen field                           | Meaning                               | Formal correct                 | Input                                                                | Explanation                        |  |
|----------------------------------------|---------------------------------------|--------------------------------|----------------------------------------------------------------------|------------------------------------|--|
| WITHDRAWAL Withdrawal<br>METHOD method | 1-character<br>numerical<br>text view | required                       | Clients can arrange the<br>following withdrawal<br>methods with CBF: |                                    |  |
|                                        |                                       | 15-character<br>alphanumerical |                                                                      | 1 via bank<br>messenger            |  |
|                                        |                                       |                                |                                                                      | 2 via container                    |  |
|                                        |                                       |                                |                                                                      | 3 via consignment<br>of valuables  |  |
|                                        |                                       |                                |                                                                      | 4 DHL                              |  |
|                                        |                                       |                                |                                                                      | 5 Brinks                           |  |
|                                        |                                       |                                |                                                                      | Werttransport                      |  |
|                                        |                                       |                                |                                                                      | (Brinks transport                  |  |
|                                        |                                       |                                |                                                                      | 6 Withdrawal with<br>KADI          |  |
|                                        |                                       |                                |                                                                      | 7 Destruction                      |  |
| WITHDRAWAL<br>RU (global               | Withdrawal of a global certificate    | 1-character<br>alpha           | required                                                             | Withdrawal of a global certificate |  |
| certificate)                           |                                       | Y or N                         |                                                                      | Possible entries:<br>• "Y" = Yes   |  |
|                                        |                                       |                                |                                                                      | • "N" = No                         |  |
|                                        |                                       |                                |                                                                      | Preset: "N"                        |  |

35. a. Required or optional field depending on the respective action.

### 16.4 Specific Field Descriptions and Formal Checks

### 16.4.1 The Certificate Numbers

The certificate numbers on the certificates which are to be physically moved via CBF are a component of the respective underlying orders. The entry of the certificate numbers is widely based on the ISO standard in terms of format and content. During entry of each individual certificate number a check against all certificate numbers present in the CBF applications (CARAD or orders in order status) is made. This therefore prevents duplicate entry and/or deposit of numbers at CBF.

Furthermore, CASCADE-PC immediately makes a check against existing stop order information from the current data of WM for the securities.

For deposits of physical registered shares (with restricted transferability), the certificate numbers are also checked against the certificate numbers of the shareholder (assignment) from the share register of the issuer. If the certificate numbers cannot be assigned to the shareholder ID entered, then the entry is rejected.

#### 16.4.1.1 Entry of the certificate numbers -terms and character set

#### Individual certificate numbers (individual certificate)

An individual (certificate) number with the digits 0 to 9 corresponding to the data on the certificate expressly identifies an individual security. Individual certificate numbers and/or individual certificate numbers that follow one another without any gaps are separated with a comma or a blank.

Example:

Entry *of individual certificate numbers* and *individual* certificate serial numbers for each denomination in CASCADE:

ISIN DE0007614401

Denomination 100

Certificate numbers on the certificates to be deposited: 565001 565002 565003 565005 565007 565008

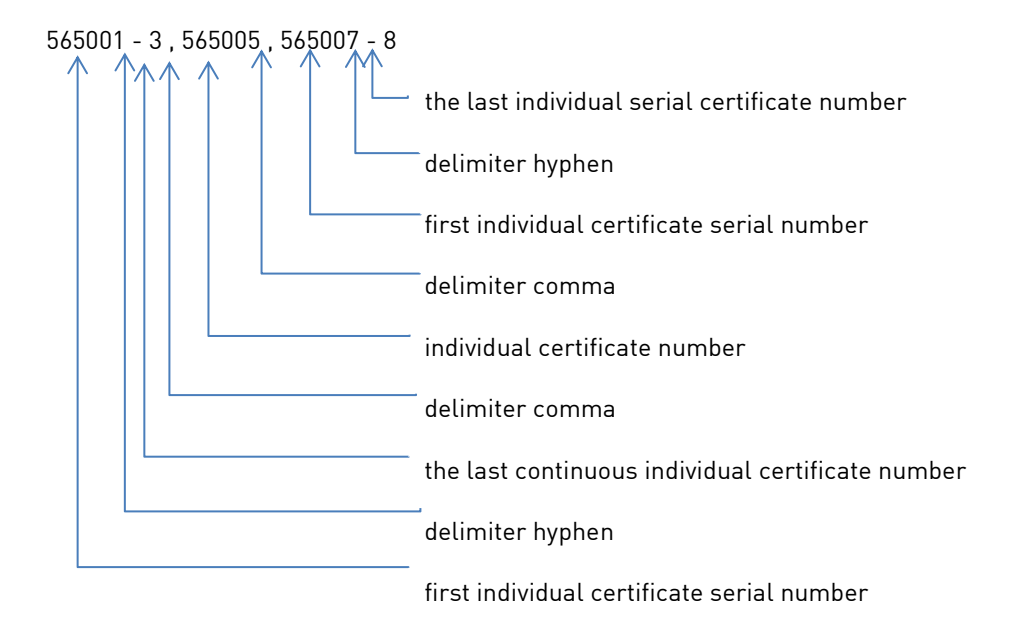

**Note:** The increment for the entry of individual certificate numbers always amounts to 1 as the certificate contains a number. When entering certificate numbers with an increment greater than 1 (composite numbers), the continuous text may go over two lines; for this, the character '-' must be entered at the end of the line.

#### Composite (global) numbers

Composite numbers characterise seamlessly assigned securities numbers that identify a security without its own number. The smallest number (from no.) and the largest number (to no.) are connected with a hyphen.

#### Example:

Entry of *composite numbers* for each denomination in CASCADE:

ISIN DE0007614401

Denomination 200

Increment 20

Certificate numbers on the certificates to be deposited:

13760805/24 13760825/44 13902405/24

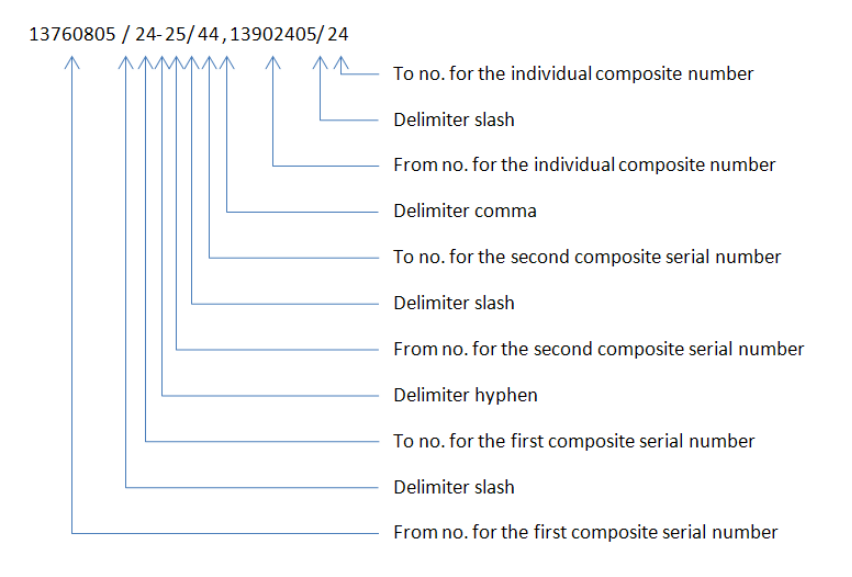

**Note:** The number of composite numbers on the certificate is specified in the Increment field. The increment amounts to 20 in the above example as the three certificates each comprise 20 shares.

### 16.4.1.2 Input of numbers, letters and characters for certificate number entry

The following numbers, letters and characters are available for certificate number entry:

| Certificate<br>number input<br>component on<br>the screen | Meaning correct         | Formal correct                                                   | Input                                                 | Explanation                                                                                                    |
|-----------------------------------------------------------|-------------------------|------------------------------------------------------------------|-------------------------------------------------------|----------------------------------------------------------------------------------------------------|
| 0-9                                                       | Certificate<br>number   | 12-character<br>(max.) 17-<br>character with<br>litera numerical | required                                              | Numbers<br>corresponding to<br>the digits on the<br>certificate                                                                                |
| 1-10<br>A-K<br>two digit<br>Roman<br>numerals             | Litera/DENOMIN<br>ATION | 2-character<br>alphanumerical                                    | Required or<br>optional –<br>depends on the<br>action | Litera for the<br>denomination<br>(entry only; if<br>different litera<br>exist for the<br>certificate<br>numbers within a<br>denomination).    |
| ,                                                         | Comma                   | 1-character<br>alphanumerical                                    | Required or<br>optional –<br>depends on the<br>action | Comma and/or<br>blank are used as<br>delimiters behind<br>each number<br>and/or number<br>series                                               |
| -                                                         | Hyphen                  | 1-character<br>alphanumerical                                    | Required or<br>optional –<br>depends on the<br>action | A hyphen connects<br>the first with the<br>last certificate<br>number for<br>number ranges; at<br>least two physical<br>securities             |
| 1                                                         | Slash                   | 1-character<br>alphanumerical                                    | Required or<br>optional –<br>depends on the<br>action | Slash connection<br>from and to (global<br>numbers); a single<br>physical security<br>and/or number<br>securitised in a<br>global certificate. |

#### 16.4.1.3 Display of the certificate numbers in the application

The CASCADE application automatically sets the characters listed below in the display of the certificate numbers.

| Certificate<br>number input<br>component on<br>the screen | Meaning correct | Formal correct                | Input | Explanation                                                                                         |
|-----------------------------------------------------------|-----------------|-------------------------------|-------|----------------------------------------------------------------------------------------------------|
| *                                                         | Asterisk        | 1-character<br>alphanumerical | none  | In combination with<br>"*" serves to<br>indicate exactly 100<br>certificate numbers<br>on the line. |
| <                                                         | Small character | 1-character<br>alphanumerical | none  | Serves to indicate<br>99 or fewer<br>certificate numbers<br>on one line.                            |

#### 16.4.1.4 Processing the certificate numbers entered

Certificate numbers and/or number series entered or supplemented can also be processed in the input lines in CASCADE entry and/or change/deletion. The last certificate number entered is shown on a separate line. Various marks are available for editing the certificate numbers in CASCADE entry and in the change service, which are used in combination or based on one another. A certificate number <sup>en</sup>tered and saved on the 1st line could therefore be marked for deletion on the second line.

| Mark for<br>editing<br>certificate<br>numbers | Meaning                                                          | Formal correct                | Input | Explanation                                                                                                    |
|-----------------------------------------------|------------------------------------------------------------------|-------------------------------|-------|----------------------------------------------------------------------------------------------------|
| A and N                                       | Changing<br>previously<br><b>saved</b><br>certificate<br>numbers | 1-character<br>alphanumerical | A     | The marks A and N can only be used<br>in combination. The certificate<br>number to be c <sup>ha</sup> nged is entered on<br>the 1st line with A. The new certificate<br>number is entered on the next line<br>with N. As a result, a previously saved<br>certificate number is changed and the<br>new certificate number maintains the<br>position of the old certificate number<br>in the order. The number of new<br>certificate numbers may be equal to<br>or less than the number of old<br>certificate numbers. If the certificate<br>numbers for global certificates<br>change, the denomination must be<br>kept on one line. Only for individual<br>certificates: Entries for lack marks<br>and/or marking as replacement<br>certificates for the "old" certificate<br>numbers are not applied. This<br>information can only be entered with<br>new certificate numbers. |
| E                                             | Changing<br>certificate<br>numbers/nu<br>mber series             | 1-character<br>alphanumerical | E     | Entering the mark "E" (replacement<br>certificate), completely overwrites<br>other marks. The editing keys PF3 and<br>PF6 save the new entry.                                                                                                    |
| М                                             | Changes of<br>the lack                                           | 1-character<br>alphanumerical | М     | Changes to one of the previously<br>entered lacks for exactly one                                                                                                    |

| Mark for<br>editing<br>certificate<br>numbers | Meaning                                                  | Formal correct                | Input | Explanation                                                                                                    |
|-----------------------------------------------|----------------------------------------------------------|-------------------------------|-------|----------------------------------------------------------------------------------------------------|
|                                               | reasons for<br>certificate<br>numbers/nu<br>mber series  |                               |       | certificate number/number series. In<br>entering new lacks, all previously<br>entered lacks (except for stop order<br>lacks) are completely overwritten. The<br>editing keys PF3 and PF6 save the new<br>entry. Pressing enter ignores the new<br>entry and displays the "old" lacks.                                                                                  |
| L                                             | Deletion of a<br>certificate<br>number/num<br>ber series | 1-character<br>alphanumerical | L     | Deletion of certificate<br>numbers/number series in the order<br>whereby all certificate numbers to be<br>deleted must be present in the order.<br>Deletion is denied, however, if no<br>single certificate number has been<br>saved in the order. The entry of lacks<br>for the certificate numbers and/or<br>marking as replacement certificates is<br>not possible. |

**Note:** When editing previously entered certificate numbers and/or lack reasons the certificate numbers must be entered exactly as they were saved in the order.

### 16.4.2 The Customer Reference

The customer reference allows the person entering the order to specify order information on the instructing party and/or final beneficiary depending on the order type selected. As long as no other client of CBF is involved in the order, the customer reference always contains the business user data of the person entering the order. In the event of registered shares (RS - with restricted transferability) and insourced vault management (FTB), the customer reference also serves as a characteristic for extended securities holdings management in these classes.

The format and content of the customer reference have been standardised accordingly and are described in the following sections to the extent that they are generally applicable. Order-specific aspects are documented in the corresponding chapters.

#### 16.4.2.1 Format of the customer reference

Format and content of the field customer reference are structured as follows:

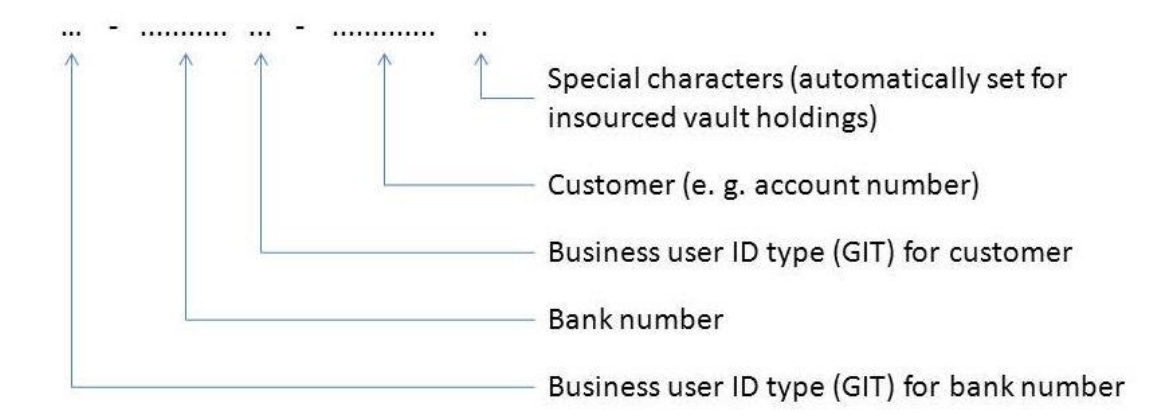

#### Example:

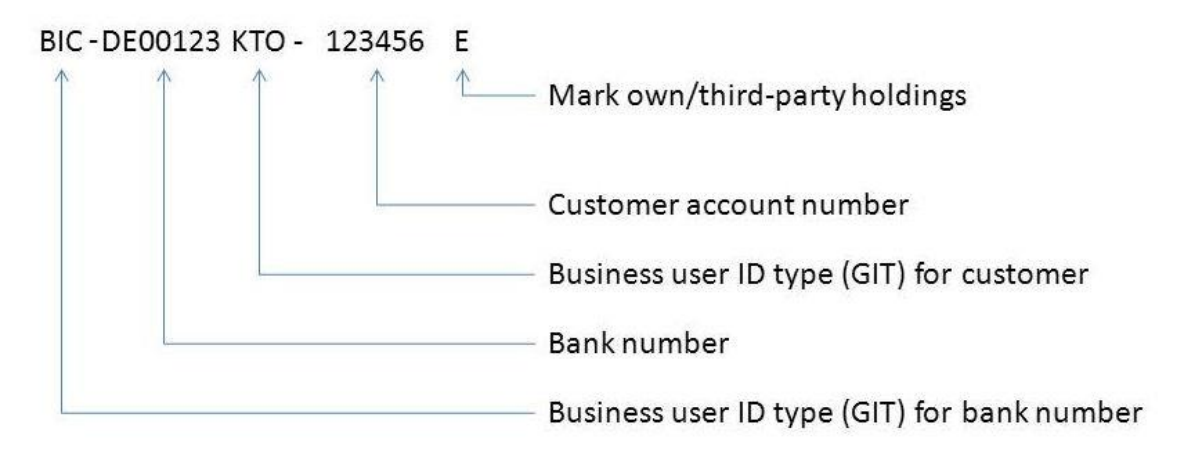

| Customer<br>reference<br>component            | Meaning<br>correct                                   | Formal                                  | Input | Explanation                                                                                                    |
|-----------------------------------------------|------------------------------------------------------|-----------------------------------------|-------|----------------------------------------------------------------------------------------------------|
| Business user<br>identification<br>type (GIT) | Business<br>user<br>identificati<br>on type<br>(GIT) | 3-character<br>alphanumerical           | а     | <ul> <li>This field can be edited with a three-character code which supplements the entry of the certificate reference of the third-party bank and/or the client with respect to further system processing. Entry of the following content is recommended (depending on the order type:</li> <li>BIC for bank identification code</li> <li>BLZ for bank routing number</li> <li>AC for account</li> <li>If the customer reference GIT third-party bank is edited with one of the codes listed, an entry must be made for the third-party bank customer reference.</li> </ul> |
| Third-party bank                              | Third-<br>party bank                                 | max. 11-<br>character<br>alphanumerical | а     | <ul> <li>Account/branch/bank number of a bank for which a client of CBF enters the CASCADE order.<br/>The formal entry of the third-party bank is oriented towards the third-party bank GIT selected:</li> <li>Third-party bank GIT</li> <li>BIC continuous: 8 or 11-character</li> <li>Bank routing number 8-character</li> <li>AC → 0</li> <li>The third-party bank customer reference can also be entered without specifying a third-party bank.</li> </ul>                                                                                                    |
| Customer                                      | Client                                               | max. 13-<br>character<br>alphanumerical | а     | Account/branch number of the<br>client office and/or account number<br>of the client, which is behind the<br>CBF and/or third-party bank client<br>(instructing party, principal<br>beneficiary).                                                                                                    |

### Specific field descriptions and formal checks

| Customer<br>reference<br>component | Meaning<br>correct    | Formal                   | Input | Explanation                                                                                                    |
|------------------------------------|-----------------------|--------------------------|-------|----------------------------------------------------------------------------------------------------|
|                                    |                       |                          |       | <ul> <li>The formal entry of the client is oriented towards the client GIT selected:</li> <li>Third-party bank GIT</li> <li>BIC continuous: 8 or 11-character</li> <li>Bank routing number 8-character</li> <li>AC → 0</li> <li>The customer reference can also be entered without specifying a GIT for the client.</li> </ul> |
| Special<br>characters              | Special<br>characters | 2-character<br>numerical |       | <ul> <li>The mark own/third-party positions is automatically set depending on the account allocation in the event of insourced vault custody:</li> <li>E – Own holdings</li> <li>F – Third-party holdings</li> <li>KZ (mark) is a constituent of the SIM (jacket characteristic).</li> </ul>                                   |

a. Required or optional field depending on the respective action.

### 16.5 Tables (index of codes)

### ORDER TYPE

Field name: ORDER TYPE/ORIGINAL ORDER TYPE

#### Description

Order type is a fixed form of instruction to the central securities depository, for example, a withdrawal.

| Field | Text                               | Meaning                                                                                                    |
|-------|------------------------------------|----------------------------------------------------------------------------------------------------|
|       |                                    | Committee transfer against and free of                                                                                                    |
| UI    |                                    | securities transfer against and free of                                                                                                    |
| 02    |                                    | Match instruction                                                                                                    |
| UΖ    |                                    |                                                                                                    |
| 03    | SV-UEBERTRAG (SV TRANSFER)         | BSV/LSV transfer                                                                                                    |
| 04    | VERPFAENDUNG (PLEDGE)              | Pledge                                                                                                    |
| 05    | APPROVAL                           | Approval of pledges/collateral                                                                                                    |
| 07    | UMTAUSCH (EXCHANGE)                | GBC exchange                                                                                                    |
| 09    | RUECKTAUSCH (RE-EXCHANGE)          | GBC re-exchange                                                                                                    |
| 10    | LIEFERBESTAND (DELIVERY BALANCE)   | Delivery balance (stock exchange                                                                                                    |
| 11    | W/D   EIHE (Securities assignment) | Cognitian accimpant order                                                                                                    |
| 11    | wr-LEINE (Securities assignment)   | Securities assignment or der                                                                                                    |
| 12    | WPL-RUECKFUEH (Securities          | Securities assignment repayment                                                                                                    |
|       | assignment repayment)              |                                                                                                    |
| 13    | KADI-SONDPRO (Corporate actions    | Proceeds from corporate actions special                                                                                                    |
|       | special commission)                | commission                                                                                                    |
| 14    | STRIP-AUFTEILUNG (STRIP SPLIT)     | Splitting of a bond with warrant (cum) into                                                                                                    |
|       |                                    | a certificate and individual interest                                                                                                    |
| 1 -   |                                    | coupons<br>Manual for a set first set of the line is the line is the set of the set of the |
| 15    | SIRIP-ZUSAMMENFUHERUNG (Strip      | Merger of a certificate and individual                                                                                                    |
|       | merger)                            | finiterest coupons into a bond with warrant                                                                                                    |
| 16    | FINI IFFERLING (Deposit)           |                                                                                                    |
|       |                                    | Deposit                                                                                                    |
| 17    | OPTIONSSCHEIN- TRENNUNG (Warrant   | Splitting of bands with warrants (cum) into                                                                                                    |
|       | split)                             | a bond without warrant (ex) ex bond and a                                                                                                    |
|       |                                    | simple warrant                                                                                                    |
| 18    | AUSLIEFERUNG (Withdrawal)          | Withdrawal                                                                                                    |
| 19    | OPTIONSSCHEIN-                     |                                                                                                    |
|       | ZUSAMMENFUEHRUNG (Warrant          | Merger of bond without warrant (ex) and                                                                                                    |
|       | merger)                            | warrant into a bond with warrant (cum)                                                                                                    |
| 99    | STORNO-NACHB (Subsequent           | Cancellation/follow-up entry securities                                                                                                    |
|       | cancellation order)                | account (only CBF allowed)                                                                                                    |

### **BESONDERHEIT (Special characteristic)**

Field name: Special characteristic

### Description

This code indicates a divergent certificate configuration for the ISIN.

| Field<br>content | Meaning                                                                                |
|------------------|----------------------------------------------------------------------------------------|
| 1                | NORMALER BLOCK (Normal block package)                                                  |
| 2                | BOGENLOS (No coupon sheet)                                                             |
| 3                | NUR MANTEL, KEIN BOGENAUSDRUCK (Certificate only, no coupon sheet printout)            |
| 4                | EINZELURKUNDE, MANTEL/GLOBALBOGEN (Individual certificate, certificate/global          |
|                  | coupon sheet)                                                                          |
| 5                | MANTEL, BOGEN, ZESSION (Certificate, coupon sheet, assignment)                         |
| 6                | MANTEL, TALON, ZESSION (Certificate, talon, assignment)                                |
| 7                | BLOCK MANUELL ERFASST (Bloc package entered manually)                                  |
| 8                | BLOCK AUS HANDBESTAND (Bloc package from working stock)                                |
| 14               | M + B GETRENNT (M + B separated)                                                       |
| 15               | NUR MANTEL (Certificate only)                                                          |
| 16               | UNIKAT (Single sheet)                                                                  |
| 17               | UNITS                                                                                  |
| 18               | CF- UND K-STUKKEN (CF AND K CERTIFICATES)                                              |
| 19               | CF-STUKKEN (CF certificates)                                                           |
| 20               | TECHN.GLOBALURK. M.BOG. (MAN.ERST.) (Technical global certificate with coupon          |
|                  | sheet (manual initial entry))                                                          |
| 21               | TECHN.GLOBALURK. 0.BOG. (MAN.ERST.) (Technical global certificate without coupon       |
| 00               | sheet (manual initial entry))                                                          |
| ZZ               | Sheet (available))                                                                     |
| 23               | TECHN.GLOBALURK. 0.BOG. (LIEFERBAR) (Technical global certificate without coupon       |
|                  | sheet (available))                                                                     |
| 24               | MIT BOGEN (With coupon sheet)                                                          |
| 25               | OHNE BOGEN (Without coupon sheet)                                                      |
| 26               | JGS OHNE BOGEN (Scrip without coupon sheet)                                            |
| 27               | FESTSCHREIBUNG (Locking up)                                                            |
| 28               | NUR BOGEN (Coupon sheet only)                                                          |
| 29               | MANTEL,ZESSION (Certificate, assignment)                                               |
| 30               | BOGEN, ZESSION (Coupon sheet, assignment)                                              |
| 31               | MANTEL,BOGEN,ZESSION,ABTRETUNG(en) (Certificate, sheet coupon, assignment,             |
| 32               | assignment(s))<br>MANTEL ZESSION ABTRETLING(EN) (Certificate assignment assignment(s)) |
| 32               | BOGEN ZESSION ABTRETUNG(EN) (Courses short assignment, assignment(s))                  |
| 3/               | MANTEL ZESSION ARTRETUNG[EN] (Contificate assignment assignment(s))                    |
| 34               | 7ESSION (Assignment)                                                                   |
| 36               | ARTRETUNG(EN) (Assignment(s))                                                          |
| 27               |                                                                                        |
| 37<br>20         |                                                                                        |
| 50               |                                                                                        |
| 50               |                                                                                        |
| 97               | UMDEDIONG GU/KU (Keinterpretation global certificates)                                 |
| 98               | REINTERPRETATION DUE TO 670                                                            |

### EINLIEFERUNGS-ART (Deposit type)

#### Field name: EINLIEF-ART (Deposit type)

#### Description

Information on the order type

| Field content | Text                                                                 | Meaning                                                          |
|---------------|----------------------------------------------------------------------|------------------------------------------------------------------|
| 1             | LFD. EINLIEFERUNG (Current                                           | Current deposit                                                  |
| 2             | ABDOSIT)<br>NEUZULASSUNG GLOBAL (New<br>admission global)            | Neuzulassung Globalurkunde (New<br>admission global certificate) |
| 3             | NEUZULASSUNG RU (New admission global certificate)                   | New admission of up-to nominal                                   |
| 4             | NEUZULASSUNG VAL. (New<br>admission validated) RU (up-to<br>nominal) | New admission validated up-to nominal                            |
| 5             | VALUTIERUNG (Settlement)                                             | Settlement                                                       |

### EINLIEFERUNGS-GRUND (Deposit reason)

Field name: DEPOSIT REASON

#### Description

Reason for deposit

| Field content | Description                                                          |
|---------------|----------------------------------------------------------------------|
| 001           | From debt                                                            |
| 002           | Increase in share capital in exchange for cash contributions         |
| 003           | Increase in share capital conditional – exercising of warrant rights |
| 004           | Up-to nominal initial deposit RS                                     |
| 005           | Exchange of certificates                                             |
| 007           | Bonus shares                                                         |
| 008           | Blocking, revalidation possible                                      |

#### NACHWEISART (Evidence type)

#### Field name: Evidence type

Code indicating the form, in which the certificates were deposited at CBF.

| Field<br>content | Text                                                                                    | Meaning                                                                          |
|------------------|-----------------------------------------------------------------------------------------|----------------------------------------------------------------------------------|
| 01               | EINLIEFERUNG EFFEKTIVER (Deposit of<br>physical certificates)<br>URKUNDEN               | Deposit of physical certificates                                                 |
| 02               | URKUNDEN LIEGEN BEREITS<br>(Certificates are already in place)                          | Certificates are already in place                                                |
| 03               | URK. VON DRUCK./EM. (Certificate from<br>printing press or issuer)                      | Certificate from printing press or issuer                                        |
| 04               | EINLIEFERUNG MIT RAHMENVERTRAG<br>(Deposit including outline agreement)                 | Deposit without certificates                                                     |
| 05               | EINLIEFERUNG EFFEKTIVER (Deposit of<br>physical certificates planned and<br>assignment) | Deposit of physical certificates planned and assignment                          |
| 06               | UM-/FESTSCHREIBUNG (Re-<br>registration/locking up)                                     | Assignment is not yet present as re-<br>registration/locking up not yet in place |
| 07               | ZESSION FEHLT (assignment missing)                                                      | Assignment is not present                                                        |
| 08               | EINLIEF EDT (Deposit according to EDT<br>method)                                        | Deposit according to EDT method                                                  |
| 09               | EDELMETALL (precious metal)                                                             | Deposit of precious metal                                                        |
| 10               | EINLIEF. LEAN (Deposit according to EDT LEAN method)                                    | Deposit according to EDT LEAN method                                             |

### SETTLEMENT-ART (Settlement type)

Field name: SET-ART/SET

#### Description

This code indicates the different types of order settlement.

| Field content | Text    | Meaning                                          |
|---------------|---------|--------------------------------------------------|
| 2             | SDS/MAS | SDS batch processing                             |
| 3             | STD/MAS | STD batch processing                             |
| 4             | SDS/SOF | SDS continuous settlement (immediate processing) |
| 5             | RTS/SOF | RTS continuous settlement                        |

### 16.6 Transactions/functions

| TRAN                              | Code                       | Function                          |  |
|-----------------------------------|----------------------------|-----------------------------------|--|
| INFORMATION-URKUN                 | DENBESTAND (INFORMATION CE | RTIFICATE POSITIONS)              |  |
| KCKI                              | IH                         | Information certificate positions |  |
| КСКІ                              | IS                         | Certificate number search         |  |
| AUFTRAGS-HISTORIE (ORDER HISTORY) |                            |                                   |  |
| КРНІ                              | HE                         | Deposit history                   |  |
| КРНІ                              | НА                         | Withdrawal history                |  |
| REPORTING                         |                            |                                   |  |
| KCSL                              | AG                         | List request for all positions    |  |
| KCSL                              | АН                         | List request for working stock    |  |
| KCSL                              | AK                         | List request for client account   |  |
# 16.7 Certificate positions field description

| Screen field                                      | Meaning/explanation                                                                                                    | Format                                                                                                    | Input                                                                                                    |  |
|---------------------------------------------------|----------------------------------------------------------------------------------------------------|----------------------------------------------------------------------------------------------------|----------------------------------------------------------------------------------------------------|--|
| BESONDERHEIT-STK<br>or BES-STK                    | Certificate-specific<br>characteristic                                                                                                    | 3-digit numerical                                                                                                    | -<br>optional                                                                                                    |  |
|                                                   | • for individual certificates                                                                                                    |                                                                                                    |                                                                                                    |  |
|                                                   | • for global certificates                                                                                                    |                                                                                                    |                                                                                                    |  |
| Value range                                       | The characteristic attribu<br>which differs from securiti<br>text is also displayed on th<br>search).                                                                                                    | ted to the deposit of individ<br>sation of the entire security. A<br>he screen "Stückenummerns                                                                                                    | ual or global certificates,<br>\35-character explanatory<br>uche" (Certificate number                                                                                     |  |
|                                                   | See <u>Table of certificate-sp</u>                                                                                                    | ecific characteristics ((CKC9                                                                                                    | <u> [03] on page A -9</u>                                                                                                    |  |
| EINLIEF-GRUND<br>(DEPOSIT REASON)                 | Deposit reason                                                                                                    | 1-character numerical                                                                                                    | EINLIEF-GRUND<br>(DEPOSIT REASON)                                                                                                    |  |
|                                                   | Deposit reason from the d                                                                                                    | eposit order                                                                                                    |                                                                                                    |  |
| ERSATZSTUECK<br>(REPLACEMENT<br>CERTIFICATE) or E | Replacement certificate                                                                                                    | 1-character<br>alphanumerical                                                                                                    | -                                                                                                    |  |
| Value range                                       | This field provides information as to whether the certificate is a replacement or reprint certificate. Corresponding certification is enclosed with reprint certificates. If no mark is present, then the original certificate is concerned. |                                                                                                    |                                                                                                    |  |
|                                                   | "E" = Replacement certificate                                                                                                    |                                                                                                    |                                                                                                    |  |
|                                                   | "Blank" = Not a replaceme                                                                                                    | ent certificate - original certif                                                                                                    | ïcate                                                                                                    |  |
| FC                                                | Function code                                                                                                    | 2-character<br>alphanumerical                                                                                                    | required                                                                                                    |  |
|                                                   | The function code for the da<br>a selection in the displayed<br>see <u>Transactions/functio</u>                                                                                                    | esired activity must be entere<br>menu or enter a known func<br><u>ns o</u> n page A - <u>1.</u>                                                                                                    | d here. The user can make<br>tion code (expert access),                                                                                                    |  |
| GES-RAHMEN-NOM                                    | Total up-to nominals                                                                                                    | 12-digit numerical                                                                                                    | -                                                                                                    |  |
| NOMINAL)                                          | The sum of the up-to nor<br>a security for the CARAD<br>determined and displaye                                                                                                    | minals of all existing globa<br>) custody type in the existined.                                                                                                    | al certificates (up-to) of<br>ng CARAD positions is                                                                                                    |  |
| GES-NOM-OFFENE                                    | Total pending nominal                                                                                                    | 12-digit numerical                                                                                                    | -                                                                                                    |  |
| NOMINAL)                                          | The difference between the<br>nominal) is shown on the ta<br>readout on the tabular over<br>Up-To nominal less the sur<br>of the dispositive nominal le<br>individual certificates, the o<br>nominals minus nominals of                      | up-to nominal and validated<br>abular overview KCKI/IH and t<br>view, the difference is calcula<br>n of the nominal for all globa<br>ess the assigned nominals. O<br>lifference is nominals calcula<br>of the certificates minus dispo | nominal (collective<br>the detailed display. For the<br>ated from the sum of the<br>l certificates less the sum<br>n the screen of the<br>thed from the up-to<br>ositive. |  |

| Screen field                                                                                      | Meaning/explanation                                                                                                    | Format                                                                                                    | Input                                                                                                    |
|---------------------------------------------------------------------------------------------------|----------------------------------------------------------------------------------------------------|----------------------------------------------------------------------------------------------------|----------------------------------------------------------------------------------------------------|
| HINTERLEG.ART<br>(deposit type)<br>or<br>HINTERLEGUNGS-ART                                        | Deposit type <ul> <li>Vault type</li> <li>Custody type</li> <li>CARAD</li> <li>Text</li> </ul>                                                                                                    | 1-character<br>alphanumerical<br>2-digit numerical<br>35-character<br>alphanumerical                                                                                                    | Required<br>Required                                                                                                    |
| Value range                                                                                       | The first 1-character field<br>concerns a Mantel (corpus<br>(single sheet vault).<br>The CARAD custody type is<br>the certificates are deposi<br>CARAD custody type. For r<br>of this on some screens. S<br><u>page A -10</u>                                                                                                    | contains the vault type. This<br>s) vault, Bogen (coupon sheet<br>s in the second field. This pro<br>ted with CBF. An explanatory<br>reasons of space, there is only<br>see <u>Table for deposit type/cus</u>                                                                                                    | defines whether it<br>) vault or Unikatetresor<br>vides information on how<br>text is displayed for the<br>y a 16-character display<br>tody type (CKC9T05) on                                                                                                    |
| ID-KZ (ID)                                                                                        | Identification indicator<br>When logging on in the dia<br>identification indicator.                                                                                                    | 10-digit numerical<br>logue, this field must be ente                                                                                                    | required<br>red with the personal                                                                                                    |
| MERKMAL<br>(CHARACTERISTIC)<br>MERKMAL<br>SAMMELURKUNDE<br>(CHARACTERISITC<br>GLOBAL CERTIFICATE) | Characteristic mark<br>Corpus/single sheet<br>Coupon sheet<br>The KZ-MERKMAL (CHAR,<br>characteristics exists for a<br>characteristics exists for a<br>characteristics. The conter<br>vault (M/U).<br>The content of the second<br>Characteristics, which app<br>specific characteristic, div<br>displayed in both fields. Th<br>range, "O" has the highest<br>characteristics may be cor<br>numbers are only maintain<br>the other vault is displayed<br>With the information:<br>Both of these fields provid<br>(individual or collective ce | 1-character<br>alphanumerical<br>1-character<br>alphanumerical<br>ACTERISTIC MARK) specifies<br>a processing unit or whether a<br>at of the 1st field concerns the<br>field refers to the coupon-sh<br>by to both vaults (replacemer<br>ergent security designation a<br>ne readout occurs based on a<br>priority). This also means the<br>nationed which have a higher p<br>med in one of the vaults (M/U<br>d as "blank".<br>e information on the character<br>rtificates). | -<br>whether certificates with<br>a global certificate has<br>e corpus/single sheet<br>eet vault (B).<br>nt certificate, certificate-<br>nd stop order) are<br>defined priority (see value<br>at certificate-specific<br>priority. If certificate<br>or B), then the field for<br>eristics of the certificates |
| individual certificates                                                                           | leer (blank)                                                                                                    | No certificates present                                                                                                    |                                                                                                    |
|                                                                                                   | -                                                                                                    | No characteristics                                                                                                    |                                                                                                    |
|                                                                                                   | 0                                                                                                    | Blocked certificate(s)<br>(may also be M, E or N, E                                                                                                    | 3, G and K)                                                                                                    |
|                                                                                                   |                                                                                                    | Lack certificate(s)<br>(may also be E or N, B, G                                                                                                    | and K)                                                                                                    |
|                                                                                                   | E                                                                                                    | Replacement certificatel<br>(may also be B, G and K)                                                                                                    | (s)                                                                                                    |

| Screen field               | Meaning/explanation                                                                                                   | Format                                                                                                    | Input                                                                 |
|----------------------------|----------------------------------------------------------------------------------------------------|----------------------------------------------------------------------------------------------------|-----------------------------------------------------------------------|
|                            | В                                                                                                    | Certificate-specific char<br>(may also be G, K and N                                                                                                    | racteristic(s)<br>)                                                   |
|                            | G                                                                                                    | Divergent security design<br>(may also be K and N)                                                                                                    | ation                                                                 |
|                            | К                                                                                                    | Coupon with divergent ce<br>be N). This indicator is on<br>sheet vault.                                                                                                    | rtificate number (may also<br>ly relevant for the coupon              |
|                            | Ν                                                                                                    | Reprint certificate                                                                                                    |                                                                       |
|                            | Examples:                                                                                                    |                                                                                                    |                                                                       |
|                            | M/U B                                                                                                    |                                                                                                    |                                                                       |
|                            | 00                                                                                                    | Stop order in place.                                                                                                    |                                                                       |
|                            |                                                                                                    | Applies for corpus/single                                                                                                    | sheets and coupon sheet.                                              |
|                            | M -                                                                                                    | Lack certificate(s) present in the corpus/single<br>sheet vault (may also be E, B, G and K). No<br>characteristics in the coupon sheet vault                                                |                                                                       |
|                            | EM                                                                                                    | Replacement certificate(s) present in the corpus/<br>single sheet vault (may also be B, G and K). Lack<br>certificate(s) present in the coupon sheet vault.<br>(may also be E, B, G and K). |                                                                       |
| VALUE RANGE FOR            | leer blank                                                                                                    | No certificates present                                                                                                    |                                                                       |
| GLOBAL<br>CERTIFICATES     | -                                                                                                    | No characteristics                                                                                                    | ·                                                                     |
|                            | 0                                                                                                    | Blocked certificate(s) (may also be B and G)                                                                                                    |                                                                       |
|                            | В                                                                                                    | Certificate-specific characteristic(s) (may also be G)                                                                                                    |                                                                       |
|                            | G                                                                                                    | Divergent security design                                                                                                    | ation                                                                 |
|                            | Examples:                                                                                                    |                                                                                                    |                                                                       |
|                            | M/U B                                                                                                    |                                                                                                    |                                                                       |
|                            | В                                                                                                    | Certificate-specific Chara                                                                                                    | octeristic present                                                    |
|                            | 0                                                                                                    | stop order. (may also be l                                                                                                    | 3 and G)                                                              |
| LIT                        | literal for the                                                                                                    | 2-character                                                                                                    | optional                                                              |
|                            | The literal for the denemi                                                                                            | atphanumericat                                                                                                    | laved in this field (also                                             |
|                            | see field characteristics)                                                                                            | nation is entered and/or disp                                                                                                    | tayed in this netd. (also                                             |
| MANGEL (LACK) or<br>Mangel | Lack                                                                                                    | 3-digit numerical                                                                                                    | -                                                                     |
| VALUE RANGE                | If a lack is entered or a st<br>corresponding key is disp<br>is displayed during the ce<br>reason (stop order and lac | op order exists for a certifica<br>layed here. An additional 35-<br>rtificate number search. See<br>ck) (CKC9T08).                                                                          | te number, the<br>character explanatory text<br>annex: Table for lack |
|                            | For all other global certifi displayed in this field.                                                                 | cates: The nominal value of t                                                                                                    | he global certificate is                                              |

| Screen field                                | Meaning/explanation                                                                                                    | Format                                                                                                    | Input                                                                                                    |  |
|---------------------------------------------|----------------------------------------------------------------------------------------------------|----------------------------------------------------------------------------------------------------|----------------------------------------------------------------------------------------------------|--|
| NOMINALE-DISPOSITIV                         | Dispositive nominal                                                                                                    | 12-digit numerical                                                                                                    |                                                                                                    |  |
| (NOMINAL<br>ANTICIPATED)                    | Contains the order nominal for valuation as long as the order has not yet been transferred to CARAD.                                                                                                    |                                                                                                    |                                                                                                    |  |
| NOMINALE-OFFEN                              | pending nominal yet to                                                                                                    | 12-digit numerical                                                                                                    |                                                                                                    |  |
| (PENDING NOMINAL)                           | be valuated                                                                                                    |                                                                                                    |                                                                                                    |  |
|                                             | The difference between<br>nominal) is shown on the<br>the readout on the tabular<br>the Up-To nominal less th<br>sum of the dispositive nor<br>individual certificates, the<br>nominals of the certificate                                                                                                    | the up-to nominal and vali<br>tabular overview KCKI/IH an<br>overview, the difference is c<br>e sum of the nominal for all<br>ninal less the assigned nomi<br>difference is calculated from<br>s minus dispositive nominal. | dated nominal (collective<br>d the detailed display. For<br>calculated from the sum of<br>global certificates less the<br>nals. On the screen of the<br>the up-to nominals minus |  |
| NOM-SAMMEL                                  | Global certificate nominal                                                                                                    | 12-digit numerical                                                                                                    |                                                                                                    |  |
| (NOMINAL GLOBAL<br>CERTIFICATE)             | The GLOBAL CERTIFICATE NOMINAL indicates the nominals securitised by a global certificate. This is displayed without decimal places if the content is "zero".                                                                                                    |                                                                                                    |                                                                                                    |  |
|                                             | For global certificates the valuated part of the Up-To nominal is entered in this field.                                                                                                    |                                                                                                    |                                                                                                    |  |
|                                             | For all other global certifica certificate is entered in this                                                                                                    | ates: The nominal value recon<br>field.                                                                                                    | rded on the global                                                                                                    |  |
| OPPO GRUND<br>(STOP ORDER REASON)           | Stop-order reason                                                                                                    | 3-digit numerical                                                                                                    | -                                                                                                    |  |
| VALUE RANGE                                 | If the certificate entered has a stop order, the corresponding key is displayed in this field.                                                                                                    |                                                                                                    | ding key is displayed in this                                                                                                    |  |
|                                             | See <u>Table for lack reasor</u>                                                                                                    | n (stop order and lack) (CK                                                                                                    | (C9T08) on page A -11.                                                                                                    |  |
| ORD-NR (ORG NUMBER)<br>(see ORD-/SAMMEL-NR) | Organisation number                                                                                                    | 6-digit numerical                                                                                                    | optional                                                                                                    |  |
| ORD-/SAMMEL-NR                              | Organisation number                                                                                                    | 6-digit numerical                                                                                                    | optional                                                                                                    |  |
| (ORG/COLLECTIVE                             | Global certificate number                                                                                                    | 6-digit numerical                                                                                                    | -                                                                                                    |  |
| NONDEN)                                     | Organisation number: The<br>collective certificate (techni<br>or permanent global certific<br>Collective number: All coll<br>consecutive number, which                                                                                                    | internal number of the issue<br>ical collective certificate, scri<br>cate) is to be entered in this f<br>ective certificates are provide<br>is unique within a WKN. Coll                                                    | r that is contained in the<br>p, interim global certificate<br>ield.<br>ed by the system with a<br>ective numbers that                                                           |  |
| PW                                          | Password                                                                                                    | 8-digit numerical                                                                                                    |                                                                                                    |  |
|                                             | The personal password mu                                                                                                    | st be entered in this field.                                                                                                    |                                                                                                    |  |
| RAHMEN-NOMINALE                             | Up-To nominal                                                                                                    | 12-digit numerical                                                                                                    | -                                                                                                    |  |
| (OF-TO NUMINAL)                             | The Up-To nominal is the nominal of a global certificate (up-to) that represents the limit for the mark up of a global certificate (up-to). There may be multiple global certificates (up-to) within a security. The total for the Up-To nominals in a security for one location mark and CARAD custody type is displayed in the field GES-RAHMEN-NOM. |                                                                                                    |                                                                                                    |  |

| Screen field                                | Meaning/explanation                                                                                                    | Format                                                                                                    | Input                                                                                                    |  |
|---------------------------------------------|----------------------------------------------------------------------------------------------------|----------------------------------------------------------------------------------------------------|----------------------------------------------------------------------------------------------------|--|
| SAMMEL-NR<br>(COLLECTIVE NUMBER)            | Collective certificate<br>number (see ORD-<br>/SAMMEL-NR)                                                                                                    | 6-digit numerical                                                                                                    | -                                                                                                    |  |
| SAMMELURKUNDE (J/N)<br>(GLOBAL CERTIFICATE) | Global certificate (yes/no)                                                                                                    | 1-character<br>alphanumerical                                                                                                    | required                                                                                                    |  |
| VALUE RANGE                                 | The entry in this field is not taken into account for further processing for securities, which are only deposited at CBF as individual or only as global certificates. For securities, where individual and global certificates are possible, the entry in this field is decisive (global certificate group "Technical global certificates" and for a transitional period, also "scrips" and "IGL"). For entry: This field indicates whether the certificate is a global certificate. On the selection screens: The entry in this field determines whether only the global certificates are considered in the analysis ("Y") or whether the global certificates are excluded ("N"), meaning that only individual certificates are considered. |                                                                                                    |                                                                                                    |  |
| PRESET                                      | No preset                                                                                                    |                                                                                                    |                                                                                                    |  |
| SB                                          | Search term                                                                                                    | 56-character<br>alphanumerical                                                                                                    |                                                                                                    |  |
|                                             | The entries from the select<br>delimiter for the individual<br>the selection) may be direct                                                                                                    | ion screen are displayed in th<br>fields. The content can be ove<br>tly entered in this field (exper                                                                                                    | nis field, whereupon "#" is a<br>erwritten. The entries (for<br>t access).                                                                                                    |  |
| SEITE (PAGE)                                | Page                                                                                                    | 3-digit numerical                                                                                                    | -                                                                                                    |  |
| ST                                          | Global certificate status                                                                                                    | 1-character<br>alphanumerical                                                                                                    |                                                                                                    |  |
|                                             | The status provides information on the current status of the global certificate                                                                                                    |                                                                                                    |                                                                                                    |  |
|                                             | Т                                                                                                    | Partially entered                                                                                                    |                                                                                                    |  |
|                                             | К                                                                                                    | Verified                                                                                                    |                                                                                                    |  |
|                                             | Z                                                                                                    | Assigned                                                                                                    |                                                                                                    |  |
| STATUS                                      | Status indicator                                                                                                    |                                                                                                    |                                                                                                    |  |
|                                             | Code     Taut                                                                                                    | 3-digit numerical                                                                                                    | optional                                                                                                    |  |
|                                             | • lext                                                                                                    | 15-character<br>alphanumerical                                                                                                    | -                                                                                                    |  |
| VALUE RANGE                                 | The status provides informative positions. It is updated for entered as KONTROLLIERT TEILERFASST (PARTIALLY entered. The certificates the (VERIFIED). If the nominal comminal, the status of the g Global certificates, for which under the status KONTROL subsequently, the procedure selection screens in order the explanatory text is displayed.                                                                                                    | ation on the current status of<br>by the computer. Currently al<br>(VERIFIED). Global certificat<br>ENTERED) until all certificate<br>emselves are entered with th<br>of the entered securities corre-<br>lobal certificate is set to KON<br>h certificate numbers are no<br>LIERT (VERIFIED). If certifica-<br>re is the same as above. The so<br>select the certificate numb<br>d for the key in the information | the certificate number in<br>I certificate numbers are<br>es are marked as<br>e numbers have been<br>e status KONTROLLIERT<br>esponds to the entered<br>ITROLLIERT (VERIFIED).<br>t mandatory, are first saved<br>te numbers are entered<br>status can be entered in the<br>ers for a certain status. An<br>on. |  |

| Screen field                                                                                              | Meaning/explanation                                                                                                    | Format                                                                                                    | Input                                                            |
|----------------------------------------------------------------------------------------------------|----------------------------------------------------------------------------------------------------|----------------------------------------------------------------------------------------------------|------------------------------------------------------------------|
|                                                                                                    | 200                                                                                                    | TEILERFASST (PARTIALLY                                                                                         | ENTERED)                                                         |
|                                                                                                    |                                                                                                    | Not all certificate numbers<br>have been entered. (Only po<br>certificates)                                    | for the global certificate<br>ossible for global                 |
|                                                                                                    | 500                                                                                                    | KONTROLLIERT (VERIFIED                                                                                         | )                                                                |
|                                                                                                    | 562                                                                                                    | KONTR. W/MAN ZUWEISUI<br>MAN ASSIGNMENT BLOCK                                                                  | NG GESP (VERIFIED WITH<br>ED)                                    |
|                                                                                                    | 563                                                                                                    | KONTR W/MASCH ZUWEIS<br>W/AUTOMATIC ASSIGNME                                                                   | UNG GESP. (VERIFIED<br>NT BLOCKED)                               |
|                                                                                                    |                                                                                                    | Verified, blocked certificate<br>assignment                                                                    | e number due to automatic                                        |
|                                                                                                    | Only possible as entry in th                                                                                                    | e selection screen:                                                                                            |                                                                  |
|                                                                                                    | leer (blank)                                                                                                    | ALL<br>All certificate numbers                                                                                 |                                                                  |
| STUECKEART<br>(SECURITIES TYPE)<br>VALUE RANGE                                                            | Securities type<br>Code<br>Text<br>The type of certificate prin<br>determined from WSS (TA<br>See WSS Table, Senderba                 | 3-digit numerical<br>20-character<br>alphanumerical<br>tout is indicated by this key.<br>B-G20) and displayed. | -<br>-<br>The key and text are                                   |
|                                                                                                    | <u>G20)</u> on page A - <u>23.</u>                                                                                                    | iten-Stuckeart (characteristi                                                                                  | <u>cs certificate (ype) (TAB</u>                                 |
| STUECKELUNG<br>(DENOMINATION)                                                                             | Denomination<br>Literal<br>Denomination                                                                                               | 2-character<br>alphanumerical<br>12-digit numerical                                                            | optional<br>required for entry                                   |
|                                                                                                    | The first two offset position<br>Feldbesonderheiten Stücke<br>The denomination must be<br>the issue).<br>The nominal is entered in th | s are for entering the literal<br>nummern).<br>entered in the second field (s                                  | also see<br>hare of nominal amount of<br>ut certificate numbers. |
| STUECKE- NUMMERN<br>(CERTIFICATE<br>NUMBERS)<br>(VERBRIEFTE<br>URKUNDEN)<br>(SECURITISED<br>CERTIFICATES) | <ul> <li>Certificate numbers</li> <li>Individual<br/>certificates</li> <li>Global certificates</li> <li>Certificate number</li> </ul> | 79-character alphanum.<br>or 58-character<br>alphanum.<br>52-character alphanum.<br>30-character alphanum.     | Required                                                         |
| STUECKENUMMER<br>(CERTIFICATE NUMBER)                                                                     |                                                                                                    |                                                                                                    |                                                                  |

| Screen field                                                                             | Meaning/explanation                                                                                                    | Format                                                                                                    | Input                                                                                                    |
|------------------------------------------------------------------------------------------|----------------------------------------------------------------------------------------------------|----------------------------------------------------------------------------------------------------|----------------------------------------------------------------------------------------------------|
|                                                                                          | For the information:<br>Display of the certificate nu<br>times 72 positions); in the c<br>and for global certificates (i<br>In the selection screen:<br>Information online: (30-cha<br>in this field (also global num | mbers in the continuous text<br>ertificate characteristic scre<br>n times 52 positions).<br>racter) The certificate numb<br>nbers, for example 1/20).                               | including delimiters (n<br>en (n times 58 positions)<br>er in the search is entered                                                         |
| VERWAHRMOEGL/ ART<br>oder VERWAHR- MOEGL:<br>(CUSTODY OPTION/ TYPE<br>or CUSTODY OPTION) | Custody option/custody<br>type<br>• Key<br>• Text                                                                                                    | 3-digit numerical<br>20-character alphanum.                                                                                                    | -                                                                                                    |
|                                                                                          | This field describes the cer<br>There is a 3-character keyw<br>are obtained from WSS (tab<br>TYPE. In some screens, the<br><u>WSS Custody Option (TA</u>                                                              | tificate type deposited at CBF<br>vord and a 20-character expl<br>de G16). The field is related t<br>explanatory text is shortene<br><u>B G16)</u> on page A -20                    | <sup>F</sup> for the respective ISIN.<br>anatory text. Both values<br>o the field SECURITIES<br>d to 16 characters. See                     |
|                                                                                          | Securities identification<br>number<br>• WP-Kennung<br>(securities<br>identification)<br>• WKN<br>• WKN-<br>Bezeichnung<br>(securities<br>description)                                                                | 1-character alphanum.<br>12-character alphanum.<br>35-character alphanum.                                                                                                    | Required<br>Required<br>-                                                                                                    |
|                                                                                          | The WKN is specified in the<br>CARAD. The mark for the so<br>the screens comprises 12 c<br>Bezeichnung (Securities de<br>displayed. This may not be o                                                                 | first 1-character field. This i<br>ecurities se <sup>cu</sup> rity is entered ir<br>haracters in order to allow e<br>scription) is automatically ob<br>displayed in some screens fo | is always an "I" (ISIN) with<br>In the 2nd field. The field in<br>Entry of the ISIN. The WKN-<br>Intained from WSS and<br>In space reasons. |

## 16.8 Code table specifications

### 16.8.1 CARAD code tables

#### 16.8.1.1 Table of certificate-specific characteristics (CKC9T03)

| Code | Explanation                                                                                                    |
|------|----------------------------------------------------------------------------------------------------|
| 1    | NORMALER BLOCK (Normal block package)                                                                          |
| 2    | BOGENLOS (No coupon sheet)                                                                                     |
| 3    | NUR MANTEL, KEIN BOGENAUSDRUCK (Corpus only, no coupon sheet printout)                                         |
| 4    | EINZELURKUNDE, MANTEL/GLOBALBOGEN (Individual certificate, corpus/global coupon sheet)                         |
| 5    | MANTEL, BOGEN, ZESSION (Corpus, coupon sheet, assignment)                                                      |
| 6    | MANTEL, TALON, ZESSION (Corpus, talon, assignment)                                                             |
| 7    | BLOCK MANUELL ERFASST (Block package entered manually)                                                         |
| 8    | BLOCK AUS HANDBESTAND (Block package from working stock)                                                       |
| 14   | M + B GETRENNT (Corpus + coupon sheet separated)                                                               |
| 15   | NUR MANTEL (Corpus only)                                                                                       |
| 16   | UNIKAT (Single sheet)                                                                                          |
| 17   | UNITS                                                                                                    |
| 18   | CF- UND K-STUKKEN (CF AND K CERTIFICATES)                                                                      |
| 19   | CF-STUKKEN (CF certificates)                                                                                   |
| 20   | TECHN.GLOBALURK. M.BOG. (MAN.ERST.) (Technical global certificate with coupon sheet (manual initial entry))    |
| 21   | TECHN.GLOBALURK. 0.BOG. (MAN.ERST.) (Technical global certificate without coupon sheet (manual initial entry)) |
| 22   | TECHN.GLOBALURK. M.BOG. (MAN.ERST.) (Technical global certificate with coupon sheet (manual initial entry)     |
| 23   | TECHN.GLOBALURK. 0.BOG. (LIEFERBAR) (Technical global certificate without coupon sheet (available))            |
| 24   | MIT BOGEN (With coupon sheet)                                                                                  |
| 25   | OHNE BOGEN (Without coupon sheet)                                                                              |
| 26   | JGS OHNE BOGEN (Scrip without coupon sheet)                                                                    |
| 27   | FESTSCHREIBUNG (Locking up)                                                                                    |
| 28   | NUR BOGEN (Coupon sheet only)                                                                                  |
| 29   | MANTEL,ZESSION (Corpus, assignment)                                                                            |
| 30   | BOGEN, ZESSION (Coupon sheet, assignment)                                                                      |
| 31   | MANTEL,BOGEN,ZESSION,ABTRETUNG(en) (Corpus, sheet coupon, assignment, assignment(s))                           |

| Code | Explanation                                                           |
|------|-----------------------------------------------------------------------|
| 32   | MANTEL,ZESSION,ABTRETUNG(EN) (Corpus, assignment, assignment(s))      |
| 33   | B0GEN,ZESSI0N,ABTRETUNG(EN) (Coupon sheet, assignment, assignment(s)) |
| 34   | ZESSION,ABTRETUNG(EN) (Assignment, assignment(s))                     |
| 35   | ZESSION (Assignment)                                                  |
| 36   | ABTRETUNG(EN) (Assignment(s))                                         |
| 37   | MIT GEWINNANTEILSSCHEIN (With coupon)                                 |
| 38   | MÖGLICHER BEZUG VON URKUNDEN (Possible subscription to certificates)  |
| 50   | NICHT VALUTIERT (Not validated)                                       |
| 97   | UMDEUTUNG GU/RU (Reinterpretation of GC)                              |
| 98   | REINTERPRETATION DUE TO 670                                           |

## 16.8.1.2 Table for deposit type/custody type (CKC9T05)

## \*WORKING STOCK: VERWAHRART-CARAD (CARAD custody type)

| Cod | Explanation                                                          |
|-----|----------------------------------------------------------------------|
| 1   | GS (Collective safe custody)                                         |
| 3   | GS VORRATSL. BANK (Collective safe custody specialised deposit bank) |
| 10  | HAUSSAMMELVERWAHRUNG (In-house collective custody)                   |
| 20  | LAGERSTELLE (Depository)                                             |
| 22  | TREUHAND CBF (Trustee CBF)                                           |
| 30  | FREMDTRESOR (Third party vault)                                      |
| 40  | EDELMETALL (Precious metal)                                          |
| 92  | DOKUMENTENVERWAHRUNG (Document safe custody)                         |

### 16.8.1.3 Table for lack reason (stop order and lack) (CKC9T08)

| WSS code | WM code | Lack reason                                                                                                    |
|----------|---------|----------------------------------------------------------------------------------------------------|
| 0        |         | Not specified                                                                                                    |
| 1        | А       | Public notice                                                                                                    |
| 2        | В       | Public notice, payment block                                                                                                    |
| 3        | С       | Cancellation public notice                                                                                                    |
| 4        | D       | Theft/burglary                                                                                                    |
| 5        | F       | From a foreign stopping list                                                                                                    |
| 6        |         | From the international list of blocked securities                                                                                                    |
| 7        | К       | Cancellation Aktiengesellschaft (joint stock corporation)                                                                                               |
| 8        | L       | Cancellation of notice of loss                                                                                                    |
| 9        | М       | Cancellation of a public notice                                                                                                    |
| 10       | N       | Cancellation of a payment block                                                                                                    |
| 11       | 0       | Cancellation of a notice and a payment block                                                                                                    |
| 12       | Т       | Complete forgery possible                                                                                                    |
| 13       | V       | Loss, no information provided                                                                                                    |
| 14       | Х       | Loss in the mail                                                                                                    |
| 15       | Z       | Payment block                                                                                                    |
| 16       | W       | Loss                                                                                                    |
| 17       | U       | Complete forgery possible                                                                                                    |
| 18       | Р       | Public notice                                                                                                    |
| 19       | Y       | Payment block                                                                                                    |
| 20       | Q       | Public notice/payment block – exchange                                                                                                    |
| 21       | R       | Cancellation, public notice                                                                                                    |
| 22       | S       | Cancellation of a public notice and a payment block                                                                                                    |
| 23       |         | From the international list of blocked securities                                                                                                    |
| 24       | G       | From a foreign stopping list                                                                                                    |
| 25       | E       | See text information                                                                                                    |
| 26       | Н       | Cancellation according to foreign law                                                                                                    |
| 27       | J       | Cancellation according to foreign law (replacement certificates have been issued, certificate numbers remain blocked) (Ersatzurkunden sind ausgestellt, |
|          |         | Stückenummern bleiben gesperrt)                                                                                                    |
| 28       | I       | Notice period expired, no exclusory judgement (certificate numbers remain blocked)                                                                      |
| 29       | 1       | Inclusion in the new ISIN/WKN                                                                                                    |
| 51       |         | Old certificates with literal                                                                                                    |

| WSS code | WM code | Lack reason                                                                                   |
|----------|---------|-----------------------------------------------------------------------------------------------|
| 52       |         | Corruption of custody data                                                                    |
| 53       |         | Damage to control or trustee signatures                                                       |
| 54       |         | Coupon damaged                                                                                |
| 55       |         | Certificates, which cannot be delivered, with deposit benefiting foreign central depositories |
| 56       |         | Roll over with stamp                                                                          |
| 57       |         | Sealed                                                                                        |
| 58       |         | Stapled                                                                                       |
| 61       |         | Coupon-sized punch outs                                                                       |
| 62       |         | Tears such that the guilloches are damaged                                                    |
| 63       |         | Rips and cuts beyond the middle of the certificate                                            |
| 64       |         | Registered certificates                                                                       |
| 70       |         | Deposit not reasonable                                                                        |
| 71       |         | Certificate number deviating from the certificate                                             |
| 72       |         | Certificate number deviating from the coupon sheet                                            |
| 81       |         | Physical corpus/global coupon sheet                                                           |
| 82       |         | Global corpus/physical coupon sheet                                                           |
| 83       |         | Liability statement of depositor                                                              |
| 91       |         | Liability statement of CBF                                                                    |

### 16.8.2 D/W code tables

#### 16.8.2.1 Table: AUFTRAGSART (order type)

Order type is a fixed form of instruction to the securities depository, for example, a withdrawal.

| Screen | Text                                                                       | Meaning                                                                                               |
|--------|----------------------------------------------------------------------------|----------------------------------------------------------------------------------------------------|
| 01     | WP-UEBERTRAG/REPO-AUFTRAG (securities<br>transfer/repo-order)              | Securities transfer carried out free of and<br>against payment / Repo-order against<br>payment        |
| 02     | MATCH-INSTR /REPO-INSTRUKTION (matching-<br>instruction /repo-instruction) | Matching-instruction /Repo-instruction                                                                |
| 03     | SV-UEBERTRAG (SV TRANSFER)                                                 | BSV/LSV transfer                                                                                      |
| 04     | VERPFAENDUNG (PLEDGE)                                                      | Pledge                                                                                                |
| 05     | APPROVAL                                                                   | Approval of pledges/collateral                                                                        |
| 07     | UMTAUSCH (EXCHANGE)                                                        | GBC exchange                                                                                          |
| 09     | RUECKTAUSCH (RE-EXCHANGE)                                                  | GBC re-exchange                                                                                       |
| 10     | LIEFERBESTAND (DELIVERY BALANCE)                                           | Delivery balance (stock exchange transactions)                                                        |
| 11     | WP-LEIHE (Securities assignment)                                           | Securities assignment order                                                                           |
| 12     | WPL-RUECKFUEH (Securities assignment repayment)                            | Securities assignment repayment                                                                       |
| 13     | KADI-SONDPRO (Corporate actions special commission)                        | Proceeds from corporate actions special commission                                                    |
| 14     | STRIP-AUFTEILUNG (STRIP SPLIT)                                             | Splitting of a bond with warrant (cum) into a corpus and individual interest                          |
| 15     | STRIP-ZUSAMMENFUHERUNG (Strip merger)                                      | Merger of a corpus and individual<br>interest coupons into a bond with warrant<br>(cum)               |
| 16     | EINLIEFERUNG (Deposit)                                                     | Deposit                                                                                               |
| 17     | OPTIONSSCHEIN- TRENNUNG (Warrant split)                                    | Splitting of bonds with warrants (cum)<br>into a bond without warrant ex bond and<br>a simple warrant |
| 18     | AUSLIEFERUNG (Withdrawal)                                                  | Withdrawal                                                                                            |
| 19     | OPTIONSSCHEIN- ZUSAMMENFUEHRUNG<br>(Warrant merger)                        | Merger of bond without warrant (ex) and warrant into a bond with warrant (cum)                        |
| 20     | RUECK-AUFTRAG (return order)                                               | REPO-return order                                                                                     |
| 21     | RUECK-INSTRUKTION (return instruction)                                     | REPO-return instruction                                                                               |
| 99     | STORNO-NACHB (Subsequent cancellation order)                               | Cancellation/follow-up booking securities account (only CBF allowed)                                  |

| Code | Explanation                                                                                                    |
|------|----------------------------------------------------------------------------------------------------|
| 10   | AUSLIEFERUNG NICHT VOLLSTAENDIG ERFASST (Withdrawal record incomplete)                                                           |
| 100  | AUSLIEFERUNG VOLLSTAENDIG ERFASST (Withdrawal record complete)                                                                   |
| 150  | AUSLIEFERUNGSAUFTRAG KONTROLLIERT (Withdrawal order verified)                                                                    |
| 200  | AUSLIEFERUNG IN KPZS VOLLSTAENDIG GEAENDERT (Withdrawal in KPZS changed completely)                                              |
| 210  | AUSLIEFERUNG IN KPZS ZUR RUECKGABE GENERIERT (Withdrawal generated in KPZS for return)                                           |
| 220  | BUCHUNGSFREIGABE IN KPZS ZURUECKGENOMMEN (Booking release in KPZS withdrawn)                                                     |
| 300  | AUSLIEFERUNG IN KPZS VOLLSTAENDIG GEAENDERT (Withdrawal in KPZS changed completely)                                              |
| 310  | AUSLIEFERUNG IN KPZS ZUR RUECKGABE GENERIERT (Withdrawal generated in KPZS for return)                                           |
| 320  | BUCHUNGSFREIGABE IN KPZS ZURUECKGENOMMEN (Booking release in KPZS withdrawn)                                                     |
| 400  | AUSLIEFERUNG ZUR BUCHUNG FREIGEGEBEN (Withdrawal for booking released)                                                           |
| 410  | ABGELEHNT IN DISPOSITION/ZURUECK IN KPZS (Rejected in disposal /back to KPZS)                                                    |
| 500  | AUSLIEFERUNG ZUR BUCHUNG FREIGEGEBEN (Withdrawal for booking released)                                                           |
| 510  | ABGELEHNT IN DISPOSITION/ZURUECK IN KPZS (Rejected in disposal/back to KPZS)                                                     |
| 590  | AUFTRAG ERFOLGREICH GEBUCHT (Order successfully posted)                                                                          |
| 610  | AUSLIEFERUNG GELOESCHT (Withdrawal deleted)                                                                                      |
| 620  | MANUELLE ZUWEISUNG UNVOLLSTAENDIG (Manual allocation incomplete)                                                                 |
| 630  | MANUELLE ZUWEISUNG VOLLSTAENDIG (Manual allocation complete)                                                                     |
| 640  | ABGELEHNT IN MASCHINELLER ZUWEISUNG (Rejected in automatic allocation)                                                           |
| 650  | AUSLIEFERUNG STORNIERT (Withdrawal cancelled)                                                                                    |
| 700  | ALLE SENDUNGEN DURCH EFFEKTEN-AUSGANG AUSGELIEFERT (All deliveries sent by means of a                                            |
| 701  | NOCH TEILSENDUNGEN OFFEN (Partial deliveries still pending)                                                                      |
| 702  | ALLE SENDUNGEN AUSGELIEFERT, AUFTRAG IST ZU LOESCHEN (All deliveries sent, order must be                                         |
| 703  | ZUWEISUNG ABGESCHLOSSEN (Allocation complete)                                                                                    |
| 720  | VOM E-AUSGANG ZURUECKGEN. (Retrieved from securities withdrawal) - MASCH. ZUWEISUNG                                              |
| 730  | VOR E-AUSGANG ZURUECKGEN. (Retrieved from securities withdrawal) - MAN. ZUWEISUNG NOCH                                           |
| 750  | KEINE AUSLIEFERUNG DURCH EFFEKTEN-AUSGANG ERFORDERLICH (No delivery by securities                                                |
| 790  | AUSLIEFERUNG DURCH EFFEKTEN-AUSGANG GEAENDERT (Delivery by securities withdrawal                                                 |
| 791  | ENDBEARBEITETE AUSLIEFERUNG DURCH EFFEKTEN-AUSGANG GEAENDERT (completely processed                                               |
| 792  | delivery by securities withdrawal changed)<br>HISTORISCHE AUSLIEFERUNG IN KPHI GEAENDERT (Historical withdrawal in KPHI changed) |
| 993  | UMLEGUNG AUTOMATISCH ENDBEARBEITET (Reallocation automatically processed)                                                        |
| 999  | LOESCHUNG WG. REDENOMINATION (Deletion due to redenomination)                                                                    |

### 16.8.2.2 Table: Bearbeitungsstatus Auslieferung (processing status of withdrawal) (CEA9T07)

| Code | Explanation                                                                                                    |
|------|----------------------------------------------------------------------------------------------------|
| 10   | EINLIEFERUNG TEILERFASST - ZU WENIG STUECKE (Deposit entered in part – insufficient<br>certificates)                                 |
| 30   | EINL. Z. RUECKGABE GENERIERT, ZU WENIG STUECKE (Deposit for return generated, insufficient certificates)                             |
| 50   | EINLIEFERUNG TEILERFASST - ZU VIELE STUECKE (Deposit entered in part – too many certificates)                                        |
| 70   | EINL. Z. RUECKGABE GENERIERT, ZU VIELE STUECKE (Deposit for return generated, too many certificates)                                 |
| 100  | EINLIEFERUNG VOLLSTAENDIG ERFASST (Deposit entry complete)                                                                           |
| 150  | EINLIEFERUNG ZUR RUECKGABE GENERIERT (Deposit for return generated)                                                                  |
| 200  | EINLIEFERUNG ANGENOMMEN (Deposit accepted)                                                                                           |
| 410  | EINLIEFERUNG GEAENDERT - ZU WENIG STUECKE (Deposit changed - insufficient certificates)                                              |
| 450  | EINLIEFERUNG GEAENDERT - ZU VIELE STUECKE (Deposit changed - too many certificates)                                                  |
| 500  | EINLIEFERUNG VOLLSTAENDIG GEAENDERT (Deposit changed completely)                                                                     |
| 522  | BUCHUNGSFREIGABE ONLINE ZURUECKGENOMMEN (Booking release recalled online)                                                            |
| 523  | BUCHUNGSFREIGABE ZURUECKGENOMMEN, INKONSISTENZEN MIT CARAD (Booking release recalled, inconsistencies with CARAD)                    |
| 550  | TEXTINFORMATION ZUM AUFTRAG BEARBEITET (Text information of order processed)                                                         |
| 700  | EINLIEFERUNG ZUR BUCHUNG FREIGEGEBEN (Deposit released for booking)                                                                  |
| 701  | ZUSTIMMUNG ZUR EINLIEFERUNG ERTEILT (Consent granted for deposit)                                                                    |
| 800  | AUFTRAG ERFOLGREICH GEBUCHT – UM-/FESTSCHREIBUNG AUSSTEHEND (Order successfully booked – re-registration/ locking up pending)        |
| 801  | MANTEL-/UNIKATETRESOR HAT NICHT VEREINNAHMT, KEIN GEGENTRESOR (Not received by corpus/single sheet vault, no counter vault)          |
| 802  | BOGENTRESOR HAT NICHT VEREINNAHMT, KEIN GEGENTRESOR (Not received by coupon sheet vault, no counter vault)                           |
| 803  | MANTEL-/UNIKATE- UND BOGENTRESOR HABEN NICHT VEREINNAHMT (Not received by corpus/sheet and coupon sheet vault)                       |
| 811  | MANTEL-/UNIKATETRESOR HAT VEREINNAHMT, BOGENTRESOR NICHT (Received by corpus/single sheet vault, not received by coupon sheet vault) |
| 812  | BOGENTRESOR HAT VEREINNAHMT, MANTEL/UNIKATETRESOR NICHT (Received by coupon sheet vault, not received by corpus/ single sheet vault) |
| 821  | MANTEL-/UNIKATETRESOR HAT VEREINNAHMT, KEIN GEGENTRESOR (Received by corpus/single sheet vault, no counter vault)                    |
| 822  | BOGENTRESOR HAT VEREINNAHMT, KEIN GEGENTRESOR (Received by coupon sheet vault, no counter vault)                                     |
| 823  | MANTEL-/UNIKATETRESOR UND BOGENTRESOR HABEN VEREINNAHMT (Received by corpus/single sheet and coupon sheet vault)                     |
| 911  | MANTEL-/UNIKATETRESOR HAT VEREINNAHMT, BOGENTRESOR NICHT (Received by corpus/single sheet vault, not received by coupon sheet vault) |

### 16.8.2.3 Table: Bearbeitungsstatus Einlieferung (processing status of deposit) (CEA9T04)

| Code | Explanation                                                                                                    |
|------|----------------------------------------------------------------------------------------------------|
| 912  | BOGENTRESOR HAT GELOESCHT, MANTEL/UNIKATETRESOR NICHT (Deleted by coupon sheet vault, not deleted by corpus/ single sheet vault)     |
| 921  | MANTEL-/UNIKATETRESOR HAT GELOESCHT, KEIN GEGENTRESOR (Deleted by corpus/single sheet vault, no counter vault)                       |
| 922  | BOGENTRESOR HAT GELOESCHT, KEIN GEGENTRESOR (Deleted by coupon sheet vault, no counter vault)                                        |
| 923  | MANTEL-/UNIKATETRESOR UND BOGENTRESOR HABEN GELOESCHT (Deleted by corpus/single sheet vault and coupon sheet vault)                  |
| 931  | MANTEL-/UNIKATETRESOR HAT STORNIERT, BOGENTRESOR NICHT (Cancelled by corpus/single sheet vault, not cancelled by coupon sheet vault) |
| 932  | BOGENTRESOR HAT STORNIERT, MANTEL/UNIKATETRESOR NICHT (Cancelled by coupon sheet vault, not cancelled by corpus/ single sheet vault) |
| 941  | MANTEL-/UNIKATETRESOR HAT STORNIERT, KEIN GEGENTRESOR (Cancelled by corpus/single sheet vault, no counter vault)                     |
| 942  | BOGENTRESOR HAT STORNIERT, KEIN GEGENTRESOR (Cancelled by sheet vault, no counter vault)                                             |
| 943  | MANTEL-/UNIKATETRESOR UND BOGENTRESOR HABEN STORNIERT (Cancelled by corpus/single sheet vault and coupon sheet vault)                |
| 990  | UEBERLEITUNG NACH CARAD (Transfer to CARAD)                                                                                          |
| 991  | LOESCHUNG WG. KADI AUF CARAD (Deletion on CARAD due to KADI)                                                                         |
| 999  | GELÖSCHT DURCH SYSTEM ODER MANUELL (Deleted by system or manually)                                                                   |

### 16.8.2.4 Table: EINLIEF-ART (delivery type) (CEA9T01)

| Code | Explanation                                                         |
|------|---------------------------------------------------------------------|
| 1    | LFD. EINLIEFERUNG (Current deposit)                                 |
| 2    | NEUZULASSUNG GLOBAL (New admission global)                          |
| 3    | NEUZULASSUNG RU (New admission global certificate (up-to))          |
| 4    | NEUZULASSUNG VAL. (New admission validated) RU (Global certificate) |
| 5    | VALUTIERUNG (Mark up)                                               |

### 16.8.2.5 Table: KZ-NACHWEISART (indicator evidence type) (CEA9T05)

| Code | Explanation                                                     |
|------|-----------------------------------------------------------------|
| 001  | EINLIEF. EFF. URK. (Deposit of security certificates)           |
| 002  | URK. LIEGEN VOR (Present)                                       |
| 003  | URK. VON DRUCK./EM. (Certificate from printing press or issuer) |
| 004  | OHNE URKUNDEN (Without certificates)                            |
| 005  | EFF. URK. U. ZESSION (Security certificates and assignment)     |
| 006  | UM-/FESTSCHREIBUNG (Re-registration/locking up)                 |
| 007  | ZESSION FEHLT (Assignment missing)                              |
| 800  | EINLIEF EDT (Deposit EDT)                                       |
| 009  | EDELMETALL (Precious metal)                                     |
| 012  | PUBLIC ISSUANCE                                                 |
| 013  | SCHALTERHALLE (Service Counter)                                 |
| 014  | SONSTIGES (Other)                                               |

### 16.8.2.6 Table: EINLIEF-GRUND (deposit reason) (CEA9T02)

| Code | Explanation                                                                     |
|------|---------------------------------------------------------------------------------|
| 1    | AUS EMISSION (From issue)                                                       |
| 2    | KE gegen Einlage (Increase in share capital in exchange for cash contributions) |
| 3    | KE-BEDINGT (Depending on capital increase)                                      |
| 4    | RU ERSTEINLIEF. VNA (GC (up-to) initial deposit)                                |
| 5    | URKUNDENUMTAUSCH (Certificate exchange)                                         |
| 7    | GRATISAKTIEN KE-UNBE (Bonus shares capital increase - unknown)                  |
| 11   | SPERRE, TEMP URK TD                                                             |
| 12   | SPERRE FINAL URK TD                                                             |

#### 16.8.2.7 Table: AUSLIEFERUNGSVERFAHREN (withdrawal procedure) (CEA9T08)

| Code | Explanation                                      |
|------|--------------------------------------------------|
| 1    | PER BANKBOTE (Via bank messenger)                |
| 2    | PER CONTAINER (Via container)                    |
| 3    | PER WERTPOST (Via valuable-goods post)           |
| 4    | DHL WERTTRANS (DHL transport of valuables)       |
| 5    | BRINKS WERTTRANS (Brinks transport of valuables) |
| 6    | AUSL.WG. KADI (Foreign currency KADI)            |
| 7    | VERNICHTUNG (Destruction)                        |
| 8    | STORNO (Cancellation)                            |
| 9    | KEINE AUSLIEF. (No withdrawal)                   |

#### 16.8.2.8 Table: KZ-Umlegung (KZ transfer) (CEA9T09))

| Code | Explanation |
|------|-------------|
| 1    | VL IN GS    |
| 2    | GS IN VL    |
| 3    | GS IN FTB   |
| 4    | FTB IN GS   |
| 5    | FTB IN FTB  |

#### 16.8.2.9 Table: KZ-AUSLIEF-VORG (WITHDRAWAL PROCESS ID) (CEA9T10)

| Code | Explanation                                 |
|------|---------------------------------------------|
| 001  | AUSLIEFERUNG (Withdrawal)                   |
| 002  | REVALUTIERUNG (mark down)                   |
| 003  | TEILREDUZIER. (partial reduction)           |
| 004  | REVAL. M. REDUZ. (mark down with reduction) |
| 005  | REDUZ. RAHMEN (Reduction of Rahmennominale) |
| 007  | AUSLIEFERUNG EDT (withdrawal EDT)           |
| 008  | REVALUTIERUNG EDT (mark down EDT)           |

### 16.8.2.10 Table: Interne Auftragsart Einlieferung (internal order type deposit) (CEA9T03)

| Code | Internal order type (IAA)                                                                 |
|------|-------------------------------------------------------------------------------------------|
| 1    | LFD. EINLIEFERUNG (Current deposit)                                                       |
| 2    | NEUZULASSUNG GLOBALURKUNDE (Securities admission global certificate)                      |
| 3    | NEUZULASSUNG RAHMENURKUNDE (New admission global certificate (up-to))                     |
| 4    | NEUZULASSUNG VALUTIERTE RAHMENURKUNDE (New admission valuated global certificate (up-to)) |
| 5    | VALUTIERUNG MIT AUTOM. BUCHUNGSFREIGABE (Validation with automatic book entry approval)   |
| 6    | VALUTIERUNG (Mark up)                                                                     |

### 16.8.2.11 Table: Interne Auftragsart Auslieferung (internal order type withdrawal) (CEA9T06)

| КZ | Internal order type (IAA)                                                                             |
|----|----------------------------------------------------------------------------------------------------|
| 1  | AUSLIEFERUNG EINZELURKUNDE (Withdrawal of individual certificate)                                     |
| 2  | REVALUTIERUNG (Revaluation)                                                                           |
| 3  | AUSLIEFERUNG RAHMENURKUNDE (Withdrawal of global certificate (up-to))                                 |
| 4  | REVALUTIERUNG MIT AUSLIEFERUNG RAHMENURKUNDE (Markdown with withdrawal of global certificate (up-to)) |
| 5  | AUSLIEFERUNG STUECKELOSE GLOBALURKUNDE (Withdrawal of global certificate without certificate numbers) |
| 6  | AUSLIEFERUNG TECHNISCHE GLOBALURKUNDE (Withdrawal of technical global certificate)                    |
| 7  | TEILREDUZIERUNG (Partial reduction)                                                                   |
| 8  | VALUTIERUNG MIT AUTOM. BUCHUNGSFREIGABE (Markup with automatic booking authorisation                  |
| 9  | TEILRUECKZAHLUNG RU (Partial reduction)                                                               |

### 16.8.3 WSS code tables

#### 16.8.3.1 WSS Custody Option (TAB G16)

Codes 91 - 99 reserved for internal bank use; there is no assignment of WM implementation of custody possibility in custody type.

| WSS/<br>WM | Custody<br>type                       | Custody type<br>number | Display                                                                                           | Explanation                                                                                                    |
|------------|---------------------------------------|------------------------|---------------------------------------------------------------------------------------------------|----------------------------------------------------------------------------------------------------|
| 0          |                                       |                        |                                                                                                   | No field entry                                                                                                    |
| 1          | GS<br>(collective<br>safe<br>custody) | 001                    | JGS BIS ERSCH. (scrip<br>until appearance)                                                        | Scrip account until the appearance of the shares                                                                       |
| 2          | GS                                    | 001                    | JGS BIS EINLIEF. (scrip<br>until deposit)                                                         | Scrip account, without certificate numbers after deposit of the global certificate(s)                                  |
| 3          | GS                                    | 001                    | SVG GS                                                                                            | A global certificate for the entire term                                                                               |
| 4          | GS                                    | 001                    | SMG                                                                                               | SMG                                                                                                    |
| 5          | GS                                    | 001                    | IGL GS                                                                                            | Interim global certificate until the appearance of the shares                                                          |
| 6          | GS                                    | 001                    | STV                                                                                               | CSC debt ledger – collection of debt ledger outstanding amounts possible                                               |
| 7          | GS                                    | 001                    | STV                                                                                               | CSC debt ledger – individual debt ledger debt<br>not possible                                                          |
| 8          | GS                                    | 001                    | SVG INH.SAMMELZ.DBC<br>(SVG BEARER GLOBAL<br>CERTIFICATE.DBC)                                     | Co-ownership share of bearer global certificate<br>from Deutsche Börse Clearing AG                                     |
| 9          | GS                                    | 001                    | GIROSAMMELVERW.<br>(Collective safe custody)                                                      |                                                                                                    |
| 10         | GS                                    | 001                    | NGS (Non collective safe<br>custody)                                                              |                                                                                                    |
| 11         | GS                                    | 001                    | GS, STUECKELOS (CSC, without certificates                                                         | Collective safe custody, only available in the form of CF certificates                                                 |
| 12         | GS                                    | 001                    | TGL TECHN.GLOBALURK<br>(technical global<br>certificate)                                          | CSC custody technical global certificate<br>(individual certificates not eligible for CSC could<br>be in circulation). |
| 13         | GS                                    | 001                    | GS-Verwahrung/direct<br>(Collective safe custody/<br>direct)                                      | CSC, Central deposit, Direct deposit                                                                                   |
| 14         | GS                                    | 001                    | GS, RAHMENURK.BIS-<br>ZU (Collective safe<br>custody, global<br>certificate (up-to))              | Collective safe custody, global certificate (up-<br>to) for the entire term                                            |
| 15         | GS                                    | 001                    | GS,INT.RA.URK.BIS-ZU<br>(Collective Safe Custody,<br>International global<br>certificate (up-to)) | Collective safe custody, interim global<br>certificate (up-to), until the issue of the<br>certificates                 |

| WSS/<br>WM | Custody<br>type | Custody type<br>number | Display                                                                               | Explanation                                                                                                |
|------------|-----------------|------------------------|---------------------------------------------------------------------------------------|----------------------------------------------------------------------------------------------------|
| 16         | GS              | 001                    | GS, TECHN.GLOBALURK.<br>(collective safe custody,<br>technical global<br>certificate) | Collective safe custody, technical global<br>certificate (up-to)                                           |
| 19         | GS              | 001                    | MITEIGENTUM SH.CERT<br>(co-ownership share<br>cert)                                   |                                                                                                    |
| 20         | STR             | 002                    | STREIFBANDVERWAHR<br>UNG (jacket custody)                                             |                                                                                                    |
| 21         | STR             | 002                    | STR PER ERSCHEINEN<br>(jacket custody via<br>appearance)                              | Jacket custody via appearance                                                                              |
| 22         | STR             | 002                    | STR, NUR GLOBALURK.<br>(jacket custody, only<br>global certificates)                  | In-house collective safe custody                                                                           |
| 23         | STR             | 002                    | SCHULDBUCHEINTRAG<br>U NG (debt register<br>entry)                                    | Debt register entry, no CSC custody                                                                        |
| 24         | STR             | 002                    | NUR<br>DEPOTM.EINBUCHG.<br>(only deposit-related<br>entry)                            | Only entry related to security account (no physical certificates, no global certificates)                  |
| 40         | WPR             | 003                    | WPR (LIEFERBAR)<br>(trustee business<br>(deliverable))                                | Trustee business (shares physically<br>deliverable)                                                        |
| 41         | AKV             | 004                    | DBC-AUSLAND,<br>LIEFERB. (DBC foreign,<br>deliverable)                                | Security accepted by Deutsche Boerse Clearing<br>AG (physically deliverable)                               |
| 42         | AKV             | 004                    | CBL (LIEFERBAR) (CBL<br>(deliverable))                                                | CBL has exchanged global certificate<br>(physically deliverable)                                           |
| 43         | AKV             | 004                    | CBL INT.GLOBALUR.<br>(CBL interim global<br>certificates)                             | CBL in interim global certificates                                                                         |
| 44         | AKV             | 004                    | DBC-<br>AUSL,N.LIEFERB.(DBC<br>foreign, not deliverable)                              | Title accepted in the foreign settlement of<br>Deutsche Boerse Clearing AG (not physically<br>deliverable) |
| 45         | AKV             | 004                    | CBL PERM.GLOBALUR.<br>(CBL permanent global<br>certificates)                          | CBL in permanent global certificates<br>(certificates not physically deliverable)                          |
| 46         | AKV             | 004                    | DBC-AUSLAND, IGL<br>(DBC foreign IGL)                                                 | Foreign settlement of the Deutsche Boerse<br>Clearing AG in interim global certificates                    |
| 47         | AKV             | 004                    | DBC-AUSLAND, PGL<br>(DBC foreign PGL)                                                 | Foreign settlement of Deutsche Boerse<br>Clearing AG in permanent global certificates                      |

| WSS/<br>WM | Custody<br>type | Custody type<br>number | Display                                                             | Explanation                                                                                                |
|------------|-----------------|------------------------|---------------------------------------------------------------------|----------------------------------------------------------------------------------------------------|
| 48         | AKV             | 004                    | DBC-<br>AUSLAND,AUST.GLU<br>(DBC foreign global<br>certificates)    | Foreign settlement of Deutsche Boerse<br>Clearing AG, global certificates were exchanged                   |
| 49         | WPR             | 003                    | WPR (NICHT<br>LIEFERBAR) (trustee<br>business (not<br>deliverable)) | Wertpapierrechnung (Stücke n. effekt. lieferb.)<br>Trustee business (shares not physically<br>deliverable) |
| 50         | AKV             | 004                    | NEW LOOK GLOBAL<br>NOTE                                             | New look global note (NGN)                                                                                 |
| 51         | GS              | 001                    | Tech. coll. cust. (dom.)                                            | Technical collective custody (domestic) only                                                               |
| 52         | GS              | 001                    | 3rd reg. entry var. nom.                                            | Third register entry with variable nominal amount                                                          |
| 60         | AKV             | 004                    | NCSC-T                                                              | Non-Collective-Safe-Custody-T (NCSC-T)<br>foreign settlement by CBF, Settlement on T2S                     |
| 88         | STR             | 002                    | SONSTIGE<br>(miscellaneous)                                         | (Indices, derivates etc.)                                                                                  |
| 91         | STR             | 002                    | HAUS-<br>SAMMELVERWAHR.<br>(internal collective safe<br>custody)    | For interim WKN                                                                                            |
| 92         | STR             | 002                    | STREIFBAND (jacket<br>custody)                                      | For interim WKN                                                                                            |
| 93         | WPR             | 003                    | WERTPAPIER-<br>RECHNUNG (trustee<br>business)                       | For interim WKN                                                                                            |
| 96         | GS              | 001                    | DBC-EING. GS-IGL-<br>(DBC deposit collective<br>safe custody IGL)   | For interim WKN                                                                                            |
| 97         | GS              | 001                    | DBC-EING. GS (DBC<br>deposit collective safe<br>custody)            | For interim WKN                                                                                            |
| 98         | GS              | 001                    | DBC-EING. GS-SVG (DBC<br>deposit collective safe<br>custody SVG)    | For interim WKN                                                                                            |
| 99         | AKV             | 004                    | INTERNE WKN-<br>AUSLAND (internal WKN<br>foreign)                   | For interim WKN                                                                                            |

### 16.8.3.2 WSS Table: Sonderheiten-Stückeart (characteristics certificate type) (TAB G20)

| Value | Display                                               | Explanation                                                                                                    |
|-------|-------------------------------------------------------|----------------------------------------------------------------------------------------------------|
| 0     |                                                       | No field entry                                                                                                    |
| 1     | M + B GETRENNT (M + B separated)                      | Certificate and coupon-sheet separate                                                                                                    |
| 2     | NUR MANTEL (Certificate only)                         | Securities without coupon sheet (only<br>certificate)                                                                                           |
| 3     | UNIKAT (Single sheet)                                 | Certificate and coupon-sheet = 1 share                                                                                                    |
| 4     | NUR ERTRAGSSCHEIN (only dividend coupon)              | Only dividends or interest coupon                                                                                                    |
| 5     | NUR BOGEN (Coupon sheet only)                         | Only coupon sheet                                                                                                    |
| 6     | NUR TALON (only talon)                                | Only talon/renewal coupons                                                                                                    |
| 7     | ZWISCHENSCHEINE (temporary certificates)              | Temporary certificates (authorisation coupons, scrips)                                                                                          |
| 8     | UNITS                                                 | Units                                                                                                    |
| 9     | SONSTIGES (miscellaneous)                             | Miscellaneous                                                                                                    |
| 11    | REG-KUP-O-REG-BUCH (Registered coupon<br>or register) | Registered or coupon (bearer) shares,<br>respectively, or registered or book-entry<br>shares, respectively (positions-related =<br>code) 1,2,3) |
| 12    | BEARER/REGISTERED                                     | Bearer/Registered as to Principal                                                                                                    |
| 13    | BEARER/RECORDED                                       | Bearer or recorded share                                                                                                    |
| 15    | CF- UND K-STUKKEN (CF AND K<br>CERTIFICATES)          | CF and K certificates                                                                                                    |
| 16    | CF-STUKKEN (CF certificates)                          | CF certificates (certificate deliverable,<br>coupon-sheet in central custody)                                                                   |
| 17    | REGISTERED/BEARER                                     | Registered/Bearer                                                                                                    |

## 16.9 CASCADE backend transaction security codes

#### 16.9.1 CASCADE-PC → CASCADE backend transaction security codes

| CASCADE-PC Logon (KVAV PC)        | * mandatory for CASCADE-PC * |
|-----------------------------------|------------------------------|
| CASCADE-PC Logon (MENU)           | * mandatory for CASCADE-PC * |
| CASCADE-PC Change password (PWAD) | * mandatory for CASCADE-PC * |

bank info: bank search: alpha search (KVAV IA) bank info: processing/accounting information (KVAV ID) bank info: system information (KVAV IS) bank info: user information: English (DIIN IG) bank info: user information: German (DIIN IK)

cash: information cash monitoring RTS: central bank money (Euro): buyer (KVGK IK) cash: information cash monitoring RTS: central bank money (Euro): seller (KVGK IV) cash: information cash monitoring RTS: commercial bank money: information for buyer (KVGC IK) cash: information cash monitoring RTS: commercial bank money: information for buyer and seller (KVGC IG) cash: information cash monitoring RTS: commercial bank money: information for seller (KVGC IV)

custody: display: all compensations per transaction type (KVGI KG) custody: display: all mandatory non income corporate actions (KVGI AK) custody: display: amount to be paid (KVGI AB) custody: display: compensations (KVGI KO) custody: display: income / redemptions (KVGI KE) custody: display: non income corporate actions credit (KVGI EI) custody: display: non income corporate actions debit (KVGI AU) custody: display: non income corporate actions exchange (KVGI UM) custody: display: non income corporate actions other (KVGI SO) custody: display: provisions (KVGI PR) custody: display: tax credit (KVGI SG)

January 2024 458

custody: display: total income (KVGI UE)

custody: display: voluntary offers (KVGI GE)

messages: message journal: Clearstream Banking Frankfurt (CBF) - operational overview (MAMJ FU) messages: message journal: Clearstream Banking Frankfurt (CBF) - rejected messages (MAMJ AB) messages: message journal: Clearstream Banking Frankfurt (CBF) - technical overview (MAMJ TU) messages: message journal: Clearstream Banking Luxemburg (CBL) - file transfer (MAMJ FL)

movements/positions: movements: internal cash movements (KVDU IC) movements/positions: movements: booked movements (KVDU ID) movements/positions: movements: booked movements custody (KVDU IN) movements/positions: movements: movements statistics (KVDU IS) movements/positions: positions: final positions (KVBA BB) movements/positions: positions: positions registered owners (KVBA BW)

OTC: enter: conversion (KVEE UT) OTC: enter: delivery (KVEE WE) OTC: enter: merger of warrants (KVEE OZ) OTC: enter: re-conversion (KVEE RT) OTC: enter: receipt (KVEE MI) OTC: enter: RS account transfer: enter (KVEE DV) OTC: enter: RS position transfer: enter (KVEE BV) OTC: enter: split of warrants (KVEE OT) OTC: enter: split of warrants (KVEE OT) OTC: enter: TEFRA-D release (KVEE TD) OTC: pending instructions: block/unblock: block deliveries (KVAS SA) OTC: pending instructions: block/unblock: block receipts (KVAS SI) OTC: pending instructions: block/unblock: unblock deliveries (KVAS FA) OTC: pending instructions: block/unblock: unblock receipts (KVAS FA) OTC: pending instructions: block/unblock: unblock receipts (KVAS FA) OTC: pending instructions: block/unblock: unblock receipts (KVAS FA) OTC: pending instructions: information: all orders to isin (KVAI CI) OTC: pending instructions: information: custody PFoD (KVAI AK)

Clearstream Banking Frankfurt CASCADE-PC User Manual

OTC: pending instructions: information: delivery instructions (KVAI MA) OTC: pending instructions: information: instruction no. (KVAI AN) OTC: pending instructions: information: all instructions by type (KVAI AA) OTC: pending instructions: information: instructions rejected in process (KVAI AD) OTC: pending instructions: information: receipt instructions (KVAI MI) OTC: pending instructions: information: reference (KVAI AR) OTC: pending instructions: instruction history (KVAI HA) OTC: pending instructions: link-service: link service CASCADE (KVAL LC) OTC: pending instructions: match service: delivery instructions (KVAM MA) OTC: pending instructions: match service: receipt instructions (KVAM MI) OTC: pending instructions: modify/delete: deletion (KVAA ML) OTC: pending instructions: modify/delete: modification (KVAA MA) OTC: pending instructions: modify/delete: modification for Partial Settlement Indicator and Priority (KVAA AA) OTC: unverified instructions: modify/delete/display (KVEB AN) OTC: unverified instructions: modify/delete/display: delete (KVEA LN) OTC: unverified instructions: modify/delete/display: delete (KVEB LN) OTC: unverified instructions: modify/delete/display: list display: all instructions (KVEI AA) OTC: unverified instructions: modify/delete/display: list display: all invalid instructions (KVEI AF) OTC: unverified instructions: modify/delete/display: list display: credit bank (KVEI GK) OTC: unverified instructions: modify/delete/display: list display: debit bank (KVEI LK) OTC: unverified instructions: modify/delete/display: list display: file no. (KVEI PN) OTC: unverified instructions: modify/delete/display: list display: instruction no. (KVEI NR) OTC: unverified instructions: modify/delete/display: modification (KVEA AN) OTC: unverified instructions: verify (KVEK VN) OTC: unverified instructions: verify: display (KVEI NR) OTC: unverified instructions: verify: full display: all instructions (KVEK VA) OTC: unverified instructions: verify: full display: all instructions (vaults) (KVEC VA) OTC: unverified instructions: verify: full display: credit bank (KVEK VG) OTC: unverified instructions: verify: full display: credit bank (vaults) (KVEC VG) OTC: unverified instructions: verify: full display: debit bank (KVEK VL) OTC: unverified instructions: verify: full display: debit bank (vaults) (KVEC VL)

January 2024 460 OTC: unverified instructions: verify: full display: file no. (KVEK VP) OTC: unverified instructions: verify: full display: file no. (KVEC (vaults) VP) OTC: unverified instructions: verify: full display: instruction no. (KVEK VN) OTC: unverified instructions: verify: full display: instruction no. (vaults) (KVEC VN) OTC: unverified instructions: verify: list display: all instructions (KVEK TA) OTC: unverified instructions: verify: list display: all instructions (vaults) (KVEC TA) OTC: unverified instructions: verify: list display: all instructions (vaults) (KVEC TA) OTC: unverified instructions: verify: list display: credit bank (KVEK TG) OTC: unverified instructions: verify: list display: credit bank (vaults) (KVEC TG) OTC: unverified instructions: verify: list display: debit bank (vaults) (KVEC TG) OTC: unverified instructions: verify: list display: debit bank (vaults) (KVEC TL) OTC: unverified instructions: verify: list display: file no. (KVEK TP) OTC: unverified instructions: verify: list display: file no. (vaults) (KVEC TP) OTC: unverified instructions: verify: list display: file no. (vaults) (KVEC TP) OTC: unverified instructions: verify: list display: file no. (vaults) (KVEC TP) OTC: unverified instructions: verify: list display: instruction no. (KVEK TN) OTC: unverified instructions: verify: list display: instruction no. (KVEK TN)

RS: positions instructions: deletion (KVCB BL) RS: positions instructions: display (KVCB BI) RS: positions instructions: enter (KVCB BE) RS: positions instructions: modification (KVCB BA) RS: positions instructions: verify (KVCB BK) RS: re-registration: deletion (KVCU UL) RS: re-registration: display (KVCU UI) RS: re-registration: enter (KVCU UE) RS: re-registration: world (KVCU UK) RS: re-registration: verify (KVCU UK) RS: registration: deletion (KVCE EL) RS: registration: enter (KVCE EE) RS: registration: enter (KVCE EE) RS: registration: modify (KVCE EA)

RS: registration: verification (KVCE EK)

RS: shareholder data: deletion (KVCA AL)

Clearstream Banking Frankfurt CASCADE-PC User Manual

RS: shareholder data: display (KVCA AI) RS: shareholder data: enter (KVCA AE) RS: shareholder data: modification (KVCA AA) RS: shareholder data: verify (KVCA AK)

security: authorisations: copy administrator entitlements (SECU CS) security: authorisations: copy user authorisations (SECU LO) security: authorisations: delete all authorisations (SECU LT) security: authorisations: modify/delete/display authorisations -detail- (SECU IT) security: authorisations: modify/delete/display authorisations -overview- (SECU ET) security: authorisations: verify authorisations -detail- (SECU FR) security: authorisations: verify authorisations -overview- (SECU FR) security: newsletter... (SECU IR) security: user data: create new user (SECU EB) security: user data: delete user (SECU LB) security: user data: modify user (SECU AB) security: user data: user information (SECU IB) security: user data: user information (SECU IF) security: user data: user logon violations (SECU IF)

vaults: display: instruction history: deposits (KPHI HE) vaults: display: instruction history: withdrawals (KPHI HA) vaults: display: instruction history: new admission without certificate (KPHI HO) vaults: display: positions of certificates: certificates (KCKI IH) vaults: display: positions of certificates: search of certificate numbers (KCKI IS) vaults: enter (CBF Vaults): new admission/ mark up (KVEW NV) vaults: enter (CBF Vaults): withdrawal (KVEW AL)

## 16.9.2 CASCADE backend transaction security codes $\rightarrow$ CASCADE-PC

| MENU |    | CASCADE-PC Logon                            | * mandatory for CASCADE-PC *                              |
|------|----|---------------------------------------------|-----------------------------------------------------------|
| KVAV | PC | CASCADE-PC Logon                            | * mandatory for CASCADE-PC *                              |
| PWAD |    | CASCADE-PC Change password                  | * mandatory for CASCADE-PC *                              |
|      |    |                                             |                                                           |
| DIIN | IG | bank info: user information: English        |                                                           |
| DIIN | IK | bank info: user information: German         |                                                           |
|      |    |                                             |                                                           |
| KCKI | IH | vaults: display: positions of certificates: | certificates                                              |
| KCKI | IS | vaults: display: positions of certificates: | search of certificate numbers                             |
|      |    |                                             |                                                           |
| KPHI | HA | vaults: display: instruction history: with  | drawals                                                   |
| KPHI | HE | vaults: display: instruction history: depo  | sits                                                      |
| KPHI | НО | vaults: display: instruction history: new   | admission without certificate                             |
| KVAA | AA | OTC: pending instructions: modify/delet     | e: modification Partial Settlement Indicator and Priority |
| KVAA | MA | OTC: pending instructions: modify/delet     | e: modification                                           |
| KVAA | ML | OTC: pending instructions: modify/delet     | e: deletion                                               |
|      |    |                                             |                                                           |
| KVAI | AA | OTC: pending instructions: information:     | all instructions by type                                  |
| KVAI | AD | OTC: pending instructions: information:     | instructions rejected in process                          |
| KVAI | AK | OTC: pending instructions: information:     | custody PFoD                                              |
| KVAI | AN | OTC: pending instructions: information:     | instruction no.                                           |
| KVAI | AR | OTC: pending instructions: information:     | reference                                                 |
| KVAI | CI | OTC: pending instructions: information:     | all orders to isin                                        |
| KVAI | HA | OTC: pending instructions: instruction h    | istory                                                    |
| KVAI | MA | OTC: pending instructions: information:     | delivery instructions                                     |
| KVAI | МІ | OTC: pending instructions: information:     | receipt instructions                                      |
| KVAL | LC | OTC: pending instructions: link-service:    | link service CASCADE                                      |
| KVAM | MA | OTC: pending instructions: match service    | e: delivery instructions                                  |
| KVAM | МІ | OTC: pending instructions: match service    | e: receipt instructions                                   |
| KVAS | FA | OTC: pending instructions: block/unbloc     | ck: unblock deliveries                                    |

| KVAS | FI | OTC: pending instructions: block/unblock: unblock receipts  |
|------|----|-------------------------------------------------------------|
| KVAS | SA | OTC: pending instructions: block/unblock: block deliveries  |
| KVAS | SI | OTC: pending instructions: block/unblock: block receipts    |
|      |    |                                                             |
| KVAV | IA | bank info: bank search: alpha search                        |
| KVAV | ID | bank info: processing/accounting information                |
| KVAV | IS | bank info: system information                               |
|      |    |                                                             |
| KVBA | BB | movements/positions: positions: final positions             |
| KVBA | BW | movements/positions: positions: positions registered owners |
|      |    |                                                             |
| KVCA | AA | RS: shareholder data: modification                          |
| KVCA | AE | RS: shareholder data: enter                                 |
| KVCA | AI | RS: shareholder data: display                               |
| KVCA | AK | RS: shareholder data: verify                                |
| KVCA | AL | RS: shareholder data: deletion                              |
| KVCB | BA | RS: positions instructions: modification                    |
| KVCB | BE | RS: positions instructions: enter                           |
| KVCB | BI | RS: positions instructions: display                         |
| KVCB | ВК | RS: positions instructions: verify                          |
| KVCB | BL | RS: positions instructions: deletion                        |
| KVCE | EA | RS: registration: modification                              |
| KVCE | EE | RS: registration: enter                                     |
| KVCE | EI | RS: registration: display                                   |
| KVCE | EK | RS: registration: verify                                    |
| KVCE | EL | RS: registration: deletion                                  |
| KVCU | UA | RS: re-registration: modification                           |
| KVCU | UE | RS: re-registration: enter                                  |
| KVCU | UI | RS: re-registration: display                                |
| KVCU | UK | RS: re-registration: verify                                 |
| KVCU | UL | RS: re-registration: deletion                               |

January 2024 464

| KVDU | IC | movements/positions: movements: internal cash movements                                     |
|------|----|---------------------------------------------------------------------------------------------|
| KVDU | ID | movements/positions: movements: booked movements                                            |
| KVDU | IN | movements/positions: movements: booked movements custody                                    |
| KVDU | IS | movements/positions: movements: movements statistics                                        |
| KVEA | AN | OTC: unverified instructions: modify/delete/display: modification                           |
| KVEA | LN | OTC: unverified instructions: modify/delete/display: delete                                 |
| KVEB | AN | OTC: unverified instructions: modify/delete/display                                         |
| KVEB | LN | OTC: unverified instructions: modify/delete/display: delete                                 |
| KVEC | TA | OTC: unverified instructions: verify: list display: all instructions (vaults)               |
| KVEC | TG | OTC: unverified instructions: verify: list display: credit bank (vaults)                    |
| KVEC | TL | OTC: unverified instructions: verify: list display: debit bank (vaults)                     |
| KVEC | TN | OTC: unverified instructions: verify: list display: instruction no. (vaults)                |
| KVEC | TP | OTC: unverified instructions: verify: list display: file no. (vaults)                       |
| KVEC | VA | OTC: unverified instructions: verify: full display: all instructions (vaults)               |
| KVEC | VG | OTC: unverified instructions: verify: full display: credit bank (vaults)                    |
| KVEC | VL | OTC: unverified instructions: verify: full display: debit bank (vaults)                     |
| KVEC | VN | OTC: unverified instructions: verify: full display: instruction no. (vaults)                |
| KVEC | VP | OTC: unverified instructions: verify: full display: file no. (vaults)                       |
| KVEE | BV | OTC: enter: RS position transfer: enter                                                     |
| KVEE | DV | OTC: enter: RS account transfer: enter                                                      |
| KVEE | MI | OTC: enter: receipt                                                                         |
| KVEE | OT | OTC: enter: split of warrants                                                               |
| KVEE | ΟZ | OTC: enter: merger of warrants                                                              |
| KVEE | RT | OTC: enter: re-conversion                                                                   |
| KVEE | TD | OTC: enter: TEFRA-D release                                                                 |
| KVEE | UT | OTC: enter: conversion                                                                      |
| KVEE | WE | OTC: enter: delivery                                                                        |
| KVEI | AA | OTC: unverified instructions: modify/delete/display: list display: all instructions         |
| KVEI | AF | OTC: unverified instructions: modify/delete/display: list display: all invalid instructions |
| KVEI | GK | OTC: unverified instructions: modify/delete/display: list display: credit bank              |

Clearstream Banking Frankfurt CASCADE-PC User Manual

| KVEI | LK | OTC: unverified instructions: modify/delete/display: list display: debit bank                  |
|------|----|------------------------------------------------------------------------------------------------|
| KVEI | NR | OTC: unverified instructions: modify/delete/display: list display: instruction no.             |
| KVEI | PN | OTC: unverified instructions: modify/delete/display: list display: file no.                    |
| KVEK | ТА | OTC: unverified instructions: verify: list display: all instructions                           |
| KVEK | TG | OTC: unverified instructions: verify: list display: credit bank                                |
| KVEK | TL | OTC: unverified instructions: verify: list display: debit bank                                 |
| KVEK | TN | OTC: unverified instructions: verify: list display: instruction no.                            |
| KVEK | TP | OTC: unverified instructions: verify: list display: file no.                                   |
| KVEK | VA | OTC: unverified instructions: verify: full display: all instructions                           |
| KVEK | VG | OTC: unverified instructions: verify: full display: credit bank                                |
| KVEK | VL | OTC: unverified instructions: verify: full display: debit bank                                 |
| KVEK | VN | OTC: unverified instructions: verify                                                           |
| KVEK | VP | OTC: unverified instructions: verify: full display: file no.                                   |
|      |    |                                                                                                |
| KVEW | AL | vaults: enter (CBF Vaults): withdrawal                                                         |
| KVEW | NV | vaults: enter (CBF Vaults): new admission/ mark up                                             |
|      |    |                                                                                                |
| KVGC | IG | cash: information cash monitoring RTS: commercial bank money: information for buyer and seller |
| KVGC | IK | cash: information cash monitoring RTS: commercial bank money: information for buyer            |
| KVGC | IV | cash: information cash monitoring RTS: commercial bank money: information for seller           |
|      |    |                                                                                                |
| KVGI | AB | custody: display: amount to be paid                                                            |
| KVGI | AK | custody: display: all mandatory non income corporate actions                                   |
| KVGI | AU | custody: display: non income corporate actions debit                                           |
| KVGI | EI | custody: display: non income corporate actions credit                                          |
| KVGI | GE | custody: display: voluntary offers                                                             |
| KVGI | KE | custody: display: income / redemptions                                                         |
| KVGI | KG | custody: display: all compensations per transaction type                                       |
| KVGI | KO | custody: display: compensations                                                                |
| KVGI | PR | custody: display: provisions                                                                   |
|      |    |                                                                                                |
| KVGI | SG | custody: display: tax credit                                                                   |

| KVGI | S0 | custody: display: non income corporate actions other                                  |
|------|----|---------------------------------------------------------------------------------------|
| KVGI | UE | custody: display: total income                                                        |
| KVGI | UM | custody: display: non income corporate actions exchange                               |
|      |    |                                                                                       |
| KVGK | IK | cash: information cash monitoring RTS: central bank money (Euro): buyer               |
| KVGK | IV | cash: information cash monitoring RTS: central bank money (Euro): seller              |
|      |    |                                                                                       |
| MAMJ | AB | messages: message journal: Clearstream Banking Frankfurt (CBF) - rejected messages    |
| MAMJ | FL | messages: message journal: Clearstream Banking Luxemburg (CBL) - file transfer        |
| MAMJ | FU | messages: message journal: Clearstream Banking Frankfurt (CBF) - operational overview |
| MAMJ | TU | messages: message journal: Clearstream Banking Frankfurt (CBF) - technical overview   |
|      |    |                                                                                       |
| SECU | AB | security: user data: modify user                                                      |
| SECU | CO | security: authorisations: copy user authorisations                                    |
| SECU | CS | security: authorisations: copy administrator entitlements                             |
| SECU | EB | security: user data: create new user                                                  |
| SECU | ET | security: authorisations: modify/delete/display authorisations -overview-             |
| SECU | FR | security: authorisations: verify authorisations -detail-                              |
| SECU | FR | security: authorisations: verify authorisations -overview-                            |
| SECU | IB | security: user data: user information                                                 |
| SECU | IF | security: user data: user logon violations                                            |
| SECU | IR | security: newsletter                                                                  |
| SECU | IT | security: authorisations: modify/delete/display authorisations -detail-               |
| SECU | IU | security: user data: user member directory                                            |
| SECU | LB | security: user data: delete user                                                      |
| SECU | LT | security: authorisations: delete all authorisations                                   |

Contact www.clearstream.com

#### Published by

#### Clearstream Banking AG, Frankfurt

#### Official address

Clearstream Banking AG Mergenthaleralle 61 65766 Eschborn Germany

#### Postal address

Clearstream Banking AG 60485 Frankfurt/Main Germany

January 2024 Document number: F-CON08